# 星澜全渠道

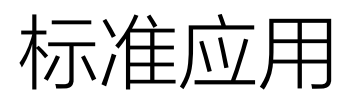

产品手册

| 编写人员 |     |
|------|-----|
| 编写日期 |     |
| 更新日期 |     |
| 文档编号 | 01  |
| 版本号  | 1.0 |

目录

| 1. | . 前言               | 8   |
|----|--------------------|-----|
|    | 1.1. 编写目的          |     |
|    | 1.2. 参考文档          |     |
|    | 1.3. 版本信息          |     |
|    | 1.4. 阅读对象          |     |
| 2. | . 基础管理             | 9   |
|    | 2.1. 基础档案管理        | 9   |
|    | 2.1.1. 功能界面实例      | 9   |
|    | 2.1.2. 核心功能说明      | 9   |
|    | 2.1.3. 功能操作步骤      | 10  |
| 3. | . 用户管理             | 28  |
|    | 3.1. 行政组织管理        |     |
|    | 3.1.1. 功能界面实例      | 28  |
|    | 3.1.2. 核心功能说明      | 29  |
|    | 3.1.3. 功能操作步骤      | 29  |
|    | 3.2. 业务组织管理        |     |
|    | 3.2.1. 功能界面实例      | 37  |
|    | 3.2.2. 核心功能说明      |     |
|    | 3.2.3. 功能操作步骤      |     |
|    | 3.3. 员工管理          |     |
|    | 3.3.1. 功能界面实例      | 43  |
|    | 3.3.2. 核心功能说明      | 43  |
|    | 3.3.3. 功能操作步骤      |     |
|    | 3.4. 权限官理          |     |
|    | 3.4.1. 切能齐围头例      |     |
|    | 3.4.2. 核心切能阮明      | 48  |
| 4  | → □ <del>体</del> 四 | 40  |
| 4. | . 冏品官埋             | 57  |
|    | 4.1. 能力介绍          |     |
|    | 4.2. 功能地图          | 59  |
|    | 4.3. 功能模块          | 60  |
|    | 4.3.1. 商品管理        | 60  |
|    | 4.3.2. 类目管理        | 73  |
|    | 4.3.3. 属性管理        | 88  |
|    | 4.3.4. 品牌管理        | 94  |
|    | 4.3.5. 价格管理        |     |
|    | 4.3.6. 半台商品管理      | 103 |

| 5. | 渠道管理               | 106 |
|----|--------------------|-----|
|    | 5.1. 渠道管理          | 106 |
|    | 5.1.1. 功能界面实例      | 106 |
|    | 5.1.2. 核心功能说明      | 108 |
|    | 5.1.3. 功能操作步骤      | 108 |
|    | 5.2. 渠道授权          | 131 |
|    | 5.2.1. 功能界面实例      | 131 |
|    | 5.2.2. 核心功能说明      | 132 |
|    | 5.2.3. 功能操作步骤      | 133 |
| 6. | 采购管理               | 146 |
|    | 6.1. 采购订单          | 147 |
|    | 6.1.1. 功能介绍        | 147 |
|    | 6.1.2. 系统路径        | 147 |
|    | 6.1.3. 字段、按钮说明     | 147 |
|    | 6.2. 采购单           | 153 |
|    | 6.2.1. 功能介绍        | 153 |
|    | 6.2.2. 系统路径        | 154 |
|    | 6.2.3. 字段、按钮说明     | 154 |
|    | 6.3. 采购退货单         | 160 |
|    | 6.3.1. 功能介绍        | 160 |
|    | 6.3.2. 系统路径        | 161 |
|    | 6.3.3. 字段、按钮说明     | 161 |
|    | 6.4. 采购订单调整单       | 166 |
|    | <b>6.4.1.</b> 功能介绍 | 166 |
|    | 6.4.2. 系统路径        | 167 |
|    | 6.4.3. 字段、按钮说明     | 167 |
| 7  | 半年谷田               | 168 |
|    |                    |     |
|    | 7.1. 销售订单          | 168 |
|    | 7.1.1. 功能介绍        | 168 |
|    | 7.1.2. 系统路径        | 169 |
|    | 7.1.3. 字段、按钮说明     | 169 |
|    | 7.2. 销售出库单         | 176 |
|    | 7.2.1. 功能介绍        | 176 |
|    | 7.2.2. 系统路径        | 177 |
|    | 7.2.3. 字段、按钮说明     | 177 |
|    | 7.3. 销售退单          | 185 |
|    | 7.3.1. 功能介绍        | 185 |
|    | 7.3.2. 系统路径        | 186 |
|    | 7.3.3. 字段、按钮说明     | 186 |
| 8. | 调拨管理               | 193 |

|     | 8.1. | 调拨订单                         | . 193                        |
|-----|------|------------------------------|------------------------------|
|     |      | 8.1.1. 功能介绍                  | .193                         |
|     |      | 8.1.2. 系统路径                  | .194                         |
|     |      | 8.1.3. 按钮说明                  | .194                         |
|     | 8.2. | 调拨出库单                        | . 195                        |
|     |      | 8.2.1. 功能介绍                  | .195                         |
|     |      | 8.2.2. 系统路径                  | .196                         |
|     |      | 8.2.3. 按钮说明                  | .196                         |
|     | 8.3. | 调拨入库单                        | . 197                        |
|     |      | 8.3.1. 功能介绍                  | .197                         |
|     |      | 8.3.2. 系统路径                  | .197                         |
|     |      | 8.3.3. 按钮说明                  | .198                         |
| 9.  | 零售   | 管理                           | 199                          |
|     | 0.1  | 平台対接管理                       | 100                          |
|     | 9.1. | 口/\)按目理                      | 204                          |
|     | 9.2. | 091 爱隹江鱼                     | 204                          |
|     | 03   | 5.2.1. ◆百八平<br>1 3 隹 丘 帶 理   | 204                          |
|     | 9.3. | 1.5 百/ 日 吐                   | 213                          |
|     | 0 /  | 5.5.1. ◆ 日返半                 | 215                          |
|     | 9.4. | 风阳目埕                         | 210                          |
|     |      | 942 订单白动审核策略                 | 218                          |
|     |      | 943 订单白动发货策略                 | 210                          |
|     |      | 944 自动合并策略                   | 222                          |
|     |      | 9.4.5. 拆分规则                  | .224                         |
|     |      | 9.4.6. 退货仓库规则                | .226                         |
|     | 9.5. | 物流管理                         | .228                         |
|     |      | 9.5.1. 物流匹配策略                | .228                         |
|     |      | 9.5.2. 物流费用规则                | .232                         |
|     |      | 9.5.3. 按商店指定物流               | .233                         |
|     |      | 9.5.4. 按收货地址指定物流             | 234                          |
| 10. | 营销   | 当中心。                         | 235                          |
|     | 10.1 | 第一节 灌嚩(中岛)                   | 225                          |
|     | 10.1 | - 第一 P   俩煊(电句 /             | .233                         |
|     |      | 10.1.1. 伯幼的建                 | 235                          |
|     |      | 10.1.2. 泊幼首行<br>10.1.3       | 240                          |
|     |      | 10.1.4 活动列表                  | 240<br>241                   |
|     | 10.2 | · 第二节 组合赠(由商)                | 241                          |
|     | 10.2 | -                            | 2 <u>4</u> 1<br>2 <u>4</u> 1 |
|     |      | 10.2.1. 百穷日定                 | 246                          |
|     |      | 10.2.3 活动生命周期                | 240                          |
|     |      | 10.2.0. <sub>11</sub> -约工即内羽 | 241<br>247                   |
|     |      | 10.4.〒、1日約794X               | 241                          |

| 11. | 支付管理                | 247 |
|-----|---------------------|-----|
|     | 11.1. 支付管理          |     |
|     | 11.1.1. 功能界面实例      |     |
|     | 11.1.2. 核心功能说明      |     |
|     | 11.1.3. 功能操作步骤      |     |
| 12. | 结算模块                | 253 |
|     | 12.1. 收款单           |     |
|     | 12.1.1. 销售收款        | 253 |
|     | 12.1.2. 销售退款        | 254 |
|     | 12.2. 关账            |     |
|     | 12.2.1. 新增关账        | 255 |
|     | 12.2.2. 反关账         |     |
| 13. | 库存模块                | 257 |
|     | 13.1. 库存管理          |     |
|     | 13.1.1. 库存模型        | 258 |
|     | 13.1.2. 物理仓管理       | 258 |
|     | 13.1.3. 逻辑仓管理       |     |
|     | 13.1.4. 共享仓管理       |     |
|     | 13.1.5. 渠道仓管理       |     |
|     | 13.1.6. 库存分配策略      |     |
|     | 13.1.7. 店铺关联渠道仓     |     |
|     | 13.1.8. 货位管理        |     |
|     | 13.1.9. 货位库存对照      |     |
|     | 13.1.10. 唯一码管理      |     |
|     | 13.1.11. 唯一码流水记录    |     |
|     | 13.2. 库存调度管理        |     |
|     | 13.2.1. 库存移仓单       |     |
|     | 13.2.2. 库存锁定单       | 271 |
|     | 13.2.3. 库存盘点单       | 271 |
|     | 13.2.4. 组装拆卸单       | 271 |
|     | 13.2.5. 其他出库单       | 272 |
|     | 13.2.6. 其他入库单       | 272 |
|     | 13.2.7. 库存组货单       |     |
|     | 13.3. 库存查询          |     |
|     | 13.3.1. 商品库存查询      |     |
|     | 13.3.2. 批号库存查询      |     |
|     | 13.3.3. 仓库库存查询      | 273 |
|     | 13.3.4. 保留库存查询      | 273 |
|     | 13.3.5. 物理仓库存变动记录查询 | 273 |
|     | 13.3.6. 逻辑仓库存变动记录查询 | 273 |
|     | 13.4. 标准单据查询        |     |

|     | 13.4.1. 收发货通知单                                                          | 273                                                                       |
|-----|-------------------------------------------------------------------------|---------------------------------------------------------------------------|
|     | 13.4.2. 收发货结果单                                                          | 274                                                                       |
|     | 13.4.3. 出入库通知单                                                          | 274                                                                       |
|     | 13.4.4. 出入库结果单                                                          | 274                                                                       |
| 14. | 仓储模块                                                                    | 275                                                                       |
|     | 14.1. 入库管理                                                              |                                                                           |
|     | 14.1.1. 入库通知单                                                           | 275                                                                       |
|     | 14.1.2. 入库工作台                                                           | 275                                                                       |
|     | 14.1.3. 入库结果单                                                           | 276                                                                       |
|     | 14.2. B2C 出库管理                                                          |                                                                           |
|     | 14.2.1. 出库通知单                                                           | 277                                                                       |
|     | 14.2.2. 发货工作台                                                           | 277                                                                       |
|     | 14.2.3. 出库结果单                                                           | 277                                                                       |
|     | 14.3. B2B 出库管理                                                          |                                                                           |
|     | 14.3.1. 出库通知单                                                           | 278                                                                       |
|     | 14.3.2. 发货工作台                                                           | 279                                                                       |
|     | 14.3.3. 出库结果单                                                           | 279                                                                       |
|     | 14.4. 退货入库管理                                                            |                                                                           |
|     | 14.4.1. 退货入库通知单                                                         | 279                                                                       |
|     | 14.4.2. 退货入库包裹单                                                         |                                                                           |
|     | 14.4.3. 包裹签收工作台                                                         |                                                                           |
|     | 14.4.4. 退货入库结果单                                                         | 281                                                                       |
| 15. | B2B 商城产品概述                                                              |                                                                           |
|     | 15.1. 业务背景                                                              |                                                                           |
|     | 15.2. 专有名词解释                                                            |                                                                           |
|     | 15.3. 产品用户角色描述                                                          |                                                                           |
|     | 15.4. 整体业务流程                                                            |                                                                           |
|     | 15.5. 操作说明                                                              |                                                                           |
|     | 15.5.1. 登录                                                              |                                                                           |
|     | 15.5.2. 系统登录                                                            |                                                                           |
|     | 15.5.3. 商品浏览                                                            |                                                                           |
|     | 15.5.4. 首页                                                              | 206                                                                       |
|     | ····                                                                    |                                                                           |
|     | 15.5.5. 分类                                                              |                                                                           |
|     | 15.5.5. 分类<br>15.5.6. 商品详情页                                             | 287<br>                                                                   |
|     | 15.5.5. 分类<br>15.5.6. 商品详情页<br>15.5.7. 商品选购                             |                                                                           |
|     | <ul> <li>15.5.5.分类</li> <li>15.5.6.商品详情页</li> <li>15.5.7.商品选购</li></ul> |                                                                           |
|     | <ul> <li>15.5.5. 分类</li></ul>                                           |                                                                           |
|     | <ul> <li>15.5.5.分类</li></ul>                                            |                                                                           |
|     | <ul> <li>15.5.5. 分类</li></ul>                                           | 280<br>                                                                   |
|     | 15.5.5. 分类                                                              | 280<br>                                                                   |
|     | 15.5.5.分类                                                               | 280<br>287<br>288<br>289<br>290<br>291<br>293<br>293<br>293<br>295<br>297 |

|     | 15.7.2. 切换商店      |     |
|-----|-------------------|-----|
|     | 15.7.3. 我的订单      |     |
|     | 15.7.4. 收货地址      |     |
| 16. | 配置平台              |     |
|     | 16.1. 第一节 解决方案设计器 |     |
|     | 16.1.1. 功能配置      |     |
|     | 16.2. 第二节 标准功能菜单  |     |
|     | 16.3. 第三节 功能设计器   |     |
|     | 16.4. 第四节 通用单据    |     |
|     | 16.4.1.4.1 业务类型   |     |
|     | 16.4.2. 4.2 单据对象  |     |
|     | 16.4.3. 4.3 单据状态  | 311 |
|     | 16.5. 第五节 业务参数配置  |     |
|     | 16.5.1. 5.1 功能一   | 314 |
|     | 16.6. 第六节 自定义报表   |     |
|     | 16.6.1. 列表        | 316 |
|     | 16.6.2. 新增        |     |
|     | 16.6.3. 查看详情      | 317 |
|     | 16.7. 第七节 租户管理    |     |
|     | 16.8. 第八节 星门      |     |
|     | 16.8.1. 星门路由列表    | 318 |
|     |                   |     |

# 1.前言

# 1.1.编写目的

本用户手册的目的主要是清晰、有层次说明星澜全渠道平台的功能及使用方法。

# 1.2.参考文档

该文档中参考了以下参考文档:

| 文档名称 | 版本 | 用途 |
|------|----|----|
|      |    |    |
|      |    |    |
|      |    |    |

# 1.3.版本信息

| 文档版本 | 修订原因          | 修订日期      | 修订人 |
|------|---------------|-----------|-----|
| v1.0 | 初稿            |           |     |
| V1.2 | 基础管理模块批注待比升完善 | 2023.1.9  | 朱琳苑 |
| V1.3 | 问题矫正及补充       | 2023.1.11 |     |

# 1.4. 阅读对象

| 对象 | 对象描述 |
|----|------|
|    |      |
|    |      |
|    |      |
|    |      |

# 2.基础管理

# 2.1.基础档案管理

# 2.1.1. 功能界面实例

| COLUMN A       |                   |               |         |                     |                |         |             |                |
|----------------|-------------------|---------------|---------|---------------------|----------------|---------|-------------|----------------|
| -              |                   | 100.00 (100.0 |         |                     | 44.011         |         |             |                |
|                |                   |               |         | 80.                 |                |         |             |                |
| And I have     | 1                 |               |         |                     |                |         | 100         |                |
| 1000           | marie)            | 1             | - scas  |                     | ·              | · ·     | 100         | - 80           |
| - 20404        |                   |               | -       |                     | interne 1      |         |             |                |
| since          | 1010              | 100           | -14     |                     | 14000          |         |             | -              |
| antest.        | Same .            | 1/46          | 10.00   | 410                 | (-term)        | 0.00    | 0           | -              |
| 11118          | 11114             | 246           | 294     | 118                 | 11710          | 1.0.0   | 0           | 78             |
| stut           | 1000              | 100           | 400     | 10.0                | 14235          | 4.88    | <b>CD</b>   |                |
| 199228         | 1000              | +HE           | #21     | 110                 | 197120         | 0.00    |             |                |
| 8408           | tune              | CORD/R        | 1000    | 10                  | here           | 2,68    | <b>CD</b>   | -              |
| antese         | 1018              | ATE           | 82      | 10                  | 197308         | 0.01    |             |                |
| antis.         | 14168             | (14.98        | CILI    |                     | 140108         | 4.83    | 0           |                |
| stor           | 0.0014            | RUE .         | 84      | 10                  | 1000           | 100     |             |                |
| 80228          |                   | 815           |         |                     | 10.00          | 1.0.0   |             |                |
| 84118          | 1.9999)<br>       | M-M           | 8.1     |                     | 110.04         | 1.14.11 | <b>a</b> .) |                |
| = <+>          | 星澜 由来想托村首座        | <b>1</b> ~    |         | 9, 1222.0           |                |         |             | • theTreinford |
| 6 8.8<br>6 8.5 | Real Interview    | 8.07          | 411.473 | 72                  | ana            | 88 88   | Rando       | 6 E            |
| <b>₽</b> 115   | 30,00194610       |               |         |                     |                |         |             | 21 ®           |
| 8 912<br>8 914 | 代码                | 名称            |         | 的能时间:               | 创建人 -          | 秋浩      | - 100       |                |
| 9 28           | JGx23810900002    | 广药增给测试价格测     |         | 2023-01-09 17:36:05 | adminTest客称223 |         | @ 24        |                |
| 17 F1          | JGX230108000001   | 广西激动价格项1      |         | 2023-01-09 15:56:28 | adminTest名称223 |         | 0.21        |                |
| O (61)         | JDX221226000002   | 原购价SKU        |         | 2022-12-26 16:27:09 | 前出东            |         | @ 直相        |                |
| <b>0</b> 157   | JGX221226000001   | 常购价SPU差级      |         | 2022-12-26 16:22:23 | 與田族            |         | 001         |                |
| <b>6</b> 114   | JGX221216000001   | 12222         |         | 2022-12-16 17:32:05 | adminTest苦粉22  |         | の資源         |                |
| 1 mm           | JOX221117000001   | 市种切换          |         | 2022-11-17 16:16:40 | GEXIANGBO3     |         | 021         |                |
| 支付             | JGX221108000001   | 45215421      |         | 2022-11-08 16:21:18 | adminTest      |         | @ 查看        |                |
| # 53           | JGX20221011000001 | hanyg         |         | 2022-10-11 15:46:34 | adminTest      |         | ◎ 査者        |                |
|                | JGX20220924000001 | 大亚产销售内部价格     |         | 2022-09-24 14:46:00 | adminTest      |         | © 24        |                |
| 0.833.0        | J6X20220916000002 | 0916湖北1       |         | 2022-09-16 12:00:48 | adminTest      | 0       | ◎ 查者        | 2 9311         |
|                |                   |               |         |                     | Labora Parts   | -       |             |                |

# 2.1.2. 核心功能说明

- ▶ 基础档案管理:系统中需要使用的基础档案进行管理:
  - 价格项维护商品售卖的价格类型;
  - 行政区域是系统初始化的现在国内的四级行政区域信息;
  - 货币档案是系统初始化的结算货币,也支持新增货币档案

- 汇率档案是多币种交易时维护交易货币和本位币的汇率,现在是维护固定汇率,如果是汇率有 更新是需要人工去自动更新;
- 计量单位档案是初始化当前的计量单位,可以编辑和新增
- 支付档案是初始化支付方式档案,可以支持新增和编辑,用于线下店铺
- 数据字典档案是会初始化系统内置的数据字典,也支持新增和编辑
- 税率档案是初始化现在的税率档案,可以在销售订单和销售出库单时带出税率
- 价格金额精度是维护采购销售等业务过程中如果金额出现尾差出现的处理方法
- 物流档案管理:物流商档案就初始化当前的物流公司档案;配送方式就是维护各个物流公司对接获 取面单的通道设置
- ▶ 配置管理:支持基于业务组织配置个性化的业务参数

### 2.1.3. 功能操作步骤

#### 2.1.3.1. 基础档案管理

#### 1. 行政区域

功能路径:基础〉基础档案〉行政区域

> 列表展示行政区域,勾选行政区域,可进行【批量启用】/【批量禁用】操作。

| an boot course |           |             |         |        |                               |        |             |      |
|----------------|-----------|-------------|---------|--------|-------------------------------|--------|-------------|------|
| MALTON COLUMN  |           | 10120       | 8964    |        | 4. 011                        |        | 18. EE 0144 |      |
|                |           |             |         | 88.    |                               |        |             |      |
| Date: Date:    |           |             |         |        |                               |        |             |      |
| 1014           | 10001005  | 7. 8958     | · #1289 | - 8094 | <ul> <li>Statistic</li> </ul> |        | 958         | - 88 |
| avit/ut        | 10000100  | +12         |         | 10     |                               |        | (C)         |      |
| anton.         |           | -0.01       | - 10    | 40     | 100000                        | 1.10   |             | 1.04 |
| NAME           | 11110     | 5.00        | - 14    |        | 14000                         | 10.8.9 | 0           | 010  |
| antest .       | 14144     | 31.002      | 3/8     | 8.00   | 640000                        | 4.000  | <b>C</b>    |      |
| artist         |           | 246         | 294     | 118    | 14710                         | 1.81   | (CD)        | 118  |
| antese         | 1000      | 100         | 80      | 10.0   | 14223                         | 4.00   | <b>CD</b>   | 200  |
| 115/208        | 11110     | +11E        | #21     | 110    | 197330                        | 0.00   |             |      |
| MOR            | THE R.    | College III | 7.80    | 5.0    | ineres .                      | 246    | 0           |      |
| antise .       | cone.     | 2011        | AT      | 10     | Here                          | 0.00   | <b>(</b>    |      |
| 81718          | 10100     | (34.68)     | (14.8   | 818    | 142108                        | 489    | 0           |      |
| situat         | 100014    | 30.141      | 84      | 10.00  | i agregal.                    | 100    | 0           |      |
| securit        | 100013    | .8111       | .81     | 11     | 140100                        | 0.001  | 0           | 108  |
| antro a        | training. | (611)R      | 8.1     | 210    | 117701                        | 1000   | (D)         | me   |

▶ 点击【禁用】按钮,点击【编辑】进入页面编辑状态,可进行基本信息修改;

▶ 点击【新增别名】,添加该行政区域的别名信息。

|              | A:-       |       |                         |       |        |      |  |
|--------------|-----------|-------|-------------------------|-------|--------|------|--|
|              |           | 2.000 | RE                      | x     | mitter |      |  |
| 1            | 10.000    | *     | · NUMBER OF DESCRIPTION |       | Sam    |      |  |
| - 2          | 12 Martin |       | ## 200-AU               |       | 194    |      |  |
|              | 19        | /     |                         |       |        |      |  |
| 地址彩名列        | 18 ^      | _     |                         | 取四 保存 |        |      |  |
| (10 <b>1</b> | HOLD R.   |       | 83                      |       | -      |      |  |
| 3            | 201444    |       |                         |       | -      |      |  |
|              |           |       |                         |       | 1.000  |      |  |
|              |           |       |                         |       |        | in . |  |

#### 2. 价格项

功能路径:基础〉基础档案〉价格项

▶ 在价格项列表点击【添加价格项】按钮,新增价格项;

| Ref. 2007/08                                       |                | 44-12011 | 10                   | ME WORL     |       | 89       | 0.0       |              | ļ         | Ģ |
|----------------------------------------------------|----------------|----------|----------------------|-------------|-------|----------|-----------|--------------|-----------|---|
| 10054546                                           |                |          |                      |             |       |          |           |              |           |   |
|                                                    | - 初期           |          | - data()2 1          | DUR.A.      | - 965 |          |           | 19/1:        |           |   |
| 221117000001                                       | TERMIN         |          | 2522-11-17 101640    | GERMANGEOU  | 0     |          |           | 0 88         |           |   |
| 11100003001                                        | 45275421       |          | .2022-15-00 16(21:10 | astruction  |       |          |           | 0.05         |           |   |
| 0221011000001                                      | hariya         |          | 3022-10-11 15:46:54  | administ    |       |          |           | 0 前前         |           |   |
| 002208-0001                                        | 大雷产指而内部阶份      |          | 2012-09-24 14:40:00  | artraidest  |       |          |           | 0.00         |           |   |
| 1770010056002                                      | consider.      |          | 2022-02-10 12:00:40  | arrive but  |       |          |           | 0.011        | 1 9696    |   |
| 1220914000001                                      | 32860100       |          | 3022-09-16 (139.57   | adminiest   |       |          |           | 0.24         |           |   |
| 07210030300001                                     | 用此知道           |          | 3022-08-10 150230    | arbriefleet |       |          |           | 0.01         |           |   |
| tradecimation and                                  | 由田口中           |          | 3022-08-21 1126-06   | 越康普速度       |       |          |           | 0 111        |           |   |
| 2220820300001                                      | 389501858-0050 |          | 3022-08-20 12:45:32  | 新校馆地站       |       |          |           | 0 <b>111</b> |           |   |
| 022072%0000002                                     | 11:11:12       |          | 3022-07-26 10229-00  | 的中華市地       |       |          |           | 0.011        | P. 1993   |   |
| 0220130000001                                      | 轮电压            |          | 2022 07-26 16:29:03  | 起來管理可       |       |          |           | 0.88         | 1000      |   |
| 0220702000071                                      | 99800MDB       |          | 3022-07-02 17:49:23  | operator    |       |          |           | -            |           |   |
| ANZIONIZADADAN<br>新聞合格項<br>ANII ANIIA ANIIA<br>本仮奇 | 4950/6078      |          | 2022-07-02 17:49:23  | Obstatio.   |       |          |           | o fit /      |           |   |
| 100                                                | SPECIE         |          | + 4180-              |             |       | · minida | THE POLIS |              | ante a ca |   |
| - 定以注意                                             | ● 再说明 Sel./8   |          | anness.              |             |       | # MODEX  |           |              |           |   |
| 612                                                | 10000000       |          |                      |             |       |          |           |              |           |   |

▶ 点击启用/禁用按钮完成价格项状态变更,禁用状态下的价格项可进行【编辑】。

| <b>价格项</b><br>2013-2019年1月1日年1日 |      |                 |            |                     |             |   |       |           |       |              |        |
|---------------------------------|------|-----------------|------------|---------------------|-------------|---|-------|-----------|-------|--------------|--------|
| HERE   1000-01051               |      |                 | en (anton) |                     | 95 NOV      |   |       | <b>市田</b> | 20.00 |              | Ø 1    |
| addition of the                 |      |                 |            |                     |             |   |       |           |       |              | к      |
| 108                             | - 54 | 830             | 1.1        | 9980000 1           | SIRX,       |   | (625) |           |       | ÷ 905        |        |
| 30822111/000001                 |      | 市种切换            |            | 2022/11/17 16:16:40 | GERNANGBO3  |   |       |           |       | 0 音器         |        |
| x5x221108000001                 |      | 45215421        |            | 2022-11-00 16:21:10 | administ    |   | 0     |           |       | 0 28         |        |
| 3(3)(202210) 1(3)(000)          |      | havyg           |            | 3322-03-03 1548/34  | atmittest   |   | 0     |           |       | 0 <u>28</u>  |        |
| ALACIDIZZENU ADADODET.          |      | 大西户构造内部阶册       |            | 3022-09-24 34-46-00 | administrat |   | 0     |           |       | 0.58         |        |
| 10120220916900002               |      | 10110380451     |            | 3022-09-16 12:00-40 | aimintent   |   | (39)  |           |       | 0 21         | Z. 588 |
| kGazeti2206meckepoter           |      | SHEATED         |            | 2022-09-10 11:3957  | adminifest  | - | 0     |           |       | = 2 <b>H</b> |        |
| x3x2x330630000000               |      | imitos 10       |            | 2022-06-30 15/92:30 | administrat |   |       |           |       | 0 <b>21</b>  |        |
| YG920320821000001               |      | 9.000           |            | 2022-04-21 11:25:08 | 相论是可能的      |   | 0     |           |       | 0.08         |        |
| H1K20220820000001               |      | 3956514570 0620 |            | 2522-06-20 12:45:52 | 相位管理的       |   |       |           |       | 0 55         |        |
| x3x2x320726600000               |      | 1046            |            | 2022-07-26 16,29:30 | 1000.001000 |   |       |           |       | 0 ii fi      | 2.900  |

#### 3. 货币档案

功能路径:基础〉基础档案〉货币档案

▶ 在货币档案列表点击【新建】按钮,新增货币项;

#### 货币档案

基础/基础档案/货币档案

| (illigh ).          | 代码         | 名称:     | 民        | đi 🚺 | 查询   | 重置 | 677213 | 件    | Ē   | ΙŦ |
|---------------------|------------|---------|----------|------|------|----|--------|------|-----|----|
| and a second second | -          |         |          |      |      |    |        |      |     |    |
| 新建                  | 11,32,753  | R RUDAR |          |      |      |    |        |      | 23  | ۲  |
|                     | f%65       |         | 名称       |      | - 状态 |    | 操作     |      |     |    |
|                     | test083001 |         | 测试083001 |      |      |    | ◎直看    | 2 编辑 | 口删除 | *  |
|                     | PRE00125   |         | 韩元       |      |      |    | ◎ 直看   | ∠编辑  | 白融除 |    |
|                     | PRE0019    |         | 日元       |      |      | )  | ◎ 查看   |      |     |    |
|                     | PRE0013    |         | 美元       |      | 0    | )  | ◎ 直看   |      |     |    |
|                     | PRE0015    |         | 卢布       |      | 0    | )  | ◎ 直看   |      |     |    |
|                     | PRE001     |         | 人民币      |      | 0    | )  | ◎ 查看   |      |     |    |
|                     | PRE002     |         | 香港元      |      | C    | )  | ◎ 查看   |      |     |    |

| 代码               | * 名称            | * 货币符号  |  |
|------------------|-----------------|---------|--|
| 动植入              | 请输入             | 词相入     |  |
| 精度               | • 处理方式          | 最否系统本位市 |  |
| 12/4 (視躍の教育用位) シ | 初会五入法/讲一法/取録法 ∨ |         |  |

▶ 点击启用/禁用按钮完成货币项状态变更,禁用状态下的货币项可进行【编辑】和【删除】操作。

| 货币档    | <b>案</b><br>問約第 / 货币相率 |          |        |                |    |
|--------|------------------------|----------|--------|----------------|----|
| 1004   | ftig: 88               | K: 秋春:   | 直询 重量  | 保持为影响          | ΙF |
| MARLY. |                        | 1712/214 |        |                |    |
| 新潮     | 和重白田、和歌                |          |        | 5              | 0  |
|        | 代码                     | - 名称     | * 状态 * | 操作             |    |
|        | test083001             | 测试083001 |        | ◎ 查看 ∠ 编辑 口 副餘 | ^  |
|        | PRE00125               | \$1.7G   |        | ◎ 査看 ∠ 蝙蝠 〇 删除 |    |
|        | PRE0019                | 日元       |        | ◎ 査君           |    |
|        | PRE0013                | 美元       |        | @ 查看           |    |
|        | PRE0015                | 卢布       |        | ◎ 查看           |    |
|        | PRE001                 | 人民币      |        | ◎ 查看           |    |
|        | PRE002                 | 香港元      |        | @ 查看           |    |
|        | PRE003                 | 欧元       |        | ◎ 直看           |    |

#### 4. 汇率档案

功能路径:基础〉基础档案〉汇率档案

▶ 在汇率档案列表点击【新建】按钮,新增汇率项;

| (R)1 | <b>ぎ</b> 币: | 转换货币: |      |   | 状态:  | 查询 | 重置 | 94   | 中间标件 |      | B  | Æ |
|------|-------------|-------|------|---|------|----|----|------|------|------|----|---|
| 徳厚   | ×] [#       | 1999年 | (V.) | 讲 | 逃得   |    |    |      |      |      |    |   |
| 新建   | N.R.C.F     | 1122  |      |   |      |    |    |      |      |      | 53 | ٢ |
|      | 原货币         | ~ 转换  | 货币   |   | 汇率类型 | 状态 | *  | 操作   |      |      |    |   |
|      | 日元          | 卢布    |      |   | 固定汇率 |    |    | ◎ 查看 | 之编辑  | 口制除  |    |   |
|      | 日元          | 美元    |      |   | 固定汇率 |    |    | ◎ 查看 | ▲编辑  | 口删除  |    |   |
|      | 卢布          | 胶元    |      |   | 固定汇率 |    |    | @ 直看 | ∠编辑  | 0 删除 |    |   |
|      | 香港元         | 人民    | б    |   | 固定汇率 |    |    | ◎ 査看 | と蝙蝠  | 口删除  |    |   |
|      | 韩元          | 人民    | 币    |   | 固定汇率 |    |    | ③ 查看 |      |      |    |   |
|      | 日元          | 韩元    |      |   | 結難汇率 |    |    | ◎直看  |      |      |    |   |
|      | 卢布          | 美元    |      |   | 固定汇率 |    |    | ◎ 直看 |      |      |    |   |
|      | 人民币         | 英镑    |      |   | 固定汇率 | 0  |    | @ 查看 |      |      |    |   |

- > 点击启用/禁用按钮完成汇率项状态变更,禁用状态下的汇率项可进行【编辑】和【删除】操作。
- ▶ 点击【编辑】,进入该汇率项的汇率明细页面。
- ▶ 在汇率明细页面,点击【新增】按钮,添加汇率明细。

| E  | 为条件      | 保存为条件     | 王 | 重询 | 状态:    | 转换货币:  | <b>吉市</b> : | 調査 |
|----|----------|-----------|---|----|--------|--------|-------------|----|
|    |          |           |   |    | 请选择    | 青选择 マ  | v           | 选择 |
| 20 |          |           |   |    |        | 批量禁用   | 批獻白田        | 新建 |
|    |          | 操作        |   | 状态 | * 汇率类型 | → 转换货币 | 原货币         |    |
|    | ∠编辑 自删除  | ◎ 查看 ∠ 编辑 |   |    | 固定汇率   | 卢布     | 日元          |    |
|    | ∠编辑 0 删除 | ◎ 查看 ∠ 编辑 |   | 00 | 固定汇率   | 美元     | 日元          |    |
|    | ∠蝙蝠□刪除   | ◎ 查香 ∠ 编辑 |   |    | 固定汇率   | BUC    | 卢布          |    |
|    | ∠编辑 ○删除  | ◎ 査看 ∠ 编辑 |   |    | 固定汇率   | 人民币    | 香港元         |    |
|    |          | ◎査看       |   |    | 固定汇率   | 人民币    | 韩元          |    |
|    |          | ◎ 查香      |   | 0  | 结算汇率   | 韩元     | 日元          |    |
|    |          | ◎ 查看      |   |    | 固定汇率   | 美元     | 卢布          |    |
|    |          | @ 查看      |   |    | 固定汇率   | 英镑     | 人民币         |    |

|                          | * 汇本:               |                     | ×          |     |
|--------------------------|---------------------|---------------------|------------|-----|
| · 248日<br>国主工事           | • 有效的间: 开始的目间 -     | · 139019 1          |            |     |
| 汇率明细                     |                     | 取消 提交               |            |     |
| - <b>25-25</b> . 251 231 |                     |                     |            |     |
|                          |                     |                     | 50         | 0   |
| 正準                       | 开始时间:               | 结束时间:               | 操作         |     |
| E 1                      | 2022-08-23 15:14:27 | 2022-08-30 15:14:27 |            | * * |
|                          |                     | 共1条                 | (1) 20 茶/草 |     |

#### 5. 计量单位档案

功能路径:基础〉基础档案〉计量单位档案

▶ 在计量单位档案列表点击【新建】按钮,新增计量单位项;

#### 计量单位档案

基础/基础档案/计量单位档案 重置 保存为所件 查询 QE 单位名称 单位精度: 请选择 10-85-84/99 新增 :: 0 单位编码 单位名称 ~ 单位精度 创建时间: 状态 描述 操作 PC 随意 0.001 2022-11-08 13:57:55 @ 查看 ◎ 直看 两盒 2022-11-02 15:22:33 box 0.1 t1028 六位 0.000001 2022-10-28 10:39:39 ③ 查看 ③ 查看 1028 2022-10-28 10:24:54 无 0 三位 0.001 2022-10-27 17:35:33 three ③ 查看 two 两位 0.01 2022-10-27 17:35:14 one -12 0.1 2022-10-27 17:34:42 © 查看 块 0.01 2022-09-20 17:55:37 @ 查看 kuai 创建单位 ×

| <ul> <li>Yek(77/38(2-9))</li> </ul> | 请输入                  |          |
|-------------------------------------|----------------------|----------|
| * 单位名称:                             | 1898.人               |          |
| * 单位稠度:                             | 请选择                  | V.       |
|                                     | 对单位某人时间收位数进行控制输入位数不同 | KB1目40兆0 |
| 描述:                                 | 请输入至少5个字符            | 1        |

#### 6. 支付方式档案

功能路径:基础〉基础档案〉支付方式档案

> 在支付方式档案列表点击【新建】按钮,新增支付方式项;

|                  | 代码:                   | 名称:          |        | 秋志: 宣询       | 臣   | 302     | 保存为影抖 |       | E               | ΤΞ |
|------------------|-----------------------|--------------|--------|--------------|-----|---------|-------|-------|-----------------|----|
| 内的人              |                       | 请输入          | 調整     | 如果           |     |         |       |       |                 |    |
|                  | _                     |              |        | 展开 ∨         |     |         |       |       |                 |    |
| 新菇               | 和載冶用                  | 料量延用         |        |              |     |         |       |       | 23              | 8  |
|                  | - 8831                | 名称           | 7      | 支付类型 -       | 秋志  |         | 操作    |       |                 |    |
|                  | 104                   | 商场代金券        |        | 现金券          |     | )       | ◎ 直看  |       |                 |    |
|                  | 119                   | 商城积分         |        | 其他(记录凭证号与金额) | Ø   | C       | ◎ 查看  |       |                 |    |
|                  | 101                   | 现金支付         |        | 现金           | Ø   | )       | © 直看  |       |                 |    |
|                  | 1124444               | 支付宝          |        | 余额支付         |     |         | © 直看  | 2 编辑  | 口删除             |    |
|                  | 160                   | pos换货新单支付方   | đ,     | 现金           |     |         | ◎ 查看  | ∠ 编辑  | <sup>自</sup> 删除 |    |
|                  | 4                     | 1            |        | 现金           |     |         | ◎ 査督  | ∠编调   |                 |    |
|                  | test083001            | 测试083001     |        | 现金券          |     |         | @ 直看  | 2 编辑  | 口田除             |    |
|                  | 100086                | 八钢工会支付方式     |        | 第三方支付        | 0   |         | © 查看  | 2 编辑  |                 |    |
|                  | 156                   | 电子优惠券支付      |        | 现金券          | C   |         | @ 壺看  | ∠编辑   | 白田除             |    |
|                  | 150                   | 账户余额/信用余额3   | 团      | 余额支付         |     | 0       | @ 查看  |       |                 |    |
|                  |                       |              |        |              |     |         | 共10条  | <1>   | 20条/            | 页  |
| - 1424           |                       | 25           |        |              |     |         |       | 11 14 |                 |    |
| <b>支</b> 1<br>温明 | 可方式档案新增<br>1/基础档案/支付7 | 1.1.15303630 |        |              |     |         |       |       |                 | ** |
|                  |                       |              |        |              |     |         |       |       |                 |    |
| C649             |                       |              | 5165   |              | - 1 | 适用対象    |       |       |                 |    |
| diff V           |                       |              | DUBLA. |              |     | MINUTE: |       |       |                 |    |
| 521              |                       | * 3          | 的美型    |              |     |         |       |       |                 |    |
| AUX IT           |                       | Υ.           | 青选择    | 3            |     |         |       |       |                 |    |
| 任相分              |                       | 111          | 原业绩    |              | 3   | 的开始零    |       |       |                 |    |
|                  |                       |              |        |              |     |         |       |       |                 |    |

- ▶ 点击启用/禁用按钮完成汇率项状态变更,禁用状态下的支付方式项可进行【编辑】和【删除】操作。
- ▶ 点击【编辑】,进入该支付方式的支付方式页面。
- ▶ 在支付方式页面,点击【新增】按钮,关联商店项。

| 9                                                                                                    | * 名称                                                |                | • 适用对象               |
|----------------------------------------------------------------------------------------------------|-----------------------------------------------------|----------------|----------------------|
|                                                                                                    | pos操货新单支付方式                                         | 0              | B2C                  |
| BJ                                                                                                    | * 支付类型                                              |                |                      |
| 民币                                                                                                    | シー現金                                                | Υ.             |                      |
| 积分                                                                                                    | 计算业绩                                                |                | 允许找零                 |
|                                                                                                    |                                                     |                |                      |
| 关联商店                                                                                                    |                                                     |                |                      |
| + 新增 图除                                                                                                    |                                                     |                |                      |
|                                                                                                    |                                                     |                | :: 0                 |
| 商店代码                                                                                                    | 商店名称                                                | 创建人            | 创建时间                 |
| test0829                                                                                                    | 潮试门店0829                                            | zhanghailong   | 2022-09-20 19:30:1 🗘 |
| <                                                                                                    |                                                     |                | • •                  |
|                                                                                                    |                                                     | 共1             | 条 < 1 > 20条/页 >      |
|                                                                                                    |                                                     |                |                      |
| 2交 取消                                                                                                    |                                                     |                |                      |
|                                                                                                    |                                                     |                | ×                    |
| 略店                                                                                                    |                                                     |                |                      |
| 第2<br>作為 200<br>の 1000入                                                                                                    | 2.01                                                | 夏夏 保持为         | 9# C E               |
| 新店<br>作品 8市<br>0 8市人                                                                                                    | <b>2</b> .00                                        | III 94775      | 9# C E<br>1: 0       |
| <ul> <li>(13)</li> <li>(14)</li> <li>(15)</li> <li>(15)</li>     &lt;</ul>                                                                                                    | <b>費 調</b><br>魔族音称                                  | 重重 保存为         | 9# C F               |
| <ul> <li>(12 m)</li> <li>(12 m)</li> <li>(12 m)</li> <li>(12 m)</li> <li>(13 m)</li> <li>(14 m)</li> <li>(15 m)</li> <li>(15 m)</li></ul>                                                                                               | Rase<br>Rase<br>Rased                               | <b>王王</b> 9775 | 9# C E<br>:: 0       |
| MIE     EIE       MIE     EIE                                                                                                    | 豊臣<br>魔政名称<br>                                      | 重重 保持为         | 9# C F               |
| <ul> <li>         ・日本</li> <li>         ・日本</li> <li></li></ul> | 東京<br>東広名称<br>内正形比正<br>天振初市<br>岡大鹿Savie旗版文(1        | 重重 第符为         | 9# C F               |
| HSB     ES5       HSB     ES5       INHA     INHA       INHA     INHA                                                                                                    | 数 単<br>魔法名称<br>和法務武法<br>天振初市<br>福井県Savie旗限法(日<br>満知 | 重重 <u>保存为</u>  | 94 C F               |

#### 7. 数据字典档案

功能路径:基础〉基础档案〉数据字典列表

|                      | (are enabled                 | 4147A00       | 0014030 |             | 8204 D     |                     |                         | - NB 22 20032 | 6          |
|----------------------|------------------------------|---------------|---------|-------------|------------|---------------------|-------------------------|---------------|------------|
| 1                    |                              |               |         |             |            |                     |                         |               |            |
| R.ST. Sec.           | · RETAR                      | - RRUE        | BETRAT  | - 108       | A -        | mance -             | 6022.8                  | - <u>Ma</u>   | - 90       |
| year .               | 11071683797                  | WHERE SHOW    | 85      |             | uberetenio | 2022-12-21 (12222)  | TODA                    | + 101         |            |
| dy, ments            | AND THE OWNER                | (ALTERATION)  | 105     | 100         |            | 20111-1516-035      | 学会自尊                    | (4.00         | -          |
| dy: story in         | and a straight               | WITH A SECOND | 85      | 100         | £          | 2022-11-25-54.0719  | 71104                   | * 00 ×        |            |
| da jamma             | MENDERS                      | antideteral   | 85      | 89          | R.         | 202111-16 202020    | 90038                   | + 611         | -          |
| drijpe/ka            | 300.000                      | 101103-0010   | Bit     | 11.0        | έ.         | and it wastin       | <b>Frank</b>            | 14 619        | Sile Divis |
| wante.               | 110                          | INTORNEY.     | 80      | 111         |            | 20210 (10.10.00A4   | Trink                   |               | SRE DRO    |
| WEARS.               | 1010                         | 10/1003034101 | 80      | 111         | ÷          | 2022/11/10 15:25:08 | THOR                    | + 818         | 588 (187)  |
| (Township)           | 化化试验检测电测                     | (%illingth)   | MC.     | 171         | 1.141      | 2023-11-11 11-000K  | TIME                    | 1.05          | 100        |
| sobvial301           | 电经带电流 编带符                    | (64) BLIERS   | BC.     | ate         | what       | 2023-11-11 11:0034  | 平和加速                    | 4.07          | 500 0100   |
| <b>9X1店</b> -<br>活动/ | <b>ナ丹(初1日</b><br>風动相案/放掘子具新増 |               |         |             |            |                     |                         |               |            |
|                      | - 数据字典编码:                    | 0000000007    |         |             |            |                     |                         |               |            |
|                      | • 数据字典名称:                    | 源试            |         |             |            |                     |                         |               |            |
|                      | 所属分类                         | 2011 Million  |         |             |            |                     | ×                       |               |            |
|                      | <b>数据字典描述</b> :              |               |         |             |            |                     |                         |               |            |
|                      | • 数据字典类型:                    | 静态            |         |             |            |                     |                         |               |            |
|                      | • 应用状态:                      | • 倉用 〇        | 熱用      |             |            |                     |                         |               |            |
| 静之                   | 5数据字典项                       |               |         |             |            |                     |                         |               |            |
| - 17                 | 新增                           | 2011年1月1日     |         | 学曲语歌号       | 1000       | ā                   | 4.75                    | 编作            |            |
|                      | 1.06903691                   | -1-961003B    |         | 3. heldenge | ANTHE &    | har.                | WW.                     | pag F         |            |
|                      | 1                            | 地点A           |         |             |            | ()は、                | • 64                    | 上移下移删除        |            |
|                      |                              |               |         |             | TH         | 自然マート               | <ul> <li>)自用</li> </ul> | 上移下移题除        |            |
|                      | 2                            | 地址的           |         |             |            |                     |                         |               |            |

#### 8. 税率档案

功能路径:基础〉基础档案〉税率档案

- ▶ 在税率档案列表点击【新建】按钮,新增税率档案项。
- ▶ 点击启用/禁用按钮完成汇率项状态变更,禁用状态下的支付方式项可进行【编辑】和【删除】操作。

| 极单档案         | i and                |                       |           |           |         |              |             |      |             |      |
|--------------|----------------------|-----------------------|-----------|-----------|---------|--------------|-------------|------|-------------|------|
| <b>C</b> FC1 |                      | -                     | -         | 2         |         | i mine       |             | -    |             | 0 F  |
| -            |                      | estan.                | PURCHASE. | - 108-010 | #0996   |              | < #201 N-92 | - 3× |             | 12 8 |
|              | mesan                | 168                   |           | No NUM    | 2022-12 | 2022-00 (C ) | 1040 D 🖲 🕅  |      | an.         |      |
|              | TAMEPO DI POLICIA    | 8.0                   |           |           |         |              |             |      | -           |      |
|              | TARENT PRIME ROOME   |                       |           | 2         |         |              |             |      | -           |      |
|              | TA300020830000001    |                       |           |           |         |              |             |      | -           |      |
|              | TA300020H10000000    |                       |           | 23 A      | (F)     |              |             |      | maina       |      |
|              | TAX00220W18800001    | KOLD HE               |           | 10.0075   |         | NAME.        | (           | 0    | mmore .     |      |
|              | 101002200101000081   | ROMMERCE GL           |           | 1005      |         | 5303(0)      |             | 0    | 6min.       |      |
|              | 344Gr02259+80099002; | TOTAL 1               |           | WEEK:     | 5940    | ±1010111     | 0           | 0    | 2504m       |      |
|              | 19400220010000015    | 10194763E11-          |           | WES       |         | SIGNER:      | 0           | 10   | 100010      |      |
|              | Sector call washing  | and the second second |           |           | 114     | APRENDA.     |             | 0    | 1 Antonio 1 |      |

#### 9. 价格金额精度档案

功能路径:基础〉基础档案〉价格金额精度档案

▶ 在价格金额精度档案列表点击【新建】按钮,进入价格金额精度档案创建界面。

| 前提   | b南世:            |   | 状态: |          | <b>伯</b> 注 |     |           | 互向 | 原则         | <u>市社科力:</u> 图44 |    |      | 62         | Æ |
|------|-----------------|---|-----|----------|------------|-----|-----------|----|------------|------------------|----|------|------------|---|
| 7.9E |                 | 击 | 出理  |          | 语地入        |     |           |    |            |                  |    |      |            |   |
|      |                 |   |     |          | 88.7       | Ŧ.Y |           |    |            |                  |    |      |            |   |
| 新地   | t.              |   |     |          |            |     |           |    |            |                  |    |      | **         | 0 |
|      | 单振振号            |   | 秋志  | 备注       |            |     | 创建人       |    | 重新时间:      |                  | 操作 |      |            |   |
|      | PAR221114000001 |   | 0   | 222      |            |     | 惹向博账号     |    | 2022-11-14 | 10:18:16         | 白有 |      |            | * |
|      | PAR221110000001 |   |     | Mid      |            |     | adminTest |    | 2022-11-10 | 14:07:02         | 曲石 | 994H | mint       |   |
|      | PAR221109000004 |   |     | 003)Mil, | 人员         |     | 到6003     |    | 2022-11-09 | 14:50:12         | 查看 | 编辑   | 1793       |   |
|      | PAR221109000003 |   |     | 001单据    | 0          |     | 测出(001    |    | 2022-11-09 | 14.46.01         | 查看 | 编辑   | 制料         |   |
|      | PAR221109000002 |   |     | 粒子测定     | 探告新聞       |     | 粒子-测试     |    | 2022-11-09 | 14:30:02         | 查看 | 9640 | 唐段         |   |
|      | PAR221109000001 |   |     | 第一个年     | 裾          |     | adminTest |    | 2022-11-09 | 11:50:34         | 直石 | 编辑   | <b>B18</b> | 4 |

▶ 在价格金额精度档案界面点击【新增】,新增当前单据下的价格金额精度处理明细。

| 基本信息 へ          |                          |                  |            |        |               |      |
|-----------------|--------------------------|------------------|------------|--------|---------------|------|
| 100000          |                          | \$E: 63          |            |        |               |      |
| 単振物圏 へ          |                          |                  |            |        |               |      |
| 9881 (HONT)     | - 協調市种: illentt          | 10.00            | REC HER    |        | B             | 17   |
|                 |                          | / 1857 -         |            |        |               |      |
| <b>NO</b> 12711 |                          |                  |            |        | 3             | : 0  |
| 10.00           | <ul> <li>精調活動</li> </ul> | MIT              | - 1HR111   | - 6/18 | (9/th         |      |
| WH-EBRO         | 10.10 M/H                | 0.01194005008800 | 141510308  |        | the su        | 1 1  |
| NROBINE         | 48.70                    | 0.1 U1M0/ME-40   | ALC: NO.   |        | 215 54        | 4) 3 |
| NERVO MOREN     | 90%                      | o canados        | 15815-0038 |        | 0.6 54        | s    |
|                 |                          |                  |            |        | HOR (1) - 201 | 6/21 |

|        |                                           | X                                                                                                    |
|--------|-------------------------------------------|----------------------------------------------------------------------------------------------------|
| 采购价格精度 | <u>v</u>                                  |                                                                                                    |
| 人民币    | ×                                         |                                                                                                    |
| 0 (整数) | ×.                                        |                                                                                                    |
| 四舍五入取整 | ~                                         |                                                                                                    |
| 请输入氛注  |                                           |                                                                                                    |
|        | 77 34                                     | in to                                                                                                    |
|        | 采购价格精度<br>人民币<br>の(整数)<br>四合五入取整<br>请输入条注 | <ul> <li>采购价格精度</li> <li>人民币</li> <li></li> <li>の(整数)</li> <li></li> <li>四舎五入取整</li> <li></li> <li></li></ul> |

# 2.1.3.2. 物流档案管理

1. 物流商档案

功能路径:基础〉物流档案〉物流商档案

▶ 展示物流商档案信息,支持通过快递公司代码、快递公司名称的条件查询。

| In. Name Address |           |      |                        |     |           |          |              |      |
|------------------|-----------|------|------------------------|-----|-----------|----------|--------------|------|
| National .       |           |      |                        |     |           |          |              |      |
| 144              | 100.      | 44.1 | A                      |     |           |          | R. 84 (1996) | Ø F  |
|                  |           |      |                        |     |           |          |              | 11 O |
| 14333            |           | 11.8 | 123 =145               | 44  | 18113     | Series . | 10.1         |      |
| 194              | 10.0      |      | 1.1                    | +   | 11280     | 1        | .t.          | 5    |
| vis:             |           |      | - 17 - I               | 14  | 1 damai   | 4        | 4            |      |
| Hener.           | 2208      |      | 1.11                   | 3t  | 14280     | 14       | 312          |      |
| ninese -         | Ref.      |      | 19                     | 14  | 1 Carriel | 14       | 4            |      |
| 00000000000000   | serie and | 10   | <ul> <li>It</li> </ul> | (t) | 10000     | 1        | 1            |      |
| second taxe, 198 | 10.       |      | - 14 -                 | 1   | 1 Karnett | 4        | 1            |      |
| Advertised (199  | 204942    | 10   | 11                     | 3t  | 14486     | 18       | 312          |      |
| (hohees) etch    | 1946      |      | a 14                   |     | 14,040    |          | i.           |      |
| (Peaking)        | mailenc:  | 10   | <ul> <li>It</li> </ul> | 1   | 10000     | +        |              |      |
| annow i          | 01048     | 12   | 8 14 I                 | 14  | 10,000    | 4        | 46           |      |
| (7)(0)(0)        | 0.0.      | 87   | ·                      | 12  | 10000     |          |              |      |
| (Jacktonia)      | ROMA.     |      | a 10                   | 1   | 14,050    | 4        | 1            |      |
| 0140204340       | W+300     | 10   | <ul> <li>bt</li> </ul> | 08  | 14284     | 14       |              |      |

#### 2. 配送方式档案

功能路径:基础〉物流档案〉配送方式档案

- > 选择要进行配送方式维护的列表界面,点击【添加】按钮,新增配送方式。
- > 填写新增配送方式基础信息完成后,点击【保存并编辑】(或点击【保存】,在列表界面点击【编辑】要维护的项),进入当前配送方式的明细界面,进行电子面单参数、面单模板、可达地区的配置。

| N 23.49 1010 108 00103 | cost on rear more |              |         |             |                         |      |     |             |  |
|------------------------|-------------------|--------------|---------|-------------|-------------------------|------|-----|-------------|--|
| í i                    |                   |              |         |             |                         |      |     |             |  |
| H (1                   | 100               | ARCOR.       | ******* | #.5.minatri | Dates.                  | 82   | 124 | 90          |  |
| S                      | 4                 | 100000007700 | 18.5.8  | 938         | moldonic metally        |      | 00  | 2.904 D.901 |  |
| anteni d               | allowed .         | -            | 4110    | 110         | the parameters are seen | 4. L | 00  | A 100 D 100 |  |
|                        | 4                 | 100          | *1.5.8  | -100.00     | mulateration            |      | 00  | -           |  |
| iter (                 | rid on            | 100          | 893.0   | 10.00       | 100                     |      | 00  | A 101 D 101 |  |
|                        | 48.71             | AND .        | **5.8   | 100.00      | alare.                  |      | 00  | 4.104 C 480 |  |
| nimi (j                | 69-65             | -            | 41.58   | 125         | 100 m                   |      | 00  | 4 88 1 81   |  |

| WINTERPECTO AN                                                                                                    |                                                                          |                                                                    | ×     |      |             |        |
|----------------------------------------------------------------------------------------------------|--------------------------------------------------------------------------|--------------------------------------------------------------------|-------|------|-------------|--------|
| • <del>(</del> एस्व:                                                                                                    | 62777777                                                                 | 0                                                                  |       |      |             |        |
| * 名称:                                                                                                    | 627))))武2                                                                | 0                                                                  |       |      |             |        |
| • 所属拉洗母:                                                                                                    | 調通                                                                       | ×                                                                  |       |      |             |        |
| + 单母获取通道:                                                                                                    | 目标无符                                                                     | 9                                                                  |       |      |             |        |
| 1                                                                                                    | ☑ 支持到付件配送                                                                |                                                                    |       |      |             |        |
|                                                                                                    | 子母单                                                                      |                                                                    |       |      |             |        |
| 備注:                                                                                                    | 备注                                                                       |                                                                    |       |      |             |        |
| "点击保存并编辑按钮进行<br>面单模板                                                                                                    | 方面单模极配置/或则                                                               | 保存成功后请到编                                                           | 編界面配置 |      |             |        |
|                                                                                                    |                                                                          |                                                                    |       |      |             |        |
|                                                                                                    | 重重 取消                                                                    | 保存                                                                 | 保存开编辑 |      |             |        |
|                                                                                                    | <b>重</b> 重 取諸                                                            | 保存                                                                 | 保存并编辑 |      |             |        |
| million for the                                                                                                    | 重重 取消                                                                    | 保存                                                                 | 保存并编辑 |      |             |        |
|                                                                                                    | 重重 取消                                                                    | 保存                                                                 | 保存开编辑 |      |             |        |
| NUMBER OF THE OWNER OF THE OWNER OF THE OWNER OF THE OWNER OF THE OWNER OF THE OWNER OWNER OWNE                                                                                                    | 重重<br>取消<br>**********************************                           | 1000 (* 77 )<br>1000 - E. DOORSLANDON<br>10700)                    |       | aves | Erimanal.   | wit On |
| AREADINA<br>III TITA AREADINA<br>HARANARI<br>RARAN                                                                                                    | 王重<br>(1)<br>(1)<br>(1)<br>(1)<br>(1)<br>(1)<br>(1)<br>(1)<br>(1)<br>(1) | namani - e. postisinam<br>namani                                   |       | aves | - Brittand  | MILON  |
| AREADINA<br>III TITA AREADINA<br>III TITA AREADINA<br>III TITA AREADINA<br>III TITA<br>III TITA<br>IIIII TITA<br>III TITA<br>I | 重重<br>取消<br>**********************************                           | namali - e. posti jiraan<br>namali - e. posti jiraan               |       | aves | - Erimanni  | MILON  |
|                                                                                                    |                                                                          | Namesi - E. South Linnaw<br>Notaen                                 |       | aves | - EPIRAMI   | MIGH   |
|                                                                                                    | 王重<br>                                                                   | Annielle - E. Doortijutuw<br>Annielle - E. Doortijutuw<br>Annielle |       | aves | EPickand    | mitter |
| AMARKATATAS<br>PERSONAL AND AND AND AND AND AND AND AND AND AND                                                                                                    | 王章                                                                       | 1940 - M. State (1999)                                             |       |      | - Efficient | allPa  |
|                                                                                                    |                                                                          | Name Andread Andread                                               |       | aves | - Efficient | mitter |
|                                                                                                    |                                                                          |                                                                    |       |      | - Efficient | MILTER |
|                                                                                                    |                                                                          |                                                                    |       | 2000 | - 聖明史文法法    | alifia |

# 2.1.3.3. 配置管理

1. 通用业务参数设置

功能路径:基础〉配置管理〉通用业务参数设置

默认界面展示所有系统模块,可在此界面直接进行参数设置,(或查询目标系统模块进行筛选展示 后进行参数设置)。

\*\*\*\*\*\*\*

| weichequiet:                            |  |
|-----------------------------------------|--|
| AND AND AND AND AND AND AND AND AND AND |  |
| EXTENSION O                             |  |
| 2020-102 100000                         |  |
|                                         |  |
|                                         |  |
| 1004                                    |  |
| annou ave. 4 - •                        |  |
| versterein HS                           |  |
| UNITADA D                               |  |
|                                         |  |
| 81129                                   |  |
|                                         |  |
|                                         |  |

2. 指定组织业务参数设置

功能路径:基础〉配置管理〉制定组织业务参数设置

▶ 填入业务组织等相关信息,点击【查询】,进入指定组织的业务参数设置展示界面,在此界面可直接 进行现有业务管理模块进行参数设置;

| 10754               | 6440 (102) |  |
|---------------------|------------|--|
| THE PROPERTY STREET |            |  |
| an 2000a            |            |  |
| 0483                |            |  |
|                     |            |  |
| REMINCERTERING-D 0  |            |  |
| #8+##\$(2##)        |            |  |
| BUNKER MARRIER - 1  |            |  |
|                     |            |  |
|                     |            |  |

点击【新增】,进入该业务组织的业务参数新增界面,在左侧列表勾选按该组织设置生效的参数组, 点击【>】按钮,添加至右侧列表,点击【确定】,完成本次设置。

|     | 263     | a. Just                |              | 100. UNIA                                                                                                    |         |        | 10          |            |
|-----|---------|------------------------|--------------|----------------------------------------------------------------------------------------------------|---------|--------|-------------|------------|
| - 1 |         |                        |              | 未接租机设置主效参数                                                                                                    | 学新聞     |        |             | 本次接續仍设置生效使 |
|     | (1)1011 | 9828                   | CONTRACTOR . | 969389                                                                                                    | solvers | 08250: | (2)(5,5)(4) | 00068      |
| 1   | -       | 选作单语权 <u>第</u> 门       |              | 0.010122-017                                                                                                    |         |        |             |            |
| 1   | anage . | #8900370               |              | 80.25                                                                                                    |         |        |             |            |
| i.  | 10901   | ILEMANDARIARANA D      | URPRETER.    | 通信入理与面中目标                                                                                                    |         |        |             |            |
|     | munge   | ***********            | 包裹与进带的小店/    | 114 A (915) WHEEK                                                                                                    |         |        |             |            |
|     | Atorage | 商品少位需要人工审核             | 和影响中的高品少。    | In the second second se |         |        |             |            |
|     | 00000   | 图8入1011年5月1001年<br>(1) | 默以开启转去,对。    | STATISTICS.                                                                                                    |         |        |             |            |
|     | itragi  | 和教學的政治部員改良的成为库         | 6.80563068   | 建成人改成重年的配                                                                                                    |         |        |             |            |
|     | 1008    | 15月2日白金外中秋             |              | 240                                                                                                    |         |        |             |            |
|     | 6008    | 06209ard.1011          |              | 1640E                                                                                                    |         |        |             |            |
|     | retail  | æa                     |              | 8.0000000000                                                                                                    |         |        |             |            |
|     |         |                        |              | mi                                                                                                    |         |        |             |            |

➢ 在指定组织业务参数设置界面,点击【删除】,进入可删除参数列表,勾选需删除的参数项,点击 【删除】,完成删除操作。

| ①房语识test_store_0521548 | 14 BR   | 诸称: 這脸入           | 系统模块: 古法市  |  |
|------------------------|---------|-------------------|------------|--|
| 查询 新增                  | 應該 查石操作 | 日志                |            |  |
|                        |         | 零售管理              |            |  |
| 京合订单自动发送               | 店铺: 请   | 5.141.53m         |            |  |
| 4                      |         |                   |            |  |
|                        |         | 合儲管理              |            |  |
|                        | 包裹单强和   | 1起是否需要商品则但、故量一致:  | 3 <b>0</b> |  |
| new oracine monoto     | 包裹单强制。  |                   |            |  |
| 退货入库包裹单匹配              | 包裹单与言的  | 单合库不一致,是否以退单仓库入库; | 0          |  |
|                        | 商品少收業   |                   |            |  |
|                        | 寄修单收货;  | 2: 0624逻辑合2 × 0   |            |  |

| 参数 | 8株: 清雪  | A 参数组名称: 清输入          | 查询                    |
|----|---------|-----------------------|-----------------------|
| Eŧ | 始却決設置生  | E效参数:                 | 删除                    |
| •  | 系统模块    | 参数名称                  | 详细说明                  |
|    | user    | 维修单接收部门               |                       |
|    | user    | 维修单接收回门               |                       |
|    | user    | 维修单接收部门               |                       |
|    | storage | 寄修单收绘仓                |                       |
| ŵ  | storage | 包裹单强制匹配是否需要商品明细、数量一致  | 包裹单强制匹配显否需要商品明细、数量一致  |
|    | storage | 包裹单强制匹配是否需要物流单号一致     | 包裹单强制匹配是否需要物流单号一致     |
|    | storage | 包裹单与退单仓库不一致,显否以退单仓库入库 | 包裹与遗单的仓库/库区不一致时,商品的库存 |
|    | storage | 商品少收需要人工审核            | 包裹单中的商品少收显否需要人工审核     |
|    | stock   | 选择逻辑合业务参数             |                       |
|    | stock   | 0629test.001          |                       |
| 1  |         |                       | •                     |

3. 业务类型规则配置

功能路径:基础〉配置管理〉业务类型规则配置

点击要进行业务类型规则配置的业务场景,进入当前业务场景下的业务类型规则配置列表,在列表 项直接进行编辑就后点击【保存】,完成对该业务场景的业务类型规则配置。

| 1208         | ANALY ANALY |         |   |       |        |       |        |           |        |               | 19-1 |
|--------------|-------------|---------|---|-------|--------|-------|--------|-----------|--------|---------------|------|
| ( Internet ) |             | 174.6   |   | With  | 4.:    |       | t      | 9004      |        | 145           |      |
| NR2/15       | 1440        | mile    | - | milet | 10.000 | and a | Sheet. | mile      | ALC: N | Miller        | 9504 |
| +            | 0000        |         |   | - 80  |        | A -   |        | 81552-881 | 1.00   | ABL (MAR)     |      |
| 9.817.81     | 6,8179      | +0179 - |   | 110   |        |       |        |           |        | sear converse |      |
| 10.0*        |             |         |   |       |        |       |        |           |        |               | IT.  |
|              |             |         |   |       |        |       |        |           |        |               |      |

#### 4. 通用单据

功能路径:基础〉配置管理〉通用单据一个人

▶ 通用单据一个人列表展示所有己配置的通用单据,点击【寄修单】进入寄修单通用单据界面;

| SEES ROOM IN                                                          |                                                                                                    |                                                                                                    |                                                       |                                                                         |                        |                      |    |
|-----------------------------------------------------------------------|----------------------------------------------------------------------------------------------------|----------------------------------------------------------------------------------------------------|-------------------------------------------------------|-------------------------------------------------------------------------|------------------------|----------------------|----|
| 律能选择 - [ 个人]                                                          |                                                                                                    |                                                                                                    |                                                       |                                                                         |                        |                      |    |
| NOW NOTICE                                                            |                                                                                                    |                                                                                                    |                                                       |                                                                         |                        |                      |    |
|                                                                       |                                                                                                    |                                                                                                    |                                                       |                                                                         |                        |                      |    |
|                                                                       |                                                                                                    |                                                                                                    |                                                       |                                                                         |                        |                      |    |
|                                                                       |                                                                                                    |                                                                                                    |                                                       |                                                                         |                        |                      |    |
|                                                                       |                                                                                                    |                                                                                                    |                                                       |                                                                         |                        |                      |    |
|                                                                       |                                                                                                    |                                                                                                    |                                                       |                                                                         |                        |                      |    |
|                                                                       |                                                                                                    |                                                                                                    |                                                       |                                                                         |                        |                      |    |
|                                                                       |                                                                                                    |                                                                                                    |                                                       |                                                                         |                        |                      |    |
|                                                                       |                                                                                                    |                                                                                                    |                                                       |                                                                         |                        |                      |    |
| and the set                                                           | <br>0 -100                                                                                                    | 8547.0 <sup>0</sup> 176.0                                                                                                  | 1222 <sup>0</sup> 684                                 | natun <sup>0</sup> tina c                                               |                        | 状态                   |    |
| 19<br>Nation 4444<br>Station 2 H (19)                                 | <br>att <sup>a</sup>                                                                                                    | 8002 <sup>0</sup> 040 <sup>0</sup>                                                                                         | CER 0 8004                                            | natura <sup>0</sup> titaj r                                             | = 单据                   | 状态                   | в  |
| Razan Anno<br>Razan Anno<br>Razan Anno                                | 0 (183<br>0 (183<br>0 (183))) (183<br>0 (183<br>0 (183))) (183<br>0 (183)) (183<br>0 (183)) (183<br>0 (183)) (183)) (183) (183)) (183) (183)) (183) (183)) (183) (183)) (183) (183)) (183) (183)) (183) (183)) (183)) (183) (183)) (183))                                                                                                    | 9002 <sup>9</sup> 000 <sup>9</sup>                                                                                         | card one                                              | antal <sup>0</sup> citas e                                              | 三 单据                   | <b>状态</b>            | 8  |
| Kazan Asse<br>स्थापन के कि कि कि<br>मा                                | 0 (187)<br>(187)<br>(187 | 8002 <sup>0</sup> 002 <sup>0</sup>                                                                                         | enne<br>deren<br>en                                   | natur <sup>0</sup> stats e<br>RENT<br>NET                               | == 单据                  | <del>状态</del><br>MEA | 15 |
| NE<br>Autoria Assec<br>Trig<br>Ti<br>De<br>Autoria                    | Cate - Cate - Ca                                                                                                    | 9002 <sup>9</sup> 000 <sup>9</sup><br>2012 100<br>2013 100<br>2014                                                         | rang <sup>0</sup> Anno<br>Anno<br>Annon<br>Ann<br>Ann | 886100 <sup>0</sup> 1000 c<br>8100<br>800<br>900                        | ==单据                   | 状态<br>MEA            | 18 |
| NE<br>Autora asse<br>Referent as Allan<br>Tij<br>On<br>Sal            | C 2000 C 2000 C                                                                                                    | 9002 <sup>9</sup> 000 <sup>0</sup>                                                                                         | enne<br>der en en en en en en en en en en en en en    | 886100 <sup>0</sup> 1000 c<br>87890<br>8780<br>970<br>970<br>970<br>970 | ==单据<br>UFA            | 状态<br>MEA            |    |
| NA<br>SALTA AND<br>TI<br>TI<br>Of<br>SA<br>SA<br>SA<br>SA<br>SA<br>SA | Carata (Carata) (Carata (Carata) (Carata (Carata) (Carata (Carata) (Carata)                                                                                                    | 9002 <sup>9</sup> 200 <sup>9</sup><br>2012<br>2013<br>2014<br>2015<br>2015<br>2015<br>2015<br>2015<br>2015<br>2015<br>2015 | enne<br>der                                           | 886100 <sup>0</sup> 1000 c<br>866001<br>9600<br>9600<br>9600            | 395 单据<br>URA<br>awara | 状态<br>MEA            |    |

- ▶ 点击【新建】按钮,进入新增寄修单界面;在新增寄修单界面,填写相关信息后点击【保存】,完成 寄修单的新建操作;
- ▶ 新增的寄修单默认单据状态为初始状态;

| · · · · · · · · · · · · · · · · · · · |       |               |                   |           |                                                                                                    | 35    |
|---------------------------------------|-------|---------------|-------------------|-----------|----------------------------------------------------------------------------------------------------|-------|
| 1 #8848.9 ~                           |       |               |                   |           |                                                                                                    |       |
| - 2,820                               | 410   |               | 88.48             | 101017    | with pr                                                                                                    |       |
| 18.0EA./                              |       | HULA-         | 163.H -           | (632.6/6) | In the second of the public of the part of the part of |       |
| -83/808                               | N     | .25780522     | 10.01             | 0.9.93080 | 398.0                                                                                                    |       |
| · HEADIN AND                          | 0.000 | 22/84/2011    | 10 million (1990) | 911       | <b>X</b>                                                                                                    |       |
|                                       |       |               |                   |           |                                                                                                    |       |
|                                       | NT .  | <br>80.675.47 | 12.5355785        | <br>10.02 | 1.000,0001.0710                                                                                                    |       |
| 2710.0014                             | 10.00 |               |                   |           |                                                                                                    |       |
|                                       |       |               |                   |           |                                                                                                    | 14 B4 |
|                                       |       |               |                   |           |                                                                                                    |       |

▶ 在寄修单列表界面,勾选要进行状态转换的单据,点击相应状态转换按钮,完成该单据的状态转换。

| 2         1         5         5         5         5         5         5         5         5         5         5         5         5         5         5         5         5         5         5         5         5         5         5         5         5         5         5         5         5         5         5         5         5         5         5         5         5         5         5         5         5         5         5         5         5         5         5         5         5         5         5         5         5         5         5         5         5         6         6         6         6         6         6         6         6         6         6         6         6         6         6         6         6         6         6         6         6         6         6         6         6         6         6         6         6         6         6         6         6         6         6         6         6         6         6         6         6         6         6         6         6         6         6         6         6         6                                                                                                    | biga.    |
|----------------------------------------------------------------------------------------------------|----------|
|                                                                                                    |          |
|                                                                                                    |          |
| NUTCHINGS OF THE WAY AND                                                                                                    |          |
|                                                                                                    |          |
| inne ( El al construction de la construction de la |          |
| keth                                                                                                    | RAB (II) |
|                                                                                                    |          |

# 3. 用户管理

用户管理主要负责搭建企业的行政组织架构,员工账户管理,业务组织支持单法人企业和多法人企 业管理体系的构建,通过账户关联的角色菜单、按钮等多级资源权限,客户、供应商、店铺、物理仓、 逻辑仓等各维度的数据权限管理,主要包括行政组织管理、员工管理、业务组织管理、组织业务关系、 角色管理。

# 3.1.行政组织管理

企业的行政组织作为企业行政管理的组织架构,通常是由企业人力资源部门发文,具体的部门层级 由企业实际发文为准,主要记录企业的部门组织、汇报层级,人员等信息。

# 3.1.1. 功能界面实例

| A 1 DE HANNE >                        |                  |                           |            |            |                                              |         |
|---------------------------------------|------------------|---------------------------|------------|------------|----------------------------------------------|---------|
| RESIDERENCES, RUMANNE, P.             | INTERE.          | averanzier, eranz, eranzi | each.      |            |                                              |         |
| 10111074                              | 80420-00 923-00  |                           |            |            |                                              |         |
| pellolarin settariotian               | antest mechanism |                           |            |            | RR (Street                                   | 5       |
| E MARK                                |                  |                           |            |            |                                              | 22      |
| THE ADDRESS OF BRIDE                  | 02101040         | 0000469                   | 91%s       | 42         | 87                                           |         |
| DARGETURPERATOR                       | 70               | 121.0                     | úm.        | 0          |                                              |         |
| E set                                 | 10               | 79.45                     | 100        | •          | 10 M 10 1 10 10 10 10 10 10 10 10 10 10 10 1 |         |
| 17.WAX                                | 24               | *1.00                     | 28         |            |                                              |         |
| VERA                                  | 400              | 1218-                     | 114        | •          |                                              |         |
| 11 ***                                | waru(79k         | WITH WHITE D              | *40        | •          | 10 mm 20 1000                                |         |
| #1#-                                  | 100              | +12                       | 28         |            |                                              |         |
|                                       | anumri ani       | COMMERCIPATION 1          | - 1015-101 | 0          | IN MAR WITH CO BEEN                          |         |
| ····································· | minute           | white                     | -948       | <b>e</b> 0 | THE REAL PROPERTY.                           |         |
| 25-9-9-9001                           | antia            | Orientality               | 1141       |            | 1010 400 C HER                               |         |
| 2/3<br>Head-Coloria                   |                  |                           |            |            | HDE (                                        | l- itma |

# 3.1.2. 核心功能说明

- 行政组织视图:通过行政组织视图构建企业内部的行政组织节点,支持多层级行政组织视图的构建;
- > 组织机构列表:通过组织机构列表查看当前选中节点下级的行政组织机构信息;
- > 员工列表:客户查看当前行政组织节点下维护的员工信息,并且支持新建员工账户和添加员工

### 3.1.3. 功能操作步骤

### 3.1.3.1. 行政组织

#### 10. 新建行政组织

功能路径:用户管理〉组织管理〉行政组织管理〉新增

- ▶ 选择行政组织视图树节点,点击右键;
- ▶ 点击【新增】按钮,弹出组织信息窗口,填写组织机构编码、名称、组织形态等必填信息;
- ▶ 点击【提交】按钮保存行政组织节点信息。

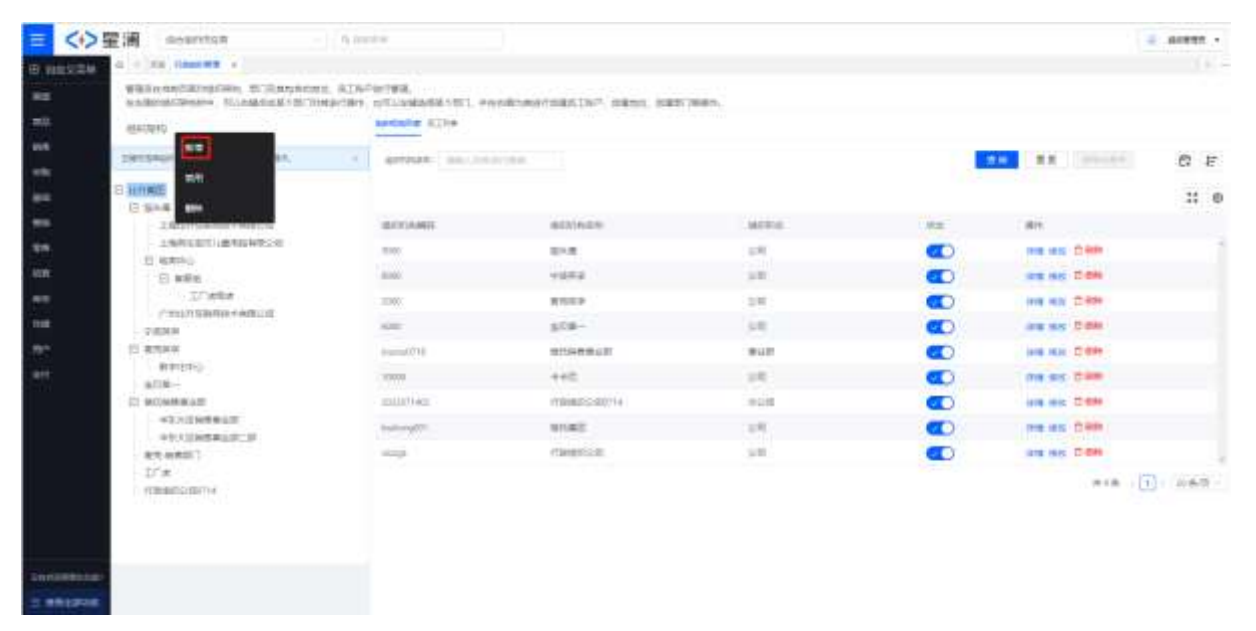

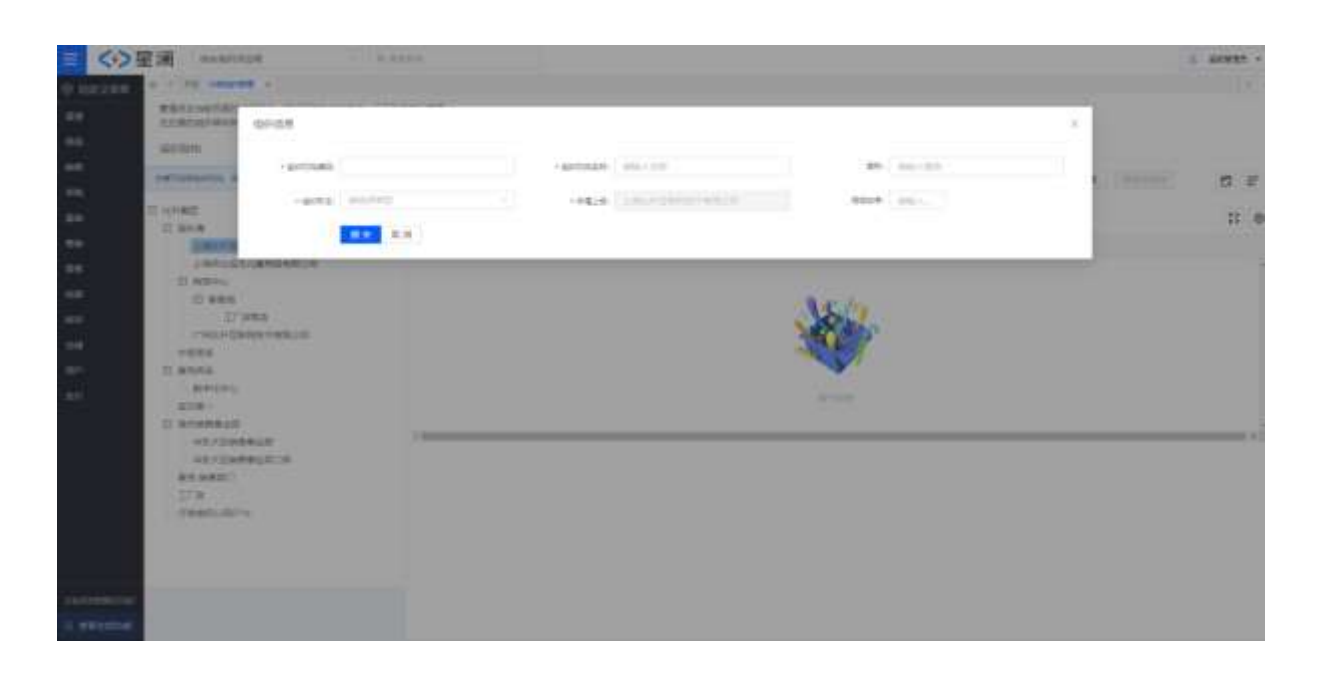

#### 11. 新建员工账户

功能路径:用户管理〉组织管理〉行政组织管理〉新建员工账户

- ▶ 选择需要添加员工账户的行政组织节点;
- ▶ 点击员工列表,展示当前行政组织节点下员工账户列表;
- ▶ 点击【新建员工账户】按钮,弹出新建员工账户,填写账户名称、显示名称、密码信息,其中邮箱 和手机号只需要维护其中一个就可以;
- ▶ 信息填写完成之后,点击【提交】按钮,保存当前员工账户信息;

| ana a                                                                                                    | BIOLOGI REDHE |                  |         |      |           |       |      |                  |       |
|----------------------------------------------------------------------------------------------------|---------------|------------------|---------|------|-----------|-------|------|------------------|-------|
| · Destination Conservations                                                                                                    | and free      |                  | 3156 0  | 91   | -         | 480.1 | 1.00 | ## 101.000       | 12 m  |
| 10007883<br>27 81.8                                                                                                    | -             | A REAL PROPERTY. |         |      | -         |       |      |                  | 35    |
|                                                                                                    | 81            | 8749             | 1.8166  | - 49 | - 1979    | 1.88  | 100  | -                |       |
| to realistance theory                                                                                                    |               |                  | 10.00   |      | -Granulas | 9mm#  |      |                  | 2.8   |
| Theorem .                                                                                                    |               | -                | 10.000  |      |           | Time  |      | arres tekno wasa | - 88  |
| Elements and states to the second second                                                                                                    | 10 A          | -                | -       |      |           | Trint |      |                  | - 88  |
| 600+0)<br>C9022108000.790802/0                                                                                                    |               | and a            | 100     |      | timeter   | Time  |      |                  |       |
| +0009<br>11 80009                                                                                                    |               | THEFT            | (Terrar |      | -         | TYPE  |      |                  |       |
| REGENCE<br>NUM-<br>UL NUMBER                                                                                                    |               |                  |         |      |           |       |      | m++ - (i)        | - 280 |
| <ul> <li>E) STALE (Example of the second second</li></ul> |               |                  |         |      |           |       |      |                  |       |

| WELGOW TRANSPORT                                                                                                    | States and |                                                                                                    |                                                                                                    |                                                                                                    |  |
|----------------------------------------------------------------------------------------------------|------------|----------------------------------------------------------------------------------------------------|----------------------------------------------------------------------------------------------------|----------------------------------------------------------------------------------------------------|--|
| STREET, STREET, STREET, ST. D. S. S.                                                                                                    | #5,13m**   |                                                                                                    |                                                                                                    |                                                                                                    |  |
| 100005                                                                                                    |            |                                                                                                    |                                                                                                    |                                                                                                    |  |
| Indianastic Instructioning."                                                                                                    | 1.0728     | AND A REAL PROPERTY AND A REAL PROPERTY A REAL PROPERTY AND A REAL PROPERTY AND A REAL | 100                                                                                                    | STATE AND IN                                                                                                    |  |
| Contraction of the Contraction of the Contraction o |            | TTREAT THE PARTY OF THE PARTY OF THE PARTY O |                                                                                                    |                                                                                                    |  |
| D.HAMB.                                                                                                    |            |                                                                                                    |                                                                                                    |                                                                                                    |  |
| IT BAR                                                                                                    | 12010      | weighter .                                                                                                    |                                                                                                    |                                                                                                    |  |
| And the second second s |            |                                                                                                    |                                                                                                    | -                                                                                                    |  |
| LANDERLANDER .                                                                                                    | - 800      | AND THE REPORT OF CAMPUNCTURE                                                                                                    |                                                                                                    | THE OWNER AND                                                                                                    |  |
| C AND                                                                                                    |            | CONTRACTOR OF CONTRACTOR                                                                                                    | 20                                                                                                    | and a second second sec |  |
| TOWN                                                                                                    | 1.00       | Ind. Later .                                                                                                    |                                                                                                    |                                                                                                    |  |
| residence and                                                                                                    |            | ++/0.00%2/#F-5.                                                                                                    | 0.2                                                                                                    | THEFT                                                                                                    |  |
|                                                                                                    |            |                                                                                                    |                                                                                                    | Dang.                                                                                                    |  |
| D BORD                                                                                                    | 11.2       | 198.0340                                                                                                    | 27                                                                                                    | distant in                                                                                                    |  |
| -201040                                                                                                    |            | Ph/Philliphi/me-r.                                                                                                    |                                                                                                    |                                                                                                    |  |
| E39-1                                                                                                    |            | 494-911                                                                                                    | N                                                                                                    | 7.000                                                                                                    |  |
| E MARCALO                                                                                                    |            |                                                                                                    | A 1                                                                                                    | to and -                                                                                                    |  |
| *E-IN+PUM                                                                                                    |            | 8178                                                                                                    |                                                                                                    | manual line                                                                                                    |  |
| DETENDINE E                                                                                                    | r          |                                                                                                    |                                                                                                    |                                                                                                    |  |
| 3114401                                                                                                    |            |                                                                                                    |                                                                                                    | 1000                                                                                                    |  |
| and and a second second second second second second second second second second second second second second se                                                                                                    |            | 2 R/2                                                                                                    | and the second second s | the state                                                                                                    |  |
|                                                                                                    |            |                                                                                                    | WALKED !                                                                                                    | TABLE                                                                                                    |  |
|                                                                                                    |            |                                                                                                    |                                                                                                    |                                                                                                    |  |

#### 12. 添加员工账户

功能路径:用户管理〉组织管理〉行政组织管理〉添加员工

- ▶ 选择需要添加员工账户的行政组织节点;
- > 点击员工列表,展示当前行政组织节点下员工账户列表;
- > 点击【添加员工】按钮,弹出员工账户列表,选择需要添加的员工;
- ▶ 选择账户之后,点击【提交】按钮,将选中员工账户添加到选中组织节点下,现在支持一个员工账户挂在多个行政组织节点下;

| name                         | - | NO. 0.1140    |          |              |             |     |              |           |        |           |       |
|------------------------------|---|---------------|----------|--------------|-------------|-----|--------------|-----------|--------|-----------|-------|
| araberes increases.          | - | for most      |          | \$155 (III.) |             |     | -            |           | <br>** |           | 0 1   |
| H112                         |   | ALL DOCUMENTS |          |              |             |     |              |           |        |           | 12 0  |
| (MILLIN)                     |   | 81            | 8100     | 1708 ·       | -           | -   | 6/8          | 10        | <br>-  |           |       |
| D TWO-DENIES MICH            |   | à             |          | **           |             | 110 | 10010-004    | Picture . | 8/1    |           |       |
| Departure<br>Departure       |   | 1             | anater . | -meaning     | NAMES AND A |     |              | tone .    | -      |           |       |
| ENTRY AND A REAL PROPERTY OF |   | A.            | ALC: NO  | -            |             | ú   | (1111) Inter | FILM      | -      |           |       |
| 10110<br>(1404080818800      |   | 21            | taber -  | date:        |             | ù   | interna .    | Access.   | -      |           | 18.0  |
| 7828<br>8228                 |   | 6             | and/TMR  | mega.        |             | i   |              | FORM      | -      |           |       |
| Billion .                    |   |               |          |              |             |     |              |           |        | #18 · [1] | 1.080 |
| winetas                      |   |               |          |              |             |     |              |           |        |           |       |

|                                                                                                    |   | · BARDACEDO | 0 2 |                      | 1.000.000   |               |                                                                                                    | - 88 |              |
|----------------------------------------------------------------------------------------------------|---|-------------|-----|----------------------|-------------|---------------|----------------------------------------------------------------------------------------------------|------|--------------|
| Image: Control of the control of the control of t                     |   | THE OPPOSIT |     |                      |             |               |                                                                                                    |      |              |
| Mathematical     Mathematical     Mathematical     Mathematical     Mathematical       Mathematical     Mathematical     Mathematical     Mathematical     Mathematical       Mathematical     Mathematical     Mathematical     Mathematical     Mathematical       Mathematical     Mathematical     Mathematical     Mathematical     Mathematical       Mathematical     Mathematical     Mathematical     Mathematical     Mathematical       Mathematical     Mathematical     Mathematical     Mathematical     Mathematical       Mathematical     Mathematical     Mathematical     Mathematical     Mathematical       Mathematical     Mathematical     Mathematical     Mathematical     Mathematical       Mathematical     Mathematical     Mathematical     Mathematical     Mathematical       Mathematical     Mathematical     Mathematical     Mathematical     Mathematical       Mathematical     Mathematical     Mathematical     Mathematical     Mathematical       Mathematical     Mathematical     Mathematical     Mathematical     Mathematical       Mathematical     Mathematical     Mathematical     Mathematical     Mathematical       Mathematical     Mathematical     Mathematical     Mathematical     Mathematical <td< th=""><th></th><th>enterto :</th><th></th><th>87-09</th><th>8568</th><th>85</th><th>10.0</th><th></th><th></th></td<>                                                                                                    |   | enterto :   |     | 87-09                | 8568        | 85            | 10.0                                                                                                    |      |              |
| Image: Image:                            |   | stamote of  |     | 10821171246          | theogen     | Feale         |                                                                                                    |      |              |
| Image: Set Set Set Set Set Set Set Set Set Set                                                                                                    | 1 | LANE .      |     | tere exploring them. | 0.000101201 | 721018        |                                                                                                    |      |              |
| Image: Second Second                     |   | 0.818       |     | THE OWNER OF         | Row T= 2.8  | People .      |                                                                                                    |      |              |
| Image: Strategy     Strategy     Strategy       Image: Strategy     Strategy     Strategy                                                                                                    |   | AWARAT      |     | 112562711            | 1452        | THEFT         |                                                                                                    | i 18 | TO BE STOLEN |
| Image: State State                      |   | 21.6854     |     |                      | 80452       | 7:00 <b>B</b> |                                                                                                    | 1 12 |              |
| registre     Mittlewith     Laiste       taxes     Mittlewith     Mittlewith       taxes     Mittlewith     Mittlewith   <                                                                                                    |   | 27.889      |     | 154101451111         | 1761        | 11008         |                                                                                                    | 1.19 |              |
| 1         1000000000000000000000000000000000000                                                                                                    |   | PPERSON     |     | 001378ace001         | 8/90/30/L   | VICTOR.       |                                                                                                    | 1.12 |              |
| Normalization         United State         Year           Normalization         Normalization         Normalization           Normalization         Normalization         Normalization           Normalization         Normalization         Normalization           Normalization         Normalization         Normalization           Normalization         Normalization         Normalization           Normalization         Normalization         Normalization           Normalization         Normalization         Normalization           Normalization         Normalization         Normalization           Normalization         Normalization         Normalization           Normalization         Normalization         Normalization           Normalization         Normalization         Normalization                                                                                                    |   | 7885        |     | 301110/weider        | 1111407-003 | Yestill       |                                                                                                    | 1.11 |              |
| NP*         D         D0070         NP         PDE           Important         00070         RP2         PDE           Important         00070         RP2         PDE           Important         00070         RP2         PDE           Important         00070         RP2         PDE           Important         00070         RP2         PDE           Important         00070         RP2         PDE           Important         PDE         PDE         PDE           Important         PDE         PDE         PDE           Important         PDE         PDE         PDE           Important         PDE         PDE         PDE                                                                                                    |   | SPORT.      |     | 1043-0204000         | 8280        | Points.       |                                                                                                    | 1 11 |              |
| Image: State State     0.0010     R#2     Fulls       image: State     1.001     Tube       image: State     0.0010     R*25       image: State     0.0010     R*25       image: State     1.001       image: State     1.001       image: State     1.001       image: State     1.001       image: State     1.001       image: State     1.001       image: State     1.001       image: State     1.001       image: State     1.001       image: State     1.001                                                                                                    |   | 318-        |     | 082-07041            | 100         | 70.08         |                                                                                                    | 1.10 |              |
| sectors         11         thet         tots         tots           Attending<br>(arge/chrone)         Attending<br>(arge/chrone)         Attendi                                                                                                    |   | ABATTAN     |     | ang engi             | 872         | Feb108        |                                                                                                    | 1.12 |              |
| Research<br>(17.8)     Pillanear(1)     R*1021g     Fails       (17.8)     Pillanear(1)     R*1021g     Fails       (17.8)     Pillanear(1)     R*1021g     Fails       (17.8)     Pillanear(1)     R*1021g     Fails       (17.8)     Pillanear(1)     R*1021g       (17.8)     Pillanear(1)     Fails       (17.8)     Pillanear(1)     Fails                                                                                                    |   | 10.1210     |     | 123456               | 10Ht        | POPE          |                                                                                                    | 1.18 |              |
| Parente Parente Pa<br>Parente Parente Parente Parente Parente Parente Parente Parente Parente Parente Parente Parente Parente Parente Parente Parente Parente Parente Parente Parente Parente Parente Parente Parente Parente Parente Parente Parente Parente Par |   | REAR !!     |     | 0125burner2010       | arona.      | ×1000         |                                                                                                    | 1 11 |              |
| the second state was a second and the second second s                                                                                                    |   | See Star    |     | ST25aumount          | (7228-001WH | * 1/1/B       |                                                                                                    | 1.51 |              |
|                                                                                                    |   |             |     | (19)groupped()       | 1016/101408 | 7618          |                                                                                                    | 1 12 |              |
|                                                                                                    |   |             |     |                      |             | 2.1418        | The second second second second second second second second second second second second second second second se | . E  | ALL          |

#### 13. 批量解除关联员工账户

功能路径:用户管理〉组织管理〉行政组织管理〉启用/禁用

- ▶ 选择需要解除关联员工账户的行政组织节点;
- ▶ 点击员工列表,展示当前行政组织节点下员工账户列表;
- ▶ 选择需解除关联的员工账户,点击【批量解除关联】按钮,将选中员工与该型这个组织解除关联, 现支持批量员工解除:

| ORBERTS .                            |               |            |                |      |               |          |     |                     |    |
|--------------------------------------|---------------|------------|----------------|------|---------------|----------|-----|---------------------|----|
| 40110279                             | deriver areas |            |                |      |               |          |     |                     |    |
| • swimmen satementers.               | 8 8148. (H)   |            | ****           |      |               | -        |     |                     | ØF |
| LI SUPERIMENT                        |               |            |                |      | 80.0          |          |     |                     |    |
|                                      | 1 81          | Area       | 1 8748         | - 18 | 468.          | - 25     | 118 | 101                 |    |
| GL LINES/GROUPSARE III               |               |            | 9.6            |      | Colonia and   | Vanie    |     | arrest actors and a | 48 |
| - Elitante                           | <b>B</b> (4)  |            | -              |      |               | Value :  |     |                     |    |
| 1,903(11)(0)(0)(0)(0)(0)(0)          | 1.1.1         |            |                |      | Sectore and   | Volut    |     |                     | 42 |
| NUMPLY<br>CYTER FRAMEWORK MISSING TO | - 4           | inter .    | 1224           |      | to/monitie.   | weater . |     |                     |    |
| C RAME                               | 10 M          | And Colors | <b>Energia</b> |      | Amaz ( PALAS) | Victor - |     |                     |    |
| #77874)                              |               |            |                |      |               |          |     | a18 - [T]           |    |
| EI MILLINGON                         |               |            |                |      |               |          |     |                     |    |
| 12 13000                             |               |            |                |      |               |          |     |                     |    |
|                                      |               |            |                |      |               |          |     |                     |    |
|                                      |               |            |                |      |               |          |     |                     |    |
|                                      |               |            |                |      |               |          |     |                     |    |
|                                      |               |            |                |      |               |          |     |                     |    |

| atiga                                                                                                    | ) distant |   |                       |                    |                  |       |          |     |                  |      |
|----------------------------------------------------------------------------------------------------|-----------|---|-----------------------|--------------------|------------------|-------|----------|-----|------------------|------|
| · anteres anteresant. 1                                                                                                    |           |   |                       | Arrest, in         |                  |       |          | 823 | -                | 8 E  |
| Constant Constant Con | -         |   |                       |                    |                  | 77    |          |     |                  | 2    |
| 100                                                                                                    |           | - | 8-97                  |                    |                  | - 744 | - 92     | 54  | -                | _    |
| U DEPENDENTES.C                                                                                                    | -         |   |                       | 346                |                  | -     | Anne     |     | Arrest SAMP AND  | 1.80 |
| - Change - Change - C |           |   |                       | -                  | Internet Street. |       | Read and |     | tion star star   | 144  |
| - Angels<br>Paratela (Antonio) - A<br>Marto                                                                                                    |           |   |                       | -                  |                  | -     | ALC:N.   |     |                  |      |
| C TEL A SAME COMMON                                                                                                    |           | A | and the second second | Carrier Contractor | 1                | -     | ALC: N   |     | More exact anone |      |
| ventos<br>Aretes<br>Aretes<br>Universidad<br>Universidad<br>Universidad<br>Universidad                                                                                                    |           |   | C 6423<br>8.485727    |                    |                  |       |          |     | area - [1]       |      |

#### 14. 行政组织节点启用/禁用

功能路径:用户管理〉组织管理〉行政组织管理〉启用/禁用

▶ 点击启用、禁用按钮完成行政组织节点状态变更

| = <+>                 | EM (analash - )                                                                                                    | 1010 C                              |                    |        |       |               | + 16909 |
|-----------------------|----------------------------------------------------------------------------------------------------|-------------------------------------|--------------------|--------|-------|---------------|---------|
| 0 000000              | a - m caret +                                                                                                    |                                     |                    |        |       |               |         |
| -                     | BERCHETRINGTON, D'UMBARING, R.<br>BURGHERDERT, TUNKTON BURGHERDERT                                                                                                    | jamenen.<br>An sitzeaskenari Hendus | eriostine esec sat | 3691.  |       |               |         |
| -                     | 12473210;                                                                                                    | MILLION RUNN                        |                    |        |       |               |         |
| ert<br>- 10           | emberrie setterreates                                                                                                    |                                     |                    |        |       | A             | 12 F    |
| -                     | E INTER<br>E INTE                                                                                                    |                                     |                    |        |       |               | :: e    |
| ===                   | 上海市计算物组织中展制计组                                                                                                    | 101/20461                           | witches .          | 1078.0 | 10.00 | 1819          |         |
| 96                    | Transfel (Banks)                                                                                                    | 99002                               | 800                | 301    |       | are not Diffe | - 1     |
|                       | C. 4000<br>C. 4000<br>C. 40000<br>C. 4000<br>C. 40 |                                     |                    |        |       | a16 []        |         |
| annennter<br>z ekonom |                                                                                                    |                                     |                    |        |       |               |         |

#### 15. 行政组织节点删除

功能路径:用户管理〉组织管理〉行政组织管理〉删除

- ▶ 点击删除按钮进行行政组织节点的删除
- ▶ 弹出确认提示,点击【确认】按钮

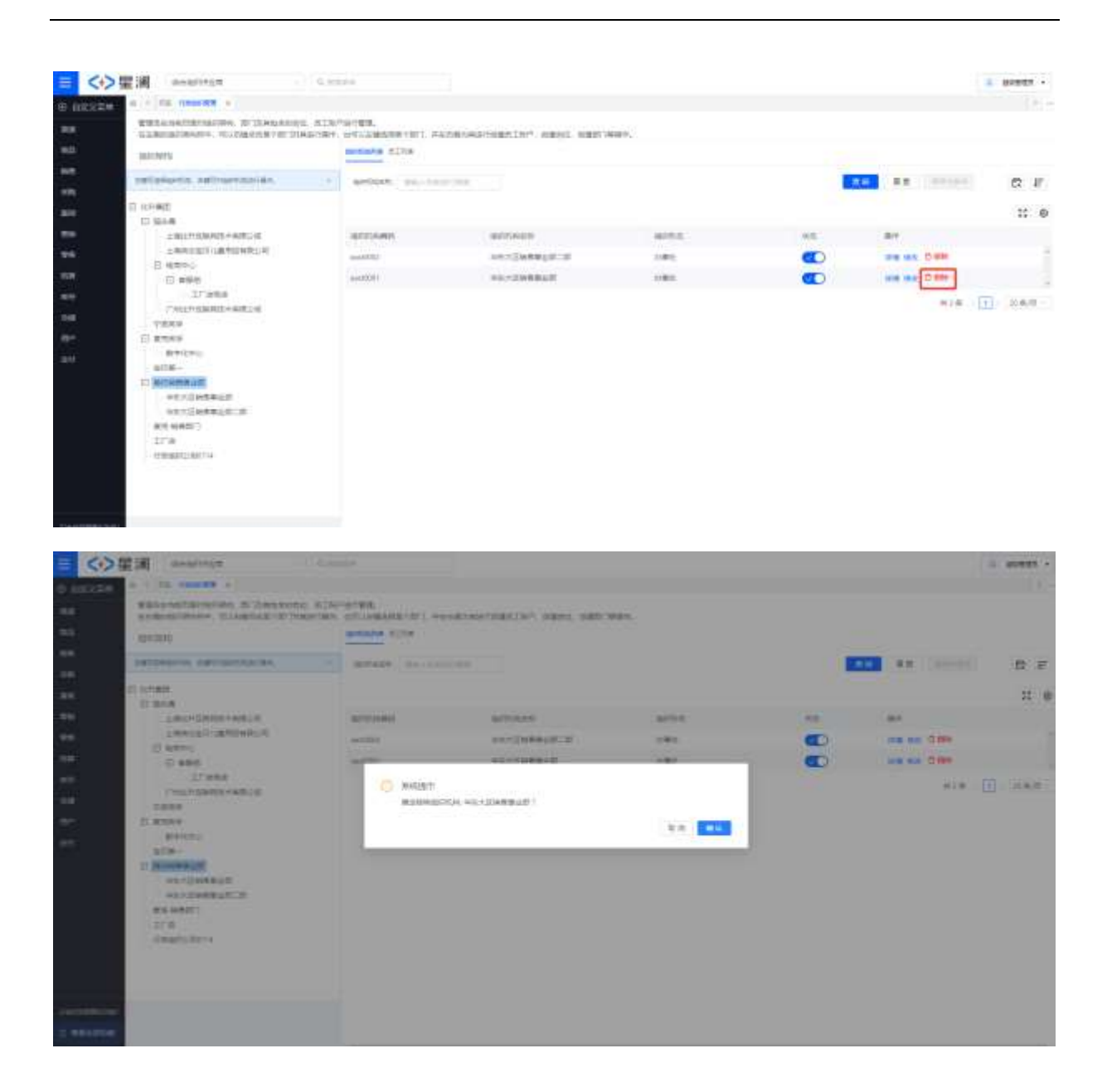

## 3.2.业务组织管理

由于行政组织是现实行政管理体系的映射,行政组织中的部门可以根据业务发展需要及时调整,所 以不适宜用行政组织作为一个系统的管理维度。为了满足业务系统的稳定性,从企业的"业务"管理角 度抽象出来执行具体业务的一个抽象概念,抽象出来的业务组织就是一个相对稳定的组织体系,通过业 务组织维度记录当前业务发生的主体,并且业务组织也承担财务核算的功能,以业务组织维度来进行业 务数据统计、数据隔离、财务核算。业务场景如下所示:

▶ 场景一:单法人企业,企业是单法人单组织,只有一个法人组织负责全部的采购、生产、销售、资金、账务等日常运营工作。

行政组织如下图所示:公司 A 下各部门的业务数据都是归属公司 A,并且以公司 A 进行财务核算。

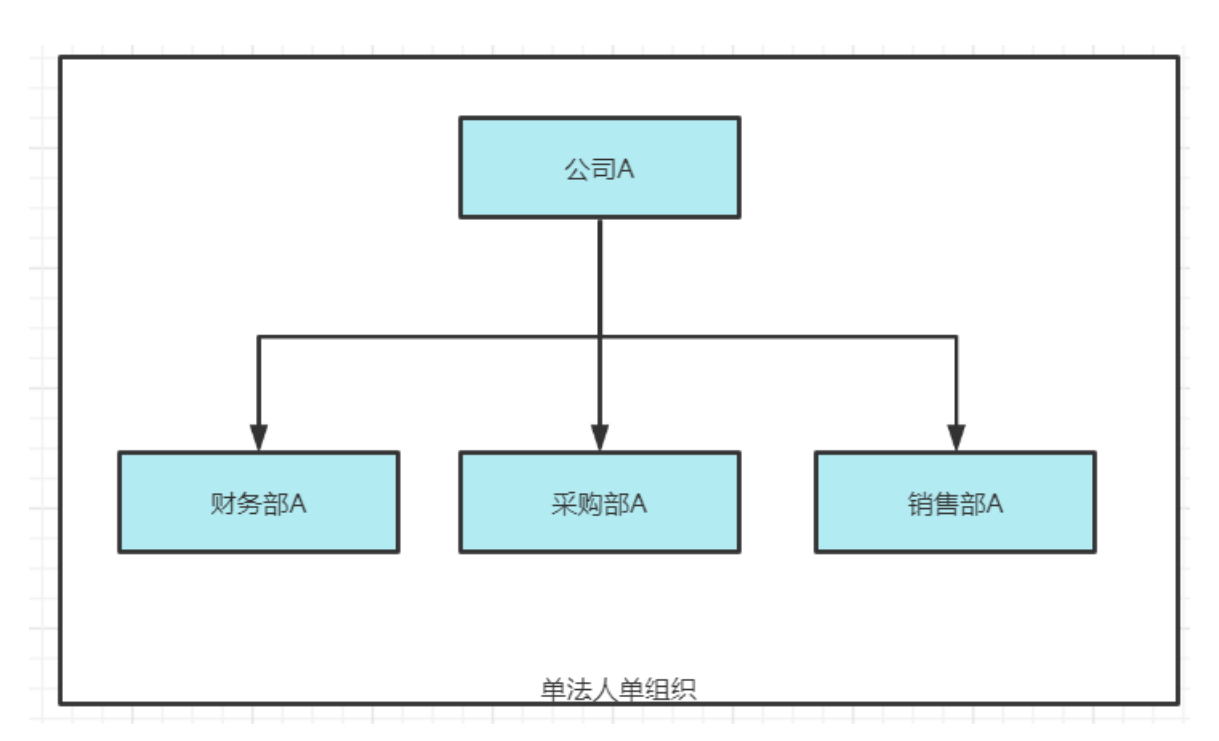

根据业务场景分析,当前公司 A 进行独立的业务运营,同时由于公司规模较小,也不需要基于部门 进行业务数据的隔离和统计,所以确定该公司 A 在业务系统中只需要维护一个业务单元公司 A,其组织 形态为公司,是具备法人身份,可以独立进行财务核算,并且该业务单元需要能够进行采购、销售的职 能;其业务组织和对应的职能形态如下所示:

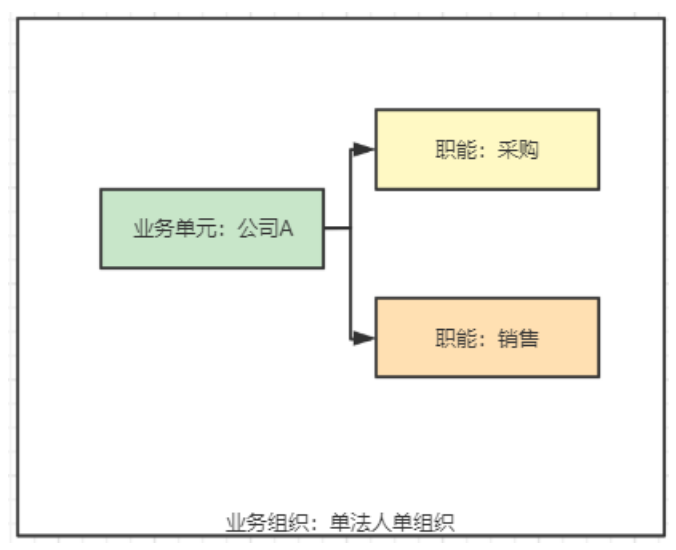

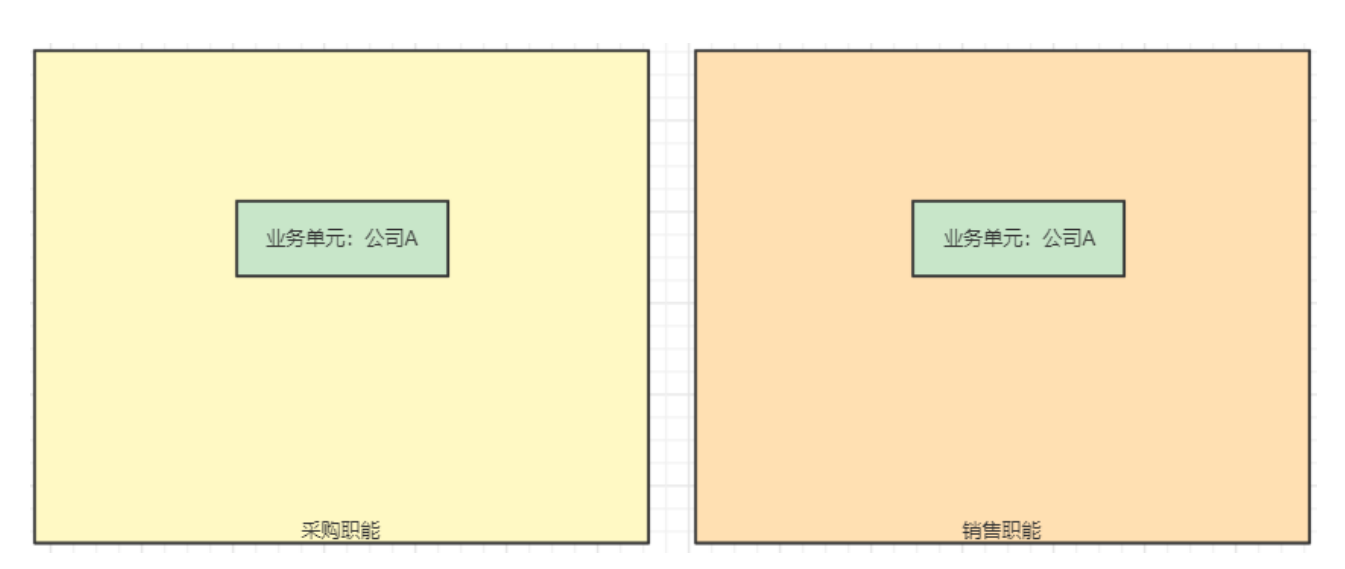

场景二:单层集团多平行法人企业,企业有多个法人企业,法人企业之间可能是业务协作关系(例如:制造公司与销售公司),也可能是各自经营不同的业务范围(例如:医疗公司与房地产公司);

行政组织如下图所示:集团下有公司 A 和公司 B,公司 A 和公司 B 进行独立的财务核算,并且公司 A 可以执行采购和销售业务,公司 B 可以执行采购业务。

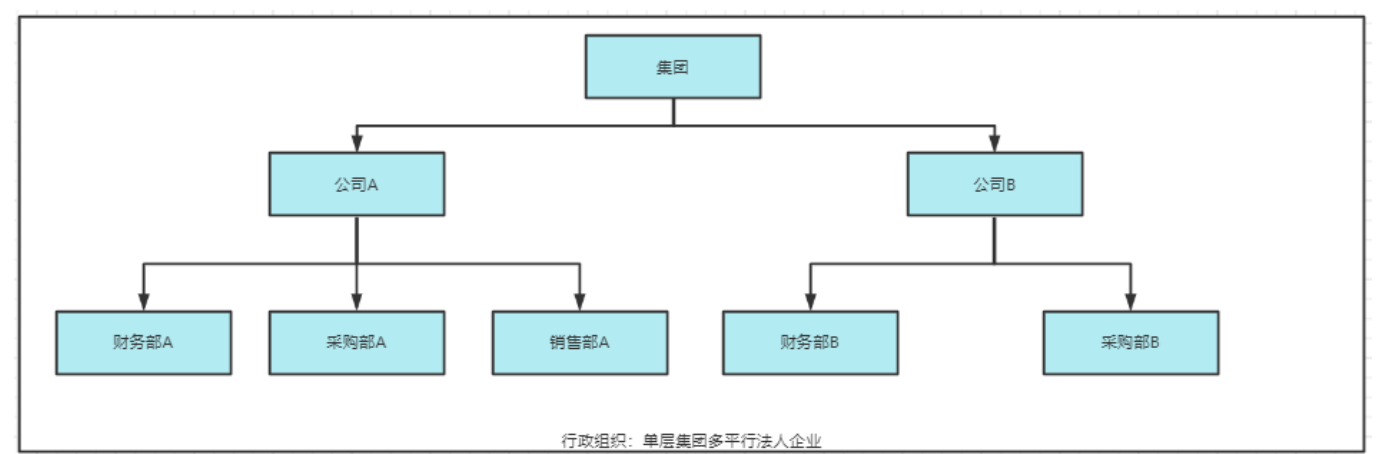

根据业务场景分析,系统中只需要维护一个业务单元公司 A 和公司 B,其组织形态为公司,是具备 法人身份,可以独立进行财务核算,并且公司 A 该业务单元需要能够进行采购、销售的职能,公司 B 具 有采购业务;其业务组织和对应的职能形态如下所示:
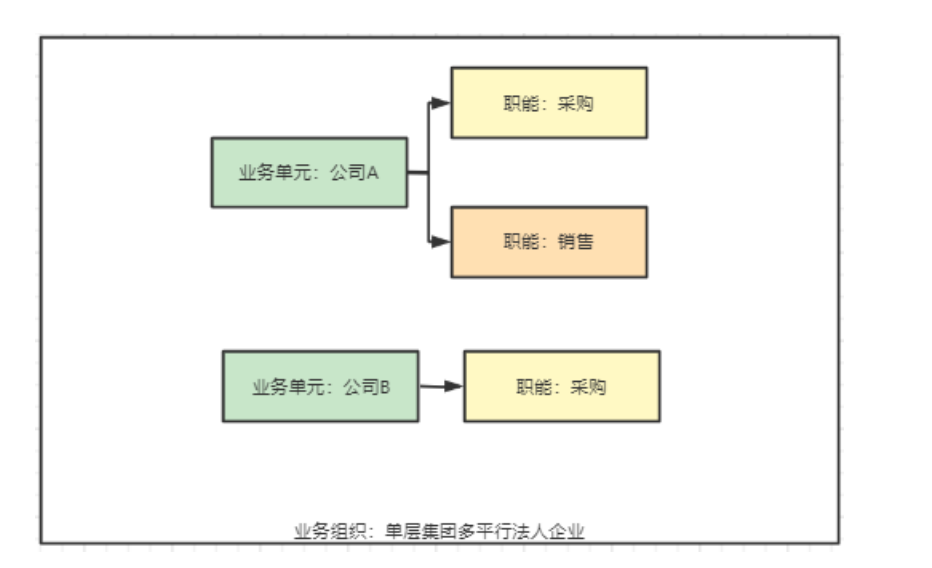

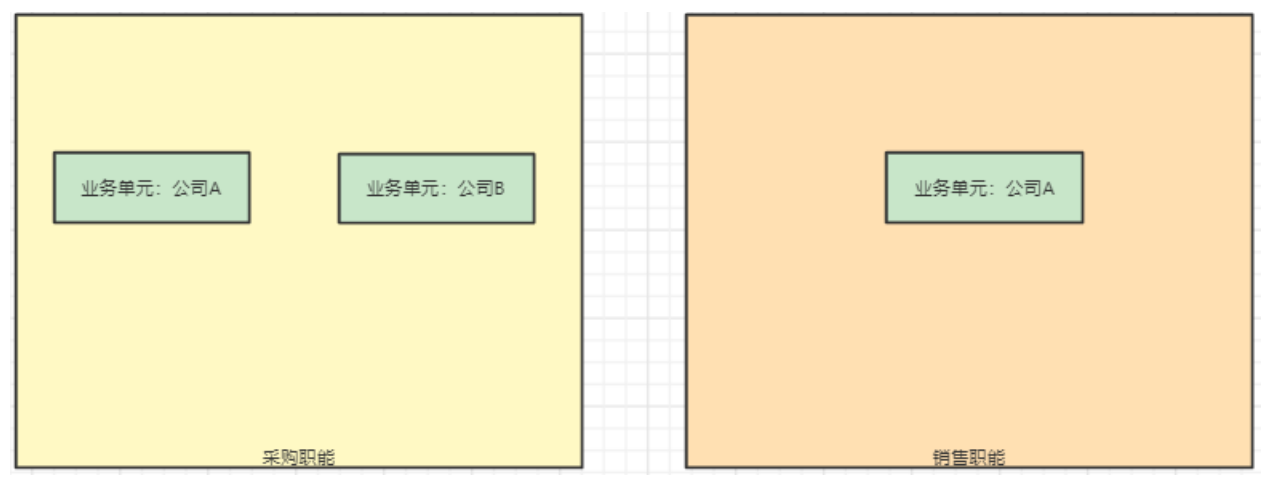

## 3.2.1. 功能界面实例

| = <+>      | 壁湖 androad                              | C.FETR                                      |                                              |              |             |               | 1 462584 -  |
|------------|-----------------------------------------|---------------------------------------------|----------------------------------------------|--------------|-------------|---------------|-------------|
| B BERE     | A 1 DE DUCTE + UNMARE +                 | WHIR + SPRSP + HISPRSP + HI                 | 1588 I                                       |              |             |               |             |
| **         | *************************************** | NI AINTWORM.<br>INGORY, O'COMMENTED, PARAMA | armanizar mana manoware.                     |              |             |               |             |
| <b>m</b> 3 | 10412040                                | 128-041768                                  |                                              |              |             |               |             |
| ***        | 100000                                  | (FM/DICIES)                                 |                                              |              |             |               |             |
|            | TI MARAN                                |                                             | and information                              | atha<br>att- | alfans - an | ER (Model)    | 52 F<br>∷ 0 |
| 10.78      | 101624-001                              | ALMO .                                      | alion                                        | ani/te :     | estine      | 1811          |             |
| -          | 0.054                                   | 1992-9136391                                | 885                                          | 119          |             |               |             |
|            | 10-984                                  | 100.1000                                    | 14                                           | 34           | •           |               |             |
|            | *******                                 | - MARCHER COMPANY                           | inverses.                                    | 2/E          | <b>(</b>    |               |             |
|            | 1211年時期日                                | 1016-0125                                   | 872                                          | 1140         |             |               |             |
|            | 001/14/00/1                             | PT223xxPartner                              | 1723-04-04-04-04-04-04-04-04-04-04-04-04-04- | 104          |             |               |             |
|            | = 10 K M                                | ST200abi                                    | olimentation in the second                   | m(1          | 0           | 2010.00 -2211 | _           |
|            | 24                                      | Construction (Construction)                 | CDR.                                         | 11.00        |             | -             |             |
|            | manings                                 | 012-80101789                                | 0180                                         | 2010         | 0           |               |             |
|            |                                         | 140-111                                     | dept.                                        | #1.M         | <b>(</b>    | 28102 26 1800 |             |
|            |                                         | and a second second                         |                                              | 945          | 0           | TWHE BE HERD  | _           |
|            |                                         | 2012/02/0                                   | 000000888E                                   | 1001         | 0           |               |             |
|            |                                         | Here (01/10/204                             | 78(27-02)/00                                 | 12.M         |             | -             | -           |
| D BUTTON   |                                         | #12110#F1                                   | 07210001                                     | 0.48         | •           |               |             |
|            |                                         |                                             |                                              |              |             |               |             |

## 3.2.2. 核心功能说明

- 业务组织列表:业务组织列表展示当前系统中的维护的业务组织列表,现在支持两种组织类型的业务组织,内部自营表示企业内部的组织机构;外部代理表示客户、供应商、商店等外部的组织,现在标准产品支持客户、供应商外部组织也可以在当前系统进行进销存业务;
- > 组织机构列表:通过组织机构列表查看当前选中节点下级的行政组织机构信息;
- ▶ 员工列表:客户查看当前行政组织节点下维护的员工信息,并且支持新建员工账户和添加员工

### 3.2.3. 功能操作步骤

### 3.2.3.1. 业务组织

#### 1. 新建业务组织

功能路径:用户管理〉组织管理〉业务组织管理〉新增

- ▶ 在业务组织列表,点击【新增】按钮,打开新增业务组织窗口;
- ▶ 填写业务组织的组织编码、名称、组织形态,组织类型等必填信息,如果组织形态为公司则可以填写企业工商税务信息,用来记录公司的社会信用代码等信息;
- 根据业务需求选择业务组织的职能,现在支持销售、采购、库存职能的选择,在不同职能视图下可以维护多个该职能视图的上下级关系,在出具报表的时候,可以根据职能视图的上下级关系进行数据的汇总。

|                              | 业务单元新增             |            |           |   |  |
|------------------------------|--------------------|------------|-----------|---|--|
| (1) (1)(元378) <sup>(1)</sup> |                    |            |           |   |  |
| 1831                         | 相應行為政              |            |           |   |  |
| 600                          |                    |            | -         | - |  |
| 415                          |                    |            | (Dise     |   |  |
| 1018                         |                    |            | 1.1       |   |  |
| 1991<br>1991                 | 000                |            | - (Br(M2) |   |  |
| CINE<br>Recti                |                    |            |           |   |  |
| 411                          | 114(20)            |            |           |   |  |
| #12                          | 🖬 40m 🛃 939 🗍 1577 |            |           |   |  |
|                              | 企业工商税券信息 >         |            |           |   |  |
|                              | 昭舎 く               |            |           |   |  |
| destation                    | ¥m ∨               |            |           |   |  |
| = Altriang                   |                    | 12.25 12.5 |           |   |  |

▶ 若组织形态不是公司,则需要选择当前组织的所属法人;

| = <>     | E III model       |        |            | _         |             |                                                                                                    |       | - |   |  |
|----------|-------------------|--------|------------|-----------|-------------|----------------------------------------------------------------------------------------------------|-------|---|---|--|
| 6 682.2W | 1 业中中元新增          |        |            |           |             | ×                                                                                                    |       |   |   |  |
|          |                   |        |            |           |             |                                                                                                    |       |   |   |  |
|          | RISHS B.          |        |            |           |             |                                                                                                    | 3     | 8 | E |  |
|          | 10066             |        | 101168     |           | 304         |                                                                                                    |       |   |   |  |
|          |                   |        |            |           |             |                                                                                                    |       | - | • |  |
|          | + 4448-5          |        | - ALFINETO |           | - Million A |                                                                                                    |       |   |   |  |
|          | 513               |        |            |           | · Jahrenska | -1                                                                                                    | -     |   | - |  |
|          |                   |        |            |           | 1.0         |                                                                                                    | 100   |   |   |  |
|          | 1.578)            |        |            |           |             |                                                                                                    | (12)  |   |   |  |
|          | S 4000 S 300 1977 |        |            |           |             |                                                                                                    | 6200  |   |   |  |
|          | 設備・シ              |        |            |           |             |                                                                                                    | 6963  |   |   |  |
|          |                   |        |            |           |             |                                                                                                    | 1983  |   |   |  |
|          | *10 ~             |        | 1          |           |             |                                                                                                    | 10081 |   |   |  |
|          |                   | 8.6 83 |            |           |             |                                                                                                    | 100)  |   |   |  |
|          |                   |        | 14         | 1114 m.84 | 1.000       | <br>States and a local division of the local division of the local div | 1000  |   |   |  |

#### > 可以通过职能视图列表查看对应职能视图下的组织树

|                  | 星澜 and and and and and and and and and and                                                                                                    | -   9,11100                             |                      |                                         |                |                                                                                                    | *5.5.15    |      |
|------------------|----------------------------------------------------------------------------------------------------|-----------------------------------------|----------------------|-----------------------------------------|----------------|----------------------------------------------------------------------------------------------------|------------|------|
| ⊕ 6222#          | O I HE RING X RANG X AN                                                                                                    | CFWR +                                  |                      |                                         |                |                                                                                                    |            | 1    |
| was.             | 管理局在当时后面对相关规范。如123月的合<br>在九期的自己的现在中,可以自动在由单个部                                                                                                    | 的问题,是王敏作进石蓄地。<br>门时用进行操作,也可以达越激         | 库莱卡尔门,并在在南方线进行管理     | PIRA BRAND, BREAT                       | et.            |                                                                                                    |            |      |
| 99)              | 10203010                                                                                                    | 最快速度的表                                  |                      |                                         |                |                                                                                                    |            |      |
| नग               | MANDERSKE -                                                                                                    | AL ACCOUNTS AND                         |                      |                                         |                |                                                                                                    |            |      |
| 1030             | 10.0000318                                                                                                    | 而利用的國際                                  |                      |                                         |                |                                                                                                    |            |      |
|                  | 中市市场分配                                                                                                    | starianti.                              | 6558                 | (0/Hit)                                 | <b>0.0</b> 8.0 | (017)(00)                                                                                                    | 62         | E    |
| diff.            | #96#3690M                                                                                                    |                                         |                      | addression -                            |                |                                                                                                    |            |      |
| į.               | 16-17-83(62-03)                                                                                                    |                                         |                      | R11                                     |                |                                                                                                    |            |      |
|                  | 10775-12-<br>10725-12-10-10-10-10-10-10-10-10-10-10-10-10-10-                                                                                                    |                                         |                      |                                         |                |                                                                                                    | **         | φ    |
| (etc)            | 07754088838289994                                                                                                    | STOCK CONTRACT                          |                      |                                         | 0.000          | -                                                                                                    |            |      |
| ALC: N           | 12008                                                                                                    | C2/Bers                                 | 120-2-40             | WARD.                                   | 1000           | Marc.                                                                                                    |            |      |
|                  | 1127-36(2)<br>(N-96-2-10)                                                                                                    | 080-0726001                             | 相關件                  | 2011                                    |                | WHEN SHE SHE                                                                                                    | 17         | -1   |
|                  | (SEACHER)                                                                                                    | 080-072601                              | NO.                  | 424TL                                   |                | WHEN THE PARTY OF THE PARTY OF | n .        |      |
|                  | 0.772位的相称                                                                                                    | 30200776mc3001                          | 072633253866         | 22411                                   |                | केस्ट्रापक क्रमत अस्तव                                                                                                    | 17         |      |
| COLUMN 2         | 下都生产 10234343                                                                                                    | 080-0725                                | 株平主                  | 424U                                    |                | केसंदर्भ्य असा अस्ता                                                                                                    | 0          |      |
| -                | 中國英厚                                                                                                    | 0721asatherpide                         | 0723金約付許將約5          | \$24U                                   |                | water an own                                                                                                    | er         | . 1  |
| = INFORMATION    | 12A                                                                                                    | 0725esehi                               | 07230000000000000    | 10.3                                    |                | CHARTER SHIT SHEE                                                                                                    | ri:        |      |
|                  | 開発                                                                                                    |                                         |                      |                                         | 1000           |                                                                                                    |            |      |
| = <>>            | 星澜 markalas                                                                                                    | - 9.1111                                |                      |                                         |                |                                                                                                    | -          |      |
| (h) (h)(v)(z)(h) | O I BE SING X BOOM X ON                                                                                                    |                                         |                      |                                         |                |                                                                                                    |            | 81.4 |
| NIN.             | 新聞時なごの時の見からいであり、あり10.0000<br>なたまの100022月20日、20112月20日、10112月20日の日本                                                                                                    | 的网络、从主题户语石黄地。<br>CTAMIDEGRAT H-01751000 | ANG TRACESSON        | IN TRUCK CONTRACT CONTRACTORS           | ur.            |                                                                                                    |            |      |
| 30               | 世紀学校                                                                                                    | 0.950505A                               |                      | and a subscription of the second second | 104 L          |                                                                                                    |            |      |
| <b>45</b>        | Inmalacion -                                                                                                    |                                         |                      |                                         |                |                                                                                                    |            |      |
| 10.00            | And a state of the state of the | 业劳动的管理                                  |                      |                                         |                |                                                                                                    |            |      |
| isty.            | E IIIIII                                                                                                    | 1473945                                 | dobiscer :           | 447912                                  | 0.0 0.0        | sale (sale)                                                                                                    | 0          | F    |
| 618              | 0725411世纪1804日日                                                                                                    |                                         |                      |                                         |                |                                                                                                    |            |      |
|                  | 1日元20日1                                                                                                    |                                         |                      | #H                                      |                |                                                                                                    |            | 122  |
| -                | (NEER)                                                                                                    | Television and the second               |                      |                                         |                |                                                                                                    | 85         | 8    |
|                  | 072238/814281                                                                                                    | ENES NEWS                               |                      |                                         |                |                                                                                                    |            |      |
| APRIL 1          | 于很生产—很234343                                                                                                    | ense:                                   | 银轮合称                 | ense                                    | (GIOROS)       | SkrY.                                                                                                    |            |      |
| 特殊               | · 曲马                                                                                                    | 046-036001                              | 101974               | 10年                                     |                | DRIVE BUILDED                                                                                                    | <b>F</b> ) | . 1  |
|                  | IDW IDW                                                                                                    | 0725nubs                                | 10721前255第38(10345)  | 817                                     |                | DRIVE SM 142                                                                                                    | <b>8</b> ] |      |
|                  | 071569-01005                                                                                                    | CARLI-DOD/TES/TES                       | SELVE METH           | 1278                                    |                | 10461916 SHE 1142                                                                                                    | m)         |      |
| manuscut p       | Hut20220714                                                                                                    | xiarent053                              | 小田平町                 | 840                                     |                |                                                                                                    | m]         |      |
|                  | - Meta 0.02 01                                                                                                    | 20220722002                             | many many many state | ***                                     |                |                                                                                                    | m)         |      |
| I Geregides      | 1E369620662                                                                                                    | 2202072201                              | W722407040053        | 87                                      | -              | -                                                                                                    | 81         |      |
|                  | 70405-01091                                                                                                    |                                         |                      |                                         |                |                                                                                                    |            |      |

#### 2. 业务单元分配部门

功能路径:用户管理〉组织管理〉业务组织管理〉业务单元分配部门

- ▶ 在业务组织列表,点击【分配部门】按钮,打开业务单元分配部门页面;
- ▶ 在业务单元分配部门页面,选择行政组织的部门关联到对应的业务组织下,这样行政组织节点下的员工就自动具有该业务组织;

| = <+;                                     |                           |                                                                                                    |                                                                                                    |                   |                    |       | 1                      | -        |          |
|-------------------------------------------|---------------------------|----------------------------------------------------------------------------------------------------|----------------------------------------------------------------------------------------------------|-------------------|--------------------|-------|------------------------|----------|----------|
| ⊕ ±ax±                                    |                           |                                                                                                    |                                                                                                    |                   |                    |       |                        |          | (0) -    |
| -                                         | Todhars                   | 业务组织管理                                                                                                    |                                                                                                    |                   |                    |       |                        |          |          |
| 100                                       |                           | 12/1465                                                                                                    | 925/69                                                                                                    | 1969-tb           | 10.00              |       | 0122-010               | 2        | E        |
|                                           | Nds .                     |                                                                                                    |                                                                                                    | ROADSHEET.        |                    |       |                        |          |          |
| 616                                       | 0725600788894             | and the second second se |                                                                                                    | AUT -             |                    |       |                        |          | 120      |
| 100                                       | 17225-0-50 (200 (56))-5   |                                                                                                    |                                                                                                    |                   |                    |       |                        | 10       | ୍ୟୁ      |
|                                           | 07254的新闻的时间               | distance report 1                                                                                                    | all the second second s | all the second    | all and the second |       | and an                 |          |          |
|                                           | 紀教育                       | 100 miles                                                                                                    | Circles.                                                                                                    | discon-           | illine per         |       | the state of the local | -        |          |
|                                           | 小水洋有1                     | 040-0726001                                                                                                    | 82814                                                                                                    | 4210              | -                  |       | COMPANY NEW YORK       | 94 J     |          |
| 1612                                      | NORDADHORDADAL            | 0902-0725925                                                                                                    | ND .                                                                                                    | -270              | •                  |       | WHICH WE DAS           | (iii)    |          |
| 1848                                      | 1727至防损兵                  | 202207264±4001                                                                                                    | 072622793494                                                                                                    | 42/40             | •                  |       | 清朝印度 编辑 645            | <b>1</b> |          |
| linkis:                                   | 172710001                 | 085-8725                                                                                                    | 损学主                                                                                                    | 一般時               |                    |       | 曲相详细 编辑 公赦             | <b>1</b> |          |
|                                           | 中國國家                      | 0725isatecode                                                                                                    | 0725金水田同園山                                                                                                    | 公司                |                    |       | 香菇汁菜 輸用 分析             | 911      |          |
|                                           | Th .                      | 0005matrix                                                                                                    | 07259828989898982                                                                                                    | 御门                | 0                  |       | GROW WID 2002          | 10 C     |          |
|                                           | 12 190001                 | V21-emile01112588878                                                                                                    | 6356                                                                                                    | 42290             |                    |       | GRIPH MAN 1963         | 90) (B   |          |
|                                           | Mar Null 1000             | CHG-000195789                                                                                                    | 85%383E                                                                                                    | 4290              | 0                  |       | WALLARD MAIL LOAD      |          |          |
| = ANGOR                                   | 241                       | oweni355                                                                                                    | 小米洋肥                                                                                                    | 0.6205            | 0                  |       | 合成计算 编辑 分配             | nin i    |          |
| ⊕ ≘ 2 × 2 × 2 × 2 × 2 × 2 × 2 × 2 × 2 × 2 |                           | OTTAGNES, DIRAMESTER,<br>MARTINESSES, MILLINGESSE                                                                                                    | AND BEAMADRAS                                                                                                    | Taro oseon Alexi  | 1804AV             |       |                        |          | 1214     |
| 339                                       | CLEARSTRUCTURE TO LARGE A | WYNE POLETSKY, DALLENDERS<br>WREEZZIN                                                                                                    | (2001), PEEDMANDETERMS                                                                                                    | Limr, sento, sent | Penery.            |       |                        |          |          |
| 1900.                                     | example -                 | 11-12 40 = (120-0017)                                                                                                    |                                                                                                    |                   |                    |       |                        |          |          |
| 100                                       | (T Lotting)               | 3536-de-1/20218888-1                                                                                                    |                                                                                                    |                   |                    |       |                        |          |          |
| 1849                                      | Kan-                      | 805                                                                                                    | 00348                                                                                                    |                   | 夜海                 | 21    | STORE.                 | E        | E        |
| 6M                                        | mmaaas                    |                                                                                                    |                                                                                                    |                   |                    |       |                        |          |          |
| 100                                       | 大火完全                      | Canada Canada                                                                                                    |                                                                                                    |                   |                    |       |                        |          |          |
| 100                                       | 11/2/1081                 |                                                                                                    |                                                                                                    |                   |                    |       |                        | 0        |          |
| TABLE .                                   | 0736122556888             | (Felt/Addit)                                                                                                    | 000-00-00-00-00-00-00-00-00-00-00-00-00                                                                                                    | 45                | - HELAS            | NPT - |                        |          | 1        |
| 10.00                                     | MT BEE                    | CH15-0008                                                                                                    | 408202                                                                                                    | 11                | 旧用                 | 2003  | NICT                   |          | ÷.       |
|                                           | 预学王                       |                                                                                                    |                                                                                                    |                   |                    |       | 月7条 []                 | 20.9     | <b>9</b> |
|                                           | 072152163494949494        |                                                                                                    |                                                                                                    |                   |                    |       |                        |          |          |
|                                           | 大5694                     |                                                                                                    |                                                                                                    |                   |                    |       |                        |          |          |
| United and a lot                          | 123436                    |                                                                                                    |                                                                                                    |                   |                    |       |                        |          |          |
| = 06:1970                                 | AND STATES CONTRACTOR     |                                                                                                    |                                                                                                    |                   |                    |       |                        |          |          |
|                                           | CONTRACTOR DECART         |                                                                                                    |                                                                                                    |                   |                    |       |                        |          |          |

- 点击【添加】按钮,弹出行政组织列表,选择对应的部门,添加到右边部门列表,点击【确定】按
   钮,则该部门关联到业务组织下;
- ▶ 在部门列表下,点击【查看员工列表】按钮,可以查看该部门下的所有员工信息;

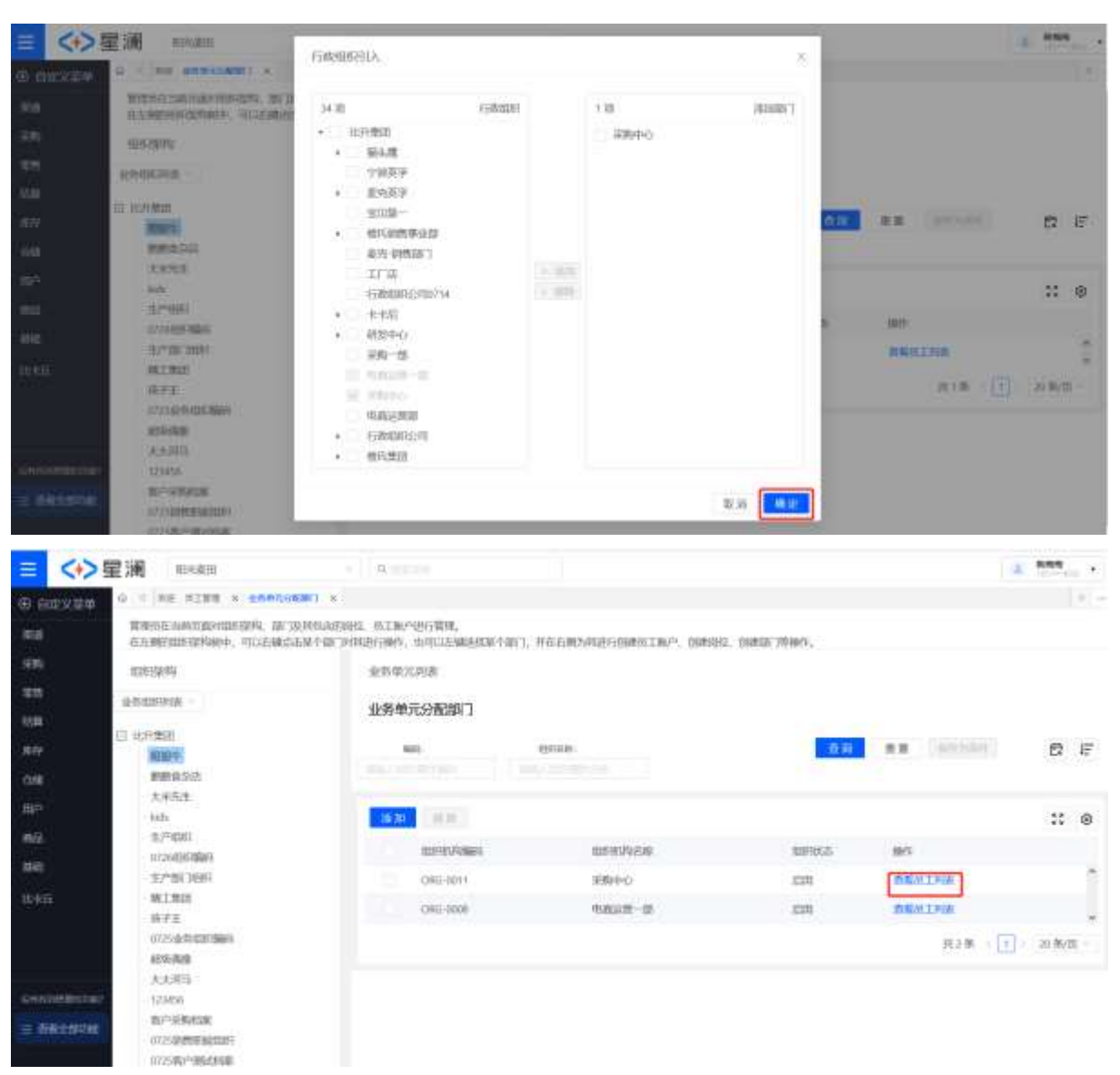

- ▶ 在部门列表下,点击【查看员工列表】按钮,可以查看该部门下的所有员工信息;
- > 可以点击【账户详情】按钮,查看该员工账户所关联的业务组织列表;

| 0 员工账户     | 负责对每 | 个员工的账户进行 | 行旗用、重 | 觀密码操作, 也 | 可以查看账户 | 详情信息。      |       |      |      |      |          |                    |       | ×  |
|------------|------|----------|-------|----------|--------|------------|-------|------|------|------|----------|--------------------|-------|----|
| 10.05倍-    | 10.0 |          | 単示名称・ | 請給入      | =      | HERE IN    | h/∓ ∨ | 查    | 詞    | 面質   |          |                    | R     | E  |
|            |      |          |       |          |        | 展开マ        |       |      |      |      |          |                    |       |    |
| 返回         |      |          |       |          |        |            |       |      |      |      |          |                    | 25    | 1  |
| 沪名称        |      | 顺示名称     |       | - 8576   |        | 手机号        |       | - 3  | 的用状态 | - 19 | π        |                    |       |    |
| uchuandong |      | 刘川坊      |       | 5.5      |        | 1884236355 | 51    |      | -0   | 惊    | 改制户 第户律师 | awes)              | 1.003 |    |
| 0220729    |      | 20220729 |       | 12       |        | 1884236353 | 51    | 1    | 0    | 核    | 教制户 预冲得多 |                    | 1.023 | ¥. |
| uterdei    |      | 胡腌飞      |       | 101      |        | 155490824  | 82    |      | 0    | 標    | 改動户 航户详细 | 重重的                | 1更多   |    |
| exiangbo   |      | 题问惯      |       | **       |        | 180200295  | 11    |      |      | 13   | 改造户 独户详惯 | 1 <b>11</b> 102/03 | : 便多  | 1  |
| dqa        |      | 刘川东权限验证  | i i   | 22       |        | 1884236355 | 52    | 1.74 |      | 18   | 改造户 账户详细 | -                  | 1.23  | 5  |

| D fillsom     0 institute x soms institute x       RA     RD       RA     RD       RA     RD       RA     RD       RA     RD                                                                                                    |          |
|----------------------------------------------------------------------------------------------------|----------|
|                                                                                                    |          |
|                                                                                                    |          |
|                                                                                                    |          |
|                                                                                                    |          |
|                                                                                                    |          |
| The second second s                                                                                                    |          |
|                                                                                                    | ** m     |
| det la contra contra co |          |
| He waterstand with the second second se                                                                                                    |          |
| AND REPORT STATEMENT                                                                                                    | 1        |
| 用1集 · (                                                                                                    | 2) # #/5 |
| WE HE CONTRACT OF CONTRACT OF CONTRACT OF CONTRACT OF CONTRACT OF CONTRACT OF CONTRACT OF CONTRACT OF CONTRACT                                                                                                    |          |
| 所通过的但时                                                                                                    |          |
|                                                                                                    | :: 0     |
| Destruction and and and and and and and and and an                                                                                                    |          |
| a descaves and and a descave                                                                                                    |          |

# 3.3.员工管理

员工管理是对当前系统中所有内外部账户的管理,可以查看账户列表。

## 3.3.1. 功能界面实例

| <b>≡ &lt;+&gt; ⊊</b> | in andre             | - 81                  |            |              |          |                             | ****  |     |
|----------------------|----------------------|-----------------------|------------|--------------|----------|-----------------------------|-------|-----|
| 0 82920<br>83<br>93  | G = NOR AIWH<br>员工管理 | · sore · packed · ·   | 1399 +     |              |          |                             |       | 8.0 |
| - <b>4</b> 41        | • ALLINF STATISTIC   | TALING-DISTAL BREVAR  | warden and |              |          |                             |       |     |
| 15.04<br>15.04       | 8-48 ····            |                       |            | annas Church | 88       | RR (SHEAR)                  | 8     | Ę   |
| GHA                  |                      |                       |            |              |          |                             | 33    | ۲   |
| ages :               | 807539               | 間外的展                  | 1670)      | 9404         | entratio | 1947                        |       |     |
|                      | 001578164001         | servity 2009          |            |              | 00       |                             | 81. J | 1   |
| 1010                 | 054101450111         | 生产组织                  |            |              | 0        | > NATION > CONTRACT > NO    | 11    |     |
| 动和                   | 070110001            | 0/0110001/6895/18552# |            |              | •        | > NAMES > DESCRIPTION > ADD | E .   |     |
|                      | s1060002             | 070600002             |            |              | 0        | PROVED BUILDING PRO         | EL .  |     |
|                      | 0306001              | 0706201880(#          |            |              |          | > REGAR > REEN > R          | EE :  |     |
| CHICAGO CONTRACT     | 0706002              | 0.0400.8508988        |            |              | 0        |                             |       |     |
| -                    | 0002111              | 02071117              |            |              |          | 1 - RU-SYM                  | RI (  |     |
|                      | 67080012             | 67080012BBfg          |            |              | 0        | > RATION > BREAK > AR       | 11 C  |     |

## 3.3.2. 核心功能说明

- ▶ 员工列表:可以查看当前所有员工列表信息;
- 账户详情:查看当前员工账户的账户详情、组织机构、角色权限,也可以支持当前员工账户添加业务组织,只要需要登录系统进行业务操作的账户都需要关联业务组织;
- > 重置密码:支持员工账户的密码重置,也支持按照规则自动生成密码;
- > 离职:可以通过离职按钮,将员工账户状态由启用变更为禁用;

### 3.3.3. 功能操作步骤

## 3.3.3.1. 员工列表

#### 3. 员工列表查询

功能路径:用户管理〉组织管理〉员工管理

- ▶ 在员工列表,支持通过账户名称、显示名称等条件查询员工账户信息;
- ▶ 在账户详情页,可以查看账户信息、组织机构、角色权限信息;

| ● 员工账户负责风     | 均每个员工的账户进行禁用、                              | 重置密码操作, | 也可以重着  | 账户详情信息。                                                                                                    |      |      |      |                            |               | 3   |
|---------------|--------------------------------------------|---------|--------|----------------------------------------------------------------------------------------------------|------|------|------|----------------------------|---------------|-----|
| 账户名称:         | 意示名称                                       |         | 自用     | KO:                                                                                                    |      | 查询   | 重氮   | 保存25年4月                    | 6             | ł   |
| 毒脑入           | 请输入                                        |         | 101317 |                                                                                                    | v.   |      |      |                            |               |     |
|               |                                            |         |        | 黒井~                                                                                                    |      |      |      |                            |               |     |
|               |                                            |         |        |                                                                                                    |      |      |      |                            |               | :   |
| 账户名称          | - 加示名称 -                                   | 邮箱      |        | 手机号                                                                                                    | ×    | 自用状态 | - 捌  | 7                          |               |     |
| 000002        | 植物学家                                       |         |        | ÷2                                                                                                    |      |      | 182  | 收账户 则户详情 重置的               | 明 !更多         | M   |
| 0000021       | 法人企业名称                                     | -       |        | **                                                                                                    |      |      | 187  | 牧账户 则户详情 重置的               | <b>明 主更</b> 會 | AN. |
| 00000022      | 法人企业名称5                                    | 1.1     |        | 32<br>2                                                                                                    |      | 0    | 102  | 收账户 账户详情 重置的               | 明 :更多         | 1h  |
| 001578test001 | 生产部门组织                                     |         |        | **                                                                                                    |      |      | 有常已  | 改動戶 販戶洋信 重置的               | 明:更多          | No. |
| 011111        | 011111                                     | 14      |        |                                                                                                    |      |      | 120  | 改账户 账户详情 重置的               | 明主要的          | No. |
| 054101450111  | 生产组织                                       | 83 (    |        |                                                                                                    |      |      | 922  | 牧财户 账户详情 重置音               | (明) 史 [       | No. |
| 070110001     | 070110001返利客                               | 227     |        | 22                                                                                                    |      |      | 602  | 牧政户 账户详情 重置的               | 1999 (更多      | Mr. |
| 070600002     | 070600002                                  | 220     |        |                                                                                                    |      |      | 102  | 秋水户 灰户详慎 重量的               | 明(更多          | MA. |
| 0706001       | 0706001週向時                                 | 227     |        | 22                                                                                                    |      |      | 622  | 牧牧户 账户详情 重量的               | ng i Di       | Ak  |
| 0706002       | 0706002墓向博别删                               | ±11     |        | **                                                                                                    |      | 0    | 1922 | 牧政户 東户详情 重置日               | 明:更新          | 2   |
|               |                                            |         |        |                                                                                                    |      |      |      |                            |               |     |
| (+> 星澜        | 16MDB                                      | 0,00279 |        |                                                                                                    |      |      |      |                            | E 854         | •   |
|               | EN ADA E A A A A A A A A A A A A A A A A A |         |        |                                                                                                    |      |      |      |                            |               |     |
| ά¢.           | Mor-stal 071601                            |         | 2767   | 059585                                                                                                    |      |      |      | 100                        |               |     |
| NE C          | 3499 10223104052                           |         | 8/01   | and the second second s |      |      | 80   | Here Fricht                |               |     |
| 975.<br>885 S | ingto: 6MP26220/18000002                   |         | 100015 | 20229407571881171.0                                                                                                    | 7.62 |      | 821  | II-ID: 1548970547360660769 |               |     |
| nd i shelda   | 8                                          |         |        |                                                                                                    |      |      |      |                            |               |     |
|               | ent Albert                                 |         | 26.00  |                                                                                                    |      |      |      | 10.00                      |               |     |
|               |                                            |         |        |                                                                                                    |      |      |      |                            |               |     |
| ALCONTROL OF  |                                            |         |        |                                                                                                    |      |      |      |                            |               |     |
| DECENTER      |                                            |         |        |                                                                                                    |      |      |      |                            |               |     |

| = <>        |                                                                                                    |                                 |          |      |                | -       | 10.7 |
|-------------|----------------------------------------------------------------------------------------------------|---------------------------------|----------|------|----------------|---------|------|
| 82020       | MANN & BRIA RX = 0                                                                                                    | · DECLER · AIRE · Brok · Brok · |          |      |                |         | 10   |
| 1715        | 账户详情                                                                                                    |                                 |          |      |                |         |      |
| 28)         | 2.23                                                                                                    |                                 |          |      |                |         |      |
|             | HAND COMPARING                                                                                                    |                                 |          |      |                |         |      |
| <b>4</b> 10 | of the second second second                                                                                                    |                                 |          |      |                |         |      |
| 10.6        | Headraneitensistat                                                                                                    |                                 |          |      |                |         |      |
| 1579        |                                                                                                    |                                 |          |      |                | 58      |      |
| 668         | and the second second sec |                                 |          | 2005 |                |         | Ť    |
| 1994).      | HIRSON DIE                                                                                                    | 85                              |          | 00.0 |                |         |      |
| 1003        | 拉米加                                                                                                    | 新聞出版                            |          |      |                |         |      |
| ene :       |                                                                                                    |                                 |          |      | <b>月18</b> (1) | 20 10/0 | 62   |
|             |                                                                                                    |                                 |          |      |                |         |      |
|             | 所属在外担权                                                                                                    |                                 |          |      |                |         |      |
|             | (8.8)                                                                                                    |                                 |          |      |                | 25      | ۲    |
| CHICAN BEAM | 0088                                                                                                    | 1716                            | THATSURA |      | v 180          |         |      |
| -           | RIM BH                                                                                                    | 20 20 50                        | (70)     |      | 9.08.0.00      |         | 1    |

#### ▶ 在组织机构页面,可以添加业务组织,选择业务组织,点击【提交】按钮;

| <→星澜 ==               | water -                     | Q                 |                 |                  |            | 本 約約数<br>うけいか(1) |
|-----------------------|-----------------------------|-------------------|-----------------|------------------|------------|------------------|
| 1010/040 0 * 268 s    | LTRE + BUTTE + DADIERS      | · SING · NOR · NO | <b>*1</b> *     |                  |            | 2                |
| 账户详情                  |                             |                   |                 |                  |            |                  |
| 16.51                 |                             |                   |                 |                  |            |                  |
| NOSE CON              | A NOVE                      |                   |                 |                  |            |                  |
| (M.M.12051HD          | 网络教                         |                   |                 |                  |            |                  |
|                       |                             |                   |                 |                  |            |                  |
|                       |                             |                   |                 |                  |            | 53 ®             |
| HERODER               | ¥                           | \$57              |                 | stat             |            |                  |
| 技术部                   |                             | 3681(1)(#         |                 |                  |            | 0                |
|                       |                             |                   |                 |                  | 共1条 - 1    | - 20 限/街 -       |
|                       |                             |                   |                 |                  |            |                  |
| THE OWNER AND ADDRESS | in .                        |                   |                 |                  |            |                  |
| WINEDCO-110           |                             |                   |                 |                  |            |                  |
| 18.40                 |                             |                   |                 |                  |            | :: 0             |
| 060001                | 0054                        | 510               | CHARLON C       | 10               | 7 1971     |                  |
| 84080                 | REMARKE                     | 100 20 50         | (39)            |                  | 0 0 H 0 HH |                  |
|                       | 7.4                         |                   | 100             |                  | 0.05 0.00  |                  |
| 1 MIN 142             | 1520-0-1512361              |                   |                 |                  | × 8        |                  |
|                       |                             |                   |                 |                  |            |                  |
| WPIN                  | @ I                         |                   |                 |                  |            |                  |
| and the second second |                             |                   | 1.5             |                  |            |                  |
| Arest GRA             | <ul> <li>6678865</li> </ul> | (EQ158)           | 179E            | .6999.5          | 7.         |                  |
|                       | Celo-ataker                 | kada              | 28 57           |                  | 1          |                  |
| 24.082509-00          | 054101450111                | 1,700             |                 |                  |            |                  |
|                       | 20220726444007              | W260203889        | VIT 38 50       |                  |            |                  |
| dissiunt              | 001575Aau8001               | 10.77281702871    |                 |                  |            |                  |
| 14.474                | ONG-UT2NOOM                 | 中工制設              |                 |                  |            | 100              |
| 11000                 | 046-0725                    | 10.7 E            | 201 10          | -                | 1.10       | 1.4              |
|                       | 1725nutwode                 | 10250-0-00F8844   | 100             |                  | I'M SER    | N SHOKE !!       |
|                       | and a second                | ancologia         | 100 000         | -                |            |                  |
| Hillippinte           | CRS-muttara                 | ++1803            |                 | -                |            |                  |
| -                     |                             | 1.0.4.0           |                 | -                |            | 2012             |
|                       |                             | 1                 | 200 K 1 2 1 4 5 | 13 > 20 M/00 - 1 | n a        | 36 (Q)           |
| ALC: NOT THE OWNER OF |                             |                   | and and         |                  |            | -                |
|                       |                             |                   |                 |                  | CT MIND    |                  |
|                       |                             |                   |                 |                  | TT AND     |                  |

▶ 并且设置当前账户登录时的默认业务组织,并且支持切换业务组织;

|                | in mean                                                                                                    |                  |                                                                                                    |            |         |
|----------------|----------------------------------------------------------------------------------------------------|------------------|----------------------------------------------------------------------------------------------------|------------|---------|
| o mixte        |                                                                                                    |                  |                                                                                                    |            |         |
| 44             |                                                                                                    |                  |                                                                                                    |            | 00 @    |
| 29             | STRVARE                                                                                                    | <b>9</b> 我相望市    |                                                                                                    |            |         |
| 199            | 15.4 M                                                                                                    | WAARE DOMAINI AS | International Content of Content of Content |            | 0       |
| 6001           |                                                                                                    |                  | 20 M                                                                                                    | A18 - 11   | 219.00  |
| 80             |                                                                                                    |                  |                                                                                                    |            |         |
| 68             | 10.00.04-04-04-04-0                                                                                                    |                  |                                                                                                    |            |         |
| 周日             | A CONTRACTOR OF A CONTRACTOR OFTA CONTRACTOR OFTA CONTRACTOR OFTA CONTRACTOR O |                  |                                                                                                    |            |         |
| 40.            | 11.25                                                                                                    |                  |                                                                                                    |            | 00 OC   |
| 388. ·         | R19 (258)                                                                                                    | Rec.             | COLORAL DE COLORADO                                                                                                    | -7 MT      |         |
|                | 10080                                                                                                    | 10 TH SH SH      | 0                                                                                                    |            | 2       |
|                | <b>2</b> 8                                                                                                    | 108 ER. 20       | CB                                                                                                    |            |         |
|                | 878                                                                                                    |                  | (33)                                                                                                    | - 20 O 200 |         |
| Concernant and | 49-01-01-02-02-02-02-02-02-02-02-02-02-02-02-02-                                                                                                    | NUM NUM AND      | 000                                                                                                    | - MA C 188 | ~       |
| -              |                                                                                                    |                  |                                                                                                    | ### []]    | 21 8/11 |

当前账户登录时的默认业务组织为已经设置的默认业务组织,在维护供应商、客户档案、创建销售 出库单等具体业务操作时默认组织为当前员工账户的默认组织;

| Ξ     | <→星澜                                  | ( HEPCROEF | a mark  | a tion . |
|-------|---------------------------------------|------------|---------|----------|
| ⊛e    | · · · · · · · · · · · · · · · · · · · | *#         | RIA #19 | 1.0      |
| 1010  |                                       |            |         |          |
| 100   |                                       |            |         |          |
| ΨĦ.   |                                       |            |         |          |
| 15.00 |                                       |            |         |          |
| 1644  |                                       |            |         |          |
| -044  |                                       |            |         |          |
| 364   |                                       |            |         |          |
| 19444 |                                       |            |         |          |
| 1912  |                                       |            |         |          |
|       |                                       |            |         |          |
|       |                                       |            |         |          |
|       |                                       |            |         |          |
|       | international                         |            |         |          |
| = 0   | 10000 (C                              |            |         |          |

选择组织列表,选择需要切换的业务组织,弹出切换组织确认提示,如果选择切换,则将关闭当前 账户打开的所有页签,并展示当前切换组织,如果选择暂不切换,则不进行业务组织切换;

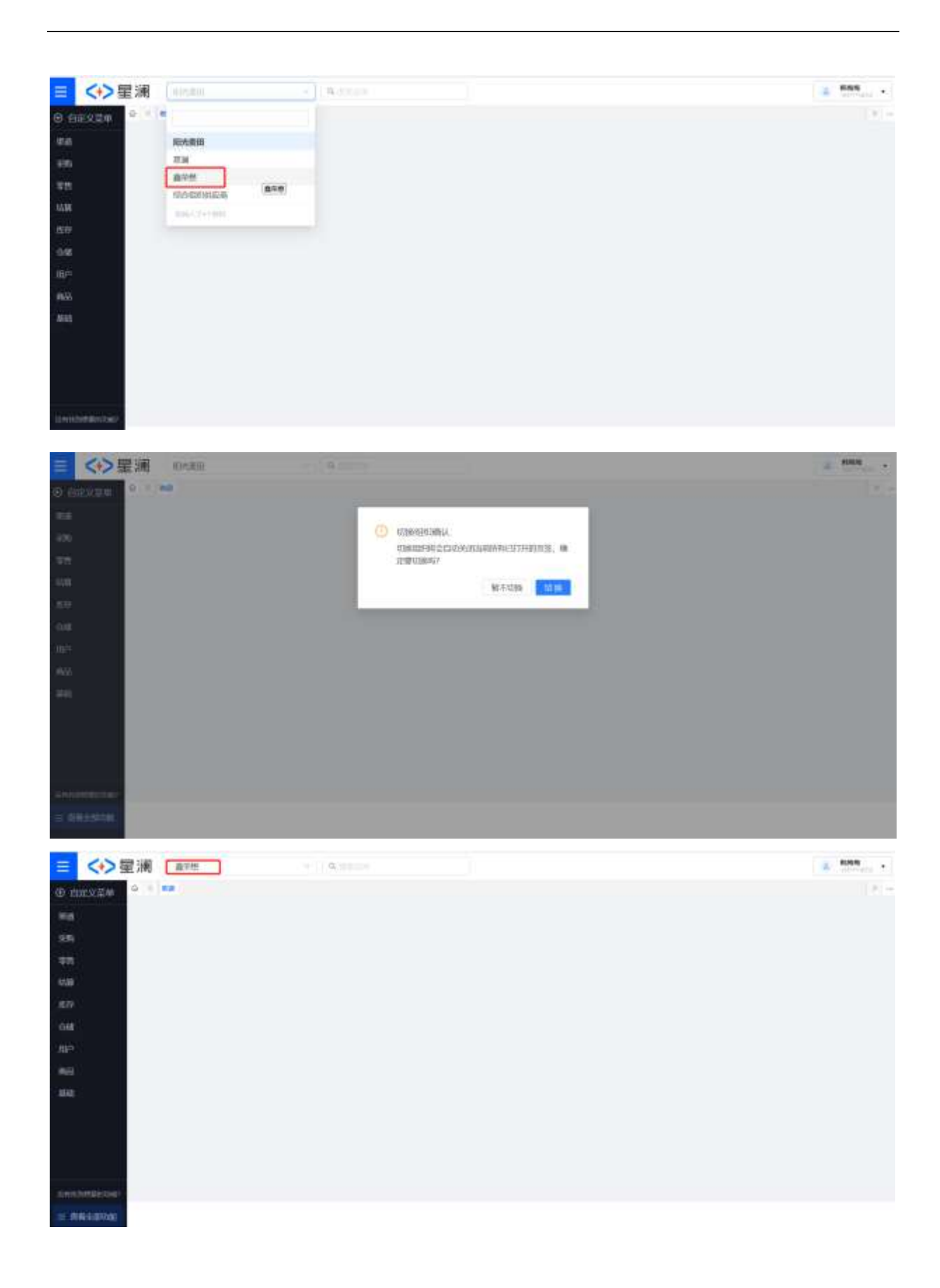

## 3.4. 权限管理

权限系统支持角色授权模型(RBAC),角色可以关联到一系列指定权限上,拥有角色的账号则即 可拥有所有对应的权限。管理员可以在这里为指定权限系统的角色进行新增、删除、编辑、关联权限等 管理操作。

## 3.4.1. 功能界面实例

| ≡         | (+)里          | ill ave                                                  | × (5)                      |                                         |                                 |       |                 |                              |          |     |
|-----------|---------------|----------------------------------------------------------|----------------------------|-----------------------------------------|---------------------------------|-------|-----------------|------------------------------|----------|-----|
| (i) (ii)  | 0 mg/g/m      | - se aces ×                                              |                            |                                         |                                 |       |                 |                              |          | 8   |
| 10.0      |               | ← 角色籠躍                                                   |                            |                                         |                                 |       |                 |                              |          |     |
| 490       |               | KAREARES MARCHINE (HEAC) .<br>RENOVED IN STREET, RENOVED | ANDARCKIER<br>ALBANKE ANDA | annan ann ann ann ann ann ann ann ann a | 自告信息的账号间每回 昭和年6月16日<br>1回1994年。 | 8300. |                 |                              |          |     |
| 11世       |               | 80.20                                                    |                            |                                         |                                 |       |                 | ATT N. MARA                  | 12       | 17  |
| 1236      |               | 1.1                                                      |                            |                                         |                                 |       |                 |                              |          |     |
| 1519      |               | + in 12000                                               |                            |                                         |                                 |       |                 |                              | - 23     | ۲   |
| -091      |               | 8868                                                     | 63846                      | 539.0                                   | 19350                           | 812   | 55.6            | 197                          |          |     |
| m÷        | (             | ##001                                                    | interpla                   | 496                                     | NOLE 10004255618110370560       | 0     | ag but account. | > eranden > manden > mittele | e i Wis- | - 6 |
| 1955      |               | 2015630084                                               | 0721                       | 229                                     | R0c1999737169710971530          |       |                 | > elaster > massar > meast   | 0.05     |     |
| 88        |               | 9.23                                                     |                            |                                         | ROCE999736385371125216          | 0     | 6.9             |                              | 1 105    |     |
|           |               | MIRING                                                   | syunceshi                  |                                         | ROLE999723484361308671          |       |                 |                              | 1 100    |     |
|           |               | 8335943509/m                                             | g1071401                   | 120                                     | ROL1997189012259086138          |       |                 | > MANA > MANA > MANA         | ( IBS    |     |
|           |               | 1610/212                                                 | 099                        | 37                                      | 803.0997186352015628944         |       | 06006           | > ANNON > MANDA > MANDA      | R 188    |     |
| 100.00    | COLUMN STREET | 的好角色                                                     | 08455                      | 810                                     | 803.2957082364136211375         |       |                 | > ALANCE > ALANCE > ALANCE   | 195      |     |
| LEVATES . |               | NOS/638                                                  | 200                        | 1996                                    | N3L096418236654629552           |       |                 | > stands > manual > manual   | 1.88     |     |
| 5 64      | NO STATE      | NL0142391                                                | 789                        | 1961                                    | 803,8996302885143486464         |       |                 | > stawar > maxim > which     | 1.05     |     |
|           |               |                                                          |                            |                                         |                                 |       |                 |                              |          |     |

## 3.4.2. 核心功能说明

- ▶ 角色新增:根据业务需求自定义角色;
- > 数据权限:现在支持商品品牌、客户、供应商、逻辑仓、物理仓、商店维度的数据权限隔离;
- ➢ 资源权限:资源中默认展示当前可以授权的资源菜单;
- ▶ 角色授权:支持给账户和组织机构关联角色;

### 3.4.3. 功能操作步骤

### 3.4.3.1. 角色

#### 1. 新增角色

功能路径:用户管理〉权限管理〉角色管理〉新增角色 > 点击【新增角色】按钮,填写角色名称、权限值等信息,点击【提交】按钮

|                  | 星浦 🛤                                                                                                    | 11.93               |              |                                 |           |                   |                              | A Holes | 2.01 |
|------------------|----------------------------------------------------------------------------------------------------|---------------------|--------------|---------------------------------|-----------|-------------------|------------------------------|---------|------|
| 8 mm27#          | 0 < = A029 +                                                                                                    |                     |              |                                 |           |                   |                              |         | P    |
| 15.0             | ← 角色範囲                                                                                                    |                     |              |                                 |           |                   |                              |         |      |
| <b>17</b> 8      | 杨振动把车14两角/图924图数(834C)。                                                                                                    | <b>前</b> 部月23日前前一世  | CAUGE STRUCT | ,而有的自己是可能的可能的所有对这些              | 630.      |                   |                              |         |      |
| 本坊               | ALTER ALL ALL MADE AND ALL AND AND ALL AND ALL AND A | ALBEITRICH, MARA, 1 | WE SMEE      | HAPTENET.                       |           |                   |                              | 22      | 140  |
| atus             | RIAR .                                                                                                    |                     |              |                                 |           |                   | DH BE CONNEL                 | 57      | 12.  |
| \$#7             | + Intelligents:                                                                                                    |                     |              |                                 |           |                   |                              | 22      | ۲    |
| 646              | mitricia                                                                                                    | 638.00              | 53181        | MBO                             | 80.0      | Wet               | Juint.                       |         |      |
| 11 <sup>-1</sup> | 24/101                                                                                                    | simple              | 456          | WORLE1000425569610370560        | 0         | try test account. | > sames > mass > mass        | 2 85    | - 61 |
| 655              | alitikaswalidiatolo                                                                                                    | 0221                | 779          | WOLE999737169710571520          | 0         |                   | I- BARRIE I- MARKER I- MARKE | 2 85    |      |
| 643              | 523                                                                                                    | -                   |              | NOLE999736385371525218          | 0         | 63                | P-BERGER P- MURRER P- MICHIN | 2 89    |      |
|                  | 2.04290.064                                                                                                    |                     |              | 80(1999729484961308672          | 0         |                   | PERMIT PERMIT                | 0.00    |      |
|                  | distantise (h)                                                                                                    | g8771401            | 725          | 80(19971890)(259086336          | 0         |                   | PRESS PRESS PARK             | 0.00    |      |
|                  | 1518/018                                                                                                    | 325                 | 4            | 80(2967166352015826944          | 0         | 08/06/6           | PRIMA PRIMA                  | £ 105   |      |
|                  | Discourb.                                                                                                    | 08451               | 610          | 1013357082564538213376          | 0         |                   |                              | 0 85    |      |
| A R DESERVICED   | PCSKIN                                                                                                    | 290                 | 161          | 800199641823049407552           | 0         |                   | > 80000 > 20000 > 2000       | Q 18.05 |      |
|                  | E startin                                                                                                    | 289                 | 30           | RECEIPTINGENESSAENAMA           |           |                   | > 81900 > 20000 > 2000       | V Rig   |      |
| = <+>            | 星浦 area                                                                                                    | 1.1                 | -            |                                 |           |                   |                              |         |      |
| A MAY TH         | 0 -   +-                                                                                                    |                     |              |                                 |           |                   |                              |         |      |
|                  | ~ 角色管理                                                                                                    |                     |              |                                 |           |                   |                              |         |      |
|                  | の加えられたまちの分割の目                                                                                                    |                     |              |                                 |           |                   |                              |         |      |
|                  | DEDROCKECT/STREED/WED                                                                                                    |                     | 101100       |                                 |           |                   |                              |         |      |
|                  | ALCON                                                                                                    |                     | đ            | nstex5                          |           |                   | · ( personal )               | 0       | 15   |
|                  | The Automative                                                                                                    |                     | + 60%m       |                                 |           |                   |                              | 10      |      |
|                  | militar                                                                                                    |                     |              | CHULLACEED - MACHINES HOME - TH | 0. MITARA | 112403AN          |                              |         |      |
|                  | 21 (Addres)                                                                                                    |                     |              |                                 |           |                   | in analysis in matrices      | Ci la s | -    |
|                  | mini reasonates                                                                                                    |                     | WII - (      | (1111)                          |           |                   | - REALING THE PROPERTY       | Cias.   |      |
|                  |                                                                                                    |                     |              |                                 |           |                   | to provide the second        | -       |      |

|            |       | 1.002        |      | - MA: 111 |                             |   |     |            | and the second second | So Million                             | 100 |  |
|------------|-------|--------------|------|-----------|-----------------------------|---|-----|------------|-----------------------|----------------------------------------|-----|--|
|            |       | PERFORMANCE. |      |           |                             |   | - 2 |            | -                     | > ABINE                                | K5  |  |
|            | 11 14 | BERGERING.   |      |           |                             |   |     | 5          | E BURNNE              | > AB(MC)                               | RS  |  |
|            | 0.3   | D(SMOTH)     |      | 22.6      | 10 xx                       |   |     |            | i- material           | > RECENT                               | 25  |  |
|            | 11 0  | aser:        | -    | A.14      | A REAL PROPERTY AND ADDRESS | - | -   | -          | -                     | ≥.nnin()                               | 23  |  |
|            | 10.0  | (cristant)   | (10) | 20041     | NX3396470036864479332       | 0 |     | > DIMER    | - 2539030             | >::::::::::::::::::::::::::::::::::::: | 10  |  |
| = 44000000 |       | MARINI (     | 100  | 38        | 955(#390.00003963464444447  | 0 |     | Pression . | P. PORMA              | > 由日间在                                 | 89  |  |
|            |       |              |      |           |                             | - |     |            |                       |                                        |     |  |

#### 2. 数据权限

功能路径:用户管理〉权限管理〉角色管理〉数据权限

- ▶ 点击【数据权限】按钮,弹出数据权限页面,支持商品品牌、客户、供应商、逻辑仓、物理仓、商 店维度的数据权限隔离
- 关联逻辑仓页面,选择当前账户所关联的逻辑仓,账户登录之后,只能看到数据权限分配的逻辑仓 信息,如果没有分配,则当前账户看不到任何逻辑仓信息;

| 1.14.000                                                                                   |                                                                                                    |                                                |                                                                                                    |                            |         |                          |
|--------------------------------------------------------------------------------------------|----------------------------------------------------------------------------------------------------|------------------------------------------------|----------------------------------------------------------------------------------------------------|----------------------------|---------|--------------------------|
|                                                                                            |                                                                                                    |                                                |                                                                                                    |                            |         | 014 2.2                  |
| IN IN IN IN IN IN IN IN IN IN IN IN IN I                                                   |                                                                                                    |                                                |                                                                                                    |                            |         |                          |
| 80.7.0                                                                                     | < 1010 B                                                                                                    | fotier -                                       | 100                                                                                                    | Matt.                      | 84      | 1819                     |
| -                                                                                          | -                                                                                                    | . (11                                          | #117945(27116)                                                                                                    |                            |         | BREAK AND ADDR           |
| *11                                                                                        | here.                                                                                                    | 14                                             | Reproductional.                                                                                                    |                            |         | ASSAULT RAFE ADDR.       |
| desta:                                                                                     | 14 C                                                                                                    |                                                | NO12TO-PERMITTED                                                                                                    | 00                         |         | REAL PROPERTY AND INC.   |
| 100                                                                                        | 11                                                                                                    | 1.497                                          | ministeriority.                                                                                                    | 00                         |         | ADDIS ADDIS ANDI         |
| 10th                                                                                       | 1 C                                                                                                    |                                                | energenerité.                                                                                                    |                            |         | AWEN SHEER ARREST        |
| Taber BB                                                                                   | hatten"                                                                                                    |                                                | wine restruction.                                                                                                    |                            |         | NAME ADDR ADDR           |
| 14.0000                                                                                    | 90 ×                                                                                                    |                                                | HOLDING CODIAN .                                                                                                    |                            | 1       | KARD ISPER ANDS          |
| #APRICATION /                                                                              | **                                                                                                    |                                                | mainin/romi.                                                                                                    |                            |         | RINE ARE ROLD            |
| AUX No Sphin                                                                               | 1948                                                                                                    |                                                | which is a second second |                            |         | NAMES ADDRESS OF ADDRESS |
| w(.02                                                                                      | 100                                                                                                    |                                                | 404014149807031                                                                                                    |                            |         | BREE STOR ACOS           |
| main in quantum.                                                                           | 1000230                                                                                                    | 454                                            | waterplatersess.                                                                                                    |                            | anness. | NAME AND ADDRESS ADDRESS |
| and a company of the                                                                       | MAL POLICE                                                                                                    |                                                | WARRANT CONTRACTOR                                                                                                    |                            |         | Real Party Andre         |
|                                                                                            |                                                                                                    |                                                | and a short assume the                                                                                                    |                            |         | AND AREA ADD.            |
|                                                                                            | "<br>2. XIND7410480884<br>XHIM AHE? XHIM                                                                                                    | R XROMANOMIAL                                  | 1.1.0000000000000000000000000000000000                                                                                                    |                            |         | ×                        |
| NE.<br>COMACHI<br>SIDORAHISORY,<br>SHOO XHOOK XHIIGO                                       | "<br>R. FINELT RECEIPTION                                                                                                    | e XRONAGNEST                                   | 1.10000000.<br>100000000                                                                                                    | -                          |         | ×                        |
|                                                                                            | "<br>A. FIRET-FRIT-ARCORDAT<br>Robus and "Robus                                                                                                    | in Xindmandat                                  | KSRAP                                                                                                    | B (1)                      |         | ×                        |
|                                                                                            | "<br>R. XIGO7411ABQXAX<br>RHUA AND? RHHUA                                                                                                    | in Xindu Chadanata                             | 1.1.0000001.<br>1.1.0000001.<br>1.1.00000001.<br>1.1.00000000                                                                                                    | n (u<br>Altakayataka       |         | ×                        |
| •••<br>•• ₩₽₽₽₽₽₽₽₽<br>•• ₩₽₽₽₽₽₽₽₽₽<br>•••<br>•••<br>•••<br>•••<br>•••<br>•••<br>•••<br>• | "<br>8. xibb)7411.48623347<br>xinida xinit? xinnida                                                                                                    | in Xindus Adumnit                              | K\$484                                                                                                    | n yu<br>Allah ayyadiya     |         | ×                        |
|                                                                                            | "<br>R. XIGO74DABQQAX<br>Roda And" Roda                                                                                                    | G XQUAQAQADAJ                                  | K\$48+                                                                                                    | n (u<br>Altokovatokat      |         | ×                        |
| ***<br>• *********************************                                                 | "<br>R. TIGOTADANGKAR<br>Rada Andr Ingels<br>Rada<br>Diga                                                                                                    | G XQUAQAQAAAAAA                                | K\$48+                                                                                                    | n (u<br>ellok gynojniz     |         | ×                        |
| **************************************                                                     | "<br>8, XIVE: 7415-866-5547<br>XHIVA XHIV- XHHIVA<br>2057<br>1045-902996                                                                                                    | G XQUAQAAAAAAA                                 | KSRAP                                                                                                    | n (u<br>Altok organisz     |         | ×                        |
| **************************************                                                     | "<br>8. IVE:7411486000<br>2000 2007 2000<br>2007<br>2007<br>2007<br>2007<br>2                                                                                                    | in Xindun Andun dir                            | KSRAP                                                                                                    | n (u<br>Link Gygnániz      |         | ×                        |
| ***<br>*********************************                                                   | "<br>R. FINES7433ARIGKAR<br>RADA RADO RADIO<br>RADO<br>RADO<br>ROMANO<br>ROMA                                                                                                    | n Xadan Andan an d                             | KSRAP                                                                                                    | n (u<br>Alfan ayadanz      |         | ×                        |
| **************************************                                                     | "<br>R. FINED7-RTABLOGOR<br>RHINA RHE? RHHIN<br>RHINA RHE? RHHIN<br>BAR<br>ISHRANGER<br>ROBL                                                                                                    | 6 XALING NG NG NG NG NG NG NG NG NG NG NG NG N | KSRAP                                                                                                    | n (u<br>Allan ayadanz      |         | ×                        |
| **************************************                                                     | н<br>а. химер 7-яно албатан<br>жилиа жилет жаната<br>види<br>право серени<br>аблас                                                                                                    | e Xeenen                                       | KWAP                                                                                                    | n (u<br>ell'an approxime   |         | ×                        |
| **************************************                                                     | n<br>R. XIMED 7 RTLANIG KARX<br>RHEIM RHEIP RHHIM<br>RHEIP SERNIG<br>NUMBERSERNIG<br>NUMBERSERNIG<br>RUMM                                                                                                    | e Xeansa                                       | K\$48.0                                                                                                    | n (u<br>eli de lapadoniz   |         | ×                        |
| **************************************                                                     | "<br>R. XIMED7-RTLANIGKAR<br>RHIDA RHID? RHHIDA<br>RHID-<br>RHID- | e Xeanaanaa                                    | K\$\$8.0                                                                                                    | n (v)<br>Elinkopponis      |         | ×                        |
|                                                                                            | "<br>R. X10007-RTLANIGKAX<br>RHILA RHEF RHHIM<br>III-RFISSING<br>III-RFISSING<br>HORIZ<br>208<br>208                                                                                                    | e XROMANS                                      | ******                                                                                                    | n (V.                      |         | ×                        |
|                                                                                            | "<br>A. X10007-900-00000<br>RHIDA HARD' XHADA<br>DATE<br>DATE<br>DATE<br>DATE<br>DATE<br>DATE<br>DATE<br>D                                                                                                    | e XROMANSKA                                    | ******                                                                                                    | in pu<br>gill designed mat |         | X                        |
|                                                                                            | "<br>A, XIMED7400ABIGKAX<br>RHIDA RHE7 RHHIDA<br>BIGE<br>DISTRICTOR<br>BIGE<br>BIG<br>BIG<br>BIG<br>BIG<br>BIG<br>BIG                                                                                                    | e XROMANSKA                                    | ******                                                                                                    | n eu                       |         | X                        |

▶ 关联店铺页面,选择当前账户所关联的商店,可以选择多个,账户登录之后,只能看到数据权限分配的商店信息,如果没有分配,则当前账户看不到任何商店信息;

| <ul> <li>如果取消关联父级节点,对应的子4<br/>才能够选中</li> </ul> | 股节点都会取   | 肖关联! 关联店铺只有店铺节 | <sup>虚</sup> × |
|------------------------------------------------|----------|----------------|----------------|
| 逻辑会 关联店铺 关联物理会 关联品牌 关闭                         | 医多户 关联供应 | 図剤             |                |
| 全部 ● 指定                                        |          | 已過降 (2)        |                |
| 快速搜索,按mar查询                                    |          | ☑ 测试横河店_qvq7   | -              |
|                                                |          | 🔽 gt           |                |
| 日 🔲 比升技术集团                                     |          |                |                |
| ☑ ) 测试横河店_qvq7                                 |          |                |                |
| gt gt                                          |          |                |                |
| 贾试横河店_sodg                                     |          |                |                |
| 测试横河店_0896                                     |          |                |                |
| 圆词横河店_tbvh                                     |          |                |                |
| 微店测试店                                          |          |                |                |
| 测试横河店_4mes                                     |          |                |                |
| 测试横河店_kSdt                                     |          |                |                |
| 测试横河店_n5fw                                     |          |                |                |
| 测试横河店_nz3b                                     |          |                |                |
| 测试横河店_32cy                                     |          |                |                |
| 一 测试横河店_czys                                   |          |                |                |
| WE THE STITE And A                             | -        |                | *              |

关联物理仓页面,选择当前账户所关联的物理仓,可以选择多个,账户登录之后,只能看到数据权限分配的物理仓信息,如果没有分配,则当前账户看不到任何物理仓信息;

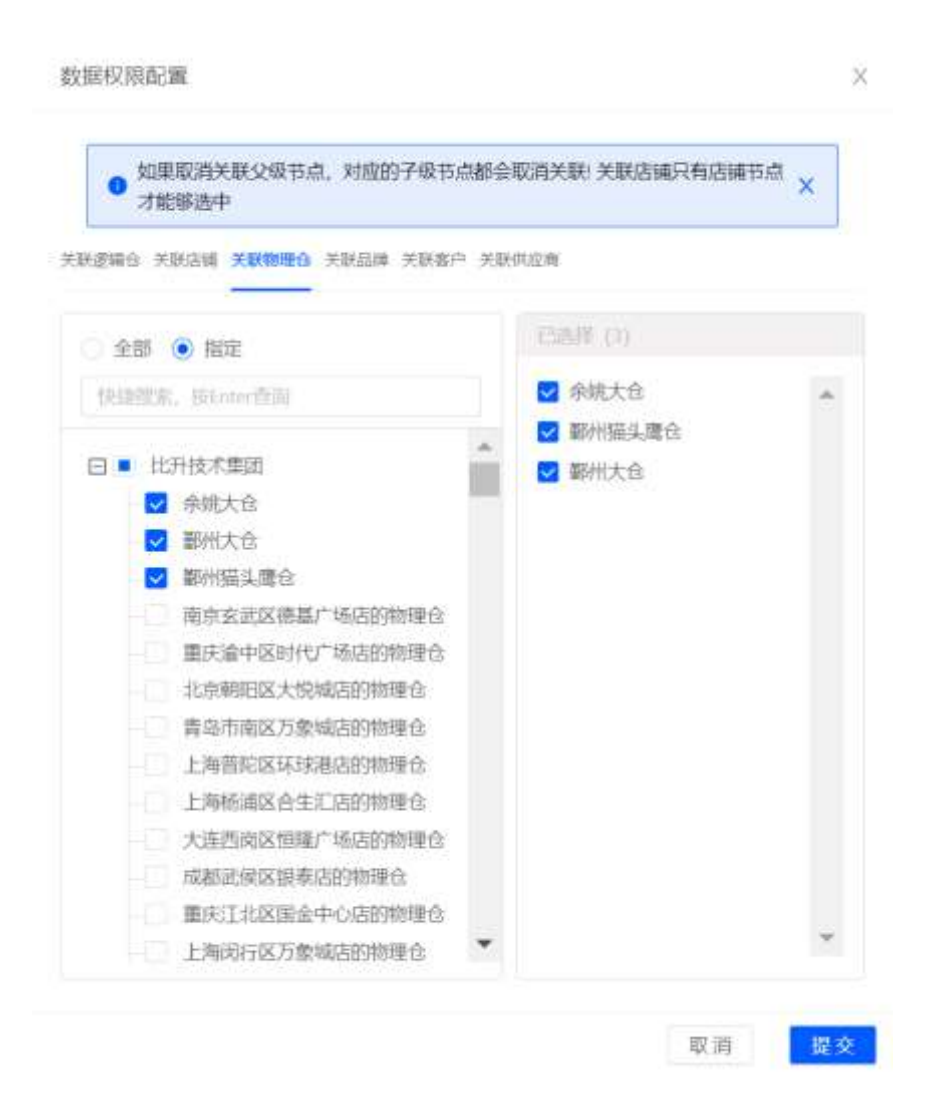

关联品牌,选择当前账户所关联的商品品牌,可以选择多个,账户登录之后,只能看到数据权限分配的商品品牌,如果没有分配,则当前账户看不到任何商品信息;

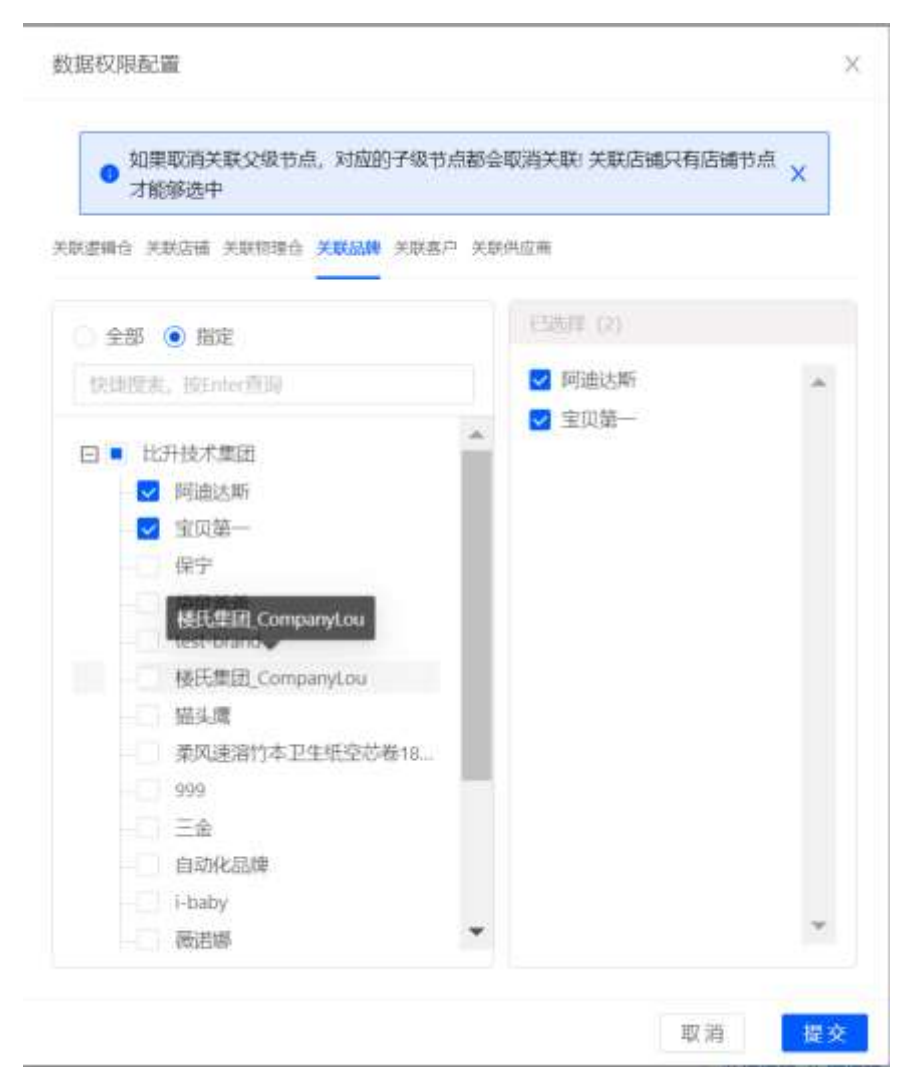

关联客户,选择当前账户所关联的客户,可以选择多个,账户登录之后,只能看到数据权限分配的 客户,如果没有分配,则当前账户看不到任何客户信息;

| <ul> <li>如果取消关联父级节点,对应的子级行力能够选中</li> </ul> | 市点都会          | 取消关联:关联店铺只有店铺节点 | × |
|--------------------------------------------|---------------|-----------------|---|
| 逻辑合 关联启辑 关联物理合 关联品牌 关联                     | <b>新</b> 户 关联 | 和应用             |   |
| 全部 🥑 指定                                    |               | 巴迪昂 (2)         |   |
| 快速预定, Hinter查询                             |               | ☑ 奮户-数据权限测试-01  | - |
|                                            |               | 💟 測试110301      |   |
| 日 ■ 比升技术集团                                 | 1             |                 |   |
| - ☑ 客户-数据权限测试-01                           |               |                 |   |
| 测量110301                                   |               |                 |   |
| 测试客户外部代理                                   |               |                 |   |
| 0712001返利客户                                |               |                 |   |
| 0706002葛向博别册                               |               |                 |   |
| 测试商店0630                                   |               |                 |   |
| 孩子王                                        |               |                 |   |
| 0706001-葛向博                                |               |                 |   |
| 楼氏集团                                       |               |                 |   |
| 委电瓶实现财富自由2                                 |               |                 |   |
| 管理 1000 1000                               |               |                 |   |
| 卖电瓶实现财富自由                                  |               |                 |   |
| □ 占布客白                                     | *             |                 | * |

▶ 关联供应商,选择当前账户所关联的供应商,可以选择多个,账户登录之后,只能看到数据权限分配的供应商,如果没有分配,则当前账户看不到任何供应商信息;

| <ul> <li>如果取消关联父级节点,对应的子级节;<br/>才能够选中</li> </ul> | 「都会取消关联」 关联店 ( | <sup>劇只有店铺节点</sup> × |
|--------------------------------------------------|----------------|----------------------|
| 逻辑台 关联店铺 关联物理台 关联品牌 关联高广                         | 关联供应商          |                      |
| 全部 🖲 指定                                          | 已過封單 (1)       |                      |
| 快能能素。ifitmur语词                                   | 2              | -                    |
|                                                  | ~              |                      |
|                                                  |                |                      |
| <ul> <li>c.</li> <li>17) 赤山田(計) 动力(面)</li> </ul> |                |                      |
| 07211451                                         |                |                      |
| 南方商城†                                            |                |                      |
| 场子江-供应商                                          |                |                      |
| 纪梵希                                              |                |                      |
| 测试供应商                                            |                |                      |
| 稿工業团                                             |                |                      |
| 客户押金                                             |                |                      |
|                                                  |                |                      |
|                                                  |                |                      |
| 新杰物流集团股份有限公司                                     |                |                      |
| XX公司071501                                       | *              | *                    |

3. 资源权限

功能路径:用户管理〉权限管理〉角色管理〉资源权限

▶ 点击【资源权限】按钮,弹出资源权限页面,选择当前账户所能授权的资源菜单

| = <+>                | <b>建洲 由</b> 市地                      | × (8)             |                 |                         |       |                 |                                                                                                    | -        | . 6 |
|----------------------|-------------------------------------|-------------------|-----------------|-------------------------|-------|-----------------|----------------------------------------------------------------------------------------------------|----------|-----|
| ⊕ nax±#              | Q 4 88 8089 ×                       |                   |                 |                         |       |                 |                                                                                                    |          | 1.0 |
| <b>\$</b> 28.        | ← 角色管理                              |                   |                 |                         |       |                 |                                                                                                    |          |     |
| 490                  | 校规系统专约由包接校委任 (INAC)。                | 和约可以又使到一系         |                 | 的自由色彩彩号建筑中间和古中白白白       | 19396 |                 |                                                                                                    |          |     |
| #8                   | NUM10-14.00126-001040-0010389425940 | enferance, war, o | HEAL CONTRACTOR | 9.40.002021h-L          |       |                 |                                                                                                    |          | -   |
| 1000                 | ache-                               |                   |                 |                         |       | - C.            | THE PARTY OF THE PARTY OF THE P | C.       | 42  |
| .69                  | + #V8801(E)                         |                   |                 |                         |       |                 |                                                                                                    | - 8      |     |
| 1946                 | 006680                              | (0.RM             | 6788            | (Hellik)                | 802   | Mill.           | JM/I                                                                                                    |          |     |
| 10/4                 | - ed001                             | crepto            | -816            | 80123000429509950370560 | 0     | by test storage | 3> BERRYAN (\$> (BURRYAN) (\$> A)(BURR                                                                                                    | 1.0.5    | - 0 |
| 63                   | 1010503084                          | 0721              | . 1999          | 80x2999737969792579529  |       |                 | > MINUSE > 12300700 > MINUSE                                                                                                    | 1.00.5   |     |
| Mail:                | 0.02                                | tum               |                 | R04E000736385171528216  | 0     | 6.9             | > ermozen > eznozen > mitzek                                                                                                    | 105      |     |
|                      | RUNNORM                             | riyumundi         |                 | R0LE999223484961328672  | 0     |                 | > eranousi > eranousi > Mytude                                                                                                    | 2 1 10 5 |     |
|                      | 数和规定的历                              | g/071401          | 720             | 801997199012239086336   | 0     |                 | > COMPANY > MARKAR > MARKAR                                                                                                    | 1 105    | - 1 |
|                      | NUMPER .                            | 009               | 14              | 8041997566252015828944  |       | 68566           | > CENTRE > HERRIN > MARKE                                                                                                    | 1 1005   |     |
| Contract of Contract | 成長期後                                | 09401             | (and)           | ADLE997082954938253376  | 0     |                 | > RECORD > RECORD > MELON                                                                                                    | 1 100    | - 1 |
| Companying the       | POSIESIN                            | 790               | 1947            | ADL0956118239694679552  |       |                 | > HERODE > HERODE > MEASU                                                                                                    | 1.89     |     |
| -                    | HEREON                              | 789               | 383             | AD(1996/02585143486464  |       |                 | > MANON > MANON > MEAN                                                                                                    | 108      |     |

|                                                                                                 | ē洲 ■=                  | · · · · · · · · · · · · · · · · · · ·                                                                                                    | ·                            |              |  |  |
|-------------------------------------------------------------------------------------------------|------------------------|----------------------------------------------------------------------------------------------------|------------------------------|--------------|--|--|
| (i) ()(2)(2)(1)<br>()(2)(2)(2)(1)<br>()(2)(2)(2)(1)<br>()(2)(2)(2)(2)(2)(2)(2)(2)(2)(2)(2)(2)(2 | 0 - NE -               | n Alexandram x                                                                                                    |                              | 1.4          |  |  |
| 108                                                                                             | < 向色的                  |                                                                                                    |                              |              |  |  |
| 630                                                                                             | KOREAA.RO<br>MOREAA.RO | • creation of a gerrander and the second of the second of |                              |              |  |  |
| 48<br>48<br>50                                                                                  | NER.                   | <ul> <li>(1)</li> <li>(1)</li></ul>                                                                                                    | erender                      | 5 F<br>11 \$ |  |  |
| ine<br>Net                                                                                      |                        |                                                                                                    | 600 3+ MAURIN                | 83           |  |  |
| 40                                                                                              | (                      |                                                                                                    | CON > MALLER                 | 83           |  |  |
| 1840                                                                                            | 3.8<br>(2)             |                                                                                                    | 600 3- MALENC                | 85           |  |  |
|                                                                                                 | 10 (REB                | (1) (1) (1) (1) (1) (1) (1) (1) (1) (1)                                                                                                    | KOIL DE MELROR               | 10           |  |  |
|                                                                                                 | - 30%                  | CE Rim<br>CE OM                                                                                                    | 600 2+ 065892                | 10           |  |  |
| in Standard                                                                                     | 100                    | 89 U.S.                                                                                                    | nan » naano<br>nan 1+ naansi | 93<br>93     |  |  |

## **4**. 角色授权

功能路径:用户管理〉权限管理〉角色管理〉角色授权

▶ 点击【角色授权】按钮,弹出角色授权页面,选择需要给角色授权的账户和组织机构

▶ 员工页面选择对应的给角色授权的账户

| =      | <>> 量潮 | -           | e                        |                  |             |         |            | -       |
|--------|--------|-------------|--------------------------|------------------|-------------|---------|------------|---------|
| œ mi   |        | -           | -                        |                  |             |         |            |         |
| 73     | +      | 角色和         | 社 2000 年后委員際税            |                  |             | 7       |            |         |
| -400   | 120    |             | of Shine and March 19    |                  |             |         |            |         |
| 1075   |        |             | MI 802 12818.04          |                  |             |         |            | 19 12   |
| 558    |        |             | Caracterization          |                  | CONTREPRONT | 10.00   |            | C4 16   |
| 5.0    |        | n tá trainn |                          |                  |             |         |            | 11 O    |
| -0.0   |        | milli       | <ul> <li>жлен</li> </ul> | 自守古麻             | 10          |         |            |         |
| (in/5  | 6      | (edit       | 20220228                 | 202200729        |             | 1200    | - WRUSEL   | HS 2    |
| 1855   |        | 19910       | fend3                    | tonalt           |             | 1200-1  | - 10112542 | 05      |
| 3583   |        | - 1.0       | handstar(003             | 編集行派)            |             | 12101   | WELSER     | 1091.   |
|        |        | - 2130      | basteac000               | 編集百版2            |             | 1000 10 | militie    | 1091    |
|        |        | 81.00       | Bactrac601               | /重要开版1           |             | 8080 T  | - voiscase | HER.    |
|        |        | 1000        | 1001                     | tion.            |             | 8000 T  | - mitting  | 10.00   |
|        | 1      | 100         | 802101                   | shanghei         |             | 8000 C  | mission    | max: 2  |
| Griter | 101107 | 103         | 18621775231              | shangide         |             | 1000 1  | - missing  | marci i |
| 3 646  | 25008  | 1000        | a 160-0422072901         | 第四時間の開始          |             | 600 C   | - manage - | 10.00   |
|        |        |             | and Laboratory           | an result of the |             |         |            |         |

▶ 组织机构页面选择对应的给角色授权的组织机构

| = <>>     | 聖浦 =                      | AT as DURA                             | · · · · · ·                             |
|-----------|---------------------------|----------------------------------------|-----------------------------------------|
| ④ 的形象工作   | () - I                    |                                        | 1.0                                     |
| 16.0      | ← 角色                      |                                        | 1                                       |
| 60        | ROMENTICS IN<br>MILES ALL | 日 始末間<br>上面に目前時期日本市時回2月                |                                         |
|           | ABAH                      | 一〇 土地的公式10.180年8月86日                   | Internet III II                         |
| 1018      |                           | 日 电电中心                                 |                                         |
| 100       | <b>EXHIBIT</b>            | <ul> <li>新編明</li> <li>工厂以集合</li> </ul> | 1 D D D D D D D D D D D D D D D D D D D |
| -948      | and a                     | 计相比内压取间径类和确定的                          |                                         |
| (i):=     | 10                        |                                        | Kan a-manana was                        |
| 1935      | 2010                      | #78±0                                  | the second second                       |
| 1010      | 3.8                       |                                        | en s-mane an                            |
|           | 12                        | 13 前代制造業200<br>年後大式目的事业加工部             | NEW APPROXIME CONTRACTOR                |
|           | 10.000                    |                                        | Alter an extension and a                |
|           | 101                       | 工厂版<br>行动和2005(2000714                 | Anno in-metanolic - argu                |
|           | 216                       | (1) ##問                                | BER I- WEATHLE I MIT                    |
|           | 105                       | E Lastrowe                             | LOG IN MARINE LINE                      |
| = macapta | 25 768                    | L C ATE                                | State to American any                   |

# 4. 商品管理

## 4.1.能力介绍

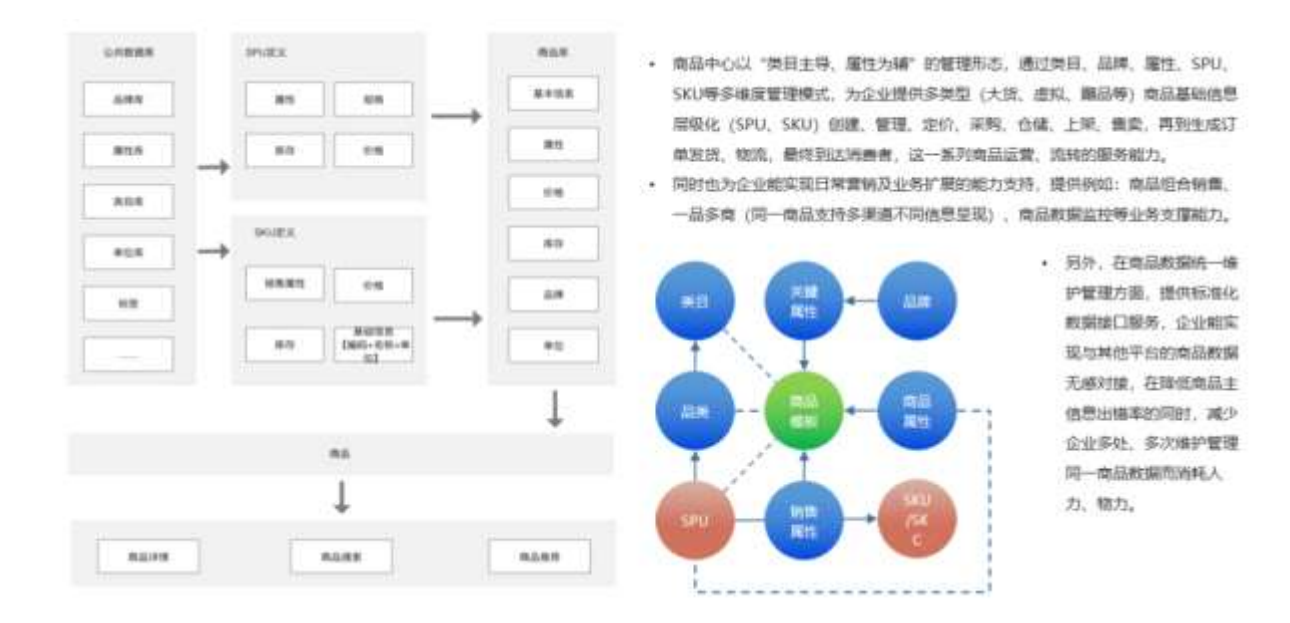

商品中心以"类目主导、属性为辅"的管理形态,通过类目、品类、品牌、属性、SPU、SKU 等多 维度管理模式,为企业提供商品基础信息层级化创建、管理、定价、上架、展现、售卖,再到 生成订单,经过仓储、物流,最终到达消费者,这一系列商品运营、商品流转的服务能力。

同时也为企业能实现日常营销及业务扩展的能力支持,例如:

#### (1) 商品管理

- 自定义类目的功能,灵活支持营销类目;
- 前端应用自定义专有属性能力,支持关键属性定义,选择了关键属性之后,能够自动将大部分参数带入进来,提升管理便利性;
- 商品支持 EAN 码;
- 管理商品生命周期;
- 颜色管理:作为属性项,挂品类;
- 支持 SKC (SKU+颜色的维度)管理;
- 标准化 SKU 编码规则管理和校验;
- 尺码组管理: 作为属性项, 挂品类;

#### (2) 商品价格管理

- 吊牌价:基于 SPU 的吊牌价(同款吊牌价是一致的,若同款不同色吊牌价不一致,则应作 为两个款)
- 成本价:若品类关联了销售属性的颜色,则支持基于 SKC 的成本价;若品类没有关联销售
   属性的颜色,则支持基于 SPU 的成本价;支持多个国家定价,支持多个币种定价
- 拓展字段:用于其他业务场景的应用,比如促销价、采购价、分销价之类的。

#### (3) 基础服务

- 支持多维度的商品检索,比如类目导航和关键字以及属性检索;
- 商品语言支持双语(中英);
- 自定义动态标签能力;
- 支持码字码段自动转换(美码、欧码等的转换关系);

此外,在商品数据统一维护管理方面,提供标准化数据接口服务,企业能实现与其他平台的商 品数据无感对接,在降低商品主信息出错率的同时,减少企业多处、多次维护管理同一商品数 据而消耗人力、物力。

## 4.2.功能地图

| 新会美目 新 SPU管理 SKU管理 地合用品管理 地址未用品管理 加速用品管理 新会美国 新会美国 新会美国 和一份管理 生命间用 争段相管理 和品标法管理 和品标法管理 和品标法管理 和品标法管理 和品标法管理 和品标法管理 和品标法管理 和品标法管理 和品标法管理 和品标法管理 和品标法管理 和品标法管理 和品标法的 印 的份值管理 化化物管理 和品标法的 化物管理 和品标法的 和品标法的 和品标法的 和品标法的 和品标法的 和品标法的 和品标法的 和品标法的 和品标法的 和品标法的 和品标法的 和品标法的 和品标法的 和品标法的 和品标法的 和品标法的 和品标法的 和品标法的 和品标法的 和品标法的 和品标法的 和品标法的 和品标法的 和品标法的 和品标法的 和品标法的 和品标法的 和品标法的 和品标法的 和品标法的 和品标法的 和品标法的 和品标法的 和品标法的 和品标法的 和品标法的 和品标法的 和品标法的 和品标法的 和品标法的 和品标法的 和品标法的 和品标法的 和品标准的 和品标准的 和品标准 和品标准的 和品标准的 和品标准的 和品标准的 和品标准的 和品标准 和品标准 和品标准 和品标准 和品标准 和品标准 和品标准 和品标准 | SKU等几个信意半編化管理产品<br>通过业务目录对商品在价值、促销、简介<br>推广等方面的进行各组的走足和管控 |
|----------------------------------------------------------------------------------------------------|-----------------------------------------------------------|
| SPUNAE 中心管理 推荐管理 描示符可描述 所有符可描述<br>SRUNAE 中心管理 推荐管理 描述 并存可描述<br>新台樂日 SEO管理 在登记版<br>任后SRUNAE                                                                                                    |                                                           |

## 4.3.功能模块

### 4.3.1. 商品管理

商品管理模块主要用来管理核心的商品主数据。从前端来讲,是为商品展示、订单、营销等提供商品数据支 撑;从后端来看,商品中心是运营者维护、管理商品的地方,从商品采购、出入库、上下架、售卖、发货、 售后等整个电商业务的闭环都离不开商品主数据支持。其特色功能包含:

- 信息维护: 商品基础信息维护, 比如, 商品类目、品牌、属性、媒体、文件等信息维护
- 商品检索: 支持多维度的商品检索, 比如类目导航和关键字以及属性检索
- 层级化管理: 主数据层面分为 SPU、SKU, 针对特殊行业提供 SKC 的结构管理
- 多单位管理: 支持多单位数据维护, 支持主、辅计量单位, 单位应用场景定义
- 组合商品: 支持对 SKU 进行逻辑组合, 形成新的商品进行销售
- 商品导入:提供商品批量导入能力
- 条码对照: 支持维护商品和各平台编码、69 码、国际码等条码的对照、识别能力
- 业务规则拓展:支持批号、效期等专营业务能力的拓展
- 商品分析:构建商品数据标准体系,支持针对不同统计维度分析商品数据,优化运营管理

#### 4.3.1.1. 商品库

#### 3.1.1.1 新建商品

功能路径:商品〉商品管理〉商品库

操作人:拥有【新建商品】按钮权限的所有员工

#### 操作说明:

| <> 里圖                                  |                    |                                                                                                    |                |           |          |                     | ۵        | 11 O O   | å             |
|----------------------------------------|--------------------|----------------------------------------------------------------------------------------------------|----------------|-----------|----------|---------------------|----------|----------|---------------|
|                                        | Fill 1.1 Mark 1    |                                                                                                    |                |           |          |                     |          |          | _             |
| o es                                   | 病品库                |                                                                                                    |                |           |          |                     |          |          |               |
| @ 80H0 -                               | affili stein Stein |                                                                                                    |                |           |          |                     |          |          |               |
| п 4940 -                               | #800 mpl           |                                                                                                    | 4,0.04         | 100       |          |                     | 1000     | ŧ        |               |
| -                                      | 点击                 | 新建商品按钮                                                                                                    |                |           |          |                     |          |          | 41 HE 89-     |
| -                                      |                    |                                                                                                    |                |           |          |                     |          |          |               |
| 9193                                   |                    | etal                                                                                                    | enters         | then 1    | -        | -                   | 110      | -        | -             |
| many.                                  | - Harr             | and a second second sec | Margaret .     | 100       |          | Serv                | 7.0      | 1.0041   |               |
| STORM                                  | 12                 | adarteritum                                                                                                    | or children as | itany -   | 38       | 1023-01-02.0222     | * 1221 V | spectar  | 17E 88 25     |
| 6008                                   |                    | 20211110801                                                                                                    | 1,000          | 0.000000  | 101114-2 | 2021-11-10-11-1220  | + 201    | operator |               |
| 10000 ·                                | 0                  | 120100000000                                                                                                    | (ULLIMAT)      | dady      | 28       | 301-11-12 1040-0    | * 2011   | opentar  | 175 MA A.9    |
|                                        | 12                 | 12212233                                                                                                    | print          | they,     | 33       | 3031-11-12 (0.453)  | * 2011   | operator | Fig. 848 (27) |
| -                                      | 0                  | 1000                                                                                                    | annana-o       | Testy.    | -        | 201111-1010-0211    | + 2011   | spentir  | Pia 60 871    |
|                                        | 0                  | Lanes                                                                                                    | Lonumine.      | may       | 38       | 2021-11-12 ID4141   | * 224    | opentor  |               |
|                                        | а.                 | 18-00211110-0008-0085                                                                                                    | 0+5#1000       | 0.000     | BREAK:   | anti-so se se de se | + 20+    | gintri   | PE 884 215    |
|                                        | 0                  | 100.00101                                                                                                    | AUGUMATER      | 0.0000000 | 18       | 2021-11-12 (405.47  | + 1001   | operator | 102 88 2N     |
|                                        |                    |                                                                                                    |                |           |          |                     |          |          |               |
| <>==================================== |                    |                                                                                                    |                |           |          |                     | 9        | II @ 0   | 4 the         |
| D. HHERE                               | 72 - 858 - 858     | 64 )                                                                                                    |                |           |          |                     |          |          |               |
| O MR                                   | 和品牌新增              |                                                                                                    |                |           |          |                     |          |          |               |
| 6 1990 -                               | ERMANNELANS        | IN COMPANYAN                                                                                                    | CONTR.         |           |          |                     |          |          |               |
| LI REFRO -                             |                    |                                                                                                    |                |           |          |                     |          |          |               |
| AUER                                   |                    | NAMES   TROJECT                                                                                                    |                |           |          |                     |          | a 11     |               |
| )(esse)                                |                    | Street Indiation                                                                                                    |                |           |          |                     |          | 1        |               |
| 100768                                 |                    | AND THE REAL PROPERTY AND THE REAL PROPERTY  |                |           |          |                     |          |          |               |
| 8203                                   |                    |                                                                                                    | 14 49 25 CT 44 |           |          |                     |          | _        |               |
| section.                               |                    |                                                                                                    | 选择周品奕          | 日和品类      | 裡做       |                     |          |          |               |
| mitter -                               |                    |                                                                                                    |                |           |          |                     |          |          |               |
| R128 -                                 |                    |                                                                                                    |                |           |          |                     |          |          |               |
|                                        |                    |                                                                                                    |                |           |          |                     |          |          |               |
| DATE DESCRIPTION                       |                    |                                                                                                    |                |           |          |                     |          |          |               |
| E 1892/24                              |                    |                                                                                                    |                |           |          |                     |          |          |               |
|                                        |                    |                                                                                                    |                |           |          |                     |          |          |               |
|                                        |                    |                                                                                                    |                |           |          |                     |          |          |               |
|                                        |                    |                                                                                                    |                |           | 1        |                     |          |          |               |
|                                        |                    |                                                                                                    |                | 8         | 点击下      | 一步进入信息              | 院善页      | 面        |               |

| <>> ##           |                                                                                                    | 0 0 0 A |
|------------------|----------------------------------------------------------------------------------------------------|---------|
| 1 ME<br>8 9745   |                                                                                                    |         |
| -                | 1 more                                                                                                    |         |
| 101102<br>102103 | and the second second s |         |
|                  | Leasting                                                                                                    |         |
|                  |                                                                                                    |         |
| 6 4000 (         | 1 4440                                                                                                    |         |
| 1. 1940          | _ at                                                                                                    |         |
| e anore          | 100                                                                                                    |         |

| ales -    |                                                                                                    |                                 |             |  |
|-----------|----------------------------------------------------------------------------------------------------|---------------------------------|-------------|--|
| -         | 1 4448                                                                                                    | a second a second a second a se |             |  |
|           | -1042 - 8-43<br>1001 - 801 - 801 | 填写商品规格信息                        |             |  |
| en 1      | with the second second    | - MURIN                         | adenter der |  |
| em (*     |                                                                                                    |                                 |             |  |
| m :       |                                                                                                    |                                 |             |  |
| imo y     |                                                                                                    |                                 |             |  |
| week -    |                                                                                                    | + 9/8/-/08                      |             |  |
| 1846) - P | POINT -                                                                                                    |                                 |             |  |
|           | plant, terringer                                                                                                    |                                 |             |  |
| a dathar  | Talans                                                                                                    |                                 |             |  |
|           | L                                                                                                    |                                 |             |  |

| 1 ===== 补充媒体信息                                 |
|------------------------------------------------|
| waters STATION on the own that Weller Falls of |
| 4                                              |
| 140                                            |
| Amon 20722, vo. 0.01021042200 8872/0122        |
| .0                                             |
| 1468                                           |
|                                                |
|                                                |
|                                                |
|                                                |
|                                                |
| 点击取消退出创建、点击上一步返回上一步、点击保存完成商品创建                 |
|                                                |
| 8.8 2-4 80                                     |

- 1. 点击"新建商品"按钮,进入商品信息填写页面
- 2. 新建时,需先选择商品类目和品类,点击"下一步"进入信息完善界面

- 依次填写基础信息、自定义信息、规格信息和媒体信息,点击"保存"按钮后由系统校验字段值合规性后 完成创建
- 4. 点击"上一步"会返回类目、品类选择步骤
- 5. 点击"取消"退出商品创建流程
- 注: 填写的字段由所选类目下的"品类模板"所决定

### 3.1.1.2 商品编辑

功能路径:商品〉商品管理〉商品库

操作人:拥有商品【编辑】按钮权限的所有员工

| <> 里澤 -                                                                                                    |                   |                                                                                                    |            |           |        |                      |         | φi         | 0 0 <u>4</u>          |
|----------------------------------------------------------------------------------------------------|-------------------|----------------------------------------------------------------------------------------------------|------------|-----------|--------|----------------------|---------|------------|-----------------------|
|                                                                                                    | 12                | 800 C                                                                                                    |            |           |        |                      |         |            |                       |
| 0.00                                                                                                    | ABA               |                                                                                                    |            |           |        |                      |         |            |                       |
| a                                                                                                    | allin Blood Stern |                                                                                                    |            |           |        |                      |         |            |                       |
| 11 10041                                                                                                    | #240 (FE)         |                                                                                                    | 8444       | same and  |        |                      | 4424    |            |                       |
| -                                                                                                    |                   |                                                                                                    |            |           |        |                      |         |            | 8.0 #3 Ki-            |
| -                                                                                                    | STORE SHALL BE    |                                                                                                    |            |           |        |                      |         |            | And the second second |
| -                                                                                                    | ALC:              | 1041                                                                                                    |            | - 10      | 100.00 | 08171                | 7.98.   | 1.007      | 点击编辑按钮                |
| and the second second s |                   |                                                                                                    | 111100-001 |           |        |                      | 1.000   | 10000      |                       |
| NOTE 1                                                                                                    | 64                | 1012111-0000                                                                                                    | 4-28-      | -8121     | 84000  | -                    | * 200   | Sec. 1     |                       |
| -                                                                                                    | 1                 |                                                                                                    | (pritonal) | -         |        | 410-1-1 - 1 Aug. (1) | 1.071   | 1000       |                       |
|                                                                                                    | 10                | 04100                                                                                                    | 0          | 1000      |        |                      | 1.000   | 10000      |                       |
| 1 million -                                                                                                    | 10                |                                                                                                    | HOMMON     | , the bar | 14     | 222+1+ 1 =222+1      | + 1000  | 10000      |                       |
| 8.000 C                                                                                                    | 141               | 1000                                                                                                    | -children  | 0.41      |        | 2021-11110-004       | 1000    | interest ( | 100 100 100           |
|                                                                                                    |                   | of sectors in the sector                                                                                                    | Section .  | -8185     | 1000   |                      | 1.000   | and a      |                       |
| A BRADDIE                                                                                                    | 1                 | 10.0-04                                                                                                    | subserve   | -trail    |        | 20-1-0 mint          | 1.640   | -          |                       |
|                                                                                                    | ÷                 |                                                                                                    | 8-84.91    | -8121     |        |                      | 1.001   | aprile of  |                       |
|                                                                                                    | 10                | interesting of the second second seco | 1281-148   | -8167     |        |                      | N. MORT | 100001     | 212 AM 217            |

| <+>里酒                   |                                    |         | Ę          | ₩ 0 | φ. | A 100 |
|-------------------------|------------------------------------|---------|------------|-----|----|-------|
| I, NER                  | T2 - NGA - NAME - NAME -           |         |            |     |    |       |
| 0 88                    | 商品库详情                              |         |            |     |    |       |
| @ 789HD -               | C DERARMANEN () MURILERANDINAN     |         |            |     |    |       |
| 11 68940 -              | \$1228 (1412) 12528 BHZ8           |         |            |     |    |       |
| - 170                   | 10400-10400 - 121(A.040            |         |            |     |    |       |
| 1000                    | Lawren                             |         |            |     |    |       |
| econii                  | 1 actor                            |         |            |     |    | _     |
| <b>653</b> 07A          | · minute: Invited Rise             | *241420 | 2021110001 |     |    |       |
| same                    | - 28 Adv                           |         |            |     |    |       |
| Aces S                  | 来自主任命事件                            |         |            |     |    |       |
| AUSTRIA -<br>Lizencia - | av                                 | **      |            |     |    |       |
| E ARISTR                | ( areas                            |         |            |     |    |       |
|                         | anna Ladronikkarantik, Argkberrikk |         |            |     |    |       |

| <>> 進展 =                            |                                                                                                    |                         |          |
|-------------------------------------|----------------------------------------------------------------------------------------------------|-------------------------|----------|
|                                     | THE C MAR C MARRY C MARRY C                                                                                                    |                         |          |
| 6 mm                                | 8.0.4VR                                                                                                    |                         |          |
| a ano -                             | ② AREC-STLAND () STLAND () STLAND ( |                         |          |
|                                     | 0.000                                                                                                    |                         |          |
| - 8424                              | - Degis 20 (0 071 (1 071)                                                                                                    |                         |          |
| 10040                               | main Miles Bardesk add-19888                                                                                                    |                         |          |
| ninte                               | ALAS .                                                                                                    | inet .                  | united - |
| NOT 1                               | and the second second sec                                                                                                    |                         | L BARDI  |
| 8188<br>14988<br>2.16995<br>2.16995 | adalasi, Kana (ayaa<br>-ayaasi (ayaasi))                                                                                                    |                         |          |
|                                     | 1 month                                                                                                    |                         |          |
| 2 anathe                            | water filtere en en en en en filtere filtere<br>-                                                                                                    |                         |          |
| -                                   | [                                                                                                    | ▲ ■■ 点击保存完成信意编辑,点击取消退出第 | 鼻纖流程     |

1. 点击任一商品操作区"编辑"按钮,进入商品信息编辑页面

2. 完成信息修改后,点击"保存"按钮后由系统校验字段值合规性后完成信息更新

3. 点击"取消"退出商品编辑流程

注: 诸如编码、规格等信息不支持修改

## 3.1.1.3 查看详情

**功能路径:**商品〉商品管理〉商品库

操作人:拥有商品【详情】按钮查看权限的所有员工

| <>>里譜=     |                |                                                                                                    |                                                                                                    |            |       |                                         |        | 0 11  | 0 0 A   |
|------------|----------------|----------------------------------------------------------------------------------------------------|----------------------------------------------------------------------------------------------------|------------|-------|-----------------------------------------|--------|-------|---------|
| 1. 1.1.1.1 | 10.1 AM 1 1044 | #D (                                                                                                    |                                                                                                    |            |       |                                         |        |       |         |
| 0          | 848            |                                                                                                    |                                                                                                    |            |       |                                         |        |       |         |
| a          |                |                                                                                                    |                                                                                                    |            |       |                                         |        |       |         |
| 11 8010    | A244. 1011     |                                                                                                    | #100 Unit                                                                                                    |            |       | 100.00                                  |        |       |         |
| -          |                |                                                                                                    |                                                                                                    |            |       |                                         |        |       | 88 88 M |
| -          | Taxa Carto     | and interior a                                                                                                  |                                                                                                    |            |       |                                         |        | 1.12  |         |
| 5005       | -              | #1001                                                                                                    | mine                                                                                                    | -          | 10.0  | 1011                                    | 1.88   | - 100 | 击详情按钮   |
|            | 1              |                                                                                                    |                                                                                                    | 141        | 100   | 400111-001000                           | 1.000  | -     |         |
| A000 -     | 1.00           | addenteenas-                                                                                                    | 1                                                                                                    | -0.21      | 10000 | -                                       | A 200- | -     |         |
| -          |                | The second second second second second second second second second second second second second second second se | personal li                                                                                                    | 144        |       | 401-11-15 (SHARE)                       | + 220- | -     |         |
| a 2010     | 1.0            |                                                                                                    | 011100                                                                                                    | 140        |       |                                         | 1.000  | 1000  |         |
| x 1000 -   |                | 1010                                                                                                    | 10310-5                                                                                                    | 1411       | 14    | 2011/11/1008                            | a star | -     |         |
| a 1890 - 1 | 1.0            | 1000                                                                                                    | in the state of the state of th | hay        | 10.   | 1011 (1-1) (1-1)                        | i ate  | and a |         |
|            | 1.1            | ALC: UNK OF THE OWNER WARTS                                                                                     | No. of Concession, Name                                                                                                    |            | 10000 | 100 1 1 1 1 1 1 1 1 1 1 1 1 1 1 1 1 1 1 | 1.000  |       |         |
| s anothe   |                | 1000                                                                                                    | REEBARTHE                                                                                                    | (-track    |       | and to be strength                      | -      | -     |         |
|            |                |                                                                                                    | E-84.71                                                                                                    | united.    |       |                                         | 1.000  | 1000  |         |
|            |                | -                                                                                                    | 1282-1495                                                                                                    | (AND DECK) |       | 2003 111 12 No. 10 Aug                  | 1.000  | and a |         |

| <> 里圖            |                         |                 |              |        | ø | ⊞ @ | φ | å |
|------------------|-------------------------|-----------------|--------------|--------|---|-----|---|---|
| -C HARR          | TO - NAM - MARKED       | automa -        |              |        |   |     |   |   |
| 0 88<br>8 8940 - | · 使品牌详情<br>alente Lanto | 0100 8/08       | 切换TAB查看不同的信息 |        |   |     |   |   |
| 11 RBH0 ~        | 出版来的 關係 计输出系统           |                 |              |        |   |     |   |   |
| 608 <b>9</b>     | 1 8028                  |                 |              |        |   |     |   |   |
| T CONTRACT       | 18000                   |                 |              | -      |   |     |   |   |
| NUMBER OF STREET | - 696                   |                 |              |        |   |     |   |   |
| Nijethe          | #0.206MB                |                 |              |        |   |     |   |   |
| acter -          |                         |                 |              |        |   |     |   |   |
| and approved     | 1 49409                 |                 |              |        |   |     |   |   |
| = enidtik        |                         | undik regelende |              |        |   |     |   |   |
|                  | Book:                   |                 | 点击返回回        | 回到商品列表 |   |     |   |   |

1. 点击任一商品操作区"详情"按钮,进入商品详情页

- 2. 通过 TAB 切换查看不同分组信息
- 3. 点击"返回"回到商品列表页

### 3.1.1.4 商品启用/禁用

功能路径:商品〉商品管理〉商品库

20

\*\*\*\*

操作人:拥有商品【启用】、【禁用】按钮权限的所有员工

#### 操作说明:

| <> 里達                                                                                                    |                 |                   |                   |          |       |                                         |                 | ⊕ ≡ ⊕              | o a       |
|----------------------------------------------------------------------------------------------------|-----------------|-------------------|-------------------|----------|-------|-----------------------------------------|-----------------|--------------------|-----------|
| 1. 0000                                                                                                    | 10.1            | ALANG - ALANG -   |                   |          |       |                                         |                 |                    |           |
| o na                                                                                                    | REF             |                   |                   |          |       |                                         |                 |                    |           |
| a. areas                                                                                                    | amer advice and | -                 |                   |          |       |                                         |                 |                    |           |
| п. <b>жи</b> то –                                                                                                    | 8440            |                   | -                 |          |       |                                         | 1000 1000       |                    |           |
| -                                                                                                    |                 | 方式1: 勾选需要启用       | /禁用的商品,点          | 击批量启用    | /禁用按钮 |                                         |                 |                    | 10 45 47- |
| 805                                                                                                    | States and      | 1 ## WE 2#        |                   |          |       |                                         | 1               |                    |           |
| Real Property lies                                                                                                    | * ***           | mount-            | 8000              | -        | ania. | 1001                                    | 1 += 753        | 【2:点击启用/           | 禁用按钮      |
|                                                                                                    | -               | 10111000          | 111000            |          | 10.   |                                         | 1.000           | 10000              |           |
| 1999) X                                                                                                    | 0 600           |                   | 1                 | iniat    | 1000  | 2010/01/02                              | 1000            | 1000               |           |
|                                                                                                    | 50              |                   | garmaking         | inter .  | 18    |                                         | A Martin        | spectra .          | 72.88.97  |
| All the second second s | 100             | (Second)          | 10000             | 144      |       | 1011 - 11 11 Tanit II.                  | 1 1000          | 10000              | PR 86 (11 |
| -                                                                                                    | (C)             | -92220            | egalle-p          | 3991     | -     | 100 ( 11 ( 10 ( 10 ( 10 (               | -               | 10000              |           |
| 1899                                                                                                    | 0               | 1941              |                   | 944      | -     | 100 ( ( ( ( ( ( ( ( ( ( ( ( ( ( ( ( ( ( | 4.000           | 1000               |           |
| -                                                                                                    | 4               | (4.02111).001-000 | 0.000             | 1-01025  | 20101 | 2021 - 11 h/ 1444 (27                   | 4.800           | 1000               |           |
|                                                                                                    | 0.              | 100.00            | PURSEAL PROVIDENT | -1021    | - 18  | 1071 H 42 Holder                        | 4.889           | 10000              |           |
|                                                                                                    | 1               |                   | 11.464 MI         | u-Acal   |       |                                         | A 8600          | lands.             | 22.66.217 |
|                                                                                                    | 12              |                   | 1280-0147         | -++ca1   |       | 1017-11-011003-00                       | 1.000           | 10000              | 23 88 pt  |
|                                                                                                    |                 |                   |                   |          |       |                                         |                 |                    |           |
|                                                                                                    |                 |                   |                   |          |       |                                         |                 |                    |           |
| 8000                                                                                                    | 4224            |                   | *14               | •        |       |                                         | NAME OF TAXABLE |                    |           |
|                                                                                                    |                 |                   |                   |          |       |                                         | 点击确认            | 按钮完成禁用             |           |
| -                                                                                                    | Bank Pr         | CI BA LINE I B    |                   |          |       |                                         | Million - Day   | 200-7-011-000-00   | · stanuez |
| 1001                                                                                                    | • #58+          | 4340              | Alat              | - 14     | 10.0  | and a                                   | 1.48            | 1.081              | 5 m 💷     |
| a second a                                                                                                    | -               | 10000             | 10000000          | ALC: NOT | 1.0   | 1001-11-02 1000238                      | - 630           | special literature | #8 ### MR |

1. 点击列表任一商品操作区"禁用"按钮,或勾选多个禁用状态下的商品点击"批量禁用"按钮,弹出确认框

#### 2. 在弹框内点击"确认"按钮完成商品禁用

| 10011)<br>100704 |     |            | 11000  | 140   |    | 2010/01/01/04     | ,点击确认按钮完成 |       | 包用_1 ++ = 1 |
|------------------|-----|------------|--------|-------|----|-------------------|-----------|-------|-------------|
| -                | 400 | 2011110000 | 1-181  | 1000  | -  | -                 | -         | -     | * Alatata   |
| AUER -           |     | Sectores 1 | annes. | and a |    | 301-14-19 (548.44 | 1.000     | -     | -2 44       |
| # 10110          |     | 1011100    | 941594 | 140   | 14 |                   | Size.     | 10000 | 12 44 41    |

1. 点击列表任一商品操作区"启用"按钮,或勾选多个启用状态下的商品点击"批量启用"按钮,弹出确认框

2. 在弹框内点击"确认"按钮完成商品启用

### 4.3.1.2. 组合商品

请参考【3.1.1商品库】章节中所描述的功能操作

### 4.3.1.3. 商品导入

### 3.1.3.1 导入商品

功能路径:商品〉商品管理〉商品导入

操作人:拥有【导入商品】按钮权限的所有员工

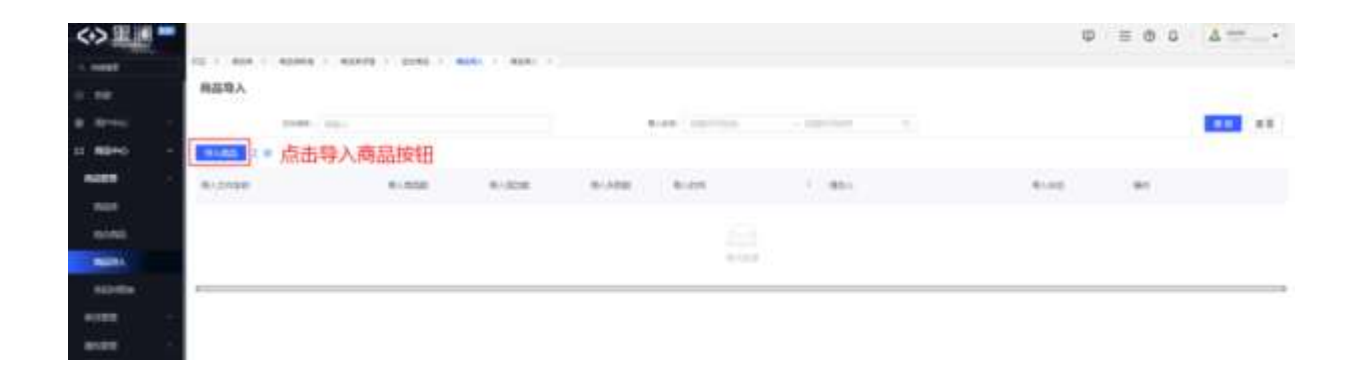

| <-> ##                                                                                                    |       |                                                                                                    | 9 E 6 6 AT-                            |
|----------------------------------------------------------------------------------------------------|-------|----------------------------------------------------------------------------------------------------|----------------------------------------|
| 1. water                                                                                                    | 101   | Construction of the state of the state of th       |                                        |
|                                                                                                    | ****  |                                                                                                    |                                        |
| a area - N                                                                                                    | 0入/电晶 |                                                                                                    |                                        |
| 1 8200 -                                                                                                    |       |                                                                                                    | (Jewana)                               |
| -                                                                                                    |       |                                                                                                    |                                        |
| 1004                                                                                                    |       |                                                                                                    |                                        |
| 1000                                                                                                    |       |                                                                                                    |                                        |
| Miles .                                                                                                    |       |                                                                                                    |                                        |
| and the                                                                                                    |       |                                                                                                    | ************************************** |
| NOTE 1                                                                                                    |       |                                                                                                    | 4.8039                                 |
| ates -                                                                                                    |       |                                                                                                    |                                        |
| teres 1                                                                                                    |       | Rocto:<br>1. amagenti accessoration: churcherterian                                                                                                    |                                        |
|                                                                                                    |       | <ol> <li>KALARDARDETAL BERG, BERGETTER, BRUTTER, BRUT</li></ol> | 48118(20)421                           |
| 1.1000                                                                                                    |       | Construction of a sector construction                                                                                                    |                                        |
| 1 1 1 1 1 1 1 1 1 1 1 1 1 1 1 1 1 1 1                                                                                                    |       |                                                                                                    | 二、二、二、二、二、二、二、二、二、二、二、二、二、二、二、二、二、二、二、 |
| and the second second se |       |                                                                                                    | 表回到商品每个列表。                             |
| 1 emotion                                                                                                    |       |                                                                                                    |                                        |
|                                                                                                    |       |                                                                                                    |                                        |
|                                                                                                    |       |                                                                                                    |                                        |
| <>> 単語                                                                                                    |       |                                                                                                    | Q = 0 0 - 4 m                          |
| 1.000                                                                                                    |       | ALANY - MONTH - DORN - MONT, - MAR                                                                                                    |                                        |
| - 10 A                                                                                                    | 887   |                                                                                                    |                                        |
| 8 (Brost)                                                                                                    | 导入商品  |                                                                                                    |                                        |
| 11. MEHO -                                                                                                    |       | (e) 7##12#                                                                                                    | <b>9</b> 91,828,8                      |
| NUME: -                                                                                                    |       |                                                                                                    |                                        |
| - motor                                                                                                    |       |                                                                                                    |                                        |
| -                                                                                                    |       |                                                                                                    |                                        |

| -                                                                                                    |                                  |
|----------------------------------------------------------------------------------------------------|----------------------------------|
| 5034                                                                                                    |                                  |
| and the second second s |                                  |
| ***** C                                                                                                    |                                  |
|                                                                                                    |                                  |
| -                                                                                                    | 19.5 m                           |
| a ano -                                                                                                    | ADDIVISION ADDIVISION ADDIVISION |
| a mate                                                                                                    |                                  |
| 1 min -                                                                                                    | 点击返回列表按钮回到商品导入列表                 |

- 1. 点击"导入商品"按钮,进入商品导入操作界面
- 2. 点击"选择文件"按钮进行本地文件的选择
- 3. 在完成文件的选择后,系统自动进行校验和数据导入,等待一段时间(受制于文件大小)后导入完成
- 4. 若存在错误数据可点击"导出错误数据"按钮完成错误数据导出
- 注: (当前规则下)只会导入正确的数据,错误数据不会导入

### 4.3.1.4. 条码对照

### 3.1.4.1 新建条码一商品对照

功能路径: 商品〉商品管理〉条码对照

操作人:拥有【新增对照】按钮权限的所有员工

| = <>             | and the second                                   | - 6.999             |                          |                            |                                                                                                    |                                         |           | a tat      |
|------------------|--------------------------------------------------|---------------------|--------------------------|----------------------------|----------------------------------------------------------------------------------------------------|-----------------------------------------|-----------|------------|
| D DECEN          | a 1 15 858 + 188                                 | A 880.09 A          |                          |                            |                                                                                                    |                                         |           | 1.4        |
| **               | <b>新日応対解測</b>                                    |                     |                          |                            |                                                                                                    |                                         |           |            |
|                  | ALL PLAN                                         | Inter Contractor of | An and Milling of Street | and be any derived manager | 1000 1001                                                                                                    |                                         | AR STREET | 0 5        |
|                  | 局击新                                              | 增利期放钮进入             | 承的 商品均                   | 照大系创建界面 。                  | 8 -                                                                                                    |                                         |           | _          |
|                  | 10 MILE   10.2.11                                | THE REPORT          |                          |                            |                                                                                                    |                                         |           | 10 11      |
| **               | 8.04%                                            | 8090                | 8210                     | 82.00                      | 00,9120                                                                                                    | made                                    | *0        | 81         |
| **               | 814                                              | PER-ACTIVITIES.     | 10000                    | distant and compared       | 100040                                                                                                    | いいとなる大学時上に「時代を学考り                       |           | 2.84 2.61* |
|                  |                                                  | -                   | 9990001                  | 11104050011                | 4404010                                                                                                    | 010000344400000000000000000000000000000 |           | 4.000 2.00 |
|                  | 843                                              | intermediate        | 210421                   | Votable-op125 uttrade      | state in a                                                                                                    | ALLER                                   |           | 2 84 D 81  |
| 100              |                                                  | opposite .          | eron.                    | 14-9-De08890011            | HOCHER)                                                                                                    | New York WARDEN                         |           | 2.00 0.01  |
| -                | 896                                              | accessore's         | 10100                    | Sealout Matchine, Mill     | (24.00)                                                                                                    | Replace Recting                         |           | C 888.040  |
| 811              | 850                                              | estimation and      | anneart 1                | Lanceman (new)             | 200427                                                                                                    | contraction (matrix                     |           | < ## C#L   |
| E <>3<br>€ 82528 | E M erent<br>a folge and a loss<br>according and |                     |                          |                            |                                                                                                    |                                         |           | 3 m        |
|                  |                                                  |                     |                          |                            |                                                                                                    |                                         |           | _          |
|                  |                                                  |                     | ALCONOMIC .              |                            | Name and Address of the Owner, where the owner, where the owner, where the |                                         |           |            |
| -                |                                                  |                     |                          |                            | States and a second second                                                                                                    |                                         |           |            |
|                  |                                                  |                     | - 4240                   |                            | - 81                                                                                                    |                                         |           |            |
|                  |                                                  |                     |                          |                            |                                                                                                    |                                         |           |            |
| -                |                                                  |                     | 83. 2.4                  |                            |                                                                                                    |                                         |           |            |
|                  |                                                  |                     |                          | and the second             |                                                                                                    |                                         |           |            |
|                  |                                                  |                     | 元政信息                     | <b>真</b> 与后,京古提艾按          | 111                                                                                                    |                                         |           |            |
|                  |                                                  |                     |                          |                            |                                                                                                    |                                         |           |            |
| -                |                                                  |                     |                          |                            |                                                                                                    |                                         |           |            |
| -                |                                                  |                     |                          |                            |                                                                                                    |                                         |           |            |
|                  |                                                  |                     |                          |                            |                                                                                                    |                                         |           |            |

- 1. 点击"新增对照"按钮进入条码一商品对照关系创建界面
- 2. 完成信息填写后,点击"保存"按钮后由系统校验字段值合规性后完成创建
- 3. 点击"取消"退出条码一商品对照关系创建流程

## 3.1.4.2 条码对照信息导入

**功能路径:**商品〉商品管理〉条码对照

操作人:拥有【导入文件】按钮权限的所有员工

|          |                 |                      |                     |                                                                                                    |                |                           |        | 11. 10.   |          |        |
|----------|-----------------|----------------------|---------------------|----------------------------------------------------------------------------------------------------|----------------|---------------------------|--------|-----------|----------|--------|
| 12       |                 |                      |                     |                                                                                                    |                |                           |        |           | ~        |        |
|          |                 |                      | And a second second | Carlos Carlos Ca |                |                           |        |           |          |        |
| metrin   | *               |                      |                     |                                                                                                    |                |                           |        |           |          |        |
|          |                 |                      |                     | #100 C                                                                                                    |                |                           |        |           |          | 1000   |
| Booter a | - 点击导入          | 文件按钮                 |                     |                                                                                                    |                |                           |        |           |          |        |
|          | ing.            | 8440                 | march.              | miner                                                                                                    | mertil.        | install.                  |        | 80        | 100      |        |
|          | ×               | 40.000               | 10000               | NUMBER OF                                                                                                    | 100000-001000  | NUMBER OF                 |        |           |          |        |
|          |                 | Non-                 |                     | -                                                                                                    | and the second | Tarvera.                  |        | -         |          |        |
|          |                 |                      |                     |                                                                                                    |                |                           |        |           |          | 10.044 |
|          |                 |                      |                     |                                                                                                    |                |                           |        |           |          | 10.00  |
|          |                 |                      |                     |                                                                                                    |                |                           | 8      | : 0       | ۵        | 4-     |
|          |                 |                      |                     |                                                                                                    |                |                           |        |           | ~        |        |
| -        |                 |                      |                     |                                                                                                    |                |                           |        |           |          |        |
| 40.00    | Contrast July - |                      |                     |                                                                                                    |                |                           |        |           |          |        |
|          | 0 197           | DH.                  |                     |                                                                                                    | (i) #0(0.120)  |                           |        | - (i) *   | 10       |        |
|          |                 |                      |                     |                                                                                                    |                |                           |        |           |          |        |
|          |                 |                      |                     |                                                                                                    |                |                           |        |           |          |        |
|          |                 |                      |                     |                                                                                                    | A1001 ( 1.1000 | 占击上传文件按钮进行地               | (日本文)  | 生的法       | 135      |        |
|          |                 |                      |                     |                                                                                                    | 891.0.007      | mutation in its under 194 | - Line | The state | Let et a |        |
|          | -               |                      |                     |                                                                                                    |                |                           |        |           |          |        |
|          | ecter           | in the second second | In many search      |                                                                                                    |                |                           |        |           |          |        |
|          |                 | -                    |                     |                                                                                                    |                |                           |        |           |          |        |
|          | access          | 点击返回                 | 前列表按钮返回             | 对照列表                                                                                                    |                |                           |        |           |          |        |
|          |                 |                      |                     |                                                                                                    |                |                           |        |           |          |        |
|          |                 |                      |                     |                                                                                                    |                |                           |        |           |          |        |
|          |                 |                      |                     |                                                                                                    |                |                           |        |           |          |        |
|          |                 |                      |                     |                                                                                                    |                |                           |        |           |          |        |
|          |                 |                      |                     |                                                                                                    |                |                           |        |           |          |        |
|          |                 |                      |                     |                                                                                                    |                |                           |        |           |          |        |
|          |                 |                      |                     |                                                                                                    |                |                           |        |           |          |        |

| > mm                                                                                                    |                                     | C STORY MEDIAL FORES      | 9 m 9 5 4 - |
|----------------------------------------------------------------------------------------------------|-------------------------------------|---------------------------|-------------|
| 44 PA.S.                                                                                                    | and it areas it where it must it at | ING IN REALIZED IN REALLY |             |
| BA9                                                                                                    | 新菇挂细重文件                             |                           |             |
|                                                                                                    | () 1828 -                           | @ #28.08                  | 0 ==        |
|                                                                                                    |                                     |                           |             |
| -                                                                                                    |                                     |                           |             |
|                                                                                                    |                                     |                           |             |
| 100 C                                                                                                    |                                     |                           |             |
| and the second second se |                                     |                           |             |
|                                                                                                    |                                     | 导入成功》                     |             |
|                                                                                                    |                                     | 完成导入后返回列表                 |             |
|                                                                                                    |                                     |                           |             |
| teres -                                                                                                    |                                     |                           |             |
|                                                                                                    |                                     |                           |             |
| e+c -                                                                                                    |                                     |                           |             |
| ato                                                                                                    |                                     |                           |             |
| and the second second se |                                     |                           |             |

| >里圖-    |                                                                                                    |                                     |             | 8 8 8 0 A |
|---------|----------------------------------------------------------------------------------------------------|-------------------------------------|-------------|-----------|
|         | NAMES OF STREET, NAMES OF STREET, NAMES OF STREET, NAMES OF STREET, NAMES OF STREET, NAMES OF STREET, NAMES OF ST | AND I HART I HARTE I HARTE I HARTEN |             |           |
|         | C                                                                                                    |                                     |             |           |
| are - 1 | C Taile                                                                                                    |                                     | O BURNER    | (())64    |
| • 1     |                                                                                                    |                                     |             |           |
| *       |                                                                                                    |                                     |             | -         |
|         |                                                                                                    |                                     | Edit/2014/w |           |
| 14      | +2                                                                                                    | 5800                                |             |           |
| -       | 141                                                                                                    | #+1:                                |             |           |
|         |                                                                                                    |                                     |             |           |
|         | 1                                                                                                    |                                     |             |           |
|         |                                                                                                    |                                     |             |           |
|         | 414-4                                                                                                    | 110 101 cm mm mm                    |             |           |
|         |                                                                                                    | 1011月1日初,國门下                        |             |           |

- 1. 点击"导入文件"按钮,进入条码导入操作界面
- 2. 点击"选择文件"按钮进行本地文件的选择
- 3. 在完成文件的选择后,系统自动进行校验和数据导入
- 4. 若存在错误数据可点击"导出错误数据"完成错误数据的导出
- 5. 若校验均正确则进入完成界面
- 注: (当前规则下)只会导入正确的数据,错误数据不会导入

### 3.1.4.3 条码对照信息编辑

功能路径: 商品〉商品管理〉条码对照

操作人:拥有条码对照信息【编辑】按钮权限的所有员工

操作说明:

| 古線網技    |
|---------|
| 土製鋼技    |
|         |
|         |
| 1 1 1   |
| 1       |
| -       |
|         |
| A-R [7] |
|         |
|         |
|         |
|         |
|         |
| 0 4     |
|         |
|         |
|         |
|         |
|         |
|         |
|         |
|         |
|         |

1. 点击任一条码对照列表操作区"编辑"按钮,进入条码一商品对照信息编辑界面

2. 完成已维护信息修改后,点击"确认"按钮后由系统校验字段值合规性后完成信息更新

3. 点击取消按钮退出编辑流程返回列表

### 3.1.4.4 条码对照信息导出

功能路径: 商品〉商品管理〉条码对照

操作人:拥有条码对照信息【导出条码对照表】按钮权限的所有员工
#### 操作说明:

| <+>筆 | M went         | - 5,0000                                                                                                    |                |                                                                                                    |        |           |                                                                                                    |          | 2 118  | £     |
|------|----------------|----------------------------------------------------------------------------------------------------|----------------|----------------------------------------------------------------------------------------------------|--------|-----------|----------------------------------------------------------------------------------------------------|----------|--------|-------|
| 2.0  | 1 10 10 10 100 | CA AND A                                                                                                    |                |                                                                                                    |        |           |                                                                                                    |          |        |       |
|      | Material       |                                                                                                    |                |                                                                                                    |        |           |                                                                                                    |          |        |       |
|      | 4645 (1917)    | 1 × 100                                                                                                    | A              |                                                                                                    |        | 101       |                                                                                                    | AA DOOLO |        | D 17  |
|      |                | THE REPORT                                                                                                    | フ点市            | "导出条码刘照表"                                                                                                    | 拔钮后弹   | 出确认框,     | 确认后导出列表查询结果                                                                                                    | 的数据      |        | 12 Q  |
|      | 80.003         | 8095                                                                                                    | ears.          | 8544                                                                                                    |        | 00,000    | HOUR .                                                                                                    | *1       | 811    |       |
|      | 80.0           | IND ACTORNESS.                                                                                                    | 1000           | 100000000000000000000000000000000000000                                                                                                    | 10.000 | 100404    | NUMBER DESCRIPTION OF THE PARTY OF THE PARTY | -        | 0.888  | 12 41 |
|      |                | And the local diversion of the local diversion of the local diversio | 3000001        | 21124060021)                                                                                                    |        | 000011    | ITECO/ AND INCOME                                                                                                    |          | 10.000 | 0.60  |
|      | 87.0           | anicementarian                                                                                                    | STRAGT.        | 1000208-0,005 008                                                                                                    | 1828-W | 2484a2T   | HINGTO-IN COS LUDIA DO                                                                                                    |          | 6.84   | -     |
|      | ****           | Internation                                                                                                    | 00/3           | hep-best Hillings                                                                                                    | 1      | HOCHITS . | ingfold2000                                                                                                    |          | 2.88   |       |
|      | 894            | and the second second s | YEARNE         | Sey-Contraction (                                                                                                    | With:  | KOLUME:   | Ingland States (Bb)                                                                                                    | -        | 0.000  | 17.80 |
|      |                | and the second second s | and the second | And in case of the local division of the local division of the loc | -      | 1000017   | Carlostate (nam)                                                                                                    |          | 1 444  |       |

- 1. 在搜索区内输入并查询期望导出的数据(若不查询导出列表所有数据)
- 2. 点击"导出条码对照表"按钮,弹出确认框
- 点击"确认"按钮执行导出程序,自动生成 Excel 文件并保存到本地文件夹(部分系统会询问文件保存地址)

注: 仅导出查询结果,考虑效率和系统承载能力,单次导出会限制3万条,若数据量过大会提示"分批查询结果导出"

## 4.3.2. 类目管理

### 4.3.2.1. 后台类目

商品的类目主要用于定义商品的分类方式,即"商品是什么",不同类目常用于定义商品特征的不同。每一个 类目维护时,常会选定该类目的属性,在新增商品时提供对应的属性供运营者维护,以属性为区分维度建立 适合粒度而又不耦合的类目树,串联所有的商品,是商品管理的核心所在。类目具备以下特性:

- 方便快速发布、管理商品,供应链人员或平台商家更好进行商品管理
- 标准化商品服务,对于电商平台,品类定义基本平台的商品服务范围

- 有利于仓库管理,合理的商品类目管理还能方便仓库中库位分区管理商品
- 日常运营需要,在电商运营中,需要进行商品聚类,科学的类目管理可以减少运营的管理工作

在产品设计上,包含如下特色:

- 树结构管理: 通过类目树的方式层级化、结构化管理商品分类
- 多类目定义:可定义不同类型的类目树,适用于各场景的管理,如存货类目、海关类目、财务类目...
- 类目运营:提供基于类目的数据统计、分析能力

### 3.2.1.1 新增类目节点

功能路径: 商品〉类目管理〉后台类目

操作人:拥有【新增根目录】、【新增节点】按钮权限的所有员工

| <>===          |               |       |     |        |       |              |                |        |   |           | φ        | ≡ @ ¤   | a      |
|----------------|---------------|-------|-----|--------|-------|--------------|----------------|--------|---|-----------|----------|---------|--------|
|                | 12.1 0.00     | *1*** |     |        |       | 1. 10110 1.1 | Alaberta ( )   | 6480 · |   |           |          |         |        |
| a 140          | -             |       |     |        |       |              |                | -      |   |           |          |         |        |
| a.amo 🚲        |               | 点击    | 新増  | 根目录按钮  | 进行根目录 | 的创建          |                |        | - |           |          |         |        |
| n. 8890 -      | Come          | -     | 1.1 |        |       |              |                |        |   | degrees . | Desitati |         |        |
|                | 31010         | 5     |     |        |       |              | Sector Marches |        |   | A         | -0488    | -       |        |
| HINK -         | - 167         | 10 4  | 1   | 点击节点后加 | 如号按钮进 | 时该节点         | 下子节点的创         | 12.8   |   |           |          |         |        |
| (0.000)        | 110           | 12    |     |        |       |              |                |        |   |           |          | 11 m 11 | 1.08/2 |
| 1000           | + 88<br>+ 217 | 1 1   |     |        |       |              |                |        |   |           |          |         |        |
| 6000 · · · · · | + 80          |       |     |        |       |              |                |        |   |           |          |         |        |
| 1000 C         | 1.01          | 1     |     |        |       |              |                |        |   |           |          |         |        |
| a anno 1       |               |       |     |        |       |              |                |        |   |           |          |         |        |
| 1 Aug -        |               |       |     |        |       |              |                |        |   |           |          |         |        |
| to anno 11     |               |       |     |        |       |              |                |        |   |           |          |         |        |
| 0.3890         |               |       |     |        |       |              |                |        |   |           |          |         |        |

| (1) - max - mass - mass - | 1991 - Harle - Martin I, Marcanes - 177 (1998 - | u ≈ o s _ 4=• |
|----------------------------------------------------------------------------------------------------|-------------------------------------------------|---------------|
|                                                                                                    | *************************************           |               |
|                                                                                                    |                                                 |               |

1. 点击"新增根目录"按钮或某一类目节点后"新增"图标,弹出信息录入框

- 2. 完成信息填写后,点击"确认"按钮,由系统校验无误后完成类目节点创建
- 3. 点击"取消"退出类目节点创建流程

注: 若类目节点已关联了品类,无法继续创建子类目

### 3.2.1.2 编辑类目节点

功能路径: 商品〉类目管理〉后台类目

操作人:拥有【编辑节点】按钮权限的所有员工

| <>>       |                                                              |                                                                                                    | Ø H Ø 0 <b>∆</b> = |
|-----------|--------------------------------------------------------------|----------------------------------------------------------------------------------------------------|--------------------|
| 1,000     | or - more - more - and - more - more - more - more - manness | Contract P                                                                                                    |                    |
| a ana     | ad a                                                         | THE DOD OF THE PARTY OF THE PARTY OF THE PAR |                    |
| 10 Mileto |                                                              |                                                                                                    |                    |
|           | 点击编辑按钮                                                       |                                                                                                    |                    |
| ACCE      |                                                              |                                                                                                    |                    |
|           |                                                              |                                                                                                    |                    |

| <>===        | 22 - AN - AND - AND - AND - AN | C. Carrier C. Marrier C. Manager C. C. Manager C. |                 |
|--------------|--------------------------------|---------------------------------------------------|-----------------|
| 1 ml<br>1 mm | -                              | 完成信息修改                                            |                 |
| -            | 1995                           | Tage 1                                            |                 |
| Arrest -     | -                              |                                                   | 点击确认按钮完成节点信息的修改 |
|              |                                |                                                   |                 |
| interes (    |                                |                                                   |                 |

1. 点击某一类目节点后"编辑"图标,弹出信息修改框

2. 完成信息修改后,点击"确认"按钮,由系统校验无误后完成类目节点信息修改

3. 点击"取消"按钮不更新任何类目节点信息

### 3.2.1.3 删除类目节点

功能路径: 商品〉类目管理〉后台类目

操作人:拥有【删除节点】按钮权限的所有员工

| <>> III -   | TE - NOV - NAME - NAME - GALL - NAME - NAME - NAME - NAMES                                                                                                    | U = 0 0 A T          |
|-------------|----------------------------------------------------------------------------------------------------|----------------------|
| o. 68       |                                                                                                    |                      |
| #1.9790 D   | Restored Barrison Barrison Barrison Barrison Barrison Barrison Barrison Barrison Barrison Barrison Barrison Bar                                                                                                    | WARTING AND CONSIDER |
| 11 Millio - | ALC: NOT THE REPORT OF THE REPORT OF THE REP |                      |
|             | < 1812 8 C C                                                                                                    |                      |
| -           | ·                                                                                                    |                      |
| Exempt 1    | 点击删除按钮                                                                                                    |                      |
| 0000        |                                                                                                    |                      |
| and a       | 1990 - 100 m                                                                                                    |                      |
| ines -      |                                                                                                    |                      |
| -           | -                                                                                                    |                      |

| >里圖-   |               |                                                                                                    |                                  |                |            | Ψ.       | = 0 0 4=                                                                                                    |
|--------|---------------|----------------------------------------------------------------------------------------------------|----------------------------------|----------------|------------|----------|----------------------------------------------------------------------------------------------------|
| ***    | 20.2 864 1    | ADDER C BURDE -                                                                                                 | AND A NOT A ADDA A ADDA A ADDADA | A CONTRACTOR   |            |          |                                                                                                    |
|        | -             |                                                                                                    |                                  |                |            |          |                                                                                                    |
|        |               | a statement                                                                                                    |                                  | and the second |            |          |                                                                                                    |
| etto - | -             | 4 H E33                                                                                                    | 占未确认按和实际共占期除                     | 5              | (metral)   | Destroya | 87                                                                                                    |
|        |               | the second second second second second second second second second second second second second second second se | VUCTOR ACCOUNTS AND A VITTE AND  |                |            |          | 1000                                                                                                    |
| ( R    | - 100         | 10 - A - 10                                                                                                    |                                  |                | A. 1000111 | 1-0-45   | and the second second s |
| -      | - MR<br>- 104 |                                                                                                    |                                  |                |            |          | 318 11 188                                                                                                    |
|        | - 88          | 10 A E                                                                                                    |                                  |                |            |          |                                                                                                    |
|        | + 111         |                                                                                                    |                                  |                |            |          |                                                                                                    |
| • •    | - 300         |                                                                                                    |                                  |                |            |          |                                                                                                    |
|        | 1.04          |                                                                                                    |                                  |                |            |          |                                                                                                    |

1. 点击某一类目节点后"删除"图标,弹出信息确认框

2. 点击"确认"按钮完成类目节点删除

注: 若该节点已关联品类, 无法被删除

### 3.2.1.4 关联品类

**功能路径:**商品〉类目管理〉后台类目

操作人:拥有【关联品类】按钮权限的所有员工

| <>> III -        | 12.1.104                | <br>  | <br>****** | teres in  |                      | 9        |        | 4 ······· |
|------------------|-------------------------|-------|------------|-----------|----------------------|----------|--------|-----------|
| a an<br>a anna - | -                       |       |            | ······ 点击 | 关联品类按钮               |          |        |           |
| 1 8840 -         | 100                     |       |            |           | and and and a second | LABOR OF |        |           |
| -                | - 100                   | 选中子节点 |            |           | 4,0000               | -0481    | ADD 10 | NAME:     |
| Long Long        | - 100<br>- 200<br>- 311 |       |            |           |                      |          |        |           |
|                  | - 207                   |       |            |           |                      |          |        |           |
|                  | 1000                    |       |            |           |                      |          |        |           |

| <>===          |                      |                     |                       | U.          | 8 0 0 ATT        |
|----------------|----------------------|---------------------|-----------------------|-------------|------------------|
| 1 M            |                      | HALFARE             |                       |             |                  |
| a maa 👘 👔      |                      |                     | and the second second |             |                  |
| 17 Million 1   |                      | And a second second |                       | an internet | Ar               |
|                | KOPPLET COLUMN       | 勾遗需要关联的品类           | 1. Sec. 1.            | Lanes       | -                |
|                |                      |                     |                       |             | Sala Hell Canada |
|                | 10 0 0 0<br>10 0 0 0 |                     | _                     |             |                  |
|                |                      |                     |                       |             |                  |
|                | ALC: NOT A           |                     | ditter.               | 喻人物由完成听选品   | 洪关联              |
| 8 884 ·        |                      |                     | E                     |             |                  |
| a next in      |                      |                     |                       |             |                  |
| of America and |                      |                     |                       |             |                  |

- 1. 点击任一末级类目节点,在右侧出现数据关联界面
- 2. 点击"关联品类"按钮,弹出品类选择框
- 3. 选择需要关联的品类
- 4. 点击"确认"按钮完成所选品类与该类目的关联
- 注: 仅末级类目才可关联品类

### 3.2.1.5 解除关联品类

功能路径:商品〉类目管理〉后台类目

操作人:拥有【解除关联品类】、【批量解除关联品类】按钮权限的所有员工

| <>===     |                                                                |                         |
|-----------|----------------------------------------------------------------|-------------------------|
| A MARK L  | TE - NOR - NORME - NORME - GOME - NOR - NORME - NORME - NORMER | 方法1·勿洗需解除关释的忌患 占未批量解除关释 |
| 0.000     |                                                                |                         |
| a. mess   | 4 100 101                                                      |                         |
| H 10040 - | -m                                                             |                         |
| -         | - dbg 0 2 2                                                    |                         |
|           | - mt +                                                         |                         |
| Comit     | - 104 9 2 2                                                    | - + anno + 19 10 an     |
| 0.000     | - me                                                           | 加出四時科水大中行又如             |
| Real -    | 182 8 4 8                                                      |                         |
| 1000      | - PP                                                           |                         |

| ⇔∎∎ =                     |          | NE - BUILDINGS BUILDIN | œ ≡ e o [A=                                                                                                    |
|---------------------------|----------|------------------------|----------------------------------------------------------------------------------------------------|
| 0 AR<br>8 10:40<br>1 MAIN | 4000<br> |                        | A and a state of the state of the state of t |
| ADDE -                    |          |                        | *** [] ***<br>点击确认按钮完成关联品类的解除                                                                                                    |

1. 点击任一末级类目节点,在右侧出现数据关联界面

2. 点击"解除关联品类"按钮,或批量勾选品类后点击"批量解除关联"按钮,弹出确认框

3. 点击"确认"按钮完成所选品类关联关系的解除

注: 若品类用于商品创建, 无法被解除关联

### 4.3.2.2. 品类模板

### 3.2.2.1 新建品类模板

功能路径: 商品〉类目管理〉品类模板

操作人:拥有【新增品类模板】按钮权限的所有员工

| <>==        | 112 - 104 - 104 |          |       |         | -                    |      | ◎ ≡ ◎ ◎ ▲=            |
|-------------|-----------------|----------|-------|---------|----------------------|------|-----------------------|
| o inc       | 品用在新            |          |       |         |                      |      |                       |
| a. anno 🛛 - | 点藏              | 新建品类核    | 販技钼   |         |                      |      | AN #5                 |
| 11 Mileo 🦷  | Palence (**)    | INT. NO. |       |         |                      |      |                       |
| 1000 C      | Search1         | Sector.  |       | steels. | sant.                | 1.85 | <br>1.81              |
| NOTE        | 11.0000         |          |       |         | 201-1110-101         |      |                       |
| 200         | 1.00            | LONG     | 1008  |         | 2010/07/10 10:000010 |      | HERE BE HE HART       |
| 8188        | 1. August       | 100      | 40.00 | and him | 2001-0.00 (1946)     |      | states are not solver |
|             |                 |          |       |         |                      |      | Are 1 +ent-           |
| # AllHo -   |                 |          |       |         |                      |      |                       |
| 1 1400 C    |                 |          |       |         |                      |      |                       |

| <>里達=    | 10 - 10 - 10 - 10 | -          |         | - many - Augustan         |                |       |       | <br>s= |
|----------|-------------------|------------|---------|---------------------------|----------------|-------|-------|--------|
|          | -                 |            | rativer | the set of the set of the | S              | 1.1   |       |        |
|          |                   |            |         | 元的信息带唱句                   |                | - 10  |       | -      |
| 1.4010 2 | STREET, STR.      | CARLING IN |         | -                         |                |       |       |        |
| -        | 248480            | -          |         |                           |                | 点击确认接 | 田用成品类 |        |
| A1000    | A.1000.0          | 100        |         |                           |                | 164   |       |        |
| and a    |                   | 100400     |         |                           | Married States |       |       |        |
| Anna C   | A.main            |            | Acres 1 | -                         |                |       | -     |        |

1. 点击"新建品类模板"按钮,弹出信息录入框

2. 完成信息填写后,点击"确认"按钮,由系统校验字段值合规性后完成品类模板创建

3. 点击"取消"按钮退出品类模板创建流程

## 3.2.2.2 编辑品类模板

功能路径: 商品〉类目管理〉品类模板

操作人:拥有品类模板【编辑】按钮权限的所有员工

| <>里里     |                                                          |                                                       |                                                                                                    |                                                                                                    |                                         |       |        | 9 H 0 0 A                   |
|----------|----------------------------------------------------------|-------------------------------------------------------|----------------------------------------------------------------------------------------------------|----------------------------------------------------------------------------------------------------|-----------------------------------------|-------|--------|-----------------------------|
| ( with   | 10.1 808.1 808                                           | 1. 11111                                              | And I also I amon                                                                                                    | 1 AND 1 MARCH                                                                                                    | and a constraint of                     |       |        |                             |
| a ka     | 2,866                                                    |                                                       |                                                                                                    |                                                                                                    |                                         |       |        |                             |
| 0.0110   |                                                          | P (10)                                                |                                                                                                    |                                                                                                    |                                         |       |        |                             |
| n miro - | REAL PROPERTY.                                           | 40.00.0                                               |                                                                                                    |                                                                                                    |                                         |       |        |                             |
| nore -   | Longout .                                                | AMERICA                                               | *******                                                                                                    | 1008010                                                                                                    | 10011                                   | 1.000 |        | • • 点击编辑按钮                  |
| HINK (   | - Alexandra                                              | -                                                     |                                                                                                    |                                                                                                    | 100100-0010-00004                       |       |        |                             |
| COMP.    | Tel Thisse                                               | in the second second                                  | 100                                                                                                    |                                                                                                    |                                         |       | -      |                             |
| 1000     |                                                          | 1102090                                               | 100                                                                                                    |                                                                                                    | 202111111111111111111111111111111111111 |       | -      |                             |
| 1000 C   | D. America                                               | mii.                                                  | R0.4091                                                                                                    | 100.010                                                                                                    | 223110.00.0044000                       |       |        | +221 27 40 prote            |
|          |                                                          |                                                       |                                                                                                    |                                                                                                    |                                         |       |        | A10 IT - 198.0              |
| - 100 -  |                                                          |                                                       |                                                                                                    |                                                                                                    |                                         |       |        |                             |
| <>===    |                                                          |                                                       |                                                                                                    |                                                                                                    |                                         |       |        | a a a a ∆=                  |
|          | 10 - 100 - 100                                           | a contacta de                                         | ana - <mark>1</mark> 00- (, 1000                                                                                                    |                                                                                                    |                                         | -     | _      |                             |
|          | te - see - star                                          | a Analy                                               | 100 - 100 ( 1000                                                                                                    | 完成信息修改                                                                                                    |                                         |       |        |                             |
|          | 11 111 110<br>2.2000                                     | a () bara ()                                          | ana - Ani: ( ania<br>Alizati                                                                                                    | 完成信息修3                                                                                                    | er                                      | -     |        | ₩ 0 0 0 4 =                 |
|          | 11 - 11 - 140<br>Alteres<br>- 140                        | -                                                     | ana - Ani ( Anin<br>Antonio                                                                                                    | 完成信息修3                                                                                                    | er                                      | -     |        | ₩ 0 0 0 4 =                 |
|          | ing a state of state<br>distance<br>internet<br>internet |                                                       | 2000 - 200. ( 2000)<br>200 200.                                                                                                    | 完成信息修3                                                                                                    | en                                      |       |        | ₹ 8 0 0 Δ =                 |
|          | ang at Ange a Ange<br>Ange ang<br>Ange ang<br>Ange ang   | a o barra o<br>an-<br>barra o<br>barra o<br>barra     | 2012 - Arts. ( 2000)<br>8-10-10<br>9-10-10<br>9-10<br>9 | Sunta Sunta S                                                                                                    | et :                                    |       | 以接册完成领 | ● 200 A=<br>■■ **<br>較信問的編集 |
|          |                                                          | a o barra o<br>ano<br>ano<br>ano<br>ano<br>ano<br>ano | 2002 - Art. ( 2000<br>8-<br>200<br>200                                                                                                    | Succession Succession Success | er >                                    |       |        |                             |

1. 点击列表任一品类模板"编辑"按钮,弹出信息修改框

2. 完成信息修改后,点击"确认"按钮,由系统校验字段值合规性后完成品类模板信息修改

3. 点击"取消"按钮不更新任何品类模板信息

### 3.2.2.3 复制品类模板

功能路径:商品〉类目管理〉品类模板

操作人:拥有品类模板【复制】按钮权限的所有员工

#### 操作说明:

| <> 里里        |                                                                                                    |               |                         |                       |                                                                                                    |                  |                 | Φ ≡ Θ 0 Δ=      |
|--------------|----------------------------------------------------------------------------------------------------|---------------|-------------------------|-----------------------|----------------------------------------------------------------------------------------------------|------------------|-----------------|-----------------|
|              | 12 - NOT - NOT                                                                                                    | NE 1. NOVE 1. | COMP. 1. MIRT. 1. MICH. | a - , acare - , acare | many of the second of                                                                                                    | 1000             |                 |                 |
| 0.100        | 品质模糊                                                                                                    |               |                         |                       |                                                                                                    |                  |                 |                 |
| 9 (Reas      |                                                                                                    |               |                         |                       |                                                                                                    |                  |                 |                 |
| 13 MBHO -    | Automa (141)                                                                                                    |               |                         |                       |                                                                                                    |                  |                 |                 |
| -            | (Lenger and Lenger and Lenge | CARNUS.       | remotent                | revealer.             | and the second                                                                                                    | 1.144            | 98              | · · 点击爆制模板按钮    |
| -            | -                                                                                                    | 10 C          |                         |                       |                                                                                                    |                  |                 |                 |
| 1000         | - K. (1997)                                                                                                    | -0490         | 100                     |                       | 2021 (++ 23 1008) (0                                                                                                    |                  |                 | VARY St OR BORN |
| -            | in contrast.                                                                                                    | 10            | 301-105                 | 294(1)(8)             | (0)1-(-(-))1-(0)1-(-)1-(-)1-(-)1-(-)1-(-                                                                                                    |                  |                 |                 |
| -            |                                                                                                    |               |                         |                       |                                                                                                    |                  |                 | ALA DI GANY     |
|              |                                                                                                    |               |                         |                       |                                                                                                    |                  |                 |                 |
| <>Ⅲ          |                                                                                                    |               |                         |                       |                                                                                                    |                  |                 | · · · · · · ·   |
|              |                                                                                                    | a contract of | And in such in such     | a                     | States of States of States | 1 million (1997) |                 |                 |
|              | 1095                                                                                                    |               | and other               | 完成新模板信                | 自愿的填写                                                                                                    |                  |                 |                 |
| a area -     | -                                                                                                    | 1000          |                         | - mar 811             |                                                                                                    |                  |                 | 111 ×1          |
| at allowy in | Training and                                                                                                    |               |                         | -                     | (wig                                                                                                    |                  |                 |                 |
| -            | 2 Augustus                                                                                                    | 2Address      | 10.00                   |                       |                                                                                                    |                  | a second second | - and the       |
| arres in     |                                                                                                    |               |                         |                       |                                                                                                    | 局山橋              | ATE IN STREET   |                 |

**C**)

1. 点击"复制模板"按钮,弹出信息录入框(自动带出原模板的名称和备注信息)

2. 完成信息调整后,点击"确认"按钮,由系统校验字段值合规性后完成品类模板信息创建

注: 复制的模板关联的属性及属性规则与被复制模板保持一致

## 3.2.2.4 品类模板启用/禁用

功能路径: 商品〉类目管理〉品类模板

操作人:拥有品类模板【启用】、【禁用】按钮权限的所有员工

操作说明:

|                                                                                                    |                                                                                                    |                                                     |                                                                                                    |                         |      |                 | 0 11 0 0        |
|----------------------------------------------------------------------------------------------------|----------------------------------------------------------------------------------------------------|-----------------------------------------------------|----------------------------------------------------------------------------------------------------|-------------------------|------|-----------------|-----------------|
| 2 1 HOR 1 HOR                                                                                                    | ALC: ALLES /                                                                                                    | ALAS - ALAS - A                                     | 100 - 60408 - 8-300                                                                                                    | Mart Contractor         |      |                 |                 |
| 如後雲内田                                                                                                    | /## (#)001#818                                                                                                    |                                                     | 产用/禁用体排                                                                                                    |                         |      |                 |                 |
| -0.10099010100                                                                                                    | The Winds                                                                                                    | our multiple                                        | ACTUAL OF A DESCRIPTION OF A DESCRIPTION |                         |      |                 |                 |
| PROVER 111                                                                                                    | 100.00                                                                                                    |                                                     |                                                                                                    |                         |      | 古主白田川           | THE STREET      |
| • (rest)                                                                                                    | (AMERICA)                                                                                                    |                                                     | 1008811                                                                                                    | 10011                   | 1.00 | 7151117E37H37 8 | serenx m        |
|                                                                                                    | 309.                                                                                                    |                                                     |                                                                                                    | 101-011-0104            |      |                 |                 |
| i nimetti                                                                                                    | i danari                                                                                                    | 2108                                                |                                                                                                    | 201-01100000            |      | •               |                 |
| 1. martin                                                                                                    | 80                                                                                                    | 80.00                                               | 104.119                                                                                                    | 201 - 1 1 1 1 4 1 4 1   |      |                 |                 |
| Summer of the local division of the local division of the local di |                                                                                                    |                                                     |                                                                                                    |                         |      | -               |                 |
|                                                                                                    |                                                                                                    |                                                     |                                                                                                    |                         |      |                 |                 |
|                                                                                                    |                                                                                                    |                                                     |                                                                                                    |                         |      |                 | @ ≅ @ 0         |
|                                                                                                    |                                                                                                    |                                                     |                                                                                                    |                         |      |                 | ∞ ≡ 0 0         |
| LEGH                                                                                                    | attentes a                                                                                                    | 点击确认按钮宗                                             | 包成模板禁用                                                                                                    |                         |      |                 | ₽ ≅ 8 4         |
| ARON .                                                                                                    |                                                                                                    | 点击 <b>确认按钮</b> 完                                    | 包成模板禁用                                                                                                    |                         |      |                 | © ≡ 0 4         |
| ARCH .                                                                                                    | Alfonesedan<br>Via Dala<br>Samon                                                                                                    | 点击确认按钮完<br>•<br>• • • • • • • • • • • • • • • • • • | 記成模板禁用                                                                                                    | 1811                    | 1.44 |                 | © ≡ 0 0         |
| ARGH ( n<br>constant)                                                                                                    | Addressee the<br>Total State<br>Sector State<br>State                                                                                                    | 点击确认按钮完<br>•<br>···········                         | Side<br>使敬禁用<br>communit                                                                                                    | 1001<br>2011 - 11 - 100 | 1.44 |                 | ⊕ ≝ ⊕ 0<br>• #1 |
|                                                                                                    |                                                                                                    |                                                     | 包成模板禁用                                                                                                    | 1001 (1-14) (1000 PF    | (    |                 | ⊕ Ξ 0 0         |
|                                                                                                    | Alternation of the second second seco | 京击确认按钮完<br>····································     | Bicc權板禁用<br>Stream Total                                                                                                    |                         | (car |                 | · · ·           |

1. 点击列表中任一模板"禁用"按钮,或批量勾选模板后点击"批量禁用"按钮,弹出信息确认框

#### 2. 点击"确认"按钮完成模板禁用

| <>里里=     |    |               |           |         |                |                         |      |      |         | 1=     |
|-----------|----|---------------|-----------|---------|----------------|-------------------------|------|------|---------|--------|
| - mes     | -  | -             |           | 确认启用所选择 | 品类模板           |                         |      |      |         | -      |
| IT 8840 - |    | and Long      |           |         | and a star and |                         |      |      |         |        |
| -         | *  | -             | Constant. | 1000000 | 1004811        | 10011                   | 1.94 | . 95 | 0.0.000 |        |
| AREA      |    | ( Applement ) | (646)     |         |                | 2000-1-0-14 (Aliania) ( |      | (39) |         | (C     |
| -         | -  | 1.000         |           |         |                | 2010/01/01/01           |      | •    |         |        |
| antes -   | 10 | 4,4000        | -0486     | 2008    |                | miliyaka                |      | 0    |         |        |
| Area -    | 1  |               | -         | 811-10  | include:       |                         |      |      |         |        |
| a anno -  |    |               |           |         |                |                         |      |      |         | I nati |

1. 点击列表中任一模板"启用"按钮,或批量勾选模板后点击"批量启用"按钮,弹出信息确认框

2. 点击确认按钮完成模板启用

### 3.2.2.5 品类模板删除

功能路径: 商品〉类目管理〉品类模板

操作人:拥有品类模板【删除】、【批量删除】按钮权限的所有员工

| <>Ⅲ                   | -   |      |            |           |                |              |                     | O     | . O Q 🔒 📫 +             |
|-----------------------|-----|------|------------|-----------|----------------|--------------|---------------------|-------|-------------------------|
| 5 10000               |     | 10.1 | 411-1210-1 |           | E = 1080248 +  | grines : ser | 48 - 1046 -         |       | -                       |
| 0 100                 | 1   | 品类   | 横板         |           |                |              |                     |       |                         |
| · HPHNO               |     |      | BREV.      | 104.A.    |                |              |                     |       | <b>#19 #</b> #          |
| 11 AQMO               | -   | 8.0  | 111405     | N 188     |                | i式1: 禁田均     | (态下, 勾洗素要删除的)       | 品类、点击 | 批量删除                    |
| ALLER                 | . * |      | (LARSON DA | ANNER     | REALINES       | NUMBER OF    | 1140-114 · HLA      | W.S.  | 幕用状态下,点击                |
| ALLER BURNELS         | 141 |      | HL-BODDETE | 1145      |                |              | 2021-11-10 140805   |       | NORT AN AN ADAD         |
| SER.                  |     | a    | R-000000   | \$10 core | INTERACTION    | Rti          | 3031-11-16 F108-33  |       |                         |
| anima                 | 122 | ÷1   | PL-0023114 | 831       | \$\$1.00E.0081 |              | 3525-11-15 18:12:47 | 0     |                         |
| AMERI<br>Graditteradi | .*  | 9    | PL-0000113 |           | nex            |              | 2525-11-10 15m8/19  |       | 7025 08 mil 99mil       |
|                       |     | 1    | PL-000011J | 89        | 10151/MIE1     | 354,4121     | 3012-11-03-15-00-02 |       | PROMIS WILL HAR ADDRESS |
|                       |     |      |            |           |                |              |                     |       | 用5番 · [1] > [11条页 · ]   |
| -                     |     |      |            |           |                |              |                     |       |                         |

| <⇒Ⅲ             | -    |      |             |                       |               |              |                     | 0 11 0                                  | 0 <u>*</u> **** |
|-----------------|------|------|-------------|-----------------------|---------------|--------------|---------------------|-----------------------------------------|-----------------|
| < 1000 B        |      | 10.1 | 411-1218-01 | e - weren             | 1 · 1000/00 · | guines i des | 88 × 2488 ×         |                                         | -               |
| 0.400           |      | 品类   | 機械          |                       |               |              |                     |                                         |                 |
| © 80%900        |      |      | 0451        | 894.A.                |               |              |                     |                                         |                 |
| 11 希望140        | -    |      | 119406 B    | 10.00                 | HE IO         |              |                     | 点击确认完成删除                                | ÷ [             |
| AU111           | - 70 |      | 0.2789-000  | NAMES OF              | REALERS       | THINK RED.   | earce : ma          | WE 7 181                                | 514 ME          |
| 800800          |      |      | N-000018    | 10.455                |               |              | adat-11-16 texters  | (B) sola                                |                 |
| 12005           |      | -0   | PL-0003010  | Billion of the second | REPRESENTED.  | Rti          | 3021-31-16 F138-32  | (1) (1) (1) (1) (1) (1) (1) (1) (1) (1) |                 |
| Sector 1        |      | - 23 | PL-0023114  | 855                   | 第514ER所1      |              | 3525-11-15 18:12:47 | <b>() 920</b>                           | -               |
| AMERICAN STREET |      | 9    | PL-0000113  | PERMIT                | nne           |              | J025-11-50 1500.99  | <b>() 201</b>                           |                 |
|                 |      | 1    | PL-0000011J | 1822                  | 1005 ( 801E ) | 352,4121     | 3021-11-09 15-89-02 | (1) 201811                              | -               |
|                 |      |      |             |                       |               |              |                     |                                         | 158 (1) (1180)  |
|                 |      |      |             |                       |               |              |                     |                                         |                 |
|                 |      |      |             |                       |               |              |                     |                                         |                 |

- 1. 禁用需删除的品类模板
- 点击禁用状态下任一品类模板"删除"按钮,或批量勾选禁用状态的品类模板后点击"批量删除"按钮,弹出 删除确认框
- 3. 点击"确认"按钮完成品类模板删除

## 3.2.2.6 属性关联

功能路径:商品〉类目管理〉品类模板

操作人:拥有品类模板【属性关联】及操作界面所有操作权限的员工

| I   |      |            |                |               |              |                     | 0      | ο <u>ι</u>              |
|-----|------|------------|----------------|---------------|--------------|---------------------|--------|-------------------------|
|     | ## 1 | 411-1210-0 |                | - несне -     | gione : seco | 8 · 2008 ·          |        |                         |
|     | 品类   | 特徴         |                |               |              |                     |        |                         |
|     |      | BRDV .     | Ref.           |               |              |                     |        | 8.9 8.8                 |
| . * |      | 11.9405    | 8 88           | an Io         |              |                     |        |                         |
|     |      | -          | ARMINES.       | REALERS       | ANNARSA.     | entrot : sas        | 点击关联属性 | 按钮                      |
| 162 | a    | R-000810   | <b>B</b> Propt | Room ACELANDA | 周行           | 3021-11-16-11-06-12 |        | NURS OR SHA REAL        |
|     | - 23 | PL-0003714 | 趣中             | 開告1.村区.村田1    |              | J021-13-15 10:32401 |        |                         |
|     | - 13 | 170020113  | INTERNET       | 2024          |              | 2021-11-0215-0819   |        | -                       |
|     | 9    | PL-80012   | 16.24          | 第55.UMI的      | HUL.HTH      | 2021-11-09-13-4653  |        | F27.575 010 1010 101000 |
|     |      |            |                |               |              |                     |        | 共4巻 (1) 11巻型・           |
|     |      |            |                |               |              |                     |        |                         |
|     |      |            |                |               |              |                     |        |                         |

| <>>里羅      |           |                 |               |                  | @ III @ Q 🚹 !         | • |
|------------|-----------|-----------------|---------------|------------------|-----------------------|---|
| < 10000M   |           | NO I ANADRESS - | weren - nerne | ators - second - | Desire - group come - | - |
| 0 108      |           | -               | 切掉TABLI关展     | 不同用途的扁件,点        | 法关联属性按钮               |   |
| @ 78949-0  | $\sim -1$ | X82875 SLIB     |               |                  |                       |   |
| 11 00000   |           | 81.66           | RtERN         | *32815118        | 87                    |   |
| e2110      | - 71      |                 | +125          | #12352-000       | THE MARCHAE REPORT    |   |
| Alle       | 14        | C. Commercial   | A4081         | and a Durant     | OR THE MALE STOCK     |   |
| Sinseri    |           |                 |               |                  |                       |   |
| 1245       |           | 140000017       | 967           | 用应有完全情報          | 工程 丁程 新闻关权 医同位素       |   |
| SALE VE VE | -         | Ex0000018       | 70708         | 0100255/00       | THE REPORT CONTRACT   |   |
| LUMICH .   | 1         |                 |               |                  |                       |   |
|            |           |                 |               |                  |                       |   |
|            |           |                 |               |                  |                       |   |
|            |           |                 |               |                  |                       |   |
|            |           |                 |               |                  |                       |   |
| (H)        |           |                 |               |                  |                       |   |

| <>)里譜                 | - |      |       |             |       |          |              |              | 0        | Ø 11         | O D | A there |  |
|-----------------------|---|------|-------|-------------|-------|----------|--------------|--------------|----------|--------------|-----|---------|--|
| 1 1000                |   | 88 1 | ***** | a - 18188 - | -     | second - | DALES - LANE | - 2100.00    | 85       |              |     |         |  |
| 0 mg                  |   | -    | 天狀開注  |             |       |          |              |              |          |              |     |         |  |
| @ meeo                |   |      |       |             |       |          |              |              |          |              |     |         |  |
| DI MARIO              |   |      |       | 949 2011    |       |          |              |              |          | **           |     |         |  |
| 84270                 |   |      | īΦ    | 勾选需要        | 关联的属性 | 生,点击     | 角认完成关联       |              |          |              |     |         |  |
| (ALL HERE             |   |      |       | MITCHER     |       | NISER.   |              | 100000000000 |          |              |     |         |  |
| 10000                 |   |      | 0     | Excession 1 |       | 10.00.00 |              | 1-812-14     |          |              |     |         |  |
| N.S.MW                |   |      |       |             |       |          |              | 21.1.8       | - 1 - 14 | R.Ω          |     |         |  |
| Tables -              |   |      |       |             |       |          |              |              |          |              |     |         |  |
| ALC: NOT THE OWNER OF |   |      | _     |             |       |          |              |              | 5.4      | <b>B</b> (1, |     |         |  |
| (second case)         |   |      |       |             |       |          |              |              |          |              |     |         |  |
| -                     |   |      |       |             |       |          |              |              |          |              |     |         |  |

| <>>里道      |      |                 |               |                   |                       |
|------------|------|-----------------|---------------|-------------------|-----------------------|
| 1. 1120.00 |      | 72 · 47-836-8 · | upone - mases | · dioze · dioze · | Dept - Area Alan -    |
| 0 ##       |      | AURIAR HERICE   |               |                   |                       |
| © meno     | 1.5  | Xector 2010     |               |                   |                       |
| 11 M@#o    | : #/ | 82.65           | 101615        | 100001010         | ▶ 点击上移、下移进行属性排序       |
| -          | 1    | Ex0000015       | 115           | #010 Tel: #10     | 748 889 939 6201238   |
| 8,989      | 1.4  |                 |               |                   |                       |
| 8515900    |      | 120000018       | ALC: N        | #12世代史·陳建         | LIE THE MINNER RECORD |
| District   |      | C summit        | 385.E         | #SHORE            | 2.16 BRIEFER REPORT   |
| REAL       |      |                 |               |                   |                       |

| <>>里道    |                  |               |                    | Ģ III @ Δ 💄 🚟 🛶 🔸      |
|----------|------------------|---------------|--------------------|------------------------|
| 1. 1000  | na - entennes    | NECKE - NECKE | · stort · sector · | Dear - Dear Han -      |
| 0 88     | AUGUSTAN HEREICE |               |                    |                        |
| @ 789900 | X8021 8.0        |               |                    |                        |
| II MQPO  | 8185             | 8165          | 100001010          | 💼 点击解除关联按钮             |
| ALTE     | Distance of the  | 428           | 101110-010         | 746 804.930 4000.08    |
| 3,61839  |                  |               |                    |                        |
| ACCORDED | Elemente la      | 1000          | 新行高位550mm          | 216 THE BUILDER PLOTON |
| ALC: NO. | C Seminary       | 252           | #CHILERS           | 2.16 SIRRARE STREET    |
|          |                  |               |                    |                        |

| <>里              | ē    | 22 1 AD-2303 1 1 | eter - tetter | · 41088 · 24188 · |                                  |
|------------------|------|------------------|---------------|-------------------|----------------------------------|
| 0 101            |      |                  |               | 点。                | 日确认按钮完成关联关系解除                    |
| @ meno           | 1.71 | 7837 EB          |               |                   |                                  |
| 11 <b>M</b> 0/PO | - *  | READ             | R15.0         | *30851-0          | 5 4 5 5                          |
| -                | 1    | Sammers          | 102           | ACEDORE           | 748 martel Margan                |
| NOTE:            | 1.8  |                  |               |                   |                                  |
| 4549808          |      | SALES IN         | 46351         | ASSISTER          | 7.16 1-16 Restriction additional |
| DX88             |      | C) secondrift    | 35L           | A037280           | 216 MINUTE REPORT                |
| ALC: NO.         | 122  |                  |               |                   |                                  |

| <⇒里#            | <u> </u> |                |                |                  |                        | • |
|-----------------|----------|----------------|----------------|------------------|------------------------|---|
| T: 100000       |          | TO I ADDRESS I | NECKS · NECKS  | · guine · pane · | Sheet + Sheet + East + | - |
| 0 #8            |          | AWARASE HEREES |                |                  |                        |   |
| в лено          | 1.2      | X0.011 8.13    |                |                  |                        |   |
| II MARO         | - *      | 81965          | 818.8          | 8.80825.010      | 87                     |   |
| ALLER           | $-\pi$   | 540000015      | 4.110          | acate-au         | 716 WARTH Railes       |   |
| KORU            | 1.83     |                | 1965-<br>1965- |                  |                        |   |
| All of the Hold |          | Carmoon's      | *6351          | ACCORD.          | TH 14 BUILD HOUSE      |   |
| 112495          |          | Silouou17      | 367            | 用标志的 建油          | 2.18 WH (7.10 MINGW)   |   |

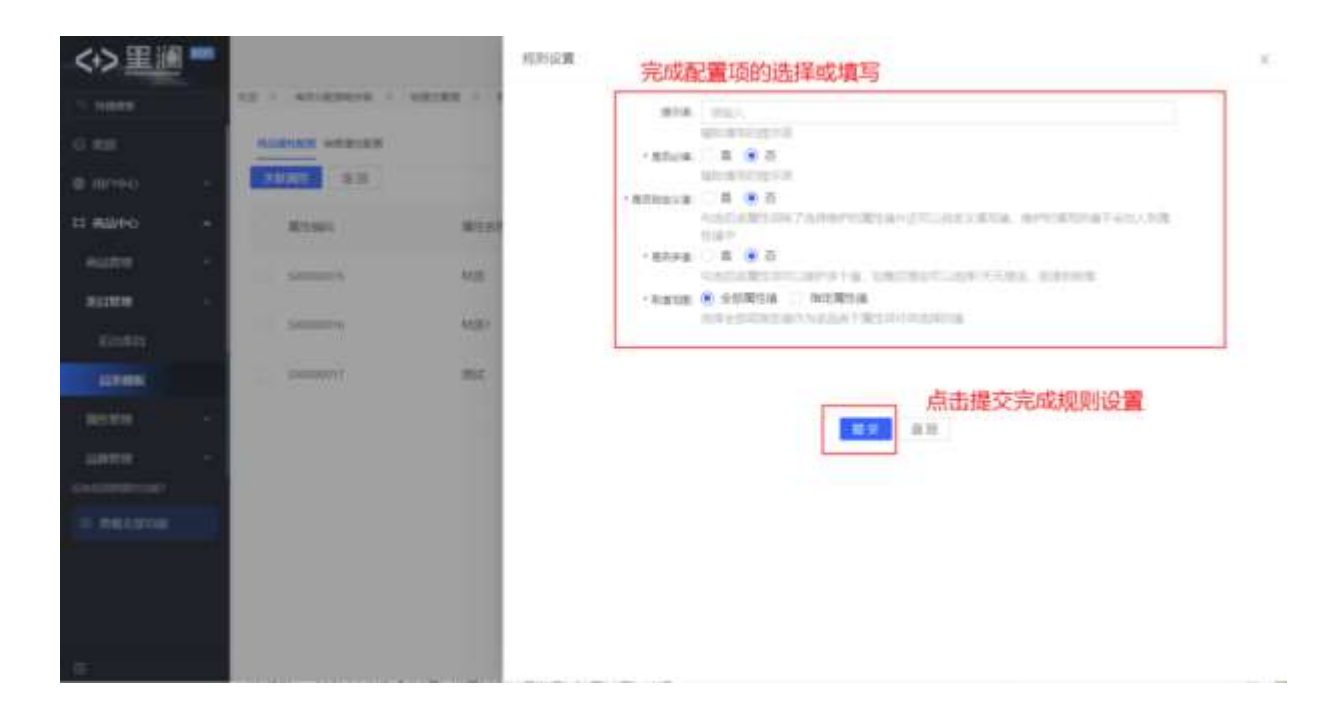

1. 点击任一品类模板"关联属性"按钮,进入属性关联操作页

2. 切换 TAB 关联不同用途的属性,点击 TAB 下"关联属性"按钮,弹出属性选择框

3. 选择需要关联的属性,点击"确认"按钮完成关联

- 4. 点击"上移""下移"按钮进行商品创建界面属性展示排序
- 5. 点击"解除关联"按钮,弹出解除关联确认框,点击"确认"按钮完成属性关联关系的解除
- 6. 点击"规则配置"按钮,完成该属性必填、多值、默认值等规则的配置

### 4.3.3. 属性管理

#### 4.3.3.1. 属性管理

属性包括属性名、属性值,是商品信息展示的主要指标,如长短、颜色、粗细、容量等,不同的类目拥有不同的商品属性。核心特点包含:

- 按需定义:按项目、必要性等因素,区分为关键属性、销售属性、非关键属性、商品属性,按优先级和
   必填形成模板,应用于商品创建场景
- 属性类型拓展: 支持文本、下拉选项、图片、视频、文档、复选、单选等多种类型属性的维护和使用
- 属性分组:支持将具备形容某一类特性的属性归于一组进行管理,便于管理和在前端有序展示
- 属性继承:支持属性在类目树的逐级继承,减少属性维护工作量

### 3.3.1.1 新建属性

功能路径:商品〉属性管理〉属性管理

操作人:拥有【新建属性】按钮权限的所有员工

| <> 里圖                                  | -      |                   |          |            |               |                      |        |              | 0    | ΩQ  | * 1000 ·        |
|----------------------------------------|--------|-------------------|----------|------------|---------------|----------------------|--------|--------------|------|-----|-----------------|
| S. 100000                              |        | ng i anignesi     |          | 10003100 - | GIORE : BROK  | R + Deat +           | 2440.4 | 0/211 · 1211 | 48 A |     | -               |
| G ROL                                  |        | ANA ANDR          |          |            |               |                      |        |              |      |     |                 |
| D REND                                 |        | ***************** | 新建属性的    | 白田         |               |                      |        |              |      |     | <b>AN</b> 22    |
| 日 東田市の                                 | - 4    | 108223            | (##) (## | I O        |               |                      |        |              |      |     |                 |
| -                                      | 1      | RENG              | #55R     | R1685      | mains         | NR16                 | 3.0    | 8.8          | 102  | Y   | 3817            |
| 201210                                 | -      | 1200000110        | 1008     | 22.83      | 1440011110    | 3001-11-101507-51    |        |              |      |     | -               |
| RETEN                                  | -      |                   |          |            |               |                      |        |              |      |     |                 |
| RITH                                   |        | \$208060017       | 357      | POPODA     | 與位來得於構成       | 2021-11-09-15-07.11  | 5      |              | •    | )   | and whenches    |
| AMPTER                                 | 12     | 12000000116       | 10201    | 2020.0     | 用标准可以调用       | 2021-11-08 15:39:31  |        |              | •    | )   | OR TERMS        |
| ■ 非中中心                                 | $\sim$ | 120000015         | 108      | 2584       | RERIGIE       | 2021-11-08 15-51-36  |        |              | •    | )   | -               |
| SHORE                                  |        |                   | -        | -          |               |                      |        |              | -    |     | And Managers in |
| ······································ |        | 5405000014        | 38251.1  | 102008     | ARREST COLUMN | 20021-11-09111040.01 |        |              | •    | 2   | She HIDATIS     |
|                                        |        |                   |          |            |               |                      |        |              |      | 共5番 | 111 任務国 >       |
|                                        |        |                   |          |            |               |                      |        |              |      |     |                 |
|                                        |        |                   |          |            |               |                      |        |              |      |     |                 |
| -31                                    |        |                   |          |            |               |                      |        |              |      |     |                 |

| <>>里圖=       |                      |                                               | Ģ                   | H O D 1         |
|--------------|----------------------|-----------------------------------------------|---------------------|-----------------|
| 1. THERE     | TO I ADDRESS I VALUE | · METER · MALER · MALER · MARE ·              | Anne state - anne - |                 |
| 0 #28        | HERE                 | 完成内容录入                                        | ×                   |                 |
| @ mree -     | 23.67                | · man ( mm).                                  |                     |                 |
| 13 MBPO -    | TO BALLAND           | Hane Incit                                    | -                   |                 |
| euro -       | Witness              | - 8948 - 2017                                 |                     | WE 7 165        |
| 311000 -     | The succession       | SHARPS THEFT                                  |                     |                 |
| alitera -    | The page 17          | Read mail. Serie from                         |                     | -               |
| 100000       |                      |                                               | 1                   |                 |
| -            | Discourse,           |                                               |                     |                 |
| = anto -     | The second           | 点击确认按钮完成属性创建                                  | 814 E 16            |                 |
| Columnities. | E ()000000000 - 2010 | NUMBER (0010010000000000000000000000000000000 |                     |                 |
|              |                      |                                               |                     | NAME OF TAXABLE |

1. 点击"新建属性"按钮,弹出信息录入框

2. 完成信息录入后,点击"确认"按钮,由系统校验字段值合规性后完成属性创建

3. 点击"取消"按钮退出属性创建流程

## 3.3.1.2 属性编辑

功能路径: 商品〉属性管理〉属性管理

#### 操作人:拥有属性【编辑】按钮权限的所有员工

| <> 里源    | -   |        |            |        |         |               |                  |      |      |        | 1 the .       |
|----------|-----|--------|------------|--------|---------|---------------|------------------|------|------|--------|---------------|
| S 110938 |     | 10.1   | -          |        |         | guines : gave | 8 × 2000 ×       | 1440 | 1021 | and a  |               |
| C NOL    |     | Att. # | 1017 OK    |        |         |               |                  |      |      |        |               |
| B RPINO  |     |        | 8100       | NU.    |         |               |                  |      |      |        | AN 22         |
| II 高辺1-0 |     | 1183   | a =        |        | IO      |               |                  |      |      |        |               |
| -        |     |        | RENG       | #15570 | R155    | majers        | 1015             | 3    | 16.6 | 点击编辑按钮 | 3877          |
| 201224   |     |        | 1240000018 | 100.0  | 完正保入    | 经编档时间         | 3001-11-10100    | 58   |      | •      | -             |
| RESTOR   | -   |        |            |        |         |               |                  |      |      |        |               |
| REITH    |     |        | 548000817  | 362    | POPORIA | 唐拉家门於编码       | 2021-11-00 1541  | our  |      | •      | and promiting |
| -        | 12  |        | 1400000116 | 87221  | 20200   | 神经生活会理由       | 2021-11-00-15-26 | 982  |      |        | an exertit    |
| ####O    | . * |        | 1200000F15 | 101    | 文工業入    | MORROWS.      | 2021-11-00 15:01 | 00   |      | 0      | -             |
| SHOULDE. |     |        | 140000814  | 8075.1 | 102314  | acatum.       | 2001-01-09-19.36 |      |      |        |               |
| = nexada |     |        |            |        |         |               |                  |      |      | - 1    |               |
|          |     |        |            |        |         |               |                  |      |      | 共主兼    | 「「日本男子」       |
|          |     |        |            |        |         |               |                  |      |      |        |               |
|          |     |        |            |        |         |               |                  |      |      |        |               |

| <>)里圖=         |                  |                                                       | • . • • • • • • • • |
|----------------|------------------|-------------------------------------------------------|---------------------|
| 1. 100.00      |                  | · stress · stress · parts · hour · hour stat · an     |                     |
| O RE           |                  | 完成信息修改                                                |                     |
| # (80%) -      | Barris           | * Bitte Atte: 2008                                    | <u></u>             |
| 12 MARO -      | BATACE .         | · second indicate                                     |                     |
| -              | Million .        | 1 Bank (1773)                                         | HD. 7 MT            |
|                | TT DOOMEN        |                                                       | -                   |
| anne -         |                  | TARBET -                                              |                     |
| HAVE DE L      | C. Downey        | HERE WELTERS                                          |                     |
| - m <u>uun</u> |                  | If the way to other and and the state of a little and |                     |
| # ####0 ···    | C. Delterer      | ·····································                 | -                   |
| distant and    | 1 accentia Milli | AREA ACCOUNTS AND THE PARTY OF TAXABLE                | -                   |
| = HEATHE       |                  |                                                       | ASB (1) HAT         |

- 1. 点击列表任一属性"编辑"按钮,弹出信息修改框
- 2. 完成信息修改后,点击"确认"按钮,由系统校验字段值合规性后完成属性信息修改
- 3. 点击"取消"按钮不更新任何属性信息

## 3.3.1.3 属性启用/禁用

功能路径: 商品〉属性管理〉属性管理

操作人:拥有属性【启用】、【禁用】、【批量启用】、【批量禁用】按钮权限的所有员工

| <>>星浦     | enut          | · 6.000        |         |         |                                                                                                    |                                                                                                    |          |        | - 14        |      |   |
|-----------|---------------|----------------|---------|---------|----------------------------------------------------------------------------------------------------|----------------------------------------------------------------------------------------------------|----------|--------|-------------|------|---|
| ORXER * * | 12,828 + 188  | A 20058 A 2008 |         |         |                                                                                                    |                                                                                                    |          |        |             | 1.1  | ÷ |
| 811       | 2018          |                |         |         |                                                                                                    |                                                                                                    |          |        |             |      |   |
| AR15 1    | 1014          |                |         |         |                                                                                                    |                                                                                                    |          |        |             |      |   |
|           |               |                |         |         |                                                                                                    |                                                                                                    |          | 84. 14 |             | 2 F  |   |
|           | -             | 点击"批量          | 禁用"按钮完成 | 站启用状态下属 | 生的禁用                                                                                                    |                                                                                                    |          |        |             |      |   |
|           | 745 9.5       | ## M.V.        |         |         |                                                                                                    |                                                                                                    |          |        |             | :: 0 |   |
|           | NUMI Y        | 1012-0112      | RUNE    | 1816    | and a second second sec | the.                                                                                                    | 115      | 1.00   | 0           |      |   |
|           | (1000)        |                | 1881    |         | DESCRIPTION FRAME                                                                                                    |                                                                                                    |          | 1      |             | 1    |   |
|           | particulary . | 870            | 2481    | **      | man in the local of                                                                                                    |                                                                                                    |          |        |             |      |   |
|           | (append))     | 10.            | 3048A   | 41      | Contraction (contract                                                                                                    |                                                                                                    | •        |        |             |      |   |
|           | 1000001       | 1.1            | 248/    |         | 2010/10/10/2019                                                                                                    |                                                                                                    |          | 16     | -           |      |   |
| . 0.      | 幻读一个或         | 多个信用状态下的       | 1回住**** | 81      | 2022/01/04 10:10:54                                                                                                    |                                                                                                    |          | E.     | ait > wears |      |   |
|           | summer (      | ROUTER         | 7(89)8  |         | inter im un mirrare                                                                                                    | ACCURATE VALUE AND ADDRESS OF ADDRESS OF ADDRESS ADDRESS ADDRE |          | 100    |             |      |   |
| 1.1       | (adapted)     | 0.03945        | 7/7/018 |         | 00-0-0-0-0-0                                                                                                    | 100301                                                                                                    | <b>(</b> |        |             |      |   |
| 1.1       | anneres .     | 10.000         | 3386    |         | 2021-05-05 364619                                                                                                    | NUMBER OF                                                                                                    |          | - 4    | -           |      |   |
| 1.00      | 50000041      | 0.000362741    | 2484    |         | 20140-0.004127                                                                                                    | minemate                                                                                                    |          | 10     | -           |      |   |
|           |               |                |         |         |                                                                                                    |                                                                                                    |          |        | ·           |      |   |

| =  | <+>編進   | engel        | 5.000                    |        |       |                                  |             |        |           | 11816 |    |
|----|---------|--------------|--------------------------|--------|-------|----------------------------------|-------------|--------|-----------|-------|----|
| -  | 120 0.1 | 12 855 1 185 | > ADDRE + 8188 +         |        |       |                                  |             |        |           |       |    |
| ** | 81      | 2018         |                          |        |       |                                  |             |        |           |       |    |
| -  | 1055    | 8514         |                          |        |       |                                  |             |        |           |       |    |
|    |         |              |                          |        |       |                                  |             |        | -         | 12    | 17 |
| -  |         | and land a   | <ul> <li>(88)</li> </ul> |        |       |                                  | 点击任         | 魔性的蒙用接 | 扭完成禁用     | ::    | e  |
| ** |         | 10100        | 10.000                   | #1242  | 10010 | starch -                         | No.         | 100    | 10 MPA    |       |    |
| -  |         | 100000011    | 10.0                     | 2223   |       | Ben et of thinks                 |             |        | A 104     |       |    |
| -  |         | Summer of    | 621                      | 2481   |       | description of the second second |             |        | 2.000     |       |    |
| 18 |         | Deleterit.   | 8.0                      | 20084  | .81   | and et al installe               |             |        | 1, 104    |       |    |
|    |         | (1000000114  | 11                       | 2484   |       | 1000-01-04 1000-01               |             |        | C 100     |       |    |
|    |         | parameter .  | 87                       | 1208   | 41    | 3034144131354                    |             |        | 2.84 > 10 | 811.0 |    |
| -  |         | 10000010     | anores .                 | 1140-8 |       | 1021-01-01-01-01-0               | 1000391     |        | 1968 2-22 |       |    |
|    |         | 100000       | 41084D                   | 7/8518 |       | 00-0-0-0-0-0                     | 100581      |        | 2.84 2.85 | 8118  |    |
|    |         | December 1   | 10.000                   | 二年度人   |       | 200100-00364614                  | minimizers. |        | 2.008     |       |    |
|    | - D     | THE R. L.    | 0.000000741              | 2784   |       | 0.01.01.01.03.03.41.01           | 100230      |        | 1, 104    |       |    |
|    |         |              |                          |        |       |                                  |             |        | 11 H H    | lian  |    |

- 1. 点击列表中任一属性"禁用"按钮,或批量勾选属性后点击"批量禁用"按钮,弹出信息确认框
- 2. 点击"确认"按钮完成属性禁用

| SEC 200 WINNING                                                                                                    | 4,9903           |                                                                                                    |      |                     |             |      |              | 1.00 |    |
|----------------------------------------------------------------------------------------------------|------------------|----------------------------------------------------------------------------------------------------|------|---------------------|-------------|------|--------------|------|----|
| 4 1 10 888 + 188                                                                                                    | ·                |                                                                                                    |      |                     |             |      |              |      |    |
| 用作 医闭                                                                                                    |                  |                                                                                                    |      |                     |             |      |              |      |    |
| M15 2016                                                                                                    |                  |                                                                                                    |      |                     |             |      |              |      |    |
| B147 (10.1                                                                                                    |                  |                                                                                                    |      |                     |             | 1000 |              | 0    |    |
|                                                                                                    | 击"批量启用"          | 按钮完成漏性                                                                                                    | 启用   |                     |             |      |              |      |    |
| erant are 10.1                                                                                                    | N. N. N.         |                                                                                                    |      |                     |             |      |              |      |    |
| · 2100                                                                                                    | Mig-410          | 40.40                                                                                                    | 1810 | AND THE R. L.       | 162         | 100  | 1.94         |      |    |
| and and and a                                                                                                    | 8.8              | 3481                                                                                                    | 1810 | ante er de reaser   |             |      | 4,1648       |      |    |
| and a second                                                                                                    | 871              | 100.00                                                                                                    | 1815 | and in the laboury  |             |      | 2.000        |      |    |
| and a second second                                                                                                    | and a second     | 2020                                                                                                    | 80   | Init 17.64 factory  |             | •    | 2.88         |      |    |
| personal in the second second |                  | 2484                                                                                                    | 45   | 2022-07-04 10-2010  |             | •    | 4.88         |      |    |
| 5                                                                                                    | 或多条禁用状态          | 下的时候生                                                                                                    | 81   | 2022-07-04-121-034  |             | (10) | 2 88 3-928   |      | Ē. |
|                                                                                                    | 800759           | All the second second s |      | 2021-09-2011-0911-0 | 100081      |      | 2 88 1-888   |      |    |
| and a second                                                                                                    | 0.0395           | 100.0                                                                                                    |      | 22171-5-546-5       | 102221      |      | 2.84 1-228   |      |    |
| pagerren.                                                                                                    | 100              | 0.000                                                                                                    |      | 2021-09-0230-0210   | 100224      |      | 2.000        |      |    |
|                                                                                                    | A REAL PROPERTY. | 2284                                                                                                    |      | ALL AND MALLY       | NUMBER OF T | 100  | 2 10 1 10 10 |      |    |

| = <+>   | the second                                                                                                    | - 6.9901         |          |       |                           |          |               |            | 2 144    |     |
|---------|----------------------------------------------------------------------------------------------------|------------------|----------|-------|---------------------------|----------|---------------|------------|----------|-----|
| D DEX2* | a line set vicet v                                                                                                    | A10108 + 8188 +  |          |       |                           |          |               |            |          | 11- |
| **      | 用作管理                                                                                                    |                  |          |       |                           |          |               |            |          |     |
| **      | M15 2010                                                                                                    |                  |          |       |                           |          |               |            |          |     |
| -       | Bach Inc.                                                                                                    |                  |          |       |                           |          |               |            | 12       | ŧŦ  |
| -       |                                                                                                    |                  |          |       |                           | 点击启用接    | ·<br>拍完成 篇性 启 | H)         | ::       | 0   |
| en.     | <ul> <li>.asset</li> </ul>                                                                                                    | ALC: N           | Antest . | 10.00 | APRICE 1                  | -        | -             | 1.91       |          |     |
|         | 11 (manual)                                                                                                    | 8.4              | 3485     | 89    | interaction reasons.      |          |               | 2.008      |          |     |
| •**     | Contraction of the local division of the local division of the loc | 871              | 10000    | 1811  | and At An Malery          |          |               | 2.84       |          |     |
| 18      | T00000000                                                                                                    | 810              | 29.84    | 10.1  | iniz er ek uztur          |          |               | 2 88       |          |     |
| er.     |                                                                                                    |                  | 200.     | 100   | 2022-07-0410-0110         |          |               | 2.98       |          |     |
| 81      | B                                                                                                    | 40               | horizon. |       | man and a second          |          | 0.00          | 2 888 3-81 | TRUE CAR | 6   |
|         | C (many)                                                                                                    |                  | And a    |       | and service of relation ( | 400081   |               | 2.88.1-11  |          |     |
|         | C                                                                                                    | AUG4045          | 1000     |       | 22131-0-014045            | 1002231  | <b>C</b>      | 2 44 1-11  |          |     |
|         | CT - monecount                                                                                                    | 408              | 2484     |       | 2021-02-02 20-02-02       | 104203   |               | 2.88       |          |     |
|         | C increase                                                                                                    | distances in the |          |       | 2011010-0010              | ADDRESS. | 0.00          | 1 MM () MM |          | 1   |
|         |                                                                                                    |                  |          |       |                           |          |               |            | 1 29.0   | t-  |

1. 点击列表中任一属性"启用"按钮,或批量勾选属性后点击"批量启用"按钮,弹出信息确认框

2. 点击"确认"按钮完成属性启用

注:应用于品类、商品的属性不允许被禁用

## 3.3.1.4 属性删除

功能路径: 商品〉属性管理〉属性管理

操作人:拥有属性【删除】、【批量删除】按钮权限的所有员工

| (*) 重加    |                        |                |                |                                 |                            |                        | © ⊞ (         | • •             |
|-----------|------------------------|----------------|----------------|---------------------------------|----------------------------|------------------------|---------------|-----------------|
|           | 100100 - 10            | INTE A AND A   | DALES - John   | <ul> <li>Demointante</li> </ul> | BORN - CRADER              | · American American    | 284 - 85418   | a - Bereinstaan |
|           | -                      |                |                |                                 |                            |                        |               |                 |
| 10794)    |                        | tan inte       | -              | 日日本下 白湖                         | THE REAL PROPERTY.         | ALC: NO BRIDE ICID     |               |                 |
| 8000 ·    | till the second second |                | 1 6 19241. 190 | AWSIL, AND                      | State Decision of the Carl | , Manager and a second |               |                 |
| same i c  | ·                      | 2010           | Antonio        | NRIG                            | indexts)                   | E. ME                  | (88)          | 1.00            |
|           |                        |                | 2010.5         | INSERTION.                      | 200110-010-0400-04         |                        | 方案2:点:<br>钮 ◯ | 日葉用状态下删除技       |
| anter .   | -                      |                | 文書編入           | 1-REALING                       | 221-11-11150238            |                        |               | -               |
| uine -    | 1.C. \$2000            | 1 84           | 2020           | NORTHING                        | 2011/07/08 164511          |                        |               |                 |
| anno.     | -                      | 400 (A00)      | 10104          | MORGANE                         | 100111-010010-0000         |                        |               |                 |
|           | C terms                | 9 408.         | 228.0          | A121248                         |                            |                        |               | -               |
|           | 0 50000                | 4              | 1000           | *1212.48                        | and rear many              |                        |               | an course       |
|           |                        |                |                |                                 |                            |                        |               | A18 () . 1887.  |
| ◇里澜       |                        |                |                |                                 |                            |                        |               | b a 🙏 🚟 •       |
|           | 100000 - 10            | 1010 1 40200 1 | 24183 / 2488   | <ul> <li>Destroyers</li> </ul>  | BOR - GROOM                | C. MANNEL T. MESSNELL  | 284 - 85414   | e - Réceivantes |
| -         | And Miles              |                |                |                                 |                            |                        |               |                 |
| 10794)    |                        | 101 mil        |                |                                 |                            |                        | P             |                 |
| 8010 ···· | tister (               |                | 10             |                                 |                            |                        | 原击输认完加        | R. WINE         |
| same 🔅    | ·                      | 2010           | RUND           | NEW                             | identi                     | 1.0.88                 | (00)          | E A             |
|           |                        |                | XHAN           | 11400001010                     | 2001010-01-04-042828       |                        |               |                 |

10105

an everin

on terms

-----

A+R (]) () () () () ()

| 1. | 禁用需要删除的属性 |  |
|----|-----------|--|

Atten

DATE

10000001 T

BX0000017

(manual di

340000016 10000011

20000014

11.52

10.0

104

100

105

1000

XARK)

文主語人

PORTIN

HAR

TRAN.

TIRES.

HARRING.

Linkson

NEEDLAND

ARRSHME.

4121246

accelerate

2011/11/06 14 24 26

101-11-1111-02

2021-01-0216-0110

101111-011111

3010-01-09-05-01-00

1001111-00110-0011

- 2. 点击列表任一属性"删除"按钮,或批量选择属性点击"批量删除"按钮,弹出删除确认框
- 3. 点击"确认"按钮完成属性删除

## 4.3.4. 品牌管理

### 4.3.4.1. 品牌管理

此处的品牌指商品品牌,是商品关键且必要的属性,商品在创建时必须维护归属的商品品牌,核心功能包含 品牌信息管理和使用。核心特点包含:

- 条件筛选:在查询或使用商品时,品牌可作为筛选条件进行商品查询
- 信息展示: 作为商品补充信息展示和选购时的重要参考依据
- 商品管理: 可应用于商品授权、数据权限等管理场景

### 3.4.1.1 新建品牌

功能路径: 商品〉品牌管理〉品牌管理

操作人:拥有【新建品牌】按钮权限的所有员工

| <>)里漏                                                                                                    |             |                                   |              |              |    |                       | ¢       | II @ 0 | A          |
|----------------------------------------------------------------------------------------------------|-------------|-----------------------------------|--------------|--------------|----|-----------------------|---------|--------|------------|
| 5. 00000                                                                                                    | NOTE - AN   | INT COURT CO                      | 100 ·        | RURE / 14449 |    | MONTRACTOR 1.         | denes : | -      | + 10000 +  |
| 0.400                                                                                                    | <b>拉地员场</b> |                                   |              |              |    |                       |         |        |            |
| @ 307993                                                                                                    | -           |                                   |              |              |    |                       |         |        |            |
| 11 MURO                                                                                                    |             | Construction of the second second |              |              |    |                       | **      |        |            |
| AUTH C                                                                                                    | PALAR.      | 点击新建品牌技                           | 理理           |              |    |                       |         |        |            |
|                                                                                                    | i jac       |                                   | 10412.0      | 1045731      |    | Comment of a          |         | 45     | 1.00       |
| ALC: UNK                                                                                                    |             |                                   | 7.000 (inc.) |              |    | and the second second |         | -      | -          |
| LUNCH                                                                                                    |             |                                   | (Press)      |              |    | 202111110100100       |         |        | -          |
| All and the second second second second second second second second second second second second second second s | 0.425       |                                   | haty.        | 9627         | 30 | 2521-11-20 (349.31    |         |        | 100        |
| 8 4890                                                                                                    |             |                                   |              |              |    |                       |         | /C2 /R | 1: 0.8.2 - |
| = neutre                                                                                                    |             |                                   |              |              |    |                       |         |        |            |

| <>>黒浦    |        |      |                                    |    | Q I        | 100 ±                |
|----------|--------|------|------------------------------------|----|------------|----------------------|
|          | ARER . | NULL | 完成信息录入                             |    | ALLENN / D | Constanting of State |
| 0 10100  |        |      | America ( 100)                     |    |            |                      |
| -        | iner i |      | 1049440 3011<br>* 10404<br>* 10404 |    | 162)       | 82 Y 84              |
|          | - 1000 |      | 86 (00.27177)                      |    |            |                      |
| 1.061010 |        | _    | 点击确认完成创建                           | 14 |            | HIN U. HANN          |

- 1. 点击"新建品牌"按钮,弹出信息录入框
- 2. 完成信息录入后,点击"确认"按钮,由系统校验字段值合规性后完成品牌新增
- 3. 点击"取消"按钮退出品牌创建流程

### 3.4.1.2 品牌编辑

功能路径:商品〉品牌管理〉品牌管理

操作人:拥有品牌【编辑】按钮权限的所有员工

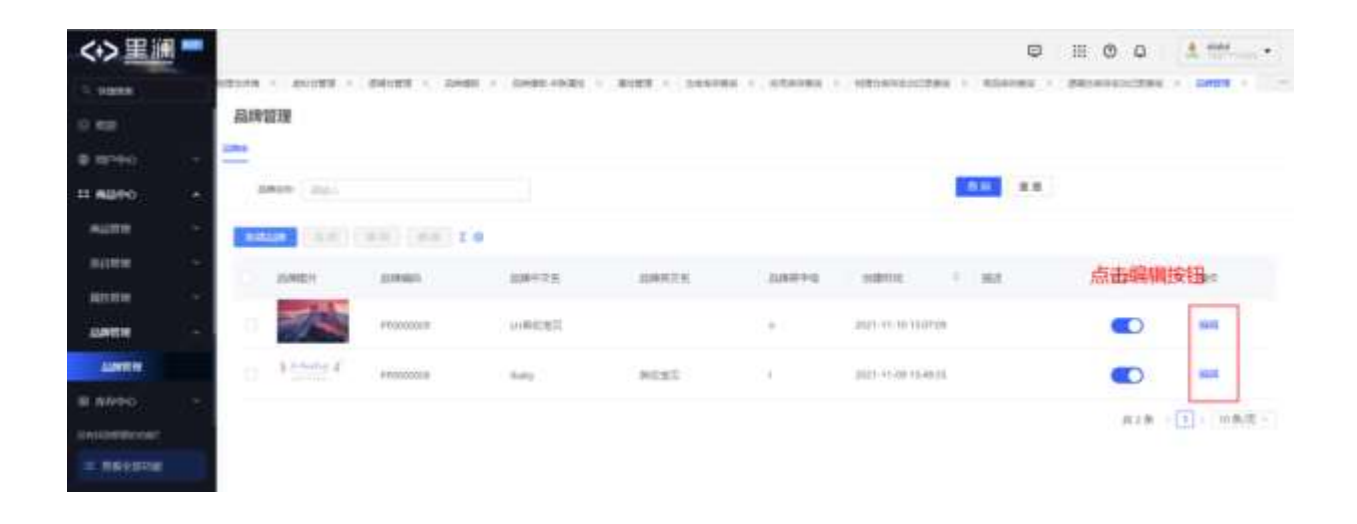

| C-> 381.105 |              | LERT 1 - 1444 |               |   | 104489 ( ) | REALIZING A DATE - |
|-------------|--------------|---------------|---------------|---|------------|--------------------|
|             | ALIANSER     | 1012/14       | 完成信息修改        |   |            |                    |
|             |              |               | aprice 100225 |   |            |                    |
| 5 6000 C    | And And      |               | Dette III     |   | _          |                    |
|             | State of the |               | 28440 1       |   |            |                    |
|             | ALCON .      |               | - 100-        |   | 84         | 312 × 84           |
| uine -      |              |               |               |   |            | <b>()</b>          |
| ANTE        | · same       |               | as married    |   |            |                    |
|             |              |               |               | - |            | are (5) ware       |
|             |              |               | 点击确认完成编辑      | - |            |                    |

- 1. 点击列表任一品牌"编辑"按钮,弹出信息修改框
- 2. 完成信息修改后,点击"确认"按钮,由系统校验字段值合规性后完成属性信息修改
- 3. 点击"取消"按钮不更新任何品牌信息

### 3.4.1.3 品牌启用/禁用

功能路径: 商品〉品牌管理〉品牌管理

操作人:拥有品牌【启用】、【禁用】、【批量启用】、【批量禁用】按钮权限的所有员工

| 5. (1000)            |    |           |             |                    |             |                 |                     |         | <b>Q</b> 11 | 00      | 8     | 8 mili |      |
|----------------------|----|-----------|-------------|--------------------|-------------|-----------------|---------------------|---------|-------------|---------|-------|--------|------|
|                      |    | < avone - | aure con    | 10 - Contra - 1000 | B187 - 1999 | 88.C. (15498).) |                     | 1. 1000 | 84 BA       | 0494322 | 84. × | -      |      |
| 10 MB                | 品牌 | 管理        |             |                    |             |                 |                     |         |             |         |       |        |      |
| 0 10 <sup>-0</sup> 0 | -  |           |             |                    |             |                 |                     |         |             |         |       |        |      |
| 13 MUPO +            |    | and inter | 方式1: 4      | 9选需要启用/幕用          | 的品牌,点面      | 「批量启用/猿川        | 耕按钮                 |         | **          |         |       |        |      |
| SAURI CO             |    |           |             | t e                |             |                 |                     |         |             |         |       |        |      |
| -                    | •  | JSJANECH  | Careforni ( |                    | 2040030     |                 | -                   | 方式2:    | 点击启         | 用/兼用    | 按钮    | 81     |      |
| -                    |    | AL.       | 395000011   | 30000000000        |             |                 | 2011/11/16 14:0020  |         |             | 000     | ٦     | 99.30  | e,   |
| ALC: NO.             | 0  |           | ******      | HARDER             |             | 24.5            | 2021-11-10-002100   |         |             |         | 6     | -      |      |
| W NWHO               | 0  | Linkson F | *********   | lang.              | REEL        | 24              | 3015 55 00 15-00.01 |         |             |         | 0     | -      |      |
| -                    |    |           |             |                    |             |                 |                     |         |             | (8)     |       | 0.0    | 12.1 |

点击列表任一品牌"启用"、"禁用"按钮,或批量勾选品牌点击"批量启用"、"批量禁用"按钮,完成品牌状态变更

### 3.4.1.4 品牌删除

功能路径:商品〉品牌管理〉品牌管理

操作人:拥有属性【删除】、【批量删除】按钮权限的所有员工

操作说明:

| <>里圖                                                                                                    |                       |             |                    |                 |                                         |                                         | ۲            | II @ Q      | 1 min        |
|----------------------------------------------------------------------------------------------------|-----------------------|-------------|--------------------|-----------------|-----------------------------------------|-----------------------------------------|--------------|-------------|--------------|
|                                                                                                    | Anna - Anna -         | 00000.0000  | 1. 1. SHOP HOLE 1. | 8187 / 14449    | 10.1.1.1.1.1.1.1.1.1.1.1.1.1.1.1.1.1.1. | 100000000000000000000000000000000000000 | 1. BORNEY, 1 | 20140102201 | ·            |
| 0.00                                                                                                    | 品牌管理                  |             |                    |                 |                                         |                                         |              |             |              |
| @ 387910 -                                                                                                    | 12000                 |             |                    |                 |                                         |                                         |              |             |              |
| 11 AURO +                                                                                                    | ann mai               |             | 方寸1:禁田伏            | お下、勿法要問         | 自制除的总统                                  | 白井地景朝                                   |              |             |              |
| SAUTE (S)                                                                                                    | -                     |             |                    | Contra Hardenia | a martine damage                        | THE LEVEL DECIMAL                       | and so all   |             |              |
|                                                                                                    | · Junch               |             | 104173             | 1000000         | DAMPHS.                                 |                                         | 方式艺: 点注      | 就用下語線書      | 除得料          |
| ALCON .                                                                                                    |                       |             | MINIMUM            |                 |                                         | 391-11-16 14-15-24                      |              |             |              |
| Alert a                                                                                                    | -                     | ******      | (Heated)           |                 | 24.5                                    | 2021-01-10-002108                       |              |             | -            |
| 8 A046 -                                                                                                    | 1. Daniel             | -           | 1                  |                 | 24                                      | -                                       |              | -           |              |
| Statistics.                                                                                                    | 1.1 of Lenne P        | . PP0100018 | hang.              | ACES            |                                         | 3025-5148-1048-31                       |              | •           |              |
|                                                                                                    |                       |             |                    |                 |                                         |                                         |              | (8)8        | 1 · 10.8.2 · |
| <→里調 =                                                                                                    |                       |             |                    |                 |                                         |                                         | ٢            | 0 0 1       | A            |
|                                                                                                    | Anna - anna -         | DENTS C AND |                    | \$128 / 14449   | 10.1.1.1.1.1.1.1.1.1.1.1.1.1.1.1.1.1.1. | 1010000000000                           | 1 Blances 1  | 20141112284 | ·            |
| 0.00                                                                                                    | <b>田市四田</b>           |             |                    |                 |                                         |                                         |              |             |              |
| 0 MPRO -                                                                                                    | 1000                  |             |                    |                 |                                         |                                         |              |             |              |
| 11 AURO -                                                                                                    | game min              |             |                    |                 |                                         |                                         |              |             |              |
| AURE                                                                                                    | -                     |             |                    |                 |                                         |                                         | 点击确认         | 完成删除        | • 65494.0.0  |
|                                                                                                    | · JANEH               | 100000      | LOW-TR.            | 1000000         | 0.040710                                | 30003                                   | 1.000        | 62          | N            |
| ACT IN                                                                                                    |                       | Printer (   | CHIMINAN           |                 |                                         |                                         |              |             | -            |
|                                                                                                    | and the second second |             |                    |                 |                                         |                                         |              |             |              |
| Contract of the local division of the local division of the local |                       | +00000000   | (1)用的地址            |                 |                                         | 2021-01-01-0309-08                      |              |             | 19976        |
| annear an                                                                                                    | O bitterd             | P#0400008   | hey .              | 8123            | 54                                      | 2571-0140-054230                        |              |             | 200          |
|                                                                                                    |                       |             |                    |                 |                                         |                                         |              | A18         | 1 · 10.8v8 · |

1. 禁用需要删除的属性

2. 点击列表任一属性"删除"按钮,或批量勾选属性点击"批量删除"按钮,弹出删除确认框

3. 点击"确认"按钮完成属性删除

## 4.3.5. 价格管理

常见的商品价格体系,按照流通过程主要可分为进入流通的价格和离开流通的价格。每个阶段都包含多种类型的价格,如吊牌价、销售价、采购价、出厂价等。商品中心支持对每个价格项进行价格定义,可通过导入的方式对商品价格进行批量定义和维护。

### 4.3.5.1. 商品定价

## 添加商品定价

功能路径:商品〉价格管理〉商品定价

操作人:拥有【添加商品定价】按钮权限的所有员工

| Real Englands Menter1              | 6.0000        |                                                                                                    |        |             |                     |           | 4 80 | -  |
|------------------------------------|---------------|----------------------------------------------------------------------------------------------------|--------|-------------|---------------------|-----------|------|----|
| A PERSON A PERSON A MARKET & RESER |               |                                                                                                    |        |             |                     |           |      |    |
| 1162.8                             | 101-101 (Sec  | 1000 Ball (00.0000                                                                                                    | 1.10   | 48. 00.0000 |                     |           | F7 1 | F  |
| 17468-862<br>11412                 | magnitudes!   | 点击添加商品定价按钮                                                                                                    | 进入商品贸  | e价界面        | a sector            |           |      |    |
| 10.412<br>10.4170                  | ma, revenilia | 1011 N 1                                                                                                    | 2045   | **          | CONT.               | 108.5     |      |    |
| 4.00                               | 10221         | weighter                                                                                                    | (mail) | 161         | 101-17-26-2018-31   | 844       | 9    | 81 |
| 0.00                               | 2010          | A CONTRACTOR OF A CONTRACTOR OFICIA OFICIA CONTRACTOR OFICA CONTRACTOR OFICIA | jegi   | - 100       | 1012-01-01-0112-01  | 10840     |      | L  |
| 8983                               | 10140         | VIV-INDER BET-INDER STORE                                                                                                    | 961    | Change."    | 2010/07-01 2010/04  | . 17,8640 | _    | L  |
| 200.00                             | terrate       | viscelles anonetanos                                                                                                    | 1000   | 100         | 1002-07-26-2018-17  | 10846     |      |    |
| Rowe)                              | -101103       | 10.0004                                                                                                    | 100    | - 10        | 1011-01-04 0218-07  | BAR.      |      |    |
| 88c                                | 122.02        | without .                                                                                                    | 8454   |             | 100-01-01-02-08     | 82.2      |      |    |
| 1000                               | 1000114       | 10010-01202014-01803(00)-8040-604(1010-1                                                                                                    | 200    | (80)        | 2012/01/20 15/21/40 | 11849     |      |    |
|                                    | 10000A        | Inter in Stations of Manager water distances                                                                                                    | 945    |             | anter a la sera     | 1000      |      |    |
|                                    | ( )esetia     | ACCORD, BOOT MARKED IN                                                                                                    | 000    | 104         | 1000,41 34 1625-01  | 11845     | -    |    |
|                                    | 100478        | and the second second sec                                                                                                    | 1960   | 10.0        | 1000-0100-0100-010  | 1995      |      |    |

| E second i       | WW1            |         |           |    |      | à armen - |
|------------------|----------------|---------|-----------|----|------|-----------|
| D DEXES * 1   rd | 8007 4 88500 A |         |           |    |      | 1.0       |
| **               |                |         |           |    |      |           |
|                  | 100000         |         |           |    | 2005 |           |
|                  | 1440 100       |         |           |    |      |           |
| -m               | - 80           |         |           |    |      |           |
| **               |                | 1       | 写完成后点击保存的 | 续租 |      |           |
|                  |                | 0.0 0.0 |           |    |      |           |

- 1. 点击"添加商品定价"按钮,进入定价界面
- 2. 完成信息录入后,点击"保存"按钮,由系统校验字段值合规性后完成该商品定价
- 3. 点击"取消"按钮退出定价新增界面,不保存任何信息
- 注: 同一商品同一价格项若同时启用多个定价, 以最新启用的定价为准

### 商品定价启用/禁用

功能路径:商品〉价格管理〉商品定价

操作人:拥有【启用】、【禁用】按钮权限的所有员工

#### 操作说明:

| and a long same a |                                                                                                    |                                                                                                    |       |        |                     |       |      |          |     |    |
|-------------------|----------------------------------------------------------------------------------------------------|----------------------------------------------------------------------------------------------------|-------|--------|---------------------|-------|------|----------|-----|----|
| 1152              | MANAGE IN                                                                                                    | and the second second s |       | 10     |                     |       |      | [104144] | a   | F  |
| 10.412<br>10.415  | and the second second se | Const.                                                                                                    |       | 点      | 击启用/慧用              | 安钮进行  | 行定价的 | 就用和启用    | 125 | 0  |
| Sparce .          | ALCOURSE .                                                                                                    | mare                                                                                                    | 8048  | 100.00 | manne               | 084   | -    | 1017     |     |    |
| 46(6)21           | 1000                                                                                                    | 44050                                                                                                    | 100   | ini -  | and of the second   | 8.1.0 |      |          |     | ÷. |
| 1000              |                                                                                                    | 1170-2012/00140-12040-02048                                                                                                    |       | 100    |                     | ARM.  | 00   |          |     |    |
| *****             | (statuant                                                                                                    | 1010008-00                                                                                                    | -     | 1414   | and on the process. | 1.000 |      |          |     | 1  |
| BUDD:             | 21221483                                                                                                    | 1111100000 000-0-0010-0-0                                                                                                    | 100   |        | and at dependent    | 1.004 |      | **       |     | 1  |
| 100               | 10703                                                                                                    | 40mi                                                                                                    | 100   | 18     | 20010-0-2000        | -     |      | **       |     | 1  |
| 441               | -1014                                                                                                    | to-termi                                                                                                    | 100   | 10     | and it is them.     | 83.8  |      |          |     |    |
| 49(2)             | 1000154                                                                                                    | 104.0 March PRODUCTION REPORT                                                                                                    | - 100 | 140.0  | 1000 47-04 FLITAR   | 1.000 |      |          |     | 1  |
|                   | 2000 Kit                                                                                                    | THE DESIGN PROPERTY AND DESCRIPTION.                                                                                                    | 34    | 10     | and other states.   | 1.00  |      | **       |     | 1  |
|                   |                                                                                                    | KORDER MINISTER MINISTER                                                                                                    | 201   |        | (mail-in (spart)    | 1.00  |      | 10       |     | 1  |
|                   | innet                                                                                                    | March Brown Brown                                                                                                    | -     | 144    | 200 01 (0 11 Add    | 1.04  | 0    |          |     |    |

1. 点击列表中任一定价明细"启用""禁用"按钮,完成属性禁用和启用

### 商品定价编辑

功能路径:商品应用〉价格管理〉商品定价

操作人:拥有商品定价【编辑】按钮权限的所有员工

| A COMPANY AND A |               |                                        |       |       |                                        |             |           |        |    |   |
|-----------------|---------------|----------------------------------------|-------|-------|----------------------------------------|-------------|-----------|--------|----|---|
| 1162            | RED. III      |                                        |       |       |                                        |             | 1.00      | 10100  | 0  | Æ |
| 1144-552        | *******       | Count                                  |       |       |                                        |             |           |        | 35 | 0 |
| Aperican        | Million and A | 8910                                   | minim |       | ************************************** | <b>发</b> 下占 | - 1994年1月 | and a  |    |   |
| +3.0            | 1000          | 24229                                  | and a | 14.6  | and at in the last                     | Rat I Im    |           | EN     |    | 1 |
| 1000            | 201429        | W749580W14964888                       | 100   | 100.1 | 2010/17/05 2010/26                     | 184.        | 0.00      | 21 115 |    |   |
| ****            | 91010488      | 141400mm 2011/14/2017                  | -102  | and.  | and in the property                    | 1.84        |           | -      |    | 1 |
| ELCON.          | 0000482       | 1111-0500 200-0-#120-0                 | 1992  | 100   | annet in anner                         | 1.01        | •         | 28     |    |   |
| 1000g1          | 1000          | 8/004                                  | - 102 | - 18  | 2010/02/08/11                          | 811         |           | -      |    | 1 |
| 100             | 10101         | 6496                                   | 100   | 40    | and an approach                        | BOOR.       | •         | **     |    |   |
| 4940            | 2000134       | 1004-00.55074-01400399(2010-0240)      | 100   | - 10  | 2012/01/01/02/04                       | 1000        | •         | **     |    | 1 |
|                 | . Interview   | Into Di Antone presidente de Contrales |       | - 10  | 200101201000                           | 1.98        |           | 84     |    |   |
|                 |               | 0.001/0.001/0.001/0.001/0.001          | -     |       | 1000-01-00-00-00                       | ION I       |           |        |    | 1 |
|                 | 100428        | WITH GARAGE MARKED                     | 100   | 100   | 200.00.0010408                         | 1.00        |           | **     |    |   |

| -            | anny anny 1     |      |      | 4, mm +++ |     |       |           |                    |      | A access - |
|--------------|-----------------|------|------|-----------|-----|-------|-----------|--------------------|------|------------|
| B DEXES      | 4 [1] [42 [464] |      | -    |           |     |       |           |                    |      | 18.4       |
| 1818<br>1916 | A105            |      |      |           |     |       |           |                    |      |            |
| -            |                 | -140 | eter |           |     | -     |           |                    | 4+84 |            |
| 98<br>98     |                 | - 81 | -    |           |     | *5    | (more set | 1                  |      | 1          |
| **           |                 |      |      |           |     | in a  |           | and a start of the |      |            |
| **           |                 |      |      |           | 0.0 | aw fi | 击保存按钮完成信  | 息更新                |      |            |

- 1. 禁用需要修改信息的商品定价明细
- 2. 点击列表任一商品定价明细"编辑"按钮,进入信息修改界面
- 3. 完成信息修改后,点击"保存"按钮,由系统校验字段值合规性后完成定价信息更新
- 4. 点击"取消"按钮退出编辑界面,不更新任何信息

| -    | and a straight and a straight | · 6.0000               |                       |             |         |       |    | - 1889 |
|------|-------------------------------|------------------------|-----------------------|-------------|---------|-------|----|--------|
|      | A FIRE MADE A                 |                        |                       |             |         |       |    |        |
| -    | 192                           |                        |                       |             |         | -     |    |        |
| ***  |                               | ABILITA DE LA COMPANYA | 100 (10-10-0)         | 1.48        |         | 10 11 | 57 | 10     |
| -    | NAME.                         | 48. 011                |                       | -           |         |       |    |        |
| -    | 42+10                         |                        |                       |             |         |       |    |        |
| **   | Rects.                        |                        | 点击导入按钮                |             |         |       | 15 | 1.0    |
| 100  | 12.00 CTG                     | BLOWER BA              | and the second second |             | and and | 1081  |    | 1.1    |
| -    | 0.00                          |                        |                       |             |         |       |    | 11     |
| -    | 8-260                         |                        |                       | 15/7        |         |       |    |        |
|      | alas Mir                      |                        |                       | 1000        |         |       |    |        |
| -    | 64C                           |                        |                       | 1           |         |       |    |        |
| -114 | 99,952                        |                        |                       |             |         |       |    |        |
|      | 47421                         |                        |                       | 1. State 1. |         |       |    |        |
|      |                               | 1.51                   |                       |             |         | _     |    | (4)]]  |

## 4.3.5.2. 定价查询

### 定价查询列表

功能路径: 商品〉价格管理〉定价查询

操作人:拥有【定价查询】菜单权限的所有员工

操作说明:

| >聖浦 reter             | 8.8 v                      |                                                                                                    |                        | 4,000.001              |         |                  |                             | ÷ 8            | -     |
|-----------------------|----------------------------|----------------------------------------------------------------------------------------------------|------------------------|------------------------|---------|------------------|-----------------------------|----------------|-------|
| 2988                  | onikerit - v. andrai       |                                                                                                    | 0 - × , 01011 - × , 40 | ords - A Concession    | #E(W910 | 194 - 1 01840.49 | · · · propert · · · restant | (-) (MIN(100)- | 0.000 |
| 1100 110              |                            |                                                                                                    | 1.44                   |                        | - 4     |                  |                             | ##             | .62 8 |
| _                     |                            |                                                                                                    |                        |                        | 1       |                  |                             |                |       |
|                       |                            |                                                                                                    |                        |                        |         |                  |                             |                | 22    |
| 141405                | 14142.00                   | 14482                                                                                                    | (High)                 | 1000                   | 81      | 28               | 34                          | *1             |       |
| -committee            | 48-2004                    |                                                                                                    |                        | 44.195211              |         |                  | 401258                      |                | 40.74 |
| 1000003-0001          | anthratorumpi              | annen (                                                                                                    | BOOKEN. MELTING        | mark.Milou.jeps        |         |                  | acruze                      |                |       |
| offender de l'alles   | minute management          | united and                                                                                                    | \$10.00 Atlanta        | apide minu, on         |         |                  | 401248                      |                | 01.04 |
| abarran and           | manufer allowed            | statema                                                                                                    | \$100.00.00.00.000     | BRAR MERCHAN           |         |                  | 801.04                      |                |       |
|                       | particular address, source | addressed                                                                                                    | 8000.000.000           | ante minu-             |         |                  | angla                       |                | and a |
| (abarandarpin)        | maid-mainting              | anatomical                                                                                                    | annow Albert           | and Artifician and     |         |                  | would                       |                |       |
| communication (       | print R ( million ) (and   | shinker-law!                                                                                                    | 8008-82,1ml            | and A reduce over      |         |                  | angla                       |                | -     |
| -                     | and a state of the second  | anteriora de la compañía de la compañía de la compa | eccated, and           | mental Alleria area    |         |                  | *****                       |                | -     |
| and shared and a      | Add Al add                 | (the break of the                                                                                                    | BARRING AND            | market market          |         |                  | mainte                      |                | -     |
| (Annalasta            | and a state of the second  | anness                                                                                                    | annik mitori           | mapping, and the party |         |                  | weight                      |                | -     |
| and the second second | Ballet Ballet, Louis       | (desired and                                                                                                    | ACCR. BR LOD           | ania anu no            |         |                  | whitte                      |                | 41.74 |
| (Announced as         | #100.00.000.cm             | and the second second s | annal all the          | 100(0.0).000(0.000)    |         |                  | weight                      |                |       |
| distant and other     | MONTH AND INC.             | abilitiesheet                                                                                                    | With Million           | addid a filter over    |         |                  | whiche                      |                | 22.24 |
| 0.000                 | 140000                     | 100000                                                                                                    | -                      | 14/1001                |         |                  | 87                          |                |       |
| -                     | 81                         | -                                                                                                    | 51                     | 10 m                   |         |                  | EARING Indexes              |                | 21.74 |
| 114                   | ALC: N                     | -                                                                                                    | 84                     | All contracts          |         |                  | 87                          |                |       |
|                       |                            |                                                                                                    | 10.10                  |                        |         |                  |                             |                |       |

1. 点击"商品定价查询"菜单,进入定价查询列表

2. 默认展示所有商品所有价格项的价格,可以通过查询功能筛选目标商品的价格

### 定价历史

功能路径:商品〉价格管理〉定价查询〉定价历史

操作人:拥有【定价历史】按钮权限的所有员工

| >聖浦 「###5.8             | # 4                                                                                                    |                         |                      | 4,0104                                                                                                    |     |                  |                  | n 8            |           |
|-------------------------|----------------------------------------------------------------------------------------------------|-------------------------|----------------------|----------------------------------------------------------------------------------------------------|-----|------------------|------------------|----------------|-----------|
| 2088<br>40.0000 - 1.000 | ologija - v. adatos                                                                                                    |                         | ( - x, aven - x, 40) | NAME OF A CONSISTENCE                                                                                                    |     | 194 - 1 01846149 |                  | (-) (MENCERN - | F ( 11164 |
| 1100 100                |                                                                                                    |                         | 1148 ( 114)          |                                                                                                    | - 4 |                  |                  |                | .62       |
| -                       |                                                                                                    |                         |                      |                                                                                                    | 7   |                  | 点击后进入            | 定价历史详情         |           |
| 10.001                  | 10100                                                                                                    | (rotati                 | (Highlight)          | 10083                                                                                                    | 82  | 28               | 24               | =1             | -         |
| Committee .             | *******                                                                                                    |                         |                      | 44.192210                                                                                                    |     |                  | ancie            | -              |           |
| and the second second   | anter allocation                                                                                                    | production (            | Broom American       | and the first state of the second state of the second state of the |     |                  | acruze .         | -              | -         |
| of the second second    | principle million, some                                                                                                    | unidenteel              | \$10.00 Atlanta      | and a strength of                                                                                                    |     |                  | anula            | -              | -         |
| abarana                 | many allocations                                                                                                    | (manufacture)           | BERRY MELTING        | BRAR MERCENT                                                                                                    |     |                  | 801.04           | -              |           |
| anned top               | antik albei met                                                                                                    | (Partnerson)            | ##18182.vvv          | and a star                                                                                                    |     |                  | angla            | -              | -         |
| anonalized              | MERCHANNEL AND                                                                                                    | (managed                | anna Alberta         | and AARDING STOL                                                                                                    |     |                  | 10110            | -              | -         |
| ummedular1              | painter attaining                                                                                                    | (shinkers/see)          | 8008/82(14)          | antik administra                                                                                                    |     |                  | antila           |                | -         |
|                         | Retail Advances                                                                                                    | provinces               | annihitat.e          | mental Alleria area                                                                                                    |     |                  | 000209           | -              | -         |
| and shared and a        | 80081801.ptl                                                                                                    | (Derteropti)            | \$100 R-82, and      | A014.85.00                                                                                                    |     |                  | minute           | -              | -         |
| (Annalysis)             | antide allowing and                                                                                                    | (Produced)              | annih milarit        | \$10(1),0(1,0);E(11),(0(1)                                                                                                    |     |                  | weight           | -              | -         |
| and stated              | BENEFIC BELLEVILLE                                                                                                    | shinked and             | ACCR. BZ Lot         | sole sources                                                                                                    |     |                  | eluine           |                | 67.7      |
| (Announced as           | and a state of the                                                                                                    | -                       | #10181.ME.(1+)       | 84(4)(0)(822)(1)(100)                                                                                                    |     |                  | weight           | -              | -         |
| distant and short       | MONTH AND INCOME.                                                                                                    | ahitemateri             | ADDER LED, and       | abia atu, me                                                                                                    |     |                  | elube            | -              | 80.0      |
| 0.010                   | (mm))                                                                                                    | (mail(0))               | and the              | The College                                                                                                    |     |                  | 87               | -              | -         |
| -                       | 8×                                                                                                    |                         | 21                   | 10.0                                                                                                    |     |                  | \$183111310000-0 | -              | 20.0      |
| 104                     | and the second second s | and share in the second | 84                   | Add and the owner of the owner of the owner owner.                                                                                                    |     |                  | 87               |                |           |

| = <>>                                                        | 聖浦 rates and +            |                               | 4,01214                                                                                                    | to the latence of                       |
|--------------------------------------------------------------|---------------------------|-------------------------------|----------------------------------------------------------------------------------------------------|-----------------------------------------|
| e 200                                                        | <ul> <li>BECOME</li></ul> | 1998 - X. 1998 - X. 1999 - X. | CREATER - 4 . 82 (MALLING - 4 . 0.256)                                                                                                    | en                                      |
|                                                              | 100028                    |                               |                                                                                                    |                                         |
|                                                              | No.                       |                               |                                                                                                    | 1000                                    |
|                                                              | 487                       | 1011/N                        |                                                                                                    |                                         |
|                                                              | Sant (Autor)              | 14                            |                                                                                                    |                                         |
|                                                              | event (event)             | 14                            | PC-III. INCOME                                                                                                    | 2010/02/14/04                           |
|                                                              | Ball BB and               | 14                            | and the second second s | 200 0 10 10 M                           |
|                                                              | weil (serie)              | 100                           | Production and the second                                                                                                    | 200 0 2 2 2 2 2 2 2 2 2 2 2 2 2 2 2 2 2 |
| * **                                                         |                           |                               |                                                                                                    | #18 (f) ng 3                            |
| * 84<br>8 44<br>8 44<br>8 44<br>8 44<br>8 44<br>8 44<br>8 44 |                           |                               | 点击任一单                                                                                                    | 屠骗码可能转到相关定价生效单据                         |
|                                                              |                           |                               |                                                                                                    | I                                       |
| •                                                            |                           |                               | 100                                                                                                    |                                         |

- 1. 点击列表中任一定价明细"定价历史"按钮,进入定价历史详情
- 2. 定价详情展示所有价格项相关的定价生效记录
- 3. 点击"相关单据编号"可跳转到相关单据

## 4.3.6.平台商品管理

平台商品管理是从平台下载的原始商品,系统会将平台订单通过商家编码与系统商品做关联映射, 映射成功后可以进行商品库存和上下架状态的管理。

### 4.3.6.1. 平台商品对照

#### 3.3.6.1.1 新增对照

**功能路径:**商品〉平台商品管理〉平台商品对照〉新增 操作人:拥有平台商品对照关系【新增】按钮权限的所有员工 操作说明:

|                                                                                                    |                                                                                                    | tali v                                                                                                    |                                                                                                    | 1.5                | 1 STATE      |                        |               |           |               |
|----------------------------------------------------------------------------------------------------|----------------------------------------------------------------------------------------------------|----------------------------------------------------------------------------------------------------|----------------------------------------------------------------------------------------------------|--------------------|--------------|------------------------|---------------|-----------|---------------|
|                                                                                                    | FDADM                                                                                                    | AU2108 0 1044                                                                                                    | 400 m H                                                                                                    |                    |              |                        |               |           |               |
|                                                                                                    | BL TURDER                                                                                                    | TOWNER .                                                                                                    |                                                                                                    |                    |              |                        |               |           |               |
|                                                                                                    | • Featuring                                                                                                    | A-ADDRESS &                                                                                                    | NAME AND ADDRESS OF ADDRESS OF AD | NO NECCONSIGNATION | 化上下#95次代#18。 |                        |               |           |               |
|                                                                                                    | 10946   10                                                                                                    | 点击新                                                                                                    | 增按钮进入新增界面                                                                                                    | AND DESCRIPTION OF | -            | 198.86                 |               | 88        | 5             |
| Distribution     Participation     Distribution     Participation     Participation     Partic                                                                                                    |                                                                                                    | -                                                                                                    |                                                                                                    |                    |              |                        |               |           | 3             |
| and       and the state of the state of the                                         | thinks:                                                                                                    | Fattones                                                                                                    | Tuttan .                                                                                                    | 1 84 9478          | Parkent      | sample Departure trees | #Silenam:     | -         | * ******      |
| Anno <td< td=""><td>Ares .</td><td>and constants</td><td>PREM - 1008 - 1001</td><td></td><td></td><td>00</td><td></td><td></td><td></td></td<>                                                                                                    | Ares .                                                                                                    | and constants                                                                                                    | PREM - 1008 - 1001                                                                                                    |                    |              | 00                     |               |           |               |
| ATTIN       ACCULANCE       ACCULANCE                                                                                                    | and a                                                                                                    | 202122000                                                                                                    | 8.28                                                                                                    |                    |              | (19)                   | COR           | -         | C) 2882 2     |
| 0       NOME       REFE                                                                                                    | JAIT'S                                                                                                    | .00021424094                                                                                                    | (Earth)                                                                                                    |                    |              | (39)                   |               | -         | (1)           |
| Note:       Table Note:                                                                                                    | 0                                                                                                    | topari                                                                                                    | Raffi                                                                                                    |                    |              |                        | 100           | -         | C) entre s    |
| 1000000000     100000000     100000000     1000000000000000000000000000000000000                                                                                                    | NO.                                                                                                    | 2129245                                                                                                    | 1244000                                                                                                    |                    |              | (78)                   | 100           | -         | C antie a     |
|                                                                                                    | annear the                                                                                                    | and the second second s | AGASTIC                                                                                                    |                    |              |                        | 100           | -         | 120.00        |
|                                                                                                    | 212                                                                                                    |                                                                                                    | Mar.                                                                                                    |                    |              | (19)                   | 08            | -         | ·             |
|                                                                                                    | 415                                                                                                    | and a commit                                                                                                    |                                                                                                    |                    |              |                        | (19)          | -         |               |
| Test         PBL                                                                                                    | 1                                                                                                    | CO UN                                                                                                    |                                                                                                    |                    |              |                        | (78)          | -         |               |
|                                                                                                    |                                                                                                    | 10.00                                                                                                    |                                                                                                    |                    |              | 100                    | 100           | -         | The sector of |
|                                                                                                    | 10-                                                                                                    | Sector Sector                                                                                                    |                                                                                                    |                    |              |                        |               | -         | ·             |
|                                                                                                    | 100                                                                                                    |                                                                                                    |                                                                                                    |                    |              | 100                    | 1.00          |           | -             |
|                                                                                                    | line .                                                                                                    | Annothing the local division of the local division of the local di | and a first of the local bill                                                                                                    |                    |              |                        | 120           | -         | -             |
|                                                                                                    | to - U.S. to                                                                                                    | align extension                                                                                                    | Control Provide Control of Party                                                                                                    |                    |              |                        |               | -         | -             |
|                                                                                                    |                                                                                                    | appearing rights                                                                                                    | EAD-REED A                                                                                                    |                    |              |                        |               | -         |               |
| With Activity         Activity                                                                                                    | 0.042.00                                                                                                    | Concernence of                                                                                                    | AURITUM CRAMERE                                                                                                    |                    |              |                        |               |           |               |
| Image: State of the state of the state o                  |                                                                                                    |                                                                                                    | And Free Carlos and                                                                                                    |                    |              | 1.22                   | 1.00          | - 80      | GC            |
| <pre>Fig Accession() - 1. Schurt FigHype Fig Accession Fig Accession Fig Accessi</pre> | ·聖浦 ast                                                                                                    | tali -                                                                                                    |                                                                                                    |                    | 19949        |                        |               |           |               |
| NATURAL TALENT ALTERNAT ALTERNATION ALTERNATION DESCRIPTION ALTERNATION.                                                                                                    | TO ADDRESS                                                                                                    | AUTOR (~ 3.) \$180                                                                                                    | 10 K.A.                                                                                                    |                    |              |                        | _             | _         | _             |
| * VARDER, VARDAR, RANTECORRECTOR AND AND AND AND AND AND AND AND AND AND                                                                                                    | OR TAXABLE                                                                                                    | Collocate College                                                                                                    |                                                                                                    |                    |              |                        |               |           |               |
|                                                                                                    | · fatters                                                                                                    | AND BORDER.                                                                                                    | ANTI-DUCTORS IN CONTRACTORS                                                                                                    | NE DESCRIPTION     | ALTROUGHT.   |                        |               |           |               |
|                                                                                                    | Instants                                                                                                    |                                                                                                    |                                                                                                    |                    |              |                        |               |           |               |
|                                                                                                    | merced                                                                                                    | iera.                                                                                                    |                                                                                                    |                    |              |                        |               |           |               |
| adria 2000 no ny 100 06 0000 radio radio radio radio radio radio radio radio radio radio de                                                                                                    | -                                                                                                    | 2ms/r                                                                                                    |                                                                                                    |                    | 100 OF       | data Tellar 1          | Suna: Sell    | Fore All  | Tellinitti    |
| adfin 2mil or ev Min 64 1050 faille fanns felfendik felfendik                                                                                                    | 1076.45<br>4876                                                                                                    | 2main                                                                                                    |                                                                                                    | r 1                | lan 84       | datta fedile i         | feature field | Free Bill | felifinaliti  |
| adria 2000 no no Nan OS 1000 Tallo Tallo Tallo Tallo Tallo Tallo Tallo Tallo Tallo Tallo Tallo I                                                                                                    | 10010.000<br>10010                                                                                                    | 2mp/b                                                                                                    |                                                                                                    |                    | Em 05        | dadii Fedile I         | Secure Fail   | Errolli.  | TellEndlik    |
| adria 2000 no no Nan OS GANA Tanan Talinoviii Talinoviii Talinoviii                                                                                                    | 11877 (1963)<br>11877 (1963)                                                                                                    | 289                                                                                                    |                                                                                                    | r 1                | Em 04        | anta redae i           | ianas fait    | Tro Ali   | Tellfrolli    |
| adra 2000 az ev Ran 06 0000 Telle Telle Telle (1000                                                                                                    | 101-1040<br>107-10                                                                                                    | 2mit<br>Scanne                                                                                                    |                                                                                                    | P. 3               | 1.0x         | datta Fettar i         | ione iet      | Fridi.    | felilinelli,  |
| adria 2000 no no 200 No 100 Tallo Tallo Tallo Tallo Tallo Tallo Tallo Tallo Tallo Tallo Tallo Tallo Tallo Tallo                                                                                                    | 1071-00<br>1071-0<br>1071-0<br>100-0<br>100-0<br>100-0<br>100-0<br>100-0<br>100-0<br>100-0<br>100-0<br>100-0<br>100-0<br>100-0<br>100-0<br>100-0<br>100-0<br>100-0<br>100-0<br>100-0<br>1000 | 2000<br>2000<br>2000<br>2000<br>2000<br>2000<br>2000<br>200                                                                                                    | 10                                                                                                    | r 1                | Em 24        | anta fetto i           | femar feit    | Profil    | Tellinalli    |
|                                                                                                    | 1074-00<br>2074<br>2074<br>2074<br>2074<br>2074<br>2074                                                                                                    | 2mm<br>2mm<br>atomic<br>S                                                                                                    |                                                                                                    | د.                 | Ean 94       | 4183 Feller            | iene iel      | 240       | Tellinetti    |
|                                                                                                    | 887cm3<br>4876<br>4976<br>497                                                                                                    | 2mm                                                                                                    |                                                                                                    | · · · · ·          | ► *          | 41413 Feller 3         | iene iet      | Der 40    | Tellinalli    |

- 1. 点击"新增"按钮,弹出平台商品对照关系新增弹框
- 2. 点击"添加"按钮,新增一条关系行
- 3. 选择平台、店铺、SKU等信息,维护与之对应的平台编码、名称等信息,并设置系统操作选项
- 如需添加多条对照关系,可以重复2、3步骤,也可使用复制按钮直接创建与被复制行信息相同 的行
- 5. 点击行后的删除可以删除当前行
- 6. 完成维护后,点击保存按钮,校验逻辑无误后,对照关系维护成功

#### 3.3.6.1.2 对照参数设置

**功能路径:**商品〉平台商品管理〉平台商品对照〉参数启用/禁用 操作人:拥有平台商品对照关系参数【启用】、【禁用】按钮权限的所有员工 操作说明:

| = <>>                     | 聖浦 ##         | enil -                |                            |               | Ū.       | and the second second s |        |             |        |           |          | - 8  | 4.     | ender + |
|---------------------------|---------------|-----------------------|----------------------------|---------------|----------|----------------------------------------------------------------------------------------------------|--------|-------------|--------|-----------|----------|------|--------|---------|
| # 17m                     | PD-RQPM       | NAMES OF TAXABLE      |                            |               |          |                                                                                                    |        |             |        |           |          |      |        |         |
|                           | • 5-0010      | e-renters a           | weet all the states of the | Danker weiter | sietnaan | N_TROPHER.                                                                                                    |        |             |        |           |          |      |        |         |
|                           | 10010-1-1     | 0814                  |                            | PROF COLUMN   |          |                                                                                                    | 11110  |             |        |           | 88       |      | 12     | 10      |
|                           |               | and the second second |                            |               |          | e*-                                                                                                    | 启用/复   | 用参数。        | 并按需设   | 實參数值      |          |      |        | . a     |
|                           | mouth         | Futtonel.             | Tellas:                    | 1.84          | and m    | Factorit                                                                                                    | No. 20 | Takan Balan | Exces. | BUILDINGS | 1,7425.4 | *12  | 8/1    |         |
| B 1010                    | 1000          | and characters.       | 21044-1004-1001            |               |          |                                                                                                    |        | 0.0         |        |           | 0        | 00   | 445+1  | - 21    |
|                           | dataset.      | 2021020000            | 100                        |               |          |                                                                                                    |        | 0.0         |        | 08        |          | 0    | -      | - 11    |
| -                         | 341710        | .00021429694          | (Darge)                    |               |          |                                                                                                    |        | 0.00        |        | C         | 0        | 0    | anne : | - 11    |
| e.au                      | 40            | 100901                | R218                       |               |          |                                                                                                    |        | 0.00        |        | 0.00      | 0        |      |        | - 11    |
|                           | 342401        | 2129046               | 28149080                   |               |          |                                                                                                    |        | 0.0         |        | 00        |          |      | 1220   | •       |
| 8.80                      | anomateria !! | 1000000000            | AGAGERE                    |               |          |                                                                                                    |        | 0.00        |        | 0.00      | 139      |      | 10.0   |         |
|                           | 2017          |                       | 101                        |               |          |                                                                                                    |        | 00          |        | 08        |          |      | 12754  | - 11    |
|                           | 45            | 202110406             |                            |               |          |                                                                                                    |        | 0.00        |        | 0.0       | 0        |      | 4785   | • •     |
| the states                | m             | 121108                |                            |               |          |                                                                                                    |        | 09          |        | 08        | 00       |      | 0.74   | - 11    |
| 1.15                      | Ð.,           | and its               | 1984                       |               |          |                                                                                                    |        | (39)        |        | CIP       |          | 30   | ****   | - 11    |
| 4.89                      | 2007          | and the second second | *******                    |               |          |                                                                                                    |        | 39          |        | 00        | •        |      | 4450   | - 11    |
|                           | 642           | 1007102               | ********                   |               |          |                                                                                                    |        | 0.00        |        | 00        | 0        | 0    | 0.812  | -       |
|                           | asseetcan.    | instruments.          | 11011-LBR0049              | 40 · · ·      |          |                                                                                                    |        | (39)        |        | 00        |          | •    | Anne 1 |         |
|                           | 040220200     | 400443(1010)          | URBIDER NO.                |               |          |                                                                                                    |        | 0.00        |        | 0.00      | •        |      | 8259   | -       |
| toles -                   | AUMAN IN      | STAR OVER MR          | weeks and - Laborate       | 8             |          |                                                                                                    |        | 39          |        | 0.00      |          | 0.00 | ALL A  | -       |
| <ul> <li>core.</li> </ul> |               |                       |                            |               |          |                                                                                                    | -      | -           | _      |           | -        | -    | 1      | -       |

- 在列表中, 启用对应参数项, (如需)根据参数项填写参数值, 或勾选多行后, 点击顶部批量 启用/禁用参数的按钮
- 2. 设置完成后,系统按参数启用多规格销售,并自动同步、上架该商品到平台

#### 3.3.6.1.3 删除对照关系

**功能路径:**商品〉平台商品管理〉平台商品对照〉删除 操作人:拥有平台商品对照关系参数【删除】按钮权限的所有员工

| = <>>   | 聖浦 *         | v UADAN -        |                      |                        | 4,02.04        |                  |                |             | 8 8 -      | no los |
|---------|--------------|------------------|----------------------|------------------------|----------------|------------------|----------------|-------------|------------|--------|
| n 17m   | <b>FDADH</b> |                  |                      |                        |                |                  |                |             |            |        |
|         | · Factor     | ER-TADORNE I     | www.ender.com        | entry wetterights      | AVAL TROAK 80. |                  |                |             |            |        |
|         |              | 6814             |                      | and a submittee of the |                | 111.00           | 8.8            | 88 100      | 0          |        |
|         |              | and these is     |                      |                        | 181-1          | 启用/禁用参数,         | 并按需设置参数值       |             | 8          | : @    |
|         | STITUTE.     | - Fammani        | =withat              | 1 84 9478              | FARMU          | Satable Relation | Ratio Miliagan | - writtin a | 10.24 81   |        |
|         | jane -       | and constraints. | PRES 1004-100        |                        |                | 00               |                |             | 30         | - 21   |
|         | Sec.         | 202103000        | 428                  |                        |                | 09               | 0.0            | •           | C) 1110 2  | - 11   |
| -       | JAITIN .     | 000214296994     | (Earph)              |                        |                | C19              |                |             | C) 22.02 S | - 11   |
|         | 617          | 100401           | R210                 |                        |                | 00               |                |             | C state a  | - 11   |
|         | 362481       | 2124240          | 28149680             |                        |                | 00               | 00             | •           | C antes a  | - 11   |
| 1.817   | an constants | 20000000         | AGADE                |                        |                | 00               | (39            | 00          | 20 89      |        |
| -       | 2117         |                  | 101                  |                        |                | 00               | 08             |             | C          | - 11   |
| -       | 415          | 20221120000      |                      |                        |                | (3)              |                | 0           | ***** 1    | - 11   |
|         | m            | 171.000          |                      |                        |                | 09               | 00             | 30          | (1) (1)    |        |
|         | Ð.,          | 1000             | 2184                 |                        |                | (39)             | 00             |             | 30 ***** # | - 11   |
| 1.60    | -            | desirentian.     | *******              |                        |                | (39              | (30)           | •           | C          | - 11   |
|         | 642          | 1007102          | *******              |                        |                | (38              | 100            | 0           | C) 2312 2  | -      |
|         | assessor.    | house counties.  | 110111-1.8010-91     |                        |                | (39              | 30             | 0           | (1) ARAD 8 | - 1    |
|         | 0421110      | 40044301010      | URBINESS OF          |                        |                | (30)             | 0.00           | •           | C sale e   | -      |
| Holes - | instance.    | Stat Orachit     | *****                |                        |                | 00               | 0.00           |             | B anto e   | -      |
| 0.010   | -            |                  | FREE TO A CONTRACTOR |                        |                | -                |                | -           |            |        |

1. 点击列表操作区域删除按钮,弹出删除确认框

2. 点击确认完成该对照关系删除

## 4.3.6.2. 平台商品对照错误日志

#### 3.3.6.2.1 删除日志

**功能路径:**商品〉平台商品管理〉平台商品对照错误日志〉删除 操作人:拥有平台对照错误日志【删除】按钮权限的所有员工 操作说明:

| = <>>                                                                                                    | 聖浦 auta                                                                                                    | 8 v                                                                                                    |                                                                                                    |                                                                                                    | 4,000.00                                                                                                    |                                                                                                    |                                                                                                    |                                                                                                    | P 8                                     | a service + |
|----------------------------------------------------------------------------------------------------|----------------------------------------------------------------------------------------------------|----------------------------------------------------------------------------------------------------|----------------------------------------------------------------------------------------------------|----------------------------------------------------------------------------------------------------|----------------------------------------------------------------------------------------------------|----------------------------------------------------------------------------------------------------|----------------------------------------------------------------------------------------------------|----------------------------------------------------------------------------------------------------|-----------------------------------------|-------------|
| # 17m                                                                                                    | TO ALL DOCUMENTS                                                                                                    | Inter - Products -                                                                                                    | 3                                                                                                    |                                                                                                    |                                                                                                    |                                                                                                    |                                                                                                    |                                                                                                    |                                         |             |
|                                                                                                    | *19902930493                                                                                                    | SAEACAR                                                                                                    |                                                                                                    |                                                                                                    |                                                                                                    |                                                                                                    |                                                                                                    |                                                                                                    |                                         | - 1         |
|                                                                                                    | W879- 20                                                                                                    |                                                                                                    |                                                                                                    | 24                                                                                                    |                                                                                                    | #4400 (m)/                                                                                                    |                                                                                                    |                                                                                                    | and income                              | 8 5         |
|                                                                                                    | shi a shi a                                                                                                    |                                                                                                    |                                                                                                    |                                                                                                    | #* ·                                                                                                    |                                                                                                    |                                                                                                    |                                                                                                    | ++ 00000-0000                           |             |
| 8.28                                                                                                    | Logare .                                                                                                    |                                                                                                    |                                                                                                    |                                                                                                    |                                                                                                    |                                                                                                    |                                                                                                    |                                                                                                    | MI CLIMAN SCIE                          | 22 00       |
| 0.118                                                                                                    | 10 MBTN                                                                                                    | 2411                                                                                                    | TURD)                                                                                                    | Fundan -                                                                                                    | 80/04/05                                                                                                    | 11.75                                                                                                    | <ul> <li>(a) (0.0010)</li> </ul>                                                                                                    | 7685/10                                                                                                    |                                         | Art I       |
|                                                                                                    | 42                                                                                                    | 80.08                                                                                                    | (11644)**                                                                                                    | with product                                                                                                    | CONACTIV                                                                                                    | *********                                                                                                    | 20021000                                                                                                    | 18                                                                                                    | 1278048311 -                            | **          |
| 80 mH                                                                                                    | .42                                                                                                    | 92.04                                                                                                    | provers:                                                                                                    | 421072                                                                                                    | 77904993110                                                                                                    | +0433-0215                                                                                                    | 2000 - YY - 188                                                                                                    | 18                                                                                                    | 10047130                                | ###         |
| + ==                                                                                                    | +0+                                                                                                    | 102-6884                                                                                                    | 0000007                                                                                                    | 08-18/08/109/816                                                                                                    | 41 Mail 1911 (Micessel)                                                                                                    | +1404040                                                                                                    | 1000 1100                                                                                                    | 12                                                                                                    | international Trans                     |             |
| -                                                                                                    | -404                                                                                                    | 00484                                                                                                    |                                                                                                    | 10-0-1 010000 tota                                                                                                    |                                                                                                    | +182.5+68                                                                                                    | 2003-111-000                                                                                                    | 18                                                                                                    | 04441475841175000                       | ***         |
| 0.00                                                                                                    | 45                                                                                                    | 4148254                                                                                                    | 000006400                                                                                                    | WINEAU BRANNER                                                                                                    | 000411 0000 564                                                                                                    | +()(10.000)                                                                                                    | 10001+                                                                                                    | -18                                                                                                    | investigated the                        |             |
| 10 H H                                                                                                    | 0498                                                                                                    | ACHINE .                                                                                                    |                                                                                                    | ER-TRADE IN STREET                                                                                                    | 1-01-0108211-8037                                                                                                    | 12633-653                                                                                                    | 2002                                                                                                    | 18                                                                                                    | 000050000072404                         | -           |
| 8.81                                                                                                    | 107                                                                                                    | HEARN.                                                                                                    |                                                                                                    | 28-1968A DeSimilarity                                                                                                    |                                                                                                    | +1429-0413                                                                                                    | 200-0-11                                                                                                    | 1.8                                                                                                    | ALL CONTRACTORS OF                      | -           |
| 1.000                                                                                                    | 100                                                                                                    | NUMBER                                                                                                    |                                                                                                    | SE-19428 Deservicements                                                                                                    | Proprieta States and                                                                                                    | +0659440                                                                                                    | 100.00                                                                                                    | 19                                                                                                    | 000000000000000000000000000000000000000 |             |
| · · ·                                                                                                    | 40%                                                                                                    | ocela                                                                                                    |                                                                                                    | ES-TRADA Destamonyment                                                                                                    | ACCRETION (1997)                                                                                                    | +GERMINEL                                                                                                    | 101 -0.0                                                                                                    | 1.0                                                                                                    | 44111-000175458                         |             |
| -                                                                                                    | 10                                                                                                    | 42,04                                                                                                    | 1000-00010                                                                                                    | RLANRENTS                                                                                                    |                                                                                                    | *OFTER AR                                                                                                    |                                                                                                    |                                                                                                    |                                         | -           |
|                                                                                                    | - **                                                                                                    | a segment                                                                                                    | 000000000000000000000000000000000000000                                                                                                    | 中台會主席下第一1萬泉市市市聖旨                                                                                                    | 1004/13402397                                                                                                    | +2850400                                                                                                    | 1000                                                                                                    | 18                                                                                                    | entering entering                       |             |
|                                                                                                    | 1810                                                                                                    | NAME OF T                                                                                                    | TRAFT                                                                                                    | TORE                                                                                                    | TIBATTY                                                                                                    | *0559.840                                                                                                    | 1222-00-24                                                                                                    | 18                                                                                                    | () FORTH                                | -           |
|                                                                                                    | 1.14                                                                                                    | REAM SHITTER                                                                                                    | eventermi                                                                                                    | To manifi meanification reserve                                                                                                    | 100006                                                                                                    | *0416-2411                                                                                                    | 0.001-00-04                                                                                                    | 19                                                                                                    | Annola -                                |             |
| -                                                                                                    | 35                                                                                                    | STOR WEIGHT                                                                                                    | erromente ente                                                                                                    | SWILLEVIEWER AVE LINE.                                                                                                    | an a sub-                                                                                                    | +52554488                                                                                                    | 100 C 10                                                                                                    | 18                                                                                                    |                                         | -           |
|                                                                                                    |                                                                                                    | 11,24,2410,022                                                                                                    | (11)===(1)                                                                                                    | HAULTOPOPAGE ATS ULC.                                                                                                    | 1103404                                                                                                    | +(1820.001                                                                                                    | 2023-00-34                                                                                                    | 1.9                                                                                                    |                                         | 100         |
|                                                                                                    | 82                                                                                                    | 12.04,2668853                                                                                                    | dimension of                                                                                                    | おおおおなかなのななる (単かに いうてき)                                                                                                    | 115 mile                                                                                                    | 72899464                                                                                                    | 100.00.00                                                                                                    | 18                                                                                                    |                                         |             |
| - 45                                                                                                    | Will sugar                                                                                                    | 1 v -                                                                                                    |                                                                                                    |                                                                                                    | A 172.00                                                                                                    |                                                                                                    |                                                                                                    |                                                                                                    |                                         |             |
| # 17%<br>4 28                                                                                                    | 空速 aven<br>FDAQAEMAR                                                                                                    | N -<br>Salay                                                                                                    | 3                                                                                                    |                                                                                                    | 1210                                                                                                    |                                                                                                    |                                                                                                    |                                                                                                    | 6.1                                     | 1           |
| A 175                                                                                                    | 型連 aven                                                                                                    | 新<br>Rak記録<br>Angle - All Norderter<br>Rak記録<br>Angle - Rak記書                                                                                                    | a<br>20                                                                                                    |                                                                                                    | 4 (214)                                                                                                    |                                                                                                    |                                                                                                    |                                                                                                    | 1 (1999)                                | 1 ·         |
| * 275<br>* 28<br># 15                                                                                                    | 聖道 aven                                                                                                    | 日                                                                                                    | a<br>                                                                                                    | an ( Antonio )                                                                                                    | 4 (2000)<br>87 (                                                                                                    |                                                                                                    |                                                                                                    |                                                                                                    | 6-1<br>11 (1994)                        | 1           |
| <ul> <li>A 1700</li> <li>A 2700</li> <li>A 270</li></ul>                                                                                                    | 空通 auto                                                                                                    | 월 ~<br>1948 - 1 - 1949 - 19<br>1941년 월<br>1949 - 1949 - 1949                                                                                                    | а<br>                                                                                                    | a transing                                                                                                    | 4 (1944)<br>#71                                                                                                    |                                                                                                    |                                                                                                    | 在理出                                                                                                    | 国内点击确定按                                 | а           |
| A 17%<br>A 17%<br>A 28<br>A 65<br>A 65<br>A 65<br>A 65<br>A 65<br>A 65<br>A 65<br>A 65                                                                                                    | 空通 Auto<br>To<br>To<br>To<br>Active<br>State<br>()<br>()<br>()<br>()<br>()<br>()<br>()<br>()<br>()<br>()<br>()<br>()<br>()                                                                                                    | B -<br>Balan - A Reason -<br>Balan<br>Management                                                                                                    | Putto                                                                                                    | an annana -                                                                                                    | 4 (200<br>87)<br>80/04080                                                                                                    | ALC: 01                                                                                                    | 1.08911                                                                                                    | 在3学出相<br>Twatter                                                                                                    | 10-00<br>国内点击确定按                        | 1           |
| A 2200<br>A 2200<br>C 220<br>2 45<br>2 45<br>2 5<br>2 5<br>2 5<br>2 5<br>2 5<br>2 5<br>2 5<br>2                                                                                                    | E A AUTO                                                                                                    | B -<br>Bailg - a Roagena -<br>Bailg<br>againman ann ann                                                                                                    | *<br>Partico<br>primetor                                                                                                    |                                                                                                    | k post<br>Kiribadin<br>govern                                                                                                    | ALLO (11)                                                                                                    | ·                                                                                                    | 在3学出相<br>Twattere                                                                                                    | IDAL CONTRACTOR                         | 1           |
| A 17m<br>4 28<br>2 45<br>2 45<br>2 45<br>4 45<br>4 45<br>4 45<br>4 45<br>4 45                                                                                                    | 壁道 ANDER<br>PDARAMENTA<br>NUMBER<br>NUMBER<br>N | 8 -<br>1000 - 1 1000000 -<br>20000                                                                                                    | ×<br>Pu€Ls<br>(therp:<br>(therp:                                                                                                    |                                                                                                    | 1, 2245<br>11, 224<br>224<br>224<br>224<br>224<br>224<br>224<br>224<br>224<br>224                                                                                                    | ALLS (1)<br>ALLS<br>ALLS<br>ALLS<br>ALLS<br>ALLS<br>ALLS<br>ALLS<br>ALL                                                                                                    | <ul> <li>approved a constrained and approved and approved approved and approved and approved and approved and approved</li></ul> | 在5年出来<br>Fas#出来<br>Fas                                                                                                    | ID 点击确定按                                |             |
| A 17m<br>4 28<br>2 45<br>2 45<br>2 45<br>2 45<br>2 45<br>2 45<br>2 45<br>2 45                                                                                                    |                                                                                                    | B -<br>Station<br>Station<br>Station<br>Station<br>Station<br>Station<br>Station<br>Station<br>Station<br>Station<br>Station                                                                                                    | Turner<br>Partie                                                                                                    | ee (COMPLE)<br>Fuilder<br>Kennen<br>Rener<br>Rener<br>Ren | Ng pana<br>Mandawan<br>(Investi<br>Transmi<br>Handingan<br>Handingan<br>Handin<br>Handingan<br>Handingan<br>Handin<br>Handin<br>Handin<br>Handin<br>Handin<br>Handin<br>Han | ense en el la companya el la companya el companya el la companya el la companya el la companya el la companya el la companya el la companya el la companya el la companya el la companya el la companya el la companya el la companya el la companya el la companya el la companya e                                                                                                    |                                                                                                    | 在5年出来<br>Paradare<br>Paradare<br>Paradare<br>Paradare                                                                                        | 10 点击确定按<br>10 点击确定按<br>10              |             |
| A 1700<br>4 270<br>4 270<br>4 270<br>5 28<br>5 28<br>5 |                                                                                                    | B -<br>Status<br>Status                                                                                                    | Turner<br>Turner<br>Paratis                                                                                                    | ee (COMPANY) -<br>Fundase<br>Resultation<br>Resultation<br>Reference<br>Reference                                                                                                    | N TEAN                                                                                                    | ALLO OF ALLO ALLO ALLO ALLO ALLO ALLO AL                                                                                                    |                                                                                                    | 在5年出来<br>Puelder<br>FR<br>FR<br>FR<br>FR<br>FR<br>FR<br>FR<br>FR<br>FR<br>FR<br>FR<br>FR<br>FR                                               |                                         |             |
| <ul> <li>276</li> <li>276</li></ul>                                                                                                    |                                                                                                    | B -<br>Status<br>Status                                                                                                    | *<br>Partico<br>process<br>process<br>colores<br>colores<br>colores<br>colores                                                                                                    | ee example -<br>rundoor -<br>example -<br>example -<br>exa                                                                                                    |                                                                                                    | ALLO OF ALLO ALLO ALLO ALLO ALLO ALLO AL                                                                                                    |                                                                                                    | 在3年出来<br>中国日本日<br>日本<br>日本<br>日本<br>日本<br>日本                                                                                                 |                                         |             |
| <ul> <li>276</li> <li>276</li></ul>                                                                                                    |                                                                                                    |                                                                                                    | *<br>*ustor<br>prover*<br>recomer<br>commer<br>comme                                                                                                    | 26 (************************************                                                                                                    | S COMPANY                                                                                                    | 4440 (1)<br>4555<br>2555440<br>4065440<br>406540<br>406540<br>406540<br>4005400<br>4005400<br>4005400<br>4005400<br>4005400<br>4005400<br>4005400<br>4005400<br>4005400<br>4005400<br>4005400<br>4005400<br>4005400<br>4005400<br>4005400<br>4005400<br>4005400<br>4005400<br>4005400<br>4005400<br>4005400<br>4005400<br>4005400<br>40054000<br>40054000<br>400540000000000                                                                                                    |                                                                                                    | 在3年世紀<br>7年3年世紀<br>7年<br>7年<br>7年<br>7日<br>7日<br>7日<br>7日<br>7日<br>7日<br>7日<br>7日<br>7日<br>7日<br>7日<br>7日<br>7日                              |                                         |             |
| <ul> <li>A 276</li> <li>A 276</li> <li>A 36</li> <li>A 46</li> <li>A 46</li>     &lt;</ul>                                                                                                    |                                                                                                    |                                                                                                    | *<br>Turkija<br>(Start<br>Start<br>S | 24 ( 010000000000000000000000000000000000                                                                                                    | A DEAD                                                                                                    | 4440 (1)<br>100<br>100<br>100<br>100<br>100<br>100<br>100<br>1                                                                                                    | <ul> <li>All Barrielle L</li> <li>Barrielle L</li> <li>Barr</li></ul>                                                                                                    | EB<br>CE<br>CE<br>CE<br>CE<br>CE<br>CE<br>CE<br>CE<br>CE<br>CE<br>CE<br>CE<br>CE                                                             |                                         |             |
| <ul> <li>A 270</li> <li>A 270</li> <li>A 28</li> <li>A 45</li> <li>A 45</li>     &lt;</ul>                                                                                                    |                                                                                                    |                                                                                                    | *<br>Turkja<br>jilong=<br>rituent<br>etiment<br>etiment<br>etimenten<br>etimenten                                                                                                    | 20 (1000000)<br>100000<br>1000000<br>1000000<br>1000000<br>10000000<br>100000000                                                                                                    | S DER                                                                                                    | *****<br>*****<br>********<br>********<br>********                                                                                                    | All Ballet A.     All C.     All C.                | 在2学出計<br>ではませいで<br>でま<br>でま<br>でま<br>でま<br>でま<br>でま<br>でま<br>でま<br>でま<br>で                                                                   |                                         |             |
| <ul> <li>A 22%</li> <li>A 22%</li> <li>A 55</li> <li>A 55</li> <li>A 55</li> <li>A 55</li> <li>A 56</li> <li>A 56</li>     &lt;</ul>                                                                                                    |                                                                                                    | 8 -<br>5423<br>5423<br>5423<br>5423<br>5423<br>5424<br>5424<br>5424<br>5424<br>5424<br>5424<br>5424<br>5424<br>5424<br>5424<br>5424<br>5424<br>5424<br>5424<br>544<br>54                                                                                                    | *<br>Turtipis<br>()line()*<br>etiliziani<br>etiliziani<br>e                                                                                                    | 20 00000000000000000000000000000000000                                                                                                    |                                                                                                    | 4449 (1)-<br>5459<br>54599<br>5459<br>5459<br>5459<br>5459<br>5459<br>5459<br>5459<br>5459<br>5459     | <ul> <li>All and a constraint of a constraint of a constra</li></ul> | 在2弾出計<br>で#<br>で#<br>で#<br>で#<br>で#<br>で#<br>で#<br>で#<br>で#<br>で#                                                                            |                                         |             |
| <ul> <li>200</li> <li>200</li></ul>                                                                                                    |                                                                                                    | 8 -<br>SALU<br>SALU                                                                                                    |                                                                                                    | 20         0.00000000000000000000000000000000000                                                                                                    |                                                                                                    | *****<br>*****<br>*****<br>******<br>*******<br>******                                                                                                    | * 400040 ×<br>10000000<br>00000000<br>00000000<br>0000000<br>000000                                                                                                    | ES<br>C<br>C<br>C<br>C<br>C<br>C<br>C<br>C<br>C<br>C<br>C<br>C<br>C                                                                          |                                         |             |
| Constant<br>Constant<br>Constant                                                                                                    |                                                                                                    | 8 -<br>5423<br>5423<br>5423<br>5423<br>5423<br>5423<br>5423<br>5423<br>5423<br>5423<br>5445<br>54455<br>54455<br>54455<br>544555<br>54455555555                                                                                                    |                                                                                                    |                                                                                                    |                                                                                                    | *****<br>*****<br>*****<br>******<br>*******<br>******                                                                                                    | * 400000 c<br>10000000<br>10000000<br>10000000<br>10000000<br>1000000                                                                                                    | 在3単出計<br>Transford<br>でま<br>でま<br>でま<br>でま<br>でま<br>でま<br>でま<br>でま<br>でま<br>でま                                                               |                                         |             |
| A 200     A 20     A 20                                                                                                    |                                                                                                    | 8 -<br>5423<br>5423<br>5425<br>5425<br>5                                                                                                    | *<br>*ultion<br>puttion<br>puttion<br>puttion<br>summer<br>summer                                                                                                    | 20 (*******)<br>*****************************                                                                                                    |                                                                                                    | ALLE 101<br>ALLE 101<br>ALLE 1                                                                                                    | <ul> <li>delive </li> <li>bit 1 = 10</li> <li>bit 2 = 10</li> <li>bit 2 = 10</li> <li>bit 3 = 10</li> <li>bit 4 = 10</li> <li>bit 4 = 11</li> <li>bit 4 = 11</li> </ul>                                                                                                    | 日本<br>日本<br>日本<br>日本<br>日本<br>日本<br>日本<br>日本<br>日本<br>日本                                                                                     |                                         |             |
| A 270     A 28     A 10     A 10                                                                                                    | (1)     (2)     (2)     (2)     (2)     (2)     (2)     (2)     (2)     (2)     (2)     (2)     (2)     (2)     (2)     (2)     (2)     (2)     (2)     (2)     (2)     (2)     (2)     (2)     (2)     (2)     (2)     (2)     (2)     (2)     (2)     (2)     (2)     (2)     (2)     (2)     (2)     (2)     (2)     (2)     (2)     (2)     (2)     (2)     (2)     (2)     (2)     (2)     (2)     (2)     (2)     (2)     (2)     (2)     (2)     (2)     (2)     (2)     (2)     (2)     (2)     (2)     (2)     (2)     (2)     (2)     (2)     (2)     (2)     (2)     (2)     (2)     (2)     (2)     (2)     (2)     (2)     (2)     (2)     (2)     (2)     (2)     (2)     (2)     (2)     (2)     (2)     (2)     (2)     (2)     (2)     (2)     (2)     (2)     (2)     (2)     (2)     (2)     (2)     (2)     (2)     (2)     (2)     (2)     (2)     (2)     (2)     (2)     (2)     (2)     (2)     (2)     (2)     (2)     (2)     (2)     (2)     (2)     (2)     (2)     (2)     (2)     (2)     (2)     (2)     (2)     (2)     (2)     (2)     (2)     (2)     (2)     (2)     (2)     (2)     (2)     (2)     (2)     (2)     (2)     (2)     (2)     (2)     (2)     (2)     (2)     (2)     (2)     (2)     (2)     (2)     (2)     (2)     (2)     (2)     (2)     (2)     (2)     (2)     (2)     (2)     (2)     (2)     (2)     (2)     (2)     (2)     (2)     (2)     (2)     (2)     (2)     (2)     (2)     (2)     (2)     (2)     (2)     (2)     (2)     (2)     (2)     (2)     (2)     (2)     (2)     (2)     (2)     (2)     (2)     (2)     (2)     (2)     (2)     (2)     (2)     (2)     (2)     (2)     (2)     (2)     (2)     (2)     (2)     (2)     (2)     (2)     (2)     (2)     (2)     (2)     (2)     (2)     (2)     (2)     (2)     (2)     (2)     (2)     (2)     (2)     (2)     (2)     (2)     (2)     (2)     (2)     (2)     (2)     (2)     (2)     (2)     (2)     (2)     (2)     (2)     (2)     (2)     (2)     (2)     (2)     (2)     (2)     (2)     (2)     (2)     (2)     (2)     (2)     (2)     (2)     (2)     (2)     (2)     (2)     (                                                                                                    | B +           Status         1           Status         1 <td< th=""><th></th><th>20 (************************************</th><th></th><th>ALLE (1)<br/>ALLE (1)<br/>ALLE (</th><th></th><th>在理出<br/>・<br/>で<br/>で<br/>で<br/>で<br/>で<br/>で<br/>で<br/>で<br/>で<br/>で<br/>で<br/>で<br/>で</th><th></th><th></th></td<> |                                                                                                    | 20 (************************************                                                                                                    |                                                                                                    | ALLE (1)<br>ALLE (1)<br>ALLE (                                                                                                    |                                                                                                    | 在理出<br>・<br>で<br>で<br>で<br>で<br>で<br>で<br>で<br>で<br>で<br>で<br>で<br>で<br>で                                                                    |                                         |             |
| <ul> <li>200</li> <li>200</li></ul>                                                                                                    |                                                                                                    | B         -           Status         -           Status         -                                                                                                    |                                                                                                    | 20 ( 010000-02 - 0<br>4200000<br>4200000<br>4200000<br>4200000<br>4200000<br>420-10000000<br>420-10000000<br>420-10000000<br>420-100000000<br>420-100000000<br>420-1000000000000<br>420-10000000000000000<br>420-100000000000000000000000000000000000                                                                                                    |                                                                                                    | 4449 (1)<br>5000<br>5000<br>50 | <ul> <li>(*) (((((((((((((((((((((((((((((((((((</li></ul>                                                                                                    | 在弾出<br>では<br>では<br>では<br>では<br>では<br>では<br>では<br>では<br>では<br>では                                                                              |                                         |             |
| <ul> <li>2 Jan</li> <li>4 Jan</li> <li>4 Jan</li> <li></li></ul>                                                                                                    |                                                                                                    | B         -           Status         -           Status         -                                                                                                    |                                                                                                    | 24 (************************************                                                                                                    |                                                                                                    | *****<br>*****<br>*******<br>********<br>********<br>****                                                                                                    |                                                                                                    | 22<br>22<br>22<br>22<br>22<br>23<br>23<br>23<br>23<br>23<br>23<br>25<br>25<br>25<br>25<br>25<br>25<br>25<br>25<br>25<br>25<br>25<br>25<br>25 |                                         |             |

| 200  | RUTAL   | 8.4                                     |                 |                                                                                                    | 4.02.00                |            |                   |        |                                         |       |
|------|---------|-----------------------------------------|-----------------|----------------------------------------------------------------------------------------------------|------------------------|------------|-------------------|--------|-----------------------------------------|-------|
| PD:0 | 2MIIMQ8 | ANA ANA ANA ANA ANA ANA ANA ANA ANA ANA |                 |                                                                                                    | · 25-24110             |            |                   |        |                                         |       |
| ***  | -       | 1、勾洗需要                                  | 删除的行            | 24 (ALL-1944)                                                                                                    |                        | an         |                   |        | at these                                | 8     |
| -    | -       | 2、点击批量                                  | 删除按钮            |                                                                                                    |                        |            |                   |        |                                         | 12    |
|      | 100714  | Date:                                   | TURDA           | Fumiliar -                                                                                                    | 2021104-08/5           | 11.75      | C + 1 HORNER C    | TUBLIC | 20110405                                | 181   |
|      | -2      | 10.04                                   | (2344)**        | AMPROPERTY.                                                                                                    | COMMONT.               | ADDRESS    | 0021100           | 1.8    | 127644071                               | ***   |
|      | 10      | 935,018                                 | 210340219       | *E5028                                                                                                    | atteament to           | +0838/851  | 1001110           | 1.8    | -0017230                                |       |
|      | 10.00   | 100488                                  | addenia?        | UB-HADFICK HIS                                                                                                    | and deriver and        | +/itracest | A 100 Y 10 Y 10 Y | 1.0    |                                         | -     |
|      | -Q+     | 10100                                   | -               | 108-19000 tota                                                                                                    |                        | +78359488  |                   | 18     | 94442 HTTps:// 199800-0                 |       |
|      | - 10    | ACCREDIA.                               | arrange a       | WHERE WE ARE AND ADDRESS OF ADDRESS OF ADDRE | 0004441 00002044       | ADDINESS   | 1000              | 18     | 001003040400                            | -     |
|      | 104     | 101104                                  |                 | ST-19459 INVESTIGATION                                                                                                    | 3-08-0118611-8037      | 10030400   | 1002-00-44        | 18     | 000050000704040                         | -     |
|      | 101     | sental.                                 |                 | ES-TRADA Defermination.                                                                                                    | s-to-second            | *2453.001  | 100-0-11          | 1.8    | 000000000000000000000000000000000000000 |       |
|      | 10.0    | 2010                                    |                 | 28-19208 news7111111                                                                                                    | 31-100-0041121111-0411 | +GEIsimit  | 100.00            | 19     | 01110-00175400                          | **    |
| =    | 05      | 00000                                   |                 |                                                                                                    | Annual and a           | +GREAKERS. | 101-0-0           | 1.8    |                                         | 484.0 |
|      | -       | 10,04                                   | 1910/2017       | RAANBARYTE                                                                                                    |                        | strength,  |                   | 1.8    |                                         | -     |
|      | -       | AVERITY .                               | 000000000       | STREETS-LEDONTED                                                                                                    | Sub-Alterative.        | 12833-008  | 1000              | (19    | whether:                                | -     |
|      | 10.01   | 10000-01                                | 1 marm          | 1040                                                                                                    | 1134073                | *0599/070  | 2222 (199-24      | 1.8    | 10400                                   | -     |
|      | 18      | No.74, STORES                           | eranalizations: | Transit menerologiani                                                                                                    | 1000000                | *0839740   | 100.00            | 1.8    | America -                               |       |
|      | 14      | NATE INCOME.                            | income 10       | WELLEVIEW AT LOUG.                                                                                                    | 1101405                | +02556#84  |                   | 18     |                                         | -     |
|      | 16      | 10,79,311982                            | 41120034(4)     | HULLDROPANIATIONS.                                                                                                    | 1101404                | 40223-0468 | 8000-00-04        | 1.0    |                                         | -     |
|      | 10      | NO. OR DOCUMENT                         | distance of the | Deservation and unce.                                                                                                    | 1101440                | 72833468   | 100.00            | 1.8    |                                         | -     |

- 1. 点击列表操作区域删除按钮,或一次性勾选多条日志,点击批量删除按钮
- 2. 在弹出的删除确认框内点击确认按钮,完成所选日志的删除

# 5.渠道管理

销售渠道是企业对自己核心的交易业务的管理维度,传统的销售渠道构建是以供应商的视角构建, 维护其下游经销商体系,并基于销售渠道制定销售策略,现在随着全渠道业务的开展,企业将经销商及 其下级经销商都纳入到自己的体系中,实现更灵活的业务模式。

## 5.1.渠道管理

## 5.1.1. 功能界面实例

| = <+>星         | )<br>通 (19)5               | -1.91004                                 |                    |                  |                       |                    |        |     |
|----------------|----------------------------|------------------------------------------|--------------------|------------------|-----------------------|--------------------|--------|-----|
| • BEXER        | · BRAR SIX -               |                                          |                    |                  |                       |                    |        | 12- |
| 153            | 0 833                      |                                          |                    |                  |                       |                    |        | 88  |
| 100            | ENDERSON CONTRACTOR OF TWO | C. C. C. C. C. C. C. C. C. C. C. C. C. C |                    |                  |                       |                    |        |     |
| 彩的             | 结合专道内部                     | 而世界道河市                                   |                    |                  |                       |                    |        |     |
| 1038           |                            |                                          |                    |                  |                       |                    |        |     |
| ion -          | SHIDDERRINE ARTING         | 788 82 6/1                               |                    |                  |                       |                    |        |     |
| 1948           |                            |                                          |                    |                  | and the second second |                    | 0455   |     |
| 10°            | 市市正式は、<br>(二) は1-1004      | 8796                                     | #J**2.00           |                  | 218 2.2               |                    | R      | Æ   |
| 602            | E 4000M                    |                                          |                    |                  |                       |                    |        |     |
| 848            |                            | =inter-                                  |                    |                  |                       |                    | **     | ۲   |
|                | 用油肥肥肉炒                     | BUTHERS                                  | 80 <sup>4</sup> 58 | m(0)047          | Mates                 | 18/2               |        |     |
|                | 田品牌商館                      | pastorner-012801                         | 朝朝食科主              | 22.00            |                       | ● 行有 之 编Ⅱ m        | mais   | 1   |
|                |                            | masterrer-072601                         | \$100.00.000       | R1M,R01          |                       | <b>○ 前有 之 第日 日</b> | mak    |     |
| Sectore Sector |                            | 423 contail 1312 3976567                 | 大车口炉               | 100,000 (00,000) |                       | ● 白田 之 第四 田        | e olic |     |
|                |                            |                                          |                    |                  |                       | 其1条 · []           | 20.947 | 1.1 |
|                |                            |                                          |                    |                  |                       |                    |        |     |

| >星澜 ###                                                                                                    | -   9                                                                                                    |                                                                                                    |                                                                      |                                                                                                    |                                                                                                    |                                                                                                    |                                                                                                    | -             | i. |
|----------------------------------------------------------------------------------------------------|----------------------------------------------------------------------------------------------------|----------------------------------------------------------------------------------------------------|----------------------------------------------------------------------|----------------------------------------------------------------------------------------------------|----------------------------------------------------------------------------------------------------|----------------------------------------------------------------------------------------------------|----------------------------------------------------------------------------------------------------|---------------|----|
| 0 1 53 MARK X 1946                                                                                                    | L X                                                                                                    |                                                                                                    |                                                                      |                                                                                                    |                                                                                                    |                                                                                                    |                                                                                                    |               |    |
|                                                                                                    |                                                                                                    |                                                                                                    |                                                                      |                                                                                                    |                                                                                                    |                                                                                                    |                                                                                                    |               |    |
| WINDOW AND AND AND AND AND AND AND AND AND AND                                                                                                    | HEP, DOITHOUGHER                                                                                                    |                                                                                                    |                                                                      |                                                                                                    |                                                                                                    |                                                                                                    |                                                                                                    |               |    |
| #1000Acall                                                                                                    | 世纪区域对表                                                                                                    |                                                                                                    |                                                                      |                                                                                                    |                                                                                                    |                                                                                                    |                                                                                                    |               |    |
| ANTONY MOUTH                                                                                                    | 7894                                                                                                    |                                                                                                    |                                                                      |                                                                                                    |                                                                                                    |                                                                                                    |                                                                                                    |               |    |
| H.                                                                                                    |                                                                                                    |                                                                                                    |                                                                      |                                                                                                    | and the second second                                                                                                    |                                                                                                    |                                                                                                    |               |    |
| 12 Sm                                                                                                    | 000683                                                                                                    | Distant                                                                                                    |                                                                      |                                                                                                    | 古田                                                                                                    | 8.8                                                                                                    | area a                                                                                                    | 5             | E  |
| 0 9448                                                                                                    |                                                                                                    |                                                                                                    |                                                                      |                                                                                                    |                                                                                                    |                                                                                                    |                                                                                                    |               |    |
| E 12244                                                                                                    | ILIUSIUM.                                                                                                    | RADY RATE                                                                                                    |                                                                      |                                                                                                    |                                                                                                    |                                                                                                    |                                                                                                    | 20            | 8  |
| #W8589708                                                                                                    | Scientifie                                                                                                    | 6 004637                                                                                                    |                                                                      | 15865M                                                                                                    | 前進人                                                                                                    | ine.                                                                                                    | 1947                                                                                                    |               |    |
| <ul> <li>E test-000°</li> <li>E test-000°</li> </ul>                                                                                                    | math                                                                                                    | 1641.05                                                                                                    |                                                                      | (HOM                                                                                                    | instant.                                                                                                    | -                                                                                                    | -                                                                                                    |               | 1  |
|                                                                                                    | uitvani                                                                                                    | winax                                                                                                    |                                                                      | 458                                                                                                    | operator                                                                                                    | •                                                                                                    |                                                                                                    |               |    |
|                                                                                                    | C.                                                                                                    |                                                                                                    |                                                                      |                                                                                                    |                                                                                                    |                                                                                                    | man official                                                                                                    | 20-840        | 1  |
| in the second second second second second second second second second second second second second second second                                                                                                    |                                                                                                    |                                                                                                    |                                                                      |                                                                                                    |                                                                                                    |                                                                                                    |                                                                                                    |               |    |
|                                                                                                    |                                                                                                    |                                                                                                    |                                                                      |                                                                                                    |                                                                                                    |                                                                                                    |                                                                                                    | NEASON        |    |
|                                                                                                    | Toolog                                                                                                    |                                                                                                    |                                                                      |                                                                                                    |                                                                                                    |                                                                                                    |                                                                                                    | 1.164         |    |
| 供应商档案                                                                                                    |                                                                                                    |                                                                                                    |                                                                      |                                                                                                    |                                                                                                    |                                                                                                    |                                                                                                    |               |    |
|                                                                                                    |                                                                                                    |                                                                                                    |                                                                      |                                                                                                    | -                                                                                                    |                                                                                                    |                                                                                                    | 2.2           | 5  |
| ngmail                                                                                                    | 10.000                                                                                                    |                                                                                                    | 1000                                                                 | et: annu                                                                                                    | 0.0                                                                                                    | 8.8                                                                                                    | and the                                                                                                    | 53            | ŝ  |
| THE AREAS INC.                                                                                                    |                                                                                                    |                                                                                                    |                                                                      |                                                                                                    |                                                                                                    |                                                                                                    |                                                                                                    |               |    |
| And motions                                                                                                    | HOREE                                                                                                    | armine:                                                                                                    | 10.00                                                                | 0.041001                                                                                                    | control of                                                                                                    |                                                                                                    | nine analy-                                                                                                    |               | 1  |
| 07260115                                                                                                    | 7430                                                                                                    | No. Contraction                                                                                                    | -                                                                    | and the second second s                                                                                                    | 102-07-26                                                                                                    | and a                                                                                                    |                                                                                                    | -             |    |
| continue-072425                                                                                                    | www.co.co.co.                                                                                                    | 116400                                                                                                    | -                                                                    | (IIIA)                                                                                                    | 2022-07-26                                                                                                    | wood -                                                                                                    |                                                                                                    | -             |    |
| ORG-072401                                                                                                    | hits                                                                                                    | THE REAL PROPERTY.                                                                                                    | -                                                                    | TINAT                                                                                                    | 702-07-24                                                                                                    | A THOM .                                                                                                    |                                                                                                    | in the second |    |
| ORG-072H0001                                                                                                    | #8.1 MIN                                                                                                    | SPACED PROVIDE                                                                                                    | -                                                                    | 福台田市和市市                                                                                                    | 2022-07-26                                                                                                    | 0.9636                                                                                                    |                                                                                                    | ion.          |    |
| YZZ-rodatt HIZEBOOTS                                                                                                    | 5257                                                                                                    | NACE OF A DECK                                                                                                    | -                                                                    | 福台世界地址市                                                                                                    | 7022-07-23                                                                                                    | HR-KETT I                                                                                                    |                                                                                                    | in a          |    |
| 72-code01302 PRF                                                                                                    | 178 501000                                                                                                    | 11.00                                                                                                    |                                                                      | 福內田中和書                                                                                                    | 7022-07-23                                                                                                    | Instant in                                                                                                    |                                                                                                    |               |    |
| 1et1-00123454                                                                                                    | +0.80                                                                                                    | (a)/HHHHHH                                                                                                    | -                                                                    | 福台田印刷書                                                                                                    | 2022-07-23                                                                                                    | Lamos o                                                                                                    |                                                                                                    | atom.         |    |
| aturreitii                                                                                                    | 0.856                                                                                                    | KALCHING COLUMN                                                                                                    | -                                                                    | REAL PROPERTY IN CONTRACTOR                                                                                                    | 7023-07-23                                                                                                    | name a                                                                                                    |                                                                                                    | interes.      |    |
| CIRG-1000113234                                                                                                    | 大大司马                                                                                                    | shereistictures                                                                                                    | -                                                                    | ILA GERMAN                                                                                                    | 2022-07-21                                                                                                    | entrizi a                                                                                                    |                                                                                                    | interes.      |    |
| ·                                                                                                    |                                                                                                    |                                                                                                    | -                                                                    |                                                                                                    |                                                                                                    |                                                                                                    |                                                                                                    |               |    |
| Ann 100                                                                                                    | - 0.000                                                                                                    |                                                                                                    |                                                                      |                                                                                                    |                                                                                                    |                                                                                                    | 1.0                                                                                                    | -             |    |
| 2 2 2 2 2 P ( ) ( ) ( ) ( ) ( ) ( ) ( ) ( ) ( ) (                                                                                                    |                                                                                                    |                                                                                                    |                                                                      |                                                                                                    |                                                                                                    |                                                                                                    |                                                                                                    |               |    |
| ● · · · · · · · · · · · · · · · · · · ·                                                                                                    | a weather a manual                                                                                                    | E = 0711E =                                                                                                    |                                                                      |                                                                                                    |                                                                                                    |                                                                                                    |                                                                                                    |               |    |
| 空間 0 1 00 00000 × 00000<br>客户档案                                                                                                    | s tourna s noon                                                                                                    | E & BPHE &                                                                                                    |                                                                      |                                                                                                    |                                                                                                    |                                                                                                    |                                                                                                    |               |    |
| <ul> <li>         ・ (10) 00-00         ・ (10) 00-00         ・ (10)         ・ (10)         ・ (10)         ・ (10)         ・ (10)         ・ (10)         ・ (10)         ・ (10)         ・ (10)         ・ (10)         ・ (10)         ・         ・ (10)         ・         ・ (10)         ・         ・ (10)         ・         ・         ・</li></ul>                                                                                                    | i a Populari a riplar<br>ar-ca                                                                                                    | E + 974E +                                                                                                    |                                                                      | . pan                                                                                                    | <b>A</b> B                                                                                                    | **                                                                                                    |                                                                                                    | 8             |    |
| (1) 844<br>(1) (1) (1) (1) (1) (1) (1) (1) (1) (1)                                                                                                    | area                                                                                                    | a + 8798 +                                                                                                    | 1080)<br>87 -                                                        | 1.000                                                                                                    | AR                                                                                                    | **                                                                                                    |                                                                                                    | ß             |    |
| (1) 845<br>(1) (100 8885 × 8800<br>8048<br>8048<br>8048<br>(1) (1) (1)<br>(1) (1) (1)<br>(1) (1) (1)<br>(1) (1) (1)<br>(1) (1) (1) (1)<br>(1) (1) (1) (1)<br>(1) (1) (1) (1) (1)<br>(1) (1) (1) (1) (1) (1)<br>(1) (1) (1) (1) (1) (1) (1) (1) (1)<br>(1) (1) (1) (1) (1) (1) (1) (1) (1) (1)                                                                                                    | 8-68<br>(1) (4880)                                                                                                    | a x area x                                                                                                    | 880)<br>87 -                                                         | ( )an                                                                                                    |                                                                                                    | **                                                                                                    |                                                                                                    | e<br>::       |    |
|                                                                                                    | E + Postmit + Role<br>Brite<br>Kristi<br>Kristi                                                                                                    | a + 6044 +                                                                                                    | 108525<br>1177 -                                                     | 0.000                                                                                                    | Child Contraction                                                                                                    | 18 JR<br>(194                                                                                                    | A MAR                                                                                                    | 8<br>11       |    |
|                                                                                                    | RACEN<br>RACEN<br>RACEN<br>RACEN                                                                                                    | 8 × 0048 ×                                                                                                    | 00855<br>077 -<br>052                                                | 0. 2020<br>008000<br>104600                                                                                                    | 0.00 07-26 14/2                                                                                                    | 18 88.<br>1988.<br>657 open                                                                                                    | A WE                                                                                                    | 62<br>31      |    |
| Contraction of the second of the second | RANDON CONTRACTOR CONTRACTOR<br>CONTRACTOR CONTRACTOR CONTRACTOR CONTRACTOR CONTRACTOR CONTRACTOR CONTRACTOR CONTRACTOR CONTRACTOR CONTRACTOR CONTRACTOR CONTRACTOR CONTRACTOR CONTRACTOR CONTRACTOR CONTRACTOR CONTRACTOR CONTRACTOR CONTRACTOR CONTRACTOR CONTRACTOR CONT                                                                                                    | 8 × 0048 ×<br>02008<br>00480<br>00480<br>00480<br>00480                                                                                                    | uness<br>are -<br>V.Z.<br>C                                          | 0. 2020<br>008009<br>004009<br>004000<br>004000                                                                                                    | 03001074 1<br>2022-07-26-1420<br>2022-07-26-1420                                                                                                    | 10 BL<br>10 BL<br>257 open<br>7.11 open                                                                                                    |                                                                                                    |               |    |
| ビーズ (1) (1) (1) (1) (1) (1) (1) (1) (1) (1)                                                                                                    | 8.~68<br>8.~68<br>8.~68<br>8.865<br>8.865 | 8 × 0048 ×<br>0.005<br>0.005<br>0.05<br>0.05<br>0.05<br>0.05<br>0.05<br>0                                                                                                    | UCE                                                                  | a pon<br>dumon<br>nuken<br>nuken<br>opanisooan                                                                                                    | Calminus 1<br>2022 47-25-1429<br>2022 47-26-1429<br>2022 47-26-1429                                                                                                    | 18.85<br>1988.<br>157 oper<br>1711 oper<br>154 oper                                                                                                    | аланан<br>А. 1846<br>на Ф. Ф. В. В. В. В.<br>на Ф. Ф. В. В. В. В. В.<br>на Ф. Ф. В. В. В. В. В. В. В. В. В. В. В. В. В.                                                                                                    | 8<br>11       |    |
| ビーズ (1) (1) (1) (1) (1) (1) (1) (1) (1) (1)                                                                                                    | 8.4 Pacterniz & Raphin<br>minister<br>RAPERIE<br>REPERIE<br>REPERIE<br>REPERIE<br>REPERIE<br>REPERIE<br>REPERIE<br>REPERIE<br>REPERIE<br>REPERIE<br>REPERIE<br>REPERIE                                                                                                    | 8 * 00%8 *<br>4230351<br>8048355<br>8048355<br>80483555<br>804835555<br>804835555<br>804835555<br>804835555<br>804835555<br>804835555<br>80483555<br>804835<br>804835<br>80483<br>80483<br>80480<br>8048<br>8048                                                                                                    |                                                                      | OMERNI<br>DATE<br>NOVER<br>NOVER<br>OVERSIDE<br>OVERSIDE                                                                                                    | <b>Ballining 1</b><br>2021 07-35 1429<br>2022 07-35 1429<br>2022 07-35 142<br>2022 07-35 112                                                                              | 19 20<br>2020<br>257 oper<br>251 oper<br>254 oper<br>254 oper                                                                                                    | A MAR<br>AL CATE SATA<br>AL CATE SATA<br>AL CATE SATA<br>AL CATE SATA                                                                                                    | 8<br>.:       |    |
| ビージャンション     ビージャンション     ビージョン     ビージョン        | * Polonal + Rome     *********************************                                                                                                    | 2 · • • • • • • • • • • • • • • • • • •                                                                                                    | 1000000<br>100000<br>100000<br>100000<br>100000<br>100000<br>1000000 | 0000000<br>0000000<br>000000000<br>0000000000<br>0000                                                                                                    | gaminie :<br>2023 07 26 1429<br>2022 07 26 1429<br>2022 07 26 112<br>2022 07 26 112                                                                                       | 18.8<br>557 oper<br>7.11 oper<br>7.54 oper<br>7.55 oper                                                                                                    | A MAR<br>AL CARE<br>AL CARE<br>AL CARE<br>AL CARE<br>AL CARE<br>AL CARE<br>AL                                                                                                    | 8<br>11       |    |
|                                                                                                    |                                                                                                    | 2010001<br>2010001<br>2010001<br>2010001<br>20100000<br>201000000<br>201000000<br>2010000000<br>2010000000<br>2010000000<br>20100000000                                                                                                    |                                                                      | 10000000000000000000000000000000000000                                                                                                    | 000000000 1<br>20000 07 25 1420<br>2002 07 25 1420<br>2002 07 25 1420<br>2002 07 26 1120<br>2002 07 26 1110<br>2002 07 26 1110                                            | 1998<br>557 oper<br>711 oper<br>554 oper<br>545 oper<br>123 oper                                                                                                    | A MF     A MF     A MF     A MF     A D MF     A D MF     A |               |    |
|                                                                                                    | 8 * Pepting * Open<br>8~88<br>80~88<br>986533<br>986533<br>9788<br>9788<br>9788<br>9788<br>9788<br>9788<br>9788<br>97                                                                                                    | 201000<br>201000<br>201000<br>201000<br>201000<br>2010000<br>2010000<br>20100000<br>20100000<br>20100000<br>20100000<br>20100000<br>20100000<br>20100000<br>2010000<br>201000<br>201000<br>201000<br>201000<br>201000<br>201000<br>201000<br>201000<br>201000<br>201000<br>20100<br>20100<br>20100<br>20100<br>20100<br>20100<br>20100<br>20100<br>20100<br>20100<br>20100<br>20100<br>20100<br>2010<br>20100<br>2010<br>2010<br>2000<br>2000<br>2000<br>2000<br>2000<br>2000<br>2000<br>2000<br>2000<br>20000<br>2000<br>2 |                                                                      | 00000011<br>NU-6-00<br>NU-6-00<br>NU-6-                                                                                                    | <b>Balline Ka</b><br><b>Balline Ka</b><br>2022 47 35 1427<br>2022 47 35 1427<br>2022 47 36 112<br>2022 47 36 112<br>2022 47 36 112<br>2022 47 36 112                      | 19 20<br>19 20<br>10 20<br>10 20<br>10<br>10<br>10 20<br>10<br>10<br>10<br>10 20<br>10<br>10<br>10<br>10<br>10<br>10<br>10<br>10<br>10<br>10<br>10<br>10<br>10 |                                                                                                    |               |    |
|                                                                                                    | <ul> <li>Populating 、 のないの</li> <li>Rametical</li> <li>Rametical</li></ul>                                                                                                    | <ul> <li>第二、第二、第二、第二、第二、第二、第二、第二、第二、第二、第二、第二、第二、第</li></ul>                                                                                                    |                                                                      | 000000FF<br>NU-600<br>NU-600<br>NU-60<br>NU-600<br>NU-600<br>NU<br>NU-600<br>NU-600<br>NU-600<br>NU-600<br>NU-600<br>NU-600<br>NU-60 | <b>COMMENSE 1</b><br>2022 07-25-1429<br>2022 07-25-1429<br>2022 07-26-1429<br>2022 07-26-1429<br>2022 07-26-1429<br>2022 07-26-1429<br>2022 07-26-1429<br>2022 07-25-1429 | 1988<br>1988<br>1977 aper<br>1977 aper<br>1978 aper<br>1978 aper<br>1978 aper<br>1978 aper<br>1978 aper<br>1978 aper                                                                                                    |                                                                                                    |               |    |

| -    | IN REPARTAN ABOUND | NAME OF TAXABLE |       |               |                     |        |              |        |   |
|------|--------------------|-----------------|-------|---------------|---------------------|--------|--------------|--------|---|
| 1    | 商店档案               |                 |       |               |                     |        |              |        |   |
|      | 82440 (III)        |                 | 4668  | HENRICE CO.   | - 88                |        | 00500        | 8      | E |
|      | RR Hards an        | inn' Tuess      |       |               |                     |        |              | 20     | 8 |
| 0    | 403494             | RUSE            | 病达类型  | 所有的方法         | danter Sail i       | 2000.0 | RHT .        |        |   |
| 14 A | SHOP100012072331   | 港和北方法           | 10.1- | 15-5-5519-dom | 2022-07-23 13:38:20 | 00     | 0 DH 5 BA    | × 1810 |   |
| 8    | SHOP000125666      | #UW2            | 相下    | 12 H          | 2020-07-25 14:20:55 | 0      | • ## > ##    |        |   |
| 8    | 201207001443       | 307207001443    | 推开    | INACTIVICE.   | 2022-07-00-13-45(10 | 00     | *** > mu     | 2 940  |   |
|      | 10126              | /089238         | 15.7  | MARRINGE.     | 2022-07-07 11:1355  | 00     | - 18 > 190   | 2 1412 |   |
|      |                    |                 |       |               |                     |        | 民4条 <b>1</b> | 21-8/  | m |
|      |                    |                 |       |               |                     |        |              |        |   |

## 5.1.2. 核心功能说明

- 渠道管理:维护客户、供应商、商店档案,按照业务需求构建渠道视图和营销区域视图,支持基于 销售渠道维度制定价格策略和数据统计;
- > 渠道授权:维护销售协议和渠道调价单,支持平台取价逻辑下的现行价结果查询。

## 5.1.3. 功能操作步骤

### 5.1.3.1. 销售渠道

#### 1. 构建销售渠道

功能路径:渠道〉渠道管理〉销售渠道

在渠道列表点击【添加渠道】按钮,新增销售渠道,销售渠道支持多个根,在新增销售渠道节点时,若不填上级,则默认该渠道为根;

|               | WEY dett                                                                                                    | - ( 0.100000        |           |           |        |               | -       | ۰    |   |
|---------------|----------------------------------------------------------------------------------------------------|---------------------|-----------|-----------|--------|---------------|---------|------|---|
| @ energia @   |                                                                                                    |                     |           |           |        |               |         |      | - |
| 10.0          |                                                                                                    | National Sciences   |           |           |        |               |         |      |   |
| 100           | ESPECIAL PROPERTY AND COMPLEX OF                                                                                                    | 2011111120000010000 |           |           |        |               |         |      |   |
| with Mathia   | in-juni                                                                                                    | 销售集通行表              |           |           |        |               |         |      |   |
| Orbit .       |                                                                                                    |                     |           |           |        |               |         |      |   |
| 1000 AND 1000 | NAMES OF TAXABLE PARTY OF TAXABLE PARTY | 7mm                 |           |           |        |               |         |      |   |
| -646 · · ·    |                                                                                                    |                     |           |           |        |               | 10000   | 2020 |   |
| 1691 B        | REAL                                                                                                    | M PMC               | No.       |           | 8H 8H  |               | 8       | Æ    |   |
| 405 3 10      | NUM CHI                                                                                                    |                     |           |           |        |               |         |      |   |
| 1813          | 但于論                                                                                                    | Antis manual        | -         |           |        |               | 30      | 8    |   |
|               | E 198                                                                                                    | angeban.            | 果适应的      | 1.9699.00 | NUMBER | Helds.        |         |      |   |
| · 83          | 机用用量                                                                                                    | max-jut-0721-07     | 43.000040 | 05.1.0F() | 1234   | ○ 自計 < 第四     | 12      | *    |   |
|               |                                                                                                    | max-int-0721-02     | (2時前25    | 化上闭机      | 8298   | ≎ প্রহা ∠ উলা | 6       | 4    |   |
| Reputer       |                                                                                                    | (C)                 |           |           |        | 12000 PH      | 1.000   |      |   |
| - 00000000    |                                                                                                    |                     |           |           |        | #2# · [1] ·   | 22.96/0 |      |   |
|               |                                                                                                    |                     |           |           |        |               |         |      |   |
|         | in area                                             |      |                                                                                                    |      |         |      |                 |            | -      |         |
|---------|-----------------------------------------------------|------|----------------------------------------------------------------------------------------------------|------|---------|------|-----------------|------------|--------|---------|
| 6 HEREN | 0                                                   |      |                                                                                                    |      |         |      |                 |            |        |         |
|         |                                                     |      | 10.00                                                                                                    |      |         |      |                 |            |        |         |
|         | WARDEN WITH AND AND AND AND AND AND AND AND AND AND | 17 m | (1998), (1998), (1998) |      |         |      |                 |            |        |         |
|         | meenall                                             | 1110 | - 2000001                                                                                                    |      |         | - 1  |                 |            |        |         |
|         |                                                     |      | - 894.8                                                                                                    |      |         | - 1  |                 |            |        |         |
|         | Cartinite Contraction in                            | **   |                                                                                                    |      |         | - 1  |                 |            |        |         |
|         | et.,                                                |      | 10.88                                                                                                    | 2114 | 201     |      | -               |            |        |         |
|         | SECOND.                                             |      | + IS REWIND IT                                                                                                    | 1011 |         |      |                 |            | 5      | - Frank |
|         | O RELEAS                                            | -    | 9058                                                                                                    |      |         | - 8  |                 |            |        |         |
|         | 15 FR                                               |      |                                                                                                    |      | 4       | - 1  |                 |            | - 32   | 0       |
|         | (約:44冊):                                            |      |                                                                                                    |      |         | 0    | a deservation a | inte:      |        |         |
|         | T SHERE                                             |      |                                                                                                    |      | 12.01   | 10.0 | EH.             | 9.06 4.96  |        | -       |
|         |                                                     | 1    | max 64 0724 02                                                                                                    | GRAN | ILLING. |      | zik             | 0.0% C 100 |        |         |
|         |                                                     | -    |                                                                                                    |      |         |      |                 |            |        |         |
|         |                                                     |      |                                                                                                    |      |         |      |                 | He 11      | 30 800 |         |

也可以通过选择渠道视图中的节点,右键新增渠道,来添加渠道,通过视图添加的销售渠道,上级 渠道为选中节点,不可编辑;

| = <+>星澜 10×100                                                                                                    | - 9 mm=                      |         |           |                                                                                                    |             | -      |     |
|----------------------------------------------------------------------------------------------------|------------------------------|---------|-----------|----------------------------------------------------------------------------------------------------|-------------|--------|-----|
| O ARLEN O · NO WARK ×                                                                                                    |                              |         |           |                                                                                                    |             |        | 11. |
|                                                                                                    | Inclusion 1112135 Automotion |         |           |                                                                                                    |             |        | 12  |
| 10 (EALLSM ADDIVIDUAL)                                                                                                    | Contraine, informationalise  |         |           |                                                                                                    |             |        |     |
| iomvideum                                                                                                    | 销售家道利表                       |         |           |                                                                                                    |             |        |     |
| 618                                                                                                    |                              |         |           |                                                                                                    |             |        |     |
| REP AWARDENER IN A STREET OF STREET OF STREET | 788                          |         |           |                                                                                                    |             |        |     |
| 04 P.                                                                                                    |                              |         |           | 100 - 100 - 100 - 100 - 100 - 100 - 100 - 100 - 100 - 100 - 100 - 100 - 100 - 100 - 100 - 100 - 100 - 100 - 100 |             |        |     |
| 692 (AREAD                                                                                                    | Read.                        | 692.0   |           | <u>610</u> 23                                                                                                   |             | 53     | Æ   |
| IN ALLER                                                                                                    |                              |         |           |                                                                                                    |             |        |     |
|                                                                                                    | Ra Racet                     | 10.0100 |           |                                                                                                    |             | *      | ۲   |
| CA-IFER                                                                                                    | al disease                   | 単語名称    | 1.46.0018 | ALBORITHMENT (                                                                                                  | (91)        |        |     |
| 田田田田                                                                                                    | man-int-0/21-0/              | 4un⊖ai  | 15.1.1918 | 358                                                                                                    | 0 mm < 980  |        |     |
|                                                                                                    | man-int-5721-02              | 拉柳曲地    | 他上岸相      | .828                                                                                                    | - 216 × 900 |        |     |
| a la substantia de la compositiva de la compositiva de la compositiva de la compositiva de la compositiva de la                                                                                                    | ¢.                           |         |           |                                                                                                    | CONTRACTOR  |        |     |
| and the second statement of the                                                                                                    |                              |         |           |                                                                                                    | 現2.第二日:     | 20 前/回 | £51 |
| - HINGS - 200                                                                                                    |                              |         |           |                                                                                                    |             |        |     |

▶ 所属销售组织是选中渠道根节点的所属销售组织不可编辑;

|                                                                                                    |                   | a H           |
|----------------------------------------------------------------------------------------------------|-------------------|---------------|
|                                                                                                    |                   | Ψ.            |
|                                                                                                    |                   |               |
|                                                                                                    |                   |               |
|                                                                                                    |                   |               |
| ATT MELANDARE A. M. HAR LONG TO THE COLUMN                                                                                                    |                   |               |
|                                                                                                    |                   |               |
|                                                                                                    |                   | 100000000     |
| AND BRAINS                                                                                                    | A CONTRACTOR OF A |               |
| (20) II MANN                                                                                                    |                   |               |
| 202 0.298                                                                                                    |                   | X 8           |
| E MA HEREI                                                                                                    | 865               |               |
| el Graditi e a la se a la se la se a la se a la se a la se a la se a la se a la se a l | や 法当 え 御田         | ÷.            |
| AN MANTAL MARKE (LINE TH                                                                                                    | 4.5m 2.000        |               |
| second and a second second second second second second second second second second second second second second                                                                                                    |                   | in the second |
| 1 1000000                                                                                                    | asen Han          |               |

- ▶ 销售渠道有所属销售组织,可以根据不同的组织进行渠道关系数据的隔离;
- 销售渠道支持多层级,还可以维护一级经销商与二级经销商的渠道关系,若渠道的最末级为商店,则不允许在新增渠道;

#### 2. 销售渠道下添加客户

功能路径:渠道〉渠道管理〉销售渠道

▶ 方式一:选中销售渠道视图中的渠道节点,点击右键新增,选客户,弹出当前账户所关联角色授权 的客户列表;

| 😑 🛟 屋浦 🕬 📾                             | - 9                      |                       |        |             |                |                               | 3 800    |     |
|----------------------------------------|--------------------------|-----------------------|--------|-------------|----------------|-------------------------------|----------|-----|
| 0 mmx20 0 1 mm wate                    | *                        |                       |        |             |                |                               |          | 1.  |
| 100 ·                                  |                          |                       |        |             |                |                               |          | -21 |
| 1255-1280-1291                         | 1940-001919, LAX10294889 | a.                    |        |             |                |                               |          |     |
| an search                              | 10002037                 | i.                    |        |             |                |                               |          |     |
| (MM)                                   |                          |                       |        |             |                |                               |          |     |
| THE ANTINAMENT                         | 1. AL                    | <b>R</b> <sup>0</sup> |        |             |                |                               |          |     |
| - CH                                   |                          | 11                    | 100000 |             |                |                               |          | 12  |
| 10月() 有神宝龙岳                            |                          |                       | agen   |             | 52.14          |                               | 62       | 47  |
| ATA D ALLERA                           |                          |                       |        |             |                |                               |          |     |
| 12 2-0                                 | And                      | te sales              | 100000 |             |                |                               | 20       | ۲   |
| - 田 - 田田 - 田田 - 田田 - 田田 - 田田 - 田田 - 田田 | 310                      |                       | #185.# | TRAN        | An analymican) | 39/1                          |          |     |
| E 100                                  |                          | 15723                 | 利用     | ULLANG: PRO | 17.16          | <ul> <li>● ★# ∠ \$</li> </ul> | NO.      |     |
|                                        | 1905                     | 68723-10              | 238    | (CEC)       | 7236           | * AR 23                       | MIC .    |     |
| in A CONTRACTOR                        |                          | -                     |        |             |                |                               | To take  |     |
| = NHCOVID                              |                          |                       |        |             |                | 07545                         | 1. 10.00 |     |

| - <>>星;             |             |                | 1 K. 11       |            |                     |              |      |           |
|---------------------|-------------|----------------|---------------|------------|---------------------|--------------|------|-----------|
| e narozani 🤗        |             | C              |               |            |                     |              |      |           |
| sta                 | entration - |                |               |            |                     |              |      | e         |
|                     | ar-all      |                | KOR III.      | 90996 0110 | <u>68</u> 88        | [80584]      | C F  |           |
| 644                 |             | 1989           | 香叶花椒          |            | 4966                |              |      | 10. EF    |
| ir I                | 1 in        | etuinie (22801 | 前期改杂法         |            | 10,4,303            |              | 0    | CR E      |
|                     | SI 16       | aturus (1250)  | 制的成分的         |            | 2.8                 |              |      |           |
| 10 C                | - 05        | 4101450111     | 15/产的日        |            | 105009404           |              |      | :: e      |
|                     | 00          | 15786-003      | 15/7707(1008) |            | 10:5102610;023      |              | - 1  |           |
|                     | 20          | 200726664001   | 07260383866   |            | 的古如日秋众界             |              |      | 18 B      |
|                     | 08          | kG-602681      | NO            |            | 10,51059,033        |              |      |           |
|                     | 09          | 4G-0723        | 接牙王           |            | RADERAR             |              |      |           |
| and a second second |             | 250-001        | 的中央的结果        |            | RATIFICAN           |              |      | 39 8/38 - |
| 1 PAILS OF          |             |                |               |            | <b>双印第 - [1</b> ] 2 | 1 > 208/01 - | MÆ R |           |

▶ 方式二:选中视图中的渠道节点,点击客户页签,点击【添加客户】按钮,弹出当前账户所关联角 色授权的客户列表;

| ≡ <+>星澜                           | 相比表的                                                                                                    | 9.0000              |       |                |           |    | 655    |      |
|-----------------------------------|----------------------------------------------------------------------------------------------------|---------------------|-------|----------------|-----------|----|--------|------|
| ④ EEX2# <sup>●</sup> <sup>●</sup> | 100 11000 ×                                                                                                    |                     |       |                |           |    |        | 2.0  |
| 20                                | 50                                                                                                    | and the production  |       |                |           |    |        | -11/ |
| 339                               | CONTRACTOR AND A CONTRACTOR OF CONTRACTOR OF C | N. TO HILL DRAFTING |       |                |           |    |        |      |
| क्या भारत                         | 1916-020                                                                                                    | 销售家政府委              |       |                |           |    |        |      |
| 1288                              |                                                                                                    |                     |       |                |           |    |        |      |
| 5177 Z                            | WINNERFIELD                                                                                                    | THE R.L N."         |       |                |           |    |        |      |
| 043 ( <sup>4</sup> 1              | 6                                                                                                    |                     | 2002  |                |           |    |        | -    |
| 397                               | 用用的方法                                                                                                    | Land, Land          | BP-CH |                |           |    | C4 E   | ÷.   |
| -B                                |                                                                                                    | -                   |       |                |           |    |        |      |
| 1846                              | 田天路                                                                                                    | 10103011-1          |       |                |           |    | \$\$ B | 8    |
|                                   | 回 14日<br>西班牙来注                                                                                                    | #ANN                | 面中市府  | 10/10/01       | REAL INC. | F. |        |      |
| 4                                 | 田 品牌高田                                                                                                    |                     |       |                |           |    |        | î .  |
|                                   |                                                                                                    |                     |       | 15/7           |           |    |        |      |
| Same                              |                                                                                                    |                     |       |                |           |    |        |      |
| = Restrict                        |                                                                                                    |                     |       | and the second |           |    |        |      |
|                                   |                                                                                                    | -                   |       |                |           |    | _      |      |

### 3. 销售渠道下添加商店

功能路径:渠道〉渠道管理〉销售渠道

▶ 方式一:选中销售渠道视图中的渠道节点,点击右键新增,选商店,弹出当前账户所关联角色授权 的商店列表;

| = <+> =       | E M Errado                                                                                                    | <ul> <li>0.1111</li> </ul> |                                                                                                    |                          |               |             | A 11  | 1100       |
|---------------|----------------------------------------------------------------------------------------------------|----------------------------|----------------------------------------------------------------------------------------------------|--------------------------|---------------|-------------|-------|------------|
| 9 Augustation | Q < 88 8888 +                                                                                                    |                            |                                                                                                    |                          |               |             |       | 110        |
| 238           | < 500                                                                                                    | ini-ini anti ini i         |                                                                                                    |                          |               |             |       | 1          |
| 89            | Wall (Stroken 1996) Mall Hellin (1996) 1998 (1998)                                                                                                    | Chrosophie                 |                                                                                                    |                          |               |             |       |            |
| in l          | 17194-14-02-42-01                                                                                                    | 信持举道刘浩                     |                                                                                                    |                          |               |             |       |            |
| 900)          | Creation Com                                                                                                    |                            |                                                                                                    |                          |               |             |       |            |
|               | ANTARABASIA CATOR                                                                                                    | 7.88 80 87                 |                                                                                                    |                          |               |             |       |            |
| a:            | In the second second se | 1                          |                                                                                                    |                          | - 2.1.e. 1    |             |       |            |
| ė0            | 6(6)315                                                                                                    | (m.,).                     | 用加力用                                                                                                    |                          | 011 市西        | Survey.     | ER    | Æ          |
| 463 -         | D GLENA                                                                                                    |                            |                                                                                                    |                          |               |             |       |            |
| e:            | 臣 无助                                                                                                    | TRADUCTO                   |                                                                                                    |                          |               |             |       | 6          |
|               | B                                                                                                    |                            | and the second second s | an and the second second | in the second | inter-      |       | ~          |
|               | E 220 mm                                                                                                    |                            | Renter .                                                                                                    | NOAD COMPANY             | augenta .     |             |       |            |
|               | a second second s                                                                                                    | CONTRACTOR                 | PEPERAN                                                                                                    | CALCULATION OF THE       | C             | o Tal v end |       | . *        |
|               |                                                                                                    |                            |                                                                                                    |                          |               |             | 70.92 | <b>R</b> - |
| HISTORY CONT  | A CART                                                                                                    |                            |                                                                                                    |                          |               |             |       |            |
|               |                                                                                                    |                            |                                                                                                    |                          |               |             |       |            |

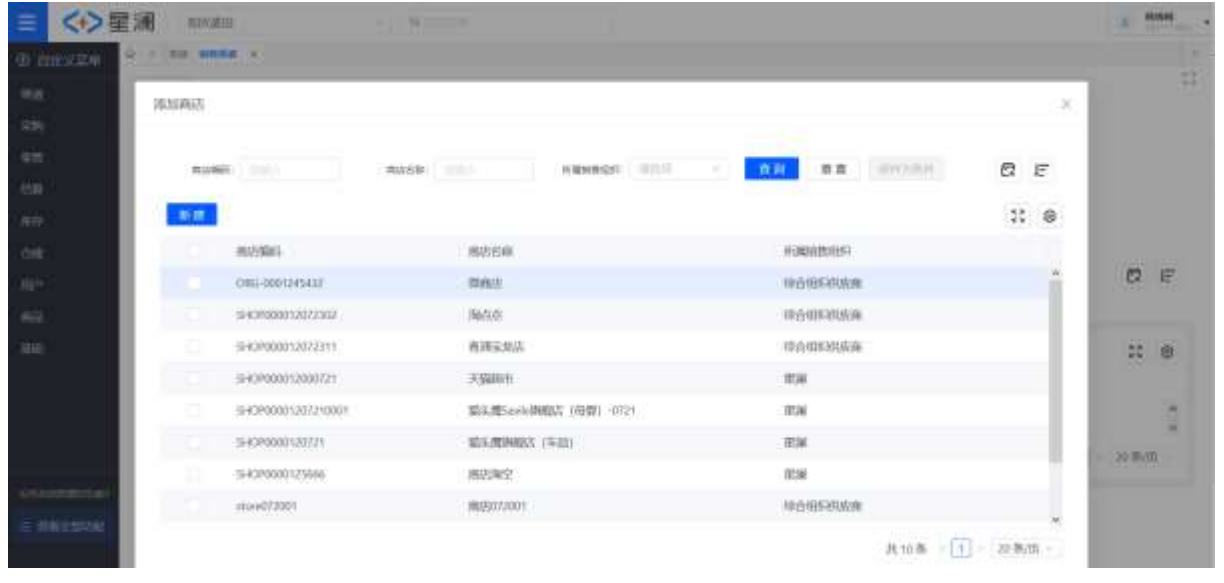

方式二:选中渠道视同的渠道节点或者客户节点,点击商店页签,点击添加商店按钮,弹出当前账 户所关联角色授权的商店列表;

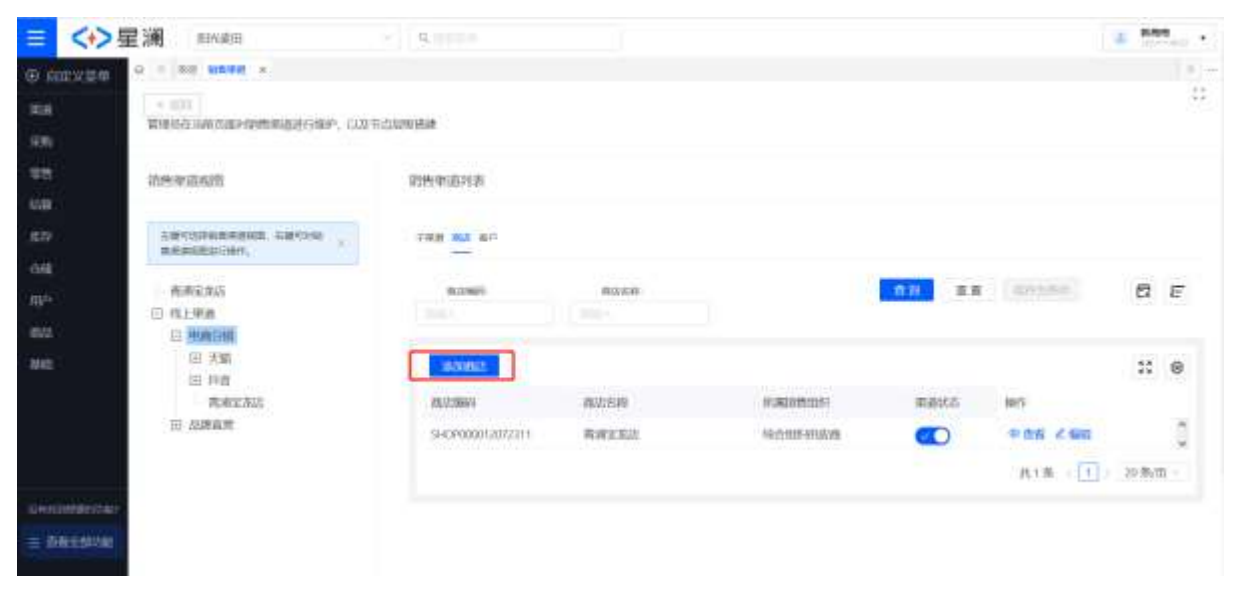

### 5.1.3.2. 营销区域

#### 1. 新增营销区域

功能路径:功能路径:渠道〉渠道管理〉营销区域

- 营销区域是没有销售组织限制的,区域视图是全局可见,区域下添加的客户和商店是基于数据权限 做控制,只能查看到当前账户关联角色授权的客户和商店;
- 在营销区域列表点击【添加区域】按钮,新增营销区域,销售区域支持多个根,在新增营销区域节 点时,若不填上级,则默认该区域为根;

| = <                                                                                                    | +>星澜 =======                                                                                                    | - 9, mmm       |                                                                                                    |             |               |                   |     | 6               |
|----------------------------------------------------------------------------------------------------|----------------------------------------------------------------------------------------------------|----------------|----------------------------------------------------------------------------------------------------|-------------|---------------|-------------------|-----|-----------------|
| ⊕ they                                                                                                    |                                                                                                    |                |                                                                                                    |             |               |                   |     | 17.0            |
| 1444                                                                                                    | * 000                                                                                                    |                |                                                                                                    |             |               |                   |     | - 21            |
| -                                                                                                    | 管理员在当所百姓时指40名城市行用1                                                                                                    | 4、12段代山田路道地    |                                                                                                    |             |               |                   |     |                 |
|                                                                                                    | Galetter?                                                                                                    |                |                                                                                                    |             |               |                   |     |                 |
| 1400                                                                                                    | THERE MANY                                                                                                    | 首的区域归南         |                                                                                                    |             |               |                   |     |                 |
| 100                                                                                                    | Transferration at 1                                                                                                    | and the second |                                                                                                    |             |               |                   |     |                 |
| i ann                                                                                                    | WERE AND A CONTRACT OF A CONTRACT OF A CONTRACTACT OF A CONTRACTACT OF A | 728 84.8*      |                                                                                                    |             |               |                   |     |                 |
| 0.68                                                                                                    | m.                                                                                                    | Ultranial.     | Exten                                                                                                    |             |               | R DALLET          | R   | E.              |
| 用户                                                                                                    | E 200                                                                                                    |                |                                                                                                    |             |               |                   | 100 | 2254            |
| 1842                                                                                                    | 田学市区                                                                                                    |                |                                                                                                    |             |               |                   |     |                 |
| Re:                                                                                                    | EE 12344                                                                                                    | 16083M         | 10.409/00                                                                                                    |             |               |                   | **  | ۲               |
|                                                                                                    | TURNESIX-                                                                                                    | Exempt         | 医辅助物                                                                                                    | 1. WARKING  | 创新人           | sta lett          |     |                 |
|                                                                                                    | E test-001                                                                                                    | C target       | 天津                                                                                                    | 学业组织        | AE1810219110  | C 0 58 2 99       |     | 1               |
|                                                                                                    | - Provide State State St | beijing.       | 109                                                                                                    | #193K       | <b>ANKRIE</b> | C * 88 2 580      |     |                 |
|                                                                                                    | transf.                                                                                                    | 4              |                                                                                                    |             |               | The second second |     | 3               |
| - In a second                                                                                                    |                                                                                                    |                |                                                                                                    |             |               | ·共2番 ≤ [1]        | お東信 | 1               |
| 2 100<br>< 82<br>2 82<br>2 82 | All And                                                                                                    |                | -(anti-<br>-(anti-<br>2424 (anti-<br>8122 (anti-<br>8122 (anti-<br>8122 (anti-<br>8122 (anti-<br>8122 (anti-<br>8122 (anti-<br>8122 (anti-<br>812) (anti-<br>812) (anti-<br>81 | 48 463 gr   |               |                   | -   | 8 8<br>2 *<br>2 |
| • cone                                                                                                    |                                                                                                    |                |                                                                                                    | 64 <b>•</b> |               |                   |     |                 |

也可以通过选择区域视图中的节点,右键新增区域,来添加区域,此时上级区域为当前选中区域节点

| = <                   |                                                                                                    | ~ 0.1        |         |           |                                                                                                    |                  |                           |                 |
|-----------------------|----------------------------------------------------------------------------------------------------|--------------|---------|-----------|----------------------------------------------------------------------------------------------------|------------------|---------------------------|-----------------|
| and address           | O C RE RIVER X                                                                                                    |              |         |           |                                                                                                    |                  |                           |                 |
| C LINEX               | [Xme]]                                                                                                    |              |         |           |                                                                                                    |                  |                           | 12              |
| 1918                  | WINDOWNAN/ WINDOWN                                                                                                    | P. DOMESTIC  |         |           |                                                                                                    |                  |                           |                 |
| 701                   | ALC: NOT THE OWNER OF THE OWNER OF THE OWNER OWNER OF THE OWNER OF THE OWNER OF THE OWNER OF THE OWNER OF THE OWNER OF THE OWNER OF THE OWNER OF THE OWNER OF THE OWNER OF THE OWNER OF THE OWNER OF THE OWNER OF THE OWNER OF THE OWNER OWNER OF THE OWNER OWNER OWNER OWNER OWNER OWNER OWNER OWNER OWNER OWNER OWNER OWNER OWNER OWNER OWNE OWNE OWNER OWNE OWNER OWNER OWNER OWNER OWNER OWNER OWNER OWNE OWNER OWNE OWNER OWNER OWNER OWNER OWNER OWNER OWNER OWNE OWNER OWNER OWNE OWNER OWNE OWNER OWNE OWNER OWNER OWNE OWNER OWNE OWNE OWNE OWNE OWNER OWNE OWNE OWNE OWNE OWNE OWNE OWNE OWNE |              |         |           |                                                                                                    |                  |                           |                 |
| 58                    | 世俗区16权严                                                                                                    | 世的Sching     | ÷       |           |                                                                                                    |                  |                           |                 |
| 12288                 |                                                                                                    |              |         |           |                                                                                                    |                  |                           |                 |
| \$10                  | SWYDDEBUDDER, 6<br>WEITENEREDIGE                                                                                                    | FIN HIL      | 8.°     |           |                                                                                                    |                  |                           |                 |
| 68                    | m                                                                                                    |              |         |           |                                                                                                    | 1                |                           | I Section and   |
| 20 <sup>4</sup>       | EI SIM                                                                                                    | 0.000        | ¥.      | D(HEACHE) |                                                                                                    | AB 1             | IX SEARCH                 | 6 E             |
| 800                   | E MIN                                                                                                    |              |         |           |                                                                                                    |                  |                           |                 |
| ante:                 | E UN                                                                                                    | 12.04        | Same.   | a grant   |                                                                                                    |                  |                           | :: .            |
|                       | IWG                                                                                                    |              | 10      | ISM F.B.  | 1-603.56                                                                                                    | THE              | 10.05 MMV                 |                 |
|                       | El ted-03                                                                                                    | 800          | 100     | 2.18      | the second second second second second second second second second second second second second second second s | Advice the party |                           |                 |
|                       | El 164-001                                                                                                    | 82           |         | 4.00      |                                                                                                    | and the second   |                           |                 |
|                       |                                                                                                    | 42           | 11.1.   | 201       | 9-105                                                                                                    | arrest for       | CL CHA EN                 |                 |
| Summe                 | with the second second s                                                                                                    |              |         |           |                                                                                                    |                  | 用2条 1                     | 20.8/91         |
| = 8623                | store                                                                                                    |              |         |           |                                                                                                    |                  |                           |                 |
| a 250<br>< 22<br>4 40 | E H ANNA                                                                                                    | BALLATIA     |         | 1.200     |                                                                                                    |                  |                           | 1 Landary       |
| * **                  |                                                                                                    |              | 1901    |           |                                                                                                    |                  |                           |                 |
|                       | A CONTRACTOR OF TRACTOR                                                                                                    | - ALE        |         | -2461     |                                                                                                    |                  | A Real Property in Street | 1000            |
| a 10                  | 10 AB #80%                                                                                                    |              |         | -Dase     |                                                                                                    |                  |                           | 2.5             |
| 1.00                  | 0.00                                                                                                    | and a second |         | 1424      |                                                                                                    |                  |                           |                 |
|                       | 2.85                                                                                                    |              |         | BIRK (m)  | 1                                                                                                    | and all a        | 100 100                   | - m             |
| + 8186                | 1 Kiros<br>Rec (Kiros) Mid. and                                                                                                    |              | Nane-Ja |           |                                                                                                    |                  |                           | * - (1) ( inter |
| 100                   | 1998<br>100 - 100 - 100 - 100 - 100 - 100 - 100 - 100 - 100 - 100 - 100 - 100 - 100 - 100 - 100 - 100 - 100 - 100 - 100                                                                                                    |              | _       |           |                                                                                                    |                  |                           |                 |
| 1 80                  | 20(20)-<br>2 410                                                                                                    |              |         |           |                                                                                                    |                  |                           |                 |
| 1.01                  | di ante-                                                                                                    |              |         |           |                                                                                                    |                  |                           |                 |
| -                     |                                                                                                    |              |         |           |                                                                                                    |                  |                           |                 |
|                       |                                                                                                    |              |         | 410.6     |                                                                                                    |                  |                           |                 |
|                       |                                                                                                    |              |         |           |                                                                                                    |                  |                           |                 |
|                       |                                                                                                    |              |         |           | 5.4 M                                                                                                    | 1                |                           |                 |
|                       |                                                                                                    |              |         |           | 5.4 <b>6</b> 1                                                                                                 |                  |                           |                 |

### 2. 营销区域下添加客户

功能路径:渠道〉渠道管理〉营销区域

方式一:选中营销区域视图中的区域节点,点击右键新增,选客户,弹出当前账户所关联角色授权 的客户列表;

| <+> 5     | <b>官调</b> 用Report       |         | - B        |        |            |      |               |     |            |     | -      | 5. A |
|-----------|-------------------------|---------|------------|--------|------------|------|---------------|-----|------------|-----|--------|------|
| AID 2.224 | O I RE BNOM X           |         |            |        |            |      |               |     |            |     |        | 15   |
|           | * 222                   |         |            |        |            |      |               |     |            |     |        | 100  |
|           | NOTION AND DEPENDENT OF | P, 0.94 | CLARKEN    |        |            |      |               |     |            |     |        |      |
|           | THIN HALF               |         | HISPUNETRU | R      |            |      |               |     |            |     |        |      |
| 4         |                         |         |            |        |            |      |               |     |            |     |        |      |
|           | A SPORTSHIELD AND A     |         | /16M ===   | 87     |            |      |               |     |            |     |        |      |
| al I      | e.,                     |         |            |        |            |      |               |     |            |     |        |      |
|           | 日 全部                    |         | Stem       |        | Electro    |      | 1111          | IR. |            |     | 8      | Æ    |
| 61).      | ED HEILER               |         |            |        |            |      |               |     |            |     |        |      |
| e'        | 田 12344                 | 154     |            | ALC: N | 1.011      |      |               |     |            |     | \$\$   | ۲    |
|           | 10000                   | 18/2    |            | 14     | 201825-001 | 上明於城 | diate.A.      | 统态  | 101        |     |        |      |
|           | 11 fuel 001             | -       |            |        | 3128       | 9349 | about the lot | C   | • 66 ×     | 100 |        | 1    |
|           |                         | 4613    |            |        | 8.00       | 中主民  | ADM/REVEN     | C   | • 69 Z     | 100 |        |      |
|           |                         |         |            |        |            |      |               |     |            | -   |        | 2    |
|           |                         |         |            |        |            |      |               |     | <b>共2年</b> | 1   | 20 第/页 | ke i |

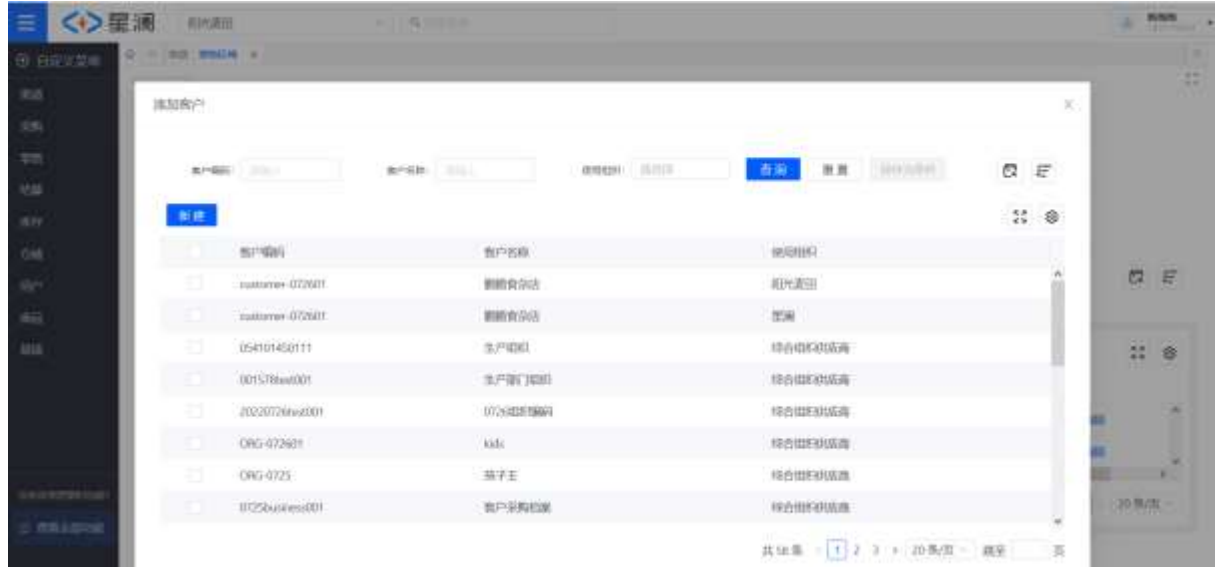

 方式二:选中视图中的营销区域节点,点击客户页签,点击【添加客户】按钮,弹出当前账户所关 联角色授权的客户列表;

| ☰ <→ 星澜 80088                                                                                                    | - Q                                                                                                    |                 |            |               | * | 10.00 |    |
|----------------------------------------------------------------------------------------------------|----------------------------------------------------------------------------------------------------|-----------------|------------|---------------|---|-------|----|
| O BERRY Q * NO MARK X                                                                                                    |                                                                                                    |                 |            |               |   |       |    |
| e alle<br>EREStrandsbertbiolShatester.                                                                                                    | 1310-000-000                                                                                                    |                 |            |               |   |       | :: |
| TTHE TELEVISION                                                                                                    | WHICH MONTH                                                                                                    |                 |            |               |   |       |    |
| 1942 саяталізнаціяння, н<br>аятаницанняння -<br>біл п.                                                                                                    | 75M mil Rim                                                                                                    |                 |            |               |   |       |    |
|                                                                                                    | -1                                                                                                    | 8-18.<br>(1993) |            | AR LAR LARSEN | e | 3 6   | 1  |
| Aller Aller Alle | and the second second s | 整户的格            | 46/2010443 | 操作            |   | : @   | į. |
|                                                                                                    |                                                                                                    |                 | Sc/a       |               |   |       | 6) |
| Entrementation<br>Entrementation                                                                                                    |                                                                                                    |                 | No.        |               |   |       |    |

#### 3. 营销区域下添加商店

功能路径:渠道〉渠道管理〉营销区域

▶ 方式一:选中营销区域视图中的区域节点,点击右键新增,选商店,弹出当前账户所关联角色授权 的商店列表;

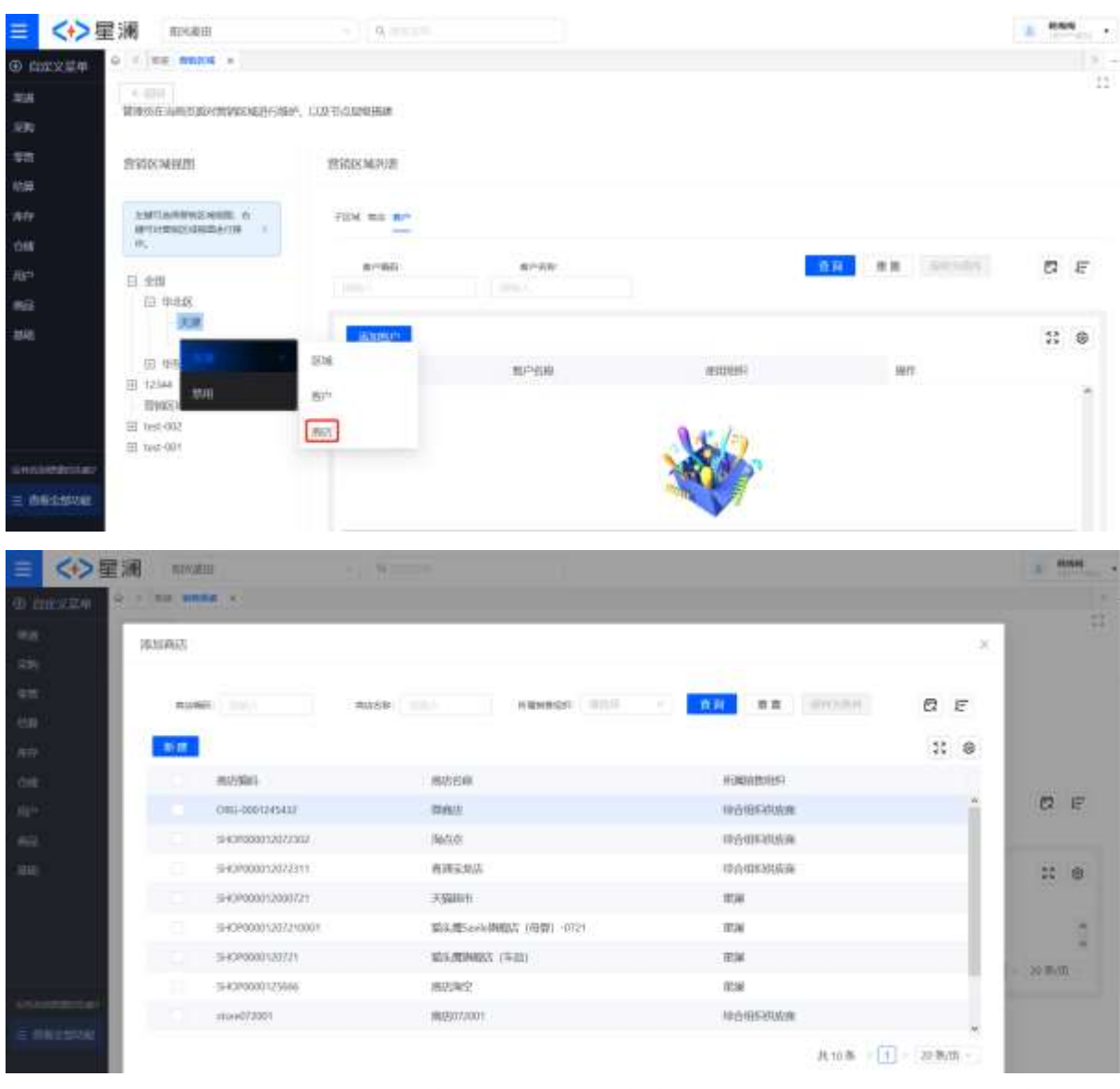

方式二:选中营销区域节点,点击商店页签,点击添加商店按钮,弹出当前账户所关联角色授权的 商店列表;

| = <+>星;              | in intration                     | (s) Roome        |               |            | - | - | • • |
|----------------------|----------------------------------|------------------|---------------|------------|---|---|-----|
| ⊕ ⊞≅X## <sup>9</sup> |                                  |                  |               |            |   |   | 11  |
| 80                   | 6 301                            | ULTIM AUDIO      |               |            |   |   | 13  |
| 39                   | REPORT ONCORPORATE AND DRAW      | · LADCINGRAPHICS |               |            |   |   |     |
| - <b>#</b> 01        | TURNER MORENTE                   | 用的医城内折           |               |            |   |   |     |
| 50#                  |                                  |                  |               |            |   |   |     |
| 1977                 | ANTONIO ANTONIO A                | FER ALL B.P      |               |            |   |   |     |
| LOAS                 | n.                               | -                | 中国石田          | 00 MR 1000 |   | 5 | E   |
| A01                  | E the                            | - 1              |               |            |   |   |     |
| 2542                 |                                  | E-TORKS          |               |            |   |   | ø   |
|                      | ED ANYOK                         | 87/00            | <b>ACTION</b> | 18/T       |   |   |     |
|                      | E 12344<br>IPDDS/M105            |                  |               |            |   |   |     |
|                      | <ul> <li>(ii) met-000</li> </ul> |                  |               | 1-         |   |   |     |
| Carlon and and and   | E) test-001                      |                  |               |            |   |   |     |
|                      |                                  |                  | -m            |            |   |   |     |
|                      |                                  |                  |               |            |   |   |     |

## 5.1.3.3. 供应商档案

#### 1. 新增供应商

功能路径:功能路径:渠道〉渠道管理〉供应商档案

点击【新建】按钮,弹出供应商新增页面,填写供应商编码、供应商名称,选择创建组织,填写结算币种、业务性质等必填信息,点击提交按钮,生成供应商档案,同时也会生成一个组织类型为外部代理的业务组织;

| = <→ 壁通 ##### -                                                                                                    | 0.0000             |         | the distance of the second second sec |
|----------------------------------------------------------------------------------------------------|--------------------|---------|----------------------------------------------------------------------------------------------------|
| A 200 - C REAL - C CORREL - C CORREL                                                                                                    |                    |         | н:                                                                                                    |
| 8 40 A094 and 8                                                                                                    | + KENBR            | - *2%2* |                                                                                                    |
| A CO<br>A CO<br>A CO | - Mare in all      | *****   |                                                                                                    |
| + 20148<br>E = 10<br># 10<br># 20                                                                                                    | 新闻主代加加特古典印1、 USBES |         |                                                                                                    |
| ni ang<br>ni ang<br>ni ang pan                                                                                                    |                    |         |                                                                                                    |
|                                                                                                    |                    |         |                                                                                                    |
|                                                                                                    |                    |         |                                                                                                    |
| <ul> <li>exter</li> </ul>                                                                                                    | 82. 10             |         | 💷 · # 😭                                                                                                    |

| A ST web and and a start of the start of the | C. WILLIAM                             |                     | D. B. D. attended a |
|----------------------------------------------------------------------------------------------------|----------------------------------------|---------------------|---------------------|
| and the second of the second of the second o |                                        |                     |                     |
| A 2711 COMMENT                                                                                                    |                                        |                     |                     |
| < RE                                                                                                    |                                        |                     |                     |
| 8 KB 12826 off                                                                                                    | - HERBON 1112                          | <br>140828- 211     | 9                   |
|                                                                                                    |                                        |                     |                     |
|                                                                                                    |                                        |                     |                     |
| Store Extending them and another and                                                                                                    |                                        |                     |                     |
|                                                                                                    | 1                                      |                     |                     |
| All all all all all all all all all all                                                                                                    |                                        |                     |                     |
|                                                                                                    |                                        |                     |                     |
| + 2042                                                                                                    |                                        |                     |                     |
| ± m                                                                                                    |                                        |                     |                     |
| 4.43                                                                                                    |                                        |                     |                     |
| * 84                                                                                                    |                                        |                     |                     |
| + H1                                                                                                    |                                        |                     |                     |
| * 278                                                                                                    |                                        |                     |                     |
| e-mailine                                                                                                    |                                        |                     |                     |
|                                                                                                    |                                        |                     |                     |
|                                                                                                    |                                        |                     |                     |
|                                                                                                    |                                        |                     |                     |
|                                                                                                    |                                        |                     |                     |
|                                                                                                    |                                        |                     |                     |
|                                                                                                    |                                        |                     |                     |
| and the second second se                                                                                                    |                                        |                     |                     |
| <ul> <li>max</li> </ul>                                                                                                    |                                        |                     | (中···牛智)            |
| = <→ 星澤 #2000000                                                                                                    | 6.9952                                 |                     | to a i a second .   |
|                                                                                                    |                                        |                     |                     |
| 0 1011 (#0.000 #50                                                                                                    |                                        |                     | 144.0               |
| and start summaries                                                                                                    |                                        |                     | -25                 |
|                                                                                                    |                                        |                     |                     |
|                                                                                                    |                                        |                     |                     |
| 10054 MIT 14                                                                                                    | - manifesta (2112                      | <br>1948889 JULI    |                     |
|                                                                                                    | · 3008688 2717                         | <br>1000000         |                     |
|                                                                                                    | · managana (2012)                      | <br>1998809         |                     |
| A 400 A0454 4400 40                                                                                                    | - momenta (2112)                       | <br>reighaite ittit | .0                  |
|                                                                                                    | * HERRIE (713)                         | realize III         | .0                  |
|                                                                                                    | ************************************** | · 4668486 - 1777    |                     |
|                                                                                                    | 1000000 2112                           | <br>104800 D11      |                     |
|                                                                                                    | ************************************** | (equilibre DTT      |                     |
|                                                                                                    | ************************************** | <br>(nettor DT      |                     |
|                                                                                                    | HERRIC 2117                            | Telefine Dit        |                     |
|                                                                                                    |                                        | <br>1948800 211     |                     |
|                                                                                                    |                                        | <br>1948800 211     |                     |
|                                                                                                    |                                        | <br>1948000         |                     |
| M ALL         ADESA stati         M           Ø HIR         HILL         HILL         HILL           Ø HIR         HILL         EADES         HILL         HILL           Ø HIR         HILL         EADES         HILL         HILL           Ø HIR         HILL         EADES         HILL         HILL           Ø HIR         HILL         EADES         HILL         HILL           Ø HIR         HILL         HILL         HILL         HILL           Ø HIR         HILL         HILL         HILL         HILL           Ø HIR         HILL         HILL         HILL         HILL                                                                                                    |                                        | TT STREET           |                     |
|                                                                                                    | ************************************** | (magnetice)         |                     |
| A ALA         AQUESA spirit         S           A Ion         ADUESA spirit         S           A Ion         ADUESA spirit         S           A Ion         ADUESA spirit         S           A Ion         ADUESA spirit         S           A Ion         ADUESA spirit         S           A Ion         ADUESA spirit         S           A Ion         ADUESA spirit         ADUESA spirit           A Ion         ADUESA spirit         ADUESA spirit           A Ion         ADUESA spirit         ADUESA spirit           A Ion         ADUESA spirit         ADUESA spirit           A Ion         ADUESA spirit         ADUESA spirit           A Ion         ADUESA spirit         ADUESA spirit           A Ion         ADUESA spirit         ADUESA spirit           A Ion         ADUESA spirit         ADUESA spirit           ADUESA spirit         ADUESA spirit         ADUESA spirit           ADUESA Spirit         ADUESA Spirit         ADUESA Spirit           ADUESA Spirit         ADUESA Spirit         ADUESA Spirit                                                                                                    |                                        | <br>1946800         |                     |
|                                                                                                    |                                        | <br>1946800         |                     |
| A ALA     AQUESA FLOT     A       A ION     ION     ION       A ION     ION     ION                                                                                                    |                                        | 1946800             |                     |
| A ALL         ADDESA FLOT         B           A DESA FLOT         B           A DESA FLOT         B                                                                                                    |                                        | (Helder             |                     |
|                                                                                                    |                                        | TT                  |                     |

### 2. 分配供应商

功能路径:功能路径:渠道〉渠道管理〉供应商档案〉分配供应商

- 供应商档案可以由统一的组织进行维护,如,创建组织和使用组织为同一组织的供应商档案可以分配给其他组织使用,被分配的组织不能被分配;
- ▶ 点击【分配供应商】按钮,弹出组织选择窗口,展示当前账户关联采购组织,选择使用组织,点击确定按钮;
- 弹出分配供应商页面,此时供应商档案信息默认为被分配供应商档案的信息,可以根据具体业务需求,更新结算信息、合作信息、账户信息、企业工商税务信息、地点信息;

|                                                                                                    | and and and and and and and and and and                                                                                                    | 0                                                                                                    |                                                                                                    |         |                             |                           |                                            | н.,          |
|----------------------------------------------------------------------------------------------------|----------------------------------------------------------------------------------------------------|----------------------------------------------------------------------------------------------------|----------------------------------------------------------------------------------------------------|---------|-----------------------------|---------------------------|--------------------------------------------|--------------|
| = \\/ =                                                                                                    | (MM) ALLOSED                                                                                                    | 5. M.                                                                                                    |                                                                                                    |         |                             |                           | U                                          | things State |
| ⊕ corst##. 5                                                                                                    | 供应商档案                                                                                                    |                                                                                                    |                                                                                                    |         |                             |                           |                                            |              |
| 100                                                                                                    | ALTRAN                                                                                                    | 10844                                                                                                    |                                                                                                    | -       | 40.04                       |                           | (president)                                | 6 E          |
| 30                                                                                                    |                                                                                                    |                                                                                                    |                                                                                                    | 807 v   |                             |                           |                                            |              |
| MHC .                                                                                                    | NA CALL CALL                                                                                                    | 10.000 (I                                                                                                    |                                                                                                    |         |                             |                           |                                            | :: e         |
| 50                                                                                                    | entranseri                                                                                                    | 供应商名称                                                                                                    | · 电用均均                                                                                                    | 飲む      | 8800                        | 1049155 : B               | 98. 1911                                   |              |
| 0.0                                                                                                    | entredations.                                                                                                    | 大米花王                                                                                                    | (Ebyaldi)                                                                                                    |         | RIMERIA                     | 7072-07-36 1641:17        |                                            | 1 6          |
| 18)*-                                                                                                    | usetame-073901                                                                                                    | 新新教 (2015)                                                                                                    | (E)*/MIII                                                                                                    | 0       | 和注意用                        | 2002-07-26 Meanual        |                                            |              |
| 4533                                                                                                    | CHILD-87/1607                                                                                                    | Mich                                                                                                    | AEP-CALIE                                                                                                    | 0       | 网络南田                        | 2022-07-26 14:10:08       | PHI P BR SKRAB                             |              |
| NAME .                                                                                                    | CHRD-D7260001                                                                                                    | 10.7.22(2)                                                                                                    | Mexicipalitation in                                                                                                    | 0       | 0.0999000A                  | 2002-07-26 10:56:36 +     | PHI PAR STREET                             |              |
|                                                                                                    | 925-code013122988098                                                                                                    | 13th                                                                                                    | memoria                                                                                                    | 0       | 0000006                     | 2002-07-23 18:52.27       | PRO PAR STRAGG                             |              |
|                                                                                                    | 121-code(0.112308978                                                                                                    | 12824                                                                                                    | C.H                                                                                                    |         | demonsa                     | 2022-07-33 1852-43        | pen o All                                  |              |
|                                                                                                    | text-00123454                                                                                                    | 大振程度                                                                                                    | CLONDERER M                                                                                                    |         | 动态和同时态高                     | 2002-07-23 151505 p       |                                            |              |
| Constant Annal II.                                                                                                    | staarniöij                                                                                                    | 0.956                                                                                                    | CLARKER AND                                                                                                    |         | 0.6008056                   | 2022-07-22-0942-07        | PRO PRE STRAGE                             |              |
| The state of the state of the s | CRG-000715234                                                                                                    | 7.3.78%                                                                                                    | CARRENT                                                                                                    |         | 0.500 HIGH                  | 2022-07-25 19:12:22       | PAR DE DE DE DE DE DE DE DE DE DE DE DE DE |              |
| = weedshill                                                                                                    | 4                                                                                                    |                                                                                                    |                                                                                                    | -       |                             |                           |                                            | ·,*          |
|                                                                                                    | in notam                                                                                                    | The Address                                                                                                    |                                                                                                    |         |                             |                           |                                            |              |
| an energian                                                                                                    |                                                                                                    | (*)                                                                                                    |                                                                                                    |         |                             |                           |                                            | 14-          |
| the state of some                                                                                                    | 供应用档准                                                                                                    |                                                                                                    |                                                                                                    |         |                             |                           |                                            |              |
|                                                                                                    |                                                                                                    | 9 <b>6</b> 0080                                                                                                    |                                                                                                    |         | ×                           |                           |                                            | 21124        |
|                                                                                                    | allow                                                                                                    |                                                                                                    | - menter Caratteria                                                                                                    |         | -1                          | and the second            |                                            | 「「」          |
| - 44                                                                                                    | NAME AND ADDRESS OF                                                                                                    | 10.000                                                                                                    | E.M.                                                                                                    |         |                             |                           |                                            |              |
|                                                                                                    | and and a second second                                                                                                    | -                                                                                                    | REARING                                                                                                    |         | and and and a               |                           |                                            |              |
| -14                                                                                                    | The Property is a second second secon | ALC: NOT                                                                                                    | No. WHI                                                                                                    | -       | 4,0 000                     | married as a state of the |                                            | 1            |
| 10.0                                                                                                    |                                                                                                    | XYAL .                                                                                                    | NUTCIDE:                                                                                                    | -       | WINGSTREE                   | and the local sector of   | of the owned                               |              |
|                                                                                                    | Santone States                                                                                                    | MARTIN SALE                                                                                                    | MITCHINE .                                                                                                    | -       | WINGS AND                   |                           |                                            |              |
|                                                                                                    | and discovery                                                                                                    | and the second second s | NIPLACE                                                                                                    | -       | ATTACIT                     |                           | - WHE STRATE                               |              |
| -111                                                                                                    | Child of Social                                                                                                    |                                                                                                    | in a second second                                                                                                    | -       | COLUMN DOWN                 | - and the set of the set  |                                            |              |
|                                                                                                    | Ref Los Lada Dermanna                                                                                                    | 1000                                                                                                    | and a second                                                                                                    | -       | COLUMN DUAL                 |                           |                                            |              |
|                                                                                                    | ACCOMPTICATION AND A DESCRIPTION AND A DESCRIPTI | 100e                                                                                                    | No. of Concession                                                                                                    | -       | COLUMN STORY                | 30218-2103230 19          |                                            |              |
|                                                                                                    | per untrasese                                                                                                    | 10004                                                                                                    | And the Course of                                                                                                    | -       | Sector Press                | July to an instance of    |                                            |              |
| in measure                                                                                                    | Contraction of the second second                                                                                                    |                                                                                                    | No. of Column                                                                                                    | -       | BODROWN.                    |                           |                                            |              |
| IN CONCEPTION                                                                                                    | DECARTINGS                                                                                                    | 2025                                                                                                    | ADDRESS OF ADDRESS OF ADDRES | 0       | COST CONTRACTOR OF CONTRACT | - 3442-01-31-31-31-32-34  | STR SHALL                                  | 1            |
| = <+>星;                                                                                                    | <b>я ванн</b> и -                                                                                                    |                                                                                                    | 6.9973                                                                                                    |         |                             |                           |                                            | · Infrite    |
| in anii                                                                                                    | WHERE A REPORT OF THE                                                                                                    | - 4 BIR                                                                                                    |                                                                                                    |         |                             |                           |                                            | -            |
| 4.88                                                                                                    | Dis district of increase                                                                                                    |                                                                                                    |                                                                                                    |         |                             |                           |                                            | 35           |
| a na                                                                                                    | ADESA INT                                                                                                    |                                                                                                    | · 1008040 (111)                                                                                                    |         |                             | realize (P)(              |                                            |              |
| A set                                                                                                    | -                                                                                                    |                                                                                                    |                                                                                                    |         |                             |                           |                                            |              |
| 10 ANI                                                                                                    |                                                                                                    |                                                                                                    |                                                                                                    |         |                             |                           |                                            |              |
| 0 110                                                                                                    | 16440 Histor octor                                                                                                    | 8-08 A0399                                                                                                    | 0.020 0.020                                                                                                    |         |                             |                           |                                            |              |
| 45.044                                                                                                    |                                                                                                    |                                                                                                    |                                                                                                    |         |                             |                           |                                            |              |
| 12 (B)*                                                                                                    | - 1947 - 1943                                                                                                    |                                                                                                    | - simple ( 1000)                                                                                                    |         |                             | (10040 ( 100 C )          |                                            |              |
|                                                                                                    |                                                                                                    |                                                                                                    |                                                                                                    |         |                             |                           |                                            |              |
| · anna                                                                                                    |                                                                                                    |                                                                                                    |                                                                                                    |         |                             |                           |                                            |              |
| <b>17</b> 16 16                                                                                                    |                                                                                                    |                                                                                                    |                                                                                                    |         |                             |                           |                                            |              |
| @ 1817                                                                                                    |                                                                                                    |                                                                                                    |                                                                                                    |         |                             |                           |                                            |              |
| * #4                                                                                                    |                                                                                                    |                                                                                                    |                                                                                                    |         |                             |                           |                                            |              |
| 9F 9391                                                                                                    |                                                                                                    |                                                                                                    |                                                                                                    |         |                             |                           |                                            |              |
| - AVE.                                                                                                    |                                                                                                    |                                                                                                    |                                                                                                    |         |                             |                           |                                            |              |
| FOR COMP.                                                                                                    |                                                                                                    |                                                                                                    | 1.00                                                                                                    |         |                             |                           |                                            |              |
| • 100AN                                                                                                    |                                                                                                    |                                                                                                    |                                                                                                    | 9 (E.M. |                             |                           |                                            |              |

### 5.1.3.4. 客户档案

#### 1. 新增客户

功能路径:功能路径:渠道〉渠道管理〉客户档案

- ▶ 点击【新建】按钮,弹出客户新增页面,填写客户编码、客户名称,选择创建组织,填写结算币 种、业务性质等必填信息,点击提交按钮,生成客户档案,同时也会生成一个组织类型为外部代理 的业务组织;
- 是否启用进销存默认不勾选,如果勾选启用进销存按钮,则客户档案生成的业务组织职能视图默认 启用销售、库存、采购职能,该业务组织也可以维护自己的客户、供应商、商店等档案信息,管理 自己的进销存业务;

| +>国  | 調 和水市田                                                                                                    | · 9                                                                                                    |                    |       |              |                     |                  |                 |
|------|----------------------------------------------------------------------------------------------------|----------------------------------------------------------------------------------------------------|--------------------|-------|--------------|---------------------|------------------|-----------------|
| 20 C | 0 - mil #Willet × 8/44                                                                                                    | • ×                                                                                                    |                    |       |              |                     |                  |                 |
|      | 唇户档案                                                                                                    |                                                                                                    |                    |       |              |                     |                  |                 |
|      | 8780 C                                                                                                    | 871                                                                                                    | an and a           | 10.00 | un 0.01      | A11 5               |                  | 1               |
|      | And and a second second second second second second second second second second second second second second se                                                                                                    |                                                                                                    |                    | 第四 -  |              |                     |                  |                 |
|      | NA: CARDEN DA                                                                                                    | arron learnes                                                                                                    |                    |       |              |                     |                  |                 |
|      | 6/19/                                                                                                    | <b>也</b> "名称                                                                                                    | CARGINA CONTRACTOR | 80    | ENERGY C     | (Establish 1        | 创建入 操作           |                 |
|      | customer-072900                                                                                                    | 10004505                                                                                                    | 相光激出               |       | 10代版田        | 2022-07-26 1/6/637  | operato O B B    | 9 <b>621</b> 01 |
|      | nationar-072001                                                                                                    | \$189(\$1)(\$2)                                                                                                    | 10.04              | 0     | NOT WHEN THE | 2022-07-26 142711   | operate O EB     |                 |
|      | 054007450111                                                                                                    | 生产(00)                                                                                                    | 的自由的政治             | 0     | 地合明和电影响      | 2022-07-36 11:24:54 | isperato O filla | Sec.            |
|      | 0015788+4001                                                                                                    | 10/76613000                                                                                                    | <b>OBBOILD</b>     | 0     | 0.5050006    | 2022-07-26 11:23:45 | operato © ME     | SNIS!           |
|      | 202207266-4001                                                                                                    | 07268253884                                                                                                    | ingenerations      | 0     | 中的信約出版等      | 2022-07-2611:1121   | sprinte © 015    | of and          |
|      | ÓRG-072801                                                                                                    | MA <sup>(2)</sup>                                                                                                    | HARRING            |       | RECEIPTION   | 2022-07-26 10:50.28 | speake C AR      | 988P            |
|      | 085-0725                                                                                                    | 1671 ·                                                                                                    | 经合约时间以后            |       | 标合组织制成图      | 2022-07-26 10:03 36 | sponte © mil     | 9 <b>N</b> BP   |
|      | 0725bxsieses001                                                                                                    | 80 <sup>11</sup> 93858                                                                                                    | 综合相称的动物            | 0     | NOTER-BUDGE  | 2022-07-25 15:56-49 | 00000 • 000      | 新聞中             |
|      | 07/5eathcode                                                                                                    | 0725.在今日日7月805                                                                                                    | 绿合组织供故事            | OD    | 球合组织的结果      | 2022-07-23 15:27:15 | operato O D m    | A 1881 (D)      |
| 214  | 0 1 100 000 x and<br>+ 000                                                                                                    | E x BrokkW x                                                                                                    |                    |       |              |                     |                  |                 |
|      | - 67-965                                                                                                    |                                                                                                    | · #**68            |       |              | -                   |                  |                 |
|      |                                                                                                    |                                                                                                    |                    |       |              |                     |                  |                 |
|      |                                                                                                    |                                                                                                    |                    |       |              |                     |                  |                 |
|      | that and statutes                                                                                                    | Caller - Second                                                                                                    | ChTatata and       | 23    |              |                     |                  |                 |
|      | and the second second s | and the second second s |                    | 201   |              | 11 (2004)           |                  |                 |
|      | (EPA (B) EF                                                                                                    |                                                                                                    | - Resain           |       |              | all Cassi           |                  |                 |
|      |                                                                                                    |                                                                                                    |                    |       |              |                     |                  |                 |
|      | #Zittikalwiv                                                                                                    |                                                                                                    |                    |       |              |                     |                  |                 |
| 1    |                                                                                                    |                                                                                                    |                    |       |              |                     |                  |                 |
|      |                                                                                                    |                                                                                                    |                    |       |              |                     |                  |                 |
|      |                                                                                                    |                                                                                                    |                    |       |              |                     |                  |                 |
| -    |                                                                                                    |                                                                                                    |                    |       |              |                     |                  |                 |

| = <>                                             | in revitue                                                                                                    | - 9.000                               |        | 2 885                 |
|--------------------------------------------------|----------------------------------------------------------------------------------------------------|---------------------------------------|--------|-----------------------|
| ID INCOMENT                                      | 0                                                                                                    | with a                                |        | 1.                    |
| Con Eliferican de                                | ( + 3H)                                                                                                    |                                       |        | 11                    |
|                                                  |                                                                                                    |                                       |        |                       |
| - 1994                                           | - amada                                                                                                    | * B/*2.07                             | 10     |                       |
|                                                  |                                                                                                    |                                       |        |                       |
| and I                                            |                                                                                                    |                                       |        |                       |
| AND C                                            |                                                                                                    |                                       |        |                       |
| 0.00                                             | 林林山市 防御出市 使用出格                                                                                                   | 第2回席 全位1862年回来 地的版                    |        |                       |
| 1007                                             | + (marish)                                                                                                    | + terkinget                           |        | 1641                  |
| , FRID                                           | 412630111                                                                                                    | < DOM:                                |        |                       |
| - 4933 ( ) - 1 - 1 - 1 - 1 - 1 - 1 - 1 - 1 - 1 - | #/SUB299Y                                                                                                    | - RHEW                                |        |                       |
|                                                  |                                                                                                    | B 纳州 B 采购 B                           | 库存     |                       |
|                                                  |                                                                                                    |                                       |        |                       |
| 8                                                |                                                                                                    |                                       |        |                       |
| SAUGHBORD                                        |                                                                                                    |                                       |        |                       |
|                                                  |                                                                                                    |                                       |        |                       |
|                                                  |                                                                                                    | 80                                    | \$F.16 |                       |
|                                                  | acenter-                                                                                                    | 6.89973                               |        | The A is a standard a |
| 1                                                | WHEE - A REFER - A DEFERRE                                                                                       | - A BOOK - A ATTACK - A               |        |                       |
| 10 200 C                                         | 第户档案新辑                                                                                                    |                                       |        | pilin                 |
| 4.98                                             | and the second design of the second design of the second design of the second design of the second design of the |                                       |        |                       |
| # 40                                             | * emiliti                                                                                                    | · · · · · · · · · · · · · · · · · · · | 1 0    | de.                   |
| * 50                                             |                                                                                                    |                                       |        |                       |
| 0.00                                             | and the second second second second second second second second second second second second second second second |                                       |        |                       |
| 10 (Lat                                          | MACH MACH I                                                                                                    | NOT EXTRACTOR BOOM                    |        |                       |
| 4.00                                             | - Martine Constraint                                                                                             | anceron                               | A      |                       |
| E. 411                                           | 1005-01000                                                                                                    |                                       |        |                       |
| <b># 163</b>                                     |                                                                                                    |                                       |        |                       |
| · and                                            |                                                                                                    |                                       |        |                       |
| <b>#</b> .98                                     |                                                                                                    |                                       |        |                       |
| e initi                                          |                                                                                                    |                                       |        |                       |
| · 84                                             |                                                                                                    |                                       |        |                       |
| .W-990                                           |                                                                                                    |                                       |        |                       |
| · · · · · · · · · · · · · · · · · · ·            |                                                                                                    |                                       |        |                       |
| <b>BURCHNE</b>                                   |                                                                                                    |                                       |        |                       |
|                                                  |                                                                                                    |                                       |        |                       |

### **2.** 分配客户

功能路径:功能路径:渠道管理〉渠道管理〉客户档案〉分配客户

- 客户档案可以由统一的组织进行维护,如,创建组织和使用组织为同一组织的客户档案可以分配给 其他组织使用,被分配的组织不能被分配;
- ▶ 点击【分配客户】按钮,弹出组织选择窗口,展示当前账户关联的销售组织,选择使用组织,点击确定按钮;
- 弹出分配客户页面,此时客户档案信息默认为被分配客户档案的信息,可以根据具体业务需求,更新结算信息、渠道信息、账户信息、企业工商税务信息、地点信息;

|          | and the second second                                                                                                    | State of the local division of the local division of the local div |                    |                                                                                                    |     |                                                 |     |                     |             |              |      |
|----------|----------------------------------------------------------------------------------------------------|----------------------------------------------------------------------------------------------------|--------------------|----------------------------------------------------------------------------------------------------|-----|-------------------------------------------------|-----|---------------------|-------------|--------------|------|
|          | an on his section of                                                                                                    |                                                                                                    |                    |                                                                                                    |     |                                                 |     |                     |             |              |      |
|          | <b>新门的中</b>                                                                                                    |                                                                                                    | 088                | ±                                                                                                    |     |                                                 | 100 |                     |             |              |      |
|          | 8788                                                                                                    |                                                                                                    |                    |                                                                                                    |     |                                                 | - 1 | ALL S               | 12 10       |              | 2    |
|          |                                                                                                    |                                                                                                    |                    | + MIRGE: 20//71011                                                                                                    |     | -                                               | 100 |                     |             |              |      |
|          | 1111                                                                                                    |                                                                                                    | And I American     | 绿合煤后供加                                                                                                    | 18  |                                                 |     |                     |             |              | 1    |
|          |                                                                                                    | -9845                                                                                                    | The same           |                                                                                                    |     | 12/14                                           | 82  | (MR2.94 2           | SHALL N     |              |      |
|          |                                                                                                    |                                                                                                    | READER             | Eleand Inc.                                                                                                    | 0   | 817,610                                         |     | 2012/07/26 1426-17  | appraists & | o de veze    | 1    |
|          |                                                                                                    |                                                                                                    | BERNESSI .         | 214                                                                                                    |     | 617,410                                         |     | 2011 AT 28 14 22 11 | appraists 4 | a della      |      |
|          | 914                                                                                                    | NIS-WEITT                                                                                                    | 1,7100             | and and and an                                                                                                    |     | any part and the                                |     | 2011/11/28/11/26/4  | appraise &  | a 440 (1820- | -    |
|          |                                                                                                    | Sitestat                                                                                                    | 2010/10/100        | STANDONCE B                                                                                                    |     | SERVICE ADDRESS                                 |     | 2011/01/2549        | mananta 4   |              |      |
|          | 211                                                                                                    | ATA AND                                                                                                    | 17.50000845        | and some state of the                                                                                                    | 0   | any other states                                |     | 2011/11/2011111/1   | ingerates & |              | -    |
|          | 100                                                                                                    | 1.079401                                                                                                    | Adda .             | and Automation Re-                                                                                                    |     | an polar an error                               |     | 2012-01-26 10:02.28 | apprato 4   |              | -    |
|          | 100                                                                                                    | 1.0124                                                                                                    | 林平庄                | and public service as                                                                                                    | 0   | an politican and                                |     | 2022-01-26 101000   | apprates 4  |              | 1    |
|          | 912                                                                                                    | inserved t                                                                                                    | RINGRAME           | and other action in a                                                                                                    | 0   | strivetse strategy                              |     | 2011.01.25.25.264   | myyrates 4  |              | -    |
|          | 917                                                                                                    | Interio                                                                                                    | N72vdc0xillacation | and some strate as                                                                                                    | CED | AD POLIS AD AD AD AD AD AD AD AD AD AD AD AD AD |     | 2011-01-25 16:25 11 | apprato 4   |              | 12   |
|          |                                                                                                    | näin<br>19634 – Korne                                                                                                    |                    |                                                                                                    |     |                                                 |     |                     |             |              | 1000 |
|          | ◆星浦 ≈<br>×** * * * ***                                                                                                    | кин<br>төбө × аста                                                                                                    | - Caller           |                                                                                                    |     |                                                 |     |                     |             |              |      |
|          | ◆ 星浦 ==<br>==<br>===<br>===                                                                                                    | тейн<br>төбм × ягчия<br>мн                                                                                                    | A.                 | - 87-55                                                                                                    |     |                                                 | 2.9 |                     |             |              |      |
|          | → 置浦 a                                                                                                    | nokili<br>medide i x inicitati<br>nel<br>over Official                                                                                                    | G C                | - artoli<br>presso                                                                                                    |     |                                                 | =1  |                     |             |              |      |
|          | ◆ 壁漏 ==                                                                                                    | nden<br>messe × erne<br>me                                                                                                    | e o con            | - 87-68<br>(1997)                                                                                                    |     |                                                 | -   |                     |             |              |      |
|          |                                                                                                    | ndill<br>maile x armun<br>mar Ohiat                                                                                                    | - 0.11             | • 87-58<br>- 87-58<br>- 87-5 |     |                                                 |     |                     |             |              |      |
|          |                                                                                                    | ndilli<br>maile x arriva<br>ani<br>err (1911)                                                                                                    | a alarta a         | • 87-58<br>• 87-58<br>• 99-520<br>• 99-520<br>• 99-520<br>• 99-520                                                                                                    |     |                                                 | 23  |                     |             |              |      |
|          | 学業満報                                                                                                    | NJEE<br>mail<br>an<br>Visitor                                                                                                    | a allantas a       | • #**##<br>  ###2##<br>  ###2##<br>########                                                                                                    |     |                                                 | 20  |                     |             |              |      |
|          | 学業満報                                                                                                    | NUELE<br>meniciae x mirrinae<br>enti<br>enti<br>enti<br>enti<br>enti<br>enti<br>enti<br>ent                                                                                                    | a a akarta a       | · artaal<br>· artaal<br>· artaal<br>· artaal<br>· artaal<br>· artaal<br>· artaal<br>· artaal<br>· artaal<br>· artaal<br>· artaal<br>· artaal<br>· artaal<br>· artaal<br>· artaal<br>· artaal<br>· artaal<br>· artaal<br>· artaal<br>· artaal<br>· artaal<br>· artaal<br>· artaal<br>· artaal                                                                                                    |     |                                                 | 20  |                     |             |              |      |
|          | 学業満報                                                                                                    | NUELE<br>media x armun<br>et<br>men drive<br>gastar                                                                                                    | a a akarta a       | antiana<br>antiana<br>antiana<br>antiana                                                                                                    |     |                                                 |     |                     |             |              |      |
|          | 学業満報                                                                                                    | NUBIE<br>media x armun<br>eti<br>eti<br>eti<br>eti<br>eti<br>eti<br>eti<br>eti<br>eti<br>eti                                                                                                    | a a akarta a       | anti-anti-anti-anti-anti-anti-anti-anti-                                                                                                    |     |                                                 |     |                     |             |              |      |
| eritur - | ・ 室浦 和<br>300<br>・ 200<br>・ 200<br>・<br>200<br>・<br>200<br>200 | NUBIE<br>media x armun<br>edi<br>ener Officia<br>(22030cm car                                                                                                    | a con              | - arvaa<br>- arvaa<br>arvatauuu<br>arvatauuu<br>                                                                                                    |     |                                                 |     |                     |             |              |      |
|          | 学業満報                                                                                                    | YUBIII<br>maala x ar-nua<br>aat<br>waar Uhubu                                                                                                    | a subarta s        | - araa<br>generatie<br>generatie<br>generatien                                                                                                    |     |                                                 |     |                     |             |              |      |

## 5.1.3.5. 商店档案

### 1. 新增商店档案

功能路径:功能路径:渠道〉渠道管理〉商店档案

- ▶ 当前支持线下门店、第三方线上商店、自营 B2B 商店、自营 B2C 商店;
- ▶ 选择对应的商店类型,点击【新建】按钮,维护商店基本信息;
- 商店性质支持直营、联营、加盟三种,若选择商店性质为联营,则需要选择对应销售组织下的客户;

| Action of the second                                                                                                    |                                                                                                    |                                                                                                    |                           |                                                                                                    |                      |         |              |
|----------------------------------------------------------------------------------------------------|----------------------------------------------------------------------------------------------------|----------------------------------------------------------------------------------------------------|---------------------------|----------------------------------------------------------------------------------------------------|----------------------|---------|--------------|
|                                                                                                    |                                                                                                    |                                                                                                    |                           |                                                                                                    |                      |         |              |
| M BOOMLAR PERSONA AMOUNT                                                                                                    | 64                                                                                                    |                                                                                                    |                           |                                                                                                    |                      |         |              |
| -                                                                                                    |                                                                                                    |                                                                                                    | 100                       |                                                                                                    |                      |         |              |
|                                                                                                    | NR. Carlo                                                                                                    | NATE INCOME                                                                                                    | A BAIME                   |                                                                                                    |                      |         | 21           |
|                                                                                                    | NUCREA                                                                                                    | - RG6#                                                                                                    | <ul> <li>AUX0</li> </ul>  | 1574E348(1214)                                                                                              | < 300 H (            | CONVES. | 345          |
| 100,4                                                                                                    | 209                                                                                                    | . W                                                                                                    | MCF.                      | 南外性果田                                                                                                    | 3001-12-02 11 38:36  |         | RW MID       |
| alara:                                                                                                    | 042                                                                                                    | 462                                                                                                    | 167                       | 314.00                                                                                                    | jam hi m kranas      | 00      | 68 cli a     |
| 181.A.                                                                                                    | geban075                                                                                                    | granes(02)                                                                                                    | 12.1                      | 上的专用以建于和中                                                                                                   | 1002-11-17 Model1    | 0       |              |
| (better)                                                                                                    | gritunt04                                                                                                    | pinot04                                                                                                    | 357                       | LUNIGRAM                                                                                                    | 2011-11-17 Tanajoro  | 0       |              |
|                                                                                                    | gdmir60                                                                                                    | (primare)CT                                                                                                    | ar.                       | 主制局的情况就不再作                                                                                                  | 3002-11-11 (#36)10   | 0       | 會員 部門        |
|                                                                                                    | gamenta                                                                                                    | pittantii:                                                                                                    | ill Y                     | 2.8072763382.87                                                                                             | 3000 VI - 17 MARM    |         | 88 #m        |
|                                                                                                    | gawath                                                                                                    | generative .                                                                                                    | ALC: N                    | 上面4910k20k+出21                                                                                              | 3002-01-01 total (\$ | 0       | -            |
|                                                                                                    | winter                                                                                                    | HOURN'SS                                                                                                    | 167                       | 200.0                                                                                                    | 2002-01-01 (120204   | •       | -            |
|                                                                                                    | CT NOWY/                                                                                                    | 1014001                                                                                                    | 167                       | 开始发行来全国转用                                                                                                   | 2022-02-14-1045-06   | 0       | the Mm.      |
|                                                                                                    | C. Intel                                                                                                    | TO THORNED AD                                                                                                    | 87                        | HYDRODE .                                                                                                   | 1011-0-11110-01      | •       | -            |
|                                                                                                    | 11 (mptr)                                                                                                    | 1922                                                                                                    | 217                       | UP 1 SPUSIAN                                                                                                | 2022-09-24 102916    | •       | em 1010      |
|                                                                                                    | amew/9000007                                                                                                    | INCOMPANY                                                                                                    | 107                       | in the second second                                                                                        | 2022-09-25 Multime   | 00      |              |
|                                                                                                    | TT - 00000                                                                                                    | 000000                                                                                                    | 12.7                      | 1271103540 (2007)                                                                                           | 1001-05-01 1104-00   | (10)    | -            |
|                                                                                                    |                                                                                                    |                                                                                                    | 5150.0                    |                                                                                                    |                      |         |              |
| THE REPORTED                                                                                                    | < 1 A 200                                                                                                    |                                                                                                    |                           |                                                                                                    |                      |         | 2 8.00       |
| O I HE THERE N AVE                                                                                                    |                                                                                                    | a manant a                                                                                                    |                           |                                                                                                    |                      |         |              |
|                                                                                                    |                                                                                                    | 20.94004 (mma) C                                                                                                    |                           |                                                                                                    |                      |         |              |
| - 101                                                                                                    |                                                                                                    | C + 848.600                                                                                                    |                           | · example                                                                                                   | E.:                  |         |              |
|                                                                                                    |                                                                                                    |                                                                                                    |                           |                                                                                                    |                      |         |              |
|                                                                                                    |                                                                                                    |                                                                                                    |                           | 10.1                                                                                                    |                      |         |              |
|                                                                                                    |                                                                                                    |                                                                                                    |                           | 121                                                                                                    |                      |         |              |
| Robert Charles 1                                                                                                    |                                                                                                    | esciam Atticam At                                                                                                    | -                         | (H)                                                                                                    |                      |         |              |
| nation value i                                                                                                    | inte sous i                                                                                                    | etriam xinam 2                                                                                                    | ata                       | - 6275                                                                                                    | -                    |         |              |
| Ration Calling 1<br>- Alfred Call                                                                                                    | imia kinia k                                                                                                    | etalam kitilam da<br>t magendari<br>Nicestri                                                                                                    | aue                       | - 0.015<br>- 0.015                                                                                          | 77                   |         |              |
| Rahaan cawaan a<br>- waxweeda                                                                                                    | anan ( kesan ( )                                                                                                    | etriam x+Ham is<br>+ migraviam<br>RD+SEHI                                                                                                    |                           | - 6275                                                                                                    | ]                    |         |              |
| RADA CARDA I<br>AMARAN<br>RMRD                                                                                                    | anian kinian i                                                                                                    | Antican Schlick Sc<br>- regeneration<br>History<br>regeneration                                                                                                    | aux                       | - 6255                                                                                                    | ]                    |         |              |
| TURION CARUM (<br>- Minimum)<br>ROCEU<br>RECOR                                                                                                    | uniun maium s                                                                                                    | Antian Antian A<br>Angenetari<br>Metalini<br>Angenetari<br>Antian<br>Antian                                                                                                    |                           | - 0.275<br>A22                                                                                              | ]                    |         |              |
|                                                                                                    | 19128 - 19128 - 1<br>- 0.101                                                                                                    | Antion Antion A<br>Antion Antion A<br>Antion Antion<br>Antion Antion<br>Antion Antion<br>Antion Antion<br>Antion Antion<br>Antion Antion<br>Antion Antion<br>Antion Antion<br>Antion Antion<br>Antion Antion<br>Antion Antion<br>Antion Antion<br>Antion Antion<br>Antion Antion<br>Antion<br>An    | 8128                      | - ( <sup>2</sup> 40) <sup>2</sup><br><u>8</u> 2                                                             |                      |         | 1945<br>1947 |
|                                                                                                    | 199120 (199220 (19<br>19<br>19 (1992) (1992)<br>1 (1992) (1992) (1992)<br>1 (1992) (1992) (1992)<br>1 (1992) (1992) (1992)<br>1 (1992) (1992) (1992) (1992)<br>1 (1992) (1992) (1                                                                                                    | Antion Antion A<br>Antion Antion A<br>Antion Antion<br>Antion Antion<br>Antion Antion<br>Antion Antion<br>Antion Antion<br>Antion Antion<br>Antion Antion<br>Antion Antion<br>Antion Antion<br>Antion Antion<br>Antion Antion<br>Antion<br>Antion | 8128                      | - ( <sup>2</sup> 40) <sup>2</sup><br><u>8</u> 2                                                             |                      |         | 1845<br>1.11 |
| ПОЛОДИ         КОНЩИК         1           - КОНЦИК         КОНЩИК         1           - КОНЦИК         КОНЦИК         1           - КОНЦИК         КОНЦИК         1           - КОНЦИК         КОНЦИК         1           - КОНЦИК         КОНЦИК         1           - КОНЦИК         КОНЦИК         1           - КОНЦИК         КОНЦИК         1           - КОНЦИК         КОНЦИК         1                                                                                                    | 199120 (199220 (19<br>19<br>19 (1992)<br>1 - (1920)<br>1 - (1920)<br>1 | An and a second and a second an                                                                                                    | 8128                      |                                                                                                    |                      |         | 1949<br>1.11 |
| 10200201         038000         1           10200201         R05000         1           10200201         R05000         1           10200201         R05000         1           10200201         R05000         1           10200201         R05000         1           10200201         R05000         1           10200201         R05000         1           10200201         R05000         1                                                                                                    | 20120 (1920) (1<br>2<br>2<br>2<br>2<br>2<br>2<br>2<br>2<br>2<br>2<br>2<br>2<br>2<br>2<br>2<br>2<br>2<br>2<br>2                                                                                                    |                                                                                                    | 8128                      | - 120<br>20<br>20<br>                                                                                       |                      |         | 1845<br>147  |
| 1000000         0000000         1           1000000000         0000000         1         1           10000000000000         00000000000000000         1         1         1           1000000000000000000000000000000000000                                                                                                    | 20120 (1922) (1<br>2<br>2<br>2<br>2<br>3<br>3<br>3<br>3<br>3<br>3<br>3<br>3<br>3<br>3<br>3<br>3<br>3<br>3<br>3                                                                                                    | earlan A+Han A<br>Hearlan A+Han A<br>Hearlan A<br>Hearlan A                                                                                                    | 2012                      |                                                                                                    |                      |         | 1949<br>1.11 |
| 1000000         408000         1           - канански:         Колон         1           - канански:         Колон         1           - канански:         Колон         1           - канански:         Колон         1           - канански:         Колон         1           - канански:         Колон         1           - канански:         Колон         1           - канански:         Канански:         1                                                                                                    | untian status s<br>c. c                                                                                                    | Sector X+H2m 25<br>+ H2mV2m<br>H3H200<br>H3H200<br>H3H200<br>- 1<br>H3H200<br>- 1<br>- 1<br>- 1<br>- 1<br>- 1<br>- 1<br>- 1<br>- 1                                                                                                    |                           |                                                                                                    |                      |         |              |
| 1000000         0.000000         1           100000000         0.000000         1         1           10000000000         0.000000         1         1         1           1000000000000000         0.00000000000000000000000000000000000                                                                                                    | 20120 - 10010 - 1                                                                                                    | Skiller         Skiller         Skiller <t< td=""><td>26 15<br/>26 15</td><td></td><td></td><td></td><td></td></t<>                                                                                                    | 26 15<br>26 15            |                                                                                                    |                      |         |              |
| 1000000         0.000000         1           10000000         0.000000         1           1000000000         0.000000         1           100000000000         0.000000         1           100000000000000         0.00000000000000000000000000000000000                                                                                                    | unium Masum s                                                                                                    | Skiller         Skiller         Skiller <t< td=""><td>26 15<br/>26 15</td><td></td><td></td><td></td><td></td></t<>                                                                                                    | 26 15<br>26 15            |                                                                                                    |                      |         |              |
|                                                                                                    | 20120 (1993)                                                                                                    | SALIUM X+HUM X<br>+ HUMANAAA<br>+ HUMANAAA<br>+ HUMANAAA<br>+ HUMANAAA<br>+ TUUN<br>- 1 - 1 - 1 - 1 - 1 - 1 - 1 - 1 - 1 - 1                                                                                                    | 26 195<br>26 195          |                                                                                                    |                      |         |              |
| ПОЛОДИ         60.0000         1           • изденясни         1         1           • изденясни         1         1           • изденясни         1         1           • изденясни         1         1           • изденясни         1         1           • изденясни         1         1           • изденясни         1         1           • изденясни         1         1           • изденясни         1         1           • изденясни         1         1           • изденясни         1         1           • изденясни         1         1           • изденясни         1         1 | 20120 (0.100)<br>6 × 060746 × 604                                                                                                    | SALIUM SHILM S<br>+ HUMMAN<br>+ HUMMAN<br>- HUMMAN<br>- SUMMAN<br>- SUMMAN                                                                                  | 20 10.0<br>26 19<br>100.0 | • excel<br>2<br>3<br>3<br>3<br>4<br>3<br>3<br>3<br>3<br>3<br>3<br>3<br>3<br>3<br>3<br>3<br>3<br>3<br>3<br>3 |                      |         |              |

商店类型为第三方线上时,需要选择所属平台;

| = <+>     |                                                                                                    | G-111118          |           | . NOG . |
|-----------|----------------------------------------------------------------------------------------------------|-------------------|-----------|---------|
| ④ 国家家草庫   | O - NO BREAK & APRE & GRAPHIE                                                                                                    | * BANK * BANKER * |           |         |
| 304       | (+201)                                                                                                    |                   |           | 62      |
| 79)       |                                                                                                    | < RMAR            | · 40.41   |         |
| 124       |                                                                                                    |                   |           |         |
| 12.00     | READ MEAN HIMAN HIMAN                                                                                                    | um .etilam        |           |         |
| 1974      | - Hilliowardial                                                                                                    | - #8800060        | - m215.77 |         |
| (elit     | 相比读田                                                                                                    | - 07.200          | - 1018    |         |
|           | ・無魔子は                                                                                                    | KENDER            | 中國實驗目域    |         |
| INE .     | and the second second s | 5 1957            | - 10.078  |         |
| NRE .     | 0.5                                                                                                    |                   |           |         |
|           | 10÷                                                                                                    |                   |           |         |
|           | RIM.                                                                                                    |                   |           |         |
|           | <b>#</b> ##                                                                                                    |                   |           |         |
|           | 362                                                                                                    |                   |           |         |
|           | 40E                                                                                                    |                   |           |         |
| Selector  | 0/4                                                                                                    |                   |           |         |
| = mpanner | 0:18                                                                                                    |                   |           |         |

#### 2. 第三方线上商店关联渠道仓

功能路径:功能路径:渠道〉渠道管理〉商店档案

对第三方线上商店,禁用商店档案后,点击【编辑】按钮,编辑商店档案,库存信息中共享仓下点击【新增】按钮,可以关联渠道仓库,一个线上商店只能关联一个渠道仓;退货仓下点击【新增】 按钮,可以关联退货仓库,一个线上商店只能关联多个退货仓。

| $\equiv$     | <>>星澜 sextem                                                                                                    | + 1 9 mm               | o MAND     | 0            |                     |       | a. *               | 101      | •  |
|--------------|----------------------------------------------------------------------------------------------------|------------------------|------------|--------------|---------------------|-------|--------------------|----------|----|
| ⊕ £ia        | o - ex selle x area                                                                                                    | ×                      |            |              |                     |       |                    |          | 1- |
| 1025         | WFILE MEANING ARLINES                                                                                                    | editions.              |            |              |                     |       |                    |          |    |
| 1990         | 商店档案                                                                                                    |                        |            |              |                     |       |                    |          |    |
| -10          | R049                                                                                                    | Roop                   |            | NERROR: DUTY |                     |       |                    | <b>1</b> | E  |
| 1539         | 100 C 100 C |                        |            |              |                     |       |                    | -25.12   |    |
| 399          | N.C. CONCERNING                                                                                                    | 10.0000                |            |              |                     |       |                    | 45 1     | 8  |
| 08           | #33845                                                                                                    | 4655339                | 80.000     | NAMESON      | (Belenter) i        | BRAD  | 10tz               |          |    |
| $[\Pi]^{in}$ | SHDP000012272332                                                                                                    | 140.0                  | 101279(0.) | IN GRADIER . | 2022-07-29 12-00:00 | CDD . |                    | 5991     | ۳. |
| 80           | SHDR000012000721                                                                                                    | ASSES                  | 第三方线上      | THE .        | 2022-07-25 15:47:35 | 0     | 0 08 > 10          |          |    |
| 朝田           | SHOP00001207210001                                                                                                    | 101.第5wieb期近(19第)-0721 | MEXMLE     | 7536         | 2022-07-21 15:19:59 | 0     | ● 改善 ≥ 划用          |          |    |
|              | \$409000120721                                                                                                    | 服基肥制的法(年后)             | 加三方理上      | 1216         | 2022-07-21 15:17:31 | 0     | ∞ mm > mm          |          |    |
|              | C sture072007                                                                                                    | #65072001              | 第三方统上      | 10(10018053) | 2022-07-20 14:0625  |       | ● 竹茸 参 加川          |          |    |
|              |                                                                                                    |                        |            |              |                     |       | HS俳 - <b>王</b> - J | 10 条(式)  |    |
| SWI126       | eseries:                                                                                                    |                        |            |              |                     |       |                    |          |    |
| 10 MA        | (A STAR                                                                                                    |                        |            |              |                     |       |                    |          |    |

| 三 くり星漢       | azenu -                                                                                                    |                                                                                                    | 4.99114       |                    |                         |                                  | · solves  |
|--------------|----------------------------------------------------------------------------------------------------|----------------------------------------------------------------------------------------------------|---------------|--------------------|-------------------------|----------------------------------|-----------|
| • 101        |                                                                                                    | THE R P. LEWIS CO., N. LEWIS CO., N. LEWIS C |               |                    |                         |                                  |           |
| 4 hit        | AND ADDRESS CONTRACTOR                                                                                                    |                                                                                                    |               |                    |                         |                                  | - 12      |
| # 945        | - 60466                                                                                                    |                                                                                                    | wate BERGE    |                    | 10 10.000               | 8.231br                          |           |
| Net 10.00    | 8809 HB09                                                                                                    |                                                                                                    | March         |                    |                         |                                  |           |
| # 105        | 154                                                                                                    |                                                                                                    |               |                    |                         |                                  |           |
| 10 101       |                                                                                                    |                                                                                                    |               |                    |                         |                                  | - 1       |
|              | 55                                                                                                    |                                                                                                    |               |                    |                         |                                  |           |
| C 011        | WEILTSA .                                                                                                    | Wesch                                                                                                    |               |                    | 81                      |                                  | _         |
| <b># 168</b> | 2001                                                                                                    | 1446日間目を支払(例に)                                                                                                    |               |                    | · ma Care               |                                  |           |
| # 1819/001   |                                                                                                    |                                                                                                    |               |                    |                         | (其1)新 (1) (1) (1) (4) (第)        | - 1       |
| 17 and       | an an an an an an an an an an an an an a                                                                                                    |                                                                                                    |               |                    |                         |                                  | - 1       |
| 40 x843      |                                                                                                    |                                                                                                    |               |                    |                         |                                  | - 1       |
| 3.004        | 5.0                                                                                                    |                                                                                                    |               |                    |                         |                                  |           |
|              | 1040355                                                                                                    | 294450                                                                                                    | 0.008.4       | 19810              | BO-BRA                  | (02) (MR)                        |           |
| 1001010      | 104.30mm.0020100                                                                                                    | 用此抽气及。2147世纪目前                                                                                                    | admirten.     | 2102-12-08 1246-25 |                         | COR DI BITTAN                    |           |
| · Incent     |                                                                                                    |                                                                                                    |               | -0 N               |                         |                                  | ·. # ¥    |
| ≡ <>>里       | in mean                                                                                                    | 245岁的合                                                                                                    |               |                    | <u>ل</u>                |                                  | size .    |
| S HERE       | - 10 2024 - 814                                                                                                    | C. C. C. C. C. C. C. C. C. C. C. C. C. C                                                                                                    |               |                    | ~                       |                                  |           |
| 123          |                                                                                                    |                                                                                                    |               |                    | ×                       |                                  | -22       |
| 125          | NOWS .                                                                                                    |                                                                                                    |               |                    |                         |                                  |           |
| 705 C        |                                                                                                    | 1.00                                                                                                    | 17 Mirae      | 0.0822             |                         |                                  |           |
| 108          | WALK SELO                                                                                                    | ~ 15 II                                                                                                    | 1425/5        | - 1.0              | 158/8                   |                                  |           |
| WHO I        | 10.12                                                                                                    | RADER RADER                                                                                                    |               | an find careful a  | automatical and all the |                                  |           |
| -04          | Bubblerold                                                                                                    | TTOTA REPARTS                                                                                                    | 84(80)        | 21G0HL             | and the groups          | 1879                             |           |
| 10.00        |                                                                                                    | 210012 UND-04269                                                                                                    | - he renation |                    | < 11 P                  |                                  |           |
| 43           |                                                                                                    | 210013 800140                                                                                                    |               |                    |                         |                                  |           |
| MAL          |                                                                                                    | 270014 期前新台(市场)                                                                                                    | 1             |                    |                         |                                  |           |
|              |                                                                                                    | autorit militiogen                                                                                                    | 89            |                    |                         |                                  | - 4       |
|              |                                                                                                    | 0 0000 marjande                                                                                                    | à.            |                    |                         |                                  |           |
|              |                                                                                                    | NIT, OWTEST, DOI: WINDOWSKI                                                                                                    | 8.0001        |                    |                         |                                  |           |
| UNIDERSING.  |                                                                                                    | WITCHTEST DOE HERDRERAGE                                                                                                    | Bib/ID        |                    |                         |                                  |           |
| I. GREGIN    | _                                                                                                    | 270019 外療動正改合約                                                                                                    | man (min)     |                    |                         |                                  |           |
|              |                                                                                                    |                                                                                                    | 0.800         |                    |                         |                                  |           |
| ▶ 点击删        | <b> </b> 除按钮,可以                                                                                                    | 解除当前渠道仓与商                                                                                                    | 所店的关联         | 关系;                |                         |                                  |           |
| 三 <>>星漢      | naesa -                                                                                                    |                                                                                                    | 4.99114       |                    |                         | 10 A / A ·                       | ependes • |
| o anii       |                                                                                                    | NUMB IN A                                                                                                    |               |                    |                         |                                  | -         |
| 4.88         | And Martin Community                                                                                                    |                                                                                                    |               |                    |                         |                                  |           |
| a na         | - 10 MAG                                                                                                    |                                                                                                    | wale BERGE    |                    | 8 · 5.00                | e (jezzuez                       | - 1       |
| W- 12.00     | RACE ISECS                                                                                                    | ACS HERS STAR BUXS                                                                                                    | March         |                    |                         |                                  | - 1       |
| A 100        | 邦要由                                                                                                    |                                                                                                    |               |                    |                         |                                  | - 1       |
| 0.000        | and the second second s |                                                                                                    |               |                    |                         |                                  | - 1       |
| -0-04        |                                                                                                    |                                                                                                    |               |                    |                         |                                  |           |
| 20 abril     | TOOL .                                                                                                    | parallel and a second                                                                                                    |               |                    | -                       |                                  |           |
|              | - TAUL                                                                                                    | seek. A garde a straight                                                                                                    |               |                    | and and                 | 100 M 10 10 10 10 10 10 10 10 10 |           |
| - HID        |                                                                                                    |                                                                                                    |               |                    |                         | ATE OF DESCRIPTION               |           |
| W 100        | 通知道                                                                                                    |                                                                                                    |               |                    |                         |                                  |           |
| @ #0         | -                                                                                                    |                                                                                                    |               |                    |                         |                                  |           |
| 2.05         | A.C.                                                                                                    |                                                                                                    |               |                    |                         |                                  |           |
|              | apacorda.                                                                                                    | pasen eit                                                                                                    | W) .=         | and.               | Building.               | 250 BY                           |           |
| and conve    |                                                                                                    |                                                                                                    | No.           |                    |                         |                                  |           |
| 10040        |                                                                                                    |                                                                                                    |               |                    |                         |                                  |           |

Incom

## 5.1.3.6. 客户组

#### 1. 新增客户组

功能路径:功能路径:渠道〉渠道管理〉客户组

- > 在客户组列表下,点击【新建】按钮,弹出客户组新增页面;
- ▶ 填写客户组织信息,点击【保存】按钮,则保存客户组信息;

|                                                                                                    | _                                                                                                    | E 780 REPORTS                                                                                                    | 9,0004               |                                             |           |                     |                   | 14                      | and a  | 1   |
|----------------------------------------------------------------------------------------------------|----------------------------------------------------------------------------------------------------|----------------------------------------------------------------------------------------------------|----------------------|---------------------------------------------|-----------|---------------------|-------------------|-------------------------|--------|-----|
|                                                                                                    | exten                                                                                                    | O S SO THEM & RAME                                                                                                    | × 0.000*002 × 0.0002 | + managed + minister +                      |           |                     |                   |                         |        | 197 |
|                                                                                                    |                                                                                                    | 音户组列表                                                                                                    |                      |                                             |           |                     |                   |                         |        |     |
|                                                                                                    |                                                                                                    | 8-04H                                                                                                    | R*DAM-               |                                             |           |                     | 10 IN 18          | a second                | 52     | Æ   |
|                                                                                                    |                                                                                                    |                                                                                                    |                      |                                             |           |                     |                   |                         |        |     |
| Mini-Mission       Min-Mission       Mini-Mission       Mini-Mission       Mini-Mission       Mini-Mission       Mini-Mini-Mini-Mini-Mini-Mini-Mini-Mini                                                                                                    |                                                                                                    | A G. Australia and                                                                                                    |                      |                                             |           |                     |                   |                         | 8      | 8   |
| 01288       01289       0129       0129       0129       0129       0129       0129       0129       0129       0129       0129       0129       0129       0129       0129       0129       0129       0129       0129       0129       0129       0129       0129       0129       0129       0129       0129       0129       0129       0129       0129       0129       0129       0129       0129       0129       0129       0129       0129       0129       0129       0129       0129       0129       0129       0129       0129       0129       0129       0129       0129       0129       0129       0129       0129       0129       0129       0129       0129       0129       0129       0129       0129       0129       0129       0129       0129       0129       0129       0129       0129       0129       0129       0129       0129       0129       0129       0129       0129       0129       0129       0129       0129       0129       0129       0129       0129       0129       0129       0129       0129       0129       0129       0129       0129       0129       0129       0129       0129       0129                                                                                                    |                                                                                                    | 教户田期间                                                                                                    | 省户组织标                | 10/24034                                    | 85        | (389154)            | 创成人               | 10/1°                   |        | -   |
| Nameworksendor:       07.54%/*B       C       3022-07.21560.21       operator:       0.856       0.856         Note       102.567/*B       102.567/*B       102.567/*B       102.567/*B       0.002-07.21563.22       0perator:       0.856       0.856       102.567/*B       0.856       102.567/*B       0.856       102.567/*B       0.856       102.567/*B       0.856       102.567/*B       0.856       102.567/*B       0.856       102.567/*B       0.856       102.567/*B       0.856       102.567/*B       102.567/*B       0.856       102.567/*B       102.567/*B       102.567/*B       102.567/*B       102.567/*B       102.567/*B       102.567/*B       102.567/*B       102.567/*B       102.567/*B       102.567/*B       102.567/*B       102.567/*B       105.56       102.567/*B       102.567/*B       102.567/*B       105.56       102.567/*B       102.567/*B       102.567/*B       102.567/*B       105.56       105.56       105.56       105.56       105.56       105.56       105.56       105.56       105.56       105.56       105.56       105.56       105.56       105.56       105.56       105.56       105.56       105.56       105.56       105.56       105.56       105.56       105.56       105.56       105.56       105.56       105.56 |                                                                                                    | 0728buittengroup001                                                                                                    | 0720년74日             |                                             | 0         | 2022/07/26/09/41/41 | operator          | の市料 2 帰留                |        |     |
| with 200107220100       田田松村       MMM       C       302247-2-314322       opontow       0.56 g < MMR                                                                                                    |                                                                                                    | Tanitestiner001                                                                                                    | 0725年PH日             |                                             | 0         | 2022-07-25 16/01/23 | operator          | 이슈퍼 조생다                 |        |     |
| grouphishpoor         RELEA         RELEA            |                                                                                                    | sed-00107230100                                                                                                    | 日本林仲                 |                                             |           | 2022-07-23 13:43:22 | operator          | ● 估計 文 報告               |        |     |
| HEAR       HEAR       C       JULY 457 43 16.17.3.3       C (MM AL S HA         JULY 457 43       UTWAL       C       JULY 457 43 16.17.3.3       C (MM AL S HA       O 15.5 2.5 HA         JULY 457 43       UTWAL       C       JULY 457 43 16.17.3.3       C (MM AL S HA       O 15.5 2.5 HA         JULY 457 43       UTWAL       C       JULY 457 43 16.17.3.3       C (MM AL S HA       O 15.5 2.5 HA         JULY 457 43       UTWAL       C       JULY 457 43 16.17.3.1       C (MM AL S HA       O 15.5 2.5 HA         JULY 457 43       UTWAL       UTWAL       C       JULY 457 43 16.17.3.1       C (MM AL S HA       O 15.6 2.5 HA         JULY 457 43       UTWAL       UTWAL       UTWAL       UTWAL       O 15.6 2.5 HA       O 15.6 2.5 HA         JULY 457 43       UTWAL       UTWAL       UTWAL       UTWAL       O 15.6 2.5 HA       O 15.6 2.5 HA         JULY 457 43       UTWAL       UTWAL       UTWAL       UTWAL       UTWAL       O 15.6 2.5 HA         JULY 457 43 16.10 UTWAL       UTWAL       UTWAL       UTWAL       UTWAL       UTWAL       UTWAL       UTWAL       UTWAL       UTWAL       UTWAL       UTWAL       UTWAL       UTWAL       UTWAL       UTWAL       UTWAL       UTWAL       UTWAL                                                        |                                                                                                    | groatilay001                                                                                                    | 用加食产和                | 加加                                          | <b>(</b>  | 302-07-02 11:4932   | operator          | ○ 当後 × 編編               |        |     |
| 79553)       07562       07562       075623       075623       075623       075623       075623       075623       075623       075623       075623       075623       075623       075623       075623       075623       075623       075623       075623       075623       075623       075623       075623       075623       075623       075623       075623       075623       075623       075623       075623       075623       075623       075623       075623       075623       075623       075623       075623       075623       075623       075623       075623       075623       075623       075623       075623       075623       075623       075623       075623       075623       075623       075623       075623       075623       075623       075623       075623       075623       075623       075623       075623       075623       075623       075623       075623       075623       075623       075623       075623       075623       075623       075623       075623       075623       075623       075623       075623       075623       075623       075623       075623       075623       075623       075623       075623       075623       075623       075623       075623                                                        |                                                                                                    | 96(8)                                                                                                    | 36540                |                                             |           | 2022-07-21 16-17:13 | operator -        | 0 /0 M 2 SPS            |        |     |
|                                                                                                    |                                                                                                    | 789563                                                                                                    | 17562                |                                             |           | 2022-07-21 15:05:51 | operator.         | 0 A8 2 99               |        |     |
|                                                                                                    |                                                                                                    | D ground                                                                                                    | ()1880/1026          |                                             | 0         | 2022-07-25 13-53-15 | operator          | = 016 <b>∠</b> 980      |        |     |
|                                                                                                    |                                                                                                    | 100mpbHdgarig                                                                                                    | 1037-57490-603812140 | 比赛                                          |           | 2022-07-2111(90:00  | opirator          | * 66 ± 90               |        |     |
|                                                                                                    | INDEGRAF.                                                                                                    | groupest                                                                                                    | 0708007200           | 67W                                         | 0         | 2022 07 23 154521   | openitor          | 0.06 × 90               |        |     |
|                                                                                                    | en an cela                                                                                                    | 20/20/20-01                                                                                                    | 20220120 01巻竹組       | 2022                                        | 0         | 2022 07 20 1806.21  | operator :        | 0.00 2.98               |        |     |
|                                                                                                    | <+> 垣                                                                                                    | аниан<br>о с на мани с слова                                                                                                    | 4 9.1000             | A ROMANN A ROMAN AND                        | ALCOHOM . |                     |                   | Feller & Pacificate Com | A 1040 |     |
| * 5*5881 * 5*588                                                                                                    | <+> 毎                                                                                                    | 2 第 8948日<br>2 第 8948日<br>                                                                                                    | x desire x some      | * BOMBER * BARINE ×                         | ertine ×  |                     | 97 SL 82          | Fellers Packaters       |        |     |
|                                                                                                    | <+> 量                                                                                                    | ананан<br>( - 201)<br>маанаа                                                                                                    | < Queene             | × ROMER + BUILDE X                          | artine ×  |                     | - 49 Sta 200 - 24 |                         |        |     |
|                                                                                                    | <b>&lt;+&gt;</b> 星                                                                                                    | 2 (M) RIVARI<br>• ( N) RIVARI<br>• ( ))<br>ARCES                                                                                                    | X DEBYER X BONE      | · BOMBER · BPEPE ·                          | 87628.×   | a-63                | 8                 |                         | A 844  |     |
|                                                                                                    | <+> 星                                                                                                    | And and a second second                                                                                                    | X NERVE X SINE       | · sries                                     | arcan ×   | a-tit               | 8                 |                         |        |     |
|                                                                                                    | <+> 量<br>(大) 里                                                                                                    | ■ 第1948日<br>○ (* 1000 199000 × 107948<br>(* 2001)<br>和林代氏的<br>・ 1575(2000)                                                                                                    | × Q.Same             | <ul> <li>action &gt; action &gt;</li> </ul> | 67020 ×   | n-19                | 8                 |                         |        |     |
|                                                                                                    | <+> 5                                                                                                    |                                                                                                    | < Q.Same             | <ul> <li>aritist</li> </ul>                 | arcan x   | n-10                | ñ                 |                         |        |     |
|                                                                                                    | <+> 星<br>約2里和                                                                                                    | анинан<br>(* 301)<br>жинила<br>(* 301)<br>жинила<br>жинила                                                                                                    | X HERME X BONE       | <ul> <li>action &gt; action &gt;</li> </ul> | 87508 ×   |                     | R                 |                         |        |     |
|                                                                                                    | <+> 星<br>(1)2000                                                                                                    | анчан<br>( - 30)<br>минист<br>- алтана<br>- алтана<br>- алтана<br>- алтана                                                                                                    | X HERME X BONS       | <ul> <li>Artist</li> <li>Artist</li> </ul>  | 10°500 ×  | a-19                | R                 |                         |        |     |
|                                                                                                    | <+> 5<br>(1) 2<br>(1) 2 | (* 301)<br>MAPER<br>* 87'0881                                                                                                    | X HERME X BONS       | <ul> <li>APGER</li> </ul>                   | 87508 ×   |                     | 8                 |                         |        |     |
|                                                                                                    |                                                                                                    | анчан<br>( - 301)<br>минист<br>- личан<br>- личан<br>- ли | X HERPER X ROMA      | <ul> <li>artist</li> </ul>                  | 87508 ×   | n-114               | 8                 |                         |        |     |
|                                                                                                    |                                                                                                    | 814481<br>0 4 100 9000 × 87400<br>1 201<br>344900<br>- 874000<br>- 874000<br>- 874000<br>- 874000<br>- 874000<br>- 874000<br>- 874000<br>- 874000<br>- 874000<br>- 874000<br>- 87400<br>- 874000<br>- 874000<br>- 87400<br>- 874000<br>- 874000<br>- 874000<br>- 8740      | X GREENE X BONE      | * BOMERE * BYSYR X                          | 87500 ×   | a-114               | 8                 |                         |        |     |
|                                                                                                    |                                                                                                    | REALE                                                                                                    | X UNREFOR X BOAR     | * BOMBER * Briller *                        |           | n-19                | 8                 |                         | A 644  |     |

#### 2. 客户组下添加客户

功能路径:功能路径:渠道〉渠道管理〉客户组

方式一:在新增客户组页面,在维护客户组编码和客户名称之后,可以点击【添加客户】按钮,则 展示当前值账户所关联角色分配的客户列表;

|                                                                                                    |                                                                                                    | oscili                                                                                                   | 4,1000                                                                                                    |                                                                                                    |                                                                                                    |                                                                                                    |
|----------------------------------------------------------------------------------------------------|----------------------------------------------------------------------------------------------------|----------------------------------------------------------------------------------------------------|----------------------------------------------------------------------------------------------------|----------------------------------------------------------------------------------------------------|----------------------------------------------------------------------------------------------------|----------------------------------------------------------------------------------------------------|
|                                                                                                    | 9 8 B                                                                                                    | wow = eres = otheres                                                                                     | * BREINE × BREER ×                                                                                                    | ardia x artist =                                                                                                    |                                                                                                    |                                                                                                    |
|                                                                                                    | (1998)                                                                                                    |                                                                                                    |                                                                                                    |                                                                                                    |                                                                                                    |                                                                                                    |
|                                                                                                    | 网络沙漠市                                                                                                    |                                                                                                    |                                                                                                    |                                                                                                    |                                                                                                    |                                                                                                    |
|                                                                                                    |                                                                                                    |                                                                                                    |                                                                                                    |                                                                                                    |                                                                                                    |                                                                                                    |
|                                                                                                    | 1.0070249                                                                                                    | R                                                                                                    | < w/~65.000                                                                                                    |                                                                                                    | #1=52360x                                                                                                    |                                                                                                    |
|                                                                                                    | 1294                                                                                                    |                                                                                                    | e southe                                                                                                    |                                                                                                    | 0                                                                                                    |                                                                                                    |
|                                                                                                    | 842                                                                                                    |                                                                                                    |                                                                                                    |                                                                                                    |                                                                                                    |                                                                                                    |
|                                                                                                    |                                                                                                    |                                                                                                    |                                                                                                    |                                                                                                    |                                                                                                    |                                                                                                    |
|                                                                                                    |                                                                                                    |                                                                                                    |                                                                                                    |                                                                                                    |                                                                                                    |                                                                                                    |
|                                                                                                    |                                                                                                    |                                                                                                    |                                                                                                    |                                                                                                    |                                                                                                    |                                                                                                    |
|                                                                                                    |                                                                                                    |                                                                                                    |                                                                                                    |                                                                                                    |                                                                                                    |                                                                                                    |
|                                                                                                    |                                                                                                    |                                                                                                    |                                                                                                    |                                                                                                    |                                                                                                    |                                                                                                    |
|                                                                                                    |                                                                                                    |                                                                                                    |                                                                                                    |                                                                                                    |                                                                                                    |                                                                                                    |
|                                                                                                    |                                                                                                    |                                                                                                    |                                                                                                    |                                                                                                    |                                                                                                    |                                                                                                    |
|                                                                                                    |                                                                                                    |                                                                                                    |                                                                                                    |                                                                                                    |                                                                                                    |                                                                                                    |
|                                                                                                    |                                                                                                    |                                                                                                    |                                                                                                    |                                                                                                    |                                                                                                    |                                                                                                    |
|                                                                                                    |                                                                                                    |                                                                                                    |                                                                                                    |                                                                                                    |                                                                                                    |                                                                                                    |
|                                                                                                    |                                                                                                    |                                                                                                    | Concession of the local division of the local division of the loca                                                                                                    |                                                                                                    |                                                                                                    |                                                                                                    |
|                                                                                                    |                                                                                                    |                                                                                                    |                                                                                                    | Electric Sector                                                                                                    |                                                                                                    |                                                                                                    |
|                                                                                                    |                                                                                                    |                                                                                                    | Contraction of the local distribution of the local distribution of the                                                                                                    | 16.14                                                                                                    |                                                                                                    |                                                                                                    |
| BHORM         BHORM         BHORM <td< td=""><td></td><td></td><td></td><td>a diana and</td><td></td><td></td></td<>                                                                                                    |                                                                                                    |                                                                                                    |                                                                                                    | a diana and                                                                                                    |                                                                                                    |                                                                                                    |
|                                                                                                    | e nauni                                                                                                    | u -                                                                                                    | (+m                                                                                                    | 114 A                                                                                                    |                                                                                                    |                                                                                                    |
| BHRDE •       BHRDE •                                                                                                    | 6 azen                                                                                                    | 8<br>1018> 101888< 81                                                                                    | G In<br>G In                                                                                                    |                                                                                                    |                                                                                                    |                                                                                                    |
| Aliferio<br>Aliferio<br>Maria<br>Maria<br>Ma                                                                                                    | e azun                                                                                                    | 8<br>1014> 101445+ 414                                                                                   |                                                                                                    |                                                                                                    |                                                                                                    |                                                                                                    |
| BXBP         BXBDD         BXBDD         BXBDD         BXBDD         BXBDD         BXDD         BXDD                                                                                                    | 1 1000                                                                                                    | Ev<br>Alta -> Alta e v ev<br>erast                                                                       | 6.10<br>107 - 1 6100 - 1                                                                                                    |                                                                                                    |                                                                                                    |                                                                                                    |
| NX         -         -         -         -         -         -         -         -         -         -         -         -         -         -         -         -         -         -         -         -         -         -         -         -         -         -         -         -         -         -         -         -         -         -         -         -         -         -         -         -         -         -         -         -         -         -         -         -         -         -         -         -         -         -         -         -         -         -         -         -         -         -         -         -         -         -         -         -         -         -         -         -         -         -         -         -         -         -         -         -         -         -         -         -         -         -         -         -         -         -         -         -         -         -         -         -         -         -         -         -         -         -         -         -         -         -                                                                                                    | arean<br>Bream<br>Bream<br>Bream<br>Bream                                                                                                    | ev<br>nona – s nonane – s no<br>nonan<br>S                                                               | 6.10<br>10/2 - 1 - 1/200 - 1                                                                                                    |                                                                                                    |                                                                                                    |                                                                                                    |
| N**28       S/*28       S/*28       S/*28       S/*29         N**47       XX       XX       XX         N**47       XX       XX       XX         N**47       XX       XX       XX         N**47       XXX       XXX       XXX         N**47       XXX       XXX       XXX         N**47       XXX       XXX       XXX         N**47       XXX       XXX       XXX         N**47       XXX       XXX       XXX         N**47       XXX       XXX       XXX         N**47       XXX       XXX       XXXX         N**47       XXX       XXXX       XXXX         N**47       XXX       XXXX       XXXXX         N**47       XXXX       XXXXX       XXXXX         N**47       XXXX       XXXXX       XXXXX         N**47       XXXXX       XXXXXX       XXXXXX         N**47       XXXXX       XXXXXX       XXXXXXX         N**47       XXXXXX       XXXXXXX       XXXXXXXXXXXXXXXXXXXXXXXXXXXXXXXXXXXX                                                                                                    | areas<br>I store                                                                                                    | E+<br>NDB-> NDBHE+K AN<br>NDBEN                                                                          | 4 m                                                                                                    |                                                                                                    |                                                                                                    |                                                                                                    |
| Nime         Nime         Nime <th< td=""><td>Brenn S<br/>Brenn S<br/>Brenn S<br/>Brenn S</td><td>E+<br/>Rola -&gt; Rolate++ an<br/>rolat<br/>RNRD<br/>1 RE</td><td>(-))<br/>(-))<br/>(-))</td><td></td><td></td><td></td></th<>                                                                                                    | Brenn S<br>Brenn S<br>Brenn S<br>Brenn S                                                                                                    | E+<br>Rola -> Rolate++ an<br>rolat<br>RNRD<br>1 RE                                                       | (-))<br>(-))<br>(-))                                                                                                    |                                                                                                    |                                                                                                    |                                                                                                    |
| N*60         >*****         SOR         >*****         SOR         >*****         SOR         >*****         SOR         >******         SOR         >******         SOR         >******         SOR         >*******         SOR         >*******         SOR         >********         SOR         >***********************************                                                                                                    | acen<br>Banna<br>I Banna<br>I                                                                                                    | E +<br>Total - > Attract - < an<br>erost<br>diffen<br>- SE<br>arots                                      | (4)<br>(4)<br>(4)<br>(4)<br>(4)<br>(4)<br>(4)<br>(4)<br>(4)<br>(4)                                                                                                    |                                                                                                    | 1850                                                                                                    | THE CONSTRUCTOR                                                                                           |
| Max.     yiny     stage a     stage a       Max.     yiny     stage a     stage a       Max.     yiny     stage a     stage a       Max.     original     stage a     stage a       Max.     original     stage a     stage a       Max.     original     stage a     stage a       Max.     original     stage a     stage a       Max.     original     stage a     stage a       Max.     Max.     stage a     stage a       Max.     Max.     stage a     stage a       Max.     Max.     stage a     stage a       Max.     Max.     stage a     stage a                                                                                                    | acon<br>Ing - 1<br>RPUM<br>In control<br>I Stony<br>- 80                                                                                                    | 8                                                                                                    | (4)<br>(4)<br>(4)<br>(4)<br>(4)<br>(4)<br>(4)<br>(4)<br>(4)<br>(4)                                                                                                    |                                                                                                    | 1850                                                                                                    | TODASSINGUAS                                                                                              |
| NUM     NUM     NUM     NUM     NUM     NUM     NUM       NUM     NUM     NUM     NUM     NUM     NUM     NUM       NUM     NUM     NUM     NUM     NUM     NUM       NUM     NUM     NUM     NUM     NUM       NUM     NUM     NUM     NUM     NUM       NUM     NUM     NUM     NUM       NUM     NUM     NUM     NUM       NUM     NUM     NUM     NUM       NUM     NUM     NUM     NUM                                                                                                    | 6 8208<br>8748 - 1<br>8748 - 1<br>8748 - 1<br>8748 - 1<br>8748 - 1<br>8758 - 1<br>8758                                                                                                    | E +<br>Rong - > Rongae - + an<br>result<br>S<br>S<br>S<br>S<br>S<br>S<br>S<br>S<br>S<br>S<br>S<br>S<br>S | ( ) ( ) ( ) ( ) ( ) ( ) ( ) ( ) ( ) ( )                                                                                                    |                                                                                                    | 1800<br>28                                                                                                    |                                                                                                    |
| AND AND AND AND AND AND AND AND AND AND                                                                                                    | 6 8-08<br>8-086<br>8-086<br>1 8088<br>- 67                                                                                                    | E =                                                                                                    | G (1)<br>G (1)<br>G | Ankia a<br>Break<br>attered<br>attered                                                                                                    |                                                                                                    | 10-11-14-14-14-14-14-14-14-14-14-14-14-14-                                                                |
| Alignet         Alignet         Alignet <t< td=""><td>E acon<br/>Brother<br/>the series<br/>I discuss<br/>- er</td><td>E<br/>Rong&gt; Rongae an<br/>second<br/>S<br/>S<br/>S<br/>S<br/>S<br/>S<br/>S<br/>S<br/>S<br/>S<br/>S<br/>S<br/>S</td><td>G yr<br/>Here - X Arabita<br/>- Strans<br/>- Strans<br/>-</td><td>Ankia a<br/>Brita<br/>attapy<br/>attapy<br/>attapy<br/>attapy<br/>attagy</td><td>Sillips<br/>Dit<br/>Dit<br/>Dit</td><td>10000000000000000000000000000000000000</td></t<> | E acon<br>Brother<br>the series<br>I discuss<br>- er                                                                                                    | E<br>Rong> Rongae an<br>second<br>S<br>S<br>S<br>S<br>S<br>S<br>S<br>S<br>S<br>S<br>S<br>S<br>S          | G yr<br>Here - X Arabita<br>- Strans<br>- Strans<br>-                                                                                                    | Ankia a<br>Brita<br>attapy<br>attapy<br>attapy<br>attapy<br>attagy                                                                                                    | Sillips<br>Dit<br>Dit<br>Dit                                                                                               | 10000000000000000000000000000000000000                                                                    |
| Andrea Contractor Hinkan Andreas Andreas Andre                                                                                                    | E acon<br>Brother<br>the second<br>I descent<br>ac                                                                                                    | E<br>Rong> Rongae + an<br>                                                                               |                                                                                                    | Ankia a<br>Brita<br>Brita<br>Attagra<br>Attagra<br>Attagra<br>Attagra                                                                                                    | Distant<br>Distant<br>Distant<br>Distant                                                                                   | тостойрания<br>епон<br>як<br>гида 58<br>гида 58                                                           |
| RE RE CHUM INFERENCE ANTRE ARTRE                                                                                                    | E acon<br>Brother<br>de sente<br>I Bions<br>- el                                                                                                    | E<br>Rong> Rongae + an<br>store:<br>Silven<br>                                                           |                                                                                                    | Ankiaja<br>Britaja<br>Britaja<br>Antopiv<br>Antopiv<br>Antopiv<br>Antopiv<br>Antopiv<br>Antopiv<br>Antopiv                                                                                                    | Reader<br>De<br>De<br>Des<br>Des                                                                                           | •004<br>•004<br>•004<br>•004<br>•004<br>•004<br>•004<br>•004                                              |
| C clus anguous press press                                                                                                    | E acon<br>Brother<br>A acon<br>A acon<br>A | E<br>Rong> Rongae + an<br>                                                                               |                                                                                                    | 80-928<br>80-928<br>80-928 | Sileos<br>De<br>De<br>De<br>Rotale<br>Rotale<br>Rotale                                                                     | тистонарания<br>впоя<br>эк<br>гизи 148<br>гизи 148<br>гизи 148<br>гизи 148<br>актив<br>актив<br>актив     |
|                                                                                                    | R acon<br>Brown<br>As sent<br>I Bions<br>- al                                                                                                    | E<br>Rong> Kongae + - en<br>srunt<br>S<br>SUPEn<br>                                                      |                                                                                                    | 2012 211<br>2012 21<br>2012 21<br>20                                                         | Silepo<br>De<br>De<br>De<br>Des<br>De<br>Des<br>De<br>De<br>De<br>De<br>De<br>De<br>De<br>De<br>De<br>De<br>De<br>De<br>De | EXCOMPOSION<br>EXCOMPOSION<br>EXC<br>74937-75<br>247542<br>247542<br>247542<br>247542<br>247542<br>247542 |
|                                                                                                    | C acon<br>acon<br>acon                                                                                                    | E<br>Roma> Romane + - en<br>remonik<br>S-<br>S-<br>S-<br>S-<br>S-<br>S-<br>S-<br>S-<br>S-<br>S-          |                                                                                                    |                                                                                                    | Silepo<br>De<br>De<br>De<br>De<br>De<br>De<br>De<br>De<br>De<br>De<br>De<br>De<br>De                                       | EXCOMPOSED<br>EXCOMPOSED<br>EX<br>74937-75<br>2x2843<br>2x2843<br>2x2843<br>2x2843<br>2x2843<br>2x2843    |

▶ 方式二:选择客户组,点击编辑按钮,在客户组编辑页,点击【添加客户】按钮,展示当前值账户 所关联角色分配的客户列表;

|              | 星澜           | 和社会教育                | <ul> <li>Street</li> </ul> |                     |      |                      |               | 14               | -  | +   |
|--------------|--------------|----------------------|----------------------------|---------------------|------|----------------------|---------------|------------------|----|-----|
| Θ 882,22#    | 0 = 0        | 80*** × 8248 (0      | × 10007108 × 00108         | * 2010808 × 6/10709 | *    |                      |               |                  |    | 8(- |
| ing.         | 客户的          | 目列表                  |                            |                     |      |                      |               |                  |    |     |
| 199          | 871          | and the second       | 6-918-                     |                     |      |                      | <b>90 8</b> 7 |                  | 63 | F   |
| яn           | 14.1         |                      |                            |                     |      |                      |               |                  |    |     |
| 1030         | <b>3</b> (1) | NACE DAT             | 10 0.000                   |                     |      |                      |               |                  | 00 | ۲   |
| .mir         | 1            | 8/1894               | 87968                      | W/163689            | 14.0 | 100010               | 698A          | <b>銀行</b>        |    |     |
| 096          |              | 07283aaiteengroup001 | 0.00080*68                 |                     |      | 2022-07-26-034141    | spendor       | 0 218 × 510      |    | 1   |
| 16P          | 12           | ktachaendoarn001     | 0/15年中枢                    |                     |      | 2022-07-25 16:01-25  | -speciality   | ◎ 魚具 <b>之 時間</b> |    |     |
| 1945)        | 12           | faul-00107230100     | C1460494                   |                     |      | 2022-07-25 13:43:20  | rependent     | ◎ 白泉 之 前用        |    |     |
| #H3          | 1.2          | grouphister(01       | 派王家户面                      |                     |      | 2022-07-22 114623    | Approxim      | <b>» 负载 之 编辑</b> |    |     |
|              | 12           | 995290               | 980.00                     |                     |      | 2022/07/21 16:37:38  | speciator.    | 10 位格 _ SAU      |    |     |
|              | 1.2          | 789563               | 87562                      |                     | 0    | 2022-07-21 15:01:51  | operator      | 10 白谷 三 偏田       |    |     |
|              | 12           | groupted1            | 0)核約2%%66                  |                     | 0    | 2022/47/24 (3:53:4). | rapidator     | 10 位任 Z 编辑       |    |     |
|              | 1.2          | groupbets n001       | 证并价格协议和户借                  | 108                 | 0    | 2032-07-21 (1.50:00  | npelator      | *06 Z 90         |    |     |
| Limitsetates | 12           | groupted             | 的情報中的                      | - 10 M              |      | 2022-07-21 1145-21   | uperatur      | * 0.6 × 000      |    |     |
| 三 有有全部印刷     |              | 20230720-01          | 10220720-0780产9街           | 3433                | 0    | 2022-07-20 18/06/29  | uperator      | 金香香 之前田          |    |     |

| = <+>星;                                  | M HEALE                              | - 4.000                |                              |      |              | A PORTAL . |
|------------------------------------------|--------------------------------------|------------------------|------------------------------|------|--------------|------------|
| D Diven                                  | $^+$ ms with $\times$ error $\times$ | uliarius x sons x sons | with a matritize × writing × |      |              | 1.1        |
| wind.                                    | -                                    |                        |                              |      |              |            |
| 209)                                     |                                      |                        |                              |      |              |            |
| en.                                      |                                      |                        |                              |      |              |            |
| idan (                                   |                                      |                        |                              |      |              |            |
| 699 (                                    | 有户证在                                 |                        |                              |      |              |            |
| ola:                                     |                                      |                        |                              |      |              |            |
| ще .                                     | 8-60 001                             | 8748                   |                              | - 61 | RR Serbler   | 5 F        |
| 60.                                      | il composition of the local data     |                        |                              |      |              | 12 @       |
| 841                                      | (MRHHR)                              | 671945                 | 市内名称                         | 45   | Mart         | 0.1100.120 |
|                                          | <b>E</b> #                           | V22-ccs6e013123        | ·助子江.                        | 89   | IN SHIELD BE | 1          |
|                                          | 刘川乐香户                                | VZ2-code013123         | 师子江                          | 609  | P- MUSICAR   | ÷          |
| an an an an an an an an an an an an an a |                                      |                        |                              |      | 共主席          | T 20 0./0  |
| 1. HE REPORTED AND INCOME.               |                                      |                        |                              |      |              |            |

### ▶ 点击【解除关联】按钮,则解除当前客户与客户组的关联

| ≡ <+>星       | ADVALL                                                                                                    | - Carrier                |                          |      |           | a atos .    |
|--------------|----------------------------------------------------------------------------------------------------|--------------------------|--------------------------|------|-----------|-------------|
| · mexan      | o - no melle x erne                                                                                                    | × offering × mone × mone | en x artille x artilen x |      |           | 19.00       |
| 168          | 87                                                                                                    |                          |                          |      |           |             |
| 939          |                                                                                                    |                          |                          |      |           |             |
| यत           |                                                                                                    |                          |                          |      |           |             |
| 109          |                                                                                                    |                          |                          |      |           |             |
| 364          | 6户约章                                                                                                    |                          |                          |      |           |             |
| (6)4         |                                                                                                    |                          |                          |      |           |             |
| 307          | wrank                                                                                                    | 8768                     |                          |      |           | E F         |
| 400          | The second second secon |                          |                          |      |           | 100 March 1 |
| 1943         | minain                                                                                                    |                          |                          |      |           | :: ©        |
|              | HEIDIDE:                                                                                                    | R7-985                   | 制产的构                     | 8020 | W/F       |             |
|              | NUM .                                                                                                    | 4210:00e003023           | 10-7-11                  | 0.9  | 1- MILLED | <u> </u>    |
|              | RD10WEIT <sup>1</sup>                                                                                                    | 32) code010120           | 167(I                    | 出用   | I- SHEAD  |             |
|              |                                                                                                    |                          |                          |      | 共2元       | 1 20 8/0 -  |
| CHILDRES CAR |                                                                                                    |                          |                          |      |           |             |
| 二 前有关部计制     |                                                                                                    |                          | 00 88                    |      |           |             |
| -            |                                                                                                    |                          | 保存 進回                    |      |           |             |

## 5.1.3.7. 平台公司档案

### 1. 新建平台公司档案

功能路径:功能路径:渠道〉渠道管理〉平台公司档案

平台公司档案列表展示在新增业务组织、客户和供应商档案时填写企业工商税务信息自动生成的平台公司档案信息,同时也支持平台公司档案新建,点击【新建】按钮,弹出平台公司档案新增页面,维护平台公司档案信息;

| +> 星澜  | 相合教出                                                                                                    | 8                                        |                 |                |                     |                     |                | -  |   |
|--------|----------------------------------------------------------------------------------------------------|------------------------------------------|-----------------|----------------|---------------------|---------------------|----------------|----|---|
| 20 Q = | DE BALK + APINE                                                                                                    | × offerme × minue                        | × somet × smit  | in x anone x a | asserve ×           |                     |                |    |   |
| 平台     | 公司档案                                                                                                    |                                          |                 |                |                     |                     |                |    |   |
| m-ite  | HODHA .                                                                                                    | 22584                                    |                 | since ma       |                     | -                   | and the second | 53 | 8 |
|        | in mou                                                                                                    |                                          |                 | ALC: N         |                     | and a second second |                |    |   |
|        | in l                                                                                                    |                                          |                 |                |                     |                     |                | 30 | 8 |
|        | R-HARANA                                                                                                    | 6.858                                    | 42304bst        | 420000         | (SHOLE)             | 他把人                 | 397            |    |   |
|        | 34345434543454676545                                                                                                    | #\$#\$################################## | -server.A       | 012            | 2022-07-26 10:00:27 | ADJUNU              | 0 0 0 Z 1911   |    | 7 |
|        | 123456515365411233                                                                                                    | 10824                                    | -annex          | 花泉             | 2022-07-26 14:51:36 | operator            | 0 MR 2 MR      |    |   |
| 1.0    | 123456515365411232                                                                                                    | 大田内注                                     | (NERSTREE),     | 1942           | 2022-02-26 14645-12 | operator            | 0 MR 2 MR      |    |   |
| 100    | 123456789999999                                                                                                    | ion.                                     | -monut.k        | 012            | 2022-07-26 1421-58  | operator            | 0 0 M Z MII    |    |   |
|        | 124567874543346788                                                                                                    | Arianses                                 | - MINNEL        | 1942           | 2022-07-23 13:18:06 | operator            | 0 MR 2 MR      |    |   |
| 100    | 234294234234                                                                                                    |                                          |                 |                | 2022-07-18 17:35:29 | 建物管理法               | 0 0 H Z 1911   |    |   |
|        | 123456709052345                                                                                                    | <b>第</b> 年世                              | -#0949.A        | 1942           | 2022-07-14 13:41:26 | 建碱管理法               | 0 MR 2 MR      |    |   |
| 100    | 12345678900000                                                                                                    | 38545-20022071-002                       | -62946.4        |                | 2022-07-14 10:52:57 | operator            | 0 0 M 2 MI     |    |   |
|        | 1245623126541346289                                                                                                    | 12341234                                 | -simuly         | 992            | 2022-07-14 09:59:18 | operator            | * 0.0 × 2.540  |    |   |
| 102    | 1712000000022                                                                                                    | 派大击争-42                                  | -629982.4       | 0.0            | 2022-02-12 09:51-42 | operator            | -              |    |   |
| 0 X    | na maya a area<br>197                                                                                                    | a pear-ne a abus                         | * NUMBER > ATEN | a = 40098 × 7  | esimi × Pesime      |                     |                |    |   |
| 2340   | 这人信息标道,发动中主要完成                                                                                                    | 1641(山塘方)、企业账户、1                         | 出金供店真对信贷主人信息    |                |                     |                     |                |    |   |
| - 17   | 11 I CORTAN                                                                                                    |                                          | * 法人会会相称        |                | 1999                |                     |                |    |   |
| 1.25   |                                                                                                    |                                          |                 |                |                     |                     |                |    |   |
|        |                                                                                                    |                                          |                 |                | Comp.               |                     |                |    |   |
|        |                                                                                                    |                                          |                 |                |                     |                     |                |    |   |
| 1.623  | and the second second s |                                          | + R-0913        |                | - 108143            | -                   |                |    |   |
|        | RETRICS INVESTIGATION OF                                                                                                    |                                          |                 |                |                     |                     |                |    |   |
| + 18.0 |                                                                                                    |                                          | + is \$250      |                | - 9(10)             |                     |                |    |   |
| 1.00   |                                                                                                    |                                          |                 |                |                     |                     |                |    |   |
| 4.27   | 58.5                                                                                                    |                                          | 1289.00         |                | 200.0               |                     |                |    |   |
|        |                                                                                                    |                                          |                 |                |                     |                     |                |    |   |
| 100    |                                                                                                    |                                          |                 |                |                     |                     |                |    |   |
| -      |                                                                                                    |                                          |                 |                |                     |                     |                |    |   |

### 2. 编辑平台公司档案

功能路径:功能路径:渠道〉渠道管理〉平台公司档案

- ▶ 平台公司档案列表点击编辑按钮;
- ▶ 可以编辑平台公司档案信息;

| Statement of the                                                                                  | 相光潮田                                                                                                    | <ul> <li>9,000</li> </ul>                                                                                                    |                                                                                                    |                   |                                                                                                    |                                                                                                    | -                                                                                                    | 846 |    |
|---------------------------------------------------------------------------------------------------|----------------------------------------------------------------------------------------------------|----------------------------------------------------------------------------------------------------|----------------------------------------------------------------------------------------------------|-------------------|----------------------------------------------------------------------------------------------------|----------------------------------------------------------------------------------------------------|----------------------------------------------------------------------------------------------------|-----|----|
| EVER S                                                                                            | Ins weight × erms                                                                                                    | × USATOR × BODE                                                                                                    | × minimum + mrs2                                                                                                    | te x 8/1000 x 70  | × ###2                                                                                                    |                                                                                                    |                                                                                                    |     |    |
| 平台                                                                                                | 台公司档案                                                                                                    |                                                                                                    |                                                                                                    |                   |                                                                                                    |                                                                                                    |                                                                                                    |     |    |
| 6-tr                                                                                              | Andrew Contraction                                                                                                    | 0260                                                                                                    |                                                                                                    | state man         |                                                                                                    | 01 88                                                                                                    | 00200                                                                                                    | 2   | į. |
|                                                                                                   |                                                                                                    |                                                                                                    |                                                                                                    | MAR G             |                                                                                                    |                                                                                                    |                                                                                                    |     |    |
|                                                                                                   | 81.000 ·                                                                                                    |                                                                                                    |                                                                                                    |                   |                                                                                                    |                                                                                                    |                                                                                                    | -   |    |
|                                                                                                   | m-41.042704045                                                                                                    | 285N                                                                                                    | 1200005                                                                                                    | 经继续委              | SISTING.                                                                                                    | DER.A.                                                                                                    | MIT.                                                                                                    |     |    |
|                                                                                                   | 363454345634577545                                                                                                    | #######220.12                                                                                                    | - SERVICE.                                                                                                    | 1714              | 2022-07-26 10:0                                                                                                    | 127 85864                                                                                                    | 0.08 < 300                                                                                                    |     |    |
|                                                                                                   | 121456535565431233                                                                                                    | 10.97                                                                                                    | -menner).                                                                                                    | 0.48              | 2022-07-28 14:51                                                                                                    | 1.96 operator                                                                                                    | 0 AH ∠ 988                                                                                                    |     |    |
|                                                                                                   | 123458535365431232                                                                                                    | 大井九注                                                                                                    | (HARMENE),                                                                                                    | 174 <u>1</u>      | 2022-07-26 144                                                                                                    | 17 operator                                                                                                    | 0.011 Z 980                                                                                                    |     |    |
|                                                                                                   | 12345678999999999                                                                                                    | kutu                                                                                                    | - HERVIELS,                                                                                                    | 1742              | 2022-07-26 1421                                                                                                    | 150 operator                                                                                                    | 0 611 2 981                                                                                                    |     |    |
| 1.0                                                                                               | 124567876543346788                                                                                                    | 80.5223.051                                                                                                    | - MERWIRLA,                                                                                                    | 1742              | 2022-07-23-13:50                                                                                                    | ble operator                                                                                                    | © ## ∠ 981                                                                                                    |     |    |
|                                                                                                   | 254254254234                                                                                                    |                                                                                                    |                                                                                                    |                   | 2022-07-18 17:19                                                                                                    | 25 和极常接出                                                                                                    | ● A16 ∠ 948                                                                                                    |     |    |
| 1.0                                                                                               | 123456789012345                                                                                                    | <b>展示型</b>                                                                                                    | -8986.4                                                                                                    | 1718              | 2022-07-14 (3:4)                                                                                                    | (e) 期報就錄出                                                                                                    | <ul> <li>⇒ ⇒ ⊕ </li> <li>⇒ ⇒ ⊕ </li> <li>⇒ ⇒ ⊕ </li> <li>⇒ ⇒ ⊕ </li> <li>⇒ ⇒ ⊕ </li> <li>⇒ ⇒ ⊕ </li> <li>⇒ ⇒ ⊕ </li> <li>⇒ ⇒ ⊕ </li> <li>⇒ ⊕ </li> <li>⇒ ⊕ </li> <li>⊕ ⊕ </li> <li>⊕ ⊕ </li> <li></li></ul> |     |    |
|                                                                                                   | 123456789300000                                                                                                    | 3864-3032071-402                                                                                                    | - 805982.4                                                                                                    |                   | 2022-07-14 10:0                                                                                                    | 153 operatur                                                                                                    | 0.01 × 011                                                                                                    |     |    |
| Coversian .                                                                                       | 124567076542346700                                                                                                    | 12MARPH                                                                                                    | - 809963,                                                                                                    | 0198              | 2022-07-18 (8:5)                                                                                                    | 13.8 squeroture                                                                                                    | 0.010 2.000                                                                                                    |     |    |
| a peda                                                                                            | 07120000000000                                                                                                    | 18天皇县-01                                                                                                    | - 101008.3                                                                                                    | 1942              | 2022-07-12 01:11                                                                                                    | ukt specialist                                                                                                    | 0.5% Z 308                                                                                                    |     |    |
|                                                                                                   |                                                                                                    |                                                                                                    |                                                                                                    |                   |                                                                                                    |                                                                                                    |                                                                                                    |     |    |
| <+>星潮                                                                                             | REW.MIE                                                                                                    | - q                                                                                                    |                                                                                                    |                   |                                                                                                    |                                                                                                    | 4                                                                                                    | -   | 1  |
| 22.2m                                                                                             | an anone × er-ma                                                                                                    | × centres × some                                                                                                    | × 8.010888 × 8/107                                                                                                    | AB × WITCHER × TH | orma x vas                                                                                                    | Charles and a                                                                                                    |                                                                                                    |     |    |
|                                                                                                   | 200<br>RUX CONTRE - NID-1/4 DOIN                                                                                                    | ad-6 (8887) - 6-6862 - 6                                                                                                    | - 44-Hadrama + short a A mare                                                                                                    |                   |                                                                                                    |                                                                                                    |                                                                                                    |     |    |
|                                                                                                   | And a subscription of the second second seco | the second second secon | Carton and a state of the state of the                                                                                                    |                   |                                                                                                    |                                                                                                    |                                                                                                    |     |    |
| 10                                                                                                |                                                                                                    |                                                                                                    |                                                                                                    |                   |                                                                                                    |                                                                                                    |                                                                                                    |     |    |
| + #                                                                                               | -usgana                                                                                                    |                                                                                                    | * IZ.1.2.9 (0)                                                                                                    |                   | 10                                                                                                    | ing .                                                                                                    |                                                                                                    |     |    |
| + 10<br>- 10                                                                                      |                                                                                                    | 0                                                                                                    | *2.12.5288<br>\$\$\$\$\$\$\$2.0                                                                                                    |                   | 0                                                                                                    | 000<br>1896 / 13                                                                                                    |                                                                                                    |     |    |
| + 10<br>  34                                                                                      |                                                                                                    | 0                                                                                                    | * 2.4.2.6.88<br>(ERM892-9                                                                                                    |                   | 0 1                                                                                                    | ning<br>Dirigi ( 15                                                                                                    |                                                                                                    |     |    |
| * 60<br>  34                                                                                      |                                                                                                    | 0                                                                                                    | + IZAGADA<br>KRANIYA D                                                                                                    |                   | *) (1                                                                                                    | enna<br>Sanda / Eli                                                                                                    |                                                                                                    |     |    |
| + 10<br>+ 10                                                                                      | - uzgólnaj<br>Astrokszanista                                                                                                    | 0                                                                                                    | - 2.025                                                                                                    |                   | ()<br>()<br>()<br>()                                                                                                    | ing<br>Dirik ( S )<br>No                                                                                                    |                                                                                                    |     |    |
| + 48<br>- 52<br>- 52<br>- 52                                                                      | saadiinaa<br>Aarkahasaanasas<br>Malet<br>Karaka, okaalaaka                                                                                                    | 0                                                                                                    | - 11950<br>- 11950<br>- 11950                                                                                                    |                   |                                                                                                    | ang<br>Dank / D )<br>Rota<br>Rota<br>Mg                                                                                                    |                                                                                                    |     |    |
| + 10<br>+ 10<br>+ 10<br>+ 10                                                                      | — нарабник<br>Алуксаласана/пола<br>Мине<br>— Колица, фланаранса<br>Пирио                                                                                                    |                                                                                                    | - 12.450-000<br>653000310-12<br>- 5210000<br>- 5210000<br>- 5210000<br>- 5210000<br>- 5210000<br>- 5210000<br>- 5210000<br>- 5210000<br>- 5210000<br>- 5210000<br>- 5210000<br>- 5210000<br>- 5210000<br>- 521000<br>- 52100<br>- 52100<br>- 521000<br>- 52100<br>- 521000<br>- 52100<br>- 52100<br>- 52100<br>- 52100<br>- 52100<br>- 52100<br>- 52100<br>- 52100<br>- 52100<br>- 52100<br>- 52100<br>- 52100<br>- 52100<br>- 52100<br>- 52100<br>- 52100<br>- 52100<br>- 52100<br>- 52100<br>- 52100<br>- 52100<br>- 52100<br>- 52100<br>- 52100<br>- 52100<br>- 52100<br>- 521000000<br>- 521000000<br>- 5210000000<br>- 52100000000<br>- 521000000000000000000000000000000000000                                                                                                    |                   |                                                                                                    | nena<br>Linnik ( 13                                                                                                    |                                                                                                    |     |    |
| 133<br>+ 12<br>+ 12<br>+ 12<br>+ 12<br>- 12<br>- 12<br>- 12<br>- 12<br>- 12<br>- 12<br>- 12<br>-  | — нарняния<br>алуссанская (254)<br>мяне<br>— Каняца, очаналась<br>мана<br>12/ ог ар                                                                                                    | •                                                                                                    | - 2.159.00<br>- 2.1080<br>- 2.1080<br>- 0.00<br>- 0.000<br>- 0.0000<br>- 0.000<br>- 0.000<br>- 0.000<br>- 0.000<br>- 0.000<br>-                                                                                                    |                   |                                                                                                    | inna<br>Califica (15.– – )<br>Revis<br>Hig<br>Hig<br>Hig<br>Hig<br>Hig<br>Hig<br>Hig<br>Hig<br>Hig<br>Hig                                                                                                    |                                                                                                    | ~   |    |
| 233<br>+ 12<br>+ 12<br>+ 12<br>+ 12<br>+ 12<br>+ 12<br>+ 12<br>+ 12                               | наланалана<br>Алуу (Алуу (Алуу (Алуу<br>Алуу (Алуу (Алуу (Алуу<br>Алуу (Алуу (Алуу (Алуу (Алуу (Алуу<br>Алуу (Алуу (Алуу (Алуу (Алуу (Алуу (Алуу (Алуу (Алуу (Алуу (Алуу (Алуу (Алуу (Алуу (Алуу (Алуу (Алуу (Алуу (Алу<br>Алуу (Алуу (Алуу (Алуу (Алуу (Алуу (Алуу (Алуу (Алуу (Алуу (Алуу (Алуу (Алуу (Алуу (Алуу (Алуу (Алуу (Алуу (Алу<br>Алуу (Алуу (Алуу (Алуу (Алуу (Алуу (Алуу (Алуу (Алуу (Алуу (Алуу (Алуу (Алуу (Алуу (Алуу (Алуу (Алуу (Алуу (Алу                                                                                                    | 0                                                                                                    | • 2.4.56 88<br>6596592-9<br>• 5.0.85<br>6/8<br>• 6.089<br>2002-07-13<br>00888                                                                                                    |                   |                                                                                                    | ing<br>Diffic (D)<br>No.<br>No.<br>No.<br>No.<br>Support<br>Support<br>Su |                                                                                                    |     |    |
|                                                                                                   | — нараблици<br>Алуканасани (16545<br>— 1629481, оператород,<br>1922-07-30<br>222-07-30                                                                                                    |                                                                                                    | • 2.426 888<br>6496 592 9<br>• 5 10 85<br>6 10<br>- 6 10 85<br>2022 07 13<br>10 898<br>10 10 10<br>10<br>10<br>10<br>10<br>10<br>10<br>10<br>10<br>10<br>10<br>10<br>10<br>1                                                                                                    |                   | 46<br>2)<br>4<br>4<br>4<br>4<br>4<br>5<br>5<br>5<br>5<br>6<br>6<br>7<br>7<br>7<br>7<br>7<br>7<br>7<br>7<br>7<br>7<br>7<br>7<br>7<br>7 | ниц<br>(1916) / (3                                                                                                    |                                                                                                    |     |    |
| + 10<br>+ 10<br>+ 10<br>+ 10<br>+ 10<br>- 10<br>- 10<br>- 10<br>- 10<br>- 10<br>- 10<br>- 10<br>- | наланданар<br>калаанаранар<br>калаанар<br>жалаан<br>халаанар<br>халаанар<br>жалаан<br>жалаан<br>жалаан                                                                                                    | 0                                                                                                    | - 2.42688<br>62969929<br>- 51929<br>- 6389<br>- 6389<br>- 6389<br>- 6389<br>- 6389<br>- 6389<br>- 6389<br>- 6389<br>- 6389<br>- 6389<br>- 6389<br>- 6399<br>- 6399<br>- 6 |                   | 88<br>9<br>9<br>9<br>9<br>9<br>9<br>9<br>9<br>9<br>9<br>9<br>9<br>9<br>9<br>9<br>9<br>9<br>9                                          | neg<br>Sanda / Di                                                                                                    |                                                                                                    |     |    |

# 5.1.3.8. 平台档案

### 1. 查看平台档案

功能路径:功能路径:渠道〉渠道管理〉平台档案 ▶ 在列表中查看平台档案信息;

| (*) 星         | M maxim           | - 9.0              |                |                |                  |                 | 1 1.04 | 1 |
|---------------|-------------------|--------------------|----------------|----------------|------------------|-----------------|--------|---|
| finite in the | 0 1 828 WYOLK × 8 | rise × searche × a | one × source > | writte + aroug | × Toome × Teores | NUL X TONE X    |        |   |
| ю.            | 平台档案              |                    |                |                |                  |                 |        |   |
| 6             | MAR               |                    |                | Famb           | with -           | dia all crosses | C2     | E |
| ¢.            |                   |                    |                | 100 v          |                  |                 |        |   |
| n             |                   |                    |                |                |                  |                 | 20     |   |
| 61 - C        | 8848              | Toda               | ₩ental\$       | 平台市中           | <i>∓ri</i> #0    | West Netland    | 94.05  |   |
| ų,            | 1                 |                    | 594            | 217            | 地上               |                 | CID    | Î |
| 68.<br>       | 2                 |                    | GM             | Elipty         | 现上               |                 | OD     |   |
|               | 4                 |                    | MP ::          | #468           | 15.1             |                 | 00     |   |
| 5             | 140 - C           |                    | GM .           | NE             | Hz.              |                 |        | 1 |
|               | 8                 |                    | MEMS_DAM       | 49125          | 15.1.            |                 | 0      |   |
|               |                   | -                  | WELSHANG       | non.           | 16.1             |                 | •      |   |
|               | 7                 | 1                  | WP -           | (110E          | 施士               |                 | 0      |   |
| (interpretar) | 1                 |                    | 58,95          | R3F            | 10.±             |                 | 0      |   |
| 0-8-2.5=340   | -                 |                    | where we i     | 100            | 10.1             |                 | -      | 1 |

# 5.2.渠道授权

# 5.2.1. 功能界面实例

| HINIDIA      |    |    |                 |        |               |           |             |                           |                         |              |         |   |
|--------------|----|----|-----------------|--------|---------------|-----------|-------------|---------------------------|-------------------------|--------------|---------|---|
| [annual]     | ** | R. | Barbig +        |        |               |           |             |                           |                         |              |         |   |
| छ ग          |    |    | 14291           |        | 92/8          | NUMB -    | water .     | 8619                      | 4100.7                  | material i   | 1812    |   |
| 1000         |    |    | +63107210070000 | 34 ( ) | 1011-02010-02 | INTERNA . | -1000       | 16428                     | and 10.06 - 2003-01-10  | 300-11-01    | -       |   |
|              |    |    | AUUSAMAN        |        | Inclusion Aug | anes.     | -           |                           | 1011-01-01-002-00-0     | 20010-15     | -       |   |
| aliana.      |    |    | -               | 41     | miggoo+4      | interior. | 82.0        | 4307041283009200400       |                         | 30222-049-14 | -       |   |
| 1.049        |    |    | -               |        | 10012         | ALC: N    |             | SECONDARY NO.             | 202209-04-0202209-00    | -            |         |   |
| 211.0        |    |    | autore taken    |        |               | amera.    | -           |                           |                         | 10000-00-04  | -       |   |
| 1 Hanstein - |    |    | -               | 40.1   | Unarmigniz    | annia .   |             | 1010000000                | an way and the          |              | -       |   |
| ****         |    |    |                 | av     | Revenue.      | 0945      | 1000        | 200-140800204000          | 2003-00-05 - 2002-00-08 | 20.01        | -       |   |
| Sec.         |    |    | Alminarian      | a) []  | MULTIT.       | and a     |             |                           | 1.000.0                 | 2000.000.00  | -       | - |
| WATE.        |    |    | *               |        | -1031089-12   | NM102     | 1000        | TRANSIC LENGTHMERICS      | KNON .                  | -            | -       |   |
|              |    |    | AUUDAINA        |        | AND DECK      | and a     | -           | 588                       | 1010                    |              | gai lea |   |
|              |    |    | ALIELENARY      |        |               | anticia.  | 1000        | spectrum in the second of | 1.000                   | 800.08-08    | tax ere |   |
|              |    |    |                 |        | 100-0020-0    | 0.0010    | ALC: N      | 101074-0                  |                         |              | -       |   |
|              |    |    | + 1             |        |               |           | 0711114-022 |                           | 10224111                | -            |         |   |

| <+> 星浦 9000 ~                                                                                                    |                                                                                                    |                       | A 0111-                   |           |         |                       |         |          | 4                 |
|----------------------------------------------------------------------------------------------------|----------------------------------------------------------------------------------------------------|-----------------------|---------------------------|-----------|---------|-----------------------|---------|----------|-------------------|
| The state of the state of the s |                                                                                                    |                       |                           |           |         |                       |         |          | Sec.              |
| 10. A201 - March 4                                                                                                    |                                                                                                    |                       |                           |           |         |                       |         |          | -                 |
| 10 10 10 10 10 10 10 10 10 10 10 10 10 1                                                                                                    | - MARCHARD -                                                                                                    |                       |                           |           |         |                       |         |          | 11 0              |
| E 7                                                                                                    | ARRIVE .                                                                                                    | - RMON                | AVALUE:                   | 1000.     | 109/001 | steres (              | wants - | 80       |                   |
| 4484                                                                                                    | 1001002108100000                                                                                                    | 2012/10/01 00:00:00   | 39221-12-84 04 million    | REDAN     | 10000   | 310212-0210-04102     |         | 10.11.0  | 2                 |
| 1170 R.10110                                                                                                    | circumstatement.                                                                                                    | AND IN COMPANY        | and its probability       |           | (       | 202105-06-2621026     | ***     | 1011.0   |                   |
| Call Hannes - Malacian - Mal                                                                                                    | into a second                                                                                                    | 1002 00 00 00 00 00   | 3023 444-34-00 mm         | 0.000     | 1       | 10021-041-0510-011011 | 100     |          |                   |
| 84                                                                                                    | INTER PROPERTY.                                                                                                    | 2222 (P. 11 No. 10.   | -2022 -10-01-02-02-02     | 276       | 9999    | 2022-01-01-01-01-01   | 170     | (10)     |                   |
| NR.                                                                                                    | and the second second                                                                                                    | 112                   | 100 00 10 mmm             | games.    | -       | 20210-010030          | -       |          | Contemport and an |
|                                                                                                    | interaction and and                                                                                                    | 1012 10               | 2019 FO 10 10 10 10 10 10 | anges.    | 1000    | 2022 105 10 10 10 14  | 110     |          |                   |
| ner -                                                                                                    | COLUMN STREET                                                                                                    | 312-bi-0-2010-0       | 3021 10-02100-0008        | antes:    | 1000    | 300-04-0111 av.16     | ***     | 10mm     |                   |
| ant .                                                                                                    | Columnities and                                                                                                    | 1002 Int              | 352 09 25 00 00 00        | awaws     | 4000    | 202210-02.072011      | 1100    |          |                   |
| er                                                                                                    | 101000000000000000000000000000000000000                                                                                                    | 2022-09-01-00-00-00   | 2021-04-11-00-00-06       | STREET,   | 10000   | 202109-0010012        |         | ID:ne    |                   |
|                                                                                                    | and the second second s | 20220-000             | and it is many            | 10115     | 100     | 2022/08/07 19:52:25   | ***     | 10 mm    |                   |
|                                                                                                    | 100 tora and second                                                                                                    | man and an an an and  | 3021 14 08 00 0000        | 101010408 | 0000    | 2020-04-021-03-0244   | 845     | 10.000   |                   |
|                                                                                                    | COLUMN TWO IS NOT                                                                                                    | 1022 (P-0) (C-000)    | 3521-09-03.00.00.00       |           | 0000    | 202110-01142070       | 845     | 15mm     |                   |
|                                                                                                    | string on owner.                                                                                                    | 1112-09-09-40-40-00   | 2023-09-09-0010000        | \$22.00   | 1000    | 2022-09-05 1409-08    | 845     | 1044     |                   |
|                                                                                                    | CONTRACTOR STREET, STREET, ST.                                                                                                    | 2022 10:01 access     | 2022 109 00 00 00 0000    | 81291     | 1000    | 20210-02104400        | 10      |          |                   |
|                                                                                                    |                                                                                                    | and the first balance | 3000 09-04-00-00.0h       | -         | intel   | JEED 09-10-11-42-51   | ***     | 10mm     |                   |
|                                                                                                    | CONTRACTOR OF STREET,                                                                                                    | 2002-05-01-00-00-0    | 2022-09-25-0210000        |           | 0000    | 20210-021122-01       | ***     | tine     |                   |
|                                                                                                    | conturnation and and                                                                                                    | 1012-09-01-07000      | 3021 14-42 00 0000        | 87.0      | 0000    | 302-01-12 (240)       |         | ID:11.00 |                   |
|                                                                                                    | CONTRACTOR OF THE OWNER                                                                                                    | and built makes       | 200.12.02 00 00 000       |           |         | manue de Hadrige      | ***     | 10 11 10 |                   |
|                                                                                                    |                                                                                                    | 2115, Jul 21, Marcana | 1004.14.31.00.000         |           | 0000    | 1011.146.04 10 TTTp-  | -       | (f) + m  |                   |
|                                                                                                    |                                                                                                    |                       |                           |           |         | ANTR OT 1 1           | 1       | · printe |                   |
| RINGS A                                                                                                    |                                                                                                    |                       |                           |           |         |                       |         |          |                   |
| and and and and and and and and and and                                                                                                    |                                                                                                    |                       |                           |           |         |                       |         |          |                   |
|                                                                                                    |                                                                                                    | 122 10 10             |                           |           |         | 2.000                 |         |          |                   |
| - Martin Color                                                                                                    |                                                                                                    |                       |                           | 100       |         | 1 million 1           |         |          |                   |
| - 80 MM                                                                                                    |                                                                                                    |                       |                           |           |         |                       |         |          |                   |
| 现行侦                                                                                                    |                                                                                                    |                       |                           | 1         | 目的運輸    |                       |         |          |                   |
| 201                                                                                                    |                                                                                                    |                       |                           |           |         |                       |         |          |                   |
| 1222                                                                                                    |                                                                                                    |                       |                           |           |         |                       |         |          |                   |
| 2.110                                                                                                    |                                                                                                    |                       |                           |           |         |                       |         |          |                   |
|                                                                                                    |                                                                                                    |                       |                           |           |         |                       |         |          |                   |
|                                                                                                    |                                                                                                    |                       |                           |           |         |                       |         |          |                   |
|                                                                                                    |                                                                                                    |                       |                           |           |         |                       |         |          |                   |
|                                                                                                    |                                                                                                    |                       |                           |           |         |                       |         |          |                   |
|                                                                                                    |                                                                                                    |                       |                           |           |         |                       |         |          |                   |
| Eller                                                                                                    |                                                                                                    |                       |                           |           |         |                       |         |          |                   |

# 5.2.2. 核心功能说明

- ▶ 渠道管理:维护客户、供应商、商店档案,按照业务需求构建渠道视图和营销区域视图,支持基于 销售渠道维度制定价格策略和数据统计;
- > 渠道授权:维护销售协议和渠道调价单,支持平台取价逻辑下的现行价结果查询。

# 5.2.3. 功能操作步骤

## 5.2.3.1. 销售协议

### 1. 新建销售协议

功能路径:渠道〉渠道授权〉销售协议 > 在列表中点击【新建协议】,新建销售协议;

| ◆】星澜 9000~                        | 9, 10,000                                |                  | the attention -                                         |
|-----------------------------------|------------------------------------------|------------------|---------------------------------------------------------|
| THE BEAME IN X<br>INSURATE States |                                          |                  |                                                         |
| alexant ## AN                     | BORNER -                                 |                  | X 8                                                     |
| ह ग                               | NUMIOR - WIRESHI                         | - waeti - ma     | a sata an                                               |
| 1000                              | ALL/10/10019000001 10(20919              | 4000 (000        | ABAAU BU BO BN . RS                                     |
| 84.58                             | AU7000000000 405642 896-00000            | 928510d/ 3000    |                                                         |
| 10.01                             | AG70270915000001 Intelling               | 9000 3000 acco   | NAMES OF ADDRESS                                        |
| 00.00                             | AUROJERSKAMA CHERRIPERSENCE              | \$950 (000)      | 2010-001 E21 HT                                         |
| 909                               | A(2022)(\$100000) (EB)(#16(2) #16(00000) | 2/1 408thQ silcs | 在思想动机 開設 白田                                             |
| TROV - WARK D                     | AG20220MORDONIA (LEURIMORD)              | 60510-22 sice    | towards, way was                                        |
| 8410                              | AG20220949000001 (V) 三座由田                | 9000 3000 3000   | Eithe Mine Arm                                          |
| 1.888 ····                        | AG2022061000001 385(1111                 | \$9883b12 3000   | MURCH NE 122 121 85                                     |
| WATE                              | AGADIMETSOURCE COLONIERS                 | 41816日 3000      |                                                         |
|                                   | AG202708-000001 89/10851662              | 1000 SOLE        | 182211-121 Bloc MS2                                     |
|                                   | 1.00                                     | 1                | +1                                                      |
|                                   |                                          |                  | 共12前 = <u>1</u> = 20−−−−−−−−−−−−−−−−−−−−−−−−−−−−−−−−−−− |

- ▶ 弹出协议表头界面,填写信息
- ▶ 若勾选长期生效,则不用填写生效时间

| = <+> 星澜 2002 ~                               | A 2010                                                                                                    |  | a                             |
|-----------------------------------------------|----------------------------------------------------------------------------------------------------|--|-------------------------------|
| A TINE CONTRACTOR CONTRACTOR                  | PARA                                                                                                    |  | u                             |
| HINDR A                                       |                                                                                                    |  |                               |
|                                               | - 192300 - 17171<br>192802 - 19292<br>- 192823 - 19297 - 1923 - 1<br>- 192975 - 2023 - 1923 - 1<br>- 192975 - 1923 - 1<br>- 19297 - 1929 - 1929 - 1<br>- 1929 - 1929 - 1<br>- 1929 - 1<br>- 1<br>- 1929 - 1<br>- 1929 - 1<br>- 1920 - 1<br>- 1920 - 1 |  | Time<br>data<br>textor<br>EXM |
| I Матана ~                                    | - MARSON AND                                                                                                    |  | 9                             |
| 200 million (* 1990)<br>1990 million (* 1990) |                                                                                                    |  |                               |

▶ 填写渠道规则中订货模式和返利规则

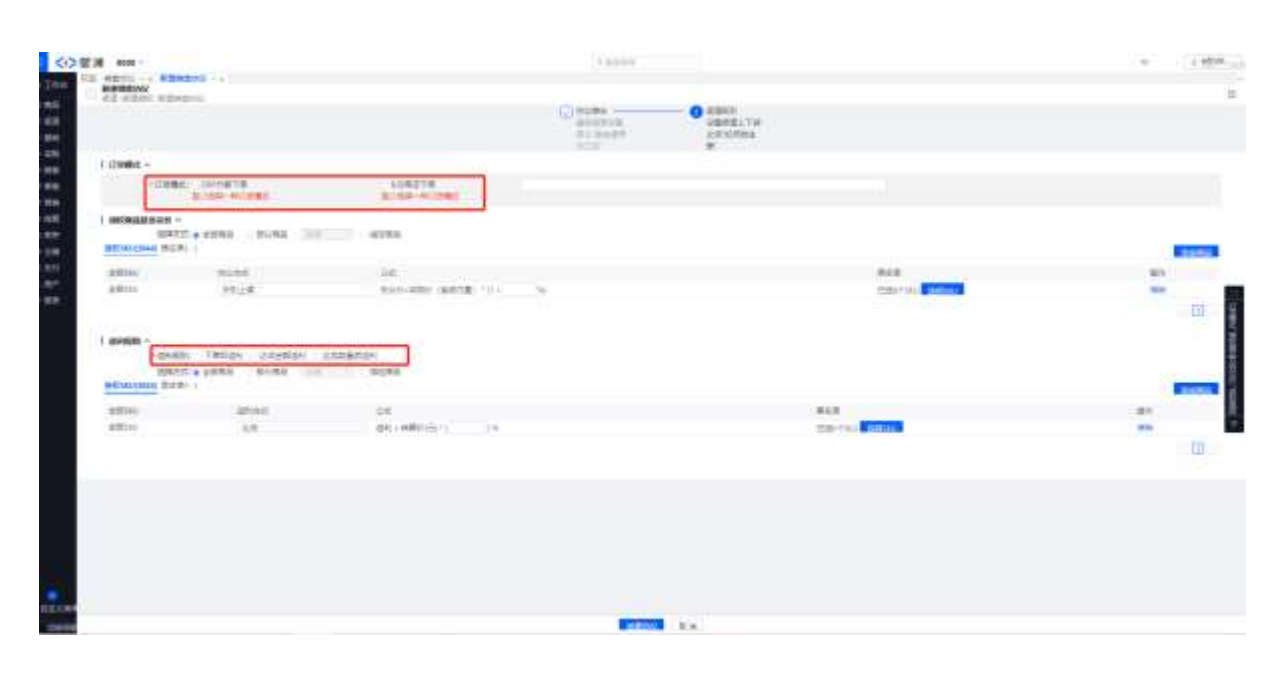

| くつ間に              | M 0000 -                                                                                                    |                                  |                                                                                                    |                                                                                                    | 1.0000                                                                                                    |                |      |                                                                                                    | 1 40 1 1 1 1 1 1 1 1 1 1 1 1 1 1 1 1 1 1                                                                                                    |
|-------------------|----------------------------------------------------------------------------------------------------|----------------------------------|----------------------------------------------------------------------------------------------------|----------------------------------------------------------------------------------------------------|----------------------------------------------------------------------------------------------------|----------------|------|----------------------------------------------------------------------------------------------------|----------------------------------------------------------------------------------------------------|
| The Party         | ABUL IS B                                                                                                    | BRANS (+)                        |                                                                                                    | _                                                                                                    |                                                                                                    | _              | -    |                                                                                                    |                                                                                                    |
| **                | ALCOST N                                                                                                    |                                  |                                                                                                    |                                                                                                    | (C11140) 0 4000                                                                                                    |                |      |                                                                                                    |                                                                                                    |
| -                 |                                                                                                    |                                  |                                                                                                    |                                                                                                    | Contraction of the local division of the local division of the loc |                |      | 10                                                                                                    |                                                                                                    |
| 10                |                                                                                                    |                                  |                                                                                                    | PARTICUL                                                                                                    | and a second second second second second second second second second second second second second second second                                                                                                    |                |      |                                                                                                    |                                                                                                    |
|                   | 1.mmme-                                                                                                    |                                  |                                                                                                    |                                                                                                    |                                                                                                    |                | ar I |                                                                                                    |                                                                                                    |
|                   | -118                                                                                                    | BL DOMEST                        | ALCONT OF                                                                                                    | 1777                                                                                                    |                                                                                                    | 1.5            | 2.   |                                                                                                    |                                                                                                    |
| -                 |                                                                                                    | Ander an other                   | A COLORED                                                                                                    |                                                                                                    |                                                                                                    | 1.1            | 21.  |                                                                                                    |                                                                                                    |
| 148               | 1 HORMAN                                                                                                    | 10                               |                                                                                                    | THE OWNER                                                                                                    | DATE DATE DATE                                                                                                    | 24             |      |                                                                                                    |                                                                                                    |
|                   |                                                                                                    | Contraction of the second second | and the second second second second second second second second second second second second second second second                                                                                                    | inerret.                                                                                                    | THE R. P. LEWIS CO., LANSING MICH.                                                                                                    |                |      | and the second second sec                                                                                                    |                                                                                                    |
|                   |                                                                                                    |                                  |                                                                                                    | 10000                                                                                                    | strate and the standard strategies.                                                                                                    |                |      | 13121                                                                                                    |                                                                                                    |
|                   | 1000                                                                                                    | TABLE I                          | Add Summer of                                                                                                    |                                                                                                    | ermogiligities contra                                                                                                    | 18.1           |      | I BAR                                                                                                    |                                                                                                    |
|                   | And a lot of the lot of the lot o | 1224                             | BARLERS (BE                                                                                                    | and a                                                                                                    | COLUMN STORY FAMILY STREET                                                                                                    | 46.1           |      | Carlo Carlo  | 100 C                                                                                                    |
| · ·               |                                                                                                    |                                  | and the second second second                                                                                                    | 10071044                                                                                                    | Interaction - Constanting and Inc.                                                                                                    |                |      | and the second second s | - 110                                                                                                    |
|                   |                                                                                                    |                                  |                                                                                                    | 2107340                                                                                                    | 100x218-088488295466                                                                                                    |                |      |                                                                                                    |                                                                                                    |
|                   | 1 million -                                                                                                    |                                  | and the second second se | OF MERSON                                                                                                    | THE OWNERS INCOME.                                                                                                    | and the second |      |                                                                                                    |                                                                                                    |
|                   |                                                                                                    | NAME TANDAN (CONTRACT OF         | Difference of the second second second second second second second second second second second second second se                                                                                                    | APARTMAN                                                                                                    | 17471 178-1.000479801                                                                                                    |                |      |                                                                                                    |                                                                                                    |
|                   | A CONTRACTOR                                                                                                    | ALL A DESC ALL ALL ALL           | 2.8058                                                                                                    | 0075228407-W                                                                                                    | STREET, STREET, BARRIER, NO. LEWISCH, 19                                                                                                    | statut.        |      |                                                                                                    | and the second second se |
|                   | wennesses 3                                                                                                    |                                  | 100 C 100 C 100 C 100 C 100 C 100 C 100 C 100 C 100 C 100 C 100 C 100 C 100 C 100 C 100 C 100 C 100 C 100 C 100                                                                                                    |                                                                                                    | annualle-cheaneter                                                                                                    |                |      |                                                                                                    | ALC: NO.                                                                                                    |
|                   | - attack                                                                                                    | 2004                             | 14                                                                                                    | OF TRADUCTION                                                                                                    | where all an - classification -                                                                                                    |                |      |                                                                                                    |                                                                                                    |
|                   | 4400                                                                                                    | 45                               | And a subscript of                                                                                                    | the second second                                                                                                    | Annound California                                                                                                    |                |      | ACCESS OF A DECISION OF A DECISIONO OF A DECISIONO OF A DECISIONO OF A DECISIONO OF A DECISIONO OF A DECISIONO OF A DECISIONO OF A DECISIONO OF A DECISIONO OF A DECISIONO OF A DECISIONO OF A DECISIO |                                                                                                    |
|                   |                                                                                                    |                                  | and the second second se | interest in the local division of the local division of the local | ACCORPT AND AND AND AND AND AND AND AND AND AND                                                                                                    |                |      |                                                                                                    | 197                                                                                                    |
|                   |                                                                                                    |                                  |                                                                                                    | malas                                                                                                    | BARDERSHIPPING                                                                                                    |                |      |                                                                                                    |                                                                                                    |
|                   |                                                                                                    |                                  |                                                                                                    | 1005242                                                                                                    | TAR AND DESCRIPTION OF THE PARTY OF THE PARTY OF THE PART |                |      |                                                                                                    |                                                                                                    |
|                   |                                                                                                    |                                  |                                                                                                    | 1005341                                                                                                    | TARGET AND A MARKED AND A MARKED AND A MARKE |                |      |                                                                                                    |                                                                                                    |
|                   |                                                                                                    |                                  |                                                                                                    | 1002219                                                                                                    | SLAMMENTERNES                                                                                                    | 18             |      |                                                                                                    |                                                                                                    |
|                   |                                                                                                    |                                  |                                                                                                    | WHERE !!                                                                                                    | INTERNATION OF BRIDE STORES                                                                                                    | 11             |      |                                                                                                    |                                                                                                    |
|                   |                                                                                                    |                                  |                                                                                                    |                                                                                                    | IN AT ALL YOU DURING STORAGE                                                                                                    |                |      |                                                                                                    |                                                                                                    |
|                   |                                                                                                    |                                  |                                                                                                    | -1000217                                                                                                    | SARANGER CONSTRUCTION AND STRUCTURES                                                                                                    |                | 81   |                                                                                                    |                                                                                                    |
|                   |                                                                                                    |                                  |                                                                                                    | + 2                                                                                                    |                                                                                                    |                |      |                                                                                                    |                                                                                                    |
|                   |                                                                                                    |                                  |                                                                                                    |                                                                                                    | MARKEN - THE R & S HE LILER                                                                                                    | 21.21          |      |                                                                                                    |                                                                                                    |
| CONTRACTOR OF THE |                                                                                                    |                                  |                                                                                                    |                                                                                                    |                                                                                                    |                |      |                                                                                                    |                                                                                                    |
| -                 |                                                                                                    |                                  |                                                                                                    |                                                                                                    |                                                                                                    |                | -    |                                                                                                    |                                                                                                    |
| -                 |                                                                                                    |                                  |                                                                                                    |                                                                                                    |                                                                                                    |                |      |                                                                                                    |                                                                                                    |

## 5.2.3.2. 采购调价单

1. 添加采购调价单

功能路径:渠道〉渠道授权〉采购调价单

▶ 在列表中点击【添加采购调价单】,新建采购调价单;

| 聖測 8000 -                                             |                                        |                         | 0.8209                    |                 |           |                        |       | · 2          |
|-------------------------------------------------------|----------------------------------------|-------------------------|---------------------------|-----------------|-----------|------------------------|-------|--------------|
| 12. 10012 - x 3540 4 - 4<br>280924<br>40.0011 - 10014 |                                        |                         |                           |                 |           |                        |       |              |
|                                                       | and the second second                  |                         |                           |                 |           |                        |       |              |
| e =                                                   | +845                                   | · Palis                 | 4700                      | 841             | Han       | sapril :               | *8110 | - 91         |
| - and - country                                       | 10000000000000000000000000000000000000 | 2002/12/01 0000000      | 10022-1-0 an december     | nowite.         | 248       | 1001-12-07 (0-4120     | 84    | =++          |
| where                                                 |                                        |                         | 00011-0110-00100-001      | OTHER.          |           | 1011-0-1212            | **    | 11.11.0      |
| Separation - advect                                   | estation income                        | 2022 49-25-0008-00      | antip-the party-server    | 493             | 1000 C    | berg-secta company     | 11.0  |              |
| 807773                                                | - CONTRACTOR ( \$60000)                |                         | 001110-01000000           | 1070            | 100       | 2012/06/10 00:0040     | 10    | 2.56 1-55 08 |
|                                                       | -                                      | 2002/00/10 00:000       | 210-1210 121000           | 019101          | 100       | 1000-00-1010-0010      | 11.0  |              |
|                                                       | 100104[20100004]                       | 2022-02-09 0000000      | 200-214 (0.0014           | 01225           | 100       |                        | 10    |              |
|                                                       | Contraction (1)                        | and the process         | Jania da la comuna        | 111215          | Address . | Jan disan Canada       | 84    | U + M        |
|                                                       | 12111110000011                         |                         | 2022 + OH-Call (Museum)   | OVYER           | -         | 1012-00-011106-01      | 10    |              |
|                                                       | and a second second                    | 20217-9-00000           | 2011/01/11/01 01:04       | 01201           | 140       | Sami-shird peaking.    | 45    | 12.418       |
|                                                       | my Line concerns                       |                         | 0011-10-01-00-0000        | 0.05            | 100       | 0001-00-001022-00      | 24    | =+#          |
|                                                       | and the second state                   | 202-26-2 (0.000)        | stary-16-bit cite device. | with this pairs | 400       | 2000-004 (n.m.u.       | 91    | 10.000       |
|                                                       | 071781180000000                        |                         | 342-04-93 000000          | 100220          | 4,440     | 2022-00-02 (402000)    | 80    | 2.44         |
|                                                       | -                                      | and the first sector of | 1011-0-0110100            | ULB TH          | 100       | 5411 million (million) | 84    | 2 * * *      |
|                                                       |                                        | 10100-0110-01100        | 303-09-04.00.0009         | OVAID.          | 100       | 100-re-or inaide       | 10.   |              |
|                                                       |                                        | 302 42 47 000000        | 0012-00-04-00-0000        | 100200          |           | 3822-00-03-1949-08     | 100   | 15 mil       |
|                                                       | International Content                  | 2002 09-01 0008100      | and on- diversion         | and the         | 100       | 2002/08-021102010      | 81    | in energy    |

### ▶ 填写调价单基本信息后保存

| <<br>()<br>里(         | (if) ecco - |              |              | 0.000   |          |  |       |            | 2 March 1 | *  |
|-----------------------|-------------|--------------|--------------|---------|----------|--|-------|------------|-----------|----|
| n 300 <sup>ma</sup>   |             |              |              |         |          |  |       |            |           | 11 |
| 6 (68                 | 1 基本体定 个    |              |              |         |          |  |       |            |           |    |
| 8 #W                  | -2010       | 200342-02-07 | - 2010-01-05 | 1241    | contend. |  | 10000 | and a      |           |    |
| 1. anii               | - 192343-   | annis;       |              | -46.000 | 54E      |  | 10120 | ALC: NAME: |           |    |
| 8.945                 | **          |              |              |         |          |  |       |            |           |    |
| # ##                  |             |              |              |         |          |  |       |            |           |    |
| # 9%                  |             |              |              |         |          |  |       |            |           |    |
| 9.42                  |             |              |              |         |          |  |       |            |           |    |
| 5 (#IT                |             |              |              |         |          |  |       |            |           | -  |
| 8 9 8                 |             |              |              |         |          |  |       |            |           | 좘  |
|                       |             |              |              |         |          |  |       |            |           | tr |
| 1.00                  |             |              |              |         |          |  |       |            |           | _  |
|                       |             |              |              |         |          |  |       |            |           |    |
|                       |             |              |              |         |          |  |       |            |           |    |
|                       |             |              |              |         |          |  |       |            |           |    |
|                       |             |              |              |         |          |  |       |            |           |    |
|                       |             |              |              |         |          |  |       |            |           |    |
|                       |             |              |              |         |          |  |       |            |           |    |
| -                     |             |              |              |         |          |  |       |            |           |    |
| and the second second |             |              |              |         | -        |  |       |            |           |    |
|                       |             |              |              |         |          |  |       |            |           |    |

▶ 在列表中点击【新增】,新增调价明细

| AD ADDI. OCCUPY |             |             |       |              | _ |
|-----------------|-------------|-------------|-------|--------------|---|
| 02              |             | C. A.       | 18.   |              |   |
| 日本位長へ           |             |             |       |              |   |
| ATTACK DISTORT  | - 3812-0-48 | *deti-      |       | HERE .       |   |
| centres monto   |             | - Weit 2000 |       | BIRE SHITTER |   |
| 49              |             |             |       |              |   |
|                 |             |             |       |              |   |
| 1942            | 10844       | 15          | antes | 87           |   |
|                 |             | 1           |       |              |   |
|                 |             |             |       |              |   |

### ▶ 选择具体商品后进行调价

| くう開催  |          |       | 4.8574     |       |             |    | 4 akis |
|-------|----------|-------|------------|-------|-------------|----|--------|
| A 100 | WEINAMS  |       |            |       |             |    |        |
| 6.88  | 0        |       | S          |       | a france of |    |        |
| * ##  | I HAND - | 81118 |            |       |             |    |        |
|       |          | Ann.  | 1.1.449944 |       |             |    |        |
|       |          |       |            |       |             |    |        |
| 2142  | i mean - |       |            |       | 10.000      |    |        |
| 8 GM  |          |       |            |       |             |    | -      |
| 1.4-  | 22042    | 2003  | 215        | 22804 |             | 80 |        |
|       |          |       | X          |       |             |    |        |
|       |          |       |            |       |             |    |        |
| 10404 |          |       |            |       |             |    |        |

| CONTRACTOR PROPERTY | NA-4    |                                         |                          |
|---------------------|---------|-----------------------------------------|--------------------------|
| and disks summer    |         |                                         |                          |
| in the second       |         | Film:                                   | 1                        |
| BARR IN             | tomá    |                                         | i:                       |
|                     | 4440 AL |                                         | 91 98 mm B F             |
|                     |         |                                         | 12 0                     |
|                     | 100     | misue                                   | 94                       |
| MARK IT.            | - H - W | WWW.WEIRINGTON. PROCEEDINGS             | 10000 M                  |
| 1000                | 10 40   | wwwatterstations and an environment     | 11000                    |
|                     | 13 D    | a di Alaman da Ka                       | HIRDS .                  |
| 1000                | 0.4     | 0.00004808820.08888088000               | 111000                   |
|                     |         | www.gegliket.e.d.cgategore.             |                          |
|                     | 0.1     | Newscher - committee attack             | 1003044                  |
|                     | 11 X    | HALLET B-ORRETED BOW                    | Akraan                   |
|                     | 10 + I  | 10月———————————————————————————————————— | ErG-cp-sequences         |
|                     |         | 经分配性 新江市一方面市场市场 新兴                      | approximate to V         |
|                     | -0 ÷    | STR-INFORMATION PRODUCT                 | Ball out in segmentation |
|                     | - m     | 经分支收益[第一]。第四法律书 新作                      | NYTHICHLUC:              |

▶ 在列表中点击【新增】,新增调价对象

| 0                                                  |      |         | ) (i )                |  |
|----------------------------------------------------|------|---------|-----------------------|--|
| Batta A                                            |      |         |                       |  |
| • 600000 - 500 - 500<br>• 600000 - 600000<br>• 600 |      | - 40 mm | - Briggt - Hor Anniel |  |
|                                                    |      |         |                       |  |
| 1942                                               | shut | stantit |                       |  |
|                                                    |      | X       |                       |  |
|                                                    |      |         |                       |  |

| and the second second se |       |             |                 |  |
|----------------------------------------------------------------------------------------------------|-------|-------------|-----------------|--|
| I BARD -                                                                                                    | Auros | - 1000      |                 |  |
|                                                                                                    |       |             | <br>THE INCOME. |  |
| 1 mon -                                                                                                    |       |             |                 |  |
| 2049                                                                                                    |       | 10014       | 18.0            |  |
|                                                                                                    |       | 1 Alexandre |                 |  |
|                                                                                                    |       |             |                 |  |

▶ 新增完调价对象和调价明细后点击【提交】,提交采购调价单

| - <>里                | dij 2002 -                                               | 0.0000                                            |                                                 | · · · · · |
|----------------------|----------------------------------------------------------|---------------------------------------------------|-------------------------------------------------|-----------|
| 9.3/m                | MANAGES                                                  | 0 2023                                            |                                                 |           |
| 6 (E#                | 0                                                        | () ==                                             | 3                                               |           |
| * #W                 | Battle A                                                 |                                                   |                                                 |           |
| 4 94<br>8 94<br>8 44 | - LEINER, AUG IN AT AUGUST AT<br>- FEINER REAME<br>- RE- | widertik contraction tractions<br>- energy in the | - Miringen, soor<br>- Hiringen, soore (skenzel) |           |
| 9-435<br>8:475       | denity a                                                 |                                                   |                                                 |           |
| 8.08                 | 19845                                                    | 1.Red                                             | 0814                                            | 1         |
| 2. 10**              | Aste                                                     | amamanana                                         | 2002 12 00 <sup>+</sup> 1704/14                 | 10        |
| * **                 |                                                          |                                                   |                                                 |           |
|                      |                                                          |                                                   |                                                 |           |
|                      |                                                          |                                                   |                                                 |           |
| Contract in          |                                                          |                                                   |                                                 |           |

▶ 对已经提交的采购调价单,点击【审核】,进行审核

|                                                    | • 80.05                                                                  |                      |
|----------------------------------------------------|--------------------------------------------------------------------------|----------------------|
| 0                                                  | 0#                                                                       |                      |
| - 田本位田 へ                                           | 24.5                                                                     |                      |
| - BERNIN, AND NUMBER OF AT<br>PERMIT MEMORY<br>BIO | <ul> <li>Mariti - printerenterinamente</li> <li>Mariti - Mati</li> </ul> | - Minister Loop      |
| ense »                                             |                                                                          |                      |
| 19895                                              | 1.84.5                                                                   | 1007-5 .             |
| Acta                                               | 8+0+0.449_0                                                              | page no and included |
|                                                    |                                                                          |                      |
|                                                    |                                                                          |                      |
|                                                    |                                                                          |                      |

# 5.2.3.3. 销售调价单

1. 添加销售调价单

功能路径:渠道〉渠道授权〉销售调价单

▶ 在列表中点击【添加销售调价单】,新建销售调价单;

| 286 189 aven -         |                                        |                             | A. 800.000            |         |       |                       |     | * *               |
|------------------------|----------------------------------------|-----------------------------|-----------------------|---------|-------|-----------------------|-----|-------------------|
| NE MARK - + MARK - +   |                                        |                             |                       |         |       |                       |     |                   |
|                        | Distance in the local distance in the  |                             |                       |         |       |                       |     |                   |
| 8 4                    | whet                                   | - Rait                      | NTOT.                 | 144     | NROT  | inerol 1              | -   | - 64              |
| #049<br>               | atturners research                     | part (14) manie             | 3425.00.41 (00000)    | umai.   | 4010  | 2010-11-01-14-01-01   | 84  | =+#               |
| where                  |                                        | 2000 11 11 00 00 million    | 1010-01-01-000-00     | 4754    |       | 00001101100000        | *7  | 11.11.0           |
| Address - Address - C. | - ##10012112100000m                    | Difference of the landstate | 2022 10 21 000000     | weaten  | 8000  | 1002-11-01 re-10-01   | 42  | H. S. M.          |
| 100000                 | +11012-112-004068                      | 2020-01-01-00-00-00         | 300.01010000          | MTH     | 404   | 2002-11-02 1240-01    | 20  | 2.88 1-52 0.88    |
|                        | -                                      | and statements              | 2010-01-02 Income     | 484     | 100   | 200-11-21262811       | **  | 11.12             |
|                        |                                        |                             | 100100-000            | 40215   |       | ( PHR 11-17 11-144)   | 41  | II. will          |
|                        | APTERLET CADADICE                      | 1002-11-42-00-0000          | and the second        | 1983    | 1000  | 1000-11-10-10-14:00   | in. | 2 48 1 10 10      |
|                        | · antiperatural second                 |                             | 000 00 07 00 00 m     | weak.   |       | 1000 Y 100 10000      | 10  |                   |
|                        | automotive subsects                    | and it (Armedian)           | Stream and stream     | 10702   | 100   | 2012-1-1-00.10.00.02* | 45  | 12.418            |
|                        | ************************************** | ALC: N H H H H H            | 1000 0T 21 000000     | 10720   | 8998  | 2000-01-00-0024-02    | 10  |                   |
|                        | PRODUCT NORME                          | and the second              | 200-01-0-00000        | 454     | 875   |                       | -   | H.C.R             |
|                        | attractore                             | 2022-0110-00-0000           | and got form          | 1012    | #00   | 2002-1-10/1028-0      | 81  | 2.10              |
|                        | ALL DESCRIPTION OF TAXABLE             | and a second second         | inter to an excercise | 811     | 800   |                       | 10  | 2 888 P-225 C 808 |
|                        | PERSONAL PROPERTY.                     | THE OTHER DESIGNATION.      | And the second second | west.   |       | 2000-00-00 (Marcor)   | 0.  |                   |
|                        | 4110225-40000                          | 0.02.4917(0.000)            | 212-010-0000          | sown.   |       | 2112-00-00-00-00-01   | E8  |                   |
|                        | Minter Press                           | 2022 04 15 00 0000          | and which means       | inter . | and . | 2012-00-1210-1210     | 10. | 2.88 P.85 0.89    |
| 1                      |                                        |                             |                       |         |       |                       |     |                   |

▶ 填写调价单基本信息后保存

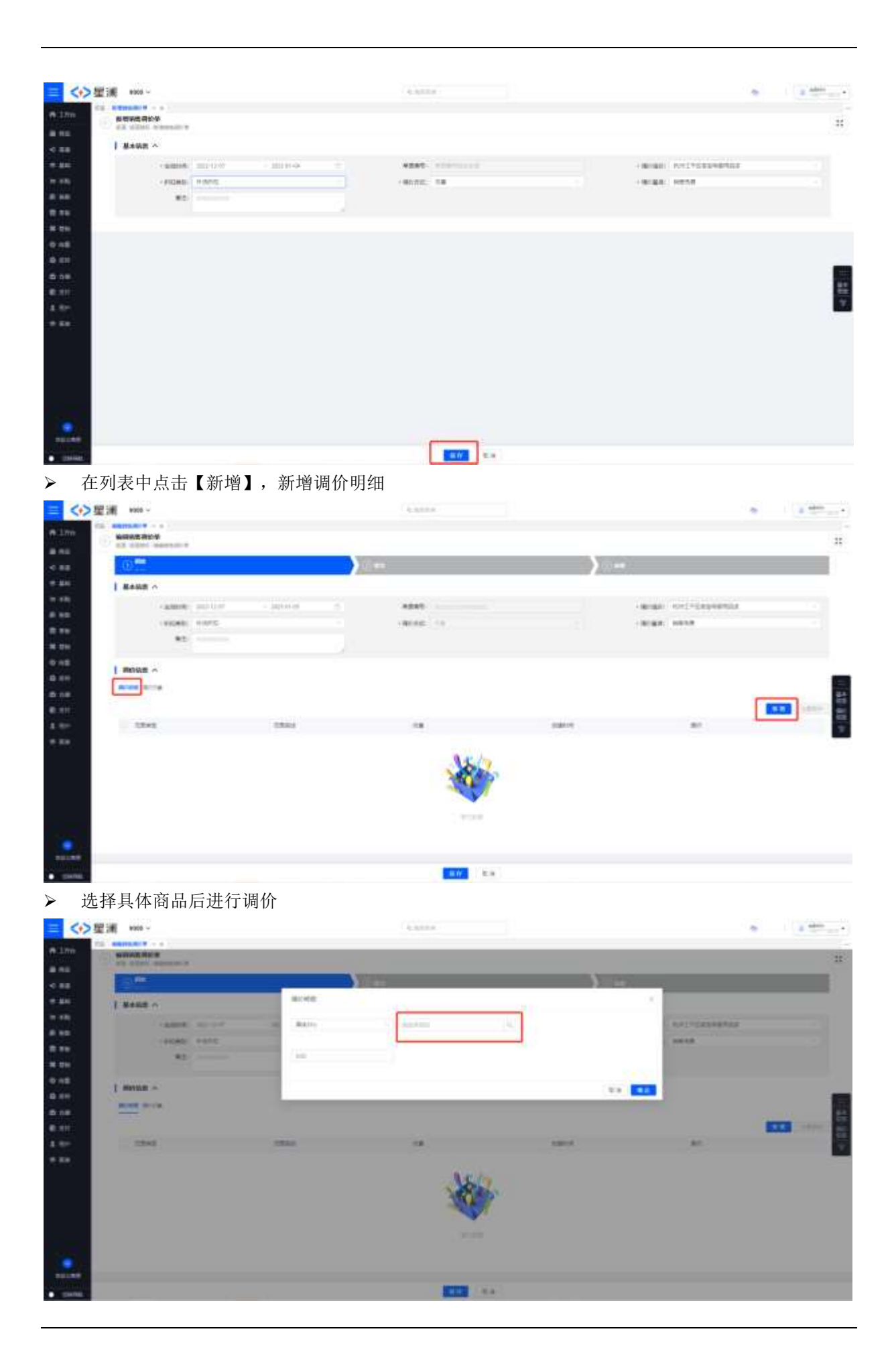

| CONTRACTOR OF  |       |                                                                                                    |                                                                                                    |
|----------------|-------|----------------------------------------------------------------------------------------------------|----------------------------------------------------------------------------------------------------|
|                |       |                                                                                                    |                                                                                                    |
| and the second |       | a de la companya de la companya de la                                                                                                    |                                                                                                    |
| Sein .         | Rueg. |                                                                                                    |                                                                                                    |
|                | 10.00 |                                                                                                    |                                                                                                    |
|                |       |                                                                                                    | 11 10                                                                                                    |
|                | 1.04  | 10.04                                                                                                    | 344                                                                                                    |
| 10168-0        | 1     | www.additid_in.comparison                                                                                                    | spane a                                                                                                    |
| ALC: NO.       | 2.3   | in maging the second second second second                                                                                                    |                                                                                                    |
|                | 10 N  | -SERVICE.                                                                                                    | interes .                                                                                                    |
| 1244           |       | or many and the provided and the provided of the provided of t |                                                                                                    |
|                |       | 「「「「「「」」」」を見ていた。「」」」というないで、                                                                                                    | aprent (                                                                                                    |
|                | 1.1.4 | sound18-chebtheander*                                                                                                    | annan .                                                                                                    |
|                |       | 10000018-0088828188-m                                                                                                    | spinis                                                                                                    |
|                | 1.1   | #78-10///RE1#6487478144                                                                                                    | Infante can be included and the international                                                                                                    |
|                |       | 中于教育 如下第一人的名字合何 包括                                                                                                    | with the second second se |
|                | (0.1  | 878-1404-88.18048972398188                                                                                                    | EB/R-the in-ingl/million                                                                                                    |
|                | 100   | 4-44.0209-190249-0080                                                                                                    | within sec 1/2                                                                                                    |
|                |       | 411918 0704 - CARDON BUT                                                                                                    | attracted (i)                                                                                                    |
|                | 146   | INCOMPLATION AND IN COMPLETE AND INCOMPLETE AND INCOMPLETA AND INCOMPLETA AND INCOMPLIANTE AND INCOMPLETA AND INCOMPLETA AND I | mant .                                                                                                    |

▶ 在列表中点击【新增】,新增调价对象

| >聖浦 ##00 ~                                                                                                    |                                                                                                    | 4.455.4     |                                                                                                    | · 2 ····· |
|----------------------------------------------------------------------------------------------------|----------------------------------------------------------------------------------------------------|-------------|----------------------------------------------------------------------------------------------------|-----------|
| CL BRITSLEY + +                                                                                                    |                                                                                                    |             |                                                                                                    | 114       |
| C all allers many an a                                                                                                    |                                                                                                    | · varda     |                                                                                                    | 3         |
| 0.0                                                                                                    |                                                                                                    |             |                                                                                                    |           |
| I MANE O                                                                                                    |                                                                                                    |             |                                                                                                    |           |
| A REAL PROPERTY AND LOW                                                                                                    | - 3010101 (5                                                                                                    | 4040        | - Annaly - Kord - Conservation                                                                                                    |           |
| COLORE HARTS                                                                                                    |                                                                                                    | Anna in     |                                                                                                    |           |
| *1                                                                                                    |                                                                                                    |             |                                                                                                    |           |
|                                                                                                    |                                                                                                    |             |                                                                                                    |           |
| I moun o                                                                                                    |                                                                                                    |             |                                                                                                    |           |
| Acres Acres                                                                                                    |                                                                                                    |             |                                                                                                    | _         |
|                                                                                                    |                                                                                                    |             |                                                                                                    | TTO DATE: |
| 1241                                                                                                    | 1844                                                                                                    | august.     | 87                                                                                                    |           |
|                                                                                                    |                                                                                                    |             |                                                                                                    |           |
|                                                                                                    |                                                                                                    |             |                                                                                                    |           |
|                                                                                                    |                                                                                                    |             |                                                                                                    |           |
|                                                                                                    |                                                                                                    | 11110       |                                                                                                    |           |
|                                                                                                    |                                                                                                    |             |                                                                                                    |           |
|                                                                                                    |                                                                                                    |             |                                                                                                    |           |
|                                                                                                    |                                                                                                    | 1 PT 1 PT 1 |                                                                                                    |           |
|                                                                                                    |                                                                                                    |             |                                                                                                    |           |
| > 壁浦 ₩00 -                                                                                                    |                                                                                                    | Galaxie -   |                                                                                                    | 2 abril   |
| TA MARKAN                                                                                                    |                                                                                                    |             |                                                                                                    | 102       |
| The start management                                                                                                    |                                                                                                    |             |                                                                                                    |           |
|                                                                                                    |                                                                                                    | **          |                                                                                                    |           |
| I MAKE O                                                                                                    | No. of Concession, No. of Concession, No. of Conces |             |                                                                                                    |           |
| Come and                                                                                                    | -                                                                                                    | 100         | and the second second second second second second second second second second second second second second second                                                                                                    |           |
| and the second second second second second second second second second second second second second second second                                                                                                    |                                                                                                    |             | A DESCRIPTION OF A DESCRIPTION OF A DESC |           |
| 100000 0000                                                                                                    | 1000                                                                                                    |             | and a second second sec |           |
|                                                                                                    |                                                                                                    |             | and and                                                                                                    |           |
| -10080 +1010<br>#2                                                                                                    |                                                                                                    |             | 2+ 42<br>91772398902                                                                                                    |           |
| **************************************                                                                                                    |                                                                                                    |             | Sec.                                                                                                    |           |
|                                                                                                    |                                                                                                    |             | See 1                                                                                                    |           |
|                                                                                                    | -                                                                                                    |             | No                                                                                                    |           |
|                                                                                                    |                                                                                                    |             | No                                                                                                    |           |
|                                                                                                    | -                                                                                                    | ant         | An An                                                                                                    |           |
| ALLER ALLER                                                                                                    |                                                                                                    | -           | An An                                                                                                    |           |
| I MATER A<br>Martin Allow<br>Martin Allow<br>Martin Allow<br>Martin Allow                                                                                                    | -                                                                                                    |             | T+ T                                                                                                    |           |
| I MATER A<br>Martin Annual<br>Martin Annual<br>Martin Annual<br>Martin Annual                                                                                                    | -                                                                                                    |             | To The second                                                                                                    |           |
| I MATERIA<br>Martine A<br>Martine A |                                                                                                    |             | An Indexeduar                                                                                                    |           |
| I MANUE<br>Manue<br>Manue<br>Manue                                                                                                    | -                                                                                                    |             | An Indexeduar                                                                                                    |           |
| I MATER A                                                                                                    |                                                                                                    |             | A CONSTRUCTION OF CONSTRUCTION OF CONSTRUCTUON OF CONSTRUCTUON OF CONSTRUCTUON |           |

> 新增完调价对象和调价明细后点击【提交】,提交销售调价单

| Automation     Automation     Automation <th></th> <th></th> <th></th>                                                                                                    |                                                                                                    |                                                                                                    |                                                                                                    |
|----------------------------------------------------------------------------------------------------|----------------------------------------------------------------------------------------------------|----------------------------------------------------------------------------------------------------|----------------------------------------------------------------------------------------------------|
| Automation     Automation       Automation     Automation                                                                                                    | <b>新闻学校 可约</b> 华                                                                                                    |                                                                                                    |                                                                                                    |
| Description                                                                                                    | EX CONTRACTOR                                                                                                    | C REAL                                                                                                    | and and and an other states of the states of the states of       |
| ####     ####     ####     ####     ####     ####     ####     ####     ####     ####     ####     ####     ####     ####     ####     ####     ####     ####     ####     ####     ####     ####     ####     ####     ####     ####     ####     ####     ####     ####     ####     ####     ####     ####     ####     ####     ####     ####     ####     ####     ####     ####     ####     ####     ####     ####     ####     ####     ####     ####     ####     ####     ####     ####     ####     ####     ####     ####     ####     ####     ####     ####     ####     ####     ####     ####     ####     ####     ####     ####     ####     ####     ####     ####     ####     ####     ####     #####     ####     ####     ####     ####################################                                                                                                    | 8.02                                                                                                    |                                                                                                    |                                                                                                    |
| ***** *****                                                                                                    | Make o                                                                                                    |                                                                                                    |                                                                                                    |
| Intelling                                                                                                    | - action(c) (942)-12-07-2322-07-66                                                                                                    | #8885-10100212010000E                                                                                                    | - Brain RECEIPTING                                                                                                    |
| e                                                                                                    | - WICHER WHENE                                                                                                    | -80.000.00                                                                                                    | - 8/ #3. MHY8                                                                                                    |
| <pre>www.www.www.www.www.www.www.www.www.ww</pre>                                                                                                    | 42                                                                                                    |                                                                                                    |                                                                                                    |
| and and and and and and and and and and                                                                                                    | Henera A                                                                                                    |                                                                                                    |                                                                                                    |
| International and and and and and and and and and and                                                                                                    | a and acces                                                                                                    |                                                                                                    |                                                                                                    |
| A A A A A A A A A A A A A A A A A A A                                                                                                    | The l                                                                                                    | 10er                                                                                                    | 1001                                                                                                    |
| Set of a set of a set                                                                                                    | -                                                                                                    | 45                                                                                                    |                                                                                                    |
| 222<br>222<br>222<br>222<br>223<br>223<br>223<br>225<br>225                                                                                                    |                                                                                                    |                                                                                                    |                                                                                                    |
| このまた、<br>このまた、<br>このまた、 |                                                                                                    |                                                                                                    |                                                                                                    |
| Automation and and a set of a set of a                                                                                                    |                                                                                                    |                                                                                                    |                                                                                                    |
| Alexander of the second of the second of th                                                                                                    |                                                                                                    |                                                                                                    |                                                                                                    |
| And And And And And And And And And And                                                                                                    |                                                                                                    |                                                                                                    |                                                                                                    |
|                                                                                                    |                                                                                                    |                                                                                                    |                                                                                                    |
| All and a set of the set of the                                                                                                    |                                                                                                    |                                                                                                    |                                                                                                    |
| All All All All All All All All All All                                                                                                    |                                                                                                    |                                                                                                    |                                                                                                    |
| المعلى         المعلى           المعلى         المعلى                                                                                                    |                                                                                                    |                                                                                                    |                                                                                                    |
| Alego no sing to set of the set of the set o                                                                                                    |                                                                                                    |                                                                                                    |                                                                                                    |
|                                                                                                    |                                                                                                    | 2.1                                                                                                    |                                                                                                    |
|                                                                                                    |                                                                                                    |                                                                                                    |                                                                                                    |
|                                                                                                    |                                                                                                    |                                                                                                    |                                                                                                    |
| NOV -                                                                                                    |                                                                                                    | <b>ī</b> 去【宙核】 进行宙核                                                                                                    |                                                                                                    |
|                                                                                                    | 1. 经提父的销售调价单,点                                                                                                    | 〔击【审核】,进行审核                                                                                                    |                                                                                                    |
|                                                                                                    | 」经提父的销售调价单,点                                                                                                    | ā击【审核】,进行审核                                                                                                    |                                                                                                    |
| Control         Control         Control           Reset                                                                                                    | . 经                                                                                                    | ā击【审核】,进行审核                                                                                                    |                                                                                                    |
|                                                                                                    | 。经提父的销售调价单,点                                                                                                    | ā击【审核】,进行审核                                                                                                    |                                                                                                    |
| ANALY A ANALY AND ANALY ANALY                                                                                                    | 。经提父的销售调价单,点                                                                                                    | ā击【审核】,进行审核                                                                                                    | •                                                                                                    |
| - Allerie Allerie     - Allerie Allerie     - Allerie Allerie       - Allerie Allerie     - Allerie Allerie     - Allerie Allerie                                                                                                    | 。经提父的销售调价单,点                                                                                                    | ₹击【审核】,进行审核                                                                                                    |                                                                                                    |
|                                                                                                    | . 经                                                                                                    | ₹击【审核】,进行审核                                                                                                    |                                                                                                    |
|                                                                                                    | 。                                                                                                    | ○ ● ● ● ● ● ● ● ● ● ● ● ● ● ● ● ● ● ● ●                                                                                                    | - analy in Proceedings                                                                                                    |
|                                                                                                    | 2.经提父的销售调价单,点<br>####################################                                                                                                    | ○ ● ● ● ● ● ● ● ● ● ● ● ● ● ● ● ● ● ● ●                                                                                                    | - Margan Ren (* 1000-1000)<br>- Margan Ren (* 1000-1000)<br>- Margan Ren (* 1000-1000)                                                                                                    |
|                                                                                                    | 经提父的销售调价单,点                                                                                                    | ④ ● ● ● ● ● ● ● ● ● ● ● ● ● ● ● ● ● ● ●                                                                                                    | - NEW INCOMPANY<br>- NEW INCOMPANY<br>- NEW INCOMPANY                                                                                                    |
| Entra<br>2049 Unit de la serie de la serie d                                                                                                    | . 经建文的销售调价单,点                                                                                                    | (法【审核】,进行审核                                                                                                    | - Alican Meridia<br>- Alican Meridia<br>- Alican Meridia                                                                                                    |
|                                                                                                    | . 经建文的销售调价单,点                                                                                                    | 底击【审核】,进行审核<br>● ====<br>● ====<br>● ====<br>● ====<br>● ===<br>● ===<br>● ===<br>● ===<br>● ===<br>● ===<br>● ===<br>● ===<br>● ===<br>● ===<br>● ===<br>● ===<br>● ===<br>● ===<br>● ===<br>● ===<br>● ===<br>● ===<br>● ===<br>● ==<br>● ==<br>● =<br>●                                                                                                    | - Market Market<br>- Market Market<br>- Market Market                                                                                                    |
|                                                                                                    | 上经提父的销售调价单,点                                                                                                    | 底击【审核】,进行审核<br>● ****<br>● ****<br>● ****                                                                                                    | - Normal Andrewson<br>- Normal Andrewson<br>- Normal Market                                                                                                    |
|                                                                                                    | . 经建文的销售调价单,点                                                                                                    | 底击【审核】,进行审核<br>● ****                                                                                                    | - Marian Arrow Samana<br>- Marian Arrow Samana<br>- Marian Maria                                                                                                    |
|                                                                                                    | 上经提父的销售调价单,点<br>****<br>****<br>****<br>****<br>****<br>****<br>****<br>****<br>****<br>****<br>****<br>****<br>****<br>****<br>****<br>****<br>****<br>****<br>****<br>****<br>****<br>****<br>****<br>****<br>****<br>****<br>****<br>****<br>****<br>****<br>****<br>****<br>****<br>****<br>**** | 底击【审核】,进行审核<br>● *****<br>● *****<br>● *****<br>● ****                                                                                                    | An an an an an an an an an an an an an an                                                                                                    |
|                                                                                                    | 上经提父的销售调价单,点                                                                                                    | ④●●●●●●●●●●●●●●●●●●●●●●●●●●●●●●●●●●●●                                                                                                    | Anna ar frankana<br>Anna ar frankana<br>Anna Anna                                                                                                    |
|                                                                                                    | 上经提父的销售调价单,点                                                                                                    | (法【审核】,进行审核                                                                                                    | Annan Ar (Filingerand)<br>- Annan Ar (Filingerand)<br>- Annan Merik<br>- Annan Merik                                                                                                    |
|                                                                                                    | L 经提交的销售调价单,点                                                                                                    | 底击【审核】,进行审核<br>● ****<br>● *****<br>● ****<br>● ****<br>● ****<br>● ****<br>● ****<br>● ****<br>● ****<br>● ****<br>● ****<br>● ****<br>● ****<br>● ****<br>● ****<br>● ****<br>● ****<br>● ****<br>● ****<br>● ****<br>● ****<br>● ****<br>● ****<br>● ****<br>● ****<br>● ******<br>● ****<br>● ********<br>● ****<br>● ****<br>● ****<br>● ****<br>● ****<br>● ****<br>● ****<br>● ****<br>● ****<br>● ****<br>● ****<br>● ****<br>● *******<br>● *****<br>● *****<br>● ********** | A MARK<br>AMARKAN<br>AMARKAN<br>AMARKAN                                                                                                    |
|                                                                                                    | L 经 提 父 的 销 售 调 价 单,点                                                                                                    | 底击【审核】,进行审核<br>● ****<br>● ****<br>● ****                                                                                                    | Anna an that an an an an an an an an an an an an an                                                                                                    |
|                                                                                                    | 2.经提父的销售调价单,点                                                                                                    | 展击【审核】,进行审核<br>                                                                                                    | ••••••••           ••••••••••••••••••••••••••••••••••••                                                                                                    |
|                                                                                                    | 2.经提交的销售调价单,点                                                                                                    | (法書【审核】,进行审核                                                                                                    |                                                                                                    |
|                                                                                                    | 上经提父的销售调价单,点                                                                                                    | (法書【审核】,进行审核                                                                                                    | <ul> <li>A max and provide a max</li> <li>A max and provide a max</li> <li>A max</li> <li>A max</li> </ul>                                                                                                    |
|                                                                                                    | L 经 提 父 的 销 售 调 价 单,点                                                                                                    | (法書【审核】,进行审核                                                                                                    |                                                                                                    |
|                                                                                                    | L 经 提 父 的 销 售 调 价 单,点                                                                                                    | (日本【审核】,进行审核                                                                                                    | <ul> <li>Antipartition of the second second sec</li></ul> |
|                                                                                                    | 2.经提交的销售调价单,点                                                                                                    | (本語【审核】,进行审核                                                                                                    | <ul> <li>Annual of Constraints</li> <li>Annual of Constraints</li> <li>Annual of Constraints</li> <li>Annual of Constraints</li> </ul>                                                                                                    |

# 5.2.3.4. 零售调价单

1. 添加零售调价单

功能路径:渠道〉渠道授权〉零售调价单

▶ 在列表中点击【添加零售调价单】,新建零售调价单;

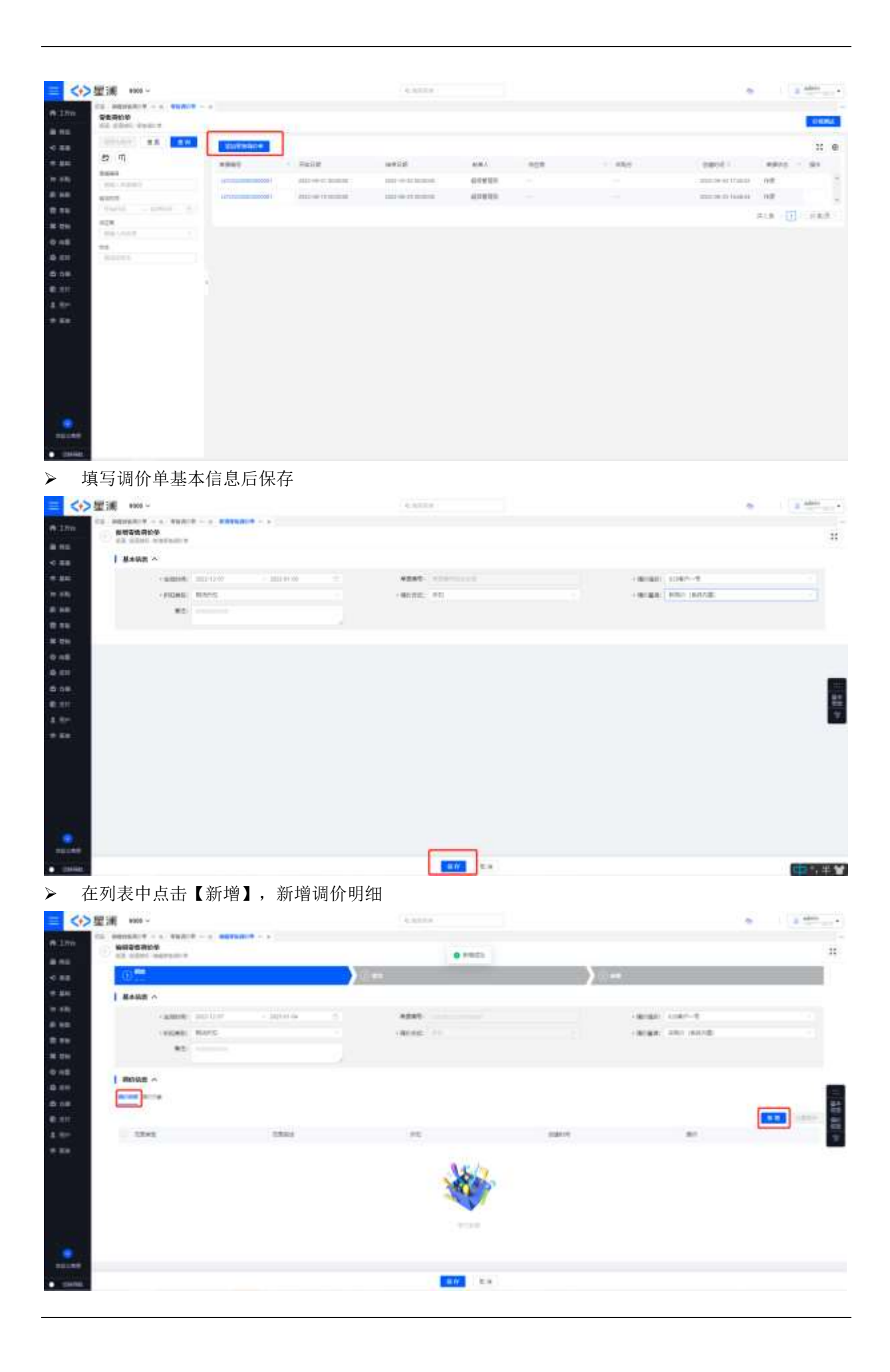

### ▶ 选择具体商品后进行调价

| wate ~     |                                                                                                    |      |       |                                                                                                    |                                                                                                    |              |          |
|------------|----------------------------------------------------------------------------------------------------|------|-------|----------------------------------------------------------------------------------------------------|----------------------------------------------------------------------------------------------------|--------------|----------|
| -          | 1. NUMBER                                                                                                    | area |       |                                                                                                    |                                                                                                    |              |          |
|            | and the second second s                                                                                                    |      |       |                                                                                                    |                                                                                                    |              |          |
| 1.000      |                                                                                                    |      |       | N                                                                                                    |                                                                                                    |              |          |
| -          |                                                                                                    |      | acres |                                                                                                    |                                                                                                    |              |          |
|            | -                                                                                                    |      | 8411  | ·· second 141                                                                                                  |                                                                                                    | Linker.g     |          |
|            |                                                                                                    |      |       | L]                                                                                                    |                                                                                                    | ART 16448    |          |
|            | *2                                                                                                    |      | 200   |                                                                                                    |                                                                                                    |              |          |
|            |                                                                                                    |      |       |                                                                                                    | 12.51                                                                                                    |              |          |
| MATUR A    |                                                                                                    |      |       |                                                                                                    | 2.9                                                                                                    | 3            |          |
|            | 2.2                                                                                                    |      |       |                                                                                                    |                                                                                                    |              |          |
|            |                                                                                                    |      |       |                                                                                                    |                                                                                                    |              |          |
| 2245       |                                                                                                    |      | STAN. | 45                                                                                                    | Agent.                                                                                                    | 80           |          |
|            |                                                                                                    |      |       |                                                                                                    |                                                                                                    |              |          |
| 8905       |                                                                                                    |      |       | and the second                                                                                                 |                                                                                                    |              |          |
| 8005       |                                                                                                    |      |       | And and a second second second second second second second second second second second second second second se |                                                                                                    | _            |          |
| 8005       |                                                                                                    |      |       | And and a second second second second second second second second second second second second second second se |                                                                                                    |              |          |
| #005       |                                                                                                    |      | ,     |                                                                                                    | 1                                                                                                    |              |          |
|            | in the second second second second second second second second second second second second second second second                                                                                                    |      | _     | 4.4554                                                                                                    | ) ==                                                                                                    |              |          |
|            | funi<br>Runi                                                                                                    |      | _     |                                                                                                    |                                                                                                    |              | -        |
| and -      | Statut                                                                                                    |      |       |                                                                                                    | <b></b>                                                                                                    | ana a        | IF       |
| 100<br>100 | Stand<br>Hart                                                                                                    |      |       |                                                                                                    | <b></b>                                                                                                    | e e          | F        |
|            | formal<br>March                                                                                                    |      |       |                                                                                                    | <b></b>                                                                                                    | eneri e      | IE<br>Q  |
|            | stand<br>Harri                                                                                                    |      |       |                                                                                                    | AN AN AN                                                                                                    | eneri e<br>u | EF 00    |
|            | States                                                                                                    |      |       |                                                                                                    |                                                                                                    | eneri e      | IF<br>O  |
|            | States                                                                                                    |      |       |                                                                                                    |                                                                                                    | enere e      | E<br>O   |
|            | famil                                                                                                    |      |       |                                                                                                    |                                                                                                    | enere e      | E O      |
|            | fitzensi<br>Hitzensi                                                                                                    |      |       |                                                                                                    |                                                                                                    | e a          | E        |
|            | States                                                                                                    |      |       |                                                                                                    |                                                                                                    | e a          | E7 10    |
| Hot -      | flami                                                                                                    |      |       |                                                                                                    | In the second second se |              | E O      |
|            | Stand                                                                                                    |      |       |                                                                                                    | Hart of a solege filteration.                                                                                                    |              | EF<br>10 |
|            | Runsi<br>Runsi<br>Runsi |      |       |                                                                                                    |                                                                                                    |              | e        |
|            | Runi<br>Runi<br>Si Si Si<br>Si Si<br>Si Si<br>Si Si<br>Si Si<br>Si Si<br>Si Si<br>Si Si<br>Si Si<br>Si Si<br>Si Si<br>Si Si<br>Si Si<br>Si Si<br>Si Si<br>Si Si<br>Si Si Si<br>Si Si Si<br>Si Si Si Si Si Si<br>Si Si Si Si Si Si Si Si Si Si Si Si Si S                                                                                                    |      |       |                                                                                                    | 144<br>144<br>144<br>144<br>144<br>144<br>144<br>144                                                                                                    |              | EF 10    |
|            |                                                                                                    |      |       |                                                                                                    | 349<br>349<br>3000<br>3000<br>3000<br>3000<br>3000<br>3000<br>30                                                                                                    |              | IF<br>10 |
|            |                                                                                                    |      |       |                                                                                                    |                                                                                                    |              | 15<br>10 |

▶ 在列表中点击【新增】,新增调价对象
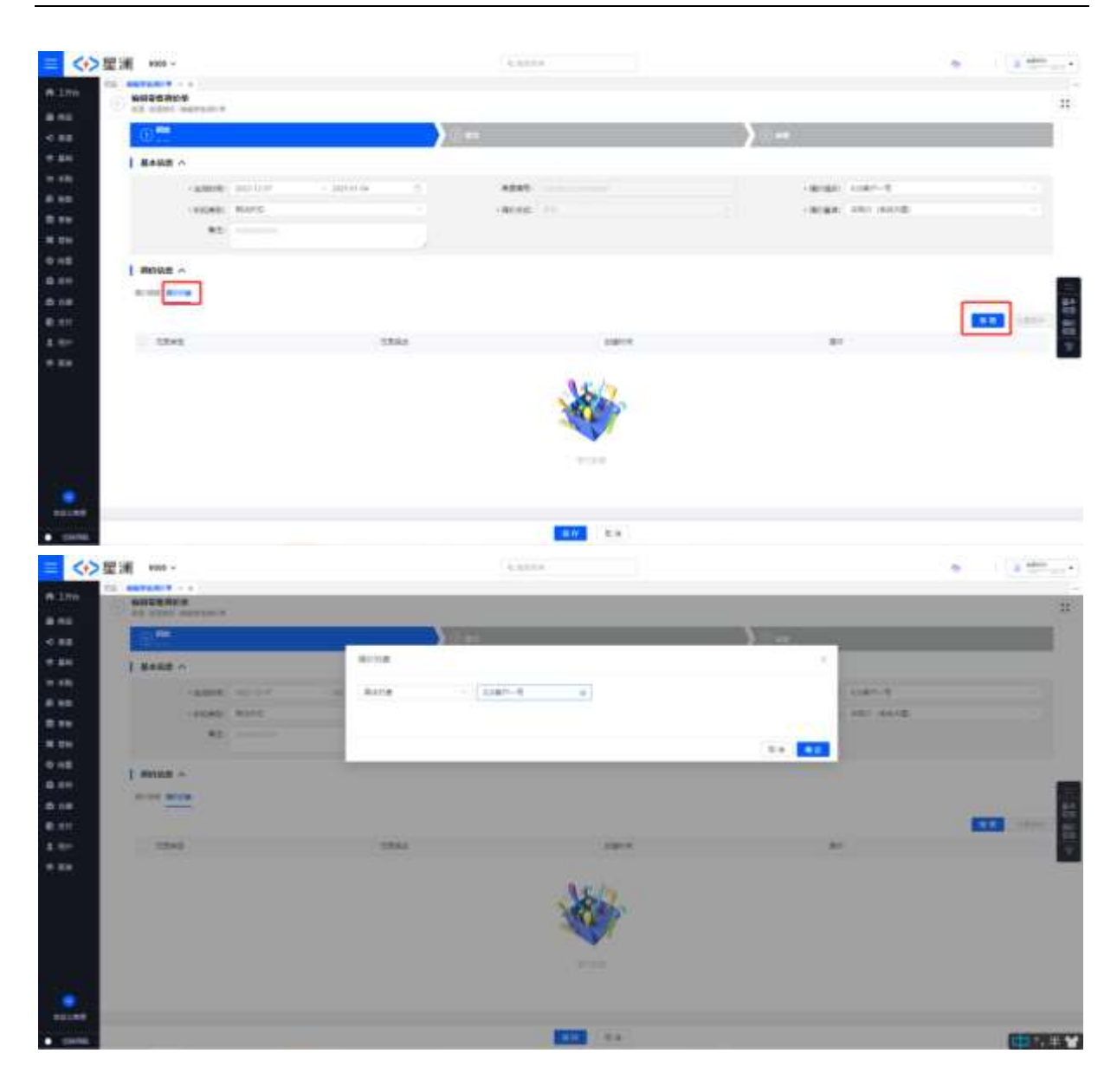

▶ 新增完调价对象和调价明细后点击【提交】,提交销售调价单

| = <+> 壁浦 #000                                                                                                    | 14.9   | 11.0        |                                      |   | 3 Address |
|----------------------------------------------------------------------------------------------------|--------|-------------|--------------------------------------|---|-----------|
|                                                                                                    |        | e resta     |                                      | - |           |
| • ••                                                                                                    | )      | · Hama      | )                                    |   | 200       |
| I MARE A                                                                                                    |        |             |                                      |   |           |
| - activesti, price in an active and a second an<br>- reporter attention of the second and<br>- reporter attention of the second attention of the second attentis attention of the second attention of the second attention of the | - 40 m | e unazzonem | - Brain Star-1<br>- Brain Mar Gerali |   |           |
| 0 x6   Hotel x<br>0 x1                                                                                                    |        |             |                                      |   |           |
| 5 5 5 5 5 5 5 5 5 5 5 5 5 5 5 5 5 5 5                                                                                                    | (24)   |             | sare.                                |   |           |
| A Res Marcel                                                                                                    |        |             | and to bitt can be a                 |   |           |
| * ***                                                                                                    |        |             |                                      |   | 0110      |
|                                                                                                    |        |             |                                      |   |           |
| • mana                                                                                                    |        | 2.0         |                                      |   |           |

| ▶ 对已经提交的销售调价单,点击【审核】,进行审 | 审核 |
|--------------------------|----|
|--------------------------|----|

| i∰ #105 -                   | (4.45                                 |                                                                                                    |                    |  |
|-----------------------------|---------------------------------------|----------------------------------------------------------------------------------------------------|--------------------|--|
|                             |                                       | e meta                                                                                                    |                    |  |
| - (C ***                    | 0"                                    | O STATE                                                                                                    | )                  |  |
| 1 #### ^                    |                                       |                                                                                                    |                    |  |
| - armeti (niz-12-0-252-0-26 | +1+1                                  | Laurente de la companya de la companya de la company | - minute 10 minute |  |
| - PICARS- REATO             | -40111                                | 10                                                                                                    | - Brast Hor (SW)2: |  |
| *1                          |                                       |                                                                                                    |                    |  |
| I Hanta A                   |                                       |                                                                                                    |                    |  |
| -                           |                                       |                                                                                                    |                    |  |
| TRAD.                       | URNI                                  | 44                                                                                                    | starts.            |  |
| #dtm:                       | closed and the contract of the second |                                                                                                    | data of driving    |  |
|                             |                                       |                                                                                                    |                    |  |
|                             |                                       |                                                                                                    |                    |  |
|                             |                                       |                                                                                                    |                    |  |
|                             |                                       |                                                                                                    |                    |  |
|                             |                                       |                                                                                                    |                    |  |
|                             |                                       |                                                                                                    |                    |  |
|                             |                                       |                                                                                                    |                    |  |
|                             |                                       |                                                                                                    |                    |  |
|                             |                                       |                                                                                                    |                    |  |

### 5.2.3.5. 现行价查询

1. 现行价查询

功能路径:渠道〉渠道授权〉现行价查询

> 在分销业务列表中填写基本信息,点击【查询】按钮,得到现行价

| = <+> 壁派 #900                                                                                                    | 14.8       | 1.1.4                |        |
|----------------------------------------------------------------------------------------------------|------------|----------------------|--------|
| A LTO NOTAR WITH                                                                                                    |            |                      | -      |
| < 88                                                                                                    |            |                      |        |
| NER INSTITUTE                                                                                                    | 164 S38*-0 | THE CONTRACTOR OF ME | AP#88. |
| A REAL STREET, STREET, | (B)        |                      |        |
| R TH HUSE                                                                                                    | -          | C KO COM             |        |
| Alter Ville (Miller)<br>Alter Ville (Miller)<br>Alter Viller                                                                                                    |            | 6                    |        |
| 6.08                                                                                                    |            |                      |        |
| 8.81<br>4.82                                                                                                    |            |                      |        |
|                                                                                                    |            |                      |        |
|                                                                                                    |            |                      |        |
|                                                                                                    |            |                      |        |
|                                                                                                    |            |                      |        |
|                                                                                                    |            |                      |        |
| a manage                                                                                                    |            |                      |        |

# 6.采购管理

采购管理包括采购订单、采购单、采购退货单功能,主要管理商品采购入库、商品采购退货业务。

### 6.1.采购订单

### 6.1.1. 功能介绍

采购订单的作用是用于对外采购订货,当企业与供应商确定采购业务后,可在系统录入采购订 单跟踪采购业务执行情况。通常企业一次订货会分批到货,可以通过采购订单多次执行生成采 购单进行多次收货。

| A RE WE WALL AND AND A |                                                                                                    |               |          |                            |         |              |          |          |              |           |           |
|------------------------|----------------------------------------------------------------------------------------------------|---------------|----------|----------------------------|---------|--------------|----------|----------|--------------|-----------|-----------|
| 25 AM29 - 1            |                                                                                                    |               |          |                            |         |              |          |          |              |           |           |
| Assoc Prost.           |                                                                                                    |               |          |                            |         |              |          |          |              |           |           |
| BIRD#                  | e                                                                                                    |               | ·        |                            |         |              |          |          |              |           |           |
| (89589) R.R. 88        | COLUMN STATE                                                                                                    |               | al card  | Comparison in              | - 18.81 | en' l'anne i |          |          |              |           | 22        |
| 0 1                    | A041                                                                                                    | and and       | -        | and the local diversion of |         |              | -        | 144      | about 1      | · start   | -         |
| estas                  | Contraction of the local division of the local division of the loc | encla         | 174      | 4822-11-00                 |         |              |          | 1 104.75 | BARDING.     | *******   |           |
| *5*1 · · · · · ·       | Constitution of the                                                                                                    | -             | 1844     | And Advantage              |         | -            |          | 104.05   | mannet       | average   |           |
| 10.00                  | COLUMN TO A COLUMN T                                                                                                    | anicter       | -        | 1002-11-00                 |         | analoga      | 1        | 194.75   | intering and | abatro    |           |
| 101                    | CONTRACTOR IN CONTRACTOR                                                                                                    | with the      | stee     |                            |         | mainst.      |          | 104.05   | mainer       | Abality   |           |
| 800                    | Completion and a                                                                                                    | ARCH          | 1042     | 1000                       |         | anamers.     |          | 06.15    | Bearings     | *10720    |           |
| There - 04410 (1)      | CHING: I CHING                                                                                                    | ances         | 174      | 1002-11-02                 |         | -            |          | -        | matrices     | ocentra.  | -         |
| 481                    | Concernance in                                                                                                    | 100.04        |          | -                          |         | enennee.     | - 28     | matel    | mennoe       | ware      |           |
| 411                    | and the statement                                                                                                    | omite         | -        | 100.01-00                  |         | anarran.     | 1        | 194.05   | anatrice.    | armin/    |           |
| 1014                   | CT ( statut to see 1                                                                                                    | 676296        | 1014     | 2002-01-00                 |         | waters and   | κ.       | 10639    | 10000028     |           |           |
| 881.                   | C and the second                                                                                                    | anda          | 1946     | 1.000-01-00                |         | anerrica.    |          | 1917     | Assertion 1  | ******    |           |
|                        | C Contractioners                                                                                                    | which.        | 1844     | 1000-01-00                 |         | OAMPROX .    | ÷.       |          | NAMES OF A   | Analise . |           |
| 2014                   | C CONTRACTOR                                                                                                    | AND N         | 1014     | 1000-01-00                 |         | 9407028      | 1        | 196.05   | HARDINGS     | #10710    |           |
| alles.                 | Contraction of the local division of the local division of the loc | anca          | 41.51    | 300.1146                   |         | search18     |          | mille    | seatings.    | MARTING.  | A/7 10 10 |
| 100                    | (International)                                                                                                    | which         | 456      | 1002-00-24                 |         | 928010       | 1.123400 | 141754   | seating.     | ******    | -         |
| 1004                   | C CONTRACTOR OF                                                                                                    | and a         | 124      | 1.000                      |         | ****         | 1.1      |          | 1010070528   | 10000     |           |
| 1014                   | And Address of Address of Address | 480.0         | 826      | -                          |         | unsings.     |          | -        | MARINGS      | use/na    |           |
| A111                   |                                                                                                    | # 1233394.400 | Di Birne | 11122.04                   |         | R 1442       |          |          |              |           |           |

### 6.1.2. 系统路径

路径1: 【采购】→【采购管理】→【采购订单】

# 6.1.3. 字段、按钮说明

| 序号 | 区域 | 字段名称 | 详细解释 |
|----|----|------|------|

| 1  | 基本信息  | 单据编号    | 采购订单的单据编号                                                      |
|----|-------|---------|----------------------------------------------------------------|
| 2  |       | 单据状态    | 采购订单的单据状态                                                      |
| 3  |       | 单据类型    | 采购订单的单据类型                                                      |
| 4  |       | 采购计划单编号 | 采购计划单编号                                                        |
| 5  |       | 流程单号    | 流程单号                                                           |
| 6  |       | 单据日期    | 采购订单的订单签订<br>日期                                                |
| 7  |       | 期望交货日期  | 和供应商约定的期望交<br>货日期                                              |
| 8  |       | 业务类型    | 采购订单的业务类型                                                      |
| 9  |       | 采购方式    | 采购订单的采购方式                                                      |
| 10 |       | 备注      | 备注信息                                                           |
| 11 | 采购方信息 | 采购组织    | 负责询价报价、处理需<br>求部门采购申请、创建<br>采购订单、组织仓库收<br>货、向供应商退货等业<br>务的业务组织 |

| 12 |       | 采购部门    | 采购组织下可用的行政<br>组织               |
|----|-------|---------|--------------------------------|
| 13 |       | 采购员     | 采购人员                           |
| 14 |       | 库存组织    | 收货的库存组织                        |
| 15 |       | 收货仓库    | 库存组织的收货仓库                      |
| 16 | 供应商信息 | 供应商     | 商品的供应商,采购组<br>织下有权限、可用的供<br>应商 |
| 17 |       | 供应商地址   | 供应商的联系地址                       |
| 18 |       | 供应商联系人  | 供应商联系人                         |
| 19 |       | 供应商联系电话 | 供应商联系电话                        |
| 20 | 财务信息  | 价格项     | 价格类型                           |
| 21 |       | 付款条件    | 本次采购的付款条件                      |
| 22 |       | 折扣类型    | 价格项取价的折扣类型                     |
| 23 |       | 结算币种    | 本次交易使用的币种,<br>取值供应商的币种         |
| 24 |       | 本位币     | 系统的本位币                         |

| 25 |      | 汇率    | 本位币和结算币种之间<br>的汇率   |
|----|------|-------|---------------------|
| 26 |      | 汇率类型  | 本次交易使用的汇率类<br>型     |
| 27 | 商品明细 | 行号    | 商品明细的行号             |
| 28 |      | 商品名称  | 商品名称                |
| 29 |      | 商品代码  | 商品代码                |
| 30 |      | SKU   | SKU 编码              |
| 31 |      | 品牌    | 品牌                  |
| 32 |      | 商品规格  | 商品详细规格型号            |
| 33 |      | 条码    | 商品条码信息              |
| 34 |      | 交货时间  | 和供应商约定的具体商<br>品交货时间 |
| 35 |      | 己执行数量 | 己执行收货的数量            |
| 36 |      | 可执行数量 | 可以继续执行收货的数<br>量     |

| 37 | 数量     | 商品明细的采购数量        |
|----|--------|------------------|
| 38 | 单位     | 商品基本单位           |
| 39 | 累计入库数量 | 商品入库数量           |
| 40 | 累计退货数量 | 商品退货数量           |
| 41 | 税率     | 商品税率             |
| 42 | 税额     | 商品税额             |
| 43 | 标准单价   | 商品原始定价           |
| 44 | 未税单价   | 未税单价             |
| 45 | 含税单价   | 商品最终含税采购价        |
| 46 | 未税金额   | 未税金额             |
| 47 | 含税金额   | 商品最终含税采购金额       |
| 48 | 折扣率    | 含税单价与标准单价的<br>比值 |
| 49 | 备注     | 商品备注             |

1. 按钮说明:

初始:新添加的采购订单,保存之后的单据状态;初始状态的单据可编辑、提交与删除操作(删除后的单据不会变成已作废状态的单据,即指彻底删除该订单);

| C C C |                 | test.   | ***     | 2884  | 18         |      |              |          |      |            |   |             |           |     |
|-------|-----------------|---------|---------|-------|------------|------|--------------|----------|------|------------|---|-------------|-----------|-----|
| iim.  | and the second  | 19.5.66 |         | 1.1   | CONTRACTOR | 2540 | RML INFINIT  |          |      |            |   |             | **        | ۲   |
|       | 1988            | 1418    | 1010    | 8805  | 100000     |      | 808 1        | 470.00 B | 144  | H0000      | 1 | 1998        | 08/9      |     |
|       | COD022112000034 |         | (90.0 M | (tie) | 3023-11-03 |      | PREPROF      |          |      | IPAGE/ALCH |   | ATTRACT     | MR 222 20 | n ĝ |
|       | 000002112809019 |         | inite . | 1000  | 3022-11-01 |      | www.estimate | 10       | 1000 | 0000000    |   | design in a |           |     |

- 待审核:初始状态的订单点击提交之后,采购订单即进入待审核状态;可对待审核状态的
   单据进行审核、撤销、作废操作
- 审核:当单据确认没有问题,点击审核,单据将流转到"审核通过"状态
- 撤销:如需再次修改该采购订单的详情,则点击撤销,将单据重新撤回初始状态,才可重 新进行编辑;

|                   | P avite    | 2846      | 0.8         |                      |       |        |                    |      |         |              |   |
|-------------------|------------|-----------|-------------|----------------------|-------|--------|--------------------|------|---------|--------------|---|
| BERRETH BA        | NAME 1181  | 100 (DOM) | ()manuter [ | MRDDG COV            |       |        |                    |      |         | 11           | 0 |
| +241              | - +840     | water -   | -           | 110R                 | RECER | 0.68   | 1000               | - 14 | 1992    | 50           |   |
| CEIDEU3++33999690 | wateries . | 10 M M    | 2022-11-03  | n execution          | 10    | 1000   | (Production of the |      | HARTING | 1445 2019 13 |   |
| CIICEL2112200025  | ANC N      | mant      | 2022-11-05  | in the second second |       | 106.15 | HOMES TO A         |      | -       |              |   |

- **审核通过**:待审核的订单点击审核之后,采购订单即进入审核通过状态;可对审核通过状态的单据进行执行、作废、完成操作;
- 执行:将采购订单所采购的商品及数量执行生成采购单;可一次性全部执行(当供应商一次性发货时),也可分批次执行(当供应商分批次发货时);
- 作废:如此时发现采购订单基本信息或商品信息有误,则可将该采购订单作废重新制单, 单据状态流转到"作废"状态;
- 完成:如单据部分执行后不再执行,可将该订单完成,单据状态流转到"交易完成"状态;

|            | EM 18                 |       |         | 1845               | ag.        |        |              |       |         |                 |     |          |         |      |
|------------|-----------------------|-------|---------|--------------------|------------|--------|--------------|-------|---------|-----------------|-----|----------|---------|------|
| 16 http:// | A0 Bills              | 9.465 | 1.210   | 2.00               | 12010374   | 18月17日 | Dri, sellare |       |         |                 |     |          |         | : 6  |
|            | PAGE                  |       | 2484    | - 1988             | WRITE I    |        | #0# ·        | sness | 0.08    | #800F           | . * | ATHER    | 1815    |      |
|            | 0000121120000023      |       | ERU7#   | 10.00              | 2022/11-45 |        | #68PM6#      | 3     | 196.15  | IFORPROT        |     | #7700725 | 8/7.198 | R.6. |
|            | CONTRACTOR CONTRACTOR |       | and the | manufactory of the | 3023-44-01 |        | manDaux 1    | 20    | 1001234 | and sectors and |     | manores  | -       |      |

- 交易完成:执行成为采购单后,如全部商品已执行,则采购订单状态变更为交易完成;
- 作废: 审核通过的采购订单点击作废按钮后,订单状态变更为作废;已作废的订单无法被 重新操作,可以通过"复制"操作复制订单重新发起业务;

|         | -                 | 194    | archit  | 2844    |            |         |         |         |      |            |   |            |      |   |
|---------|-------------------|--------|---------|---------|------------|---------|---------|---------|------|------------|---|------------|------|---|
| there a | 9 A (19           | 19.A.8 |         |         | results    | 16/8/16 | a see   |         |      |            |   |            | 33   | 8 |
| 0.1     | 1885              |        | MENT    | warro - | HEEK -     |         | 1037    | ANION . | 245  | stype(     | + | 10/05      | 1819 |   |
| 21.0    | 10000011110000019 |        | single. | 0.00    | 3322-09-04 |         | NORTH N | .14     | 944  | WARRINGS - |   | 经由他们的应用    |      | i |
| CIN     | 0000214891000041  |        | antite  | na      | 2022-10-26 |         | namps   | 60      | 1200 | 0400705    |   | anatistan. |      |   |

### 6.2.采购单

### 6.2.1. 功能介绍

采购单是通知收货指令,记录收货商品、数量、收货仓库等信息,当采购员给供应商下单,供 应商发货后,采购员根据供应商发货信息录入采购单,给仓库发出收货指令,仓库根据发货指 令进行收货准备。

| A With a research |                      |             |          |            | 141       |   |            |                    |        |       |                                                                                                    |                |             |   |      |
|-------------------|----------------------|-------------|----------|------------|-----------|---|------------|--------------------|--------|-------|----------------------------------------------------------------------------------------------------|----------------|-------------|---|------|
| The second second |                      |             |          |            |           |   |            |                    |        |       |                                                                                                    |                |             |   |      |
|                   |                      |             |          |            |           |   |            |                    |        |       |                                                                                                    |                |             |   |      |
| 14. HORE THE      |                      | all sealing | 1000     | -1-1       |           |   |            |                    |        |       |                                                                                                    |                |             |   |      |
| AR101 28 28       | COLUMN TWO IS NOT    | The Course  |          |            |           |   |            |                    |        |       |                                                                                                    |                |             |   | 10   |
| 10 H              |                      |             | -        | -          | and a     |   | *****      | 100                | 1.0000 |       | -                                                                                                    |                |             | - | 1.00 |
| -                 |                      |             |          | -          | -         |   | -          | -                  |        |       | -                                                                                                    | 1.0            |             |   | -    |
| ****              | -                    |             | -        | -          |           |   | -          | weathers.          |        | -     | 10.0                                                                                                    |                |             |   |      |
| 1000 C            | -                    | -           | -        | -          | 10000     |   |            | -                  |        | -     | and the                                                                                                    |                | A1814       |   | -    |
| 0.94              |                      |             | -        | -          | 1.000     |   |            | -                  |        |       |                                                                                                    |                |             |   |      |
| 1111              | -                    | -           | -        | manue .    | make      |   | -          | -                  |        | -     | -                                                                                                    |                | *****       |   | -    |
| 10.0              | _                    | -           | -        | 1000       | 1/2014    |   |            | and the second     |        |       | -                                                                                                    |                |             |   |      |
| 881               | -                    |             | -        |            |           |   | -          |                    |        |       | -                                                                                                    |                |             |   |      |
| 1000              | _                    |             | -        | -          |           |   | -          | -                  |        |       |                                                                                                    |                |             |   |      |
| Ar.               | -                    |             | -        |            | -         |   |            | -                  |        |       | -                                                                                                    | -              | -           |   |      |
| -                 | -                    |             | -        | -          | 1200      |   | and of the | -                  | 1      | -     | in the second second se | -              | -           |   | -    |
|                   |                      |             |          | -          |           |   |            | 1.000              |        | 10.00 | discount of                                                                                                    |                |             |   |      |
|                   | -                    |             |          | -          | 1.000.000 |   | -          | 100                |        |       | -                                                                                                    | 10100-001      | 10.000      |   | 1000 |
| 111               | -                    |             | -        |            |           |   | -          | 100                |        |       | -                                                                                                    | -              |             |   |      |
| 111               |                      |             | -        |            |           |   |            | -                  |        |       | -                                                                                                    | and the second | -           |   |      |
| 100               | C. Statement         |             | 100      | -          |           |   | 14         | manual a           |        |       | -                                                                                                    |                | -           |   |      |
| 1014              | -                    | -           | 100.0    | -          | -         |   |            | and in the         | -      | -     | -                                                                                                    |                | -           |   |      |
|                   | -                    |             | -        | -          | -         |   | 2010       | and the lot of the |        |       | -                                                                                                    | -              |             |   |      |
|                   |                      | -           | -        |            |           |   | 100        | minute.            |        |       |                                                                                                    |                |             | - |      |
|                   | -                    | _           | 100.00   | -          | and and   |   |            | and the second     |        |       | And and a second                                                                                                    |                |             |   |      |
|                   |                      | -           | -        | -          | 1200      |   |            | -                  | -      |       |                                                                                                    |                | and and and |   |      |
|                   | -                    |             |          |            |           |   |            |                    |        |       |                                                                                                    |                |             |   |      |
|                   | 2.0.0 1010000.211100 | CODE IN ALL | airis mo | 10000-0000 |           | - | 10003000   |                    |        |       |                                                                                                    |                |             |   |      |

# 6.2.2. 系统路径

路径1: 【采购】→【采购管理】→【采购单】

# 6.2.3. 字段、按钮说明

| 序号 | 区域   | 字段名称   | 详细解释     |
|----|------|--------|----------|
| 1  | 基本信息 | 单据编号   | 采购单的单据编号 |
| 2  |      | 单据状态   | 采购单的单据状态 |
| 3  |      | 单据类型   | 采购单的单据类型 |
| 4  |      | 采购订单编号 | 采购订单编号   |

| 5  |       | 流程单号   | 流程单号                                                          |
|----|-------|--------|---------------------------------------------------------------|
| 6  |       | 单据日期   | 采购单的订单签订日<br>期                                                |
| 7  |       | 期望交货日期 | 和供应商约定的期望交<br>货日期                                             |
| 8  |       | 业务类型   | 采购单的业务类型                                                      |
| 9  |       | 采购方式   | 采购单的采购方式                                                      |
| 10 |       | 备注     | 备注信息                                                          |
| 11 |       | 来源单号   | 采销系统时的来源单号                                                    |
| 12 |       | 外部单号   | 外部系统单据编号                                                      |
| 13 | 采购方信息 | 采购组织   | 负责询价报价、处理需<br>求部门采购申请、创建<br>采购单、组织仓库收<br>货、向供应商退货等业<br>务的业务组织 |
| 14 |       | 采购部门   | 采购组织下可用的行政<br>组织                                              |
| 15 |       | 采购员    | 采购人员                                                          |

| 16 |       | 库存组织    | 收货的库存组织                        |
|----|-------|---------|--------------------------------|
| 17 |       | 收货仓库    | 库存组织的收货仓库                      |
| 18 | 供应商信息 | 供应商     | 商品的供应商,采购组<br>织下有权限、可用的供<br>应商 |
| 19 |       | 供应商地址   | 供应商的联系地址                       |
| 20 |       | 供应商联系人  | 供应商联系人                         |
| 21 |       | 供应商联系电话 | 供应商联系电话                        |
| 22 | 财务信息  | 价格项     | 价格类型                           |
| 23 |       | 付款条件    | 本次采购的付款条件                      |
| 24 |       | 折扣类型    | 价格项取价的折扣类型                     |
| 25 |       | 结算币种    | 本次交易使用的币种,<br>取值供应商的币种         |
| 26 |       | 本位币     | 系统的本位币                         |
| 27 |       | 汇率      | 本位币和结算币种之间<br>的汇率              |

| 28 |      | 汇率类型  | 本次交易使用的汇率类<br>型 |
|----|------|-------|-----------------|
| 29 | 商品明细 | 行号    | 商品明细的行号         |
| 30 |      | 商品名称  | 商品名称            |
| 31 |      | 商品代码  | 商品代码            |
| 32 |      | SKU   | SKU 编码          |
| 33 |      | 品牌    | 品牌              |
| 34 |      | 商品规格  | 商品详细规格型号        |
| 35 |      | 条码    | 商品条码信息          |
| 36 |      | 数量    | 商品明细的采购数量       |
| 37 |      | 单位    | 商品基本单位          |
| 38 |      | 已入库数量 | 商品入库数量          |
| 39 |      | 已入库金额 | 商品已入库金额         |
| 40 |      | 已退货数量 | 商品退货数量          |
| 41 |      | 已退货金额 | 商品退货金额          |

| 42 | 税率   | 商品税率             |
|----|------|------------------|
| 43 | 税额   | 商品税额             |
| 44 | 标准单价 | 商品原始定价           |
| 45 | 未税单价 | 未税单价             |
| 46 | 单价   |                  |
| 47 | 含税单价 | 商品最终含税采购价        |
| 48 | 未税金额 | 未税金额             |
| 49 | 金额   |                  |
| 50 | 含税金额 | 商品最终含税采购金额       |
| 51 | 折扣率  | 含税单价与标准单价的<br>比值 |
| 52 | 赠品   | 标注是否赠品           |
| 53 | 备注   | 商品备注             |

- 1. 按钮说明:
- 初始:新添加的采购单,保存之后的单据状态;初始状态的单据可编辑、提交与删除操作
   (删除后的单据不会变成已作废状态的单据,即指彻底删除该订单);

|   |                                                                                                    |         | -      | ÷.       |          |       |         |         |       |        |        |        |       |          |
|---|----------------------------------------------------------------------------------------------------|---------|--------|----------|----------|-------|---------|---------|-------|--------|--------|--------|-------|----------|
| - | ane ( hare)                                                                                                    | 1001100 |        | 4. C. M. | 44))     |       |         |         |       |        |        |        |       | 220      |
|   | ****                                                                                                    | +297    | - #815 | ****     | - #800 i | 45115 | 10.0    | · 10088 | 100   | 88.0   | - 1824 | - 84.5 | · #84 | - 10     |
|   | 4920214940819                                                                                                    |         | 100    | 124      |          | -04   | 8798041 |         |       | 878    |        |        | -     | #8.01.8h |
|   | And Address of the Owner of the Owner of the |         | 208    | 858      |          | 634   | -940    | 1046    | 31120 | anese. |        |        |       | 88 82 89 |

- 待审核:初始状态的订单点击提交之后,采购单即进入待审核状态;可对待审核状态的单据进行审核、撤销、作废操作
- 审核:当单据确认没有问题,点击审核,单据将流转到"审核通过"状态
- 撤销:如需再次修改该采购单的详情,则点击撤销,将单据重新撤回初始状态,才可重新 进行编辑;采购订单生成的采购单不可以撤销;

| .P             | ***** **#z          | -      |         |       |       |         |      |      |         |          |       |        |         |
|----------------|---------------------|--------|---------|-------|-------|---------|------|------|---------|----------|-------|--------|---------|
| -              | (10) (10) (10) (10) |        | 1.100   |       |       |         |      |      |         |          |       |        | 22.0    |
| *644           | - 10.041            | - 9803 | 4810    | 88081 | *842  | 108     |      | 140  |         | 101.     | - 85. | - 1883 | 81      |
| -              | COLLET HEREIT       | 67.0   | -10.010 |       | 10100 | maining | 1.00 | 1.0  | 1010    |          |       |        | 86 HB 1 |
| C. (mail frame | 1.11                | 12.0   |         |       | 10.00 | 1441    |      | 1040 | DOMEST. | 10410303 |       |        |         |

- **审核通过**:待审核的订单点击审核之后,采购单即进入审核通过状态;可对审核通过状态
   的单据进行通知收货、作废操作;
- 通知收货:当确认收货信息无误后,发送指令通知仓库准备收货,会增加对应商品的在途 库存;
- 作废:如此时发现采购单基本信息或商品信息有误,则可将该采购单作废重新制单,单据 状态流转到"作废"状态;通知收货后采购单也可以作废,此时会同步作废发货指令;

| P 10 100 1        |       | 84 HB    |            |       |            |      |         |      |              |          |             |        |      |
|-------------------|-------|----------|------------|-------|------------|------|---------|------|--------------|----------|-------------|--------|------|
| BANKS (MARY (AN)) | -     | aanne.   | Ages.      |       |            |      |         |      |              |          |             |        | 31 4 |
| - 100 C           |       | waters - | water i    | 10000 | 928        | 1.40 | inter i | 10   | 8.81.        | #86. ·   | 861         | - 1884 |      |
| C parameters      | 1014  | ***      | 10011-04   | 8008  | PERMIT     |      |         | . 11 | distances 1  | 10000001 | 101010-0010 |        |      |
| C DOCUMENT PORT   | 1 458 | ava:     | 2012-11-08 |       | PERCIPACE. |      |         | 10   | philadaete - |          | panette.    |        | -    |

- 交易完成:通知收货的采购单,如仓库收货完成,状态流转到"交易完成";
- 作废: 审核通过的采购单点击作废按钮后,订单状态变更为作废;已作废的订单无法被重新操作,可以通过"复制"操作复制订单重新发起业务;

| <br> | ** **#: | - 814 | -       |      |        |        |         |       |              |        |           |           |       |       |
|------|---------|-------|---------|------|--------|--------|---------|-------|--------------|--------|-----------|-----------|-------|-------|
|      | -       | 11.1  | NOTE: 1 | 1000 |        |        |         |       |              |        |           |           | 13    | 10 10 |
| **** | 1       | +##5  | A810    | 8804 | 00014  | 108    | - 10100 | 105   | -            | 841. 1 |           | -         | -     | **    |
|      | ermand- | 63.8  |         |      | - 1914 | manner | 1       | 11.00 | COMPANY OF T |        | diseases. | anni-inte | and . |       |
|      | 1112000 | 12.0  | 18      |      | 1014   |        |         | 10.49 | -            |        |           | -         | 944   | - 11  |

6.3.采购退货单

#### 6.3.1. 功能介绍

采购退货单是在完成采购入库后,由于质量等原因需要将商品退货供应商时使用的单据。有两 种发起路径,一种是从已完成状态的采购单列表点击发起退货,生成采购退货单;一种是在采 购退货单列表直接点击添加采购退货单。两者区别在于:从采购单发起退货生成的采购退货单 可以关联到原采购单,能够体现出采购退货的来源单据;列表直接新建的采购退货单则没有与 原采购单的关联关系。

采购退货单将影响系统实际库存,单据通过审核后,所退货的仓库可用库存将被扣减,退货部 分的库存将被冻结,仓库实际完成退货出库后,冻结库存被释放,实际库存被扣减。

| the space second                                                                                               | all same of                                                                                                    |                   | eral" real"           |                       |                                                                                                    |                                                                                                    |       |       |        |           |    |
|----------------------------------------------------------------------------------------------------|----------------------------------------------------------------------------------------------------|-------------------|-----------------------|-----------------------|----------------------------------------------------------------------------------------------------|----------------------------------------------------------------------------------------------------|-------|-------|--------|-----------|----|
| (##1#1) ## ##                                                                                                  | Buckleys (11)                                                                                                    | 1000              |                       |                       |                                                                                                    |                                                                                                    |       |       |        |           |    |
| त ग                                                                                                    | many -                                                                                                    | +041              | Antor                 | - 108                 | - anat                                                                                                    | - 8114                                                                                                    | ****  | 01110 |        | -         | 81 |
| 100 C                                                                                                    | -                                                                                                    |                   | angings.              | PROFESSION            | ***                                                                                                    | 11000                                                                                                    | 11.54 |       | 1.0884 | -         |    |
| 81.07                                                                                                    | and a second                                                                                                    |                   | 000000                | and the second        | A                                                                                                    | 10000                                                                                                    | 0.044 |       | 1 1844 | 1         |    |
| 100 C                                                                                                    | and the second                                                                                                    | territory and the | anation a             |                       | and the second                                                                                                    |                                                                                                    | 1000  |       | 1.1844 | -         |    |
| #10CF1                                                                                                    | and some                                                                                                    |                   | sealings              | (maining a            | AT672-8                                                                                                    | 100784                                                                                                    | 1101  |       | 1.1044 | 1.000     |    |
| and and a second second second second second second second second second second second second second second se | -                                                                                                    |                   | anamer.               | 10001                 | ******                                                                                                    | 14085                                                                                                    | 1224  |       |        |           | -  |
| 4384 - 100- Am                                                                                                 | -                                                                                                    |                   | anarris a             | and the second second | #10000                                                                                                    |                                                                                                    | 11.04 |       | 1.00   | 1000      | -  |
| 8810                                                                                                    | -                                                                                                    |                   | designed.             | an an orall of the    | Avenue.                                                                                                    | 10000                                                                                                    | 1104  |       | 1.000  | 1.000     | -  |
|                                                                                                    | -                                                                                                    |                   | avante.               | 7.945                 | and the second second s | 100.000.000                                                                                                    | 1000  |       | 1.00   | 1000      | -  |
|                                                                                                    | -                                                                                                    |                   | analyzes.             | 1440                  | designed a                                                                                                    | 111110-010-01                                                                                                    | 1124  |       | 1.000  | 1.000     | -  |
|                                                                                                    | Statement                                                                                                    |                   | white the             | 144                   |                                                                                                    | 111122-0141                                                                                                    | 1100  |       | -      | 1.000     | -  |
|                                                                                                    |                                                                                                    |                   |                       | and the second        | ******                                                                                                    | 141004                                                                                                    | 11.58 |       | 1.000  | -         | -  |
|                                                                                                    | and a state of the state of the |                   | available.            | energy a              | A                                                                                                    | 10000                                                                                                    | 1124  |       | 1.00   | 1 million | -  |
|                                                                                                    |                                                                                                    |                   | and the second        | pergraphic at         | and second a                                                                                                    | and the second second s | 0108  |       | 1 1845 | -         |    |
|                                                                                                    | A DESCRIPTION OF                                                                                                    |                   | mannin.               | dealers a             | 00071028                                                                                                    | ******                                                                                                    | 1128  |       | 1.040  | ( married | -  |
|                                                                                                    | and the second                                                                                                    |                   | angence.              | and delivery of       | And in case of                                                                                                    | 1-11078-0                                                                                                    | 0108  |       | 1.004  | -         | -  |
|                                                                                                    | and the second division of the second division of the second divisio |                   | manage                | mainte.               | ########                                                                                                    | 10000                                                                                                    | ange  |       | 1.108  | 1         | -  |
|                                                                                                    | and a second                                                                                                    |                   | analise.              | PROFESSION.           | AT1070-3                                                                                                    | 14980                                                                                                    | 1104  |       | 1.00   | 1000      | -  |
|                                                                                                    | Stations.                                                                                                    |                   | anarray.              | Property A            | ****                                                                                                    | 10000                                                                                                    | 1124  |       | 1.000  | 1.000     | -  |
|                                                                                                    | and some of                                                                                                    |                   | and the second second | and provide           | ****                                                                                                    |                                                                                                    | 13.68 |       | 1.00   | 1.000     | -  |
|                                                                                                    | -                                                                                                    |                   | Personal A            | and the second second | APRIL 1                                                                                                    | 10000                                                                                                    | 1000  |       | 1.04   | 1.000     | -  |
|                                                                                                    | · Provinsi Statements                                                                                                    | -                 |                       |                       |                                                                                                    |                                                                                                    |       |       |        |           |    |

# 6.3.2. 系统路径

路径 1: 【采购】→【采购管理】→【采购退货单】

# 6.3.3. 字段、按钮说明

| 序号 | 区域   | 字段名称   | 详细解释              |
|----|------|--------|-------------------|
| 1  | 基本信息 | 单据编号   | 采购单的单据编号          |
| 2  |      | 单据状态   | 采购单的单据状态          |
| 3  |      | 单据类型   | 采购单的单据类型          |
| 4  |      | 采购订单编号 | 采购订单编号            |
| 5  |      | 流程单号   | 流程单号              |
| 6  |      | 单据日期   | 采购单的订单签订日<br>期    |
| 7  |      | 期望交货日期 | 和供应商约定的期望交<br>货日期 |
| 8  |      | 业务类型   | 采购单的业务类型          |
| 9  |      | 采购方式   | 采购单的采购方式          |

| 10 |       | 备注     | 备注信息                                                          |
|----|-------|--------|---------------------------------------------------------------|
| 11 |       | 采购组织   | 负责询价报价、处理需<br>求部门采购申请、创建<br>采购单、组织仓库收<br>货、向供应商退货等业<br>务的业务组织 |
| 12 |       | 采购部门   | 采购组织下可用的行政<br>组织                                              |
| 13 |       | 采购员    | 采购人员                                                          |
| 14 |       | 退货人员   |                                                               |
| 15 |       | 库存组织   | 收货的库存组织                                                       |
| 16 |       | 退货仓库   | 库存组织的退货仓库,<br>在采购退货仓库参数中                                      |
| 17 |       | 来源单号   | 采销协同的来源单号                                                     |
| 18 | 供应商信息 | 供应商    | 商品的供应商,采购组<br>织下有权限、可用的供<br>应商                                |
| 19 |       | 供应商地址  | 供应商的联系地址                                                      |
| 20 |       | 供应商联系人 | 供应商联系人                                                        |

| 21 |      | 供应商联系电话 | 供应商联系电话                |
|----|------|---------|------------------------|
| 22 | 财务信息 | 价格项     | 价格类型                   |
| 23 |      | 付款条件    | 本次采购的付款条件              |
| 24 |      | 折扣类型    | 价格项取价的折扣类型             |
| 25 |      | 结算币种    | 本次交易使用的币种,<br>取值供应商的币种 |
| 26 |      | 本位币     | 系统的本位币                 |
| 27 |      | 汇率      | 本位币和结算币种之间<br>的汇率      |
| 28 |      | 汇率类型    | 本次交易使用的汇率类<br>型        |
| 29 | 商品明细 | 行号      | 商品明细的行号                |
| 30 |      | 商品名称    | 商品名称                   |
| 31 |      | 商品代码    | 商品代码                   |
| 32 |      | SKU     | SKU 编码                 |
| 33 |      | 品牌      | 品牌                     |

| 34 | 商品规格 | 商品详细规格型号         |
|----|------|------------------|
| 35 | 条码   | 商品条码信息           |
| 36 | 可用库存 | 对应商品的可用库存        |
| 37 | 完成数量 | 退货出库数量           |
| 38 | 单位   | 商品基本单位           |
| 39 | 数量   | 商品明细的采购数量        |
| 40 | 税率   | 商品税率             |
| 41 | 税额   | 商品税额             |
| 42 | 标准单价 | 商品原始定价           |
| 43 | 未税单价 | 未税单价             |
| 44 | 含税单价 | 商品最终含税采购价        |
| 45 | 未税金额 | 未税金额             |
| 46 | 含税金额 | 商品最终含税采购金额       |
| 47 | 折扣率  | 含税单价与标准单价的<br>比值 |

| 18 | 反注   | 商县冬注     |
|----|------|----------|
|    | 田 1上 | 1円1日1日1上 |

- 1. 按钮说明:
- 初始:新添加的采购退货单,保存之后的单据状态;初始状态的单据可编辑、提交与删除 操作(删除后的单据不会变成已作废状态的单据,即指彻底删除该订单);

| p. p                 | ** **#2   | 1854    | -        |      |      |        |        |      |     |        |        |       |            |
|----------------------|-----------|---------|----------|------|------|--------|--------|------|-----|--------|--------|-------|------------|
| Brane ( hotel        | (we) them | in aire | 4.10.000 | 10   |      |        |        |      |     |        |        |       | 12 . 0     |
| 4005                 | 4.091     | - +805  | 4815     | 4000 | 4555 | 108    | · mint | 110  | 88. | - 885. | - #16. | - 18. |            |
| City Andrew Channels |           | 10.0    | 110      |      | -016 | 819901 |        |      | 818 |        |        | -     | #8 (01.80) |
| C (                  |           | 10.0    | 100      |      | 0.00 | +882   | 104    | 3148 |     |        |        |       |            |

- 待审核:初始状态的订单点击提交之后,采购退货单即进入待审核状态;可对待审核状态
   的单据进行审核、撤销、作废操作
- 审核:当单据确认没有问题,点击审核,单据将流转到"审核通过"状态
- 撤销:如需再次修改该采购退货单的详情,则点击撤销,将单据重新撤回初始状态,才可 重新进行编辑;采购单生成的采购退货单不可以撤销;

| 25 HOUR 45                              |           | Next s          | Real Part |            |          |                                        |      |      |
|-----------------------------------------|-----------|-----------------|-----------|------------|----------|----------------------------------------|------|------|
| SECONDARIES OF STREET                   | (REAL)    |                 |           |            |          |                                        | 20   |      |
| *840                                    | · ####5 · | 1000            | - #Real?  | · 108      |          | - area                                 | 1819 |      |
| 0.0000000000000000000000000000000000000 | 17446     | 000021122000000 | 经合理印度运用   | 0.6000.000 | 单位组织101在 | /#I245                                 |      | *    |
| EUT0221133006041                        | 10410     |                 | の合体の内容の   | max400108  | 中央市内市市市  | 46600000000000000000000000000000000000 |      | in i |

- **审核通过:**待审核的订单点击审核之后,采购退货单即进入审核通过状态;可对审核通过 状态的单据进行通知收货、作废操作;
- 通知发货:当确认发货信息无误后,发送指令通知仓库准备发货,通知发货后会锁定对应 仓库对应商品的库存;

作废:如此时发现采购退货单基本信息或商品信息有误,则可将该采购退货单作废重新制
 单,单据状态流转到"作废"状态;通知收货后采购退货单也可以作废,此时会同步作废发
 货指令;

| 19922W 83        | in Contract |                 | the int                   |           |               |              |           |
|------------------|-------------|-----------------|---------------------------|-----------|---------------|--------------|-----------|
| Aurean Tra       | 1.2.411     |                 |                           |           |               |              | :: @      |
| outer.           | · ##### ·   | 8,845           | <ul> <li>жерет</li> </ul> | - MER     | - services    | - 2018       | 1979      |
| C07022112200000  | 010.82      | C00021122000834 | 100.007.002               | RADINGR   | <b>有效的的</b> 的 | 0.002900     | 48        |
| COTOL25122000057 | 100.002     |                 | (HARDING R                | PADROD (N | 经由相户内在用       | WARFINGROUPS | BOOKS THE |

- 交易完成:通知收货的采购退货单,如仓库收货完成,状态流转到"交易完成";
- 作废: 审核通过的采购退货单点击作废按钮后,订单状态变更为作废;已作废的订单无法 被重新操作,可以通过"复制"操作复制订单重新发起业务;

| 2    | 120  | ** **#:   | - 11 |        |       |       |          |         |       |           |        |                 |               |       |      |
|------|------|-----------|------|--------|-------|-------|----------|---------|-------|-----------|--------|-----------------|---------------|-------|------|
| - 88 |      | 10.000    | 10.1 | actor. | 1044  |       |          |         |       |           |        |                 |               |       | 15:0 |
|      | 1000 | 18        | +##5 | Aire - | 88081 | 0.014 | 108      | · 20108 | 115   | 1.8.1     | - 841. | - 46.           |               | - 100 | -    |
|      |      | errapsed+ | 63.8 | 110    |       | 120.0 | mannes   |         | 11.00 | CONTRACT. |        | distance of the | apprending to | and   | . *  |
|      |      | 11120000  |      | 100    |       | 100.0 | anannes. |         | 10.48 | -         |        |                 |               | : 945 |      |

### 6.4. 采购订单调整单

### 6.4.1.功能介绍

采购订单调整单的作用是对审核通过的采购订单商品数量、价格、交货时间进行调整。

| TE ANDRES                                                                                                    |                           |                                                                                                    |      |         |      |          |           |            |                       |                   |  |
|----------------------------------------------------------------------------------------------------|---------------------------|----------------------------------------------------------------------------------------------------|------|---------|------|----------|-----------|------------|-----------------------|-------------------|--|
| NOCTO DISCONTINUES                                                                                                    | - 10 in                   | e ∋nt m*                                                                                                    |      |         |      |          |           |            |                       |                   |  |
| 44712840 E.H MTA                                                                                                    |                           | 1.8311                                                                                                    |      |         |      |          |           |            |                       |                   |  |
| (C 11)                                                                                                    |                           |                                                                                                    | Mars | -       | 1000 | -        | ANN N     | NAME I     | inth -                |                   |  |
| ##722                                                                                                    | Companyation              |                                                                                                    | 0.00 | 18.1    |      |          | 21411     | 200-0.02   |                       |                   |  |
| egue                                                                                                    | Contract and the          |                                                                                                    | 244  | 4       | 1    | 140      | -         |            | al-statement          | and to the second |  |
| Name - Aller D                                                                                                    | Caractury Automoto        |                                                                                                    | 100  |         |      | 124440   | an and    | 363-642    |                       |                   |  |
| 19.81                                                                                                    | CALCULATION OF THE OWNER. |                                                                                                    | 104  | C-12MAR | -    | 1.125818 | 21910     | 312.4.11   |                       |                   |  |
| 8411                                                                                                    | DUTITION LINOUNA          | ********                                                                                                    | 104  |         |      |          | Rental    | 100-010    | and the second second |                   |  |
| 839                                                                                                    | OTTO DATA TO AND A        | ##10002-480.7M                                                                                                    | 245  |         |      |          | A1817     | 2010.01    | amand.                | #1997             |  |
| 8.W.L                                                                                                    | Carthur manager           | and the second second s | -    |         |      | 14       | -         | 3049 19 48 | events.               |                   |  |
| 100 C                                                                                                    | Carettan (180000)         | 00110035-0010                                                                                                    | 1145 |         |      | 1.       |           | 100000     | 10.017                | 8718111           |  |
| Annual - marrie A                                                                                                    |                           | and the production of the local data                                                                                                    | 244  |         |      |          | 214110    |            | #10810                | 20804             |  |
| 853                                                                                                    | G#12102+113008000         | BRANKLANDS.                                                                                                    | 100  |         |      | 10       | aven.     | (000.010)) | analy .               |                   |  |
| 1010                                                                                                    | Con 1021 Vanadore         |                                                                                                    | 104  |         | -    |          | MARKED TO | 56-11-120  | -                     |                   |  |
| BWV                                                                                                    | EU/02/02 ++ 9009007       | *******                                                                                                    | (int | 9       |      | 14       | Britis .  | 382-0-0    | Builden.              | avenue.           |  |
| 1980                                                                                                    | Orabio minimum            | 001002-0029                                                                                                    | 285  |         |      | 1        | 814917    | 300 1117   | amain t               | anant.            |  |
| and an and a second second sec | Dellwritere               | executive and the second                                                                                                    | 1240 |         |      | 4        | m1994     | 365 31 16  | events.               |                   |  |
|                                                                                                    | Caratura Haconga          | BRADEL-SHOP                                                                                                    | 2.94 |         |      | 1.1      | 31417     | 202-010    |                       |                   |  |
|                                                                                                    | Contract of Second        | ALM DESCRIPTION OF ALL DESCRIPTION OF ALL DESCRIPTO | 434  |         |      | 1.       | 212110    |            |                       |                   |  |

#### 6.4.2.系统路径

路径1: 【采购】→【采购管理】→【采购订单调整单】

#### 6.4.3.字段、按钮说明

- **1**. 按钮说明:
- 初始:新添加的采购订单调整单,保存之后的单据状态;初始状态的单据可编辑、提交与删除 操作(删除后的单据不会变成已作废状态的单据,即指彻底删除该订单);

| 25 | 100 (Teld         | East out   |         |       |      |        |         |       |         |       |        | PIRE |
|----|-------------------|------------|---------|-------|------|--------|---------|-------|---------|-------|--------|------|
|    |                   | lft ~      |         |       |      |        |         |       |         |       | 20     | ۲    |
|    | AGM0 - 28         | 9 <u>8</u> | 40005 - | -<br> | 主要和量 | 克拉利机械  | BWA .   | - 696 | ACT 建立人 | - 軍權入 | - 118A |      |
|    | c0120021202000001 |            | 1011    | 90    | 2    | 30     | 8+411-9 | 2022- | 12-02   | 2     | 2      | 1    |
|    | CGT202120200001   |            | azie    | 1     | =    | 124012 | BURNO   | 2022- | 1242    | 6     | -      | -    |

- **待审核**:初始状态的订单点击提交之后,采购订单调整单即进入待审核状态;可对待审核状态 的单据进行审核、撤销、作废操作
- 审核: 当单据确认没有问题,点击审核,单据将流转到"完成"状态
- 撤销:如需再次修改该采购订单调整单的详情,则点击撤销,将单据重新撤回初始状态,才可 重新进行编辑;

| ±2 <sup>0</sup> | Rim (1944         | ees na       | e         |      |      |      |          |            |         |       |      | Play |
|-----------------|-------------------|--------------|-----------|------|------|------|----------|------------|---------|-------|------|------|
| -               | 12 24             | REMARK -     |           |      |      |      |          |            |         |       | 5    | : 0  |
|                 | - 2003            | <b>皮用用</b> 品 | · ssits - | Rent | REAL | REAL | NRA      | · NIMESE : | 粮業人     | - 田田人 | - 00 | 6    |
|                 | 09720221129000002 | 机探生动脉性为深药订单  | 194M.     | -    |      | 1.9  | 20120-05 | 2022-11-28 | 第16834月 | 8     | -    |      |
|                 | CGTZD229119000005 | 和普生活着注为采购订单  | 1946      | -    | 100  | 35   | 3033010  | 2022-11-19 | 80490   | -     |      |      |

- 已完成: 审核完成,则采购订单调整单状态变更为已完成,完成变更采购订单;
- **作废:** 审核通过的采购订单调整单点击作废按钮后,订单状态变更为作废;已作废的订单无法 被重新操作,可以通过"复制"操作复制订单重新发起业务;

# 7.销售管理

销售管理是通过销售订单、销售出库单、销售退单、客户管理、价格管理等功能,管理企业销售业务,可以帮助企业销售人员处理客户档案管理、商品定价、销售订单管理、客户资金信用 管理、销售发货处理、客户退货等销售事务,让相关人员及时了解销售业务过程中每个环节的 准确情况和数据信息。

#### 7.1.销售订单

#### 7.1.1. 功能介绍

销售订单的作用是用于对外销售,当企业与客户确定销售业务后,可在系统录入销售订单跟踪 销售业务执行情况。通常企业一次销售会分批发货,可以通过销售订单多次执行生成销售出库 单进行多次发货。

| The second second |                                                                                                    |             |              |               |                                                                                                    |        |        |       |             |   |
|-------------------|----------------------------------------------------------------------------------------------------|-------------|--------------|---------------|----------------------------------------------------------------------------------------------------|--------|--------|-------|-------------|---|
| Apel cost.        |                                                                                                    |             |              |               |                                                                                                    |        |        |       |             |   |
| WMD2#             |                                                                                                    | PP          | not the      |               | •                                                                                                    |        |        |       |             |   |
| 801.01 XX 010     | Concerned States                                                                                                    |             | and indexed  | ident Conside | And and                                                                                                    |        |        |       |             | 3 |
| 0 11              | ****                                                                                                    |             | MARY -       |               | arms1                                                                                                    | and it |        | 11.00 | 141         | 5 |
| 42113             | MALLET COMMON                                                                                                    | 1000011-00  | ANALASSAN    | 1007008187    | BINGTONICS                                                                                                    |        |        | 41.14 | -           |   |
| AND A DECK        | Addition operation                                                                                                    | 100111-04   | ANALWINE     | LAUTERALA"    | management                                                                                                    |        |        | 1 1   |             |   |
| Frank - Admit (C) | CO HALLING                                                                                                    | 1010-014    | Instrement   | LAURER        | which is not                                                                                                    |        | 1.0    | 4     |             |   |
| ****              | 10041221750000000                                                                                                    | 2012/11/20  | Halesett     | colorane.     | Strengthics.                                                                                                    |        |        | 1.1.1 | -           | 6 |
| **                |                                                                                                    | 1000-11-28  |              | LAGINGE AT    | 104000                                                                                                    |        |        | 1     |             | 8 |
| 1010              | HALLINGHING                                                                                                    | 10271-01    | managem      | (HOMORIAN)    | minutesta                                                                                                    |        |        | 8. 18 | -           | 0 |
| 44                | and a state of the state of the | and ride    | 101010104040 | 1001023101    | 104-022542.0                                                                                                    |        |        | 4. 4  |             |   |
| VALUE             | 00012110200000                                                                                                    |             | management   | LANTADA-A*    | The second second                                                                                                    |        |        |       | 8.1 /48 (22 | 4 |
| 0.04              | Contraction of the                                                                                                    | 3120-11-28  | NUMBER OF T  | Tenners.      | 100000000000000000000000000000000000000                                                                                                    | *      |        | N. 38 | -           | • |
| 881               | C Martinese                                                                                                    | . 222 11-38 | statueses    | CROMMERCE.    | Stream and streams                                                                                                    |        |        | + +   |             |   |
| 4.6.1             | and the second second                                                                                                    | 100110-00   | manesem      | 140740414*    | WientDiscu                                                                                                    |        |        | 1     | A/1 -18 108 | - |
| 1004              | MALLIN COMMING                                                                                                    | 000011-00   | THE CALLER   | 1807KOR18*    | 404.01255-08                                                                                                    |        |        | 5 0   |             | 1 |
| BRAD              | ALL LA COMPANY                                                                                                    | 200.000     | Swittings.   | Providence Ca | and the later                                                                                                    |        | - 86.1 | 8, MJ | -           |   |
| 8754              | South Comments                                                                                                    |             | - Nariosani  | TROMONTON.    | Allered Street at                                                                                                    |        |        | A     |             |   |
| 10.10             | and 1711 community                                                                                                    | 2010.01.00  | AND DO DO    | Tennetters.   | and the second second s |        |        |       |             | • |

# 7.1.2. 系统路径

路径1:【销售】→【销售管理】→【销售订单】

# 7.1.3. 字段、按钮说明

| 序号 | 所在区域 | 字段名称 | 详细说明             |
|----|------|------|------------------|
| 1  |      | 单据编号 | 销售订单的单据编号        |
| 2  |      | 单据日期 | 销售订单的单据状态        |
| 3  |      | 单据类型 | 销售订单的单据类型        |
| 4  |      | 业务类型 | 销售订单的业务类型        |
| 5  |      | 订单来源 | 订单的来源方式          |
| 6  | 基础信息 | 配送方式 | 配送商品到买家的配送<br>方式 |
| 7  |      | 发票类型 | 开票的发票类型          |
| 8  |      | 买家留言 | 买家订单留言           |
| 9  |      | 商家备注 | 商家订单备注           |
| 10 |      | 订单备注 | 整单备注             |

| 11 |         | 销售组织 | 负责销售报价、处理客<br>户购买需求、创建销售<br>订单、组织仓库发货、 |
|----|---------|------|----------------------------------------|
|    |         |      | 页 贡 各 尸 退 货 等 业 务 的<br>业 务 组 织         |
| 12 | 徵在士信自   | 店铺   | 组织下负责售卖的店<br>铺                         |
| 13 | <b></b> | 库存组织 | 发货的库存组织                                |
| 14 |         | 发货仓库 | 库存组织的发货仓库                              |
| 15 |         | 销售部门 | 销售组织下可用的行政<br>组织                       |
| 16 |         | 销售员  | 销售人员                                   |
| 17 |         | 客户   | 提交商品购买需求客<br>户,销售组织下有权<br>限、可用的客户      |
| 18 |         | 客户地址 | 客户的联系地址                                |
| 19 | 各尸方信息   | 收货人  | 客户联系人                                  |
| 20 |         | 联系方式 | 客户联系电话                                 |
| 21 |         | 交货时间 | 客户希望的交货时间                              |

| 22 |      | 价格项      | 价格类型                   |
|----|------|----------|------------------------|
| 23 |      | 折扣类型     | 价格项取价的折扣类型             |
| 24 |      | 结算币种     | 本次交易使用的币种,<br>取值供应商的币种 |
| 25 | 财务信息 | 本位币      | 系统的本位币                 |
| 26 |      | 汇率类型     | 本次交易使用的汇率类<br>型        |
| 27 |      | 汇率       | 本位币和结算币种之间<br>的汇率      |
| 28 |      | 采销协同     | 是否采销协同生成               |
| 29 |      | 协同单据编码   | 协同来源单据编码               |
| 30 | 其他信息 | 协同原因     | 协同原因                   |
| 31 |      | 协同来源单据名称 | 协同来源单据名称               |
| 32 |      | 行号       | 商品明细的行号                |
| 33 | 商品明细 | 商品代码     | 商品代码                   |
| 34 |      | 商品名称     | 商品名称                   |

| 35 | SKU    | SKU 编码            |
|----|--------|-------------------|
| 36 | 品牌     | 商品品牌信息            |
| 37 | 规格信息   | 商品详细规格型号          |
| 38 | 条码     | 商品条码信息            |
| 39 | 数量     | 商品明细的销售数量         |
| 40 | 累计配货数量 | 执行生成销售出库单<br>的数量  |
| 41 | 未配货数量  | 未执行生成销售出库<br>单的数量 |
| 42 | 累计出库数量 | 商品出库数量            |
| 43 | 未出库数量  | 商品未出库数量           |
| 44 | 累计退货数量 | 商品退货数量            |
| 45 | 标准价    | 商品定价              |
| 46 | 现售价    | 商品调后价             |
| 47 | 商品单价优惠 | 商品单价优惠            |
| 48 | 返利单价优惠 | 返利单价优惠            |

| 49 | 活动单价优惠 | 活动单价优惠           |
|----|--------|------------------|
| 50 | 手工单价调整 | 对调后的单价进行手<br>动调整 |
| 51 | 含税结算单价 | 销售给客户的含税结<br>算单价 |
| 52 | 实际折扣   | 含税结算单价/标准<br>价   |
| 53 | 未税结算单价 | 销售给客户的未税结<br>算单价 |
| 54 | 标准价金额  | 标准价金额            |
| 55 | 现售价金额  | 现售价金额            |
| 56 | 商品优惠金额 | 商品优惠金额           |
| 57 | 返利优惠金额 | 返利优惠金额           |
| 58 | 优惠活动编码 | 优惠活动编码           |
| 59 | 优惠活动名称 | 优惠活动名称           |
| 60 | 活动优惠金额 | 活动优惠金额           |
| 61 | 手工调整金额 | 手工调整金额           |

| 62 | 含税结算金额 | 含税结算金额 |
|----|--------|--------|
| 63 | 未税结算金额 | 未税结算金额 |
| 64 | 税额     | 税额     |
| 65 | 运费     | 商品运费   |
| 66 | 税率     | 商品税率   |
| 67 | 批号     | 商品批号信息 |
| 68 | 生产日期   | 商品生产日期 |
| 69 | 有效期至   | 商品有效期  |
| 70 | 是否赠品   | 商品赠品标识 |

- 1. 按钮说明:
- 初始:新添加的销售订单,保存之后的单据状态;初始状态的单据可编辑、提交与删除、
   作废、挂起操作(删除后的单据不会变成已作废状态的单据,即指彻底删除该订单);

|    | KINC ISHN          | 2#1   | K. 1918     | UR DAUR   | DAM DRIN  |          |      | HOT      |              |    |      |      |
|----|--------------------|-------|-------------|-----------|-----------|----------|------|----------|--------------|----|------|------|
| 81 | WEAR               | NASS. | 1.8711      | sites: al | IN CONTRA | MINIMA   |      |          |              |    | 1    | 8 0  |
|    | PARM               |       | 490391      | samer: -  | atri-     | + #P#0   | 635  | · stants | ADDRESS UNIT |    | 38.9 |      |
|    | MALL231123000015   |       | 20113-09-30 | NO-WORKS  | 10.00 m   | 11140002 |      |          | 254          | -1 |      | 2.0  |
|    | 664112291250000018 |       | 2012-17-25  | Internet  | PARP      | 11160002 | -0.0 | 11       |              |    |      | 1500 |
|    | MALL231124000008   |       | 2022-17-24  | innerings | diamont   | 110057   |      | 8        | 32.2547      | 8  | -    | 816  |

待审核:初始状态的订单点击提交之后,销售订单即进入待审核状态;可对待审核状态的
 单据进行编辑、审核、撤回、作废、挂起操作

- 审核:当单据确认没有问题,点击审核,单据将流转到"审核通过"状态
- 撤回:如需再次修改该销售订单的详情,则点击撤销,将单据重新撤回初始状态,才可重 新进行编辑;

| 10    | 10012 000         | 246 | <b>\$</b> 1 | 40.0   | exer.  |     | DANS DER   |          | H   | я |        |           |       |        |       |        |    |   |
|-------|-------------------|-----|-------------|--------|--------|-----|------------|----------|-----|---|--------|-----------|-------|--------|-------|--------|----|---|
| 1100  | 833M 9.533M 9.53  | 68  | 1.011       |        | (and   | -4  | in linears | METHON   |     |   |        |           |       |        |       | 1      | :: | 0 |
| 12.8  | CARL C            | 1   | *#0#1       | 18     | Pig We |     | 8.0        | 8765     | 家居人 |   | Amont. | ORIGRAD I | 10.10 | 15     |       |        |    |   |
| 12.1  | 441122112400068   |     | 2022-11-24  | 11 IV  | eo uno | 10  | man        | 11160032 |     |   | =      | 29.3      |       | -      | 8 M E | #13    |    | 1 |
| 10.8  | WALLEEY (21000021 |     | 2002-09-30  | 0) (0  | semne  | 10  | 产和编行       | 3009111  |     |   | 8      | :2897/    |       | 198. 1 | 810 I | 411    |    |   |
| (D) ) | 04LL221100000022  |     | 2022-11-09  | 6 - 28 | mana   | 181 | 水和金印色生命相利  | M6080322 | 915 |   | *      | 100       | 1.4   | 10.1   | 211   | atta i | -  |   |

- 已审核:待审核的订单点击审核之后,销售订单即进入审核通过状态;可对审核通过状态
   的单据进行执行、作废、完成操作;
- 执行:将销售订单所销售的商品及数量执行生成销售单;可一次性全部执行(当一次性发 货时),也可分批次执行(当分批次发货时);
- 作废:如此时发现销售订单基本信息或商品信息有误,则可将该销售订单作废重新制单, 单据状态流转到"作废"状态;

| 100 Ciel 1948     | East mist   | e BRA BAR    | 13404      |              | Run   |               |               |        |   |
|-------------------|-------------|--------------|------------|--------------|-------|---------------|---------------|--------|---|
| BERNALT BALTA     | NAME COLORS | sites sites  | ITTERCE DE | Reported 1   |       |               |               | 22     | 8 |
| esat              | - MEDE I    | MRGT - MP    | 1.1        | ANGS - RIMPA | Hatte | ADDRESS OF    | 1817          |        |   |
| 64521221117000011 | 200-0-0     | MARTINE PAR  | (m. )      | ti i segund  |       | 23.2789 55.12 | 4 9/7 OUR 320 |        | 1 |
| MALL221116000021  | 2022-09-30  | section to a | #P 1       | inter        |       | 800           | 8 847 MM 128  | 11 M 1 | 5 |

- 部分配货:执行成为销售单,如全部商品部分执行,则销售订单状态变更为部分配货,部
   分配货可以进行执行、作废、挂起、完结操作;
- 完结:当执行部分发货后不再执行,操作完结,单据状态流转到"已完结",不可以再执行 发货

|      | cet            | 1941  | e     | 11     | -    | en      |    | ENR.   | 2404      |   |           |        | (mail) |        |        |       |      |     |         |     |   |
|------|----------------|-------|-------|--------|------|---------|----|--------|-----------|---|-----------|--------|--------|--------|--------|-------|------|-----|---------|-----|---|
| B BW | 808 BA         | 10.00 | 03.00 | 1.01   |      | daw.    | 11 | 840 (  | cinvecte. |   | UNITED AN |        |        |        |        |       |      |     |         | ::  | 8 |
|      | TAB            |       |       | -      | 10   | HROF    |    | 80     |           | 1 | ares -    | 633.   | 1      | Frenkt | NUMBER | 1.0   | 181  |     |         |     |   |
|      | 441321121000   | 14    |       | 202.0  | 6.35 | -       | 97 | 10080  |           |   | 11160002  |        | 1      | n      | 1067   | 1     | -    | 110 | 1512    | 2.5 | i |
| 1.18 | AALLIJTTJADOOT | erro  |       | 2022.1 | 1.00 | Head in | 17 | 201210 | •         |   | nden -    | agoes. | 6.1    | 8      | 785.87 | 1.123 | 10.F | 0.0 | e nunit | -   |   |
|      |                |       |       |        |      |         |    |        |           |   |           |        |        |        |        |       |      |     |         |     |   |

- 已配货:执行成为销售单,如全部商品执行,则销售订单状态变更为已配货;
- 完结: 当执行发货后不再执行,操作完结,单据状态流转到"已完结",不可以再执行发货

| :,,,,,,,,,,,,,,,,,,,,,,,,,,,,,,,,,,,,,, | KONIC IVER       | 日本時 四功能    | a <u>exa</u>  | Baal Baca                |           | HOX  |             |                 |      |
|-----------------------------------------|------------------|------------|---------------|--------------------------|-----------|------|-------------|-----------------|------|
| 810                                     | WILLIN BALLIN    | UNUE BOAD  | ster ste      | In Internet              | enerow.   |      |             |                 | :: @ |
|                                         | 8.889            | - #8081    | 98807 · 1     | 4P                       | 6.763     | 432A | STOCKER 2.8 | 10/5            |      |
|                                         | MAL1221124000049 | 2022-11-01 | 1960000000 (  | 0/0110001885845444661746 | 0/0110001 | a n  | 56.1        | 0 (128 Had 128) | 2.0  |
|                                         | MALL22112000018  | 3822-11-01 | weekanimate a | minimie Permitte         | 070110001 | # E  | 36.7        |                 | -911 |

- 已完结:执行成为销售单后,如全部商品已执行,则销售订单状态变更为交易完成;
- 已取消: 审核通过的销售订单点击作废按钮后,订单状态变更为作废;已作废的订单无法 被重新操作,可以通过"复制"操作复制订单重新发起业务;

### 7.2.销售出库单

### 7.2.1. 功能介绍

销售出库单是通知发货指令,记录发货商品、数量、发货仓库等信息,当销售员给客户下单, 客户要求发货后,销售员根据客户要求发货信息录入销售出库单,给仓库发出发货指令,仓库 根据发货指令进行发货准备。

| 88.044      |                |      | 5  |                            | P             |          |         | a a a a                                                                                                    |                                                                                                    |                                                                                                    |          |           |
|-------------|----------------|------|----|----------------------------|---------------|----------|---------|----------------------------------------------------------------------------------------------------|----------------------------------------------------------------------------------------------------|----------------------------------------------------------------------------------------------------|----------|-----------|
| 891.81      | 88 8           |      | -  | States Labor               | 1.884 ( 1.8   | and its  | ann 114 | ALL TRACE PROPERTY.                                                                                                    |                                                                                                    | HALE BUILDES                                                                                                    |          |           |
| 12 11       |                |      |    |                            | tees .        | -        | antes i | whet                                                                                                    | -                                                                                                    | -                                                                                                    | -        | -         |
| +2110       |                | -1   |    | CHARGE CONTRACTOR          |               | in theme | -       | And all remained                                                                                                    | -                                                                                                    |                                                                                                    | 7 800.00 | -         |
| 4587        | and the second |      |    | -                          | CONTRACTOR OF |          | -       | and over the second of                                                                                                    | analysis.                                                                                                    | rear.                                                                                                    | 123      |           |
| The second  | - 1989-1       |      |    |                            |               | -        | 1000    | alast motionenta                                                                                                    | -                                                                                                    |                                                                                                    |          | -         |
| ****        |                |      |    | COMPANY OF THE OWNER.      |               |          | -       |                                                                                                    | and the second                                                                                                    | 2112AT                                                                                                    |          |           |
| 4114        |                |      |    |                            |               | 1000     | 100     |                                                                                                    |                                                                                                    | 1000                                                                                                    |          |           |
| 1 Million 1 |                |      |    |                            |               | -        |         |                                                                                                    |                                                                                                    |                                                                                                    |          |           |
|             |                | - 1  |    | Careful Comment            | and a         |          | 100     |                                                                                                    |                                                                                                    | 10.00                                                                                                    |          |           |
| 10101       |                |      |    | Construct Construction     |               |          |         |                                                                                                    | and an other states                                                                                                    | No. of Street, Street, |          |           |
| 24          |                | - 11 |    | Construct and an           | 12024         |          | 104     |                                                                                                    | assesses.                                                                                                    | SURA-                                                                                                    |          |           |
| 10010       |                | - 1  |    | Constitution of the        |               | - 1000   | 10.0    | 984_C221128000019                                                                                                    | No. of Lot, No. of Lot, No. of | NOTE-                                                                                                    | 200-11   | NULL N    |
| and a       |                | - 1  |    | Construction of the        |               | - 1988   | .84     | WALL CALMEN                                                                                                    | sectors.                                                                                                    | The second second secon | -        | 20222.84  |
| -           |                | - 1  |    | Construction of the second |               | + 2168   | 10.0    | 184.1.00 T2820001                                                                                                    | weeksta                                                                                                    | 110-00-04-14809                                                                                                    | 100.14   | maight an |
| 1010        |                |      |    |                            |               | 1000     | .84     | 945.127 1940009-6                                                                                                    | *******                                                                                                    | minuterwate                                                                                                    | 2=0      | 2028      |
| 4411        |                |      |    | (Barg) (Jack)              |               | + (:me   | 9.5     | and an extension                                                                                                    | seathers.                                                                                                    | complements                                                                                                    | 1000     | 1022.01   |
| 8.01        |                |      |    | Operation interesting (    |               | + 2286   | .84     | interactive interaction                                                                                                    | Heatman.                                                                                                    | re-manazarasita.                                                                                                    | 100      | HERE W    |
| 8124        |                |      |    | COMPLET PLANE              |               | - 181221 | 676     | 1946-0.227 (DATE: NAM                                                                                                    | section                                                                                                    | minimizerent/le                                                                                                    | -        | Acces of  |
| 8940        |                |      | 12 | Obvingt Userent            |               | -        | -010    | and a second second sec | weenst.                                                                                                    | 212.84                                                                                                    | 100.11   | 8032 10   |
| 10.010      |                |      |    |                            |               |          |         |                                                                                                    |                                                                                                    |                                                                                                    |          |           |

# 7.2.2. 系统路径

路径1:【销售】→【销售管理】→【销售出库单】

# 7.2.3. 字段、按钮说明

| 序号 | 所在区域 | 字段名称 | 详细说明       |
|----|------|------|------------|
| 1  | 基础信息 | 单据编号 | 销售出库单的单据编号 |
| 2  |      | 单据日期 | 销售出库单的单据状态 |
| 3  |      | 单据类型 | 销售出库单的单据类型 |
| 4  |      | 业务类型 | 销售出库单的业务类型 |

| 5  |       | 订单来源 | 订单的来源方式                                                       |
|----|-------|------|---------------------------------------------------------------|
| 6  |       | 配送方式 | 配送商品到买家的配送<br>方式                                              |
| 7  |       | 发票类型 | 开票的发票类型                                                       |
| 8  |       | 买家留言 | 买家订单留言                                                        |
| 9  |       | 商家备注 | 商家订单备注                                                        |
| 10 |       | 订单备注 | 整单备注                                                          |
| 11 | 销售方信息 | 销售组织 | 负责销售报价、处理客<br>户购买需求、创建销售<br>出库单、组织仓库发<br>货、负责客户退货等业<br>务的业务组织 |
| 12 |       | 店铺   | 组织下负责售卖的店铺                                                    |
| 13 |       | 销售部门 | 销售组织下可用的行政<br>组织                                              |
| 14 |       | 销售员  | 销售人员                                                          |
| 15 |       | 库存组织 | 发货的库存组织                                                       |
| 16 |       | 发货仓库 | 库存组织的发货仓库                                                     |

| 17 | 客户方信息 | 客户   | 提交商品购买需求客<br>户,销售组织下有权<br>限、可用的客户 |
|----|-------|------|-----------------------------------|
| 18 |       | 采销协同 | 客户是否在系统管理<br>经销存                  |
| 19 |       | 收货仓库 | 客户收货仓库                            |
| 20 |       | 客户地址 | 客户的联系地址                           |
| 21 |       | 详细信息 | 客户地址详细信息                          |
| 22 |       | 收货人  | 客户联系人                             |
| 23 |       | 联系方式 | 客户联系电话                            |
| 24 |       | 交货时间 | 客户希望的交货时间                         |
| 25 | 财务信息  | 价格类型 | 价格类型                              |
| 26 |       | 折扣类型 | 价格项取价的折扣类<br>型                    |
| 27 |       | 结算币种 | 本次交易使用的币<br>种,取值供应商的币<br>种        |
| 28 |       | 本位币  | 系统的本位币                            |

| 29 |      | 汇率类型   | 本次交易使用的汇率<br>类型   |
|----|------|--------|-------------------|
| 30 |      | 汇率     | 本位币和结算币种之<br>间的汇率 |
| 31 | 商品明细 | 行号     | 商品明细的行号           |
| 32 |      | 商品代码   | 商品代码              |
| 33 |      | 商品名称   | 商品名称              |
| 34 |      | SKU    | SKU 编码            |
| 35 |      | 品牌     | 商品品牌信息            |
| 36 |      | 规格信息   | 商品详细规格型号          |
| 37 |      | 条码     | 商品条码信息            |
| 38 |      | 可用库存   | 商品实时可用库存          |
| 39 |      | 数量     | 商品明细的销售数量         |
| 40 |      | 累计出库数量 | 商品出库数量            |
| 41 |      | 未出库数量  | 商品未出库数量           |
| 42 |      | 累计退货数量 | 商品退货数量            |
| 43 | 签收数量   | 发货客户签收数量         |
|----|--------|------------------|
|    |        | ход.<br>ход.     |
| 44 | 标准价    | 商品定价             |
| 45 | 现售价    | 商品调后价            |
| 46 | 商品单价优惠 | 商品单价优惠           |
| 47 | 返利单价优惠 | 返利单价优惠           |
| 48 | 活动单价优惠 | 活动单价优惠           |
| 49 | 手工单价调整 | 对调后的单价进行手<br>动调整 |
| 50 | 含税结算单价 | 销售给客户的含税结<br>算单价 |
| 51 | 实际折扣   | 含税结算单价/标准<br>价   |
| 52 | 未税结算单价 | 销售给客户的未税结<br>算单价 |
| 53 | 标准价金额  | 标准价金额            |
| 54 | 现售价金额  | 现售价金额            |
| 55 | 商品优惠金额 | 商品优惠金额           |

| 56 | 返利优惠金额 | 返利优惠金额 |
|----|--------|--------|
| 57 | 优惠活动编码 | 优惠活动编码 |
| 58 | 优惠活动名称 | 优惠活动名称 |
| 59 | 活动优惠金额 | 活动优惠金额 |
| 60 | 手工调整金额 | 手工调整金额 |
| 61 | 含税结算金额 | 含税结算金额 |
| 62 | 未税结算金额 | 未税结算金额 |
| 63 | 税额     | 税额     |
| 64 | 运费     | 商品运费   |
| 65 | 税率     | 商品税率   |
| 66 | 批号     | 商品批号信息 |
| 67 | 生产日期   | 商品生产日期 |
| 68 | 有效期至   | 商品有效期  |
| 69 | 是否赠品   | 商品赠品标识 |

1. 按钮说明:

 初始:新添加的销售出库单,保存之后的单据状态;初始状态的单据可编辑、提交与删除 操作(删除后的单据不会变成已作废状态的单据,即指彻底删除该订单);

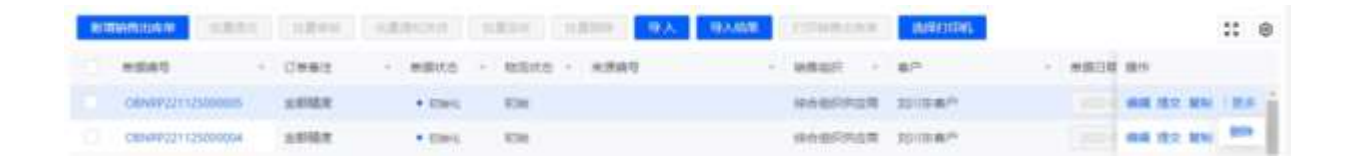

- 待审核:初始状态的订单点击提交之后,销售出库单即进入待审核状态;可对待审核状态
   的单据进行审核、撤回、作废、挂起操作
- 审核:当单据确认没有问题,点击审核,单据将流转到"审核通过"状态,此时会锁定客户 库存、资金、信用、返利;
- 撤回:如需再次修改该销售出库单的详情,则点击撤销,将单据重新撤回初始状态,才可 重新进行编辑;

| BRUSHAR CHIEF      | ster. st      | 00020   | ×814         | 9.X 9.X58 | CORRECT OF     | INVERTING. |          | :: 0 |
|--------------------|---------------|---------|--------------|-----------|----------------|------------|----------|------|
| N081               | 0.000         | · adute | - main - was | 80        | - week         | · 87       | - # 95/2 |      |
| CRIVE#121111000118 | ISBN: INTERIO | + 1981E |              |           | Internet       | 2013/81    |          | 12.0 |
| 00444031111000214  |               |         | 876          |           | <b>BREFROM</b> | PARTE      |          | 811  |

- 待通知发货:待审核的订单点击审核之后,销售出库单即进入待通知发货状态;可对待通 知发货状态的单据进行执行、作废、完成操作;
- 通知发货:当仓库准备好可以发货,发出发货指令给到仓库进行销售发货;
- 作废:如此时发现销售出库单基本信息或商品信息有误,则可将该销售出库单作废重新制
   单,单据状态流转到"作废"状态;

| <br>ener.          | (541)   | 9.80       | Battons   | DONE   | GRB  | 244    | 8804    |             |                |       |         |                 |      |
|--------------------|---------|------------|-----------|--------|------|--------|---------|-------------|----------------|-------|---------|-----------------|------|
| <br>Constitution . | 1911    | titter (   | eletros - | 1214   | 1200 | 中人     | RANE    | 22088-88    | INDESIDAR.     |       |         |                 | :: @ |
| #869               |         | 0.055      |           | - UMRE |      | *用バウ   | - 10200 | · MRDF      | - 85           |       | MIRCHI  | 1015            |      |
| OBMPS211240        | 00008   | MALIFITIDE | 00049     |        |      |        | 01 4310 | HABRAG .    | RE- 0101000148 | 0.000 | 1002-05 | AND DESCRIPTION | 85   |
| 0810172211240      | 1000017 | MAL2211110 | 1000H2    |        |      | + 8858 | 101     | (inclusion) | Hanks III      |       | 2022-11 | INCOME THE      | 88   |

- 已通知发货:申通通过的订单点击通知发货之后,销售出库单即进入已通知发货状态;可
   对已通知发货状态的单据进行作废操作;
- 作废:如此时发现销售出库单基本信息或商品信息有误,则可将该销售出库单作废重新制
   单,单据状态流转到"作废"状态;

|      | Karit      | 19455       | 11843      | CR EXPRISION | \$19.30 B | 137618 | 048         | ERN         |                |                    |           |       |    |
|------|------------|-------------|------------|--------------|-----------|--------|-------------|-------------|----------------|--------------------|-----------|-------|----|
| 1000 | 00040      | NAME:       | (det)      | (KRANDIN)    | 1874      | 1.001  | <b>θ</b> λ. | <b>取入所用</b> | COMPANY        | abater sectors.    |           | 25    | 0  |
|      | tent.      |             | 1000       |              | · Cemi    |        | atits       |             | < 1000E -      | 877 1              | ##58 ·    | 80    |    |
| 0.1  | 0844432111 | TODOCAL     | BRALL22117 | 70000#1      |           |        | + Electro   | 8 (852) H   | MARCHICS.      | 前川市業产              | and the m | 10 23 | ٩Ť |
| 0.9  | D848922511 | Transmitt I |            |              |           |        | + Hetter    | s interi    | <b>WARNING</b> | ininiciation-mente |           | 10.00 | 4  |

- 部分发货:通知仓库发货后,如全部商品部分发货,则销售出库单状态变更为部分发货, 部分发货可以进行完成发货操作;
- 完成发货:当部分发货后仓库不再发货,操作发货完成,单据状态流转到"已发货",仓库
   不可以再发货

|       | 1005          | 10.845 | 108031        | 白油和水水   | meast | CONTRACT OF STREET | Ent    | EURON        |        |          |        |    |        |      |       |
|-------|---------------|--------|---------------|---------|-------|--------------------|--------|--------------|--------|----------|--------|----|--------|------|-------|
| - 812 | NUSIBIAN      | ante:  | ABM .         | (Deces) | 1821  | 1.0.00             | .8.6   | BANKE LICENS |        | mm       |        |    |        | 23   |       |
|       | *841          | 14     | action 1      |         | + g.+ | 単産状态               | MEHD - | mean -       | 87     |          | 400100 |    | 8745   | 1815 |       |
|       | -044472214280 | oneg i |               |         |       | · Nogel            | MUSE   | and the set  | 10158P |          |        | 12 | 1288   | -    | en ji |
|       | O####1214280  | 10.00  | 664112210-100 | 0016    |       | · BURR             | 84     | REAGENER     | -      | within . |        | 0  | 279110 | **** | -     |

- 已发货: 如全部商品发货完成,则销售出库单状态变更为已发货;
- 发起退货:发货后如果因为质量等原因客户需要退货,可以选择销售出库单发起退货生成 销售退单退货入库

| - 57 | #284/C    | 10.9456   | 108102008     | E4N/M   | PORT   | ENI    | Exe      | 88M     |         |         |        |            |                          |   |          |     |
|------|-----------|-----------|---------------|---------|--------|--------|----------|---------|---------|---------|--------|------------|--------------------------|---|----------|-----|
| 10   | No.       | NITE      | siles: 1      | dators  | 18104  | 1.8777 | 9.8      | i A MAR | 1.0004  | 1.070   | ihiti  | HERE .     |                          |   | 1        | : 0 |
|      | -         | (w.)      | +245          |         | · UNRS |        | - waters | 14      | maits - | MAG     | 1      | #P         |                          | - | 9.9      |     |
|      | ODATION   | 🖬 transta | NALLINGHOUT   | 000035  |        |        | + Car    |         | RE      | interfe | R.C.R. | arrow-mast |                          |   | -        | -   |
|      | 000073233 | 527000018 | SAALLSETTING? | 1000006 |        |        | * CAR    |         | 816     | -       | 124    | provision  | CERTIFICATION CONTRACTOR |   | 7112.819 | 201 |

• 已完结: 如全部商品全部签收,则销售出库单状态变更为已完结;

 发起退货:签收后如果因为质量等原因客户需要退货,可以选择销售出库单发起退货生成 销售退单退货入库

| -5-   | . ener      | 12410    | dates        | Carcell | \$1122   | 0.918  | Envis  | • | BADH  |            |                      |            |            |
|-------|-------------|----------|--------------|---------|----------|--------|--------|---|-------|------------|----------------------|------------|------------|
| - 818 | With the W  | (den)    | (case) (b    | (BROOM) | (mitro)  | 0.2010 | 19.8   | r | 97.00 | CONSIGNA.  | 35871000             |            | :: 0       |
|       | *847        | - 2      | 4,899        |         | - 07460  | 14     | *##25  | 2 | -     |            | #P                   | ******     | 84         |
|       | CRN0912113  | 41000011 | M40121102880 | 8018    |          |        | + 0.04 |   | Rot.  | interincti | 0701100016508/PM#/3M | 3022-11-24 | 25222 896  |
|       | 00000022112 | 5400007  | WWW.22112540 | 0014    | (二) 素有人( | -      | + 048  |   | 84    | RESPICT    | /*nan                | 2010-11-25 | walder any |

已取消:销售出库单点击作废按钮后,订单状态变更为作废;已作废的订单无法被重新操作,可以通过"复制"操作复制订单重新发起业务;

|    | met            | -    | 08553          | ERCER          | 811918  | Em#   | Gaut    | -         |           |             |     |            |     |      |   |
|----|----------------|------|----------------|----------------|---------|-------|---------|-----------|-----------|-------------|-----|------------|-----|------|---|
| 83 | INFIGURE D     | 211  | adam ( A       | 2.811+12       | 1.234   | 1.210 | -9λ     | 93.65     | 1000000   | INTERIORI.  |     |            |     | ::   | 8 |
|    | milett         | 30   | 295.1          |                |         |       | 4502    | - ISBND - | 0.0001    | 81          | . * | #(\$128) i | -   | 1811 |   |
|    | 08949321125800 | 2016 | MALLEYVESION   | 014            | : 這葉等入) | 的过程确注 | + 17614 | ERIN      | 10680550R | 1080        |     |            | .11 | -    | 1 |
|    | 0844622111000  | 000  | 10411221110000 | 000 <b>4</b> 7 |         |       | 11004   | 8804      | 0.000     | 30/10/00/10 |     |            | -   |      | 6 |

### 7.3.销售退单

### 7.3.1. 功能介绍

销售退单是在完成销售出库后,由于质量等原因客户需要将商品退回时使用的单据。有两种发起路径,一种是从己完成状态的销售出库单列表点击发起退货,生成销售退单;一种是在销售退单列表直接点击添加销售退单。两者区别在于:从销售出库单发起退货生成的销售退单可以关联到原销售出库单,能够体现出采购退货的来源单据;列表直接新建的销售退单则没有与原销售出库单的关联关系。

销售退单将影响系统实际库存,单据通过审核后,所退货的仓库会增加在途库存,仓库实际完 成退货入库后,在途扣减,增加实际库存。

| 10 10.00 ······························· |        |      |    | , a, a                                     | e.e                                                                                                    |   | •         |                 |                    |                   |             |      |
|------------------------------------------|--------|------|----|--------------------------------------------|----------------------------------------------------------------------------------------------------|---|-----------|-----------------|--------------------|-------------------|-------------|------|
|                                          |        |      | -  |                                            | Care Da                                                                                                    | T | 1.00      |                 |                    |                   |             |      |
| (2 4)                                    |        |      | 45 | *041                                       | - + + + + + + + + + + + + + + + + + + +                                                                                                    |   | 48161     | wear -          | an                 | 4165              | 1011        | 6.81 |
| *****                                    | -      |      |    | erhalt caused                              | Conversal Conversion                                                                                                    |   | 100000-00 | HINDROP         | company and        | -                 | *           |      |
|                                          |        | -    |    | Symphetic Committee                        |                                                                                                    |   | ALC: 1    | -               |                    |                   |             |      |
| Planted.                                 | - 1999 |      |    | ertail interest                            | Conversion Lines in                                                                                                    |   | 100104    | initial mark    | ALCOM."            | -                 | Margaret.   | -    |
| ****                                     |        |      |    | ALC: NO. OF CONTRACT.                      |                                                                                                    |   | 800 H M T | mathat          | mountered to       |                   |             | -    |
|                                          |        | - 11 |    | APTER VALUE                                | Construction of Automatica                                                                                                    |   |           | assesses.       | mountered.te       |                   |             |      |
| 1000                                     |        | - 11 |    | and all the second                         | Construction of Construction                                                                                                    |   |           |                 | to the second      | 1.00              | and so that |      |
|                                          |        | - 11 |    | and the second second                      |                                                                                                    |   | maria di  | and and         | Bardia Stration    | -                 |             | 1.00 |
| 10.91                                    |        |      |    |                                            |                                                                                                    |   |           | 11111           | The American       | 0.112             | and a       |      |
| 10.                                      |        | -11  |    |                                            |                                                                                                    |   |           |                 |                    | Andreas           |             |      |
|                                          |        | - 11 |    | Treat the second                           |                                                                                                    |   |           |                 |                    | 111000            |             |      |
| 10.04                                    |        | - 11 |    |                                            | and a second second sec |   |           |                 |                    |                   |             |      |
| 4511                                     |        |      |    | ALCO LOSS                                  |                                                                                                    |   |           | angenesa        | 100180             | TTTERMET.         |             |      |
| 10.04                                    |        |      |    | ALL DO DO DO DO DO DO DO DO DO DO DO DO DO |                                                                                                    |   |           | Sector Ca       | PER-               | The second second | 100         |      |
| SRCR                                     |        | - 11 |    |                                            |                                                                                                    |   |           | arenta          | 718°               |                   | 1021        |      |
|                                          |        |      |    | Contract contracts                         |                                                                                                    |   |           | ******          | HIMP.              | 1110000           | .9927       |      |
| 1111                                     |        |      |    | 6175411 (Section 1)                        |                                                                                                    |   |           | an application. | 1987.              | 1110000           | 1010-1      |      |
| 2014                                     |        |      |    | Artold Common                              |                                                                                                    |   |           | eseries         | -148 <sup>-1</sup> | - HARRING .       | 80.1        |      |

# 7.3.2. 系统路径

路径1:【销售】→【销售管理】→【销售退货单】

# 7.3.3. 字段、按钮说明

1. 字段说明:

| 序号 | 所在区域 | 字段名称 | 详细说明       |
|----|------|------|------------|
| 1  | 基础信息 | 单据编号 | 销售出库单的单据编号 |
| 2  |      | 单据日期 | 销售出库单的单据状态 |
| 3  |      | 单据类型 | 销售出库单的单据类型 |
| 4  |      | 业务类型 | 销售出库单的业务类型 |

| 5  |       | 订单来源 | 订单的来源方式                                                       |
|----|-------|------|---------------------------------------------------------------|
| 6  |       | 发票类型 | 开票的发票类型                                                       |
| 7  |       | 订单备注 | 整单备注                                                          |
| 8  | 销售方信息 | 销售组织 | 负责销售报价、处理客<br>户购买需求、创建销售<br>出库单、组织仓库发<br>货、负责客户退货等业<br>务的业务组织 |
| 9  |       | 店铺   | 组织下负责售卖的店铺                                                    |
| 10 |       | 销售部门 | 销售组织下可用的行政<br>组织                                              |
| 11 |       | 销售员  | 销售人员                                                          |
| 12 |       | 库存组织 | 发货的库存组织                                                       |
| 13 |       | 退货仓库 | 库存组织的退货仓库                                                     |
| 14 | 客户方信息 | 客户   | 提交商品购买需求客<br>户,销售组织下有权<br>限、可用的客户                             |
| 15 |       | 客户仓库 | 客户仓库                                                          |

| 16 |      | 详细信息 | 客户地址详细信息                   |
|----|------|------|----------------------------|
| 17 |      | 联系人  | 客户联系人                      |
| 18 |      | 联系方式 | 客户联系电话                     |
| 19 |      | 交货时间 | 客户希望的交货时间                  |
| 20 |      | 配送方式 | 客户退货配送方式                   |
| 21 |      | 物流单号 | 客户退货物流单号                   |
| 22 | 财务信息 | 价格类型 | 价格类型                       |
| 23 |      | 折扣类型 | 价格项取价的折扣类<br>型             |
| 24 |      | 结算币种 | 本次交易使用的币<br>种,取值供应商的币<br>种 |
| 25 |      | 本位币  | 系统的本位币                     |
| 26 |      | 汇率类型 | 本次交易使用的汇率<br>类型            |
| 27 |      | 汇率   | 本位币和结算币种之<br>间的汇率          |

| 28 |      | 采销协同     | 是否采销协同生成  |
|----|------|----------|-----------|
| 29 |      | 协同单据编码   | 协同来源单据编码  |
| 30 |      | 协同原因     | 协同原因      |
| 31 |      | 协同来源单据名称 | 协同来源单据名称  |
| 32 | 商品明细 | 行号       | 商品明细的行号   |
| 33 |      | 商品代码     | 商品代码      |
| 34 |      | 商品名称     | 商品名称      |
| 35 |      | SKU      | SKU 编码    |
| 36 |      | 品牌       | 商品品牌信息    |
| 37 |      | 规格信息     | 商品详细规格型号  |
| 38 |      | 条码       | 商品条码信息    |
| 39 |      |          |           |
| 40 |      | 数量       | 商品明细的销售数量 |
| 41 |      | 累计入库数量   | 商品入库数量    |
| 42 |      | 未入库数量    | 商品未入库数量   |

| 43 | 标准价    | 商品定价             |
|----|--------|------------------|
| 44 | 现售价    | 商品调后价            |
| 45 | 商品单价优惠 | 商品单价优惠           |
| 46 | 返利单价优惠 | 返利单价优惠           |
| 47 | 活动单价优惠 | 活动单价优惠           |
| 48 | 手工单价调整 | 对调后的单价进行手<br>动调整 |
| 49 | 含税结算单价 | 销售给客户的含税结<br>算单价 |
| 50 | 实际折扣   | 含税结算单价/标准<br>价   |
| 51 | 未税结算单价 | 销售给客户的未税结<br>算单价 |
| 52 | 标准价金额  | 标准价金额            |
| 53 | 现售价金额  | 现售价金额            |
| 54 | 商品优惠金额 | 商品优惠金额           |
| 55 | 返利优惠金额 | 返利优惠金额           |

| 56 | 优惠活动编码 | 优惠活动编码 |
|----|--------|--------|
| 57 | 优惠活动名称 | 优惠活动名称 |
| 58 | 活动优惠金额 | 活动优惠金额 |
| 59 | 手工调整金额 | 手工调整金额 |
| 60 | 含税结算金额 | 含税结算金额 |
| 61 | 未税结算金额 | 未税结算金额 |
| 62 | 税额     | 税额     |
| 63 | 运费     | 商品运费   |
| 64 | 税率     | 商品税率   |
| 65 | 批号     | 商品批号信息 |
| 66 | 生产日期   | 商品生产日期 |
| 67 | 有效期至   | 商品有效期  |
| 68 | 备注     | 商品备注   |

1. 按钮说明:

 初始:新添加的销售退货单,保存之后的单据状态;初始状态的单据可编辑、提交与删除 操作(删除后的单据不会变成已作废状态的单据,即指彻底删除该订单);

| -   | itimit    | <b>1</b> 2 | 10.00   | RE    | 113 |        |        |          |     |          |       |         |      |      |    |
|-----|-----------|------------|---------|-------|-----|--------|--------|----------|-----|----------|-------|---------|------|------|----|
| 812 | NUMBER OF | LENA .     | 1244    | 1.621 | 98  | 每天版業   |        |          |     |          |       |         |      | 22   | 8  |
|     | 88        | *845       |         | 1985  | -   | #第三統:  | - 7046 | a=       | i i | 80985 -  | 和武人 - | R(R).A  | 16/1 |      |    |
|     |           | житераттае | 000008  |       |     |        | -      | 18人会会影响4 |     | gewit25  | 1021  | GENANCE |      |      | -  |
|     |           | 1010221124 | 2000005 |       |     | 1000 B | 建立用印度用 | mase     |     | 11160000 | 10021 | SDUANG  | -    | - 32 | н. |

- 提交:初始状态的订单点击提交之后,销售退货单即进入提交状态;可对提交状态的单据
   进行审核、撤销、作废操作
- 审核: 当单据确认没有问题, 点击审核, 单据将流转到"审核通过"状态
- 撤销:如需再次修改该销售退货单的详情,则点击撤销,将单据重新撤回初始状态,才可 重新进行编辑;销售单生成的销售退货单不可以撤销;

|       | KINK ME           | 10 NI          | na:       |       |            |                        |           |       |      |      |              |      |   |
|-------|-------------------|----------------|-----------|-------|------------|------------------------|-----------|-------|------|------|--------------|------|---|
| P/WWW | atta ata          | a indera 🗖     | A         |       |            |                        |           |       |      |      |              | 2    |   |
| . 40  | *845              |                | ·         | 1 I.  | H885: 1    | 87. 7                  | APRIL 1   | ARRA. | 11.0 | 1911 |              |      |   |
|       | 8570221118000089  | 0816/021117000 | (21) (21) | 17 B. | 经由银行性公司    | 010110001389(m/HMM078) | 579110001 |       | : 08 | -    | 1100 80      | e :  | 1 |
|       | 3670221117000017  |                |           |       | IFAMRING R | 10580                  | 11100002  | 3882  | - 0  | **   | <b>R</b> (19 | 1.8  | ÷ |
|       | #\$70321111000010 |                |           |       | INARRAUM.  | AREA!                  | 11160001  | 180   | . 68 | -    | -            | - 20 | 8 |

- **审核通过**:待审核的订单点击审核之后,销售退货单即进入审核状态;可对审核状态的单据进行通知收货、作废、快捷入库操作;
- 通知收货:当确认收货信息无误后,发送指令通知仓库准备收货,通知收货后会锁定对应 仓库对应商品的库存;
- 作废:如此时发现销售退货单基本信息或商品信息有误,则可将该销售退货单作废重新制
   单,单据状态流转到"作废"状态;通知收货后销售退货单也可以作废,此时会同步作废收
   货指令;
- 快捷入库: 通知收货后如果仓库不需要实际作业, 点击快捷入库进行库存增加操作;

| 25 <sup>0</sup> 100 | e 182 🚅            | 85 98                |               |          |                      |           |        |            |    |   |
|---------------------|--------------------|----------------------|---------------|----------|----------------------|-----------|--------|------------|----|---|
| erestation.         | ARRS ARAS          | 1.1.11 ( DA D)       | UBR           |          |                      |           |        |            | :: | 8 |
| - 98                | *869 -             | #261 ·               | ##581         | WR05 +   | #0. t                | 8266 ·    | 621.   | 87         |    |   |
|                     | X570221124000011   | CHN##221124000012    | 2022-03-24    | HARDAGE  | 070110001@#J#IPMRIJ# | 070110001 |        | BOER OR BR |    |   |
|                     | water2341230000006 | 084447227117000029 🖨 | 2012-11-18 15 | HORFFLOR | 2010/00/2            | take .    | 100000 |            |    | 1 |

• 完成: 通知收货的销售退货单, 如仓库收货完成, 状态流转到"交完成";

| ÷.          | ROMPIC.       | 82                | **  |                     | 17 |               |           |         |             |         |             |   |      |   |
|-------------|---------------|-------------------|-----|---------------------|----|---------------|-----------|---------|-------------|---------|-------------|---|------|---|
| al distants | <b>an</b> (1) | A11. 1.8          | 846 | 1.21.21 T           | 9  | Auto          |           |         |             |         |             |   | ::   |   |
| . 62        |               | Dem.              |     | PART                |    | *****         | WRIT -    | m/**    | <br>87985 - | 435.1 - | 885.1       | - | 1815 |   |
|             |               | 10703211240000    | a.  | 00407221134000011   | 2  | 2002-11-34 12 | WARRING W | 2018.67 | 1.00        | REDRIEL | hathuahting |   | 3834 | 1 |
|             |               | #5751221124(0000) | n   | 0010017221134000111 |    | 2022-11-18 12 | SHEFTLER  | 3013 MP | 1.001       | 和接合化出入  | SOWNER      |   | -    |   |

作废:销售退货单点击作废按钮后,订单状态变更为作废;已作废的订单无法被重新操作,可以通过"复制"操作复制订单重新发起业务;

| 200 B   | 470010 | 81 4               | 4 | Ref. IN           | en |            |          |                   |            |        |           |   |       |   |
|---------|--------|--------------------|---|-------------------|----|------------|----------|-------------------|------------|--------|-----------|---|-------|---|
| ALC: NO | 44     | ARE AREA           |   | sizes 0A          | 94 | 15.8       |          |                   |            |        |           |   | *     | • |
|         |        | *249               |   | #2540             |    | MURELENE I | ниния -  | #P. 1             | -          | 435.1  | 886. 1    | - | 18/9  | 0 |
|         |        | autharn research d | 1 | OB9922111000018   |    |            | manonam. | 的现象色              | 1001       | 物理会就用人 | Sumanting |   | 38.00 |   |
|         |        | 8510221117000010   |   | CHIMPE21117000529 |    | 2011/11/12 | HARRING  | 070110001進利率产物表订单 | 6770110007 | 8      | GRANGEO   |   | -     | 6 |

# 8. 调拨管理

调拨管理是通过调拨订单、调拨出库单、调拨入库单等功能,管理企业调拨业务,可 以帮助企业调拨人员处理调拨出库、调拨入库等调拨事务,让相关人员及时了解调拨 业务过程中每个环节的准确情况和数据信息。

### 8.1.调拨订单

#### 8.1.1.功能介绍

调拨订单的作用是用于物理仓之间货物调拨,当企业确定调拨业务后,可在系统录入 调拨订单跟踪调拨业务执行情况。通常企业一次调拨会分批发货,可以通过调拨订单 多次执行生成调拨出库单进行多次发货。

| 412114<br>HA ANTER AND |                 | e         |      |   |            |          |                       |        |             |
|------------------------|-----------------|-----------|------|---|------------|----------|-----------------------|--------|-------------|
| 27100 B                |                 |           |      |   |            |          |                       |        |             |
| 0 TT                   | - 8ige          | anes.     | -    | - | 481.       | 横蛇花      | - 000.0               | - HEA. | 1.00        |
|                        | 0405010080      |           |      |   | 2212       | 1218     | 1210                  |        | INT THE     |
| 1015                   | USEAS           | 41034     |      |   | 80085-5    | 810810   | 8108415               |        | ALC: 104    |
| 1000                   | 1/08/kb         | 1619394   |      |   | 810911     | Rolling. | and the second second |        | are the     |
| 2000                   | 100080          |           |      |   | 81/81/2    |          |                       |        |             |
| - 24                   | 3%A718360024988 |           |      |   | Million to |          |                       |        |             |
| C:ST00                 | 15700 ELEMS     |           |      |   | anates.    |          |                       |        |             |
| 3100                   | manimized       |           |      |   | 84899      |          |                       |        |             |
| 8258                   | mic1amm246      |           |      |   | #1(#)-0    |          |                       |        |             |
| AJ ADMA                | 1801            |           |      |   | miceles.   | 8-8141   | 01001-0               |        |             |
| 848.8                  | 1992            | 1         |      |   | Annesis    | 8-81-0   | 8108112               |        | 107 100     |
| 8.158                  | 1.000           | 10        |      |   | 8108105    | 8108111  | 0.0010                |        |             |
| 10.                    | 1902            | ALMANNS . | same |   | avant.     |          |                       |        |             |
| 2014                   | inte            | 0         |      |   | 8/18/17    | 81827    | 84411                 |        | AIT SIE     |
| 823.                   | 2801            | 1         |      | 2 | 81,917     | 8118117  | 80455                 |        |             |
|                        | Lens            |           |      |   | anant.     |          |                       |        |             |
| 805                    | 3806            |           |      |   | 210499     |          | 21200                 |        | 10.17.18.05 |
| 1981.                  | -               |           | -    |   |            |          |                       |        |             |

### 8.1.2.系统路径

路径1:【销售】→【调拨管理】→【调拨订单】

### 8.1.3.按钮说明

- **1**. 按钮说明:
- **初始**:新添加的调拨订单,保存之后的单据状态;初始状态的单据可编辑、提交与删除、作废 操作(删除后的单据不会变成已作废状态的单据,即指彻底删除该订单);

| -  | 1000 C              | 19.2 | #10            | . 9 | æ       | 2), (MB    |            |   |         |             |                |      |   |
|----|---------------------|------|----------------|-----|---------|------------|------------|---|---------|-------------|----------------|------|---|
| n. | NERCI M             | Ľ.   |                |     |         |            |            |   |         |             |                | ::   | 0 |
|    | A SHOT              |      | 0.021          |     | ANICS - | MREN       | 國出來評価的     | + | (Euge   | <br>第八集件组织  | - 5811         |      |   |
|    | 060002-00600000     |      | 10221206000054 |     | • 234   | 2022-12-88 | #REPORT OF |   | -LERENG | willing the |                | 12   |   |
|    | Debicity-Deebekkurg |      | LESS LEDBOOOSE |     | + 100   | 2022-12-25 | www.couls. |   | 18240   | ####R03HB   | 10.0 10.7 10.0 | 1.10 | n |

- **提交**:初始状态的订单点击提交之后,调拨订单即进入提交状态;可对提交状态的单据进行审核、撤回、作废起操作
- 审核: 当单据确认没有问题, 点击审核, 单据将流转到"审核通过"状态
- 撤回: 如需再次修改该调拨订单的详情,则点击撤销,将单据重新撤回初始状态,才可重新进行编辑;

| ±10  | 10#               | Eq. | 244              | na. | 807     | 85           |          |              |   |            |   |     |          |    |
|------|-------------------|-----|------------------|-----|---------|--------------|----------|--------------|---|------------|---|-----|----------|----|
| -610 | us with           |     |                  |     |         |              |          |              |   |            |   |     | **       | ۲  |
|      | MERG              | 10  | 589              | 21  | #B(to - | MESRI        | 编出本节组织   | <br>800.8    | * | 國人共同國民     | 3 | 14  | 80       |    |
|      | 06003021092900007 | 92  | 1020220929090114 |     | • 81    | 3022-09-29   | 综合地行用应用  | 综合组织中应用的逻辑性  |   | (\$6809338 |   | 978 | 半接 作業 著  | 12 |
|      | 28200422042900001 | 27  | 10201219/2903063 | 1   | 1.85    | 2022-09-29 ( | WEARENDS | weenhotistes |   | estimat.   |   | 90  | an off a | -  |

- **审核**: 待审核的订单点击审核之后,调拨订单即进入审核通过状态;可对审核通过状态的单据 进行执行、完成操作;
- 执行:将调拨订单所调拨的商品及数量执行生成调拨出库单;可一次性全部执行(当一次性发货时),也可分批次执行(当分批次发货时);

| P   | 324 1            | \$2 |                  | . 11 | <     | 纳行 | 1.00       |            |            |    |                |         |      |   |
|-----|------------------|-----|------------------|------|-------|----|------------|------------|------------|----|----------------|---------|------|---|
| -88 | BARRIER M        |     |                  |      |       |    |            |            |            |    |                |         | 25   | ۲ |
|     | WERD             |     | 15.00 0          | -    | MELTO |    | ●田日間 :     | 1017405    | <br>@00.0F | 14 | status:        | WA.0.#  | 1819 |   |
|     | 0800221206000014 |     | 1022102060000000 |      | + #8  |    | 3022-12-06 | NetHILLE   | uncommons. |    | <b>新年期的</b> 如果 | Settion | 执行 来 | - |
|     | 0800321256000009 |     | 102210206000028  |      | + 86  |    | 2022-12-06 | ####R3310# | 0002240    |    |                | LINDIAN | 执行 喇 | * |

- 完成:执行成为调拨单后,如全部商品已执行,则调拨订单状态变更为完成;
- **作废:** 审核通过的调拨订单点击作废按钮后,订单状态变更为作废;已作废的订单无法被重新 操作,可以通过"复制"操作复制订单重新发起业务;

### 8.2.调拨出库单

#### 8.2.1.功能介绍

调拨出库单是通知发货指令,记录发货商品、数量、发货仓库等信息,当要货仓库要 求发货后,调拨员根据要货仓库要求发货信息录入调拨出库单,给仓库发出发货指 令,仓库根据发货指令进行发货准备。

| >星浦 nAmerijiin - |                           |                          | 4,000                                  |              |              |             | - 44 T - 18 M    | Paste |
|------------------|---------------------------|--------------------------|----------------------------------------|--------------|--------------|-------------|------------------|-------|
|                  |                           |                          | n <b>P</b> sit                         |              |              |             |                  |       |
|                  | All and the second second | -                        |                                        |              |              |             |                  |       |
| 0 M              | -841                      | -                        | - 0.946                                | - excert     | REAFER       | 18118       | 1.0.00           |       |
| #### 1 max mm    | in a lot of the           |                          | all some shares                        | ann 14-67    | SPACE IN CO. | subdate.    |                  |       |
| 4.010            | Becklarawa                | Ministry Longentia       | 10000000000000000000000000000000000000 | 000.000      | 00000000     | Chinese and | -                |       |
| Ameri - Unit -   | Sporta-Same               | net perceptions          | sil/ogness                             | 2002-01-06   | without its  | materi      |                  | 14    |
| 5.0              | 00001210-000              | 00 In PERSONAL TOTAL OF  |                                        | 2005-15-96   | ADDITION .   | 2012781     |                  | -     |
| 2-270            | BACALITERING              | Mentariamental           | 1212-120306-005                        | 2002-01-08   |              | entrac.     |                  |       |
| 010              | Shi kizi swak             | wid Deputy Streeters     | 1211/100000                            |              | STREET, ST.  | parate.     |                  |       |
| 8128             | The second second         | PRODUCT.                 | asignment                              | 2000-11-00   | 444053118    | 100290      |                  | -     |
| 0.000            | *                         | w verstrations           | ACCOUNTS OF                            | 200.12-00    | AMARCE IN    | search .    | al estatut       |       |
| and,             | mickanness                | MARK MARKAGE             | 22/1000009                             | ann 12-00    | analize to   | magness     |                  |       |
| 8164             | Sector and                | interest interest        | sil-immedi                             | 200-0-0      | whereas in   | and down    | al example       |       |
| 0.15             | INDER LITTLE AND IN       | 11 Participant 200400022 | 0.1110000000                           | 2000-TI-M    | 4000010      | 00027901    |                  |       |
| 10.0             | DECKLONING                | 0010 16862212000011      | 1212-120000000F                        | 2002-0-00    | #5453219     | empte       |                  |       |
| within .         | Shikizianak               | New Generations          | 2119300MM                              | az-u-e       | sharts a     | 80280       | AT OTHERS.       |       |
| 814              | - Deservices              | ner perceptions          |                                        | 200101-01-00 | AT1053110    | MEMO        |                  |       |
| 100              | The Alpinos               |                          | 1314009ea7                             | pros. 19-01  | eachmenter   |             |                  |       |
| 10.00            | The All Physics           | 0011                     | 411(4) (SHOP)                          | aux-0.41     | A102/02/9    | 10295       | -                |       |
| 100              | HITE IN                   | 4 ⊟±###### 272.067       |                                        |              |              |             |                  |       |
| 167A             |                           |                          |                                        |              | 0.3          | AN TILL AN  | the state of the | 110   |

#### 8.2.2.系统路径

路径1:【销售】→【调拨管理】→【调拨出库单】

#### 8.2.3. 按钮说明

- **1**. 按钮说明:
- **初始**:新添加的调拨出库单,保存之后的单据状态;初始状态的单据可编辑、提交与删除、作 废操作(删除后的单据不会变成已作废状态的单据,即指彻底删除该订单);

| * <b>0</b> | Uni                | 182 | 816              | 199 | 8. 9.5         | 90.9E      |          |       |       |    |         |    |   |
|------------|--------------------|-----|------------------|-----|----------------|------------|----------|-------|-------|----|---------|----|---|
| 810        | Alexandream Ser Ba |     | ₽.人 - ₽.λ.8.常    |     |                |            |          |       |       |    |         | :: | ۲ |
|            | PERG               | •   | 1250             |     | 15世9           | 伸展日間:      | 単当本石田戸   | 用力口序  | 現人岸市  | 30 |         |    |   |
|            | CHECHIZ-1287000016 |     |                  |     | LC221207000684 | 1622-02-07 | #8105900 | 00000 | жиния | -  | 15 A 81 | 1. |   |
|            | CHICK201208000017  |     | 0800221305003622 |     | 10121105000065 | 2022-12-06 | ##@R0016 | 09240 | #9@G  | -  | 1. 1922 |    |   |

- **提交**:初始状态的订单点击提交之后,调拨出库单即进入提交状态;可对提交状态的单据进行 审核、作废起操作
- 审核: 当单据确认没有问题, 点击审核, 单据将流转到"审核"状态

| 22 <sup>0</sup> (14 | 19      | 1  | with .        | 19/2 | #17                                     | * | MI.        |      |                       |   |        |    |        |       |       |     |
|---------------------|---------|----|---------------|------|-----------------------------------------|---|------------|------|-----------------------|---|--------|----|--------|-------|-------|-----|
| widelenser/         | N H     | 92 | - 中人的年        |      |                                         |   |            |      |                       |   |        |    |        |       | 25    | ۲   |
| 7.88                |         |    | 1945          | 1    | 384                                     | 4 | ##E3# 1    | 10.0 | 14000E                | 1 | and a  | à. | 编入     | 88-19 |       |     |
| D80x2211            | 0000004 | 0  | 8982211300000 | 004  | 10221100000183                          |   | 2022/11-30 | .007 | nan kalina            |   | Amanda |    | ::0    | -     | -     |     |
| 08(30)10            | 1000011 | D  | 8442211290000 | 010  | 800000000000000000000000000000000000000 |   | 3022-11-29 | .64  | and the second second |   | 1.6280 |    | 18.751 | -     | 95880 | 376 |

- **审核**:待审核的订单点击审核之后,调拨出库单即进入审核通过状态;可对审核通过状态的单 据进行通知配货、作废操作;
- 通知配货:通知仓库发货;

| <br>ktike       | щę  |                    | 110 | 9/5            | 76/E       |                 |   |        |   |      |                |      |
|-----------------|-----|--------------------|-----|----------------|------------|-----------------|---|--------|---|------|----------------|------|
| <br>annie n     | - 1 | 9 X 9 X 8#         |     |                |            |                 |   |        |   |      | 20             | ۲    |
| -040            | 1.4 | ###C               | 14  | 292            | walle :    | Skinski Propisi | - | 80.004 |   | \$17 |                |      |
| DBCK22120400001 | 6   | DB00221235966622   | i.  | 07221206000045 | 2022-12-06 | w/weificturity  |   | 106230 | - | -    | STATE OF STATE | i ii |
| INCO.221210000  | 5   | DECO2212Matematics | i.  | 12221208003129 | 2022-12-05 | #79/00/F30115   |   | 00241  | - | 1118 | STAR PARSES    |      |

- 完成: 仓库出库完成回写出库数量到调拨出库单,则调拨出库单状态变更为完成;
- **作废:** 审核通过的调拨出库单点击作废按钮后,订单状态变更为作废;已作废的订单无法被重新操作,可以通过"复制"操作复制订单重新发起业务;

#### 8.3.调拨入库单

#### 8.3.1.功能介绍

调拨入库单是在完成调拨出库后,生成的调拨入库仓库使用单据。有两种发起路径, 一种是从已完成状态的调拨出库单生成调拨入库单;一种是在调拨入库单列表直接点 击添加调拨入库单。两者区别在于:从调拨出库单发起生成的调拨入库单是调出方发 起调拨;列表直接新建的调拨入库单则调入方发起调拨。

| ◆星浦 HAMEBURG ~                                                                                                    |                                                                                                    |                      | 4,000                                   |                |                                                                                                    |               | the instantion   |
|----------------------------------------------------------------------------------------------------|----------------------------------------------------------------------------------------------------|----------------------|-----------------------------------------|----------------|----------------------------------------------------------------------------------------------------|---------------|------------------|
| 20 88.187 - 1<br>185.744<br>192.2011.00.01                                                                                                    |                                                                                                    | e                    | ra <sup>o</sup> ac                      |                |                                                                                                    |               |                  |
|                                                                                                    | South A and                                                                                                    |                      |                                         |                |                                                                                                    |               | 8                |
| 10 m                                                                                                    | aget -                                                                                                    | anagai -             |                                         | ALC: N         | ROATED.                                                                                                    | - 8118        |                  |
| 84452                                                                                                    | Design provide                                                                                                 | URLIGHT OWNERS A     | and discovery 1                         | 2021-13-00     | and the second second s | Countries and | uesta .          |
|                                                                                                    | Demozor amotory                                                                                                | (abigirisousserve)   | 122-10000000000000000000000000000000000 | 3000-12-86     | within the loss                                                                                                    | enized        |                  |
| Report                                                                                                    | Demission in the                                                                                               |                      | £17.9808008                             | 2000-17-07     | 161.000.001                                                                                                    | provident.    |                  |
| .14                                                                                                    | (initial instances)                                                                                            | Industrian Concernse | arbitrammentet                          | A102 11-00     | writefini in                                                                                                    | 000240        |                  |
| Autoria International International Internat | Denga anawers                                                                                                  |                      | 117099999                               | 2002-02-07     | strentsure.                                                                                                    | 80240         | ana exercit      |
| 200 A                                                                                                    | Para para manana manana manana manana manana manana manana manana manana manana manana manana manana manana ma | (MALE) (STREAM)      | 22110000000                             | 2002.12.00     | ADDRESS                                                                                                    | 100241        |                  |
| 8214                                                                                                    | D#141210200007                                                                                                 |                      | xC1241000003                            | 3002-12-14     | 45403110                                                                                                    | 1/10/0        |                  |
|                                                                                                    | OWNERS INCOME.                                                                                                 |                      | and the second second                   | 1022-12-08     | 2124*                                                                                                    | provinces     | Arra 44 22       |
| NUL.                                                                                                    |                                                                                                    | (42(2)))(0.000))     |                                         | 3002-11-01     | when the re-                                                                                                    | A10940        |                  |
| 8124                                                                                                    | 26-2217972mm14                                                                                                 | minute the same      | Corporate A                             | 2000-12-01     | #M872115                                                                                                    | 100940        | and insta weare  |
| 201                                                                                                    | photo and the second                                                                                           | hidday demanded      | 12111110001                             | 2002 10-01     | www.mapin                                                                                                    | ~x02%0        |                  |
| 110                                                                                                    | Develop yourse                                                                                                 | Distant research     | 12171100000                             | 2002 11-20     | windower                                                                                                    | 100000        |                  |
| within .                                                                                                    | 200022110000000                                                                                                | DBU3211136008081     | 82271100000004                          | 2022-TT-III    | 40405010                                                                                                    | Alteria       | #998             |
| 1                                                                                                    | Terelatiancom.                                                                                                 |                      | #12110000035                            |                | 40451016                                                                                                    | 18840         | when damping top |
| 100                                                                                                    | Design Charles                                                                                                 | USER21-I MANINE      | 4111110000000                           | and the second | structure.                                                                                                    | Augusto.      | AND ADDRESS IN   |
| 385.                                                                                                    | (magazine manager                                                                                              |                      |                                         | 202.11.01      | anerstern.                                                                                                    | /////940      |                  |
| ant.                                                                                                    | 18 m to 19 1 1 1 2 1 2 1 2 1 2 2 2 2 2 2 2 2 2                                                                 | E.A.M.1018, 102.62   |                                         |                |                                                                                                    | - H - H       |                  |

### 8.3.2.系统路径

路径1:【销售】→【调拨管理】→【调拨入库单】

### 8.3.3.按钮说明

- 1. 按钮说明:
- **初始**:新添加的调拨入库单,保存之后的单据状态;初始状态的单据可编辑、提交与删除操作 (删除后的单据不会变成已作废状态的单据,即指彻底删除该订单);

|              | -       | Яx     | wite | (FUR)       | 1017 | 825        |          |   |                  |      |                     |   |   |
|--------------|---------|--------|------|-------------|------|------------|----------|---|------------------|------|---------------------|---|---|
| tion and the | (ea)    |        |      |             |      |            |          |   |                  |      |                     | × | ۲ |
| 2miltin      |         | - 4545 | inii | - mga       |      | - making - | Reares   | + | Room             | 1851 | Ret.                |   |   |
| 559(22120)   | 1000000 | 125    |      | 12231239600 | 0036 | 3522-12-07 | ·信人应业参称5 |   | priterio/inizi#5 | 15.4 |                     | 男 | 1 |
| 000621120    | 5000007 |        |      | 1022530500  | 0053 | 2022-12-14 | 集份使用即应   |   | 068840           | .49  | MAN 182 19334181345 | - |   |

- **提交**:初始状态的订单点击提交之后,调拨入库单即进入提交状态;可对提交状态的单据进行 审核、作废操作
- 审核: 当单据确认没有问题, 点击审核, 单据将流转到"审核通过"状态

| 22 <sup>0</sup> EN |   | 1820     | 14140 | 15.22       | 16/12 | 996        |          |     |             |     |           |          |     |     |
|--------------------|---|----------|-------|-------------|-------|------------|----------|-----|-------------|-----|-----------|----------|-----|-----|
| BARRA AND          |   |          |       |             |       |            |          |     |             |     |           |          | (3) | : 0 |
| 1941               | - | *.5*.540 | 1.0   | 1071        | 12    | H8081      | 用出来任何日   | .*. | 1000m       | 1.0 | RANNER    | 時日       |     |     |
| D84X22120700001    | 1 |          |       | 12225257000 | 057   | 2022-12-07 | ####7510 |     | 90900000000 |     | ###R73218 | - 111 (1 |     | -   |

- **审核**:待审核的订单点击审核之后,调拨入库单即进入审核状态;可对审核状态的单据进行作 废操作;
- 作废:如此时发现调拨入库单基本信息或商品信息有误,则可将该调拨入库单作废重新制单, 单据状态流转到"作废"状态;

| e2 <b>P</b> (54                         | 82 <b></b>       | nce            | 执行 | 84         |           |         |    |          |               |     |   |
|-----------------------------------------|------------------|----------------|----|------------|-----------|---------|----|----------|---------------|-----|---|
| STATIAN                                 |                  |                |    |            |           |         |    |          |               | -   | ۲ |
| *889                                    | *2*045           | 法提号            |    | ##33# 1    | 建油和存在行    | 400.5   | 14 | 0.4565   | 55175         |     |   |
| 088822120600011                         | 0806321209000016 | 10331305500095 |    | 3022-12-05 | #70F7011# | materia |    | #54920   | NOT WHELE ALL | mH. | Ť |
| 000000000000000000000000000000000000000 | DB06221208300005 | 10221204000025 |    | 3002-13-00 | #PROVINE- | mineo   |    | #Referre | @放车提出35       | TOT |   |

- 完成:通知收货的调拨入库单,如仓库收货完成,状态流转到"交完成";
- **作废:** 调拨入库单点击作废按钮后,订单状态变更为作废;已作废的订单无法被重新操作,可以通过"复制"操作复制订单重新发起业务;

# 9.零售管理

### 9.1.平台对接管理

平台对接相当于中介服务商的角色。它起到星门订单与零售订单衔接的作用。

引申: 什么是星门?

答: 星门是直接与平台接口交互的系统,它起到下载平台订单/退单/商品,回传发货回写/ 库存同步的作用。普通用户,如客服/仓储无需关注此系统。IT 维护人员需要关注此系统。

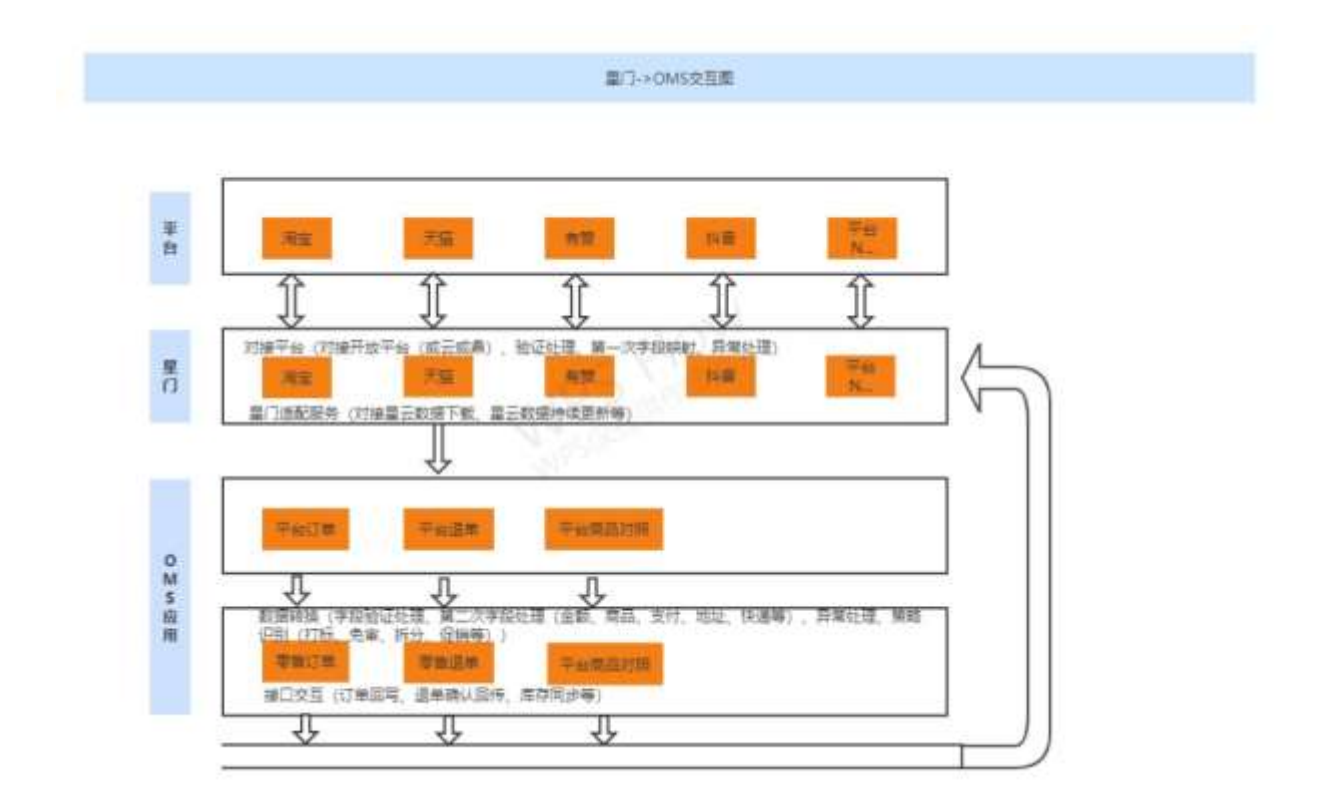

STEP1: 消费者下单/退单后,第一次由比升一星门系统下载并进行第一次数据转换,再由 OMS应用从星门下载,也就是下文的平台订单/平台退单。此步的操作通常由后台定时服务执 行,无需人工操作;极端情况下(如单量比较多时,未及时下载进来),可由 IT 维护人员千 万后台定时服务手动执行下载(注意客服人员是无权操作也无需关注这一块的)。

引申: IT 维护人员如何手工执行一次下载订单或者下载退单?

答:前往后台服务器一〉任务管理,执行器选择"星门适配服务",列表展示数据后,找到"任务描述"栏位下对应任务,如"正向订单拉单 new"表示下载订单,点击"操作"列下的【执行一次】即会触发一次订单下载。

着口道乾燥市 金 ~ 请输入任务推进 请输入JobHandler 清箱入负责人 执行器 122 0 任务管理 館街 - 条记录 10 0. 親度日応 任务ID 任务描述 建度关键 追行模式 负责人 秋雨 操作 **执行器管理** 190 Millitokennew CRON: 0.0/30 \*\* BEAN: RefreshAuthorizationJob admin RUNNING -用户管理 华为曹操拉取商品 CRON: 0.0/5 \*\*\* BEAN: PullhemJob STOP 189 admin 80. -O 使用数程 小红韦拉取商品 CRON: 0 0/5 \*\*\* BEAN: PulltemJob STOP 186 admin 181 逆向需宝换使订单拉单nev CRON: 0.0/5\*\*\* BEAN: PutOrderCommon.lob admin 610P - 19 CRON: 0.0/5\*\*\* BEAN: PullOrderCommonJob 770 逆应进数订单拉单new arterier STOP . 177 正向订单后单new CRON: 0.0/5\*\*\* BEAN: PullOrderCommonJob STOP admin . APT-20 172 抖音拉取推品任务 CRON: 0.0.2 \*\* ? BEAN: Pullterulob admin BTOP 寄读任志 注册节点 171 业东拉取商品任务 CRON: 0.0.2 \*\* 7 BEAN: PulliternJob STOP admin 下次执行时间 170 陶宝拉取商品任务 CRON: 0.0.2\*\*7 BEAN! PullternJob admin STOP di la 10110 156 2010/1808/token CRON: 0.0/20\*\* BEAN: RefreshToken.Job attrin STOP ALC: N 101 LE 1 CTR 第1頁(总共2頁,12条记录)

退单下载的定时服务为 任务 ID 179, 任务描述"逆向退款订单拉单 new"。

本文档重点针对零售的业务流程进行说明,后台服务器的具体操作说明请结合其他操作手册,此处仅简单介绍。

STEP2: 后台服务下载平台订单/平台退单后, 会在零售一平台订单/平台退单展示。经过后续的【转订单】/【转退单】生成对应的零售订单/零售退单。

1.1.1 平台订单

用于统一对接平台单据结构,完成对接平台的订单下载、转单;通俗意义就是消费者下单后, 路由星门定时服务下载到订单后,会在此处体现。

| 0.0710  | 22711       |     | 910749         | and distant and a state of the |         | 101                 | - 市田                |        | 保存为条件                 | 2 IE |
|---------|-------------|-----|----------------|--------------------------------|---------|---------------------|---------------------|--------|-----------------------|------|
| 0982    | alijikovika |     | 95-            | 1983.                          | 0.00110 | Heren - Haria       | 1.0                 |        |                       |      |
| 10000   | man - Maint | 10  |                |                                |         |                     |                     |        |                       |      |
|         |             |     |                |                                | 4285.4  |                     |                     |        |                       |      |
|         |             |     |                |                                |         |                     |                     |        |                       | :: ( |
| 的网络     | 8           |     |                |                                |         |                     |                     |        |                       |      |
|         | - /5HE      | 1.2 | <b>未測</b> 平台 - | 19988 ·                        | man     | 创建时间:               | · 正式推断时间            | 0.03   | - 19/1                |      |
| 110947  | #5,34       |     | 市场             | + (T.S.) (                     | - A     | 2022-05-22.21:00:11 | 2022-09-23-09-40.03 | 胡桃入    | NUL HIJM DESIGN       | 185  |
| ALC: NO | 875,1256    |     | 1016           | - 108/8                        | 4       | ,002-09-22-2036-22  | 2022-09-22.21.0805  | 1985.  | HER HEITH BERIND      | 観察   |
| 67646   | 中东山西福       |     | 市市             | • (RER                         | 4       | 3022 09-22 20.22-47 | 2022-09-22 2051-35  | HALA.  | 500 1617W 00054549    | 25   |
| 111500  | 115,038     |     | .005           | * 1983                         | 4       | 2022-09-22.20.1249  | 2022-09-22.2020.04  | 1986A. | MIL HATP DESIGN       | 85   |
| 11758   | (中所),法编     |     | 皇东             | * CA6                          | 400     | 2022-09-21 1032-44  | 2022-09-22 17:00:00 | WHEN . | MISS REATING ASSESSOR | 185  |

已下载的平台订单会由后台定时服务自动生成零售订单。自动生成时有状态要求,一般默认只 会转"已经付款"并且没有消费者没有取消的订单。未付款的不会被转入、已取消的订单需要开 启业务参数方可转入。

#### 参数见下:

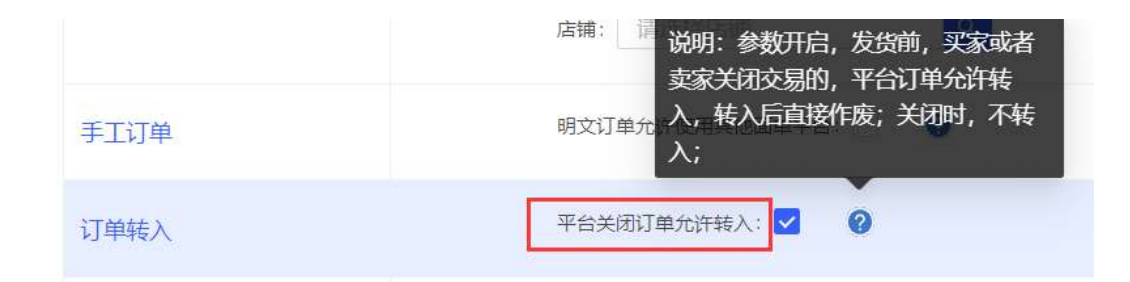

#### 功能说明

- 预览:查看平台订单经星门转换过之后的数据,用于核对星门提供的数据是否正确。如需
   查看平台订单原始报文,需要至星门配置平台参看。
- 转订单:点此按钮可生成【零售订单】,生成之后,此按钮会从界面消失。转订单一般由 定时服务自动执行,客服无需手工操作,但在着急发货或者转单失败场景,客服可点此按 钮来生成零售订单。不管手工/还是定时服务【转订单】一个平台订单仅会转单成功一次, 无需担心重复转单。

己转入的订单状态便会更为"已转入",否则"转入失败"。转入失败的可再次【转订单】

- 忽略转单:针对转单失败或者是无需发货,不需要进入系统生成零售订单的,可点击此按钮。点击后,此单平台订单不会再生成零售订单。忽略的平台订单仍然会在平台订单显示。
- 更多一删除:针对转单失败或者是无需发货,不需要进入系统生成零售订单的,可点击此 按钮。点击后,此单平台订单会被删除,不在平台订单显示,后续也不会再生成零售订 单。
- 更多一查看订单处理结果:点击可查看【转订单】的执行结果,据此可指引分析转单失败
   原因。查看不会造成流程上任何影响,仅作为日志起引导作用。

| か、理性:III · SVSTEN | FRROR SHEET MRT  | 订单计本不能为空      | 2022-12-02.09-54-40 | 2022-12-02 09-54-40 |
|-------------------|------------------|---------------|---------------------|---------------------|
| LINEADE. CONTRA   |                  | 17440-7760-04 | 2022 12 02 03.34.40 | 2022 12 02 03 54 76 |
| 处理关现: SYSTEN      | A_ERROR、处理》] 申时, | 11甲状态 个能为全    | 2022-12-02 10:12:55 | 2022-12-02 10:12:55 |
| 处理失败: SYSTEM      | 1_ERROR, 处理订单时,  | 订单状态不能为空      | 2022-12-02 10:23:12 | 2022-12-02 10:23:12 |
| 处理失败: SYSTEM      | 1_ERROR, 处理订单时,  | 订单状态不能为空      | 2022-12-02 10:28:16 | 2022-12-02 10:28:16 |
|                   |                  |               |                     | 210                 |

1.1.2 平台退单

用于统一对接平台单据结构,完成对接平台的退单下载、转单;通俗意义就是消费者申请退款 /退货退款后,路由星门定时服务下载到订单后,会在此处体现。

| ● 平台周年回从平台下80038          | 11112年,系统会称7 | 台语单画过的 | 此化转换为系统标 | intifa, in- | 进行物后业师社理   |                          |        |                     |      |         |                |      | ×   |
|---------------------------|--------------|--------|----------|-------------|------------|--------------------------|--------|---------------------|------|---------|----------------|------|-----|
| AREA STREET               |              | 11200  | WATER.   | -           |            | <ul> <li>1000</li> </ul> |        | ***                 | = =  |         |                | 0    | E   |
|                           |              |        |          |             | 89.4       |                          |        |                     |      |         |                |      |     |
|                           |              |        |          |             |            |                          |        |                     |      |         |                | 25   | 6   |
| Pitawa -                  | 3116         |        | 83910    |             | 出申状态       |                          | micrat | THREAD :            | 4    | 19/15   |                |      |     |
| 20220706/1050105001050016 | 有限。注释        |        | 6/26     |             | + 30000    |                          | D      | 3022-07-06 36:5033  | 1    | 191     | IN DELEVISION  | 6.13 | ES- |
| 02203065630720620930896   | 内别之际         |        | 有弊       |             | + (853)2   |                          | 0      | 2072-07-06 % 31:19  |      | 1931    | an anewyawa    | 0    | HÞ: |
| 202207063607412952460896  | WB_8W        |        | 0.10     |             | + 485.000  |                          | ö      | 2022-07-06 3624.36  | - 8  | 502L 1  | 新闻 医脊髓神经研究病    | 60   | 68  |
| 202207061619440020050836  | 10.00        |        | 1130     |             | + 1880.912 |                          | 8      | 2022-07-06 1624.26  | 2    | HE I    | an parteriore  | 6.13 | 15  |
| 202207061501130052410896  | 和我,我们        |        | f1.59    |             | · 2011     |                          |        | 2022-07-06 15:05-23 | 2    | 102.1   | TH DEBALAN     | 6 13 | E\$ |
| 202207061455340020000896  | 和田,北田        |        | 1210     |             | + 2010/0   |                          | 0      | 2022-07-06 14:53:47 | 1    | (R)() ( | te televitatio | 6.13 | B/S |
| 002007963444510952360096  | 10.000       |        | 19       |             | + 2010     |                          |        | 2022-07-06.1448-44  | - 21 | 199     | NE DELEVISION  | 1 3  | -   |

任何状态的已下载的平台退单均会由后台定时服务自动生成零售退单。非关闭状态的(如消费 者主动取消/卖家拒绝)会触发拦截零售订单。

#### 功能说明

- 预览:查看平台退单经星门转换过之后的数据,用于核对星门提供的数据是否正确。如需
   查看平台退单原始报文,需要至星门配置平台参看。
- 转退单:点此按钮可生成【零售退单】,生成之后,此按钮会从界面消失。转订单一般由 定时服务自动执行,客服无需手工操作,但在着急退货/拦截订单发货或者转单失败场景, 客服可点此按钮来生成零售退单。不管手工/还是定时服务【转订单】一个平台退单仅会转 单成功一次,无需担心重复转单。

已转入的订单状态便会更为"已转入",否则"转入失败"。转入失败的可再次【转退单】

- 忽略转单:针对转单失败或者是无需退货,不需要进入系统生成零售退单的,可点击此按钮。点击后,此单平台订单不会再生成零售退单。忽略的平台退单仍然会在平台退单显示。
- 更多一删除:针对转单失败或者是无需退货,不需要进入系统生成零售退单的,可点击此按钮。点击后,此单平台退单会被删除,不在平台退单显示,后续也不会再生成零售退单,也不会触发拦截零售订单

更多一查看订单处理结果:点击可查看【转退单】的执行结果,据此可指引分析转单失败
 原因。查看不会造成流程上任何影响,仅作为日志起引导作用。

9.2.订单管理

#### 9.2.1. 零售订单

零售订单是客服对订单进行审单、沟通、售后管理的集中处理入口。

零售订单一般消费者下单后,平台订单下载【转订单】自动生成的。

| NA SHIP - X<br>Shipe<br>NA CHER SHIP | <u>+</u> | 15978   | EBW | easter    | CNM   | 07/4   | 8406  |               |        |     |               |      | R.   | 1.075 |
|--------------------------------------|----------|---------|-----|-----------|-------|--------|-------|---------------|--------|-----|---------------|------|------|-------|
| <u>वरण्डल</u> ॥॥ <u>कंस</u><br>हः ग  |          | A MOUSE | 0.8 | BACINGS - | Ratio | wn -   | warte | ₩.A.          | 10.605 | RIN | <b>8</b> 下版订甲 | et.  | ::   | ۲     |
|                                      | 882      | N R9,24 |     |           |       |        |       | 1000          |        |     |               |      |      |       |
| Arat<br>ESEB -                       |          | 4/2     | -   | NUT TO    | 1     | NE.038 |       | - 1144<br>045 | 1.2    |     | +957#9        |      | -    | ÷.    |
| Rant.<br>Feacifie                    |          |         |     |           |       |        |       |               |        |     | 共)张 (1        | - (8 | 6.00 | -     |

同时系统也提供【新增订单】【导入】【复制订单】3种手工制单途径,用于解决暂未 对接平台的订单接入系统完成订单履约。手工单会统一打"手"标签,需要注意手工单 制单前,请核实下游仓储系统有面单打印有没有对应平台的解密能力(**与仓储系统核** 实)。如果没有,则手工制单需要按明文提供,否则会造成订单派送过程中,快递员 无法识别收货人信息(手机/收货人/地址)。

不管是自动生成的还是手工生成的零售订单,在零售管理内的业务作业流程是一致 的。可参见以下流程概要图。

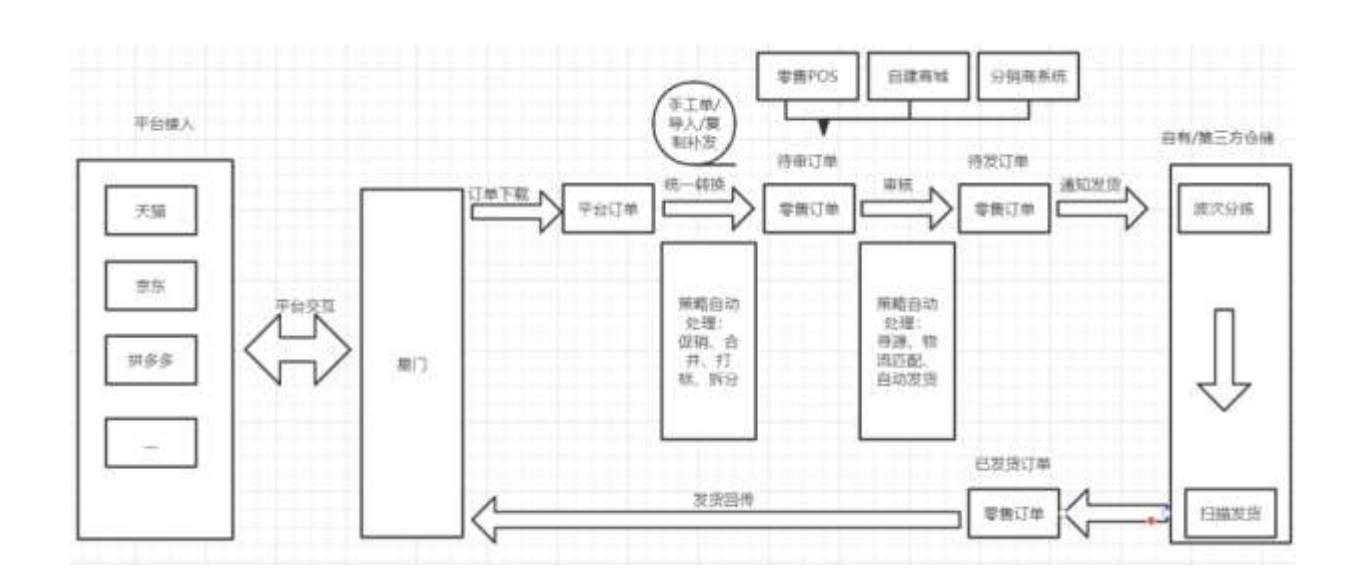

系统分为列表搜索区、列表按钮操作区、详情操作区 3 个核心业务作业区。通常客服作业流程:搜索区按条件搜索出需要处理的订单,或者是切换状态栏快速展示需要处理的订单后,通过列表区的按钮进行批量操作。也可通过列表区"订单号"下的快捷链接按单一订单进入详情, 查看更详情的订单内容后再进行单订单处理。

列表区和详情区按钮功效一致。

#### 列表区

| 零售订单<br><sup>11</sup> 1111111111111111111111111111111111 | 25      | 信用板      | ELENP | CRIME        | CAN     | Ente        | E4636  | W.S.F. |                  |        |             |        | <b>3</b> 955 |
|----------------------------------------------------------|---------|----------|-------|--------------|---------|-------------|--------|--------|------------------|--------|-------------|--------|--------------|
| 每份为指注 直置 直到                                              | WHE.    | MACTINE. | 0.8   | 102013144000 |         | 40.000 ···· | BIBLIN | 原入     | Statem           | @state | A TRUM      | 25     | 6            |
| ि य                                                      |         |          |       |              | 20,2164 | en.         |        |        |                  |        | 10          | 1      |              |
| 1994A                                                    | 1082181 | NR.RM V  |       |              |         |             |        |        |                  |        |             |        |              |
| 13848 - OWE20220943K -                                   |         | 8        | . *   | 0000         | . *     | -           |        | - 174  | - 10 E           |        | 中的订册号       |        |              |
| aris8                                                    |         |          |       | NR           |         | NE, RM      |        | 05     | ES20220011000011 |        | 20000131752 |        | e            |
| NERR -                                                   | -       |          |       |              |         |             |        |        |                  |        |             |        |              |
| ※お水型<br>スポクタロTLIDM                                       | · · · · |          |       |              |         |             |        |        |                  |        | 其1茶 4 1 ×   | 20 44/ | <u>s</u> -   |

详情区

| 0                                    |         | Bate   |         |       |        | () 58H | () Des |     |
|--------------------------------------|---------|--------|---------|-------|--------|--------|--------|-----|
| 基本信用                                 | 发生医疗    | 80     | 58      | MARK. |        |        |        |     |
| 新教学社: 第回<br>1999年1月 第回 27            | 4       |        | 8483    |       |        |        |        |     |
| 平白(3番号 2002)<br>女付状态:20<br>(7数)条型:20 | 9131752 |        | (TMB(2  |       |        |        |        | - 1 |
| 炭质信息 へ                               |         |        |         |       |        |        |        |     |
| 1251 2017                            |         | 2214   |         |       | 0.040  |        |        |     |
| + + 40,958 (111) (117)               |         | anEans |         |       | BORTHE |        |        |     |
| 10300 (7336)                         |         | 0188   | 10 1000 | 1.11  | TOUR 1 |        |        |     |
|                                      |         | 1000   |         |       |        |        |        |     |

#### 状态说明

- 待审核:平台订单转入生成零售订单后默认此状态,系统寻源定时服务会结合自动免审策
   略轮询待审核的订单,如果符合条件则自动流转为已通知收货状态。如果长时间未流转,
   客服需要重点关注!
- 已客审:表示客服已经对零售订单的金额、收件信息、商品进行复核,确定需要进行后续 发货但可能由于缺货暂时未能流转"已通知发货"的。客服主要需要关注商品库存信息,及 时补货后可【通知发货】。
- 已通知配货: 表示需要流转到仓储系统, 进入拣货发货环节。
- 已发货:表示仓储已经拣货+扫描出库,并且已经汇报零售订单。此种状态如若平台申请退款,将100%拦截失败,零售订单会打"拦截失败"标签,客服需要线下联系仓储阻止快递人员揽件,如果已经揽件或者运输在途,需线下联系快递公司追回快递!
- 已完成:对于仓储已经扫描出库的,系统自动同步回传物流单号至平台,如果平台返回成功,零售订单由"已发货"更新为"已完成"。

如果仓储已经出库,但是零售订单状态停留在"已发货",客服需要重点关注回写失败的原因。对于未完成的,可手工【发货回写】,必要时需至平台后台填写物流单号。

 已取消:表示消费者申请退款或者未支付平台订单自动关闭,此类订单无需发货。客服针 对此类订单需要甄别是否真的不需要发货。通常,由消费者申请退款的取消行为,零售订 单会打"退款"标签并且在详情日志区会记录由操作人"operator"。客服人为操作的【作 废】,操作人体现为具体操作按钮的用户名称。

#### 功能说明

审核:前可进行【挂起】【转异常单】【修改标签】【修改仓库留言】【修改开票信息】【修改配送方式】等操作;【审核】时会根据订单寻源规则自动分配发货仓, 【审核】后可进行【通知发货】操作;

 审核:表示需要客服人工确认检查,审核的内容主要有:订单是否有退款、是否需要拦截发货、订单金额信息、商品信息、收件人信息是否有误、消费者有没有特殊 留言需要特别关注、订单要不要送赠品。

审核通过表示订单所有信息均无误,可以进入后续订单发货流程。审核目前可以是客服人工审核,也可以由系统自动审核;系统自动审核需要提前开启寻源定时服务(一般会由实施或 IT 默认开启)、并设置"订单自动审核策略"(具体策略设置参见 1.4.2章节);符合策略的会自动审核、不符合策略的仍然需要客服手工【审核】、此部分订单会停留在"待审核"或者"已客审"状态,客服需要重点关注。

审核后,订单流转下一个状态"通知发货"。如果发现审核有误,需要进行信息纠正、 可【重新审核】将零售订单回退到"待审核"状态。

• 通知发货:通知发货表示审核无误,将订单推送至仓储系统发货。

通知发货可配置寻源定时服务(一般由实施或者 IT 默认开启),也可由客服手工 【通知发货】,【通知配货】后订单状态变更为"已通知配货"。

| <b>零鉄订单</b><br>110-110-110-110-110- |     | 19446                 | -   | ESBNAER    | (ERIN | (CRVII)   | (15)) |          |             |       |              |     |         |   |
|-------------------------------------|-----|-----------------------|-----|------------|-------|-----------|-------|----------|-------------|-------|--------------|-----|---------|---|
| 947584 BE 63                        | -   | and states            | 0.8 | easteell - | 料銀灯   | waan -    | REALE | Uλ       | 8969        | 6:015 | W TRUM       |     | -       |   |
| G 11                                | 323 | C 1 KD 49 HOURS AND 1 |     |            |       |           |       |          |             |       |              | ß   | **      | 9 |
| AD-RE CARCINGINA                    |     | N N2.08               |     |            |       | -         |       | No. 19   |             |       | 11/245       |     |         |   |
| the second second                   |     | NG                    | 1.1 | 100.00     |       | NAME OF T |       | 1. 114-4 |             |       | 705149       |     |         |   |
| 52800 -                             |     |                       | _   | 1918       |       | NR.04     |       | OWNER    | 2004,200401 | 1     | 202200121752 |     |         | 1 |
| *86*                                | -   |                       |     |            |       |           |       |          |             |       | #18.1T       | 5.5 | 0.06.71 | 2 |

已通知发货的,需要取消发货时,可点击【批量订单操作】->【重新审核】。系统会向系统或 者第三方仓储发送取消发货指令、如仓储返回取消成功,则零售订单回退到"待审核"状态,同 时对应出库通知单自动"取消"。

 作废:作废表示此订单无需进入后续发货作业、请谨慎操作!作废后零售订单自动 打"废"标签、同时系统对应出库通知单"取消"、如果之前已占用渠道仓/逻辑仓库 存,会相应释放。

作废可以是客服手工操作,也可以由系统自动触发。当下载到平台退单时,系统会按 照整单退款/部分退款,尝试拦截零售订单。拦截成功则会将退款商品拆分出单独一 单,并自动【作废】。未退款商品拆分在另外一单,正常发货。由退单拦截作废的订 单会打标签"退款"

| 全部    | 防带核  | 已各市 | 已通知配货         | 已发愤 | 已完成     | 已取消  |        |             |     |             |          |
|-------|------|-----|---------------|-----|---------|------|--------|-------------|-----|-------------|----------|
| 审组    | 通知政策 | 作级  | ADDITION OF A | 此里订 | ewe -   | 新購订单 | ₽A.    | 发的问题        | 收益法 | 漱下版J        | ۹<br>ک   |
| - (fi | ά.   | *   | 销售平台          | *)  | 纳费店铺 \$ |      | - i]#4 | 0           |     | 平台订单号       |          |
| e [   | 2.82 |     | 快速回           |     | 快速超过测试力 | 1999 | OMS    | 21129000006 |     | PO202211290 | 92613359 |
| 4.2   |      |     |               |     |         |      |        |             |     |             |          |

 批量修改明细:对零售订单进行批量修改操作。满足条件的会自动修改成功,不满 足修改条件的会弹出类似提示"\*\*\*订单不符合"。

| 审核   | 通知的保 | 作政 | 他改订单項相一    | 他最近中操作 ~ 新聞行  | 单 导入 发掘回写 | 教部部 | 救 下载订单    | 14 |
|------|------|----|------------|---------------|-----------|-----|-----------|----|
| 12.1 |      |    | ANALYTICS. | a language of |           |     | TOTAL     | 2  |
|      | 17.2 |    | 利益不良       | 4. 到間位期 + 2   | - 11曲号 -  |     | 4.537) 由谷 |    |

零售订单【审核】之前可进行批量修改明细操作。主要包括:修改标签(审核后也可修改标签)、修改配送方式、修改发货仓、修改仓库留言、修改开票信息(审核后也可以修改开票信息)。

操作均是:列表勾选订单行之后,鼠标移动到【修改订单明细】,鼠标下滑定位到具体的操作,如修改标签。弹出框内设定好之后,点【确认】

修改标签:可以批量添加或者移除标签。不管添加还是移除,均需要在以下截图2处搜索出标签。如需添加系统暂时查询不到的标签,请先联系 IT/实施维护标签档案。

| 添加标签到所选订单 💿 从订单中移除所选标签 | 4 |
|------------------------|---|
| 调选择                    | 2 |
| 地址更新                   |   |
| 拆分                     |   |
| 手                      |   |
| 挂                      |   |
| 商品退款成功                 |   |
| 卖家备注主动拦截               |   |
| 废                      |   |
| 缺                      |   |

- 修改配送方式:指修改订单将要承运的配送方式。会同步修改订单"指定配送方式"与"配送方式"
- 修改发货仓:修改发货仓会判断,订单能不能由该仓库发货,如果不能将修改
   不成功(弹框提示)。订单一旦修改发货仓,表示从指定仓发货,后续寻源将
   只考虑从该仓库寻源。如需从其他仓发货,请先清空订单"发货仓库"。
- 。 修改仓库留言:用于修改订单的仓库留言。
- 修改开票信息:仅用于标记零售订单有没有开发票、暂未与电子发票系统打通。
- 订单批量操作

列表勾选订单行之后,鼠标移动到【订单批量操作】,鼠标下滑定位到具体的操作, 如挂起。

。 转异常单

针对订单信息、支付信息等有问题的,可【转异常单】、点击后自动打"异"标签,异 常单不能进入订单发货环节,如需发货,请【转正常单】之后再进行后续操作。

- 。 转正常单
- 。针对之前已标记"异"标签的订单可进行转正常单操作。操作后,零售订单"异"标签自动删除。

- 解挂:针对之前已经挂起订单,可点击【解挂】。由平台退单自动挂起的订单,在平台退单取消或者商家拒绝后,会自动解挂。
- 重新审核:已客审的订单,可点击【重新审核】打回待审核状态,以便对订单信息、金额信息、商品信息再次核对校正;比如买家在发货前,旺旺上找到客服说:我拍错地址了、麻烦帮修正地址为\*\*\*,此时客服可尝试重新审核,修改收货地址后再走审核一通知发货流程。
- 。锁定库存: 审核时,未分配库存的订单,可通过【锁定库存】手工锁定(也可通过【审核】自动锁定)
- 。复制订单:会按原订单,复制出一单一模一样的零售订单,状态"待审核"、平台订单号与收货人、商品信息与被复制订单一模一样。
- 。复制订单(不复制商品):会按原订单,复制出一单状态"待审核"的零售订单。平台订单号与收货人与被复制订单一模一样,但商品信息没有。一般用于 补发赠品。
- 取消寻源:已经锁定过库存的订单,在库存紧缺时,在未发货之前,可释放出
   来给其他订单优先使用。会同步取消出库通知单。
- 释放库存:已经锁定过库存的订单,在库存紧缺时,在未通知发货之前,可释放出来给其他订单优先使用。
- 匹配促销活动:待审核订单,可手工操作此按钮,系统会按条件自动匹配营销
   活动,如果满足则零售订单会自动插入赠品,打标签"有赠品"
- 新增订单:新增通常用于针对补发、内购订单、企业内部福利订单进行手工创建。

点击【新增订单】跳出零售订单新增页面,填写基础信息、收货人信息后【保存】即 可创建一单新的订单,后续在零售订单详情内添加商品、支付,审核。 手工订单发货后,物流单号不会回传平台。

售后:零售订单详情【售后】可对已发货的零售订单手工生成零售退单。零售退单
 一般由平台退单下载自动创建,客服手工【售后】一般是平台退单暂时未下载/或
 者平台暂未对接平台退单的情况下方才操作。

操作流程:【售后】,在弹出框内填写基本信息和退货商品后【确认】即可生成零售 退单。

- 导入:此功能用于创建新的零售订单,比如有些平台未对接或者是赠品补发,那么可以通过【导入】创建一张新的零售订单。导入的订单会标记"手"标签。导入流程:点击列表【导入】->【下载订单导入模板】->【选择文件】
- 发货回写:发货回写在订单发货后,会自动回传平台。客服仅需在系统自动回传失 败或者等不到系统自动执行方才手工【发货回写】。

你可以这样操作:

| 112 - 1400 - 14<br>新聞行業     |                                       |                   |                   |                        |
|-----------------------------|---------------------------------------|-------------------|-------------------|------------------------|
| (1997)에 프로 <b>소리</b><br>전 제 | and manager () is deviloped -         | Baciman - sinche  | A Armania Arma    | 64 1407# # 0<br>C      |
| Fualitie                    | NG + NR70                             | - <u>INMONA</u> 1 | (186 I ·          | Yell#4 -               |
| aun - unen - 2              | Constant an<br>Anisana Ari<br>Anisana | AND COLUMN STREET | CMALIZY 205000018 | 1473167020749300       |
| BWIE C                      | ana<br>minomitre<br>cremina frest     | TREESERVICEMENT   | 046221130000122   | 221130-046813796851109 |

 收货签收:系统目前会自动检查平台订单的签收时间,如果检查到了会自动更新签 收状态为"已签收";如果长时间未下载到平台签收时间,超过系统设置的时间范围 后,会自动签收。

系统设置业务参数(目前未区分店铺)

|        | 超时自动签收天数: |   | 0 |
|--------|-----------|---|---|
| 超时自动签收 | 适用类型:     | ~ | 0 |

 下载订单:对于暂未下载进系统的平台,可输入平台订单号下载。该功能目前暂时 仅支持淘宝。

| 下载订单                 |       | Х     |
|----------------------|-------|-------|
| * 销售店铺:              | 请选择 ∨ |       |
| )〕<br>* 平台订单号:<br>:J |       |       |
|                      |       | 下载 重置 |

### 9.3.1.3 售后管理

#### 9.3.1. 零售退单

零售退单由零售订单详情【售后】手工生成,或由平台退单【转退单】自动生成。 零售退单产生后,客服人员进入零售退单内核对退单基本信息、商品信息、发货信息 后通知仓储人员进行后续收货作业;

| <b>李慎道帝</b><br>2017年2月11日2月1日 | 2.05  | 10.015 | 08*      | EUBNRO A        | <br>旧称统  | BRA      |     | 8406    |         |                   |         |      |
|-------------------------------|-------|--------|----------|-----------------|----------|----------|-----|---------|---------|-------------------|---------|------|
| 009386 BB 010                 | area. | Manana | MALIO IN | testationale -  | 6 M.W.S  | TELEVE . | 150 | ist in  |         |                   | 8       | 0    |
| D 11                          |       | 105    |          | 295             | #20/0.PT |          | 33  | - 03/#5 | mana: - | 1210.010          |         | - 41 |
| 1045000 - 104582212050        | 1.1   |        |          | 055822120500003 | NUE.     |          |     | 82.6    |         | 104/13/02/07/09/0 |         | -    |
| #^68                          | -     |        |          |                 |          |          |     |         |         | ave o more re-    |         |      |
| 买座轮的                          |       |        |          |                 |          |          |     |         |         | NUR TO STR        | 1 10/12 | -    |

零售退单一般消费者在平台申请退单后,平台退单下载【转退单】自动生成的。

对于未对接平台的,可在零售退单列表手工【新增零售退单】或者在零售订单详情 【售后】生成、2种方式任选其一即可。其中【新增零售退单】无需关联零售订单,你 可理解为无原单退/无名件退。

系统分为列表搜索区、列表按钮操作区、详情操作区3个核心业务作业区。通常客服作业 流程:搜索区按条件搜索出需要处理的退单,或者是切换状态栏快速展示需要处理的退单后, 通过列表区的按钮进行批量操作。也可通过列表区"退单号"下的快捷链接按单一退单进入详 情,查看更详情的退单内容后再进行单退单处理。

列表区和详情区按钮功效一致。

#### 列表区

| 等情道单 探索派                   | 18:2 | 荷爾城   | 日前神   | 已產的約月          | ·专入师 | 已收获     | 已完成  | ER04   | the art   |                 |        |
|----------------------------|------|-------|-------|----------------|------|---------|------|--------|-----------|-----------------|--------|
| (2005)000 B B C C H        |      | aure- | 10000 | IN A DEPUBLIC  | . 63 | 6 6.00E | 1000 | 1988/0 | 800900C   |                 | 24     |
| छ ग                        |      | 85    |       | 法部书            |      | ALL DO  |      | - 3913 | - 10002 - | attor-text      |        |
| ##FRA<br>世界日 · OMSR0212558 |      |       |       | 04580212050000 | 10   | MIR     |      | 85.6   |           | 386030024038860 |        |
| e-at                       | -    |       |       |                |      |         |      |        |           | 用1株 (1) 2       | 0.97/8 |

#### 详情区

| 0 HWK 2 584                                                   | (). E8100          |     | () HAND | (G) and         | C DAVE |   |
|---------------------------------------------------------------|--------------------|-----|---------|-----------------|--------|---|
| 基本信念へ                                                         |                    |     | -       |                 |        | 1 |
| 2<br>東市田马 OMSR221285000019<br>戦勝不当: 有数<br>対地当義 有数 印編<br>平台書専用 |                    | 214 |         | Sacta           |        | ļ |
|                                                               | - #GHB0#           |     |         | (INCOS)         |        |   |
|                                                               | WIGHS.             |     |         | news.           |        |   |
|                                                               | 0.4487             |     |         |                 |        |   |
|                                                               | 10000              |     |         | 4.06平台(订册号      |        |   |
|                                                               | 10/04/17/4130:00:0 |     |         | panetes and the | 0      |   |
| 发送信息 へ                                                        |                    |     |         |                 |        |   |
|                                                               |                    |     |         |                 |        |   |
|                                                               |                    |     |         |                 |        |   |

#### 功能说明

 审核:审核通过表示退单所有信息均无误,可以进入后续退单收货流程。审核目前 可以是客服人工审核,也可以由系统自动审核;

系统在检索到平台退单状态变更为"商家已同意"/<sup>7</sup>"买家已经退货"/<sup>7</sup>"退款成功"/会触 发自动审核,如果退款完成会自动更新为"完成",无需客服手工操作。仅退款的零售 退单长时间未自动审核,客服需要进一步排查是否是平台上还未同意,或者是平台退 单还未下载(可以点击【下载退单】手工下载)。

- 重新审核:"已客审""已通知收货"状态的零售退单,可【重新审核】。表示需要对
   退单的退货人、商品信息等需要调整。
- 通知收货:通知收货表示审核无误,将订单推送至仓储系统收货。已经通知收货, 发现信息需要纠正时,可点击【重新审核】取消上一次同步给仓储的收货指令。
- 修改退单明细:零售退单【审核】之前可进行批量修改明细操作。主要包括:修改
   标签(审核后也可修改标签)、修改退货仓库。
- 作废:作废表示此退单无需进入后续收货作业、请谨慎操作!作废后零售订单自动 打"废"标签、同时系统对应入库通知单"取消"。

作废可以是客服手工操作,也可以由平台退单关闭/卖家拒绝 自动触发。

 新增零售退单:针对已对接平台退单但退单暂时还未及时下载,或者未对接平台且 需要生成零售退单的,可操作此按钮。在弹出框输入基本信息后【保存】,将产生 一单没有商品的"待审核"状态的零售退单。后续客服可以在退单详情追加商品信 息。

| THE / MOVIES M. / BORDERSEDIM |    |           |       |   |             |        |  |
|-------------------------------|----|-----------|-------|---|-------------|--------|--|
| 18                            |    |           |       |   |             |        |  |
| · WBTQ: 000                   | 17 | + 1080310 | 2017  |   | 76180       | 1985   |  |
| A#29-101                      |    | + 80,000  |       |   | + #10/0E018 |        |  |
| design 10                     | 17 | 0.498     | 100.4 | 1 |             | 1996.5 |  |
| and and a local state of      |    |           |       | 1 | #9443       | 1896.C |  |
| 100000001 (0001)              |    |           |       |   |             |        |  |
| 48                            |    |           |       |   |             |        |  |
| - Mark- (1)                   |    | + (01),   | 100.0 |   | 24          | IND.   |  |

 下载退单:对于暂未下载进系统的平台,可输入平台退单号下载。该功能目前暂时 仅支持淘宝。

| 下载退单     |     |        | ×  |
|----------|-----|--------|----|
| * 销售店铺:  | 请选择 | $\vee$ |    |
| * 平台退单号: |     |        |    |
|          |     | 下恭     | 市罟 |

## 9.4.策略管理

## 9.4.1. 订单自动打标策略

自动打标策略用于设置零售订单打标签的策略。开启后,平台订单转单生成零售订单时生效。
| 订单自动打标策略               |                                          |              |      |        |              |            |
|------------------------|------------------------------------------|--------------|------|--------|--------------|------------|
| • 法结构成可以起意力的时, 实现      | 取订单按质格和新自动观察订单标签,方                       | 使后续订单日终处理。   |      |        |              | 2          |
| (td) (00)              | 10 (10 (10 (10 (10 (10 (10 (10 (10 (10 ( | 2.10回情绪0月日推荐 |      | 查询     | 1002/940 III | 6 F        |
| ALIST MEDICAL DISTANCE | Lagarda.                                 |              |      |        |              | <b>∷</b> ⊛ |
| MW688925               | 前栖名称                                     | 应用状态         | 常結描述 | 最后交通时间 | MARE         |            |
| 07261950               | (1)-R1972165                             |              |      |        | SEST MOR     | 1          |
|                        |                                          |              |      |        | 共1条 1        | 20 限/页     |

#### 操作步骤

STEP1:列表点击按钮【添加订单自动打标策略】,在弹出框内填写策略编码/策略名称后,根据实际需求选填以下截图中栏位"订单主信息"/"商品主信息"/"订单打标设置"后【保存】;

| (6)  | 新增订单自动打标策略                               |                  |               |        |                 |         |           |   |        |             |
|------|------------------------------------------|------------------|---------------|--------|-----------------|---------|-----------|---|--------|-------------|
| 100  | PALANCE/SOLIVITO                         | () to the second |               |        |                 |         |           |   |        |             |
| 基本信号 | 17#38#                                   | 标性质              | 13. st.m/     | 147429 |                 |         |           |   |        |             |
| 1    | 基本信息 へ                                   |                  |               |        |                 |         |           |   |        |             |
|      | an an an an an an an an an an an an an a |                  |               |        | and shake be as |         |           |   |        |             |
|      | - 15( <u>5</u> )9(80)9894                |                  |               |        | * 标选用题表标:       |         |           |   |        |             |
|      | 6三角岩石4                                   | statt.           |               |        |                 |         |           |   |        |             |
|      |                                          |                  |               |        |                 |         |           | 1 |        |             |
|      | 订单主信息 へ                                  |                  |               |        |                 |         |           |   |        |             |
|      | 9870                                     | 1001             |               |        | (0世)古称:         | INCOME. |           |   |        |             |
|      | TRUSS.                                   |                  | -             |        | 支付时间。           |         | - signing |   | 01748L | ALC: NO. 10 |
|      | 001040                                   |                  | in mix        |        |                 |         |           |   |        |             |
|      | 80.00H                                   |                  |               |        |                 |         |           |   |        |             |
|      | 49,001                                   | 54L              |               |        |                 |         | 10.16     |   |        |             |
|      | 安求協会: 天原制<br>但永大課                        | 光照道<br>字         | 1000          |        |                 |         |           |   |        |             |
|      | RAND: ADDA<br>DAXB                       | 无期资<br>学         | 19805         |        |                 |         |           |   |        |             |
| 1    | 商品主信息 へ                                  |                  |               |        |                 |         |           |   |        |             |
|      | sru:                                     | THM              |               |        |                 |         |           |   |        |             |
|      | TASPU                                    |                  |               |        |                 |         |           |   |        |             |
|      | SMI                                      | TIMA             |               |        |                 |         |           |   |        |             |
|      | 580                                      | 10,000           |               |        |                 |         |           |   |        |             |
|      | +8500                                    | 12,00703         |               |        |                 |         |           |   |        |             |
|      | SKLIFPIJUES:                             | 1000.4           | - 2014        |        |                 |         |           |   |        |             |
|      | 80.69                                    | 1015             | - 181A        |        |                 |         |           |   |        |             |
|      | 订单打标设置 ("设                               | 为何就单"!           | R "(J #) 116" | 王少语解一  | -<br>(1)        |         |           |   |        |             |
|      | 7                                        |                  |               |        |                 |         |           |   |        |             |
|      | 设为问题样                                    |                  |               |        | (1章标语);         |         |           |   |        |             |
|      |                                          |                  |               |        |                 |         |           |   |        |             |
|      |                                          |                  |               |        |                 |         |           |   |        |             |
|      |                                          |                  |               |        |                 |         |           |   |        |             |
|      |                                          |                  |               |        |                 |         |           |   |        |             |
|      |                                          |                  |               |        |                 |         |           |   |        |             |
|      |                                          |                  |               |        | 1.1             | in a    |           |   |        |             |
|      |                                          |                  |               |        |                 | per ]   |           |   |        |             |

STEP2: 回到列表页面,"启用状态"列下通过左右移动开关 启用或者关闭自动策略。注意,开 启后、仅对新产生的零售订单生效。

| 因時有限可以推測此時間,受   | (這:1爭接他唱地則出动设置订单际 | 恶。方便归续订单归类处理,          |         |                              |       |        |          |      |     |
|-----------------|-------------------|------------------------|---------|------------------------------|-------|--------|----------|------|-----|
| 4681 - 100      | ~ 62NB            | ana.solahininini siran |         |                              | () 自由 |        |          | e    | 1 2 |
| 001000308705448 | 1011 - C          |                        |         |                              |       |        |          |      | ::  |
| MADERS I        | 制的合称              |                        | anista. | <br>CONTRACTOR OF THE OWNER. |       | REARCH | 11. I.I. | 1917 |     |
| test            | MISAL/FTRE        |                        | 01      |                              |       |        |          | -    |     |

## 9.4.2. 订单自动审核策略

自动审核策略用于设置零售订单自动审核的策略。开启后,寻源服务对零售订单寻源审核时会 对满足策略条件的订单执行【审核】->【通知发货】。

符合条件的零售订单无需客服手工【审核】【通知发货】。

不符合条件的零售订单仍需客服介入、人工甄别后【审核】【通知发货】。

| 南福 | and the analysis | ERITHEMBRIDHER, S | erskar, medar | 奉華林吾王控魚相。 |      |                       |            |      | ×   |
|----|------------------|-------------------|---------------|-----------|------|-----------------------|------------|------|-----|
|    | KE (11.5         |                   | e minteres    | ft.WR     |      | <b>A</b> 00 <b>EE</b> | antan      | R    | Æ   |
| 講道 |                  | ALMANDA           |               |           |      |                       |            | 8    | ۲   |
|    | 10405695         | 情略名称              | 启用状态          | 情能描述      | 生物因属 | 最后交更时间                | 操作         |      |     |
|    | adubel           | 自动哪般短路            |               |           |      |                       | URID Helle |      | -   |
|    |                  |                   |               |           |      |                       | 共1条 ← 1    | 20条/ | Ŕ · |

#### 操作步骤

STEP1:列表点击按钮【添加订单自动审核策略】,在弹出框内填写策略编码/策略名称后,根据实际需求选填以下截图中栏位"订单基础信息"/"标签策略"/″排除订单业务类型″/″行政地区 ″后【保存】;

| 基本信息 へ               |                                        |                                            |   |       |      |
|----------------------|----------------------------------------|--------------------------------------------|---|-------|------|
| 9.47540.001          | test.                                  | · 失审预则当初: 202                              |   |       |      |
| 9.4480 <u>19.4</u> 1 | Mizzenhana.                            |                                            |   |       |      |
| 订单基础信息 へ             |                                        |                                            |   |       |      |
| <b>波用电压</b> : •      | 2883 8283                              |                                            |   |       |      |
| 订单应归数合               | max - mix                              |                                            |   |       |      |
| 1535(14198-0)        | WAX IN MANY                            | 1121800 💿 71121800                         |   |       |      |
| Dibekatik: (         | nacenia o sinneid<br>Ana               | ia:                                        |   |       |      |
| SAUD: .              | ing Ann mitti                          | RD.                                        |   |       |      |
| 488E •               | an and area                            | r -                                        |   |       |      |
| 行政地区へ                |                                        |                                            |   |       |      |
|                      | 100 (100 (100 (100 (100 (100 (100 (100 |                                            |   |       |      |
| ()(8:652             | 6 mm                                   | 106: · · · · · · · · · · · · · · · · · · · |   |       | 0.01 |
|                      |                                        |                                            |   |       | -    |
| 8                    |                                        | *                                          | 8 | 16/1  |      |
| item.                |                                        | 北市市                                        |   | 4004  |      |
|                      |                                        |                                            |   |       |      |
| 存落策略 へ               |                                        |                                            |   |       |      |
| 法用运输                 | · MARKE HUBBLE                         |                                            |   |       |      |
| 订单标签                 | Anti-                                  |                                            |   |       |      |
| 排除订单业务类型 へ           |                                        |                                            |   |       |      |
| 多件商品订单               |                                        | 他是的188日年:                                  |   | 限制订单: |      |
| \$24540              |                                        | 約33年                                       |   | 91#:  |      |
|                      |                                        |                                            |   |       |      |

#### 栏位说明

- 订单基本信息
  - 自动审核时间:指订单付款后,多少分钟后才会自动审核。未设置时,寻源立马审核。
- 行政地区:用于设置参与或者排除自动审核的买家收货地址范围。目前收货地址仅到区级,未到街道/乡镇。

如疫情地区就可以在此设置以免造成快递丢件/发货阻塞/拒收风险。

- 标签策略:用于设置参与或者排除自动审核的,且满足标签策略的零售订单范围。
- 排除订单业务类型:用于设置排除自动审核的条件。
  - 多件商品订单:指一单多款,此处的款指 SKU。开启后一单多款不能自动审核,开启/
     关闭均不影响一单一款订单。
  - 。 货到付款订单:指消费者下单未支付,由订单派送时快递员当面收取。货到付款目前 京东自营会存在,其他平台基本都是款到发货、即消费者下单即付款。开启后,货到 付款不能被自动审核。开启/关闭均不影响款到发货订单。
  - 。 换货订单:指买家收到货之后,由于质量/或者尺码不合适等问题,与商家协商后重新
     发货。开启后换货订单不能自动审核,开启/关闭均不影响普通订单。
  - 。 促销单:指满足 系统 营销一营销策略的零售订单、此类零售订单会打"有赠品"标签。
     开启后促销单不能自动审核,开启/关闭均不影响不含赠品的订单。
  - 拆分单:指被人工/系统自动拆分后产生的打有标签"拆分"的零售。开启后拆分后的零售订单不能自动审核,开启/关闭均不影响未被拆分的订单。
  - 。手工单:指由【复制订单】【新增订单】【导入】的,而非由平台订单下载自动产生的零售订单。开启/关闭均不影响非手工订单。
  - 。分阶段预售:指淘宝万人团(有预付定金、分阶段支付尾款)。开启/关闭均不影响非 分阶段预售订单(普通订单/日常预售)。
  - 日常预售:指平台商品在商品标题/属性上标注含有"预售\*\*\*发货",但下单时必须支付
     全款的订单。开启/关闭均不影响非日常预售订单(普通订单/分阶段预售)。

STEP2: 回到列表页面, 启用状态列下通过左右移动开关 启用或者关闭自动策略。注意, 开启 后、影响范围为所有状态"待审核"的零售订单。

| Automatical system in the | 略、实际工程技术和表现目标   | 审核、提升系统效率、弹组和 | 自服率兼研范工作负担。 |           |           |    | ×   |
|---------------------------|-----------------|---------------|-------------|-----------|-----------|----|-----|
| 405 ( 105                 | <u>e</u> 0      | Server Sect   | 0           |           | <br>保存为条件 | 5  | E   |
| antronesta:               | NAMES OF COLUMN |               |             |           |           |    | : 0 |
| Raman Sert. +             |                 |               |             |           |           |    |     |
| 17/08/6                   | 简称品称            | < BRRA        | - WHEEL     | 11,902544 | 兼ERENIA   | 制作 |     |
|                           |                 |               |             |           |           |    |     |

# 9.4.3. 订单自动发货策略

自动发货策略用于识别订单销售平台、销售店铺、订单状态,并依据配置系统自动发货(当前 版本实现京东的某个店铺 2C 订单是由京东代发货),目前支持的执行策略有按店指定发货逻辑

仓、按仓库对照关系指定发货逻辑仓(支持多个对照)。

优先级:系统优先使用优先级高的策略处理自动发货

优先级规则是:数字越大,优先级越高

| (1000) (1000)   | 11600 | 6 (Q)                  | Matte   | 60       | MA           | No. |           | - | 10 H   | 1首 《谷外》   | 新作用       | 8    |
|-----------------|-------|------------------------|---------|----------|--------------|-----|-----------|---|--------|-----------|-----------|------|
|                 |       |                        |         |          | <b>R</b> 刊 - |     |           |   |        |           |           |      |
| -               |       |                        |         |          |              |     |           |   |        |           |           |      |
| MET: P000916001 | . u.  |                        |         |          |              |     |           |   |        |           |           |      |
| 5993            |       | 100.580                | 1.0     | surymet. | <br>利用平台     |     | - 1975239 |   | - 打乘快击 | Million - | 088054    | 1915 |
| TRAFERO         |       | P000116001-211-3812283 | (1)1111 | 按连续定发中任库 | MIN .        |     | 商店開成专用1   |   | (a)    | (39)      | 2022-09-1 | -    |

#### 操作步骤

STEP1:列表点击按钮【新增】,在弹出框内填写策略编码/策略名称后/销售平台/销售店铺/执行策略,根据实际需求选填以下截图中栏位"帅选条件"后【保存】;

|      | • 策略告称:             |                                                               |
|------|---------------------|---------------------------------------------------------------|
|      | <ul> <li></li></ul> |                                                               |
|      | + 快迎了開眼:            |                                                               |
| j –  |                     |                                                               |
|      |                     |                                                               |
| 网络岩柏 | MAT.                |                                                               |
|      | 6                   |                                                               |
|      | nesen               | <ul> <li>第時日報: 000000000000000000000000000000000000</li></ul> |

STEP2: 回到列表页面,策略状态列下通过左右移动开关 启用或者关闭自动策略。注意,开启 后、影响范围为所有在此之后转入的符合条件零售订单。

# 9.4.4. 自动合并策略

订单自动合并策略用于设置零售订单【审核】时合并订单的规则、符合规则的零售订单将合并 为一单新的零售订单发货,大大节省物流成本。

| 10111 | DDC1223017000001 |   |       | ##20 |   |      | W.E |    | 1 単方 | 保守为条件 | 6    | 1 1 |
|-------|------------------|---|-------|------|---|------|-----|----|------|-------|------|-----|
|       |                  |   |       |      |   |      | 87. |    |      |       |      |     |
| N.M.  | 112000           |   |       |      |   |      |     |    |      |       | 3    | 10  |
| -     | 0.221012000001 + |   |       |      |   |      |     |    |      |       |      |     |
| . 10  | idden i          | ÷ | 10000 |      | - | 法母考达 |     | 徽注 | 1.0  | 800   | 39/1 |     |
|       |                  |   |       |      |   |      |     |    |      | 1000  |      |     |

操作步骤

STEP1: 列表点击按钮【新增】, 在弹出框内填写策略名称后【保存】;

| 新增订单自动合并策略<br>专用/###目2/##17#88.0+#### |         |             |  |
|---------------------------------------|---------|-------------|--|
| ↓ 基本信息 ∧                              |         |             |  |
|                                       | MIRSHAR | mana, analo |  |
|                                       | + 策略名称: |             |  |
|                                       | 翻注:     |             |  |
|                                       |         |             |  |

STEP2:页面跳转编辑页,选填"基本条件"/"合并后需要满足的条件"/"合并后订单处理"/"合并适用商店"后保存。

| 編編订单自动合并策略<br>12世、Martin American America |                                         |
|-------------------------------------------|-----------------------------------------|
| ▲本信息 へ                                    |                                         |
| 推动编辑                                      |                                         |
| + 道路名称:                                   | Mator                                   |
| 编注:                                       | Re .                                    |
|                                           | · · · · · · · · · · · · · · · · · · ·   |
| 基本条件 へ                                    |                                         |
| 而开展此状态                                    | Calination                              |
| 的日本平台并:                                   |                                         |
| 除之间买多起序                                   | e.                                      |
| INTERPERTURY:                             | ×                                       |
| <b>能论问</b> 校注约比:                          | -                                       |
| 國金利加亞基於方式:                                | ×                                       |
| 限论问发进仓库;                                  | 8                                       |
| ▲ 合并后需要满足的条件 ∧                            |                                         |
| 合并后再回动数量                                  | · · · 2 · · · · · · · · · · · · · · · · |
| 合并后了单色金额                                  | 44 J Ž                                  |
| 合并后订单位置量:                                 | <ul> <li>4 手用</li> </ul>                |
| 合井后订単处理 へ                                 |                                         |
| 合并结订单行的时间最操行的时间。                          |                                         |
| Particition Longer March 10 Annual        | •                                       |
| 合并后订单处理 へ                                 |                                         |
| 近期南京 全部南京 新日南京                            |                                         |
|                                           | 8.6 <mark>6</mark> @ ~ 8 @ #            |

注意:基本条件禁灰项为系统内置必须强制满足的条件,不可编辑!

STEP3:回到列表页面,状态列下通过左右移动开关 启用或者关闭自动策略。注意,开启后、 影响范围为所有在步骤 2"基本条件"栏位设置的合并截止状态内的零售订单。

# 9.4.5. 拆分规则

操作步骤

STEP1: 列表点击按钮【新增】, 在弹出框内填写策略名称后【保存】;

| ۲ | 新增拆分规则<br>本统/来的法律/即用所公规则 |                         |               |
|---|--------------------------|-------------------------|---------------|
|   | 基本信息 へ                   |                         |               |
|   |                          | 然暗暗码:<br>• 策略后称:<br>备注: | ISRIER, KIRHA |

STEP2: 页面跳转编辑页,选填"订单后置条件"/″订单明细拆单要求″/″【转单】启用商品特征 拆分″/″适用商店″后保存。

| 編編拆分規則<br>The Martin Andrew Charles |         |                                                                                                    |                                                                                                    |                                                        |  |
|-------------------------------------|---------|----------------------------------------------------------------------------------------------------|----------------------------------------------------------------------------------------------------|--------------------------------------------------------|--|
| 基本信息 へ                              |         |                                                                                                    |                                                                                                    |                                                        |  |
|                                     | 100385  |                                                                                                    |                                                                                                    |                                                        |  |
|                                     | *第88日年: | 3850800016659888                                                                                                    |                                                                                                    |                                                        |  |
|                                     | 98(Z)   |                                                                                                    |                                                                                                    |                                                        |  |
| 订单后置条件 へ                            |         |                                                                                                    |                                                                                                    |                                                        |  |
| R0617#68: +                         |         | 8, 789                                                                                                    |                                                                                                    |                                                        |  |
| 「丁華明磁振拳要求 へ                         |         |                                                                                                    |                                                                                                    |                                                        |  |
| 1                                   | 的情况分析的: |                                                                                                    |                                                                                                    |                                                        |  |
| 【執筆】 启用商品特征拆分 へ                     |         |                                                                                                    |                                                                                                    |                                                        |  |
|                                     | 前用1     |                                                                                                    |                                                                                                    |                                                        |  |
|                                     | 表达式3:   | Skuoni21, Skuo221, Skuoli2<br>Skuoli21, Skuo921, Skuoli12<br>Skuo1521, Skuo1621, Skuoli<br>Skuo2121, Skuo1621, Skuo1<br>Skuo2121, Skuo122121, Skuo<br>Skuo12721, Skuo128121, Sku | h, SKURDARZI, SKURDSZI, SKURDARZI,<br>P., SKURDIRZI, SKURDIZZI, SKURDA<br>721, SKURDIRZI, SKURDIRZI, SKURD<br>20127, SKURDIRZI, SKURDIRZI, SKURDIRZI,<br>2012921, SKURDIRZI, SKURDIRZI,<br>2012921, SKURDIRZI, SKURDIRZI, | SQUBU721,<br>127, SRUGO1421,<br>100021,<br>SQUD012621, |  |
|                                     |         | MDA/GERTH                                                                                                    |                                                                                                    | DREAR                                                  |  |
| 通用商店 へ                              |         |                                                                                                    |                                                                                                    |                                                        |  |
| _15898B                             |         |                                                                                                    |                                                                                                    |                                                        |  |
| ARRES ARRES - MORE                  |         |                                                                                                    |                                                                                                    |                                                        |  |

#### 栏位说明

订单后置条件:指从拆单运费成本角度考量,即将拆分出的子单均需满足此处设置的金额
 限定。否则即便满足所有其他栏位的拆分条件,也不会拆分。

举例:

零售订单1应付款100、预计拆分出2单,1单应付40,一单60。假设拆分后订单金额设置 不低于50,由于40<50,则零售订单1最终不会被拆分。

- 订单明细拆单要求:用于设置组合商品是否允许单独被拆分。影响范围是含有组合商品的 零售订单。
- 【转单】启用商品特征拆分:用于设置按 SKU:数量,即指定 SKU 按指定数量拆分为一单。

• 适用商店:设置拆分策略适用的商店范围。

STEP3:回到列表页面,状态列下通过左右移动开关 启用或者关闭自动策略。注意,开启后、 影响范围为所有状态"待审核"的零售订单。

# 9.4.6. 退货仓库规则

退货仓库规则用于设置手工/自动生成零售退单时,零售退单"退货仓库"的默认值。一个零售 退单仅会响应一条子规则,优先级数字越高越优先、当数字大的无法匹配时方才考虑数字次大 的子规则。

系统默认3条可添加的子规则,如下图。

| 优先版 | 19/3                      |
|-----|---------------------------|
| 45  | ACCIDENT AND              |
| 3   | NUMBER AND                |
| 10  | 北利亚市 田林                   |
|     | 优先级<br>- 45<br>- 3<br>- 1 |

#### 规则说明

店铺默认退货仓库:指商店档案上设置的默认退货仓库、一个商店仅允许设置一个默认
 值。

#### 如何设置店铺退货仓库?

| NER           | 优先组 | )W/E                 |
|---------------|-----|----------------------|
| 店面就认過估合库      | -45 | 点击会弹出级翼界面【加速表面】====  |
| 订单发出合库_关联追动合库 | 3   | 1999年1月21人 時間 19年1日第 |
| 订单思告合用        | 1   | 机(内)运动 进行中           |

| <ul> <li>massis STORE-ZJY-0</li> </ul> | 010        | · #258 30  | 1239     | - 市口市台、第三方线。 | E.             |
|----------------------------------------|------------|------------|----------|--------------|----------------|
| RASE HASE                              | AGGN BRODE | ente totat | 支付信息     |              |                |
| 共享合                                    |            |            |          |              |                |
| RECIUS                                 |            |            | 用自己的     |              |                |
| -q10106                                |            |            | 八和時間語合   |              |                |
|                                        |            |            |          | 尺()          | K + 1 > 10 B/d |
| 避疾在                                    |            |            |          |              |                |
| meanas                                 | 29068      | ene.       | augesta) | NULLAG       | 10.0           |

• 订单发货仓库\_关联退货仓库:指根据零售订单的"发货仓库"找到提前配置的退货仓库。

#### 如何设置关联退货仓库?

| \$03H         | 优先现 | 10473             |
|---------------|-----|-------------------|
| 出稿则以世出合作      | 45  | REPART BAA        |
| 订单发给仓库_关联退债仓库 | 4   | 高市会導出協業界面 超时配置 副除 |
| 订单发投合库        | 1   | ADDITION AND A    |

| NILON 00211   | 200 BARGH ( RED. ( ) | (魚前)             | 38 60560  | 8 F |
|---------------|----------------------|------------------|-----------|-----|
| a ni bistinta |                      |                  |           | : • |
| .009          | 发展中国                 | - 進出会理           | ·         |     |
| D 8           | 上海中位                 | 网络正是合            | MOTOR AND | 7   |
| 1             | (106-342)            | /ungenege        | 9912 #88  |     |
| C 3           | anges                | 2020Å            |           |     |
| 5 4           | 186052080502900-0    | and              | SP(1, 25) |     |
| 12 8          | 5025062412515        | ngd              | 405 HS1   |     |
| - A           | 重要物品書描合              | 8W_FME_32_27Y_装饰 | Sitt Here |     |

• 订单发货仓库:指零售订单的"发货仓库"是什么、则零售退单的退货仓库就是什么。

#### 如何设置订单发货仓库?

答:订单发货仓库不需要设置,系统会自动取值。

## 9.5.物流管理

物流匹配策略用于设置零售订单分配配送方式的策略。开启后,定时器对零售订单寻源审核后 会自动按策略给零售订单分配快递公司。

主界面入口在菜单"物流匹配策略",3个子规则:物流费用规则、按商店指定物流、按收货地址 指定物流 设置界面服务于此主策略。

一个零售订单仅会响应一条策略,优先级数字越高越优先、当数字大的无法匹配时方才考虑数 字次大的子规则。

| 物流匹配策略<br>18.0119.0118.011899 |                        |     |         |      |        |     |          |         |    |    |     |   |      |       |    |
|-------------------------------|------------------------|-----|---------|------|--------|-----|----------|---------|----|----|-----|---|------|-------|----|
| N649 (00.)                    |                        | 983 | 100N    |      | 1.0010 | mor | 9 10000  | 8       | 前務 | ** |     |   |      | 2     | £  |
| NERVICE AND                   |                        |     |         |      |        |     |          |         |    |    |     |   |      | 20    | ۲  |
| N0084 -                       | 100540                 |     | 25/8662 | 2804 |        | -   | 9.801W T | 12.71.8 | ġ. | 14 | 8.0 | ¥ | 10/2 |       |    |
| KDCL28223922990008            | 36.65 G/R - W/00114 20 |     | 2.05    | 10   |        |     | 1000000  | 2       |    |    |     |   | 11   |       | 1  |
| KDC.2892992200009             | mmonza                 |     |         |      |        |     | 700010   | Τ.      |    |    | 3   |   |      | -     | a  |
|                               |                        |     |         |      |        |     |          |         |    |    | 711 | 1 | 1    | 20.84 | ¢. |

## 9.5.1. 物流匹配策略

这是物流匹配策略的主设置界面。

| MERT (IIII)       |                  | 983 | 00:100N |   |      | 1000 |   | 9. – 9.8990 |        | 作用 | ** |    |   |      | 2  | £ |
|-------------------|------------------|-----|---------|---|------|------|---|-------------|--------|----|----|----|---|------|----|---|
| anaresounce:      |                  |     |         |   |      |      |   |             |        |    |    |    |   |      | 35 | 0 |
| NEEH - N          | 明白的              | -   | SHAG    | * | 2844 |      | - | 1 (MEMBER)  | 0.5100 | ġ. | 14 | 80 | 4 | 10/2 |    |   |
| eperateration a   | NUE OR - RINNELT |     | 1.00    |   | 15   |      |   | 14000000    | 2      |    |    |    |   | 11   |    | 1 |
| KDC.2897977700001 | MBONZ2           |     |         |   |      |      |   | 7/00/14     | 1      |    |    | 32 |   | 08   | -  |   |

#### 操作步骤

STEP1:列表点击按钮【新建物流策略】,在弹出框内填写策略名称后,根据实际需求选填以 下截图中内容后【保存】;

| 物流策略新建    |                 | × |
|-----------|-----------------|---|
| 策略编号:     | 不输入系统自动生成       |   |
| * 策略名称:   | 请输入             |   |
| * 生效时间类型: | 请选择 >>>         |   |
| * 优先级:    | 3               |   |
| 备注:       | 请输入策略说明,不超过500字 |   |
|           |                 |   |
|           | 取消保存            |   |

#### 项目说明:

- 生效时间类型:分为不限时间和指定时间。不限时间表示任意时间都适用。指定时间表示
   仅在设置的时间范围,策略适用。超期或者未到时间范围,均不会生效。
- 优先级:数字越大越优先。

STEP2: 在跳出来的编辑界面, 切换标签设置"适用商店"/"适用仓库"/"物流规则"

|                             | Cold and a granter                 |          |          |              |          |      |             |     |        | -    |   |
|-----------------------------|------------------------------------|----------|----------|--------------|----------|------|-------------|-----|--------|------|---|
| ↓ 基本信息 ∧                    |                                    |          |          |              |          |      |             |     |        |      |   |
| 1000                        | ⊕: KDCL202209230000011             | + 106540 | 10450522 | - 0          | 《主动的词题型: | 不能的尚 |             |     | ~ 优为课: | Ċ.   |   |
| 86                          | I million, in ,                    |          |          |              |          |      |             |     |        |      |   |
|                             |                                    |          |          |              |          |      |             |     |        |      |   |
| MILAN                       | 10045 00400                        |          |          |              |          |      |             |     |        |      |   |
| MANAX<br>ISRTAR             | 10000 2000<br>2000 • 2000          |          |          |              |          |      |             |     |        |      |   |
| ANNAN<br>ASETTAL            | anos nova<br>azera e trans<br>anos |          |          |              |          |      | ●形:         |     | 101130 |      | 8 |
| LERINAX<br>CERTURN<br>SE 10 | anos exes<br>anes exces<br>ants    |          |          |              |          |      | 百赦          |     | (IIII) |      | 8 |
| anna<br>anna<br>sa          | anos open<br>2763 • Areas<br>ano.  |          |          | <b>直达石</b> 4 | ¢.       |      | <b>8</b> 2. | 2.1 | 100200 | sin: | 8 |

#### 标签说明

适用商店:用于配置策略作用的商店范围,如果需要不同商店配置不同策略,则适用范围
 选择"指定商店",并【添加】具体商店后【保存】;否则适用范围选择"全部商店"即可。

| · 这种角质                      |           |              |             |
|-----------------------------|-----------|--------------|-------------|
| isterios: sesses 💿 normalis |           |              |             |
| RA: MILA                    |           | AB EE STYLES | 6 E         |
| in the                      |           |              | × 0         |
| a dires-                    | #0.018540 |              | 9/7         |
| sest0932                    |           |              | 885 2       |
|                             | 1         | 月1条          | 1 > 30条/西 ~ |
|                             | 64.67     |              |             |

适用仓库:用于配置策略作用的仓库范围,如果需要不同商店配置不同策略,则适用范围
 选择"指定商店",并【添加】具体商店后【保存】;否则适用范围选择"全部仓库"即可。

| SAMME WILLIAM MICRARI |       |               |               |
|-----------------------|-------|---------------|---------------|
| 通用而推: 金融合作 (1) 指定合成   |       |               |               |
| 位年。<br>(1111)人        |       | AN ER AWARE   | Ø F           |
| 14:00 1 III II        |       |               | :: •          |
| 白海市西                  | 金库谷称  | 194           | 1             |
| ter1922               | P#    |               | • 1           |
|                       | 2     | <b>共</b> 1条 。 | T > 20 B//0 - |
|                       | 12.77 |               |               |

物流规则:用于设置策略按哪项子规则执行。子规则之间的关系:数字越大,优先级越高;高优先级的子规则满足时,不再考虑其他子规则,无法满足时依次按照数字大小轮询判断子规则是否满足,直至匹配到满足的;如果已经配置的所有子规则均无法满足,则最终零售订单的配送方式为空。

| 物用在設計的開始                |                |         |         |       |         | TIMAL HEAVA           |
|-------------------------|----------------|---------|---------|-------|---------|-----------------------|
|                         | 物质规则           |         |         |       | ×       |                       |
| 基本信息 へ                  |                |         |         |       |         |                       |
| MANNAM KDOLAU206        | ( <u>□</u> +5# | 19.0578 | = 1.0   |       | 81813   | 10.1                  |
| WE HALFER               | 1040           |         | 1046    | * 供用相 |         |                       |
| Time.                   | 口带由古代先         | 2       | 像歌乐物社代先 | 1     |         |                       |
|                         | ACMUTA         |         |         |       |         |                       |
| 3510362 (50)-0.42 (10.7 | 這些動作的方         |         |         |       |         | and the second second |
|                         | Tessent        |         |         |       |         |                       |
| 0.011                   | 白虎部以高速方式改先     |         |         |       |         |                       |
|                         |                |         |         |       |         |                       |
|                         |                |         |         |       |         | 100                   |
| Apriliant:              |                |         |         |       |         | 11716                 |
| 2. WRITER PROPERTY AND  |                |         |         |       |         |                       |
| A MYREADER, CELETAR     |                |         |         |       | з       |                       |
|                         |                |         |         | 8.75  |         | _                     |
|                         |                | -       | 100     |       | 100-100 |                       |

STEP3:点击"操作"列【规则设置】,有多少项子规则则需要依次对每项子规则进行【规则设置】。点击后会跳转到各子规则单独菜单配置界面(具体操作可见章节
1.5.2/1.5.3/1.5.4)。

| istence der                                                  | Hourse Residence                                                                                   |                                           |              | . iii XII . III XII |
|--------------------------------------------------------------|----------------------------------------------------------------------------------------------------|-------------------------------------------|--------------|---------------------|
| 序码                                                           | 600                                                                                                | 优先组                                       | 調査           |                     |
| 11.1                                                         | 接收装饰社区共                                                                                            | 1                                         | 秋日日日日 (1000) |                     |
| 規制規約<br>1、同業総内、数字組<br>2、所有規則均合均加<br>3、完備備内、优売組<br>4、所有規則的反応。 | 1大,和正確此先<br>通過方式不达生(初日1台湾駅以最低方式以来,除外)<br>時前回回見後回动,不再考虑以先通道百姓64、西南市<br>(1天月126日)。如本市民先知道百姓640年1月24日 | 2000年 <del>年1月11日,12日本都書至而去同時期的201年</del> |              |                     |

STEP4: 回到列表页面,状态列下通过左右移动开关 启用或者关闭自动策略。注意,开启后、 影响范围为所有状态"待审核"的零售订单。

# 9.5.2. 物流费用规则

此菜单是物流匹配策略的子规则设置界面。

| KDID23322011800030                     | 1 0 | 16h(64) (010)), |      | Hantus: 16277 | ×.   | 市政 市田  | 保存为第四 | 2 1 |
|----------------------------------------|-----|-----------------|------|---------------|------|--------|-------|-----|
|                                        |     |                 |      | 85-           |      |        |       |     |
| NUMBER                                 |     |                 |      |               |      |        |       | 20  |
| 896/0 40CL3020118000001 -              |     |                 |      |               |      |        |       |     |
| 1994 - KDIER                           | i.  | - 118200C       | - 88 | 适用合用          | 1.41 | 这中的法力式 | - (65 | 365 |
| 1.1.1.1.1.1.1.1.1.1.1.1.1.1.1.1.1.1.1. |     | 2.0             |      | 全部            |      |        | (70)  | -   |

#### 操作步骤

STEP1: 列表点击按钮【新增物流费用规则】,在弹出框内填写策略名称后【保存】;

| 物流费用规则新建 |                         | × |
|----------|-------------------------|---|
| 规则编号:    | 不输入系统自动生成               |   |
| * 规则名称:  |                         |   |
| 计算方式:    | 请选择                     |   |
| 备注:      | 请输入物流费用规则说明,不超<br>过500字 |   |
|          |                         |   |
|          | 取消 保存                   |   |

#### STEP2: 在跳出来的编辑设置"适用仓库"/"适用配送方式"/"区域运费规则"

| 流费用规划                        | ND 6                          |                                                 |                                         |                       | CLISRED @ BHD UV.2                         |  |
|------------------------------|-------------------------------|-------------------------------------------------|-----------------------------------------|-----------------------|--------------------------------------------|--|
| 基本信息                         | ^                             |                                                 |                                         |                       |                                            |  |
| HERITARY: KDC120220830000002 |                               | KDC120220830000002 - KDH2083001 11467575-164441 |                                         | GE: 964111            |                                            |  |
| 风田山水                         | ABBRADT N                     | 法运动规划                                           |                                         |                       |                                            |  |
|                              |                               |                                                 |                                         |                       |                                            |  |
| UCHE                         | 2 3036.4                      |                                                 | 理由                                      |                       |                                            |  |
| 1018<br>1019                 | IDRIGA                        | 4638                                            | (F)名<br>単和DOFENg)                       | 计操作式                  | <b>8</b> 400                               |  |
| 1630<br>1879                 | LARSEN.                       | 4658<br>1                                       | ana ana ana ana ana ana ana ana ana ana | UNDE                  | mico<br>Inr                                |  |
| 10.18                        | idenska<br>Idenska<br>Idenska | 1039<br>2                                       | Millioning)                             | HR7-R<br>Roma<br>Roma | milicia<br>Inter<br>Alta I de Tarla da Ing |  |

STEP3: 回到列表页面,状态列下通过左右移动开关 启用或者关闭自动策略。

# 9.5.3. 按商店指定物流

此菜单是物流匹配策略的子规则设置界面。

| 8.2 702.018 | 6087W            |           | 0.0 8.8    | 90384 10 F |
|-------------|------------------|-----------|------------|------------|
|             |                  |           |            |            |
| 8.0 0.0     |                  |           |            | :: @       |
|             |                  |           |            |            |
|             |                  |           |            |            |
| attes       | - 商品名称           | - #157705 | - (広方)組 =  | 1815       |
| 812rt56     | - 8258<br>392.00 | - 615775  | - (CR/ML = | NOT 100    |

#### 操作步骤

STEP1: 列表点击按钮【新建】, 在弹出框内填写策略名称后【保存】;

STEP2: 在跳出来的编辑设置"店铺"/"配送方式"/"优先级"后【保存】;

| 新增店铺指定配送方式 |             | ×     |
|------------|-------------|-------|
| * 法辅:      | 3033年1366 × |       |
| • 配送方式:    | 请选择 V       |       |
| • 优先限:     | 请输入优先级      |       |
|            |             | 取消 保存 |

# 9.5.4. 按收货地址指定物流

此菜单是物流匹配策略的子规则设置界面。

| *   |       | 1000 - 1000 - 100 | NOTINE ADDRESS | AA 88 97154 | 2        | F   |
|-----|-------|-------------------|----------------|-------------|----------|-----|
| ΠX. |       |                   |                |             | :        | : 0 |
|     |       | - ##0             | 9558 -         | BULTUT -    | 師行       |     |
|     | 2006  |                   | 804            | 周透-常气       | 6741 HER |     |
|     | ume . |                   | ¢it            | 中國,開乌       | 100 BID  |     |
|     | 上時有   |                   | 総主             | 新年·深為2      |          |     |

这里的设置目前通过【导入】。在导入前,需要下载模板【下载物流匹配策略导入模板】、在 模板内填好内容后再【选择文件】导入。

| 导入订单        | 1 上传导入文件                                                                                                 | (3) 55X304838 |
|-------------|----------------------------------------------------------------------------------------------------|---------------|
|             |                                                                                                    |               |
|             | 支持20MB以内的 June June Phil                                                                                 | 9A            |
|             | 上 遗程文件 2                                                                                                 |               |
| 1<br>1<br>2 | 2人规则:<br>,清严格遵守导入模版内的描示进行操作,却可以在此处于数订单导入模版<br>,所有和步导入到订单均处于初始状态。<br>,清整的在系统内维护好高店、面后等基础信息,并使用信息的编码进行导入 1 |               |
|             | Jacob Ports                                                                                              | TO X, MINER   |

# 10. 营销中心

# 10.1. 第一节 满赠(电商)

单笔订单,达到指定金额或指定数量后,按阶梯设置赠送/换购规则,如:满100元,加10元 换某商品;满200元,赠送某商品。

# 10.1.1. 活动创建

## 10.1.1.1. 新赠活动

点击活动策略界面的"满赠(电商)"按钮进入活动新增界面

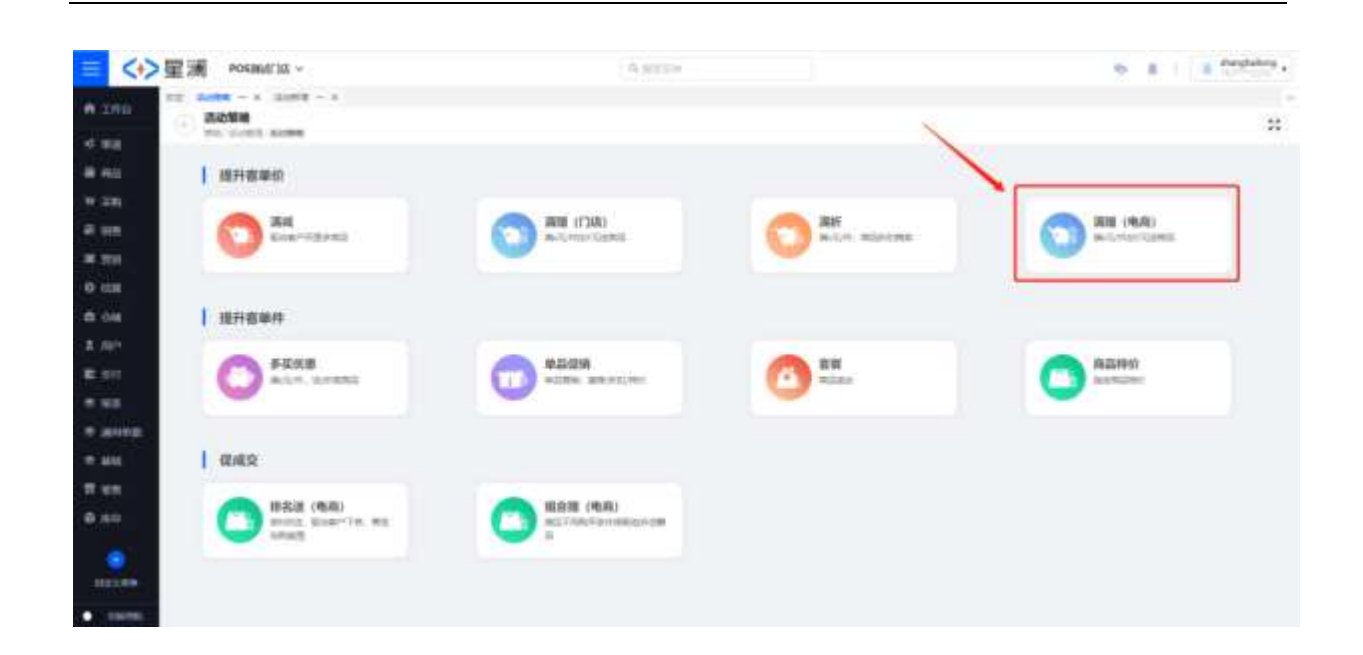

#### 10.1.1.2. 新增界面一基础设置

活动名称:促销活动中文标识

活动编号:系统自动生成的促销活动唯一标识

活动起止时间:促销活动的生效时间范围,精确到时分秒

周期重复:促销活动可设置每天重复,每周中的哪几天重复,以及每个月中的哪几天重复

优先级:同类型促销活动优惠力度相同时,根据优先级选择优先级高的活动(高~低:1~5)

活动目标: 此促销活动在销售使用中想要达成的销售额目标, 后续用作促销分析用

| · SALARIN MARKE MARKER MARKER                                                                   |         |                  |          |                     |  |
|-------------------------------------------------------------------------------------------------|---------|------------------|----------|---------------------|--|
| and a                                                                                           |         |                  |          |                     |  |
| -ann. 20.0000 822                                                                               | 1.00    | The character of | mart cat | The Arrist American |  |
| analyse, mean a server of                                                                       | - 10000 | 000000 - 221000  | 0        | 1.101.101.101       |  |
| は用意用へ                                                                                           |         |                  |          |                     |  |
| ANDE A                                                                                          |         |                  |          |                     |  |
| identite ∧<br>incons<br>in soms incons T20ms<br>identite ∧                                      |         |                  |          |                     |  |
| 通用描画 へ<br>(RENA)<br>● NORO (RENA) T2MAG<br>(品用注題 へ<br>NCLEND<br>  通用注题 へ<br>NCLEND<br>  通用分類角 へ |         |                  |          |                     |  |

## 10.1.1.3. 新增界面一适用店铺

促销适用的渠道范围,即店铺范围/商店范围等,全部商店即不限定使用范围,指定商店即指 定范围内的商店生效,不适用商店即此范围内的商店不适用

| 通用范囲 へ   |           |    |  |
|----------|-----------|----|--|
| - NORA   |           |    |  |
| RONG     | AUED      | 82 |  |
|          |           |    |  |
|          | 100       |    |  |
| 0.011463 |           |    |  |
|          | + imposit |    |  |

## 10.1.1.4. 新增界面一适用分销商

用于控制电商分销店铺的适用范围,如果是分销商订单,则符合适用范围的分销商下单可享受 活动

| 温用分銷商 へ         |        |     |                    |
|-----------------|--------|-----|--------------------|
| BRORN<br>Destan | 04.1.R |     | 010 A 99. T809.885 |
| 1009060         | 分析等名称  | 162 |                    |
|                 |        |     |                    |
|                 | 1.001  |     |                    |
|                 | + 351  |     |                    |

### 10.1.1.5. 新增界面一买家留言/商家备注

如果订单中有买家留言或商家备注的,和促销活动中的买家留言,商家备注相匹配即可触发促销活动生效,留言可设置全文匹配即必须订单中的留言和促销中的留言完全一致,和包含匹配即促销中的留言内容包含订单中的留言内容

| 英家留吉/南部 | 構造へ           |             |
|---------|---------------|-------------|
| 英体现物    | STATES INTE   | • ±2558 8.8 |
| 10161   | snoran, goin. |             |

## 10.1.1.6. 新增界面一用户范围

促销生效的用户范围,即如果订单中含有用户信息的,如会员信息,则可享受专属优惠(暂不 支持电商订单)

| 1 | 用户英国 へ             |           |        |          |  |
|---|--------------------|-----------|--------|----------|--|
|   | - 201800           |           |        |          |  |
|   | 🖲 HERAM (DM + WOM) | NWON BROK | C MART | - risman |  |

## 10.1.1.7. 新增界面一支付方式

促销生效的支付方式限制,即限制订单使用某些支付方式付款时可享受此促销活动(暂不支持 电商订单)

| 夏付方式 へ     |         |         |  |
|------------|---------|---------|--|
| · atteinst |         |         |  |
| ● 干部料      | manifed | 干活用来付开式 |  |

## 10.1.1.8. 新增界面一参与商品

促销生效的商品范围限制,即订单中的商品在促销限定商品范围内时可生效,商品范围可从多 个维度设置:中台商品,中台类目,平台宝贝 ID;限定类目时可设置类目下排除的商品

| 参与商品 へ                   |                   |         |      |    |  |
|--------------------------|-------------------|---------|------|----|--|
| - aneveni<br>sama 💿 mana | TOTOL BELLE TOTOL | newsio  |      |    |  |
| 4480                     | 8355              | MIAI    | 1918 | 82 |  |
|                          |                   |         |      |    |  |
|                          |                   | 6110    |      |    |  |
| 8811988                  |                   |         |      |    |  |
|                          |                   | + 81282 |      |    |  |

#### 10.1.1.9. 新增界面一活动细则

可设置具体的活动规则;

阶梯满赠一按金额:订单满足某金额后,加价可换购某些商品(加价为0则为赠送),可按金额阶梯设置

阶梯满赠一按数量:订单满足某数量后,加价可换购某些商品(加价为0则为赠送),可按数 量阶梯设置

每满赠一按金额:订单每满足某金额后,加价可换购某些商品(加价为0则为赠送),可设置 条件上限

没满赠一按数量:订单每满足某数量后,加价可换购某些商品(加价为0则为赠送),可设置 条件上限

可设置赠送商品数量,不限制则不限定

| - Manter Belling |  |
|------------------|--|
| 84. 879          |  |
|                  |  |
| addresty)        |  |
| + 82             |  |

### 10.1.1.10. 新增界面一叠加/互斥规则

设置与其他活动的叠加互斥规则,不限则叠加条件的默认与所有活动互斥,选择了指定叠加互 斥活动的,则在指定活动范围内叠加互斥,选择了指定标记的,则不同促销之间相同标记互相 叠加互斥

| 豊助/三斤和 <b>利 - </b> | 87 #F: 78##294#04##305#<br>R2530 0 R2572 |        |     |
|--------------------|------------------------------------------|--------|-----|
| 活动编号               | 活动名称                                     | 活动美型   | 清空  |
| 67890              | 运动组称7.运动组称1                              | 24     | ate |
| 109876             | 清治条积2清治条积2                               | 1857   | #2% |
| 54321              | (信息会职)))))                               | 19.80  | 805 |
|                    |                                          | +)原加速动 |     |

## 10.1.2. 活动暂存

保存活动后活动保存为草稿,还未真正生效,此时可修改活动信息

# 10.1.3. 活动生命周期

提交活动后活动为待执行状态,等待系统定时任务触发执行(定时任务 10 分钟),到促销设置的生效开始时间时自动生效,执行过程中不可更改促销,此时下单可正常触发执行中的活动,到促销设置的生效结束时间后促销活动自动失效,此时下单不再促销该活动

# 10.1.4. 活动列表

活动列表中可查看创建的促销活动,以及活动状态(当前是否执行中),活动状态为"草稿"的 促销活动可进行编辑,"执行中"的促销活动可在到期前提前终止

| <+>          | 星浦 44                              |           |   |           |   | 0.0020  |            |         |                        |            |       | 18531 | risani e |
|--------------|------------------------------------|-----------|---|-----------|---|---------|------------|---------|------------------------|------------|-------|-------|----------|
| anni<br>Leon | RE Sett - x<br>BANA<br>TO SET Sett |           |   |           |   |         |            |         |                        |            |       |       |          |
| -            | 1000 ( 1011                        |           |   | 1081      | - |         | 90 807     |         |                        | 88.        |       | 22    | F        |
|              | matrix a                           |           |   |           |   |         | 80         |         |                        |            |       | 20    |          |
|              | 3080 -                             | 2169      | + | ning .    |   | - 101WH | 8758       | BW45 -  | internal 1             | sime       | 80    |       |          |
|              | +01211120000007                    | 有代历程      |   | 10.000    |   | 10174   | 6488       | + 31294 | 202210.001414.01       | 2011-25    | an na |       | ÷.       |
| 14           | 1011111100000                      | 100.000   |   | 10.000    |   | 1278.8  | NAME.      | 1.4.89  | 202110-0120-0120-012   | -          |       |       |          |
| 81           | HEADTLONGOUS                       | 38        |   | -         |   | #3968   | 15 million | + 80.   | 3022-11-22 11-45-54    | 2002-11-00 | 871   |       |          |
|              | ADDITIONNON                        | iii       |   | 10.00,000 |   | 1048    | (INCOM)    | 1.02    | 2020-01-02-01 10-06-05 | 30211-00   | -     |       |          |
|              | +8271129000000                     | 41406801  |   | ILM INT   |   | 1.079.0 | NAME       | 1.00    | 2020-11-29 11-20-01    | 2022-11-28 | -     |       | ъ        |
| enter .      | HEATTOHONENE                       | 414008    |   | 110.000   |   | 10044   | 55008      | 1,94.3  | 2022/11/07/06/07       | 301011-00  | 83)   |       |          |
|              | +ELTIMOOM                          | A81.8     |   | 10.000    |   | 61094   | 0.000      | 1.4.008 | 2020-11-2014-47-03     | 20211-20   | 811   |       |          |
|              | +Barriskanska                      | And own   |   | 0.4216    |   | 1094    | N-Rahm     | + 204   |                        | 2011-0-0   | 3911  |       |          |
|              | HEALTH HIGH AND                    | Rougenter |   | 10.00     |   | 1014    | 114440     | + 1000  | 302-1119 lageat        | 3022-11-10 | #11   |       |          |
|              | +01211117009088                    |           |   | NAM .     |   | 6298    | 114103     | + 305   | high third should      | 3021-0-01  |       |       |          |
|              | - +45823147000004                  | 0.0       |   | 有有能力地     |   | 10144   | 5508       | 1.00    | 36201010166236         | 302010-07  |       |       |          |
|              | HE12111700003                      | 144       |   | 10.00     |   | 1000    | 1011BB     | 1.00    | -                      |            |       |       |          |

# 10.2. 第二节 组合赠(电商)

单笔订单,商品达到指定组合条件时的赠送规则,如:商品 A 满 400 元,搭配商品 B 满 3 件, 赠送某商品。

# 10.2.1. 活动创建

### 10.2.1.1. 新赠活动

点击活动策略界面的"组合赠(电商)"按钮进入活动新增界面

| = <+> 星浦 нолляника ~                                                                                                    | of BELEV                          |              | · · · · · ·                | 1.1 |
|----------------------------------------------------------------------------------------------------|-----------------------------------|--------------|----------------------------|-----|
| A 200 HE BACK - X BACHAN - X BACK - X BACK - X B | ea - >                            |              |                            |     |
| ● 40 目前开放单位                                                                                                    |                                   |              |                            |     |
| 9 20<br>8 80<br>8 70                                                                                                    | AND INCOME                        | Str. mineres | Bill (MA)<br>Internetizens |     |
| ● cm<br>▲ cm<br>■ 提升者单件                                                                                                    |                                   |              |                            |     |
| A ANY<br>R. 511<br>9 KG 8<br>A K, Y. Areas                                                                                                    | 1000 P2000                        | <b>O</b>     | AZINI<br>Antican           |     |
| е даниц<br>е дани   факко<br>П се                                                                                                    |                                   |              |                            |     |
| (6.60)     (6.60)     (6.60)     (6.60)     (6.60)     (6.60)     (6.60)     (6.60)                                                                                                    | BASE (*6.R.)<br>BESTARESTRANSFORM |              |                            |     |
| 10.00                                                                                                    |                                   |              |                            |     |

#### 10.2.1.2. 新增界面一基础设置

活动名称:促销活动中文标识

活动编号:系统自动生成的促销活动唯一标识

活动起止时间:促销活动的生效时间范围,精确到时分秒

周期重复:促销活动可设置每天重复,每周中的哪几天重复,以及每个月中的哪几天重复

优先级:同类型促销活动优惠力度相同时,根据优先级选择优先级高的活动(高~低:1~5)

活动目标:此促销活动在销售使用中想要达成的销售额目标,后续用作促销分析用

| · AADINE HART ALLER BARE                  |      |          |              |   |      |          |         |
|-------------------------------------------|------|----------|--------------|---|------|----------|---------|
|                                           |      |          |              |   |      |          |         |
| Taxas Inc. Cont.                          | 1/27 | -        | g. Chattarra |   | -    | -        |         |
| and the second second second              |      | -        | 10038        |   | 1000 | 165 1 48 | 1 C 103 |
|                                           |      | ALL OF A |              | _ |      |          |         |
| I and o                                   |      |          |              |   |      |          |         |
|                                           |      |          |              |   |      |          |         |
| · sono · sono · totno                     |      |          |              |   |      |          |         |
| · nont<br>· sono nono roma                |      |          |              |   |      |          |         |
| I BASS ACHA TIMA                          |      |          |              |   |      |          |         |
| *****<br>******************************** |      |          |              |   |      |          |         |

## 10.2.1.3. 新增界面一适用店铺

促销适用的渠道范围,即店铺范围/商店范围等,全部商店即不限定使用范围,指定商店即指 定范围内的商店生效,不适用商店即此范围内的商店不适用

| 通用范围 へ               |           |    |  |
|----------------------|-----------|----|--|
| * R205               |           |    |  |
| esano arres in 150ao |           |    |  |
| ROWG                 | 典法治物      | 港位 |  |
|                      |           |    |  |
|                      |           |    |  |
|                      |           |    |  |
| 081146               |           |    |  |
|                      | + 1010402 |    |  |

## 10.2.1.4. 新增界面一适用分销商

用于控制电商分销店铺的适用范围,如果是分销商订单,则符合适用范围的分销商下单可享受 活动

| 温用分類商へ         |         |     |               |
|----------------|---------|-----|---------------|
| DROOM<br>DROOM | 047/R   |     | 618 2 93 TENA |
| 110960         | 798488  | 112 |               |
|                | 100     |     |               |
|                | + 1830. |     |               |

#### 10.2.1.5. 新增界面-买家留言/商家备注

如果订单中有买家留言或商家备注的,和促销活动中的买家留言,商家备注相匹配即可触发促 销活动生效,留言可设置全文匹配即必须订单中的留言和促销中的留言完全一致,和包含匹配 即促销中的留言内容包含订单中的留言内容

| 英家留吉/向东 | 「「「「」」 「「」      |         |
|---------|-----------------|---------|
| 英建鹅树    | STATES SHIEL    | 2758 88 |
| 10161   | ano ran. atria. |         |

## 10.2.1.6. 新增界面一用户范围

促销生效的用户范围,即如果订单中含有用户信息的,如会员信息,则可享受专属优惠(暂不 支持电商订单)

| I | 用户英国へ             |            |        |         |  |
|---|-------------------|------------|--------|---------|--|
|   | - 201000          |            |        |         |  |
|   | • HEAN (OM + WOM) | NW28 20108 | C MART | -Fismen |  |

## 10.2.1.7. 新增界面一支付方式

促销生效的支付方式限制,即限制订单使用某些支付方式付款时可享受此促销活动(暂不支持 电商订单)

| 夏付方式 へ     |         |         |
|------------|---------|---------|
| · atternet |         |         |
| ● 干部料      | manifed | 干扰和史行石式 |

## 10.2.1.8. 新增界面一参与商品

促销生效的商品范围限制,即订单中的商品在促销限定商品范围内时可生效,商品范围可从多 个维度设置:中台商品,中台类目,平台宝贝 ID;限定类目时可设置类目下排除的商品;可 设置多个商品范围的商品池,不同商品池组合生效

| 参与商品へ                 |  |
|-----------------------|--|
|                       |  |
| AURE READ READ IN NO. |  |
|                       |  |
|                       |  |
| 10.0                  |  |
| A street              |  |
| + industr             |  |
| R0002 R0000 R02000    |  |
| wall REED REED IN 32  |  |
|                       |  |
|                       |  |
| 1.122                 |  |
|                       |  |

### 10.2.1.9. 新增界面一活动细则

可设置具体的活动规则;

商品池1中的商品(单个商品还是商品池中商品的组合)满足指定数量或金额后<u>搭配</u>商品池2 中的商品(单个商品还是商品池中商品的组合)满足指定数量或金额后进行赠送商品,此处的 商品池为参与商品中设置的商品池范围;可设置多个不同的组合,订单中活动命中一个组合的 时候即可触发促销活动生效

可设置赠送商品数量,不限制则不限定

| menter -                              | - 20 |           | τ.' | -       |        | may                   |
|---------------------------------------|------|-----------|-----|---------|--------|-----------------------|
|                                       |      | MIL       | 100 |         | 54     | ROARHOT, ROARH, REXAG |
| A0352                                 | .98  | 满坊        | 200 | 8       | INTE O |                       |
| +                                     |      |           |     |         |        |                       |
|                                       |      |           |     | + 330-6 |        |                       |
|                                       |      |           |     |         |        |                       |
|                                       |      |           |     |         |        |                       |
|                                       |      |           |     |         |        |                       |
| - 8204                                |      | accents   |     |         |        |                       |
| Ratio<br>Bit Rife                     |      |           |     |         |        |                       |
| - BLUDIN<br>- 1815 - 1829<br>- BLUDIN |      |           |     |         |        |                       |
| - 822000<br>1917 - 1929<br>82.845     |      |           |     |         |        |                       |
| BLOW<br>BR BY<br>BRAN                 |      | warring a |     |         |        |                       |

## 10.2.1.10.新增界面一叠加/互斥规则

设置与其他活动的叠加互斥规则,不限则叠加条件的默认与所有活动互斥,选择了指定叠加互 斥活动的,则在指定活动范围内叠加互斥,选择了指定标记的,则不同促销之间相同标记互相 叠加互斥

| -       |             |                      |     |
|---------|-------------|----------------------|-----|
| U spien | NELLO METIC |                      |     |
| 活动映可    | 活动名称        | 活动类型                 | 清空  |
| 67890   | 运动实际11运动运行1 | 84                   | 809 |
| 109576  | 浙动车和2浙市车和2  | 895                  | 80% |
| 54321   | 酒品有約1面已有約1  | 16.00                | 801 |
|         |             | 1. The second second |     |

# 10.2.2. 活动暂存

保存活动后活动保存为草稿,还未真正生效,此时可修改活动信息

# 10.2.3. 活动生命周期

提交活动后活动为待执行状态,等待系统定时任务触发执行(定时任务 10 分钟),到促销设置的生效开始时间时自动生效,执行过程中不可更改促销,此时下单可正常触发执行中的活动,到促销设置的生效结束时间后促销活动自动失效,此时下单不再促销该活动

## 10.2.4. 活动列表

活动列表中可查看创建的促销活动,以及活动状态(当前是否执行中),活动状态为"草稿"的 促销活动可进行编辑,"执行中"的促销活动可在到期前提前终止

| →星浦 ===-          |                                                                                                    |           | 0.0010                                                                                                    |           |         |                       |            | • 11  | 18621 | 776235 |
|-------------------|----------------------------------------------------------------------------------------------------|-----------|----------------------------------------------------------------------------------------------------|-----------|---------|-----------------------|------------|-------|-------|--------|
| RE SHAR - X       |                                                                                                    |           |                                                                                                    |           |         |                       |            |       |       |        |
| an main make      |                                                                                                    |           |                                                                                                    |           |         |                       |            |       |       |        |
| B049 ( 1011       |                                                                                                    | 2081      | and the second second s | 90 R07    |         | - B.H.                | 88         | 10.00 | 22    | F      |
| -                 |                                                                                                    |           |                                                                                                    | 80        |         |                       |            |       |       |        |
| midf.th.m         |                                                                                                    |           |                                                                                                    |           |         |                       |            |       | 20    | 8      |
| 3160              | 10060                                                                                                    | 1 2482    | - 1010836                                                                                                    | 1010      | BWK5 -  | interest 1            | sime       | 80    |       |        |
| +022112900000     | 电电路制                                                                                                    | 88.359    | 10174                                                                                                    | 行和回南      | + 31296 | 2022-11-2014-1421     | 300.01-25  | BH RE |       | ž      |
| ACTAC CONCORD     | 100.001                                                                                                    | 10400     | 1758                                                                                                    | STALES.   | 1.00    | 202110-0120-01204-012 | -          |       |       |        |
| HERETIEN          | 388                                                                                                    | 48.88     | ±300.00                                                                                                    | 15-10.00m | + 80.   | 3022-11-29 11-45 56   | 200.11.00  | 875   |       |        |
| HEILEN MARK       | ili ili                                                                                                    | 10.00,000 | 1074                                                                                                    | SADA      | 1.00    | 202011-2010-0626      | 30211-00   | -     |       |        |
| +6221120000000    | 4140000                                                                                                    | ILM INT   | 0.078-20                                                                                                    | NAME      | 1.000   | 2020-11-29 11-2020    | 2022-11-28 | 811   |       |        |
| HEALTONING        | 6,4308                                                                                                    | 44.88     | 12044                                                                                                    | 55008     | 1.94    | 2022/19/20 10:4647    | 2010/1-26  | 1876  |       |        |
| +EL21GROOM        | 1001.0                                                                                                    | 10.4378   | #10#M                                                                                                    | 0.000     | 1.004   | 3522-11-261447.00     | 20211-20   | 811   |       | 1      |
| +ELCOTORNELL      | And other                                                                                                    | 0.425     | 1044                                                                                                    | NAME      | + 204   | 302-15-19-14-0219     | 200111-00  | 3011  |       |        |
| HELETT HERMAN     | and the second second s | 10,005    | 1016                                                                                                    | 154303    | + 000   | 392-1119-14284        | 3022-11-10 | #11   |       |        |
| +0121111/000088   |                                                                                                    | 10.000    | 0.079.0                                                                                                    | 10000     | + 308   | 2022-14/17 14/24/04   | 3021-0-01  |       |       |        |
| 1. HE121117000004 | 10.0                                                                                                    | 有用因力用     | 12744                                                                                                    | 5508      | 1.000   | 3622-0107164234       | 302010-07  |       |       |        |
| HEAT1110000       | 100                                                                                                    | 10.00     | 1074                                                                                                    | 0.100     | 1.000   | JULY CONTRACTOR       | 2002 11-17 |       |       | 100    |

# 11. 支付管理

支付管理只要对经销商的自建账户和信用账户的管理,包括额度增加、额度占用和额度扣减,并且 查看账户余额变动记录。

# 11.1. 支付管理

# 11.1.1. 功能界面实例

RPRAN

| 2 0   |          |        |     |         |         |         |   |        |              |       |          |       |            |                                         |          |
|-------|----------|--------|-----|---------|---------|---------|---|--------|--------------|-------|----------|-------|------------|-----------------------------------------|----------|
|       | -        |        | 104 | alean . | anires. |         | - |        | san-<br>sime | cites | name     | 1.0   | 81         | - 8-60                                  | ioeni    |
| en. 7 | -        | +000   |     | 1100    |         | 12200   |   | 132.00 | 1000         |       |          | 人自由   | 02028710   | 10.00                                   | 110701   |
|       | 82799    | 1.0    |     | 110     |         |         |   | 100    | 1.0          |       | 22100100 | Ann   | 0005+0     | 100                                     | 1188-535 |
| ini.  | -        | 1000   |     |         | 1.44    | 1.01    |   | 6.00   | 1000         |       |          | 81    |            | constraints ( )ad                       |          |
| en.   | -        | 1.0    |     | 1.00    | 1.0     | 1.00    |   | 100    | 1.0          |       | -        | Ann   | 0005++     | 100                                     | 101      |
| in l  | -        | 1000   |     |         | 1.040   | 1.00    |   | 6.00   | 1000         |       | -        | 101   | 10000      | 1.HEBER                                 | 1968-68  |
| -     | dare bet | 100    |     |         |         | .10     |   | 8.001  | iner.        | 0.0   |          | 81    |            | and provide the state                   |          |
| tre l | bettz    | 10.00  |     |         | 1.00    | 1.0     |   | 6.00   | 100          | 110   |          | 8.1   |            | (opposited), really                     |          |
| -     | -        | 100    |     | 1.00    |         | 100     |   | 8.00   | 1000         | 0.0   |          | AG    |            | converting the                          |          |
| -     | 201124   | 1000   |     | 1.00    | -141    |         |   | 0.00   | 1000         |       | 1.0      | #10   |            | 100000000000000000000000000000000000000 |          |
| ten i | invite 1 | 0.0    |     | -0.09   |         | 10      |   | 8.00   | 1000         | 0.00  |          | 84    |            | our sector beautions                    |          |
| ter.  | 141794   | 1009   |     | 100     | - 18    | 14.00   |   | 0.00   | 1000         | 100   | 1.0      | 811   |            | internation, party                      |          |
| -     | -        | - 610  |     | 1.00    |         | 100     |   | 100    | 110          | 107   |          | 81    |            | 100000000000000000000000000000000000000 |          |
| 100   | NAME.    | (108   |     | 100     | -14     | - Alter |   | 8.00   | 1000         | 100   |          |       |            | internet parts                          |          |
| an i  | 61722    | 100    |     | 1.0     | 1.01    |         |   | 1.000  |              |       |          | 0.000 | 4944       | 111000                                  | APPEN .  |
| tri i | metra    | 10.0   |     |         |         | 1.00    |   | 4.00   | 100          |       |          | AND   | 1 SEMADE:  | 111300                                  | avennii. |
| tm.   | 01122    | 100    |     |         | 1,1191  |         |   | 1975   |              |       |          | ANR . | *****      | 10000                                   | areni .  |
| ter i | 101101   | 1000   |     | 1.00    | - 44    | 1.00    |   | 6.00   | 1000         |       | 1.0      | ARE   | TREPARTS   | 111200                                  | APR AL   |
| 141   | -        | 1, 100 |     |         | 1.040   | 1.00    |   | 0.000  | 1000         |       |          | A86   | SHEEKCO.   | 111304                                  | 811230   |
| tin i | 101101   | +000   |     | 1.00    | -10     | 1.07    |   | 8.00   | 6.00         |       | 1.0      | ADE   | CHREATERIN | 111200                                  | APR NO.  |
| (m. ) | 14124    | 10,000 |     |         | 1.040   | 1.00    |   |        | 1000         | 1.00  | 1.0      | - 100 | 0400200010 | officer (                               | Antess   |

# 11.1.2. 核心功能说明

- > 客户资金账管理:对客户资金账户进行临时授信单、授信调整单、返利账户调整单管理。
- > 客户资金账明细记录:实时记录引起客户资金账目变化的操作,展示账目变化结果。
- > 客户资金账展示:展示客户账户资金账目数据结果。

# 11.1.3. 功能操作步骤

#### 11.1.3.1. 客户资金账管理

#### 4. 临时授信单管理

功能路径:支付管理〉账户管理〉临时授信单

▶ 在临时授信单列表点击【新增】按钮,新增临时授信单;

| ant.  | 22111-0.0                                |                                                                                                    |        | £-14 | a marine  |               |      | 1000         | 106.4   |                                         |                   |             | 67       | Ē    |
|-------|------------------------------------------|----------------------------------------------------------------------------------------------------|--------|------|-----------|---------------|------|--------------|---------|-----------------------------------------|-------------------|-------------|----------|------|
| 62    | 44.1                                     |                                                                                                    |        | 100  | i lane.   |               |      |              |         |                                         |                   |             |          |      |
|       |                                          |                                                                                                    |        |      |           |               | 82.0 |              |         |                                         |                   |             |          |      |
|       | 2.1410                                   | 475 3424                                                                                                    |        |      |           |               |      |              |         |                                         |                   |             | 25       | 1.li |
| 110   | 1960                                     | 10801                                                                                                    | tim.   |      | 10-164L   | 8168          |      | ici Michiele |         | 1(3).0                                  | 1000000           | 1000.4      | 80       |      |
| 1827  | H 30200001                               | COMMIT                                                                                                    |        |      | years.    | 404,089.9     |      |              | 102.08  | 0002-02-02-15-3604002022-02-44-15-36-11 | 2011-12-02 (0.002 | alteriat.   | 111      |      |
| 1830  |                                          | decompa                                                                                                    | + 0.01 |      | 1116/001  | 1000 H        |      |              | J.Je    | JULTO O COLLEGIO O TALICO               | and the design of | - ULBANDED  | 1112 100 |      |
| this  | 11100000                                 | 1114964301                                                                                                    | + 600  |      | 10000     | 38211204      |      |              | 10.05   | 200)-0-05 1042 1022002 -0-0-1642 18     | 201111-0110-0022  | a calcorder | 1215 16  |      |
| 15.0  | 111330000                                | 111000000000                                                                                                   | 1000   |      | 1108      | 3821101       |      |              | 10.00   | 2002-11-03 1629-1280202-11-00 1622-11   | 200-11-0 1020     | Calculate . | 1107 167 |      |
| 1830  | r rommende                               | TT SHERE AND A SHERE AND A SHERE AND A SHERE AND A SHERE AND A SHERE AND A SHERE AND A SHERE AND A SHERE AND A | + CAU  |      | 108       | imdex 64.     |      |              | 101.00  | AND O'R' GALADRING O'R GALD             | anti-ro-in union  | aborher in  | the set  |      |
| inte  | + 100.0000000000000000000000000000000000 | 2.NOVIMENT:                                                                                                    | + 600  |      | 20        | 1.0104        |      |              | - 10.00 | 200-0-0-102000g202-0-30162414           | 20010103          | all and the | ites we  |      |
| 13.0  | 1113300002                               | 1100019                                                                                                    | +:058  |      | 194000022 | BCHRBSSS/B    |      |              | 108.00  | 0002-11-03 3408/08/#0203-11-30 3406/04  | 202.11.01.14.001  | alreduct.   | 110      |      |
| 1830  | (managed)                                | FEBRUARY .                                                                                                    | + 040  |      | AMOUNT    | 100331040     |      |              | tioning | AND IT IS NOT THE OWNER OF A PARTY.     | and the party     | aborhit .   | the set  |      |
| 13,52 | 100001                                   | +92214                                                                                                    | + 1988 |      | Magnet    | 100101044     |      |              | 0000.00 | 2023-03-01 103400/2023-01-01 103210     | 2010/10/11 16:000 | i inceir    | jàn W    |      |
| 13.0  | 1520050001                               | SOLMETERS/R                                                                                                    | .+:070 |      | 400211200 | 000H20H20H20H |      |              | 03.00   | 4002 10-20 1011 (Wester 10-21 10-14     | 3007-0-26 10212   | PARTIE -    | 110      | 4    |

×

| 单振嚏码:     | 中國國際的同性理          |         |
|-----------|-------------------|---------|
| * 新麗組织:   | 猫头鹰               | v       |
| • 喜户名称:   | 安徽蚌埠大客户           | ×.      |
| • 临时提信融度: | 1234567.00        | 苋       |
| + #00008: | 2022-12-02 - 2022 | 12-04 🗇 |
| 物注:       |                   |         |
|           |                   |         |

▶ 临时授信单列表,点击【审核】按钮,确认该条临时授信单审核通过;点击【拒绝】按钮,拒绝通 过该条临时授信单。

| SPORT O |             |              |          |               |                        |              |            |                                          |                     |                |                |      |
|---------|-------------|--------------|----------|---------------|------------------------|--------------|------------|------------------------------------------|---------------------|----------------|----------------|------|
| -       | -           |              |          | and inches    |                        |              | -          | 100 C                                    | 1.00                |                |                | 17 E |
| -       | 1946        |              |          | -             |                        |              |            |                                          |                     |                |                |      |
|         |             |              |          |               |                        | 88.4         |            |                                          |                     |                |                |      |
|         | 1.1411      | April 1011   |          |               |                        |              |            |                                          |                     |                |                | 20   |
|         | rim i       | - 1888       | 1.02     | my tiles      | 87.04                  | services (5) |            | 1008                                     | 1001151             | 100.1          | 100            |      |
| 4.81    | 1.000000000 | 01.0         | - (1993) | INTRAFFICITI  | DIRECTORY OF THE OWNER |              | 1214000    | 000-00-00-000-00000-00-00-0000-00        | 2012/02/02 04:22:01 | attention.     | THE POST OF ME |      |
| 1,600   |             | 0.18         | 1.000    | 0000000000000 | SHIMAN?                |              | 1014140308 | 1022 (0.40 (0.40 (0.40 (0.00)))))        |                     | statut.        | *10 BAL /78    | 180  |
| (11     | 2 wineseni+ | C 10 883     | - 100    | 100.001       | 1000044                |              | 10000      | DOOL OF ALL PROPERTIES AND ALL PROPERTY. | mid-10-02 (0.0019-  | and the second | 2100 1100      |      |
| 1.00    | 21117000810 | 0.4809.008   | + 23459  | ********      | 1000                   |              | 1.00       | 0000-01-07.0448.07820023-11-08.0346.00F  |                     | 10045200       | 210 100        |      |
| - 44    | 2111000800  | unum/web     | + Tirdl  | 100000        | Marrison .             |              | 1100.00    | 000 +i co -c+b employa i+ +i +i-4i+i     | 0001010101000204    | atomical       | 1716 1882      |      |
| 100     | 2+#3000mm   | Intelligence | 1,000.0  | 198           | 184110                 |              | -0.00      | 3000-11-00-9022-12-00-10-10-10-10-21-15  |                     | and the        | 110 100        |      |

临时授信单列表,对审核通过且在有效期内的临时授信单点击【作废】按钮,作废该条临时授信单。

| 61100.0 |               |             |         |                |         |               |                                                                                                    |                   |           |            |      |
|---------|---------------|-------------|---------|----------------|---------|---------------|----------------------------------------------------------------------------------------------------|-------------------|-----------|------------|------|
| 1810    | 1000          |             |         | 8788 T 200-201 |         | - 1944        | 101                                                                                                    |                   | 8.8       |            | 17 E |
| -       | 1001          |             |         | ami 2017       |         |               |                                                                                                    |                   |           |            |      |
|         |               | ages ( said |         |                |         |               |                                                                                                    |                   |           |            | 22.1 |
|         | and i         | 1.8800      | + ##    | - 10100        | 8/168   | 041000(1)     | 6206                                                                                                    | 108101            | 188.1     | 80         |      |
| 1.1     |               | 14.0        | + inec  | 10000-001001   | SHORTH- | TEMP          | a service and a service and                                                                                                    | 100-12-01-01112   | -months.  | 22 m       |      |
| 0.4     |               | 01.0        | 1.086   | (0000-00-001   | ******  | - 10 10 80 10 | an internet to be the second second s | 2011/2/05/10/2010 | interest. | 94,125,144 | (#3) |
| 100     |               | 1.10000     | 1.082   | 10-10          | 0000101 | 100           | a see to at its and set to be to any                                                                                                    | 1000-0440-0440    | unite.    | 108 m9     |      |
| 0.0     | 07777-00088.R | manantitice | + 0.0.0 | AF NOVEL       | 1001    | 21            | i and it can be a set of the set of the set  | (III) IN IT MADE  |           | 178 54     |      |

#### 5. 返利账户调整单管理

功能路径:支付管理〉账户管理〉返利账户调整单

▶ 在返利账户调整单列表点击【新增】按钮,新增返利账户调整单;

|                                                                                                    |                       |         |                                                                                                    |                 |                     |                |         |          | Contraction of the local division of the local division of the loc |             | 10   |
|----------------------------------------------------------------------------------------------------|-----------------------|---------|----------------------------------------------------------------------------------------------------|-----------------|---------------------|----------------|---------|----------|----------------------------------------------------------------------------------------------------|-------------|------|
| 新聞         新加         新加                                                                                                    | #E (01)               |         | 100 - 100 - 100 - 100 - 100 - 100 - 100 - 100 - 100 - 100 - 100 - 100 - 100 - 100 - 100 - 100 - 100 - 100 - 100 |                 | -                   |                |         |          |                                                                                                    |             |      |
| WP         4483         M         MRE         MRE <td>ALABAR   SAVE   SAVE</td> <td></td> <td></td> <td></td> <td></td> <td></td> <td></td> <td></td> <td></td> <td></td> <td>1</td>                                                                                                    | ALABAR   SAVE   SAVE  |         |                                                                                                    |                 |                     |                |         |          |                                                                                                    |             | 1    |
| 100000000     10000     - 4-40     244     244     244     244     244     244     244     244     244     244     244     244     244     244     244     244     244     244     244     244     244     244     244     244     244     244     244     244     244     244     244     244     244     244     244     244     244     244     244     244     244     244     244     244     244     244     244     244     244     244     244     244     244     244     244     244     244     244     244     244     244     244     244     244     244     244     244     244     244     244     244     244     244     244     244     244     244     244     244     244     244     244     244     244     244     244     244     244     244     244     244     244     244     244     244     244     244     244     244     244     244     244     244     244     244     244     244     244     244     244     244     244     244     244     244     244                                                                                                    | 4994 - 4010           | No.     | Const                                                                                                    | August 1        | - 9796              | 874.6          | AND CO. |          | 100101                                                                                                    | 000         |      |
| Controllege      Offer                                                                                                    | Antonio alter         | -       | .841                                                                                                    | Non-            | (Perfection)        | REAL PROPERTY. |         |          | support of the local division of                                                                                                    | MOR.        | 1115 |
| 加水     1000     1000     1000     1000     1000     1000     1000     1000     1000     1000     1000     1000     1000     1000     1000     1000     1000     1000     1000     1000     1000     1000     1000     1000     1000     1000     1000     1000     1000     1000     1000     1000     1000     1000     1000     1000     1000     1000     1000     1000     1000     1000     1000     1000     1000     1000     1000     1000     1000     1000     1000     1000     1000     1000     1000     1000     1000     1000     1000     1000     1000     1000     1000     1000     1000     1000     1000     1000     1000     1000     1000     1000     1000     1000     1000     1000     1000     1000     1000     1000     1000     1000     1000     1000     1000     1000     1000     1000     1000     1000     1000     1000     1000     1000     1000     1000     1000     1000     1000     1000     1000     1000     1000     1000     1000     1000     1000     1000     10000     1000     1000     1000                                                                                                    | Automatic align       | CHARGE! | 100                                                                                                    | ******          | 1.11-10.000         | (ABB/1         |         | 1.440    |                                                                                                    | 00044408101 | -    |
| 日日日         日日日         日日         日日         日日<                                                                                                    | Automatical Attention | 4 1081  | 401                                                                                                    | No. OCCUPATION. | 1 Province          | 1001           | inc     | 00000000 |                                                                                                    | 100000000   | 1185 |
| 加加加加加         1 44         241         0425         Num         241400000000000000000000000000000000000                                                                                                    | Automatic Billion     | 1040    |                                                                                                    | ******          | 119000              | ANDRESS        |         |          |                                                                                                    | sensing to  | -218 |
| Non-Control         Non-Control         Non-Control | Normality BHBS        | - 044   | ant.                                                                                                    | +83.5           | -                   | RHORIDAN.      |         | 100.00   | 10101-0110-0111-01                                                                                                    | advantal.   | 2215 |
| ALCOMENT     21100     - CM     211     0.1223 2000     2100 (MARCE)     0.000 (MARCE) (MARCE)     2100 (MARCE)     2100 (MARCE)                                                                          | Automotic Brilling    | - 181   |                                                                                                    | TATIONS         |                     | LUDINER.       |         | 00000    |                                                                                                    | servery :   | 110  |
| 新増返利账户调整单                                                                                                    | ALMONDS BURD          | + 081   | 201                                                                                                    | AMERICAN STREET | The strength of the | 130/06487      |         | 1000/10  | 1022-01201002201                                                                                                    | diagrams.   | 2785 |
| <ul> <li>単語編码: 伊朗語(引曲4)注述</li> <li>・並有美型: 返利</li> <li>・単編集型: 返利増加</li> <li>・単編集型: 選利増加</li> <li>・新興田曰: 猫头鷹</li> <li>・寄户名称: 安徴蚌埠大客户</li> <li>・ 補勤額度: 12.00</li> <li>元</li> <li>編注: //</li> </ul>                                                                                                    |                       | 新增      | 返利账户调整的                                                                                                    | Ê               |                     |                | ×       | 8        |                                                                                                    |             |      |
| <ul> <li>・ 业务美型: 返利</li> <li>・ 単展美型: 返利増加</li> <li>・ 所属世归: 猫头鹰</li> <li>・ 寄户名称: 安徽蚌埠大客户</li> <li>・ 明整観度: 12.00</li> <li>元</li> <li>編注: //</li> </ul>                                                                                                    |                       |         | 单题编码                                                                                                    | n indesen       | 自动扫描                |                |         |          |                                                                                                    |             |      |
| <ul> <li>・単展英型: 返利増加 〜</li> <li>・所属田田: 猫头鹰 〜</li> <li>・寄户名称: 安徽蚌埠大客户 〜</li> <li>・ 调整線度: 12.00 元</li> <li>編注: //</li> </ul>                                                                                                    |                       |         | • <u>北</u> 俱美型                                                                                                  | : 16利           |                     | ×              |         |          |                                                                                                    |             |      |
| <ul> <li>         ・ 所属由日: 福头鷹         ・ 客户名称: 安徽蚌埠大客户         ・ 汚盤額度: 12.00         元         </li> <li>         留額: 12.00         元         </li> </ul>                                                                                                    |                       |         | + 草振英型                                                                                                    | 返利增加            |                     | ×.             |         |          |                                                                                                    |             |      |
| <ul> <li>● 書户名称: 安徽蚌埠大客户</li> <li>◆ 调整經安: 12.00</li> <li>         福注:         //         //     </li> </ul>                                                                                                    |                       |         | • 所戴坦尔                                                                                                    | : 猫头鹰           |                     | Ŷ              |         |          |                                                                                                    |             |      |
| *·调整额度: 12.00 元<br>备注: //                                                                                                    |                       |         | <ul> <li>書户名档</li> </ul>                                                                                        | : 安徽蚌埠          | 大客户                 | ×              |         |          |                                                                                                    |             |      |
| 備注:                                                                                                    |                       |         | + 调整额度                                                                                                    | 12.00           |                     | 元              |         |          |                                                                                                    |             |      |
|                                                                                                    |                       |         | 偏注                                                                                                    | E C             |                     |                |         |          |                                                                                                    |             |      |
|                                                                                                    |                       |         |                                                                                                    |                 |                     | 11             |         |          |                                                                                                    |             |      |

运利账户调整单列表,点击【审核】按钮,确认该条返利账户调整单审核通过;点击【拒绝】按钮,拒绝通过该条临时授信单。

INCOME.

| 11.00.000 00000   | · · · · · · · · · · · · · · · · · · · |          |                                        |              |            |                                              |                     |                       |               |       |   |
|-------------------|---------------------------------------|----------|----------------------------------------|--------------|------------|----------------------------------------------|---------------------|-----------------------|---------------|-------|---|
| 1811.011          |                                       |          | site inches                            |              |            | -                                            |                     |                       |               | 12    | - |
| 82.70             |                                       |          | -                                      |              |            |                                              |                     |                       |               |       |   |
|                   |                                       |          |                                        |              | 88.1       |                                              |                     |                       |               |       |   |
| A                 | in igen there                         |          |                                        |              |            |                                              |                     |                       |               | 22    |   |
| or and the second | - 1888T                               | 1.1.60   | 10750 C                                | 87.58        | BETHER (S) | 4000                                         | STREET,             | 100.1                 | 1.97          |       |   |
| 6312700000        | 000 BEER                              | - 0000   | distance of the                        | CONTRACTOR - | 12140      | 00 000 -0 -0 -0 000 400 00 -0 -0 F0 0 -0     | 1012-0-02-00.1210   | advect fast.          | was not it to | (me   |   |
| 4.007/07/07/07    |                                       |          | 00000000000000000000000000000000000000 | SHIMAN       | -10494     | 000 000 0140 YE HERE BUILDING HERE HERE      | 100110-0110-0110    | 1000 Per              | #10 BAL /710  | 1.000 |   |
| 6.212*01000       | 100 C 10222                           | - 1000   | 100.001                                | 10000        | in in      | 00 000-000 mineration-000 month              | 2010/10/02 10:00:00 | and the second second | 2100 1100     |       |   |
| 4222110           | 10.000 ALA                            | + 234.00 |                                        | 1000         |            | 10 - 1000 - 11 - 11 MARLET BORDON - 10 COARD |                     | 12004203              | 2100 1000     |       |   |
| 122211000         | anatidemi)                            | + 12x48  | 111101                                 | Marrison .   | 110        | 00 000 H (C +0+0-0000 H +1 +1 +1+1+1         | 1012-1112-014-24    | about loss            | 1716 1882     |       |   |
| 4.000 *********   | CanAddensi Tana                       | + 22010  | 1000                                   | Watten .     |            | 00 - 2000 - 11 - 00 - 00 - 00 - 00 - 10 - 1  |                     | and be                | 1000          |       |   |

#### 6. 授信调整单管理

功能路径:支付管理〉账户管理〉授信调整单

▶ 在授信调整单列表点击【新增】按钮,新增授信调整单;

| 1407 M 184 | 20.085            |          |         |          |                  |                   |                         |                |                    |               |       |
|------------|-------------------|----------|---------|----------|------------------|-------------------|-------------------------|----------------|--------------------|---------------|-------|
| - 344      | -                 |          |         | 1111 (c) |                  |                   | 4888                    |                |                    |               | e     |
|            | publ.             |          |         | - 160    | Ap               |                   |                         |                |                    |               |       |
|            |                   |          |         |          |                  |                   |                         |                |                    |               |       |
| -          | 2.1400 1400       | Auguste. |         |          |                  |                   |                         |                | 10.010             |               | 9     |
|            | words)            | 1 AGER 1 | 19.0    | 230      | (min)            | - 814040          | 801686                  | mental (A)     | 000101             | (18),         | - 169 |
|            | 6421111000001     | 11101    | + 15800 |          | interest of      | 1110000           | 100000                  | 101            | 1001111111111      | 000000000     | 215   |
|            | 04221110-000000   | 10346    | + 1680  |          | Vertilia .       |                   | 7587                    | Patronauto per | address in second  | constituence. | 10    |
|            | 04231110000001    | 0100     | +15#0   |          | NOTED CASE       | 11100001          | A201811                 |                |                    | 101014-0010   | 119   |
|            | bega releases     | No. WO   | + 1080  |          | er valdat tittli | 1000              | MARK CONTRACT.          | 000.00         |                    | antitud       | -     |
|            | 2422119 E200000   | 20.005   | +,1580  |          | 11002485         | 11041             | Matrixo                 | 000.00         | 302010-02-024041   | all solutions | 1996  |
|            | Degatere interest | 100.002  | + 1482  |          | indeni           | 1996              | Matrix                  | -200.000       | address and shared | amount        | 110   |
|            | 842J110000004     | 20.95    | + 1140  |          | LINIO MILLION    | 21                | 2(20)000                | 200.04         | 30211447702820     | amontal .     | 10.00 |
|            | 1422710-0000001   | 012401   | 416401  |          | 1989             | installable       | No. CONTRACTOR          | 11.00          | marries mount (    | amontal.      | 18    |
|            | 94011000000       | MARC     | 1.040   |          | 1939             | PR000000          | NUMBER OF STREET, NO. 3 | 44.00          | 30211410/00144     | amontal (     | 198   |
|            | lagarina and one- | 10.04.04 | + 0.00  |          | 1224             | Philippine -      | m-lokaleter.            | 1.00           |                    | among         | Ure:  |
|            | experiment.       | 1012-005 | 1140    |          | THEFT            | more inclusion of | LINKINKINK              | ( annual       | marts of roots and | changer.      | 111   |

| 单据编码    | 律服务积约动生成 |                 |  |
|---------|----------|-----------------|--|
| • 单圆类型: | 授信増加     | v.              |  |
| • 所闖唱织: | 猫头鹰      | ×               |  |
| + 客户名称: | 安徽蚌埠大客户  | ×               |  |
| + 间核航度: | 100      | $\hat{,}$ $\pi$ |  |
| 醫注:     |          |                 |  |
|         |          | 11              |  |

> 授信调整单列表,点击【审核】按钮,确认该条临时授信单审核通过;点击【拒绝】按钮,拒绝通 过该条临时授信单。

| -    |                                                                                                    |           |            |                    |                                                    |               |             |                     |                |               |   |
|------|----------------------------------------------------------------------------------------------------|-----------|------------|--------------------|----------------------------------------------------|---------------|-------------|---------------------|----------------|---------------|---|
| 1801 | automatical control of                                                                                                    |           |            | 8768 (00) (00) (0) |                                                    |               | 100.        |                     | 2.0            | -             | 8 |
|      |                                                                                                    |           |            | -                  |                                                    |               |             |                     |                |               |   |
| _    |                                                                                                    |           |            |                    |                                                    | 88.1          |             |                     |                |               |   |
| - 10 | A DESCRIPTION OF THE OWNER OF THE OWNER OWNER OF THE OWNER OF THE OWNER OWNER OF THE OWNER OF THE OWNER OWNER OWNER OWNER OWNER OWNER OWNER OWNER OWNE OWNER OWNER OWNER OWNER OWNER OWNER OWNER OWNER OWNER OWNER OWNER OWNER OWNER OWNER OWNER OWNER OWNER OWNER OWNER OWNER OWNE OWNER OWNER OWNER OWNER OWNER OWNE OWNER OWNER OW | in growth |            |                    |                                                    |               |             |                     |                |               | ÷ |
|      | -                                                                                                    | sent.     | 4.5        | · Hanne            | - 87981                                            | 8748          | NUMBER (15) | Station -           | 108.1          | - 87          |   |
|      | +eccentration++                                                                                                    | (FORM     | (*) (HARE) | 165.00             | 1011 ( ) and ( ) ( ) ( ( ) ( ) ( ) ( ) ( ) ( ) ( ) | 0.0010-0.0011 | 111.14      | 20212-0216 (1040-00 | plot for       | MAL DOUBLE OF | • |
|      | ALL TYPE AND A                                                                                                    | 10040     | + 181      | NORMOUN            | interesting.                                       | 1000          | :12         | THE PARTY NAMED     | 10.00.00000000 | 100           |   |

# 11.1.3.2. 客户资金账明细

#### 1.客户资金账明细查看

功能路径:支付管理〉账户管理〉客户资金账明细

▶ 在列表中查看客户资金账目变化明细,记录引起客户资金账目变化的操作,展示账目变化结果。

0 8

20 1

| ****           | <b>e</b>       |              |               |        |          |    |           |     |                                         |    |       |          |               |         |               |               |      |
|----------------|----------------|--------------|---------------|--------|----------|----|-----------|-----|-----------------------------------------|----|-------|----------|---------------|---------|---------------|---------------|------|
| vain           | distant of the |              |               | 87400  | . Wester | 76 |           |     | A NOT                                   | -  |       |          |               |         | 1.000         |               |      |
|                | States -       |              | Harris H      | water. | 1001-    |    |           |     |                                         |    |       |          |               |         |               |               |      |
|                |                |              |               |        |          |    |           | 86- |                                         |    |       |          |               |         |               |               |      |
|                |                |              |               |        |          |    |           |     |                                         |    |       |          |               |         |               |               | 10   |
| EAST.          |                | 1.0100       | . 81          |        | 10       |    |           |     | 10095                                   |    | 94000 | Rhamm    | KONER.        | NUME    | 10080         | BRANK L.      |      |
| 1000           |                | 10.00        | 0.000         |        | Alam     |    | 401004    |     | 1001010000                              |    | #1    | 00000    | 8.00          | 412.244 | (teen         | 302.41-0 12.8 |      |
| Science of     | 6.             | -            | Normality St. | 6      | ANT      |    | 0420      |     | ATTICIDATE                              | 0  | 14    | weath .  | 1000100.00    | inter   |               | 1000-01-01-00 | ж.   |
| stemptors      | 8              | (And other   | AL-COMPANY.   | ri     | AND -    |    | 105.8.0   |     | Anti-                                   | i. | 114   | 20100    | 4.0000.00     | 18.04   | A DECEMBER OF | ALL U.S. U.S. |      |
| MARKET         |                | and a second | No Group of   | n      | ABR      |    | 101101    |     | (1947)22000                             |    | (28)9 | anie     | 10000101      | 110     | HIRSONIA      | 300.100.000   | -    |
| Address of the |                | -            | Anisking of   | n      | 100      |    | inequire. |     | 09941253385                             |    | 1383  | Callaber | 4.00          | 1.00    | 8.00          | 300-0-0 0.0   | ùi - |
| SCHOOL ST      | £.             | 2.446.000    | BARBERT, R.   | a      | ANT      |    | 0.011.0.0 |     | 000000000000000000000000000000000000000 |    | (1014 | #14#     | 2000 1100 202 | 144.00  | 100(40.00     | 1000-01-000   | 100  |

## 11.1.3.3. 客户资金账展示

#### 1. 客户资金账查看

功能路径: 支付管理〉账户管理〉客户资金账

- ▶ 在列表中展示客户账户资金账目数据结果。
- ▶ 点击【临时授信查看】,可查看当前客户账户下有效期内的临时授信。

| RPSER    | 1914  |                         |         |                  |      |      |                 |        |        |         |        |    |               |
|----------|-------|-------------------------|---------|------------------|------|------|-----------------|--------|--------|---------|--------|----|---------------|
| 10.01    |       |                         |         | 8148 ( 2012) THE |      |      |                 |        |        |         |        |    | 8             |
|          |       |                         |         |                  |      |      |                 |        |        |         |        |    | 22            |
|          |       | 81-041                  | 8* -    |                  |      | 1992 | (NAMP<br>AVERAT | 10701  | 1398   | -       | alian- |    | - 2011        |
| 1.080    |       | ere w                   | 22814   |                  | -114 | 10   | 6.00            | 101.06 | 422.04 | .00     | - juni | 10 | A LANKERS     |
| 1100.00  | E 1   | 1711                    | 4042377 | A183             |      | 11   | 4.00            |        |        | 1.00    |        |    | n' inermality |
|          |       | and the second          |         | R.A.             |      |      | 1.00            | 1.00   | 400    | 0.0     |        | 10 | in tertenet   |
| 100      |       | 1779                    | 10.001  |                  |      |      | 4.00            |        | 100    | - 00    | 1.00   | 10 | O BUTTERNE    |
| 11000.00 | 6 - S | cines.                  | orman . | 81               | 1.0  |      | 6.00            | 1.0    | 1.00   |         | 1.000  |    | - inetante    |
|          |       | April Works             |         | 85               | 1.00 |      |                 |        | 1.10   | 1.08    | 141    | 1  | -             |
|          |       | increased.              |         | 81               | 1.0  | 1.0  | 1.00            | 128    | 1.00   | - inite | 1.00   | 10 | a increasing  |
|          |       | advecting the           |         | 81               | 1.00 |      | 8.00            |        | 100    | 1.08    | 140    | 10 | -             |
|          |       | ministra.               |         | 315              | Arth | 1.0  | 410             | 14     | 1.00   |         | 1.0    |    | -             |
|          |       | relation (1997) in fait |         | 101              |      |      | 4.00            | 100    |        | 1.00    | (      | 10 | -             |
| 108.4        |
|--------------|
| 4111767      |
| - <b>1</b> - |
|              |

# 12. 结算模块

## 12.1. 收款单

- ▶ 菜单路径:结算 应收管理 收款单
- > 操作流程:点击【创建收款单】-填写单据信息 点击提交 点击审核;
  - 审核完成后单据才会生效,可在客户资金账 资金账户 信用额度查看;

## 12.1.1. 销售收款

| = <+>量減 #000500 -                            |                        | 3.0                 | 10.0     |       |          |                 | a 1944 |
|----------------------------------------------|------------------------|---------------------|----------|-------|----------|-----------------|--------|
| A TANK A TANK WARRAW - A                     | NUMBER OF STREET A SER | - c. minute - c. mi | 1000 - 1 |       |          |                 | 1.1    |
| - 24                                         |                        |                     |          |       |          |                 | 25     |
| # N) # 200                                   |                        |                     |          |       |          |                 |        |
| # 51 AD41                                    |                        | 1015                | Cere .   |       | - 101799 |                 |        |
| 19 25 19 19 19 19 19 19 19 19 19 19 19 19 19 | 1953 ·                 | 1 signed            |          |       | 180      | 000000000000000 |        |
| 0 cm                                         | in -                   | - 1 Mar             |          |       | -1000    | 30.4            |        |
| 0 ST 107                                     |                        | 08.08               |          |       | 20,00    |                 |        |
| R 144                                        |                        |                     |          | 3     |          |                 |        |
| 4 M <sup>2</sup> 60                          |                        |                     |          |       |          |                 |        |
| 69                                           | 2005-0                 | 2458                | 608      | 2016  |          | 10000           |        |
|                                              | 81                     | 10000               |          | 18000 |          |                 |        |
|                                              |                        |                     | 10.00    |       |          |                 |        |

- ▶ 收/退类型:选择【收款】;
- 应收金额填写正数;
- ▶ 此时客户资金账为正数,表示已收款项;

| IN NAME ADDRESS |                   |              |            |        |           |       |            |         |      |    |
|-----------------|-------------------|--------------|------------|--------|-----------|-------|------------|---------|------|----|
|                 | NINE (AA) WA      |              |            |        |           |       |            |         |      |    |
| 92254 BE 0.0    |                   |              |            |        |           |       |            |         |      | 22 |
| C 71            | NERS COULD BRANCH | · SCRWRFIELD |            |        |           |       |            |         |      |    |
| 1842            |                   |              |            |        | TARP.     |       |            |         | 204  |    |
| himpile -       | 87                | 1986         | (DAME)     | CONTRA | 121540100 | area. | 1016-02    | Without | ANE  | 89 |
| BYOUNKINERSHED  | #RZN2#HURNAHOR    | 86           | 1000000.00 | aios   | 1.00      | oze   | 1000003.08 | 0008    | 1.00 |    |
|                 |                   |              |            | -      |           |       |            | -       | -    | -  |

# 12.1.2. 销售退款

| <+> 冒減 accestion ~                                                                                                    | 6      | 10.0 |          |                  | r  |
|----------------------------------------------------------------------------------------------------|--------|------|----------|------------------|----|
| A - THE MEAN - A BROWNER - A BROWN - A P                                                                                                    |        |      |          |                  |    |
| Contraction of the second                                                                                                    |        |      |          |                  | 35 |
| an arite                                                                                                    |        |      |          |                  |    |
| 20 AD41                                                                                                    | 1011   | 10   |          | - and the second |    |
| TABLE TABLE THESE                                                                                                    | 1.000  |      |          | · · ·            |    |
| familie (annual annual a |        |      |          | AN1 (014)        |    |
| 812                                                                                                    | 0128   |      |          | 2438             |    |
| And And And And And And And And And And                                                                                                    |        |      | <u>a</u> |                  |    |
| 94<br>10 <sup>4</sup> 60<br>107                                                                                                    |        |      |          |                  |    |
| 00 R004                                                                                                    | Long . | 608  | 20.68    | mae              |    |
| <ul> <li>If the set</li> </ul>                                                                                                    | 10000  | 1    | 14000    |                  |    |
| 10000                                                                                                    |        | 11 m |          |                  |    |

- ▶ 收/退类型:选择【退款】;
- 应收金额填写正数;
- > 此时客户资金账为负数,表示退款;

| APROMATORALOWS, DW   | 0000 (22.6) W.Q.                                                                                                    |                            |             |      |      |         |           |         |         |          |
|----------------------|----------------------------------------------------------------------------------------------------|----------------------------|-------------|------|------|---------|-----------|---------|---------|----------|
| intén BB BH          |                                                                                                    |                            |             |      |      |         |           |         |         | 32       |
| 2 11                 | Nilleri mosti                                                                                                    | Artes attended the Roll of |             |      |      |         |           |         |         |          |
| anyti .              |                                                                                                    |                            |             |      | Reno |         |           |         | anno    |          |
| retrijati            | 80 B                                                                                                    | 01                         | 2140        | Anne | -    | darine. | at making | united. | APRICAL | 80       |
| A DECEMBER OF STREET | Company of the local sectors of the local sectors o | same in the second         | and the lot | 100  |      | 1.44    |           | alle -  | in the  | interest |

## 12.2. 关账

## 12.2.1. 新增关账

| = <+>          | 星澜 8000-              |                       | 0.00000                |                 |                        |      |          | ·        |
|----------------|-----------------------|-----------------------|------------------------|-----------------|------------------------|------|----------|----------|
| (A 200)        | Real - a salation - a | PALANS - X STREED - X | sars - s Tulls - s 862 | a - a quitara - | A \$82500 H X 0000 H X | 9828 | × 082438 |          |
| - # #45        | Internet on           |                       |                        |                 | - 0.000                |      |          |          |
| 4.96           | and description       |                       | N                      | MALL STOCK      | 1 th (                 | **   |          | Ø E      |
| * 84)<br>* 98) | -                     | NIZ-31                |                        |                 |                        |      |          |          |
| 40 per         | 10000                 |                       | -anar literation       |                 | -                      |      |          |          |
| # 48           | 10.001                | 1000                  | - Millian 2002-12-07   |                 | 1                      | .8.5 |          |          |
| NE-1910        |                       | 1000 4                |                        |                 |                        |      |          |          |
| 6 ist          | 1494                  | 1200.0                |                        |                 | E3                     |      |          |          |
| <b>6</b> 88    |                       |                       |                        | CAR.            | 514                    |      |          |          |
| 15 0.0         |                       | STEL STREET           | Marrie Di              | 7872            | OR STATISTICS.         |      |          |          |
| 8.00           | 100                   | 30044-04              |                        | A444            | OR STALLE PRANT        | - 82 |          |          |
| 1.00           |                       |                       |                        |                 |                        |      | 7118     | E istant |
| * 88           |                       |                       |                        |                 |                        |      |          |          |
|                |                       |                       |                        |                 |                        |      |          |          |
|                |                       |                       |                        |                 |                        |      |          |          |
| tage and       |                       |                       |                        |                 |                        |      |          |          |
| • 10000        |                       |                       |                        |                 |                        |      |          |          |

- ▶ 选择业务组织,关账日期
  - 关账日期不能早于最后关账日期
- > 如存在未完结单据,则关账失败,且可点击【关账失败原因】查看具体未完结单据

| = <>        | 星演 8000~                                |                          | 9,1000.000                      |                |                              |       | * attis |
|-------------|-----------------------------------------|--------------------------|---------------------------------|----------------|------------------------------|-------|---------|
| A 200       | REAR - X SADADAS - X<br>#8<br>March Ver | 942474 - X 3746-12 -     | x save - x Tube - 1             | BRON - A BRONN | - x within + x most - x with |       | - *     |
| 4.945       | and deserves                            |                          |                                 | -              |                              |       | E E     |
| ····        |                                         | 关于大型                     |                                 |                | 0                            |       |         |
| W 185       | BALLAN .                                | 20100010-12-07000000     | THEFT AND                       |                |                              |       | 10.00   |
| a see       | 2444                                    | 10000101;000000111240000 | of, caramaniekeokerta, matulija | 210010012      |                              |       |         |
| <b>B</b> 48 |                                         | andre contraction        | 001                             |                |                              |       |         |
| H . 191     |                                         |                          |                                 |                |                              |       |         |
| 0 128       | 200                                     | 100.000                  | THE R. P. L.                    | C Marc         | NAME OF COLUMN               |       |         |
| 0 50        |                                         | -                        | 1003 (44.46)                    | Cres           | ***                          |       |         |
| 8.90        | 400                                     |                          | 2013-04-01                      | (1.mit)        | 228                          |       |         |
| 1.00        | 10.00                                   | 2010 41 10               | 1000-00-01                      | Name           | IN STREET PRACTICE INC.      |       |         |
|             | 100                                     | 1000000                  | 202119-01                       | 19.12          | AN MEASURE PRANE ( NO.       |       |         |
|             |                                         |                          |                                 |                |                              | 300 B | I DAR   |
|             |                                         |                          |                                 |                |                              |       |         |
| ing a first |                                         |                          |                                 |                |                              |       |         |
| · links     |                                         |                          |                                 |                |                              |       |         |

▶ 或可修改关账日期

| Industry of                                                                                                    |              |            |      |       |     |     |      |       |            |                        |   |       |      |
|----------------------------------------------------------------------------------------------------|--------------|------------|------|-------|-----|-----|------|-------|------------|------------------------|---|-------|------|
| and increased                                                                                                    | 100          | 10         |      |       |     |     | -    | 1.1.7 | 10         |                        |   |       | 2    |
| and the second second se                                                                                                    |              | 學習目示       |      |       |     |     |      |       |            |                        |   |       |      |
| Division in the local division of the local division of the local |              | - 8022330  | 2023 | 12-02 | -   |     |      |       |            | 0                      |   |       |      |
|                                                                                                    | 10 CT - 10   |            | * 1  |       | 302 | 1   | zH   |       | -          | and it.                | 1 |       |      |
| 100                                                                                                    | 1000-68      |            | -    | 2     | Ξ   | а   | H. 1 | ń. I  | н.,        | EX                     |   |       |      |
| 4.04                                                                                                    | 200-00-10    | 20.04      | 1.7  |       | 4   | 1   | 2    | 8     | 1          | DA HERRICH PARTINE (D) |   |       |      |
| 200                                                                                                    | INCOME.      |            | 10   | 4     | 7   | .11 |      | 2     | 10.<br>14. | 338                    |   |       |      |
|                                                                                                    | 20.012       | 300-9-01   | 1.0  | #     | 21  | м   | 10 . |       | - 1        | TAN .                  |   |       |      |
| 100                                                                                                    | 300-0-00     | 200-00-00  | . 17 | Π.    | -   | 2   | 38   | 1     | 5 H        | 228                    |   |       |      |
| 824                                                                                                    | 1010-00-00 - | 2002-09-24 |      |       |     |     |      |       |            | AN ATTACK PRANTING AN  |   |       |      |
| 894                                                                                                    | 20.00        | 2002064    |      |       |     |     | -    |       | 10         | TR ANDERS MARKING (MA  |   |       |      |
|                                                                                                    |              |            |      |       |     |     |      |       |            |                        | × | 10 (H | 5.76 |
|                                                                                                    |              |            |      |       |     |     |      |       |            |                        |   |       |      |

#### > 如关账成功,则单据日期在关账期间内的以下库存业务单据不能再进行审核、新增等操作

|             | 星澜 8000                                        |                           | 9.100.0.0               |                  |                             |       |        | a abis  | •  |
|-------------|------------------------------------------------|---------------------------|-------------------------|------------------|-----------------------------|-------|--------|---------|----|
| A 100       | . wear - x satisfies - x *<br>##<br>sectors.ve | 42878 - X. 8786 02 - X. 5 | ales - x Fails - x Shie | - x 980828 - x 9 | 9079398 + x   90982 + x   9 |       | 982488 | - 3 - 3 | -  |
| + 166       | seed ( destandant                              | 1. 12                     |                         | when:            | - 0.00                      | **    |        | 8 E     |    |
|             |                                                |                           | 80.4                    |                  |                             |       |        |         |    |
| w iem       | 1002 X 00                                      |                           |                         |                  |                             |       |        | 20 0    | 8  |
|             | awan                                           |                           | #Stamon 1               | 92 ×             | 38(Y                        |       |        |         |    |
| # 98        | 10.00                                          | 3022 12-07                | 303.00.07               | 79.710           | TR OUTSID DATES             | 8.6   |        |         | ř. |
| HE 1910     | 1000                                           | 1000-10-07                | 80.047                  | 2002/0 ·····     | OR OTHER DESIGNATION.       | 0.0   |        |         |    |
| e iza       | a000                                           | 1002-09-03-               | 状态为已关                   | 账则表示关账员          | TO HATELIN SALAMAN          | 19.91 |        |         |    |
|             | jem                                            | (1003-09-04               | 302-014                 | 028              | 8.X.B                       |       |        |         |    |
| <b>B</b> 04 |                                                | 2013-08-30                | 2022-09-03              | 0.88             | 10.90m                      |       |        |         |    |
| R           | 1000                                           | 303-09-08                 | 2002-09-02              | EINN .           | 11.9.9k                     |       |        |         |    |
| 1.00        | 800                                            | 1015-09-0A                | 2002-00-01              | 2014公            | AN HERBER PRACES            | 89    |        |         |    |
|             | 8000                                           |                           | 20.000                  | .matrix          | KE HERBER PAREN             | 89.   |        |         | 5  |
| 2230        |                                                |                           |                         |                  |                             |       | 共改革    | 0.62    |    |
|             |                                                |                           |                         |                  |                             |       |        |         |    |
| · inter     |                                                |                           |                         |                  |                             |       |        |         |    |

## 12.2.2. 反关账

> 如需解除关账状态,则点击【反关账】按钮

| 2000 | 2002-08-24 | 2022-05-01 | 70 <b>%</b> (# | 57.8 |
|------|------------|------------|----------------|------|
| 6000 | 1012-01-10 | 2023-09-09 | 花坊地            | 成次曲  |
| 6000 | 2022-09-84 | 2023-09-09 | 花坊市            | 原来等  |

■ 如 10 月时, 需解除 8 月关账状态, 必须先解除 9 月关账, 再解除 8 月, 无法直接跨过 9 月解 除 8 月关账;

# 13. 库存模块

### 13.1. 库存管理

库存中心是把现有各个系统上有关于库存管理相关业务、流程合并到一个中心 进行统一管理。同时库存中心的库存变化,能够实时反馈到各个业务系统。精 准追踪库存变化,并统一管控全渠道商品库存。其贯穿整个进销存价值链路, 无论是从供应链的采购入库、调拨、采购退货等环节,还是从销售线的渠道库 存共享、下单、发货、售后等流程,再到线下仓库或门店的拣货、打包、发货 以及实物盘点等都息息相关。可见各方业务对库存的高度关联要求库存中心需 要有"高内聚低耦合"服务能力,并可统一对外提供服务。

- 从管理流程层面上,库存中心集合所有关于库存的业务流程管理,所有的库存变动逻辑都由库存中心统一管控,保证了业务流程和库存变动的统一性和规范性,以及业务更变迭代的敏捷性。
- 从系统架构的层面上,库存中心沉淀了有关于库存管理的所有功能和数据,形成了共享业务中心,由库存中心统一提供对外服务,外部业务系统和其他中心只需通过提供的服务来进行相关的库存操作,而无需关心具体库存中心的内部流程,简化了其他系统对于库存管理的操作流程。另外,通过库存中心内部的优化、迭代,以及提供高可用的业务系统架构,能够提升库存管理的体验和稳定。

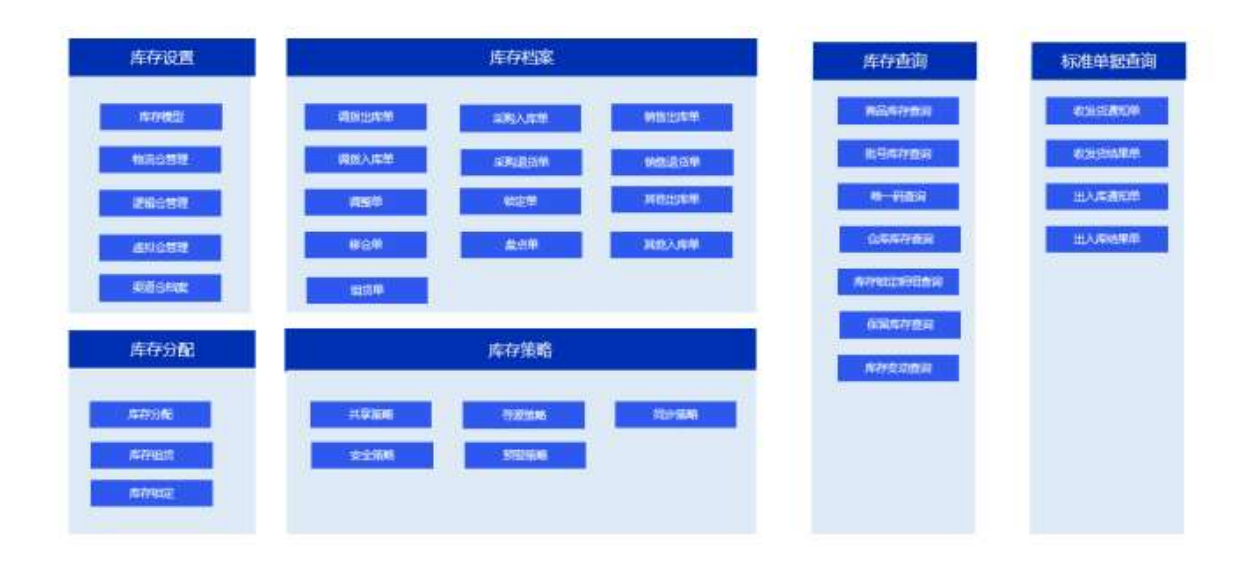

围绕库存体系设计逻辑:

- 1、搭建基本的库存结构、仓库档案、库存表
- 2、搭建标准单据,通过标准单据驱动库存模型中物理仓、逻辑仓 在库、锁
- 定、在途、可用数值变化
- 3、搭建库存查询及可视化交互界面
- 4、搭建库存体系内部业务单据:移仓单、调整单、锁定单、其他出入库、盘 点单、调拨出入单

5、承接业务系统业务单据:采购业务的采购单,2B销售业务的销售单,2C零售业务的零售单(含POS)
6、构建各库存之间的联动关系,库存分配策略,结合逻辑仓变化向上计算库存模型中的共享仓、渠道仓库存。
7、对外开放库存查询,寻源查询服务
8、面向电商库存同步,提供渠道仓异动通知,驱动库存同步。

#### 13.1.1. 库存模型

功能路径: 库存〉库存管理〉库存模型

打开"库存模型",选择仓库

| 6<br>Data-10 |                               |     | <br>In Rose II |
|--------------|-------------------------------|-----|----------------|
|              | - 4005 1005<br>- 100410 00000 |     |                |
| W            |                               | U C | ante -         |

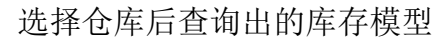

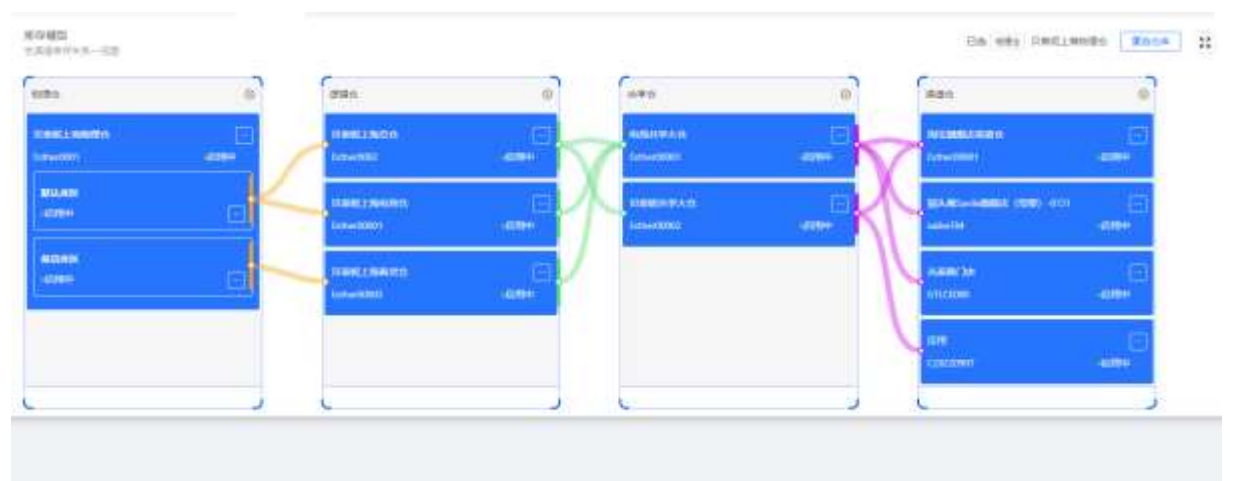

### 13.1.2. 物理仓管理

用于管理物理仓库,物理仓库是实际存在的仓库,包含总仓管理以及实体门店 库存管理,实物库存的出入库管理。

- 物理仓管理维度:物理仓、物理库区、物理库位、批号、SKU,其中物理库位、批号维度可选。
- 物理仓的库存数:在库数、在途数、锁定数、可用数。
- 物理仓的单据:指令均由逻辑仓单据下发产生,仅仓库盘点调整时从物理仓发起驱动。

#### 1、列表

依据查询条件展示物理仓库列表,可对查询条件、查询样式自定义展示

| REAL DOCUMENTS         |               | which includion | es secondario | 88 88             |                                             |
|------------------------|---------------|-----------------|---------------|-------------------|---------------------------------------------|
| etias (contract        |               |                 |               |                   |                                             |
|                        |               |                 |               |                   |                                             |
|                        |               |                 |               |                   | 23 0                                        |
| NROAR                  | · INFORM      | - Millionte     | · 98142       | 14                | .81                                         |
| 100,000,000000         | B10\$52pt     |                 | 1000          |                   | ALC: 10 10 10 10 10 10 10 10 10 10 10 10 10 |
| New Accession          | 000012,0      | •               | 004           |                   | AS 114                                      |
| wa,004,000854          | muneraty vizi |                 | 100           |                   | H-2 (FH 11)                                 |
| mit, men /536877       | BUMB2_948     |                 |               |                   | AE 75 10                                    |
| Tant, Marry (PL214)    | NVR04, mill   |                 | 985           |                   | AR 218                                      |
| MICHANA REDUITA        | BURKER, imp   |                 | 482           |                   | 164 (10) (10)                               |
| 100,000,00001010       | 809408,008    |                 | 400.0         |                   | 44 21 10                                    |
| test, March Di Million | maker, sine   |                 | 401           |                   | ANE 218 111                                 |
| 100,3804,212778        | munetia sunt  | -               | 40.1          |                   |                                             |
| 1947, 20194, 2121-817  | ROBIG.evel    |                 | all a         |                   | - 20 C 10 C 10 C                            |
|                        |               |                 |               | 第21時 - 11 2 3 4 2 | IN TAR OF                                   |

#### 2、新增

功能路径:库存〉库存管理〉物理仓管理〉新增

- 点击仓库新增按钮,弹出信息录入框
- 依次填写仓库、库区、货位信息,完成信息填写后,点击保存完成创建

| NA COM STREET                                                                                                    | N46620                                | K all                                 |
|----------------------------------------------------------------------------------------------------|---------------------------------------|---------------------------------------|
| -the first statements and statements and statements | National International                |                                       |
| alters ( annual and )                                                                                                    | reture Distillation                   |                                       |
|                                                                                                    | · etazz ·                             |                                       |
|                                                                                                    | Pailanto -                            | · · · · · · · · · · · · · · · · · · · |
| Managerian Ramid and                                                                                                    | - mirg.                               |                                       |
|                                                                                                    | * 88.i.r                              |                                       |
| NAMES OF TAXABLE                                                                                                    | 1 Billion                             |                                       |
| service.com Reality out                                                                                                    | ettekte                               |                                       |
| secondation appendix                                                                                                    | 200-16                                |                                       |
| we and states                                                                                                    | 14 gillio                             |                                       |
| winding with the                                                                                                    | AND APRES OF A P. C.                  |                                       |
| sometime and a                                                                                                    | 1 1 1 1 1 1 1 1 1 1 1 1 1 1 1 1 1 1 1 |                                       |
| ananchinel manufacture                                                                                                    | - Booking                             |                                       |
|                                                                                                    | ADDONTE DIS RIS                       | R.20(6) ( [ ] ( ] ( ] ( ] ( ] ) ( ] ( |
|                                                                                                    | an                                    |                                       |
|                                                                                                    | <b>1</b> 11                           |                                       |
|                                                                                                    | 100 0040 WARE 1000 100                |                                       |
|                                                                                                    |                                       |                                       |

- 注: 库区和货位需要单独点保存
- 3. 仓库编辑

| 功能路径: | 库存〉 | 库存管理〉 | 物理仓管理〉 | 编辑 |
|-------|-----|-------|--------|----|
|-------|-----|-------|--------|----|

| ##6# A     |              |      |                                         |      |                     |  |
|------------|--------------|------|-----------------------------------------|------|---------------------|--|
|            |              |      |                                         |      |                     |  |
|            |              |      | HEGRATE TRANSPORTS                      | - 10 | 6+5: 50-5           |  |
| -386       |              |      | band:                                   | 1.14 | emi:                |  |
| 80.07      |              |      | 1000                                    |      | ena:                |  |
| AUE 0 4451 | ÷            |      | - ansares a                             |      | - AMAGINARY - A - F |  |
| - artes    | FORM C R + R |      |                                         |      |                     |  |
| #E ^       |              |      |                                         |      |                     |  |
| NUMB       |              | REAM | MUNE                                    | ABR0 | 89                  |  |
| e1         |              | 新い用品 |                                         | (C)  | end him             |  |
|            |              |      | + 22-184                                |      |                     |  |
| 88.0       |              |      |                                         |      |                     |  |
| NEXT       | 10085        |      | 8285                                    | 8045 | 31                  |  |
|            |              |      |                                         |      |                     |  |
|            |              |      |                                         |      |                     |  |
|            |              |      | 412-0                                   |      |                     |  |
|            |              |      | 4.00-100                                |      |                     |  |
| 提择合关键: n   |              |      |                                         |      |                     |  |
| 11-07      |              |      |                                         |      |                     |  |
|            |              |      | 10 M 10 M 10 M 10 M 10 M 10 M 10 M 10 M |      |                     |  |

## 注:库区和货位需要单独点保存

### 4. 仓库启用/禁用

功能路径: 库存〉仓库管理〉物理仓管理〉启用/禁用

| 10100 0110000                                                                                                    | *#140- 311-17        | 1.07     | An Construction | C             |
|----------------------------------------------------------------------------------------------------|----------------------|----------|-----------------|---------------|
| the second                                                                                                    |                      | es-      |                 |               |
| N.S.                                                                                                    |                      |          |                 | 11            |
| 12540                                                                                                    | > witcom             | - 10100  | - 98945         |               |
| and the state of the state of t | ROBER AND            | 0        | 104.0           | 44 -9         |
| HOLEN REPORT                                                                                                    | R01858,1++0;-        | 0        | 1000            | 44.45         |
| a south and the second second                                                                                                    | B198232_1109.        |          | 1010            | AR 28 11      |
| HT. 1000 1000                                                                                                    | 70494078,14140.      |          | 821.0           | 44.48.01      |
| R.29410108                                                                                                    | RUBICE WHEL          | <b>C</b> | 152.0           | ALC 10 10     |
| 6.00% R0014                                                                                                    | NAMES, INC.          | •        | 80.0            | 400 HT        |
| R. Rose, 101111                                                                                                    | HUBRS, SHIT          |          | 152-0           | A11 (12) (11) |
| C. No. C. TURNE                                                                                                    | HURRER AND           |          | 404             | 100 MT        |
| e, tak, eutrie                                                                                                    | Hard and Report of A |          | 120-0           | 44 22 10      |
| HE, THE JEARSY                                                                                                    | 和台灣首席, 小一年           |          | 50 ú            | 64 25 20      |

点击启用、禁用按钮完成仓库状态变更 5. 仓库详情

功能路径: 库存〉仓库管理〉物理仓管理〉查看

| 88078<br>AB 1481 19914   |         |                       |      |                     |   |  |
|--------------------------|---------|-----------------------|------|---------------------|---|--|
| #2GB ~                   |         |                       |      |                     |   |  |
| 1989-000 Incompany       |         | OBSEC DIRECT. LICENSE |      | 10122 210           |   |  |
| 38-                      |         | 88.52                 |      | 1010400             |   |  |
| BIRAS.                   |         | 48516                 |      | Autom.              |   |  |
| wasne to                 |         | *****                 |      | 8414198.0           |   |  |
| DANZADER S               |         | ARREATER I            |      | site, and which the | - |  |
| allered 1 http://www.com |         |                       |      |                     |   |  |
| 1 48 -                   |         |                       |      |                     |   |  |
| 1000                     | 42.44   |                       | UNC. | 8010                |   |  |
| C#1                      | #17.#S2 |                       | D    | ( <b>2</b> )        |   |  |
|                          |         | 5.00-008              |      |                     |   |  |
| L MAY AN                 |         |                       |      |                     |   |  |
| 1                        | 1.000   |                       |      | 1000                |   |  |
| 1404                     | 1240    | 104                   |      | 8078                |   |  |
|                          |         |                       |      |                     |   |  |
|                          |         | and the second        |      |                     |   |  |
|                          |         |                       |      |                     |   |  |
|                          |         | 1.001008              |      |                     |   |  |
| I WHEND ~                |         |                       |      |                     |   |  |
| Real Contraction         |         |                       |      |                     |   |  |
|                          |         |                       |      |                     |   |  |
|                          |         |                       |      |                     |   |  |
|                          |         |                       |      |                     |   |  |

### 13.1.3. 逻辑仓管理

按照经营维度分配成为满足运营等需求进行划分的逻辑分区管理。

- 逻辑仓管理维度:逻辑仓、SKU。
- 逻辑仓的库存数:在库数、在途数、锁定数、可用数。
- 逻辑仓的单据:指令均有业务单据驱动产生,仅盘点调整由物理仓驱动接收。
- 逻辑仓与物理仓关系:物理仓下库区 1:逻辑仓 N,一个逻辑仓必然对应一个物流仓的一个库区。

新增、编辑、删除、启用、禁用、详情请参考【物理仓管理】章节中所描述的 功能操作

#### 13.1.4. 共享仓管理

共享仓:用于承载逻辑库存分配计算策略计算的共享库存结果。

- 共享仓管理维度:共享仓、SKU。
- 共享仓的库存数:可用数。
- 共享仓的库存变化:由逻辑仓通过库存分配策略结算而来。
- 共享仓与逻辑仓关系:共享仓 N:逻辑仓 N。比例关系可设置。
- 共享仓的特殊情况:通过库存组货的独占库存也会创建一个共享仓。

#### 新增、编辑、删除、启用、禁用、详情请参考【物理仓管理】章节中所描述的 功能操作

#### 13.1.5. 渠道仓管理

渠道仓:用于与前端销售渠道对应的仓库,每个需要进行销售库存区分的单位 都应该独立创建一个渠道仓,渠道仓的库存由共享仓指派汇总产生。

- 渠道仓管理维度:渠道仓、SKU。
- 渠道仓的库存数:可用数。
- 渠道仓的库存变化:由渠道仓绑定的共享仓汇总计算,渠道仓在渠道下单时会进行直接扣减。
- 渠道仓与共享仓关系:渠道仓 N:共享仓 N。比例关系可设置。

新增、编辑、删除、启用、禁用、详情请参考【物理仓管理】章节中所描述的 功能操作

#### 13.1.6. 库存分配策略

库存中心通过多层库存设计,把原先的各个仓库割裂的库存信息,通过分配策略的方式,共享出来,并授权给相关的销售方,从而达到共享库存的目的。库存中心每一次的实际库存的变动,都会实时反馈到共享库存,共享库存通过实时计算,并更新共享库存,保证了共享库存的实时准确性。

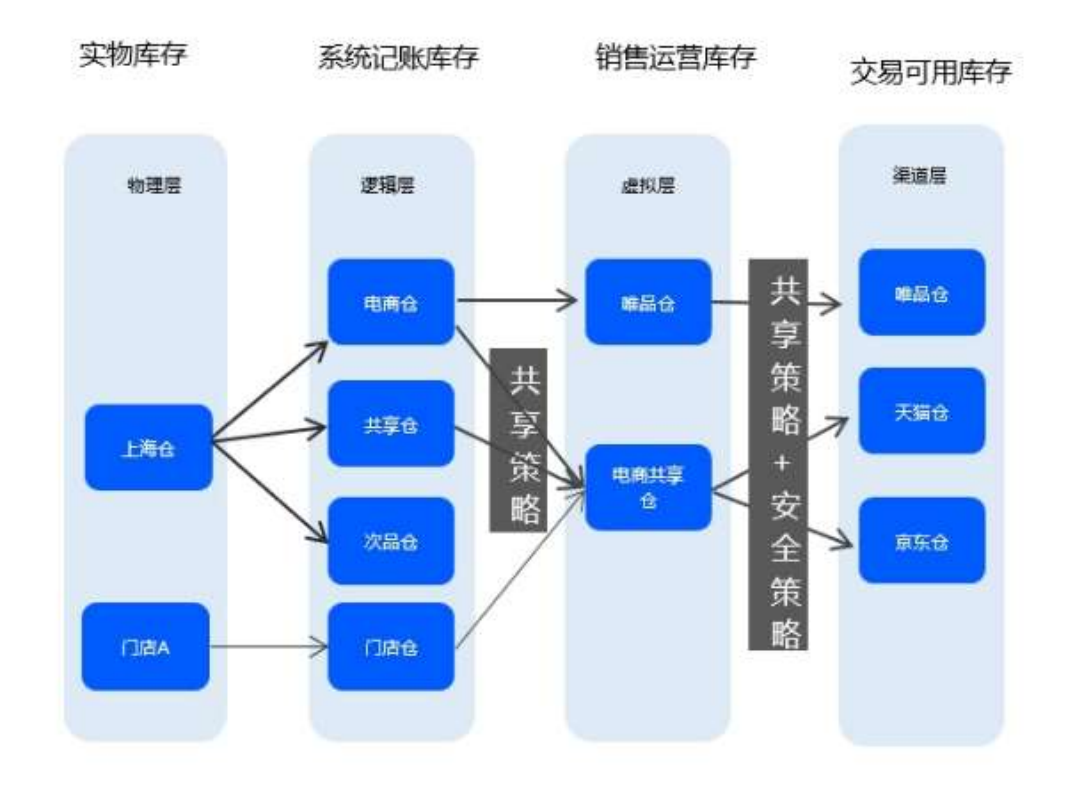

可设置多个库存分配策略,每个策略均可设置独立的分配比例、SKU 特例、SKU 黑白名单,以及分配策略包含的逻辑仓及共享仓的关联关系。支持细化到单 店、单仓的库存同步策略;支持 SKU 级别同步策略;支持共享库存同步策略; 支持比例同步、安全库存同步等多策略组合;支持按照固定比例批量设置多共 享库存比例。

功能路径:库存〉库存管理〉库存分配策略

1、列表

依旧查询条件展示库存分配策略列表

| <b>成石的起始能</b>                |                                                |             |                             |      |
|------------------------------|------------------------------------------------|-------------|-----------------------------|------|
| STREET. ATTICUT              | ATTACK ALLENGE                                 |             | - AR ARA                    | 0 F  |
|                              |                                                | 19-1 C      |                             |      |
| TO THE ROOT                  |                                                |             |                             | :: 0 |
| #7-15/20466                  | * ####################################         |             | + - MW                      |      |
| HART IS                      | HAD'S                                          | •           |                             | 1    |
| LOLD .                       | +22400 S                                       | •           |                             |      |
| TACTION                      | C144(316460)                                   | <b>(</b>    |                             |      |
| 3987                         | studience                                      | •           |                             |      |
| in here?                     | nu-surf                                        | <b>C</b>    |                             |      |
| wittbi                       | V11109-00-738-0018                             | <b>(10)</b> |                             |      |
| economical and want tell     | BRETERIN - BRETERIA - BRETERIA                 | 000         |                             |      |
| ROMOTO HIS SHEET HER         | Backerol - British                             | 00          |                             |      |
| ADVICTORY OF THE DESIGNATION | Repaired American's American American Strategy | 000         | THE DR MM   DP              |      |
| 10-1012-100-00700/2021       | Santoni Arcent Artino) Artuini                 | 00          |                             |      |
|                              |                                                |             | #318 - 1 1 1 1 - 0 + 10.8 - | на п |

#### 3、新增/编辑

**功能路径:**库存〉库存管理〉库存分配策略〉新增策略/编辑 库存分配策略详情中可编辑分配的 SKU 范围、比例关系,当选择所有 SKU 时可 设置 SKU 黑名单进行排除,当选择指定 SKU 时,可设置具体 SKU 白名单明细。

|            | C MITAR   | () X8286        |  |
|------------|-----------|-----------------|--|
| ↓ 基本信息 ヘ   |           |                 |  |
| - 500 Mill | - 946-241 | - NARES SILVERA |  |
| ADAN A     |           |                 |  |
|            |           |                 |  |
|            |           |                 |  |
|            |           |                 |  |
|            |           |                 |  |
|            |           |                 |  |

NOTION OF

设置逻辑仓与共享仓的关联关系,以及生效状态

| 61258    | 1010110444                  | 10400          | distant. |          | 82   |        |
|----------|-----------------------------|----------------|----------|----------|------|--------|
|          | Saces .                     | 89046          |          |          |      |        |
| TANK MEX | turt_store542210            | PARTIES        | (DRIM)   | 89668    |      |        |
|          | test_store10075434          | 3 0152940      |          |          | 1    |        |
|          | C test_store_1128145        | 2 000000000    |          | A de las |      |        |
|          | ter, store, 0534067         | 物が東京ないことの意味的   |          |          |      |        |
|          | interaction and interaction | 810803.0023980 |          |          |      | -      |
|          | 1000_0019_0022954           | 附近地名美国马尔尔 医单位  |          |          | - 11 |        |
|          | faut_store_0025677          | 82852,90000    | i        |          |      | (A) re |
|          |                             | 1 1 1 1 47     | 2        |          |      |        |

## 13.1.7. 店铺关联渠道仓

**功能路径:**库存〉库存管理〉店铺管理渠道仓 1、**列表** 

| GMXRWING       |                     |               |                                                                                                    |      |
|----------------|---------------------|---------------|----------------------------------------------------------------------------------------------------|------|
| Date ( lines   |                     |               | AN AA INNAS                                                                                                    | 0 E  |
|                |                     |               |                                                                                                    | :: 0 |
| (2008)E        | 3396.030            | · Epitodata   |                                                                                                    |      |
| 100            | 4617                |               | *948B                                                                                                    | 1    |
| 越              | #5                  | #E8           | *1+22                                                                                                    | _    |
| 10             | 用起干部                | Fi04          | MAGNINE                                                                                                    |      |
| ertas          | 14(00000104)(840)(8 | ARR/14        | HALES                                                                                                    |      |
| WPH12545[1     | ANALY IN TRANSPORT  |               |                                                                                                    |      |
| WPHIZIANIMATIA | ADM/DBM             |               | PORT OF THE PORT OF THE PORT O | _    |
| #181001000     | #10 Hold (000       |               | H-BALBERT D                                                                                                    |      |
| primeter.      | printed.            |               | ***#da                                                                                                    |      |
| pressons.      | pressions.          |               | + Selligites                                                                                                    |      |
| 2000000        | pressente (         |               | HOURIDE                                                                                                    | _    |
| #1000000       | printer (VC)        |               | 730.8 ge                                                                                                    |      |
| Administra .   | presents.           |               | *942.80                                                                                                    |      |
| artime(00)     | 100000              |               | 并和单数                                                                                                    |      |
| 49454588       | が日本のわれ              | <b>州间由日期</b>  | Maan                                                                                                    |      |
| U .            | P1900               | States (Brid) |                                                                                                    |      |
| Healt (22)     | POLIMACOW           | ACCREM TARGET | NO.621                                                                                                    |      |

#### 2、关联渠道仓

**功能路径:** 库存〉库存管理〉店铺管理渠道仓〉关联渠道仓 点击列表"关联渠道仓",弹出关联页面

| game interest                                                                                                    | 20170                         |                |        |        |         |      | 82          | 8 |
|----------------------------------------------------------------------------------------------------|-------------------------------|----------------|--------|--------|---------|------|-------------|---|
|                                                                                                    | 2,0,0,0,0                     |                |        |        |         | - DC |             |   |
| and a second second second second second second second second second second second second second second second                                                                                                    | • 29/04/0-1922                |                |        |        |         | × 1  |             |   |
|                                                                                                    | 845/0                         | - Second       | CAN.   |        |         | _    |             |   |
|                                                                                                    | + 10 2                        | 10.0           | 1 1774 |        |         | 1355 | ANGES       |   |
|                                                                                                    | 20140                         | 28510          |        | RENRS. | (RESAW) | -    | 98882       |   |
|                                                                                                    | 7017                          | IN WEIGHT      |        |        |         |      | 10082       |   |
| Added                                                                                                    |                               |                |        |        |         |      | AND D       |   |
| state and a second second                                                                                                    |                               | 1940 MIL       |        |        | A       |      | VOCED       |   |
| -                                                                                                    | 25000                         | 2011200        |        |        |         |      | NAMES OF    |   |
|                                                                                                    | 1004                          | Res(RD         |        |        |         |      | 10000       |   |
| -                                                                                                    | C 940                         | G用于4代用于1       |        |        |         |      | PROFESSION. |   |
| electric (                                                                                                    | C 1494                        | 0013780        |        |        |         |      | DOLES .     |   |
| and the second second se | <ul> <li>=C4452(4)</li> </ul> | Emil@dRdttill  |        |        |         |      | 97964w      |   |
|                                                                                                    |                               | The OFFICE AND |        |        |         |      | ADDRESS.    |   |
|                                                                                                    |                               | ANTI-AN INC.   |        |        |         |      | Southern .  |   |
|                                                                                                    |                               | CARTINERS (MD) |        |        |         |      | ***280      |   |
|                                                                                                    | 74200                         | ARRED MAN (NO) |        |        |         |      | ADDED.      |   |
|                                                                                                    |                               | 51 C 1 (01 )   |        |        |         |      | obles .     |   |

## 13.1.8. 货位管理

仓库为了更好的管理商品,一般都会将仓库分成一个个货位,货位存在的目的 是为了让仓内作业人员知道货在哪,每次商品入库,都会关联一个货位,商品 出库的时候,分拣单上面就会关联商品的货位,这样仓库人员在配货的时候, 就可以快速、高效的找到商品的位置。货位管理包括货位的新增、编辑、删 除、启用、禁用管理操作,货位与商品进行管理,即一个商品可在多个货位 上,一个货位放多个商品。

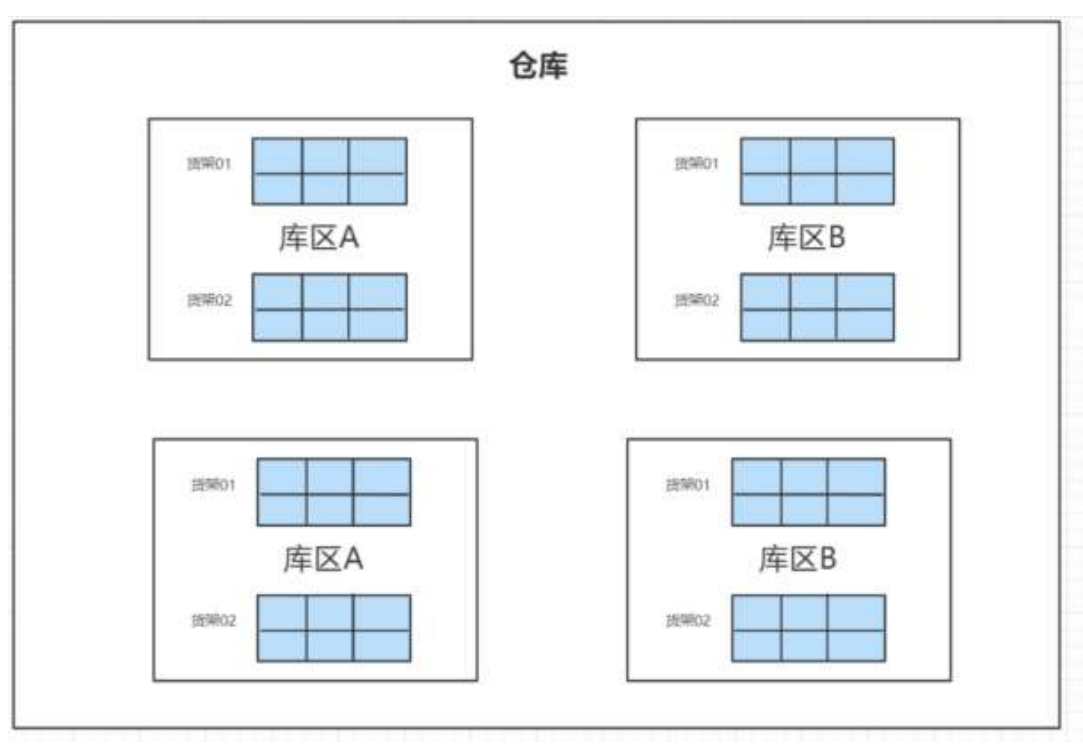

#### 1、列表

功能路径:库存〉库存管理〉货位管理

默认展示所有货位数据,可依据查询条件展示仓列表,列表右侧操作项包含查 看、编辑、删除操作

| 110123 | 10.000                                  |                 |         |                                |                                                                                                    |      |                        |         |
|--------|-----------------------------------------|-----------------|---------|--------------------------------|----------------------------------------------------------------------------------------------------|------|------------------------|---------|
| 1.0    |                                         | - 1             |         |                                | 904H                                                                                                    |      | AN #2 (Anter)          | 0 4     |
|        |                                         |                 |         | NT-                            |                                                                                                    |      |                        |         |
|        | ALC: NOT                                | 1.2mm           |         |                                |                                                                                                    |      |                        | 12 10   |
|        | 1000                                    | · mpan          | · 9442  | 12195                          | · http://                                                                                                    | 1 80 | 1 2815                 |         |
|        | 100000000000000000000000000000000000000 |                 | 的从中回    | millioncar any                 | 2012/06/471201                                                                                                    |      | 2010 W DU 01111        | 1       |
|        | 948                                     | +               | 89.85   | 1026                           |                                                                                                    |      | 202109-04-040002       | - 1     |
|        | 14/millio007                            | ampoort.        | ROUBLE  | second.                        | INVESTIGATION CONTRACTOR OF CONTRACTOR OF CONT                                                                                                    |      | 1010 OR AT 10 ALLS     |         |
|        | (Testamon)                              | antes           | 81.00   | (Pyryalitadd unrapped)         | Representation by                                                                                                    | •    | 000-04-01 Table 0      |         |
|        | A1311200230                             | 4.419.00.01     | 10.6半位  | any contract point and CO      | Addamental Spinsor                                                                                                    | (30) | tanti in et (Lens)     | 104.80  |
|        | (Deliteration)                          | 2003i           | #0.001E | pression and an address of the |                                                                                                    | 0.00 | 301910 11028           | 101 101 |
|        | Vietowa .                               | +0.001          | NERS    | (Fp1) (Finishing (Fp1)) (Fp1)  | 8.00103;05:0010;27177                                                                                                    | 00   | 2022/04-01 102/221     | 100 200 |
|        | Terrarellant .                          | REFERENCE       | 80.85   | HOUR                           | Reptile and the second second s                                                                                                    |      | 2011/06/07 10:14:49    |         |
|        | Francesco (COO)                         | Berganne .      | \$0.0#2 | 14/0002                        | (Detter Barrow)                                                                                                    |      | 2022 09 09 09 09 00 00 |         |
|        | Factoritit .                            | BH20000         | WV.ME   | Ne/0000E                       | ing and inserver.                                                                                                    |      | 2022-09-02 10/0227     |         |
|        | +000004-0212-0                          | #128m           | 21.46.0 | withitid                       | (with the state of the state of |      | Jaco et al rearrai     |         |
|        | 33562148-144                            | 100000          | \$11.8E | 118 (617)                      | 100+10E3.001                                                                                                    | -    | 1001-07-05-1030-06     |         |
|        | iaamgeet-meens                          | Report .        | 新川市市    | NAMES OF TAXABLE               | <b>BUDERING</b>                                                                                                    |      | 32.0031154             |         |
|        | +000000101010                           | 000.6w80        | N/185   | 450450400                      | mini-ellar.                                                                                                    |      | 20210-0140109          |         |
|        | Inclusion and add                       | Reat            | MULTER. | JULT MARKAGE                   | ininankaito                                                                                                    |      | 100-0-014303           |         |
|        | 000000000000000000000000000000000000000 | 1022/0000311091 | #1180   | 2012/06/01 1011                | anariasanian                                                                                                    |      | 2520-39-28 (90099)     |         |
|        | and the                                 | logi Smir       | 80.08   | 8.947                          |                                                                                                    |      | 2012/08/17 151446      |         |
|        | 274000-2400 ++3                         | 00100298        | THE     | 274403                         | #21#85                                                                                                    |      | 30194311010            |         |

#### 2、新增

功能路径: 库存〉库存管理〉货位管理〉新增

- 点击列表上方"新增"按钮,进入添加页面,录入货位信息字段
- 点击"保存"按钮,保存货位
- 点击"返回"按钮,返回仓单列表,输入的数据不保存。

| 100 ST.                                                                                                    |                                                                                                    | <b>1</b>      |                     |         |        | 1                 |                       | (R) (R)   |
|----------------------------------------------------------------------------------------------------|----------------------------------------------------------------------------------------------------|---------------|---------------------|---------|--------|-------------------|-----------------------|-----------|
|                                                                                                    |                                                                                                    | e-moit        |                     |         |        |                   |                       | an .      |
|                                                                                                    |                                                                                                    | 18566         |                     | HOMES   |        |                   | - Anne                | 1.00      |
| (and a state of the local of the local of th | -                                                                                                    | 10004 (1017   |                     |         |        | e (10148          |                       |           |
|                                                                                                    | 1.                                                                                                    | 1.14          |                     |         |        | 1 2012            | STATISTICS.           |           |
| Summer .                                                                                                    | PCD/                                                                                                    |               |                     |         |        |                   | 2022-04-01-06-0102    |           |
| Anna and a state of the                                                                                                    | attest                                                                                                    | 1000          |                     |         |        |                   | III PUTIA             |           |
| wanness.                                                                                                    | 20000                                                                                                    | 19089         |                     |         |        |                   |                       |           |
| Average lat                                                                                                    | 3.002                                                                                                    | 19795         |                     |         |        |                   | 201-0-01 V 1028       | 102.00    |
| marine .                                                                                                    | HANGE                                                                                                    |               |                     |         |        |                   | and the second        | - 201 101 |
| American                                                                                                    | appropriate little                                                                                                    |               |                     |         |        | The second second | 221-0 2 max           |           |
| Annual Votes                                                                                                    | mperi                                                                                                    | in the second | _                   |         |        |                   |                       |           |
| Anna                                                                                                    | and the second second s | BUIRS.        | the second second   | 0.000   | and .  | 00                | 100 W 1 1 1 1 1       |           |
|                                                                                                    | 20204                                                                                                    | 181           | -                   | DORU    | N.S.   | 00                | 100) (C.111) (C.111)  |           |
| and the second second                                                                                                    | any data                                                                                                    | 85.000        | lateral .           | interes | tite i | (1)               | 100-0-0 mere          |           |
|                                                                                                    | Report A                                                                                                    | 10.00         | week.               | 1000    | (mail) | 0                 |                       |           |
|                                                                                                    | interfection in the                                                                                                    | 81.82         | - Manual Area       | -30874  | me.    | 0                 |                       |           |
|                                                                                                    | But mp                                                                                                    | NU-45         |                     |         | -      | -                 |                       |           |
|                                                                                                    | STORES.                                                                                                    | 8.05          | and a second second | 1000    |        | (3)               | and the particular of |           |
| jesc                                                                                                    | 201204                                                                                                    | NUMES         | 1000                |         |        |                   | and in carsing        |           |
| DWD-2001-1-12                                                                                                    | states.                                                                                                    | 223           |                     | BU-W    | in .   | 00                | DOWN PROPERTY.        |           |

## 13.1.9. 货位库存对照

#### 1、列表

功能路径:库存〉库存管理〉货位库存对照

| INDATARIE<br>In Long Common |          |    |     |        |      |        |           |      |      |
|-----------------------------|----------|----|-----|--------|------|--------|-----------|------|------|
| 1841                        |          | -  |     | 3588.  |      |        | az (mont) |      | E    |
| au 2010                     |          |    |     |        |      |        |           |      |      |
|                             | agen i   |    |     |        |      |        |           | 3    | 1.16 |
| mittani.                    | · Hitson | 10 | PT. | 10.240 | 0.00 | rition | 10.000    | 1.19 | 1    |
|                             |          |    |     | A # 24 |      |        |           |      | 1    |
|                             |          |    |     | 1      |      |        |           |      |      |
|                             |          |    |     |        |      |        |           |      |      |
|                             |          |    |     | S'ILL  |      |        |           |      | . 8  |
|                             |          |    |     |        |      |        |           |      | 1    |

#### 3、新增

功能路径:库存〉库存管理〉货位库存对照〉新增

| MANDER |      |       |            |   |       |             |        |         |
|--------|------|-------|------------|---|-------|-------------|--------|---------|
|        |      | WHENC |            |   |       |             |        | 381 (F) |
|        |      |       |            | - |       |             |        | 1.10    |
|        | - 10 | 1984  | 4040       | 4 | 80.00 | NUMBER OF T | 10.000 | 1.80    |
|        |      | 146   | 11.100.010 |   |       |             |        |         |
|        |      |       | al and     |   |       |             |        |         |
|        |      |       |            | - |       |             |        |         |
|        |      |       | 1000       |   |       |             |        |         |
| -      |      |       |            |   |       |             |        |         |

## 13.1.10. 唯一码管理

唯一码,又称序列号,是一个商品的识别码,和人的身份证一样是唯一的,唯 一码管理是指商品在仓库的进销存过程中,需要记录每件商品单独的唯一编 码,可以查询与之有关的各种信息,例如:指定唯一码出库,售后退件关联 出库单,商品溯源追查供应商等。每个唯一码会记录所在仓库以及在库状态, 还有出入库明细记录,可根据需要设置出入库时对唯一码的校验。

| 10.1103-0-12                                                                                                    |                                            |               |             |                 |           |          |           |         |     |   |
|----------------------------------------------------------------------------------------------------|--------------------------------------------|---------------|-------------|-----------------|-----------|----------|-----------|---------|-----|---|
| 144.1.000                                                                                                    |                                            | 1-D. 101-0-11 |             | 1014            | 10.00     |          |           | 10000   | 27  | F |
|                                                                                                    |                                            |               |             | <u>а</u> п.,    |           |          |           |         |     |   |
| 0-61258/0A                                                                                                    |                                            |               |             |                 |           |          |           |         | 22  | 8 |
| H-11                                                                                                    | - R0AT                                     | 9/80/441      | - MR0.6H    | 0004885         | (+)(0000) | 0.0044   | UPURE-    | 0410    | net |   |
| POTENDAPS                                                                                                    | MITTERSを構築するシャナス相同の意識の                     | -000          | areas-metho | (1995)          |           | aversar  | ineriat   | EA#     |     | 1 |
| International                                                                                                    | SUALITY CONTRACTOR STOLE MANUAL DOG NO.    |               |             | internal second |           | instead. | Linnia    | (81.8   |     |   |
| tions-excellent.                                                                                                    | COALTO, I CLICK BUT I HAR MINTER LAW, BURN |               |             | 12203534        |           | 3280004  | \$200554  | (6A)#   |     |   |
|                                                                                                    | 00401010125080#±sox344mp10ey8288           |               |             | 2200304         |           | 100004   | 320(154   | 16.V.B  |     |   |
| TRANSPORT                                                                                                    | erringila - merki (Anganamon               |               |             | 1111494         |           | 0101414  | manana.   | 16.1.00 |     |   |
| and the second second s | 110日度日第一世的FRG-G新聞型士芸術(VII                  |               |             | 0101494         |           | 21210304 | 2 climate | (1)人用   |     |   |
| 31(0000000000)                                                                                                    | 11020078-2002200988811                     |               |             | 1100000         |           | 2100006  | 1100000   | 00.0.00 |     |   |
| THE REPORT                                                                                                    | recally-conducts.Re-                       |               |             | 110000          |           | 310000   | 1100044   | 15.1.8  |     |   |
| 100000000000                                                                                                    | NUMBER OF TRANSPORT                        |               |             | U.C.COMME       |           | 21422000 | Australia | 63.5.00 |     |   |
| F10000007125#                                                                                                    | 1000月1日-大学校建立1日生活中                         |               |             | 210000          |           | 3180806  | 2100000   | 用入册     |     |   |
| 3000000752907                                                                                                    | 1100年1月第一主要成為2015年余裕小                      |               |             | 2100808         |           | 2100008  | 0100004   | 1875.00 |     |   |
| PRODUCTION -                                                                                                    | が行いまれたの時代の高速など                             |               |             | 0101035         |           | 2121210  | 10.001    | 10.1.6  |     | 2 |
| Linears and                                                                                                    | MATHEMPERERATION AND INC.                  |               |             | SERVICE         |           | laneare. | Limner    | (1)入業   |     |   |
|                                                                                                    | ALTHER BEER REAL BROOM                     |               |             | 100446          |           | 1000444  | 12000488  | 四八市     |     |   |
| 120-4030403                                                                                                    | ASTINGUES BOOK ENGLANCE                    | VIDC.         | #82.710     | 1203405         |           | 1220408  | 1200405   | (5.6.W) |     |   |
|                                                                                                    |                                            |               |             |                 |           |          |           |         |     |   |

## 13.1.11. 唯一码流水记录

| 略一时流水记录  |  |
|----------|--|
| ALC 8751 |  |

|                  |                                              | 1000 - 100 - 11                         | at -       |         | ////// |            |            | E4  | 47. |
|------------------|----------------------------------------------|-----------------------------------------|------------|---------|--------|------------|------------|-----|-----|
|                  |                                              |                                         |            |         |        |            |            | \$2 | 0   |
| m-11             | ster                                         | nited -                                 | 11020      | 140.000 | 1 2010 | 110040     | SPURE      | 107 |     |
| 0.075100000000   | ETELLETIN-MILWOWANEEDERING                   | 100000000000000000000000000000000000000 | 0.000      | 1107913 |        | 0.00213    | 1100313    |     | 1   |
| TRUTTERDOM       | THERE BOASSARESEERS                          | PPRIMA CERTIFICATION 424                | 687.9      | 100310  |        | 1103533    | PRODUCT    |     |     |
| ALCOHOLDED HONCE | n111.01g13年一條於从小將內佔等並与自然關始。(*)               | HIR NAMES IN TAXABLE PARTY AND A        | ##8大型      | 232314  |        | 8401813    | 6-92-18.03 |     |     |
| elementatione.   | 61932度自体一体的从外华历史学生在放着他 17                    | #18+5423961375-2990768                  | 048.10     | 0101513 |        | 210(21)    | parature.  |     |     |
| 12000109/10/041  | Down to - CONTRACT under State William       | 100100000000000000000000000000000000000 | 0010       | 120566  |        | 1100305    | 1200405    |     | 1   |
| namenan          | PLOTEDIA-REP LITER DRIVER DRIVER DRIVER      | 10000022230000077726                    | 00.10      | 20034   |        | 210303     | 100000     |     |     |
| 10.00451.0MM     | 4540100108-0000-00074-5-0078-00010-0-0-00010 | PERIOADINA NEWATLENE                    | 44210      | 2101034 |        | 1107034    | 3/10/4224  |     |     |
| 11010340N004W    | HACKER MARKEN STRAND BUILDING STRAND         | **********************                  | within     | 1101334 |        | 0.10710334 | 1000004    |     |     |
| 1200504070101010 | (0.0078-1078289820051484pr4 (0.08888         | P3R10400452223550712500                 | ###大臣      | 1292504 |        | 120004     | 1008504    |     |     |
| Committee and    | CONCERNENT MARKET BACK PR                    | ineroscies (Transmitter)                | #INTO      | 2014C   |        | Limmer.    | 10042      |     | -   |
| LINE STREET, NO. | Double - 6232000 grant Manager Depth 200     | PGP-thanks and the second               | eete       | 1200404 |        | 100044     | accesou.   |     |     |
| 100407000410<    | ADVANGADE WHERE THE DAY MAXIMUM              | +u(outerscore);                         | #INAG      | 1200407 |        | 100407     | 1000407    |     | 1   |
| 1101024043411    | 1540(\$108-#\$) (UNV/SEPERATOR-\$3.00(*))    | F58104204513452200728                   | 492.15     | 3101534 |        | 0101004    | 1103114    |     |     |
| Ministerrumper.  | 1142308-88.029-588848003-87810               | #54-542645125954822912                  | #85.8      | 3100024 |        | 5101014    | Annabe     |     |     |
| 100320000295     | STUDER MEDICAL CREAKING                      | P391042845120710811992                  | sings with | 1101212 |        | 2101022    | PROTECT    |     |     |
|                  |                                              |                                         |            |         |        |            |            |     |     |

### 13.2. 库存调度管理

移仓单:用于同物理仓的逻辑仓之间库存调动的单据,不需要进行实际库存搬运。

② 库存锁定单:库存锁定单主要用于创建锁定货品信息,使得商品在锁定期间无法在销售渠道进行销售,过了锁定时间将会释放锁定量,锁定库存将可以进行销售。

③ 调拨出入库:用于不同物流仓之间库存调动的单据,接收 IMS 发送的调拨 单申请,需要支持仓仓调拨、仓店调拨及店店调拨等的流程,接收完成后按当 前实际可用库存生产销售中台的调拨单,在调拨执行过程中区分发出仓和收入 仓的占用库存和在途库存,并能根据收发的差异,系统自动生调拨差异单并关 联原调拨单满足调拨差异处理。

#### 库存场景:

盘点场景:支持定时或不定时下发仓库、门店盘点计划,并根据商品的实际库存量与账面数相核对,依据核对结果产生盘盈、盘亏单,以此生成盘点报告,支持按规定程序,通知审批处理,于审批完成后进行相应的账务处理,使商品的账面库存与实物库存相符。仓库盘点产生的单据,盘点结果包含盘盈、盘亏两种类型;盘点根据盘点范围分为:抽盘、部分盘点、全部盘点;盘点根据业务要求分为:静态盘点、动态盘点、热区盘点、循环盘点等,最终库存调整通过调整单实现。

### 13.2.1. 库存移仓单

用于同物理仓的逻辑仓之间库存调动的单据,不需要进行实际库存搬运。 1. **列表** 

#### 功能路径: 库存〉库存调度管理〉仓库移仓单

默认展示所有移仓数据,可依据查询条件展示移仓列表,列表右侧操作项包含 查看、编辑、提交、删除、审核、作废、撤销等操作。

| R861 (00);                                                                                                    |        |            | 9140 J 1011 | 1.1                   | ALENAR OTHER |                      | <b>#</b> # E#                                                                                                    | 303014     | 63 TE |
|----------------------------------------------------------------------------------------------------|--------|------------|-------------|-----------------------|--------------|----------------------|----------------------------------------------------------------------------------------------------|------------|-------|
|                                                                                                    |        |            |             | 87.1                  |              |                      |                                                                                                    |            |       |
| REFOR                                                                                                    |        |            |             |                       |              |                      |                                                                                                    |            | 21 ®  |
| and in                                                                                                    | 8815 - | 8685       | < BERNET    | 8108                  | \$2,87982F   | 0.528                | \$39.07                                                                                                    | 1002061    | 1811  |
| 1104010202101102202388                                                                                                    | EBert. | 107210     | 9000        | secolumes.            | 0000         | PDC,000040020104     | 70134346253718220558                                                                                                    | 302-11-0   |       |
| COLOR OF COMPANY OF COLOR                                                                                                    | 10.0   | ANDINAS    | 499         | 100_000g08-0#         | 429          | -noc-shapeseese      | and provident and the second second                                                                                                    | 2012/10-18 |       |
| WHEELER MERITARY AND STREET                                                                                                    | 144    | 104444     | 8000        | V/0C_0000_01M         | 1000         | 1100_0000000-008     | 101020100000000000000000000000000000000                                                                                                    | 3022-04-23 |       |
| WINESHIP IN A PROPERTY IN A PROPERTY INTERTY IN A PROPERTY IN A PROPERTY IN A PROPERTY IN A PROPERTY IN A PROPERTY IN A PROPERTY INTERTY IN A PROPERTY INTERTY IN A PROPERTY IN A PROPERTY IN A PROPERTY IN A PROPERTY IN A PROPERTY IN A PROPERTY IN A PROPERTY IN A PROPERTY IN A PROPERTY IN A PROPERTY IN A PROPERTY IN A PROPERTY IN A PROPERTY INTERTY INTERTY INTERTY INTERTY INTERTY INTERTY INTERTY INTERTY INTERTY INTERTY INTERTY INTERTY INTERTY INTERTY INTERTY INTERTY INTERTY INTERTY INTERTY | 100    | 107100     | 9000        | VICE, MICELIA-BAR     | 1000         | 100C/0074/08845-0-0  | 10102210905270904204                                                                                                    | 100.08-07  |       |
| analisine research                                                                                                    | 100    | mpiniég:   | 2004        | VEDC_CONNELSERVED     | .mi          | STRUCTURE DATA       | THEREASE AND TRANSPORTATION OF THE OWNER OF THE OWNER OWNER OWNER OWNER OWNER OWNER OWNER OWNER OWNER OWNER OWNER OWNER OWNER OWNER OWNER OWNER OWNER OWNER OWNER OWNER OWNER OWNER OWNER OWNER OWNER OWNER OWNER OWNER OWNER OWNER OWNE OWNER OWNER OWNE | 202.04.07  |       |
| COLUMN AND PERSONNEL OF                                                                                                    | -      | 00100      | 2000        | VICCOMBER WERE AND    | 2008         | noc, intercommen     | THE REAL PROPERTY AND ADDRESS OF                                                                                                    | 102-09-03  |       |
| W1000000000000000000                                                                                                    | 19.9   | 0.01599()  | .1000       | vicc.mintdi##kp#-witt | 208          | (noc.mixele2Mare)    | 79181200524052974733                                                                                                    | 000.05-00  |       |
| Transferrence and the                                                                                                    | - 10   | 10PtR0     | 100         | 1100,000,000,000      | 401          | 100,00000000000      | Terretarianterestaria                                                                                                    |            |       |
| TITUDAD AND AND A AND                                                                                                    | 2.0    | Minister . | 9000        | VIC. MORTH-SH         | 6408         |                      | 101023401449487546000                                                                                                    | 100-09-00  |       |
| W1025489460259928981                                                                                                    | 100    | anifesta . | 0000        | Vitic Amisa Aldanda   | Anton -      | INTC. MINIFEST AND   | 1010224340(0902800)                                                                                                    | 2012/05/22 |       |
| TO COLOUR PROFILE THOSE                                                                                                    | 94     | 109190     | 8000        | MGC000848-0#          | 4408         | 100.0004600000       | 10102341192454214542                                                                                                    | 3813-09-23 |       |
| TO THE SHEPPEND AND A DESCRIPTION OF                                                                                                    | 85     | 10000      | 0.00        | YOC HIGHLAND          | 409          | 1000,500448384910    | 78182342719443245888                                                                                                    | 3823-38-32 |       |
| maker www.saucewang                                                                                                    | 145    | 40555990   | 4000        | THE ADDRESS AND       | 0000         | Inc. with the set    | 101022100071645204002                                                                                                    | 2012/09-21 |       |
| No. A GEOLOGICA TO A VELLA A                                                                                                    | 198    | 1010100    | 0000        | VIDC-000(8738D#       | 4808         | INDERGO MICH.        | THE REAL POWER OF THE OWNER AND                                                                                                    | 100-09-01  |       |
| 000 000 000 000 000                                                                                                    | 10.0   | 00100      | 8700        | 1100,00000204-04      | 1000         | TODC. SIX HILLING IS | 79102210931022001000                                                                                                    | 2002-09-27 |       |

#### 2. 添加移仓单

功能路径:库存管理〉库存调度管理〉仓库移仓单〉添加移仓单

- 点击列表上方"添加移仓单"按钮,进入移仓单添加页面,录入基本信息:单据日期、业务类型、 仓等字段
- 点击"保存"按钮,保存移仓单,并返回移仓单列表刷新列表。
- 点击"返回"按钮,返回移仓单列表,输入的数据不保存。

| Sanchace   |               |                |                |           |          |  |
|------------|---------------|----------------|----------------|-----------|----------|--|
| 基本世界 へ     |               |                |                |           |          |  |
| ARREN .    | Notes.        | 8915           | 100            |           | 05482    |  |
| - 神白本存在行   | 10.0          | . #004         | 81.78          | - M-LEPED | Ri white |  |
| + 86.4.50m | 1000          | (###[#)        |                | 0         | E. and   |  |
| ● 時日本 へ    |               |                |                |           |          |  |
| BY.A.      | <b>第</b> 代41年 |                | derter H       | 1017-B    |          |  |
|            |               |                | 150            |           |          |  |
|            |               |                |                |           |          |  |
|            |               |                | No.            |           |          |  |
|            |               |                |                |           |          |  |
|            |               |                |                |           |          |  |
|            |               |                | U              |           |          |  |
| 主意:移入逻     | 辑仓、移出遗        | 逻辑仓要归属于        | 司一个物理仓         | ,否则不可进    | 行创建。     |  |
| 3. 编辑      |               |                |                |           |          |  |
| 力能路径:库     | 存管理〉库存        | <b>F调度管理〉仓</b> | <b>车移</b> 仓单〉编 | 辑         |          |  |

- 点击列表操作列中"编辑"按钮,进入到编辑页面,编辑页面可对移仓单基本信息进行修改,并添 加单据明细商品及数量
- 点击"保存"按钮,保存修改数据,并刷新列表。

| (E) ENCO | 1002-11-08-18-56 | . )a          | ic     |        | )(i) 100 |                 | () stan |    |           | C annual av | anti-testing |  |
|----------|------------------|---------------|--------|--------|----------|-----------------|---------|----|-----------|-------------|--------------|--|
| ~ 8348 I |                  |               |        |        |          |                 |         |    |           |             |              |  |
|          | *584             |               |        |        | +875     |                 |         |    | - 0100452 | all space   |              |  |
|          | - 811879(0)71    | 2010/02/02    |        |        | 18208    | rectors         |         |    | -83.8985  |             |              |  |
|          | 1867,008         | 100,000+82524 |        |        | - MIRLES | 1022-01-0       |         |    | *2        | 1010.4      |              |  |
| WINDE ^  |                  |               |        |        |          |                 |         |    |           |             | -            |  |
| 11 494   | NOR              | 10955         | HIDANA | (PUES) | 1414855  | 10,0000         | artes   | 12 | and a     | Read.       | ARC NO.      |  |
|          |                  |               |        |        |          | 9.4. 1-         |         |    |           |             |              |  |
|          |                  |               |        |        |          | Real Providence |         |    |           |             |              |  |
|          |                  |               |        |        |          | ~               |         |    |           |             |              |  |
|          |                  |               |        |        |          |                 |         |    |           |             |              |  |
| 操作日志 へ   |                  |               |        |        |          |                 |         |    |           |             |              |  |
|          |                  |               |        |        |          | 8.M 840         |         |    |           |             |              |  |

单据明细中的商品需输入数量,未输入数量时会提示"业务单据明细中商品数 量不能为空"。

#### 4. 査看

点击列表操作列中"查看"按钮,查看移仓单详细信息,可点击"返回"按钮 返回列表页

| CONTRACTOR OF THE OWNER OF THE OWNER | 1114 D               | -      |        | 0.000        |          | ().Om |     |                | C AUDITES IN | in the second second second second second second second second second second second second second second second |  |
|--------------------------------------|----------------------|--------|--------|--------------|----------|-------|-----|----------------|--------------|----------------------------------------------------------------------------------------------------|--|
| <b>K本初出 へ</b>                        |                      |        |        |              |          |       |     |                |              |                                                                                                    |  |
| ***                                  | HE THIOLINZESTINIZES | 38.    |        |              | 94C      |       |     | > #0.82        | 00190        |                                                                                                    |  |
| < 80899                              | ett stoppers         |        |        | -Mater #1    | COMP.    |       |     | - 957,679(871) | 800083000    |                                                                                                    |  |
| + MA(5                               | IN YOC, MOVARDER     |        |        | - making: 20 | 02-11-18 |       |     | 80             |              |                                                                                                    |  |
| ~ 8981                               |                      |        |        |              |          |       |     |                |              |                                                                                                    |  |
| ite ada                              | e Den                | matory | strati | week         | 90409    | 12541 | - 1 | word           | Atec         | -                                                                                                    |  |
|                                      |                      |        |        |              | 15/10    |       |     |                |              |                                                                                                    |  |
|                                      |                      |        |        | 3            |          |       |     |                |              |                                                                                                    |  |
|                                      |                      |        |        |              | -        |       |     |                |              |                                                                                                    |  |
|                                      |                      |        |        |              |          |       |     |                |              |                                                                                                    |  |
| m Die 🗠                              |                      |        |        |              |          |       |     |                |              |                                                                                                    |  |
| IFA.                                 | 60.00                | ADDE   |        |              | Minister |       |     |                |              |                                                                                                    |  |
|                                      |                      |        |        |              |          |       |     |                |              |                                                                                                    |  |

#### 5. 提交

- 找到列表中待提交状态的数据,点击操作列中"提交"按钮,弹出提交确认框;
- 点击弹框中的"确定"按钮,提交移仓单,单据状态变为待审核状态;
- 点击弹框中的"取消"按钮,取消提交,单据状态不变。

#### 6. 审核移仓单

- 找到列表中待审核状态的数据,点击列表"审核"按钮,弹出审核确认框
- 点击弹框中的"确定"按钮,审核移仓单,单据状态变为已审核状态;
- 点击弹框中的"取消"按钮,取消审核,单据状态不变。

#### 7. 撤销审核

- 找到列表中待审核状态的数据,点击列表"撤销"按钮,弹出撤销确认框
- 点击弹框中的"确定"按钮,撤销审核移仓单,单据状态变为初始化状态;
- 点击弹框中的"取消"按钮,取消撤销,单据状态不变。

#### 8. 作废移仓单

- 找到列表中已审核状态的数据,点击列表"作废"按钮,弹出作废确认框
- 点击弹框中的"确定"按钮,作废移仓单,单据状态变为已取消状态;
- 点击弹框中的"取消"按钮,取消作废,单据状态不变。

#### 13.2.2. 库存锁定单

新增、编辑、删除、提交、撤销、审核、详情请参考【仓库移仓单】章节中所 描述的功能操作

#### 13.2.3. 库存盘点单

の、原始年の目の早

新增、编辑、删除、提交、撤销、审核、详情请参考【仓库移仓单】章节中所 描述的功能操作

注:盘点操作,先添加盘点商品,后导入实盘数量

|                                                                                                    |          |       |                |            |            |       |        |        |        |        | -       |         |        |  |
|----------------------------------------------------------------------------------------------------|----------|-------|----------------|------------|------------|-------|--------|--------|--------|--------|---------|---------|--------|--|
|                                                                                                    | oten     |       | 生存数量导。         | ×.         |            |       |        |        |        |        |         |         |        |  |
| NAME         NAME         NAME <th< th=""><th>00.0</th><th></th><th></th><th></th><th></th><th></th><th></th><th></th><th></th><th></th><th></th><th></th><th></th><th></th></th<> | 00.0     |       |                |            |            |       |        |        |        |        |         |         |        |  |
| NUMBER         NUMBER         NUMBER<                                                                     | - ADDA   | BAUM. | REPV           | 110805     | secondit.  | 1.00  | É.     | \$2.00 | 10.001 | Harris | 5.00    | ALC: N  | 6448   |  |
| No.         No.         No.           ROMO         Bellin         NOMO         Nome         Nome         Nome         Nome         No         No <td>11087804</td> <td></td> <td>100040401</td> <td>200209-001</td> <td>2022042401</td> <td>1.1</td> <td></td> <td></td> <td></td> <td>£.</td> <td>28</td> <td>219.0</td> <td>188</td> <td></td>                                | 11087804 |       | 100040401      | 200209-001 | 2022042401 | 1.1   |        |        |        | £.     | 28      | 219.0   | 188    |  |
| Ran<br>Raine Beis volve werd werd Roley fer billed samt finnen billedarf wer                                                                                                    | ÷        |       |                |            |            |       |        |        |        |        |         | 146     | 120    |  |
| ning gen vilve versi misi ning fire vizer inter viger biterrat averaat referaat we                                                                                                    |          |       |                |            |            |       |        |        |        |        |         |         |        |  |
| nden gen volve some note note two two and and there thereas and a second a second at                                                                                                    | 150 G in |       |                |            |            |       |        |        |        |        |         |         |        |  |
| nden den volve semi noen nev bing sant ingen sindan sindan we                                                                                                    |          |       |                |            |            |       |        |        |        |        |         |         |        |  |
|                                                                                                    | 4 8349   | 200   | rahru revati   | 141.002    | 8008       | Ref.  | nast   | 1.112  | 10     | and a  | blingut | =anthin | sintat |  |
|                                                                                                    | 4 8349   | 2500  | rishiru irushi | 141.0625   | 8008       | for a | intert | 1010   | . 10   | 19     | stetut  | sankin  | sintat |  |

### 13.2.4. 组装拆卸单

新增、编辑、删除、提交、撤销、审核、详情请参考【仓库移仓单】章节中所 描述的功能操作

#### 13.2.5. 其他出库单

新增、编辑、删除、提交、撤销、审核、详情请参考【仓库移仓单】章节中所 描述的功能操作

#### 13.2.6. 其他入库单

新增、编辑、删除、提交、撤销、审核、详情请参考【仓库移仓单】章节中所 描述的功能操作

#### 13.2.7. 库存组货单

新增、编辑、删除、提交、撤销、审核、详情请参考【仓库移仓单】章节中所 描述的功能操作

### 13.3. 库存查询

### 13.3.1. 商品库存查询

支持商品库存查询,并查看实际库存、可用库存、锁定库存、在途库存在物理 仓、逻辑仓、共享仓、渠道仓下的对应商品库存 依据输入的商品查询条件查询商品在各个仓库下的库存,可根据 SPU、SKU 进 行查询

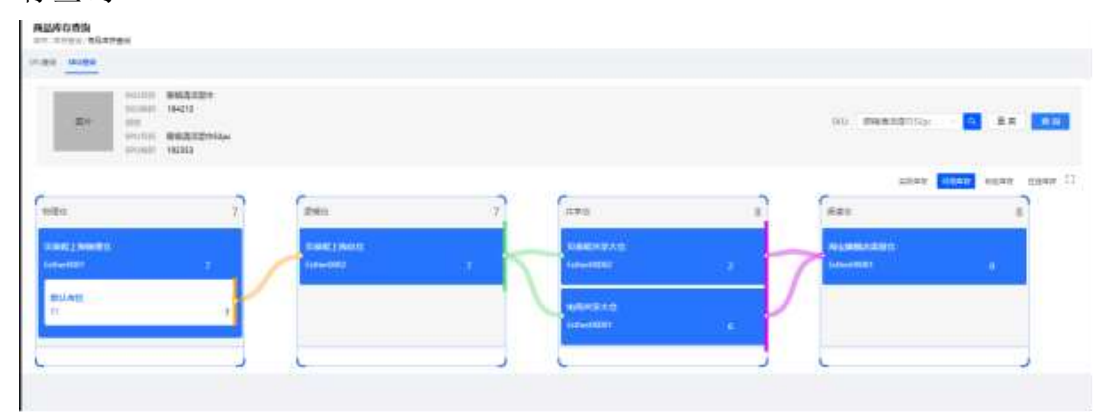

### 13.3.2. 批号库存查询

依据查询条件展示批号库存列表 输入查询条件,点击查询,列表展示查询的数据

| a 341  | a serve derive |        |          |      |                |          |      |           |        |                 |       |       |         |    |      |  |
|--------|----------------|--------|----------|------|----------------|----------|------|-----------|--------|-----------------|-------|-------|---------|----|------|--|
| mian.  | No.            |        | 61.004   | 0.41 |                |          |      | 0.000     |        | NAME:           |       |       |         |    | 0    |  |
| 1011   | 10/5/1         |        | - 14     | -    | 10.10          |          |      | 8*38      |        | > 107000        |       |       |         |    |      |  |
| with.  | there -        | 100000 |          | 1912 |                | - 2010   | 0    | 4041278   | 1197   |                 |       |       |         |    |      |  |
| 1000   | 1001           | 1.000  |          | 1764 | 208.1          | 100.000  |      | 42.9.0    | 1010-1 |                 |       |       |         |    |      |  |
|        |                |        |          |      |                |          | 2d - |           |        |                 |       |       |         |    |      |  |
| 9000   |                |        |          |      |                |          |      |           |        |                 |       |       |         |    | 33   |  |
| 1100   | 100100         | 45     | 100.0460 |      | SALVER.        | 8.0      |      | 3750      |        | NAMES IN COLUMN | -     | 2500  | 10.00   | 49 | 0289 |  |
| 10.013 | DANTERGO       |        | SPECI    |      | 100            | 21228817 |      | 303-09-1  | ŧ.     | 81-15-623       | 3013- | ment. | - 944.4 | 4. | 8    |  |
|        | Dection        |        | -1000011 |      | out the second | olomba.  |      | and so is |        | INCOME.         | 2010  | Inni- | 1.000   |    |      |  |

## 13.3.3. 仓库库存查询

同批号库存查询,可查物理仓、逻辑仓、共享仓、渠道仓库存

### 13.3.4. 保留库存查询

依据查询条件展示保留库存列表 输入查询条件,点击查询,列表展示查询的数据

| 1.0  | 10.00     |            |         | 10.00 (0.00)    |       |         | NOA INT |        | <b>1 1 1 1</b> | 10.0     | 0        | 17 |
|------|-----------|------------|---------|-----------------|-------|---------|---------|--------|----------------|----------|----------|----|
|      |           |            |         |                 |       | 87 -    |         |        |                |          |          |    |
| - 44 | NAME NAME | MARY BROOM | N.Emm   |                 |       |         |         |        |                |          | 22       | 8  |
|      | 200000    | 28141      | 141462  | 10000           | 50.00 | 0105290 | 10.001  | NULLER |                | 19/V     |          |    |
|      | 21695     | =##0.M701  | 3400731 | 31600122        |       | SAURITE | 25708   | 105.9  | 1              | 209      |          | 1  |
|      | -2mini-   | 104034(0)  | 190000  | the an interval |       | 344850  | (VER    | *2.010 |                | 879      |          |    |
|      |           |            |         |                 |       |         |         |        |                | =:0 - 17 | 21.00.77 |    |

注: 可对保留数进行导出结果、导入保留库存、模板文件、批量删除操作

## 13.3.5. 物理仓库存变动记录查询

同批号库存查询

### 13.3.6. 逻辑仓库存变动记录查询

同批号库存查询

#### 13.4. 标准单据查询

#### 13.4.1. 收发货通知单

1、列表

依据查询条件展示列表

| COSCOLOR CONTRACTOR            |                                         |             |           |              |               |             |                   |          |            |
|--------------------------------|-----------------------------------------|-------------|-----------|--------------|---------------|-------------|-------------------|----------|------------|
| annes annes                    |                                         | 430542      | 011114    |              | 44046-0001402 |             | - <u>04</u> 82    | areast.  | C E        |
|                                |                                         |             |           | 80 P         |               |             |                   |          |            |
|                                |                                         |             |           |              |               |             |                   |          | 21 8       |
| scotting.                      |                                         | · . 83873   | - anister |              | MAINA         | initeRo.    | · HIRRORN ·       | 01641    |            |
| 40.01047710425400194085        | -04961021117000001                      | 1422        | 10        | 10.04        | 11            |             |                   | 1904.000 | 111821     |
| DOwnervizininetatieviz         | INVESTIGATION CONTINUES.                | starios a   | 12        | mada         | 1             | vite, and   | nic single-on     |          |            |
| ALAN IGAT TROTTE MANAGEMENTS   | 0.5534237125000001                      | Beat        | **        | 1228         | 29            |             |                   | THE REAL | Woc, where |
| ALAH MANAGAMAN STATE           | -DIMERUNCE IN MINISTREE                 | THEN .      | 10        | 1924         | 3.            |             |                   | HOCHIN   | 101225     |
| DON LONDON BOARD AND THE OWNER | 000000000000000000000000000000000000000 | merican     |           | weige.       | 1             | YYDC,2008   | YOC, DWEER WER AR |          |            |
| Contrast water Line Line       | Inviging reported                       | theorem     | +2        | <b>WHICH</b> |               | VOLME       | ritt,singits-me   |          |            |
| ADA HOADBADY'S LINEODORA       | ONERDOLLI CHINNED                       | INCH        | 68        | 78.53        | 0             |             |                   | 1505,000 | 1105,100   |
| CONTRACTOR PROPERTY OF         | 104020121110000007                      | . ITAL CRO  | 1.2       | 880+         | 1             | VIDE, MIR   | PYOCANORER-UP     |          |            |
| postosis heli hansta           | 0+02000101010406060                     | disc.       | 1.2       | <b>电频过度</b>  | 4             | wind, along | POCAUMETH-DR      |          |            |
| DOM INCOME.                    | 04/52010110000000                       | interior in |           | HE/H         | 3             | THEY HARD   | VIC HINGS - HA    |          |            |

#### 2、详情

#### 点击"单据编码"查看详情 - 教友任務加挙目第 - 被防御知道深刻 へ ACCENT. ADVIDUATION AND materia i contem NAMES OF 2224250 00129031 1107,3111 \*\*\*\*\*\* 0.01/1 001 REDARCE STREET 0,000 28.4.1 1284 -天秋後期信息へ AND A DEPARTMENT OF THE OWNER OF THE OWNER OWNER OWNER (COMPAN) HEALENE CHIMINET (0010:08) 10000101\_01001200\_001200 ● 森田谷本 152424 HERE COURS NAME COURSE TRUM HISSERIW-WORKSWAREADERS-11 100341 二(第 1 二) 二(第 1 二) 前十六 0.01 110000 (Section)#1.0 INCOME. Elever# (

## 13.4.2. 收发货结果单

同收发货通知单查询

## 13.4.3. 出入库通知单

同收发货通知单查询

## 13.4.4. 出入库结果单

同收发货通知单查询

# 14. 仓储模块

## 14.1. 入库管理

## 14.1.1. 入库通知单

采购单、调拨入库单、其他入库单单据点击通知收货后,将产生对应的入库通知单,可在入库工作 台使用通知单进行入库操作;或在通知单页面点击【快捷入库】完成入库操作;

| = <+>              | )星澜 xoot ~                                                                                                    |            |         |         | 1.002 | p          |         |           |        |         |          |                 |               |     | -       | -   |
|--------------------|----------------------------------------------------------------------------------------------------|------------|---------|---------|-------|------------|---------|-----------|--------|---------|----------|-----------------|---------------|-----|---------|-----|
| • 354              | ARESON<br>OR UNITAL AREA                                                                                                    |            |         |         |       | ) e i      | inan (  |           |        |         |          |                 |               |     |         |     |
| 4F 16 (E           | 1045                                                                                                    |            | 1410    | 8181    |       |            | 148640  |           |        |         | 81       |                 | in the second |     | 0       | Æ   |
| n and              | 4892                                                                                                    |            | 1011    | 2111    |       |            | 0815    |           | - 6990 |         |          |                 |               |     |         |     |
| + 100              | 884) - 2010 T                                                                                                    |            |         | 211     |       |            | 100.00  |           |        |         |          |                 |               |     |         |     |
| E ere              | 101-64                                                                                                    |            | 101.000 |         |       |            | 1.48    | 14        | 100    |         |          |                 |               |     |         |     |
| 1 9H               |                                                                                                    |            |         |         |       | . 80       |         |           |        |         |          |                 |               |     |         |     |
| = 700              |                                                                                                    |            |         |         |       |            |         |           |        |         |          |                 |               |     | 22      | ۲   |
| D STR              | Autorities (BAUE) -                                                                                                    |            |         |         |       |            |         |           |        |         |          |                 |               |     |         |     |
| 6 mm               | 140000                                                                                                    | 1251.0     |         | ANTE -  | 0.08  | <b>UAR</b> | 111.038 | +822      |        | 31811   |          |                 |               | 14  | 10      |     |
| 9 048              | WE STREET HAR PROVIDED                                                                                                    | 8451.0     |         | (t)-(t) | -     |            |         | RELE      |        | 79453   | eren and | 10 <sup>4</sup> |               | 100 | ARL A   | ۰î  |
| E Still            | C monoutypermine                                                                                                    | Billion of | 114     | 102.00  |       |            |         | HEAD      |        | -       | 146.14   | 11 11821        | 128Holt       | 112 | TRA B   | •   |
| t 10 <sup>-1</sup> | mpyrmeiul i coniete                                                                                                    | -000.00    |         | 101.00  | 1     |            |         | 10.18     |        | 640,7,6 |          |                 |               | -   | 10.00   | •   |
| * ***              | E HIStory And Antolia Trans                                                                                                    | 81 99559   |         | 10.10   |       |            |         | HIGH N    |        | 10044   | ±1000    | 294) 4000       | 100           | 100 | ARA B   |     |
|                    | C HICKORE CONTRACTOR                                                                                                    | W/RA       | 0.020   | 19.5.9  | 1     |            |         | 1015-1-28 |        | #11544  | 8409     |                 |               | 408 | 121.5   | •   |
|                    | C. C. C. C. C. C. C. C. C. C. C. C. C. C                                                                                                    | in meto    |         | dis.m.  | 1     |            |         | 1001.0    |        | 00113   |          |                 |               | 2.8 | ARIA D  | •   |
|                    | О понкоторонновна                                                                                                    | in much    |         | 16.1,8  | (     |            |         | 100.06    |        | 1878    | att.cont | 0.08            |               | 10) | -       |     |
| Page 1404          | The second second secon | -          |         | 151.8   | 1     |            |         | 31(197    |        | 44.84   | REAR     | ante -          |               | -   | KRO-S B |     |
| . 100 mil          | Contraction (1) (1)                                                                                                    | ar month   | ette.   | 191.00  |       |            |         | 1001-00   |        | -       | N-ton    | ion the second  |               | -   |         | e 1 |

## 14.1.2. 入库工作台

▶ 输入入库通知单号后,键盘敲击【回车】键,系统加载出该通知单需对应入库的商品信息,可针对 本次扫描数量进行入库;

| <+>星澜 жее -                              |                                                                                                    | 9.002  | 10     |         |           |           |   |      |          |    | P 10      | -            |
|------------------------------------------|----------------------------------------------------------------------------------------------------|--------|--------|---------|-----------|-----------|---|------|----------|----|-----------|--------------|
| ARISE<br>STATES ALSO                     |                                                                                                    |        |        |         |           |           |   |      |          |    |           |              |
|                                          | Andreast.                                                                                                    | alai ( | 19.1   |         |           |           |   |      |          |    | APPCINCH. | -            |
| en en en en en en en en en en en en en e | 23<br>M280                                                                                                    |        |        |         |           | 0<br>1088 |   |      |          |    |           | 23<br>611808 |
| TH CR                                    | AW/SR WWW.mitterit                                                                                                    |        |        |         |           |           |   |      |          |    |           |              |
| 810                                      | RMS                                                                                                    | 38945  | -      | senter  | -         | sinna     | - | CRIM | estates. | -  | 1985      | 2.6          |
| biak .                                   | CONTRACTOR DO NOT A CONTRACTOR                                                                                                    | (11)   | 100000 | 114000  | jane of   |           |   | 6    |          |    |           |              |
| wrt.                                     | House and the set of the set of t | 091    | 100508 | 1100000 | 110000    |           |   |      |          | 14 |           |              |
| 18**.<br>18.1                            | AND A CONTRACTOR OF A CONTRACTOR OF A CONTRACT |        | 200    | m (000  | A 111-0-0 | W         |   | 80   | HD 238   |    |           |              |
| <b>@</b>                                 | ann - annsonn ing mhanair<br>ann                                                                                                    | EHCH0  | 101    | e Bioc  | 624       |           |   | 41   | 144      |    |           |              |
|                                          |                                                                                                    |        |        |         |           |           |   |      |          |    |           |              |

| +> 冒测 = #000                                 | 1.0                                                                                                    | 124       |                            |           |       |      |      |          |       | P 1  |            |
|----------------------------------------------|----------------------------------------------------------------------------------------------------|-----------|----------------------------|-----------|-------|------|------|----------|-------|------|------------|
| and the end of the second                    |                                                                                                    |           |                            |           |       |      |      |          |       |      |            |
| ARINE ARING                                  |                                                                                                    |           |                            |           |       |      |      |          |       |      |            |
| Name and Address of the International States |                                                                                                    |           |                            |           |       |      |      |          |       |      |            |
|                                              | ABANI MINI MINI                                                                                                    | 10.0      |                            |           |       |      |      |          |       |      | 1 DE       |
|                                              |                                                                                                    |           |                            |           |       |      |      |          |       |      |            |
|                                              | 23                                                                                                    |           |                            |           | 12    |      |      |          |       |      | 11         |
|                                              | AGRE                                                                                                    |           |                            | 11        | iann: |      |      |          |       |      | 1046       |
|                                              | Alexandra and a second second                                                                                                    |           |                            |           |       |      | 284  |          |       |      |            |
|                                              | and the second second s |           |                            |           |       |      | 回八子  | 次日期      | 以重    |      |            |
|                                              | 8.0.05 90                                                                                                    | al espera | SHARE                      | -544,9625 |       | FRAM | CREA | COLUMN A | R100A | 1985 | 2.9        |
|                                              | いいいん変換空気運動1月2月1日度食気を開始(W)                                                                                                    | 1200909   | 114000+                    | partie (  |       |      | 6    | 3        | 2     |      |            |
|                                              | 「「「「」」、「「「「」」」「「」」「「」」「「」」「「」」」「「」」」、「」」」、「」」」、「」」、「」」、「」」、「」」、「」」、「」、「                                                                                                    | 180508    | 1100008                    | 110mme    | -     |      |      |          |       |      | 141        |
|                                              | 1000 B                                                                                                    |           |                            |           |       |      |      |          | 100   |      | ARCHING ST |
|                                              |                                                                                                    |           |                            |           |       |      |      |          |       |      |            |
|                                              | JARCON CONTINUES                                                                                                    | 0.010     | <ul> <li>(1000)</li> </ul> | 211       | N.    |      | 80   | ND 258   |       |      |            |
|                                              | URA SERVICE INCOMPANY AND A SERVICE                                                                                                    | 4.012     | e. 2000                    | 654       |       |      |      |          |       |      |            |
|                                              | #39.4.                                                                                                    | 6275      | £                          |           |       |      | -63  | 846.     |       |      |            |
|                                              |                                                                                                    |           |                            |           |       |      |      |          |       |      |            |

如所有商品均本次扫描入库,则可点击【一键填充商品数量】进行快捷填充,系统默认输入全部商品数量;

| = <0           | 星浦 2002~                        |                    | 1.0                                        |         |         |         |        |      |      |            |              | <ul> <li>)10</li> </ul> | 8810  |
|----------------|---------------------------------|--------------------|--------------------------------------------|---------|---------|---------|--------|------|------|------------|--------------|-------------------------|-------|
| A 150          | ARTER<br>ARTER<br>ON CONTRACTOR |                    |                                            |         |         |         |        |      |      |            |              |                         |       |
| 4.88           | HALLAN.                         |                    |                                            |         |         |         |        |      |      |            |              |                         | -     |
| - 84           |                                 | Lagran             | -                                          | 44.     |         |         |        |      |      |            |              | Antonio                 | 10.00 |
| W WH           |                                 |                    |                                            |         |         |         |        |      |      |            |              |                         |       |
| 10 M           |                                 | 23                 |                                            |         |         |         | 23     |      |      |            |              |                         | 0     |
| # ¥#           |                                 | PAGE 10            |                                            |         |         |         | SC2011 |      |      |            |              |                         | CORM  |
| R 1111         |                                 | MALLER DECEMBER    |                                            |         |         |         |        |      |      |            |              |                         |       |
| O ME           |                                 | _                  |                                            |         |         |         |        |      |      | -          | -            |                         |       |
| 6 mm           |                                 | WARDER.            |                                            | 41 HORN | 374,000 | 20,0891 | DANKS  | 1014 | 1008 | recenter a | <b>HHALE</b> | .415                    | 10.0  |
| 0.04           |                                 | いいにもなるななななないというで   | and an an an an an an an an an an an an an | 2010    | IN ANY  | 26.91   | 4      |      |      | 14         |              |                         |       |
| <b>R</b> . 211 |                                 | Anno 1945 and 1948 | 開発的調査を行う                                   | 224704  | 124101  | 120004  | 00     | 30   | (e)  | 10         |              |                         |       |

▶ 点击【提交】,完成入库;

## 14.1.3. 入库结果单

▶ 可在入库结果单页面查看入库信息;

| >星通 #000~                                                                                                    |                           |                                         | 0.0020     |        |         |                           | 1.4           | -    |
|----------------------------------------------------------------------------------------------------|---------------------------|-----------------------------------------|------------|--------|---------|---------------------------|---------------|------|
| ARIZED AND A CONTRACTOR                                                                                                    | 10 - 0 sette - 1          |                                         |            |        |         |                           |               |      |
| 1045                                                                                                    |                           | 100000                                  |            | +810   |         | - <b>BH BR</b> (100)      |               | Ø E  |
|                                                                                                    |                           |                                         |            | 201.   |         |                           |               |      |
|                                                                                                    |                           |                                         |            |        |         |                           |               | :: * |
| 1.00.000                                                                                                    | 1000 -                    | NACES .                                 | whom:      | 6995   | +845    | - 0.975                   | 100011        | 1915 |
| WINDOW TO DRAW                                                                                                    | Colora convenient         | CONTRACTOR NAMES                        | 00010      | 25.48  | 8101.0  | REPARTORS (+4) RECILERCOM | 101/-12-36-98 | 14   |
| IND GROUPS LIANT                                                                                                    | 0000001000000000          | 1000000001100000001                     | #Processes | 1018   | 881.8   | Mart Meanwhile            | 100.001       | 88   |
| PROVORIGINATION CALORIZATION                                                                                                    | 1710-01204E1777921200     |                                         | 2212       | :02/65 | 882.8   | <b>进动大电</b>               | ALL - D- 74 M |      |
| 140 0403000 01000                                                                                                    | 001048200000473/040       |                                         | 2310       | HAB    | Att. 8  | 22.+0.                    |               |      |
| PRO ORIGINAL PRODUCTION                                                                                                    | C00000.71481000000        | 000000000000000000000000000000000000000 | #051-0     | 255/85 | BLARE:  | game (m) Renardos As      | 1010-0-01 F   |      |
| NUCLEAR OF STREET, STREET, STR | CTVD-REPORT FOR THE       |                                         | #HOUSE     | 151/6  | 101.18  | Birecologie               | 30.0411       | nn   |
| PROVINCIALITY INTERNAL                                                                                                    | 11110-0242-01101-01222001 |                                         | anton .    | 11.00  | HEAR .  | alaska                    | 1903-10-00 17 |      |
| 1907090211101000000                                                                                                    | conventionerse            |                                         | 327.0      | 2018   | 355.8   | 485.0A                    | 100110-0010   |      |
| HI MANAGEMENT                                                                                                    | 01114228010002940         |                                         | 8914       | ALC: N | MEAR    | ularea.                   | 2010/02/02 08 |      |
| PRO CONCERNING AND ADDRESS OF                                                                                                    |                           |                                         | 3310       | EX.M   | 3151.8  | 4.00.00                   | 1001 10-00 He |      |
| PRODUCTION PRODUCTION                                                                                                    | 12/10/01/11 00000000      | 00000211108400000                       | 445.0      | 日人用    | 10(t).m | warming the weathing      | 312-11-011    | 88   |
|                                                                                                    | characterization.         |                                         | 84553      | EA.M   | 201.0   | water and the web (11)    |               | .54  |
| PRIMITAL PRIMITALS PRIMITALS FOR                                                                                                    | (10000011) (Manuare 1     | Contract speciment (                    | 498.5.0    | .6X#   | 00,00   | TRABLATION                | anie miet de  | 18 - |

## 14.2. B2C 出库管理

## 14.2.1. 出库通知单

- > 零售订单点击【通知发货】按钮,则产生该零售订单的出库通知单;
- ▶ 可在 B2C 出库通知单页面查看出库任务;
- ▶ 拒单:页面点击【拒单】按钮,选择本次拒单的具体商品,选中商品点击保存:
  - 如该出库通知单整单拒单:该出库通知单对应的零售订单将被退回待审核状态;

| = <>>      | 星洲 9000-                                                                                                    |             |          |        | 5.1              |     |       |     |     |                           | 4 th           |
|------------|----------------------------------------------------------------------------------------------------|-------------|----------|--------|------------------|-----|-------|-----|-----|---------------------------|----------------|
| N 200      | SCANE - 1 (A)                                                                                                    | 140 X _ J   | 2008 - 4 | LARGER | - 1              |     |       |     |     |                           |                |
| F WA       | 2000                                                                                                    |             |          | -      | (and 1)          | -   |       |     | 1.0 | 38.                       | C #            |
| 100        |                                                                                                    | Distant.    | 10       |        |                  |     |       |     |     |                           |                |
| -          |                                                                                                    | 点击热         | 巨单按钮     | 明后,到   | 轄可选本次拒           | 单商品 |       |     |     |                           | 装 燈            |
| 118.       |                                                                                                    |             | and a    | milli  | MALINE           |     | witte | .00 |     | 0.524                     |                |
| 98)        | CARCAGE                                                                                                    | <b>a</b> in | 10102    |        | to investmential |     |       | 17  | 1.0 | 0.5                       |                |
| <b>5</b> 0 |                                                                                                    |             |          |        |                  |     |       |     |     | 10619                     |                |
| eder.      |                                                                                                    |             |          |        |                  |     |       |     |     |                           |                |
| 811        | -                                                                                                    |             |          |        |                  |     |       |     | 1   |                           |                |
| 6m         | and the second second se |             |          | _      |                  |     |       |     | _   | and the local division of |                |
| 1 ##       | -                                                                                                    |             |          |        |                  |     |       |     |     |                           | and the second |

• 如部分拒单:同上,零售订单将被整单退回待审核状态;

## 14.2.2. 发货工作台

- ▶ 可按照业务单号(零售订单号)或物流单号(零售订单号内填的物流单号)进行出库;
- ▶ 出库操作:输入业务单号后键盘敲击回车键,加载出出库任务对象,填写出库数量,点击提交,完成出库;

| <> 星通 1000 -   |                           | 2.64              |                      |           |      |        | -      |
|----------------|---------------------------|-------------------|----------------------|-----------|------|--------|--------|
| NELSE<br>REISE | 200 - 6 Jains - 6 India - | · BRUX - · DERING | -> WEIGHT -> BUILDIN | - 1       |      |        |        |
| 1              | (1) TERMALANY             |                   |                      |           |      |        |        |
| 2 sources      | Tint.                     |                   | 983:<br>             | 1000      |      | -      |        |
| *              |                           | 0                 |                      | 0         |      |        | 0      |
|                | 监狱号:                      | 84524988          |                      | LIMPER    |      |        | 812858 |
|                | MANUTE MICHAEL            |                   |                      |           |      |        |        |
|                | 8223 999                  | 1000 2000         | START UTIL           | citation. | ENGE | 10. 01 | 1.00   |
| 1. I.I.        |                           |                   |                      |           |      |        |        |
| 2              |                           |                   | Sec. A               |           |      |        |        |
|                | 1710-0210                 |                   |                      |           |      |        |        |
| <b>6</b>       | 10 BLH                    |                   | NET                  |           |      |        |        |
| 100            | 2899                      |                   | 2007                 |           |      |        |        |
| -              | 00040                     |                   | 0.11.1               |           |      |        |        |

## 14.2.3. 出库结果单

▶ 可在出库结果单查看出库信息;

| wood -                                            |                                                                                                    |                                                                                                    | 1.04       |             |                                                                                                    |                    |         |       | - |
|---------------------------------------------------|----------------------------------------------------------------------------------------------------|----------------------------------------------------------------------------------------------------|------------|-------------|----------------------------------------------------------------------------------------------------|--------------------|---------|-------|---|
| a landar - a land<br>ARIANA<br>In clanter, cannon | na - e satata -                                                                                                    | 1 DEBUG - 1 THUR                                                                                                    | - + 544160 | -> seima -s | author - * sames - *                                                                                                    |                    |         |       |   |
| 1045                                              |                                                                                                    |                                                                                                    |            | 2018 1      | 214                                                                                                    | 51 82              | autors. | Ø     | i |
|                                                   |                                                                                                    |                                                                                                    |            |             |                                                                                                    |                    |         | - 19  |   |
|                                                   |                                                                                                    |                                                                                                    |            |             |                                                                                                    |                    |         |       |   |
| LANDAR                                            | 1999                                                                                                    | Um/Dielb                                                                                                    | 20214      | · Bintot    | - nime                                                                                                    | 1 - 1000 C C       | unte l  | -     | , |
| encoder machinester                               | OAMSTIC/ TRANSPORT                                                                                                    | *1817110110100000                                                                                                    | #INCOME.   | 384.548     | 10102130079900111                                                                                                    | 2001-12-09 13:04.1 | #815 F  | 100   |   |
| reconcered the same                               | Canadian representation                                                                                                    | Attackmant                                                                                                    | 0010       | 80.00       | DPCBattriana.                                                                                                    | Juo-ri-Ju tanal    | 1228    | -     | , |
| signal and text that                              |                                                                                                    | ajimaarrowiwit                                                                                                    | 08216      | 84,108      | of schemes in the                                                                                                    | 2000111-04140011   | i Eiam  | -     | 1 |
|                                                   |                                                                                                    | sources and the second second | 0003.0     | 81.55       | STREET, STREET, STREET | 2010/11/07 11/08   | 888     | 101   | 1 |
| PREDMINISTRATION                                  | CANTAGUE WERE RECORD                                                                                                    | asartwazat++++                                                                                                    | ants.      | #1.15       | providence?                                                                                                    | AND TO BE FORD     | 1584    | -     |   |
| Philippine and a second state of the              | 000000000000000000000000000000000000000                                                                                                    | spectrospectro                                                                                                    | 00.10      | 82,19       | 1410020-00100                                                                                                    | 2022-01-04 10:00   | t the   | -     |   |
| Party Color State 14                              | diministrativity administration of the second second secon | growth transmission                                                                                                    | 0.1.06     | ants (Here  | Distance in interest                                                                                                    | 202-01-24 (+15.5   | 1228    | 490.1 | 1 |
| Second and temperature                            | GM52003+12480004                                                                                                    | TM12145(1944                                                                                                    | 000.000    | #10.85      | Distance in the local distance in the local distance in the local  | 303-143416401      | 1. 1168 | 28.4  | 1 |
|                                                   | GM10012+110000417                                                                                                    | 2710230008811                                                                                                    | eens       | 87,85       | 17100-00000000                                                                                                    | 2022-11-10 1628-1  | 11110   | 38.1  | 1 |
| -sector in the second                             | district interesting                                                                                                    | ill'apple to be a set of the set of the set | 4818       | 01.85       | 34 Get2103 road                                                                                                    | and the second     | 1 1128  | 100.0 |   |
| NO GOLDSON TRADES                                 | CM520011110000000                                                                                                    | 3274264996298791                                                                                                    | 683.18     | 84.85       | 0740268(0122200                                                                                                    | 2002 11110 11411   | 11188   | -     | n |
| An extension of the second second                 | Contact Industry of                                                                                                    | INTRODUCTION INT                                                                                                    | 48.10      | 81,010,212  | investor/sites                                                                                                    | 303.01.01.01.01.04 | April 0 | -     | h |

## 14.3. B2B 出库管理

## 14.3.1. 出库通知单

- ▶ 采购退单、销售出库单、调拨出库单、其他出库单的出库任务均在此界面可查询与查看;
- ▶ 页面可实现快速跳转至发货工作台进行出库操作:点击【装箱出库】或【扫描出库】按钮后,页面 跳转至发货工作台,自动加载对应出库通知单的出库任务信息;

| 星通 9008 -                                                                                                    |                                         |             | 75. (cW          |                             |           |                                          | -             |
|----------------------------------------------------------------------------------------------------|-----------------------------------------|-------------|------------------|-----------------------------|-----------|------------------------------------------|---------------|
| NA LOUGH - 1 LA<br>BREAM                                                                                                    | Data - a cuette - a tra                 | BLR - 1 TR. | k - 1 388980 - 3 | weight - x anting           | - * 18089 | <ul> <li>Aller - S. Andon - S</li> </ul> |               |
| 1045                                                                                                    |                                         | NUM CON     |                  | 2010 12110                  |           | - BH HE -                                | 0             |
|                                                                                                    |                                         |             |                  | 201 -                       |           |                                          |               |
| 11110126420 18                                                                                                    | NTTERN.                                 |             |                  |                             |           |                                          | 22            |
| SHALE HER 1                                                                                                    |                                         |             |                  |                             |           |                                          |               |
| idwiałowe -                                                                                                    | 1.2646                                  | 29049       | - 220.04         | <ul> <li>ENDORED</li> </ul> | 4802      | - 1887P                                  | 3811          |
| The second second secon | BALLING SHORE CONTRACTOR                |             | million(10)4     | 2011/01/11/2648             | 128.0     | 23,44.0                                  | 28 10/04 1380 |
|                                                                                                    | coresul aparterit contains              | 1           | Bracouline.      | pair to second co           | 101       | (UMIS                                    |               |
| () +000000000000000000000000000000000000                                                                                                    | substration in the second second        | C           | #191214208       | 00111-0110-0111-010         | 1084      | 10460                                    | TH HEAT LINE  |
|                                                                                                    | control and control of the              | 111         | WHICH DR.        | and some frame              | 194       | 0.000                                    | TH PROP CHIL  |
| 1 Higheren Given                                                                                                    | Index development                       | 108         | and country in   | 10111-1216-1212-44          | 115*      | 10.000                                   | -             |
| C 3000000000                                                                                                    | uniciee centrolationecters              |             | #1940-4408       | 1001-0106 940249            | 1000      | 2340                                     |               |
| WIGHTING THE                                                                                                    | and the second                          | in .        | #INC-SUPE        | and show there the          | 108.0     | dimits.                                  |               |
| C HIGHNHOUTH                                                                                                    | annen Canadar Sasan                     |             | above appr       | piga lo ou landera          | 10.00     | 1080                                     |               |
| TO RECEIPTION                                                                                                    | HARTING COMMANDIALISTOCOCCU             |             | RYSCHERK.        | 1001-0-00 (K353)            | 108.0     | 0.000                                    | NR HWAR THESE |
| T epoinoeoimin                                                                                                    | stands' percentionities                 |             | +86+0            | 1003-12-03-12-18-45         | -         | dat interferonation                      | AN PROPERTY.  |
| O monortamoio                                                                                                    | 1000000 (000000000000000000000000000000 |             | +017.0           | 100110-0114-650             | MITES .   | IPERS.                                   | WE WELL THE   |
| TO DOM NOT                                                                                                    | Centroland                              |             | 405.10           | and in dynamics             | 1180      | TTLAMENTAL                               | NO PROVIDE    |
|                                                                                                    |                                         |             |                  |                             |           |                                          |               |

| >星浦 1000 |          |                   |              |           | 5.64 |          |       | . 8    |              |                  |           |        |              |          |         |
|----------|----------|-------------------|--------------|-----------|------|----------|-------|--------|--------------|------------------|-----------|--------|--------------|----------|---------|
| NRIPO    | interest | a antina - a mula | 8 - 1 3      | FR.72 - 1 |      | 1-2 1    | wiene | - 8 30 | (2mm - 4 ) 3 | 10.089 - V       | Aller – 1 | cesti; | 8 - X.       | antime - | *       |
| 5108     |          | 140.00            |              |           |      |          |       |        |              |                  |           |        |              |          | 8.8     |
|          | •;       |                   | -            |           |      |          |       |        |              | -                |           |        |              |          |         |
|          |          |                   |              |           |      |          |       |        |              |                  | 110       | * 1    | i diny trans | - 94     | 1Public |
|          |          | 1                 |              |           |      | o        |       |        |              | 1                |           |        |              |          | 0       |
|          |          | ACMIN             |              |           |      |          |       |        |              | CHRMM            |           |        |              |          | KURG.   |
|          |          | RAILTE            | 1000         | 1000      | DOM: | Scottern |       | 0108   | 111000       | CONTRACTO        | 11128     | 80     | 6004         |          | 2.4     |
|          |          | 1011001E9428      |              | 10000     |      |          | 5     |        |              | 1.0              | 1         | 19     |              |          |         |
|          |          | ****              |              |           |      |          |       |        |              |                  |           |        |              |          |         |
|          |          | SHORE FOR THE     | ana increase | 1000      |      |          |       |        | -            |                  |           |        |              |          |         |
|          |          | unes openant      | 21/10001011  |           |      |          |       | - 3    | man cann     | ung runn heeseni |           |        |              |          |         |
|          |          | 0753.2.20546      |              |           |      |          |       | - 33   | DEGR. WYYO   | 100              |           |        |              |          |         |
|          |          | with thereises    |              |           |      |          |       |        | crist:       |                  |           |        |              |          |         |
| 1        |          | 10.10010-00872    | 6            |           |      |          |       |        | 104412       |                  |           |        |              |          |         |

## 14.3.2. 发货工作台

▶ 出库操作:输入出库通知单号后键盘敲击回车键,加载出出库任务对象,填写出库数量,点击提交,完成出库;

### 14.3.3. 出库结果单

▶ 可在出库结果单查看出库信息;

| (>量浦                     | 9000 -                                                                                                    |                            | S 6/8               |       | (#)                 |                        |                |          |
|--------------------------|----------------------------------------------------------------------------------------------------|----------------------------|---------------------|-------|---------------------|------------------------|----------------|----------|
| 1.440<br>8.410<br>1.4.11 | 18 - X (AB246 - X)<br>1849<br>1849 - Januar                                                                                                    | ventre – i traine          | - • BAUR - A Second | 980   | 1946 + 4 315040 - 5 | conte - a súa - a code | # + x #220 + x | Lungha - |
| 1.00                     | 141                                                                                                    | 1.00                       | 840                 |       | 2010 12114          | - BH                   | ALC: NOTE: N   | 0 8      |
|                          |                                                                                                    |                            |                     | -     | ta .                |                        |                |          |
| 1.00                     |                                                                                                    |                            |                     |       |                     |                        |                | 20 B     |
| 101                      | HANDREN -                                                                                                    | 0889                       | REST                | 10032 | 4600                | 487                    | 1000.0         | 191      |
| -                        | Presentation of the second                                                                                                    | CRAWNING AND INC.          | Revised/R           | 111/8 | V(thm)              | 2018                   | 11.004         | -        |
|                          | 90011400079007000701                                                                                                    | consideration distribution | 22/10               | 1118  | MILLIAM             | 2212                   |                | 0.0      |
|                          | -                                                                                                    | CT NO-COMMUNICATION DATA   | 2210                | 1117  | 31012.1,830         | 82+1                   | 10.0 10 10 10  |          |
|                          | approximate the second                                                                                                    | CONCREMENTATION AND INC.   | 28rs                | 028   | Here and            | 2312                   |                |          |
|                          | NO CHERRICAL STREET                                                                                                    | CT1040281402100089856      | 0.2+0               | 11118 | WHEELA (BOB)        | dites.                 | 1010000        | 86       |
|                          | Report Frank Conservation                                                                                                    | CHARLEND TO COMPANY        | 487.6               | 1128  | 1100                | nonparameters          | with the       | 10       |
|                          | P01103000421407100000                                                                                                    | 00030322110-006081         | 40.10               | 1218  | WITCH N             | Single-Witchie         | 2.40           | 75       |
|                          | 1000000044020300000                                                                                                    | C20151211006080081         | 10.302203284        | 2109  | strate.             | WARK (TH) REHINDUS     | ADDRESS .      | .08      |
|                          | PARTICIPATION AND PARTY                                                                                                    | CT 1021547207451276448     | 4255                | 11175 | 205.48              | 445.5                  |                |          |
|                          | spectrum and a second second s | criscise (s) previously    | REAR ON REALMONT    | E16/W | 2022.568            | ROWN (THE REPAIRING    |                |          |
|                          | AND DRAWN AND DRAWNING THE                                                                                                    | CT10001411000001010        | #87.0               | EBW   | 10011./.WW          | #37.0                  |                | 18       |
|                          | Porter in concernment of                                                                                                    | Carlor Stational Street    | #415                | 88    | 100                 | SAMEANADHRURT          | whethat        | 28       |
|                          | PROTECTION ALCOHOL                                                                                                    | CENTRAL PROPERTY AND AND   | 437.0               | 目前開   | 2010EL/16#          | 237.0                  |                | 10       |

## 14.4. 退货入库管理

## 14.4.1. 退货入库通知单

> 零售退单、销售退单、维修单的入库任务均在此界面可查询与查看;

| +>= | <b>建油</b> 9000 -                        |                                         |                    | 2.04              |                           |                     |              |                 |      | ۰., |
|-----|-----------------------------------------|-----------------------------------------|--------------------|-------------------|---------------------------|---------------------|--------------|-----------------|------|-----|
|     | Ing - a cashe - a<br>BRARBUG            | 12802 - 1 883                           | a - + Seever -     | > WHICHNE - 4 102 | les - a gauna - a         | Ale - + LEBUE       | - x sotime - | - x Dette - X   | -    |     |
|     | 1045                                    |                                         | 1440 214           |                   | 2102100                   |                     | 15 H         | a launa         | 0    | Æ   |
|     | 1045                                    |                                         | wated              |                   | 40494 (30%)-C             |                     |              |                 |      |     |
|     | 484. 2111                               |                                         | Alens:             |                   |                           |                     |              |                 |      |     |
|     |                                         |                                         |                    |                   | 411 ·                     |                     |              |                 |      |     |
|     |                                         |                                         |                    |                   |                           |                     |              |                 | 22   | i i |
|     | Avenue Hilling                          |                                         |                    |                   |                           |                     |              |                 |      |     |
|     | amasowe C                               | 2240 -                                  | 100100             | 0251.0            | <ul> <li>BURNE</li> </ul> | · 220345            | 10,000       | 10 - 4000       | 1941 | ×.  |
|     | symmetric sectors and                   | 04942021110000000                       | \$14467753126.04BH | #815              |                           | Anna Printing and a | 19.1.8       | 10.07           |      | ٩.  |
|     | Hereinstein metale                      | (04/42021/2009008)                      |                    | Ante              |                           | .0.442730301        | 161.0        | 0.000           |      | 8   |
|     | 191222220000000000000000000000000000000 | #57049021315000004                      |                    | \$251.H           |                           | 101                 | 18.1,0       | 10.00           | 10   | ۴.  |
|     | High-Solid Holestowers                  | eStratigitamente                        |                    | 221.1 1           |                           |                     | 13.4,0       | 1825            | .21  |     |
|     | нолоништеттенни                         | #300.0000000000000000000000000000000000 |                    | 4307.0            |                           |                     | 18.5.8       | 100.00          | 111  |     |
|     | Optimization and a solution             | yem./set1614000000                      |                    | 4007.0k           |                           |                     | 192.0        | VIELU           | 11   |     |
|     | recovery beauty devices                 | 10 000000 (11) 0000000                  |                    | BMAR .            |                           | 10100               | 19.4.9       | tre Kr          |      |     |
|     | HEARING LEVISLET HE                     | 960000000000000000000000000000000000000 |                    | AURT (11) PESSON  | Roft                      | SPREAMENTS.         |              |                 |      |     |
|     | How wanted in the second                | Additional Conversion                   |                    | 建筑大会              |                           | (alima)             | 18.4.8       | 0817            |      |     |
|     | PERCENTRATION PERCENTRATION             | AUTOR/1110000001                        |                    | 827.0             |                           |                     | 10.10        | NAME OF TAXABLE | 0.0  |     |

## 14.4.2. 退货入库包裹单

- ▶ 包裹签收工作台-扫描无名单入库后,可产生退货入库包裹单;
- ▶ 点击单号前的+号,可查看该包裹单中的商品信息;
- ▶ 退货入库包裹单与退单的匹配机制:物流单号+商品信息一致,则系统可完成自动匹配;

| -           | The second second                      | - A , GARRER . |      | And - S . Hot will     |         | 101.00                                                                                                    | A A. 1998 | 44 - 8 / S | 111111-1 | Concerning of A. M. | an other of        | A                                          |
|-------------|----------------------------------------|----------------|------|------------------------|---------|----------------------------------------------------------------------------------------------------|-----------|------------|----------|---------------------|--------------------|--------------------------------------------|
| Disconstant | mt. Alconiam                           |                |      |                        |         |                                                                                                    |           |            |          |                     |                    |                                            |
| 1141        | date.                                  |                | 1000 |                        |         | -                                                                                                    |           |            |          | -                   | ( Income           | 100                                        |
|             |                                        |                |      |                        |         |                                                                                                    |           |            |          |                     |                    |                                            |
| 19.21       |                                        |                |      |                        |         |                                                                                                    |           |            |          |                     |                    | 13                                         |
|             | 221841                                 | (10040))       |      | R022246                |         | 9.0                                                                                                    | 1. 10271  |            | - 1004   |                     | TREAT              | 1.01                                       |
| 8           | mail Alexander                         | station grade  |      | Company of the second  | INANGUN | Service and the service of the service of the servi |           |            |          |                     |                    | 18.10                                      |
| <b></b> ,   | NUMBER                                 |                | - 24 | G spec                 | 010851  | 101,1965                                                                                                    | 28        | INC        | 8.0      | 18/184              | 1000               | 0464                                       |
|             | ACCOUNT A BRANCH MILLS                 | 22             |      | 202000                 | passal  | dramme.                                                                                                    | 1.8       | 81.40      |          |                     |                    |                                            |
| 18.0        | NEED CROWNBORD                         | Mail I downed  |      | GM9501112000000        |         |                                                                                                    |           |            | 10       |                     | 381-62-011         | 2040                                       |
| A           | 10000000000000000000000000000000000000 | -              |      | clistosti usades       |         |                                                                                                    |           |            | 4        |                     | 100-0-0110         | inia a                                     |
| 34.0        | NEED COOCORDOOD                        | 8087621706     |      | CH900010600000         |         |                                                                                                    |           |            | 0        |                     | 2022 K0-K0 18      | 55.40                                      |
|             | Real-Montevent                         | 1278           |      | NETTOROUT *** 20000000 |         |                                                                                                    |           |            | 18       |                     | 100-9-0216         | 10.12                                      |
| 4.8         | W1221(2020000017                       | TINHET         |      |                        |         |                                                                                                    |           |            | 10       |                     | aniani ka kapi ter |                                            |
| 1 × 8       | NELD1.802000.000                       | 9101383        |      |                        |         |                                                                                                    |           |            | 4.1      |                     | 10101-024919       | 4629 . · · · · · · · · · · · · · · · · · · |
| 14 -        | and the second second                  | 911000         |      | Chiescourt Internet    | INCO    | diameters.                                                                                                    |           |            |          |                     | 3123-01.0111       | 4447                                       |
| 4.0         | etiltr er socodes                      | 97110000       |      | C4-95020411-10-000000  | 1001220 | artestetetta                                                                                                    |           |            | 1        |                     | -                  | and a                                      |
|             | 84.07180-0080018                       | 1710.7110      |      | CHEROLUSIA             | Intern  | 21100 MIRORET                                                                                                    |           |            |          |                     | 2022.00.01.10      | 19.20                                      |
|             |                                        |                |      |                        |         |                                                                                                    |           |            |          |                     |                    | 1 m                                        |

手动匹配: 该场景源于,如退单商品与包裹单不一致,重新编辑退单信息与包裹单保持一致后,可 手动匹配:

|     | >星浦 :    | 4008 -             |           |                                                                                                    | 2.64                                                                                               | ¥                   |                             |                                                   |                                                          |            |         |
|-----|----------|--------------------|-----------|----------------------------------------------------------------------------------------------------|----------------------------------------------------------------------------------------------------|---------------------|-----------------------------|---------------------------------------------------|----------------------------------------------------------|------------|---------|
| 141 | BINARS   |                    | 10183 - 1 | WHERE + A ANDER                                                                                                    |                                                                                                    | Not - + mean        | * + # (30000 + )            | s contra - x an                                   | uniter - v ations                                        | - 1 1000   | 101 - 1 |
|     | -1416/04 | \$5.3×.0           | 101.01    | 31344622                                                                                                    |                                                                                                    |                     |                             |                                                   |                                                          |            |         |
|     | ( 1000   | 1000               | -         |                                                                                                    |                                                                                                    |                     |                             |                                                   |                                                          |            | 2 注:    |
|     | 1000     |                    |           | ALLER                                                                                                    | Style HEINE                                                                                        | month month of      | 1.00                        |                                                   |                                                          | 1000       |         |
|     | STE .    |                    |           | 41177-000-0-001-0-001-0-0-00                                                                                                    | ER: 200477                                                                                         | menta intera d      |                             |                                                   |                                                          | 3          | 22 (B.) |
|     |          | 1000               |           |                                                                                                    |                                                                                                    |                     |                             |                                                   |                                                          | 1 900      |         |
|     |          | Ball of            | 0.030     | 127<br>1                                                                                                    |                                                                                                    |                     |                             |                                                   |                                                          | 19.00      | 1       |
|     |          | HIPE .             | 02404     | 9 <b>7</b>                                                                                                    |                                                                                                    |                     |                             |                                                   |                                                          | 00006      |         |
|     | . (A     |                    |           |                                                                                                    |                                                                                                    | _                   | _                           |                                                   |                                                          | 100        |         |
|     | 12.1     | 10.000             | 301.00    | 121                                                                                                    | stern overers                                                                                      | 10,040              |                             | R.R. ( HHANK                                      | 12 E                                                     | 1848       |         |
|     | 1.0      | 820.00             |           |                                                                                                    |                                                                                                    |                     |                             |                                                   |                                                          | MALE &     |         |
|     |          | 10.00              |           |                                                                                                    |                                                                                                    |                     |                             |                                                   | 11 G                                                     | 1141       |         |
|     |          | Real Property lies | 2.00      | Charlesson ( ) ( )                                                                                                    |                                                                                                    |                     |                             |                                                   |                                                          | 1111       |         |
|     | 1.14     | 1000               |           | EDO-WARDAM                                                                                                    | 1.0.014                                                                                            | 04034               | 10504                       | ADDAID.                                           | 1817                                                     | and in the |         |
|     |          |                    |           |                                                                                                    |                                                                                                    |                     |                             |                                                   |                                                          |            | 1.0.0   |
|     | 14       | Real Property      |           | any we have a state of the                                                                                                    | (MODUCITIONS)                                                                                      | TRANCO STLEMART     | with the state of           | 24(2)                                             | 2341 000342                                              | -          |         |
|     | 1        | -                  | 1         | ROWNER/DEALERSTOCK                                                                                                    | Comparison and a                                                                                   | 19-archistrasidaes  | personal and                | 94(3<br>94(1                                      | 234 (mi38) -**<br>7.60 (mi38)                            |            |         |
|     |          | 100                |           | Rey for the constraint space<br>Procession of the second second seco | Comparison ( address)<br>Comparison ( address)<br>WETTROCCY ( address)                             | 19-archistical Arts | 2001 UNITED                 | 24(3<br>24(3<br>14(3)                             | 28: 8038-<br>78: 8038<br>28: 8038                        |            |         |
|     | 1.4.4    |                    |           | <ul> <li>Rocket Lancestrative Science</li> <li>Rocket Lancestrative Science</li> <li>Rocket Lancestrative Science</li> <li>Rocket Lancestrative Science</li> <li>Rocket Lancestrative Science</li> </ul>                                                                                                    | Comparison industrial<br>Comparison industrial<br>Institution industrial<br>Institution industrial |                     | 204073042                   | 0423<br>0423<br>14823<br>14823                    | THE BOOK                                                 |            |         |
|     | 1000     |                    |           | <ul> <li>Byte Language and South States</li> <li>Byte Language and South States</li> <li>Byte Language and South States</li> <li>Byte Language and South States</li> <li>Byte Language and South States</li> </ul>                                                                                                    | owskiegt (* 1444)<br>Owskiegt (1444)<br>Wittense (1444)<br>Wittense (1444)<br>Wittense (1444)      |                     | Internet<br>Internet<br>Wit | 24(3<br>24(3)<br>94(3)<br>94(3)<br>94(3)<br>94(3) | 28: 9838<br>28: 9838<br>28: 9838<br>28: 9838<br>28: 9838 |            | -       |

## 14.4.3. 包裹签收工作台

- > 扫描物流单/退货入库通知单入库:输入物流单/退货入库通知单单号后键盘敲击回车键,加载出出 库任务对象,填写出库数量,点击提交,完成出库;
- ▶ 扫描无名单入库: 该入库方式可创建包裹单,具体操作: 输入物流单号后键盘敲击回车键,在商品 条码一栏输入商品 SKU 编码后键盘敲击回车键,创建包裹单:

| <+>量           | - soos line       |                                | 1 AGER          |                        |                     |                       | a            |
|----------------|-------------------|--------------------------------|-----------------|------------------------|---------------------|-----------------------|--------------|
| and the second | * 1000100 - 5 800 | NAR - 8 SETTO - 8 SAURA -      | > Niz - x casue | - x Welling - w commit | R = 1 BOURDER = 1 B | ALL PLACE - N MARCING | - 1 8002 - 1 |
| 17:            | 120903414.5.0     |                                |                 | C                      |                     |                       | 405          |
| - 1            | 7(91:35).8        | 8949                           |                 | 9.01.000 [ ]           | 0 ===               | .001564230            |              |
|                | 000103424         | 8680                           |                 | 367                    |                     |                       |              |
|                |                   | ALLER                          | -               | NAME AND ADDRESS OF    |                     | 142                   | 00.01        |
|                |                   | Intradia Meridia - Alternation | junar jula      | t stitles i            |                     |                       |              |
|                |                   | 1                              |                 |                        |                     |                       |              |
|                |                   |                                |                 |                        |                     |                       |              |
|                |                   |                                |                 |                        |                     |                       |              |
|                |                   |                                |                 |                        |                     |                       |              |
|                |                   |                                |                 |                        |                     |                       |              |
|                |                   |                                |                 |                        |                     |                       |              |
|                |                   |                                |                 |                        |                     |                       |              |
|                |                   |                                |                 |                        |                     |                       |              |
|                |                   |                                |                 |                        |                     |                       |              |
|                |                   | 0                              |                 |                        |                     |                       |              |
| -              |                   |                                |                 |                        |                     |                       |              |

● 如需入库多个商品,则可多次在商品条码一栏中输入 SKU 编码;

## 14.4.4. 退货入库结果单

▶ 可在退货入库结果单查看入库信息;

| 星浦   | - acce -                                                      |                         |             | 1 AGOR          |                     |               |            |                       |      | ۰., |
|------|---------------------------------------------------------------|-------------------------|-------------|-----------------|---------------------|---------------|------------|-----------------------|------|-----|
| RMA  | BALTRING X - BALTYON -<br>A.ANTARIA<br>2011 - ANTA ANTARAMINA | - e tatile - e          | Nie - + zed | (m + s (mm))+ m | a paste - e palação | ( - (         | 442hit - 4 | nem - h               | Et   | -   |
| 1.0  | 1+1                                                           | 10                      | 0.000       |                 | 4842                | - 1 n         |            | and the second second | Ø    | R   |
|      |                                                               |                         |             |                 | - 201-2             |               |            |                       |      |     |
|      | atmant                                                        |                         | antes       | WRGE            | - 80.54             | - 102041      | 1. 8202    |                       | - 25 | 22  |
|      | POTAL BLUD ARTIN                                              | (Addition of the second | Getlikkszwy | 2215            | and the second      | Second States | (21.00     | wanti                 |      | ľ   |
| 141  |                                                               | +1100023++310000001     |             | 940.10          |                     | 4444          | 0.00       | 00023                 |      | i   |
| 141  | NOTION OF TRANSPORTED                                         | ¥670302211488800862     |             | 988.65          |                     |               | 10,4,98    | 0.002.0               |      | ł   |
| 14   | NO 101/00/10 and 114345                                       | SHSERIED IN MININE      |             | 980.0           |                     | 3700004       | - BAAR     | 896.015               |      | ŧ.  |
| (4)  | HOUDERSTITUTUTU                                               | C9-031231231101000007   |             | ##8.5%          |                     | 01111100      | 15.08      | CH (1)                |      | 1   |
| 171  | HOLDSCHITTER BOD                                              | Oronoutremonitie        |             | 988.9           |                     | 0740108       | 1218       | 8400                  | 10   | 1   |
| (4)  | PROFESSION 10100541104000                                     | (9-69/20121001000011)   |             | 940.59          | 81.55               | 0200120       | 12.4.9     | 4420                  |      | 1   |
| 133  | PROTOSTIC CONTENTS                                            | -04-09030271001000012   |             | 0457.0          | 81.33               |               | 15.48      | 100.011               | .0.6 | ſ.  |
|      | antigeneration and                                            | -34542327100000011      |             | 0.73540         |                     | SPR5128       | (BA#       | ww.d.ts               |      | f   |
| 133  | and the second states                                         | -04-10303031001000010   |             | 9402.0          | 309,203             | Armonia -     | (51.9)     | 1010.010              |      | l   |
| 11   | lation of the later of the later                              | CP141413121001000004    |             | 01171G          |                     | 07/00/117     | Tin.m      | <b>WHAT</b>           | 11.0 | ĺ.  |
| 1.41 |                                                               | (Association and a      |             | 942.6           | 01.25               | arapits.      | 151.00     | 010.011               | 24   | í.  |
|      | PROTOCOLOGICAL STREET,                                        | 2010/02/02/10/10/00/07  |             | ##\$X.9         | #0.25               | 10100100      | - E54.#    | weeking the           | 10   | i.  |

# 15. B2B 商城产品概述

15.1. 业务背景

## 15.2. 专有名词解释

## 15.3. 产品用户角色描述

经销商/客户: B2B 交易流程中的买方,通过小程序商城对商品进行订货和管理。

## 15.4. 整体业务流程

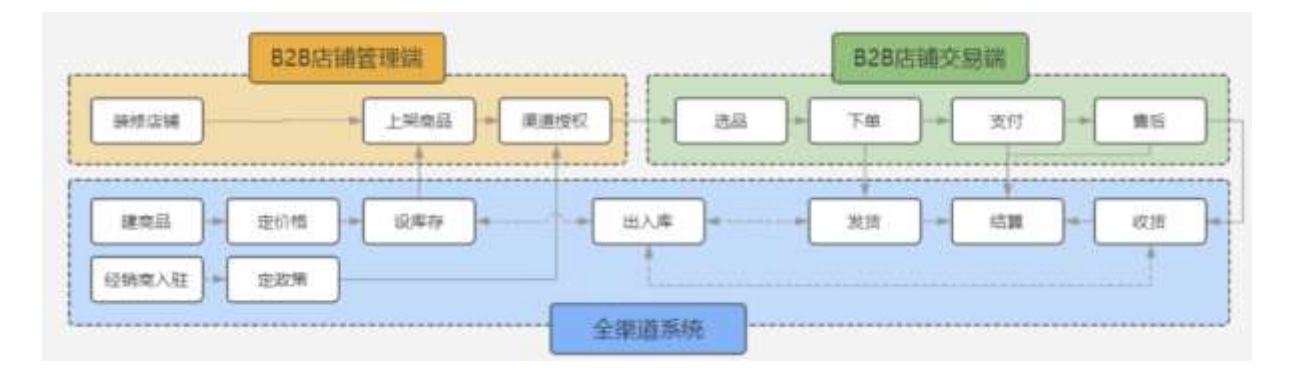

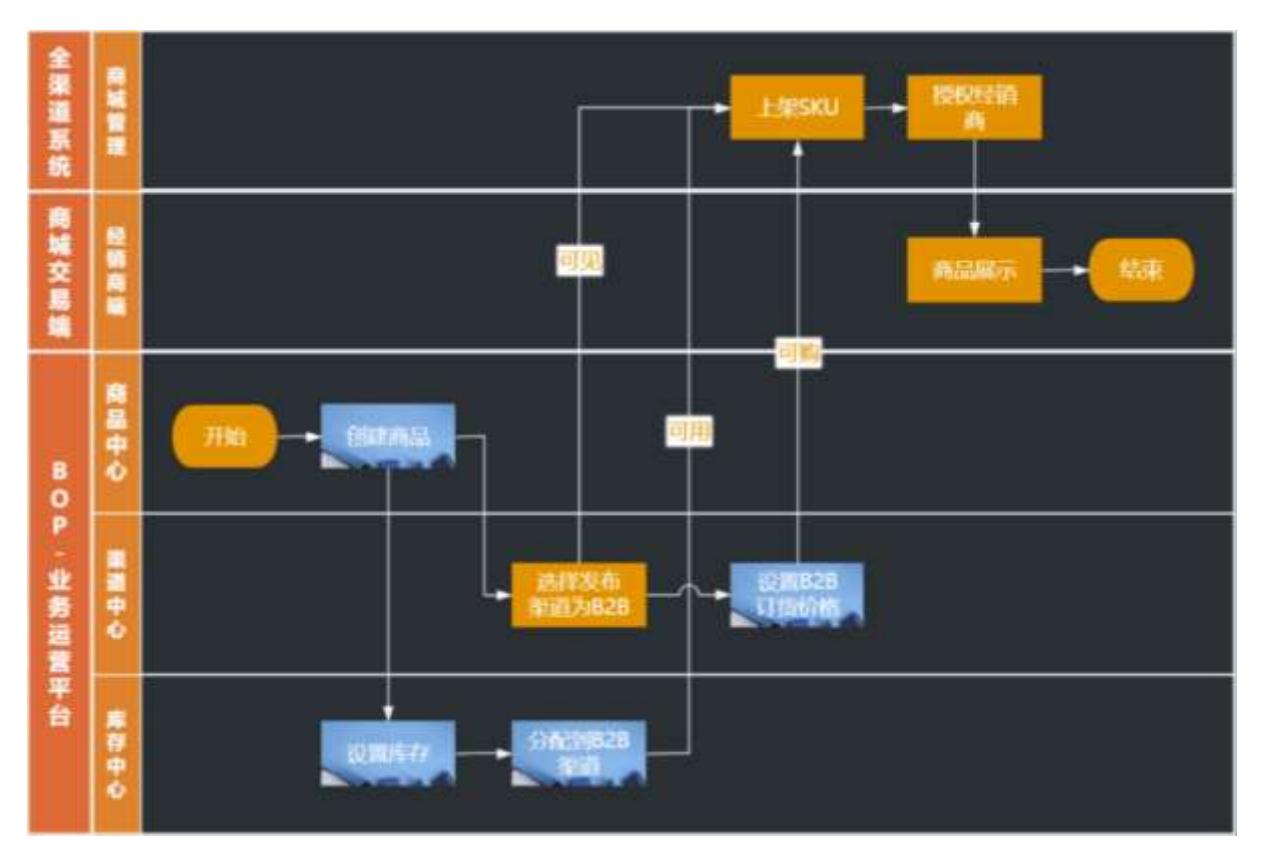

其中最核心流程包含: 商品从"建"到"展示"的运营路径、商品从"卖"到"履约"的交易路径。

#### 1) 从"建"到"展示"包含的子流程:

- 创建商品:商品的创建和导入
- 选择发布渠道:设置商品在 B2B 渠道为可销售
- 设置库存:通过调整单调整商品库存,以及通过盘点单、移库单等改变库存
- 分配库存:通过库存模型将库存分配给 B2B 商城
- 设置价格:设置 B2B 批发的价格项,并设置每个 SKU 在 B2B 通路销售的价格(通过促销 设置阶梯价、返点等政策)
- 上架 SKU:将 SKU 上架到商城,定时和即时
- 授权经销商:在上架时需要选择哪些经销商可购买,方式为选组织/选人
- 商品展示: 上架成功后在商城展示商品

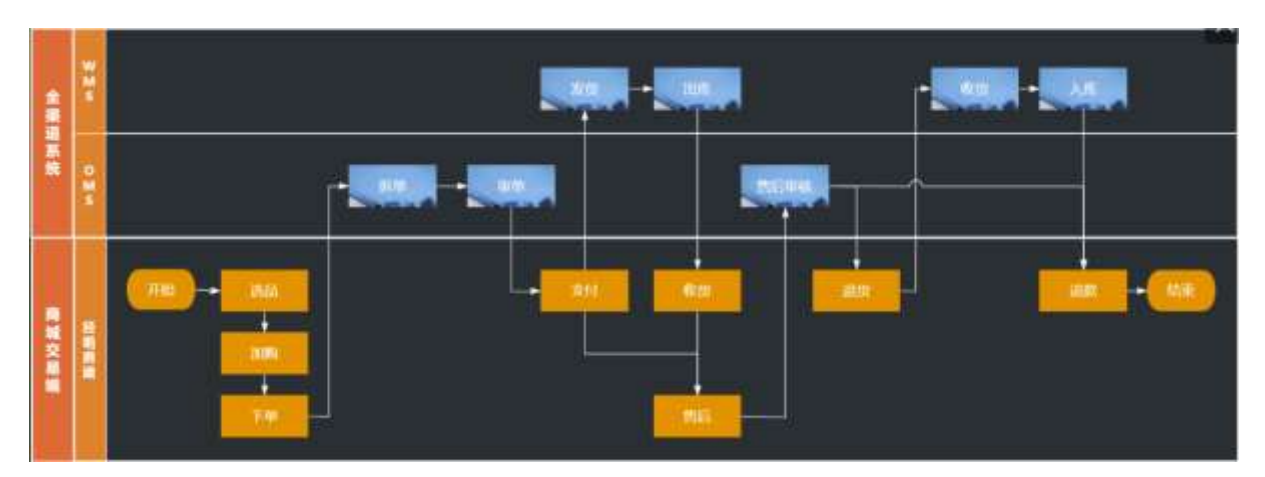

#### 2) 从"卖"到"履约"包含的子流程:

- 选品:加入购物车或立即购买
- 下单:确认订单信息、选择促销/券、设置收货地址和开票信息,进行订单的提交
- 审单:对订单货品数量和金额等信息进行审核
- 支付: 按需对接或开通
- 发货:商品的发货,支持分批发货,形成包裹单
- 售后:支持售后的发起和处理,涉及退款、退货等
- 出人库: 商品销售出入库
- ٠

### 15.5. 操作说明

### 15.5.1. 登录

经销商通过登录实现身份识别,获得商城访问、选品、下单等权限。

#### 15.5.2. 系统登录

**功能路径:** B2B 商城〉登录

操作人:拥有【经销商/客户】身份,其账号为启用状态,且签署于生效的销售协议并获得商店授权经 销商/客户

操作说明:

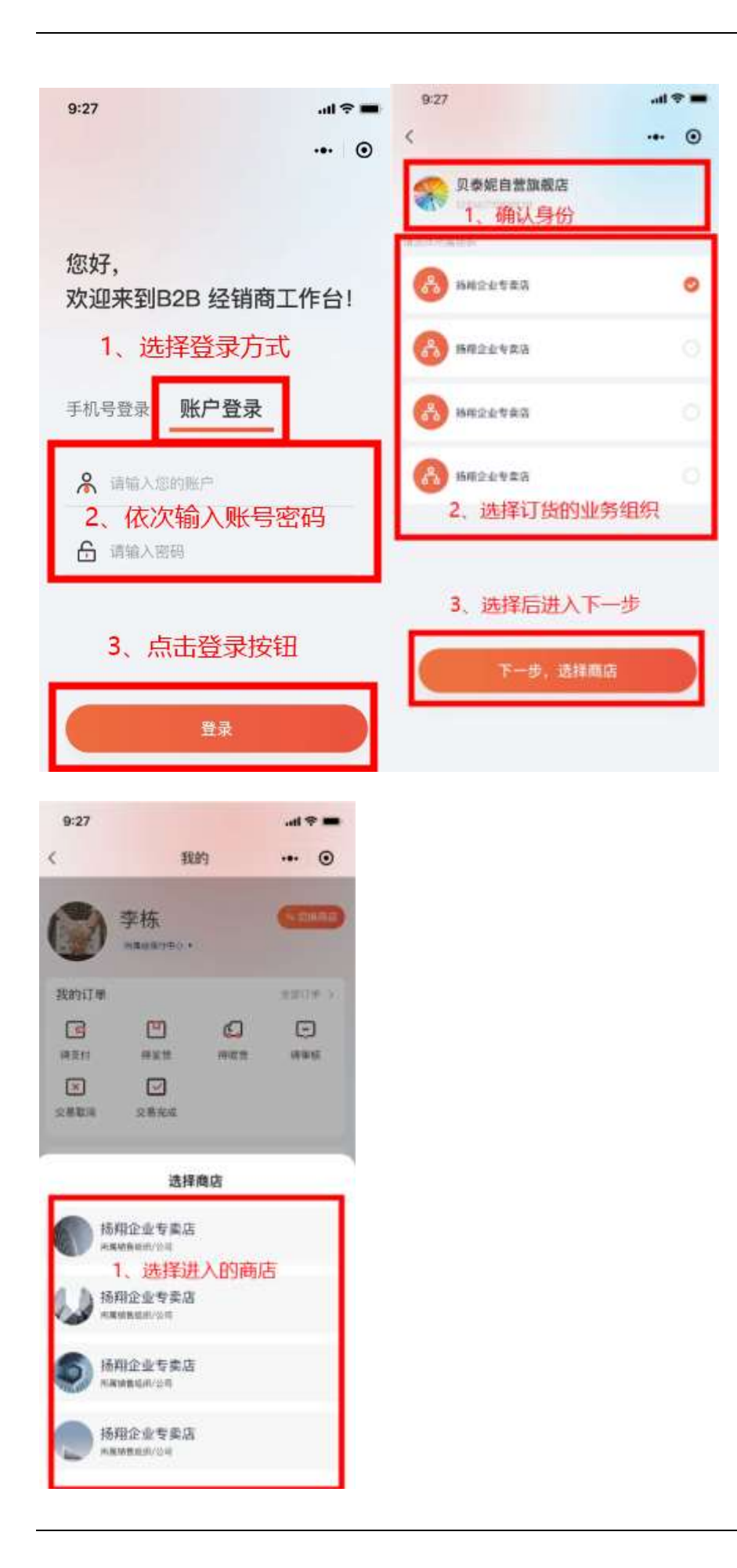

- 1. 选择登录方式为:账号密码登录(手机验证码登录暂不支持)
- 2. 依次输入账号、密码,点击登录按钮
- 3. 身份验证无误,成功进入组织选择界面
- 4. 选择订货的业务组织后,点击下一步进入商店选择页
- 5. 选择商店后,成功进入

注: 当组织和商店为置灰时,分别代表协议失效和授权商店的失效,点击后会有相应提示,只展示无法 进入

### 15.5.3. 商品浏览

商店首页是商店运营方聚合所有商品资源,实现品牌宣传、产品展示、用户导购等业务的地方,是 2B 采购场景线上化的入口。

### 15.5.4. 首页

首页是客户进入商店后访问首次拜访的页面,品牌商可以在首页进行品牌宣传、产品展示等,引导 客户完成选品和交易。

**功能路径:** B2B 商城〉首页 操作人: 所有成功登录的经销商/客户

操作说明:

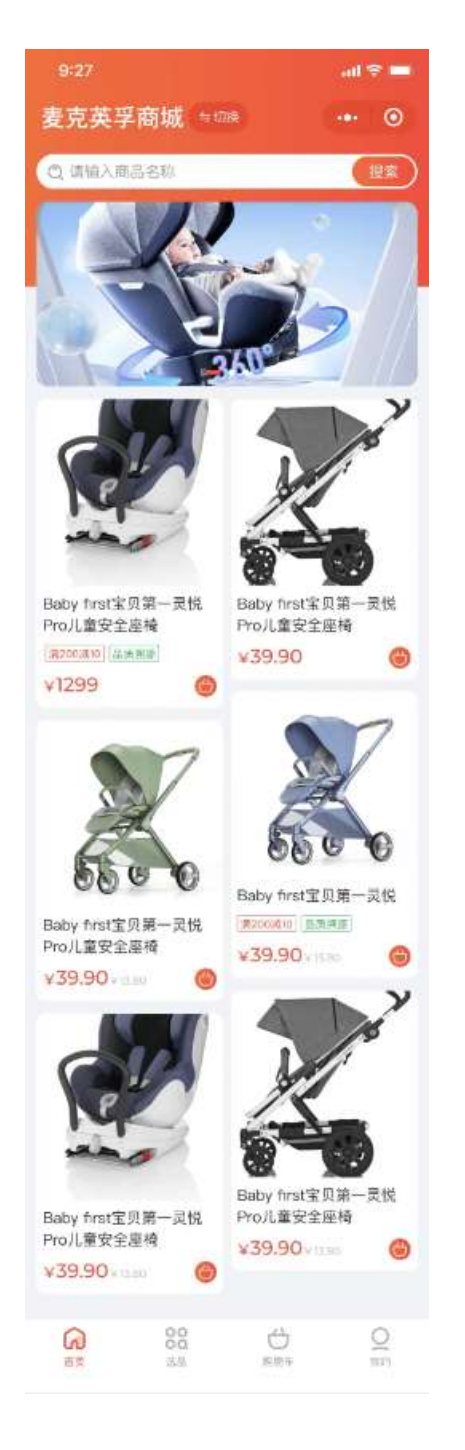

- 1. 可以在头部直接切换至不同商店进行采购
- 2. 可以点击搜索框进入商品搜索界面
- 3. 可以上下滑动查看商品和轮播图,并且点击轮播图进入到目标链接,点击商品进入到目标商品
- 4. 点击底部 Tab 可以切换到其他主页

## 15.5.5. 分类

分类页是客户进行商品层级化索引的有效方式,品牌方可以按照自己的运营策略将配置好的商品展示给消费者,营销消费者选品、下单。 **功能路径:** B2B 商城〉分类页 操作人:所有成功登录的经销商/客户 操作说明:

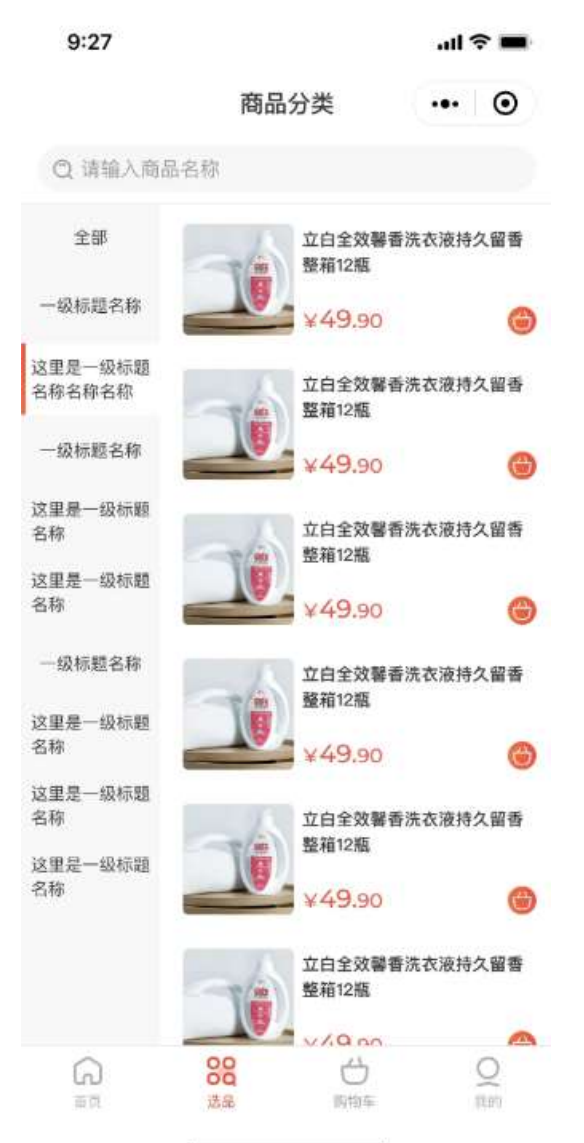

- 1. 切换左侧 TAB, 右侧展示不同的商品列表(目前只支持一级类目下关联商品)
- 2. 点击商品后可进入目标商品详情
- 3. 点击顶部搜索框可进入商品搜索界面
- 4. 点击底部 Tab 可以切换到其他主页

注:存在多种样式,操作顺序都是选择一级〉二级〉三级〉…直至进入出现商品列表

### 15.5.6. 商品详情页

商品详情页是详尽且易读得展示当前商品的内容,结合文本内容与图片来展示商品的基本信息、商 品详细介绍、评价等功能。商品详情页的内容对用户购买起到很多的决策,详情页的促销信息、优 惠券等可以很大程度上使得没有购买意向的用户拓展意向。

**功能路径:** B2B 商城〉商品详情页

操作人:所有成功登录的经销商/客户
#### 操作说明:

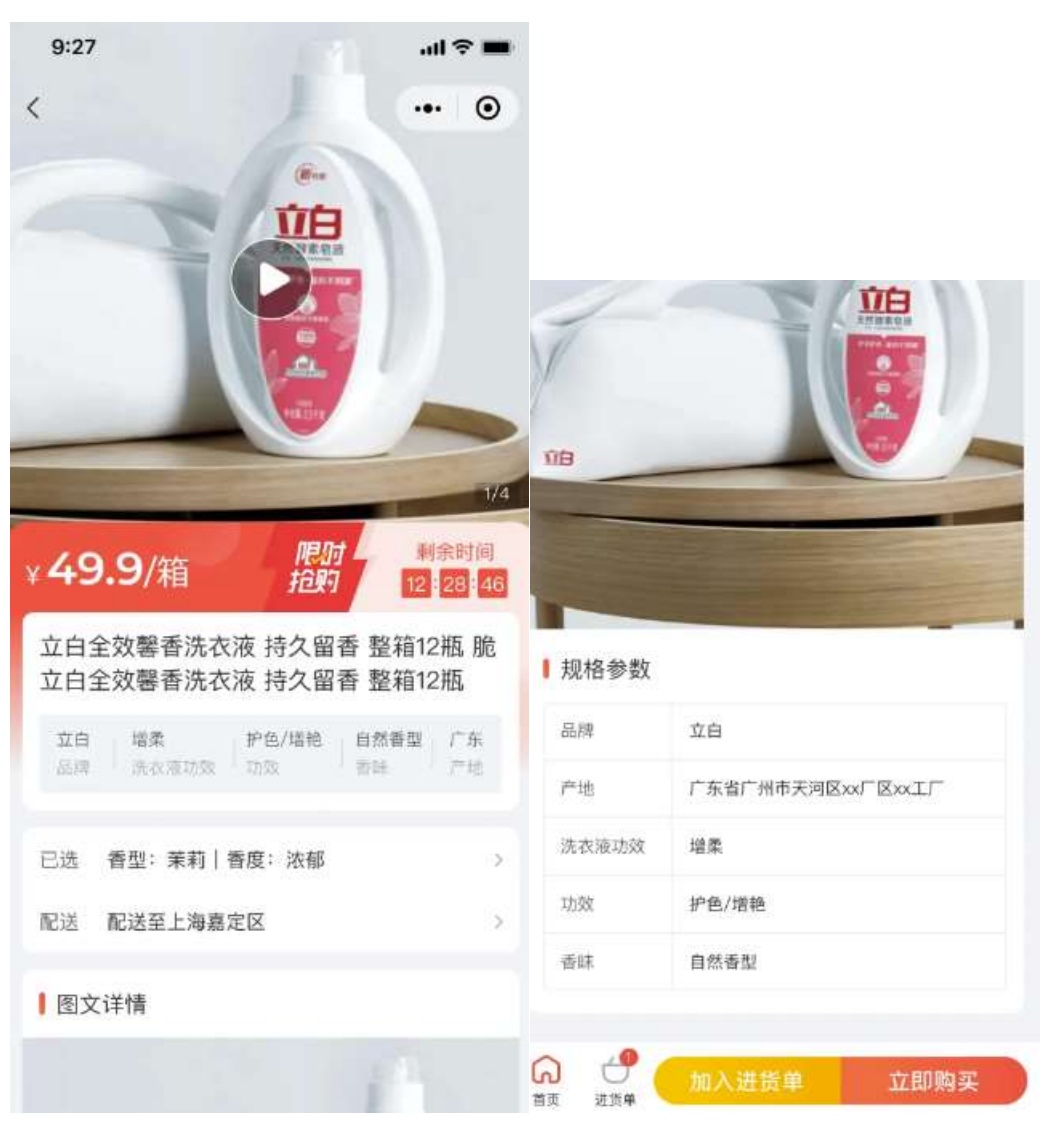

- 1. 可以左右滑动查看商品主图
- 2. 当商品为多规格时,可以点击规格栏查看并选择所有规格组合
- 3. 点击加入进货单,完成规格选择后,将商品加入到进货单
- 4. 点击立即购买,完成规格选择后,进入下单界面进行商品下单
- 5. 点击首页可回到主页
- 6. 点击进货单可跳转到进货单界面

## 15.5.7. 商品选购

当前 2B 购物的主流程为:选购商品一加入进货单 or 立即购买一下单一支付一签收,选购的核心方式为立即购买和进货单。

# 15.5.8. 进货单

**功能路径:** B2B 商城〉进货单 操作人: 所有成功登录的经销商/客户 操作说明:

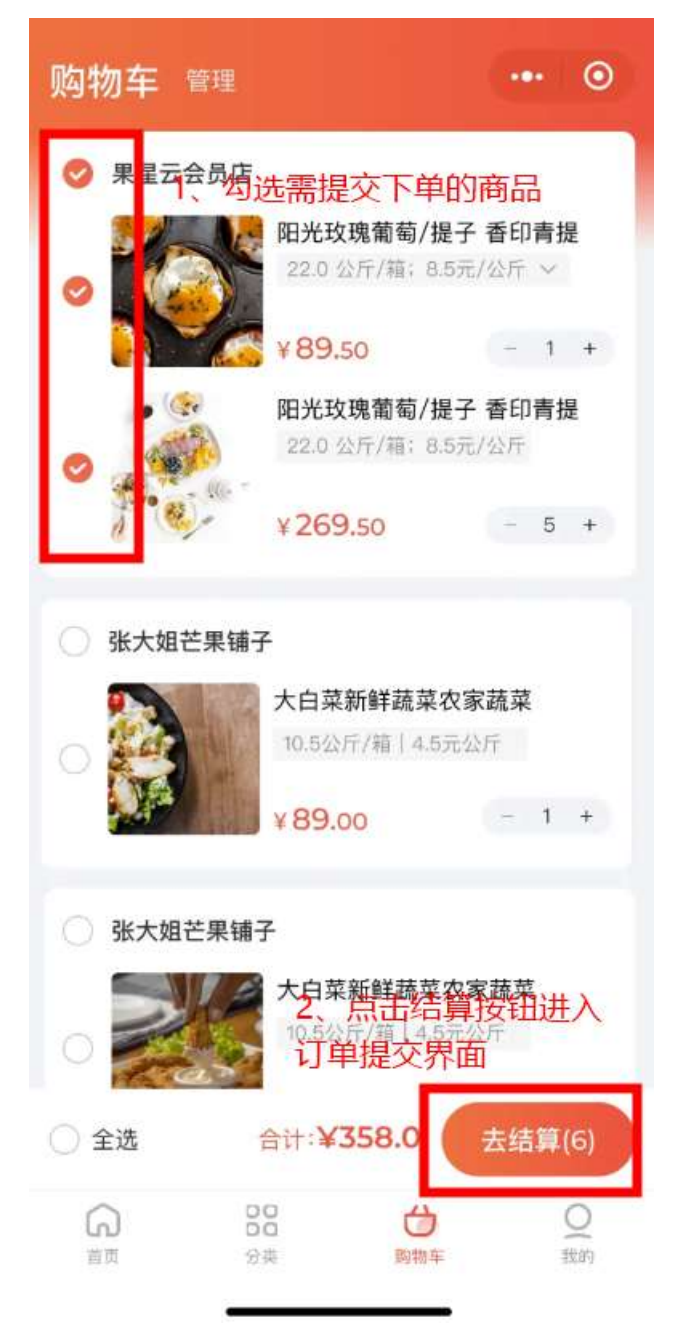

- 1. 当商品加入进货单时,勾选本次需要提交下单的商品,设置好下单数量
- 2. 确认金额计算是否正确
- 3. 点击去结算按钮进入订单提交页

### 15.5.9. 订单提交页

经销商完成商品选择后,需要进行下单,在下单过程中需要再次确认订购商品数量、金额,收货地 址及享受的优惠等信息是否准确,在确认无误后,可以提交进行下单,提交后将生成初始化订单。 **功能路径:** B2B 商城〉订单提交 操作人:所有成功登录的经销商/客户 操作说明:

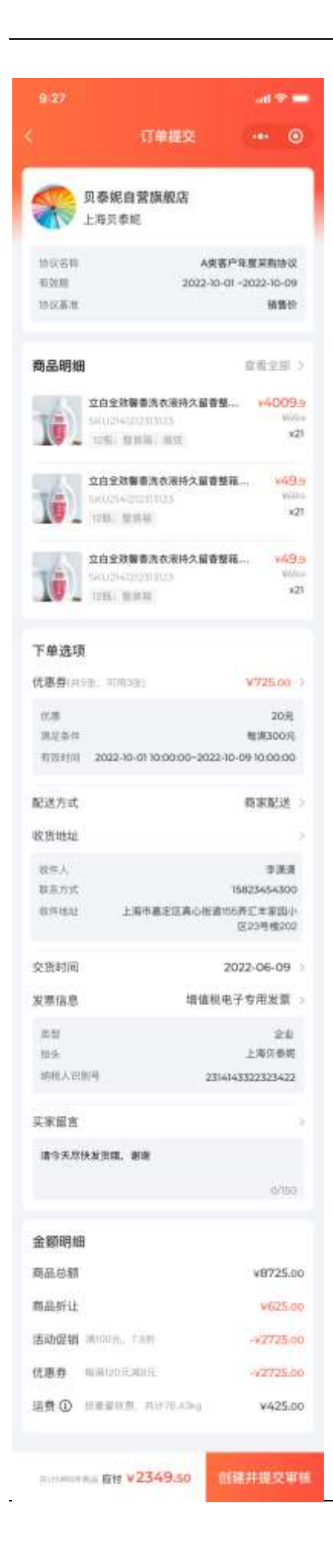

- 1. 确认所下商品、单价、数量、合计金额等信息是否正确
- 2. 填写配送方式、收货信息、交货时间、发票信息等
- 3. 点击创建订单按钮完成订单的提交

### 15.6. 订单管理

依据 2B 业务的操作流程,触发订单状态流转,将订单的流转可视化,让经销商进行相应的操作。订 单系统分为用户侧和管理侧,本处描述的是用户侧的订单状态及其变化情况。 正向流转的订单信息主要分为7种状态,分别为初始化订单、待付款、待审核、待发货、部分发货、 待收货、已完成、已取消订单,为了便于订单的筛查,可以将所有订单汇总加一个全部订单呈现的 地方。

#### 15.6.1. 销售订单

**功能路径:** B2B 商城〉销售订单、B2B 商城〉销售订单〉销售订单详情 操作人: 所有成功登录的经销商/客户 操作说明:

|                                        | C RONTH OF S                                                                                                    |
|----------------------------------------|----------------------------------------------------------------------------------------------------|
| 1 1000844545148 eee                    | #92.5 ·                                                                                                    |
| 19                                     | The state                                                                                                    |
| Names at                               |                                                                                                    |
| 19                                     | #1991(1) 2025-10-01 8400                                                                                                    |
| WY 12348-00                            |                                                                                                    |
|                                        | RIE (0.2241-0) - 2022-10-09                                                                                                    |
| C statementer                          | nosta atten                                                                                                    |
|                                        | ATTAC DECK                                                                                                    |
|                                        | The second second                                                                                                    |
| parenta -                              | TABLES AND A DESCRIPTION                                                                                                    |
| 10.00                                  | THE DESIGNATION OF RESIDENCE                                                                                                    |
| E PECCHARDINAL IN                      | THE REAL PROPERTY AND ADDRESS                                                                                                    |
| 10 - 10.101 · 40.                      |                                                                                                    |
| 10                                     | 10 ar and an                                                                                                    |
| BU THE REAL PROPERTY OF                | THE STREET                                                                                                    |
| 10000 at 10000                         | THE OWNER AND ADDRESS                                                                                                    |
| 0 10000000000 0100                     |                                                                                                    |
| M                                      | 40 -                                                                                                    |
| ······································ | 106512.00 111000                                                                                                    |
| Advention -                            | Distant Association                                                                                                    |
| 1012 CO                                | 800.00B                                                                                                    |
|                                        |                                                                                                    |
| it modules-esiste ten                  | 8/* ±\$8421<br>8/8102                                                                                                    |
|                                        | R*         LRAKED           RTML                                                                                                    |
|                                        |                                                                                                    |
|                                        | R**         194821           R21MR         828           R21MR         828           R21MR         828           R21MR         828           R21MR         828           R21MR         828           R21MR         828           R21MR         828           R21MR         828           R21MR         828           R21MR         828           R21MR         828           R21MR         828           R21MR         828                                                                                                    |
|                                        | TEXMAR:         "IE           RETM                                                                                                    |
|                                        | R**         LMART           RCM         RCM           RCM         RCM                                                                                                    |
|                                        | NIMAL         "I           NIMAL         SI           NIMAL         SI                                                                                                    |
|                                        | R**         2.21849.2           R2110.2         8.22           R2110.2         8.22                                                                                                    |
|                                        | 123/481         **           125/10         25/10           126         25/10           126         25/10           126         25/10           126         25/10           126         25/10           126         25/10           126         25/10           126         25/10           126         25/10           126         25/10           126         25/10           126         25/10           126         25/10           126         25/10           126         25/10           126         25/10           126         25/10           126         25/10           126         25/10           126         25/10           126         25/10           126         25/10           126         25/10           126         25/10           126         25/10           126         25/10           126         25/10           126         25/10           126         25/10                                                                                                    |
|                                        | NUMPL         NU           NUMPL         NU                                                                                                    |
|                                        | TEXME         "I           REMAR         "I           REMAR         State           State         State           State         State                                                                                                    |
|                                        | NY         NY           NY         NY           NY         <                                                                                                    |
|                                        | R*         LANKEL           RXTME         RSTME           RXTME         RSTME           RXTME                                                                                                    |
|                                        | TEXME         TEXME           REM         REM           REM         REM                                                                                                    |
|                                        | NILL         NILL           NILL         NILL           NILL                                                                                                    |
|                                        | R*         1.000000000000000000000000000000000000                                                                                                    |
|                                        | No.     No.       No.     No.                                                                                                    |
|                                        | R**     1.000 KI       R**     1.000 KI                                                                                                    |
|                                        | Ref 1999<br>Ref 1999<br>Ref 1999<br>Ref 1999<br>Ref 1998<br>Ref 1998<br>Ref 19 |
|                                        | NILLIAN LINE       NILLIAN LINE                                                                                                    |
|                                        | RP     1000000000000000000000000000000000000                                                                                                    |
|                                        | No.     No.       No.     No.                                                                                                    |

列表查看:

1. 点击 TAB 页面切换查看不同状态的订单

订单详情:

- 1. 点击订单区域或点击查看详情按钮,进入该订单的详情
- 进入详情后可查看订单的基础信息、商品明细、金额明细以及下单信息,并进行对应的订单操 作

订单操作:

- 1. 提交审核: 点击列表/详情页提交审核按钮, 将订单提交至后台由管理员对该订单进行审核
- 订单签收:点击列表/详情页去签收按钮,进入销售出库结果单列表,可以选择出库结果单对订 单进行签收
- **3**. 查看已出库数量:当订单处于部分配货/已配货/已完成状态时,可点击"已出库"区域进入销售出 库结果单列表,查看对应商品已出库数量
- 查看已配货数量:当订单处于部分配货/已配货/已完成状态时,可点击"已配货"区域进入包裹列表,查看对应商品已发货数量
- 5. 订单删除:对于已完成/已取消订单,可以点击删除按钮,在弹出的确认框内点击"确认"按钮, 完成该订单的删除

#### 15.6.2. 出库结果单

**功能路径:** B2B 商城〉销售订单详情〉出库结果单列表、B2B 商城〉销售订单详情〉出库结果单列表〉 出库结果单详情

操作人:所有成功登录的经销商/客户 操作说明:

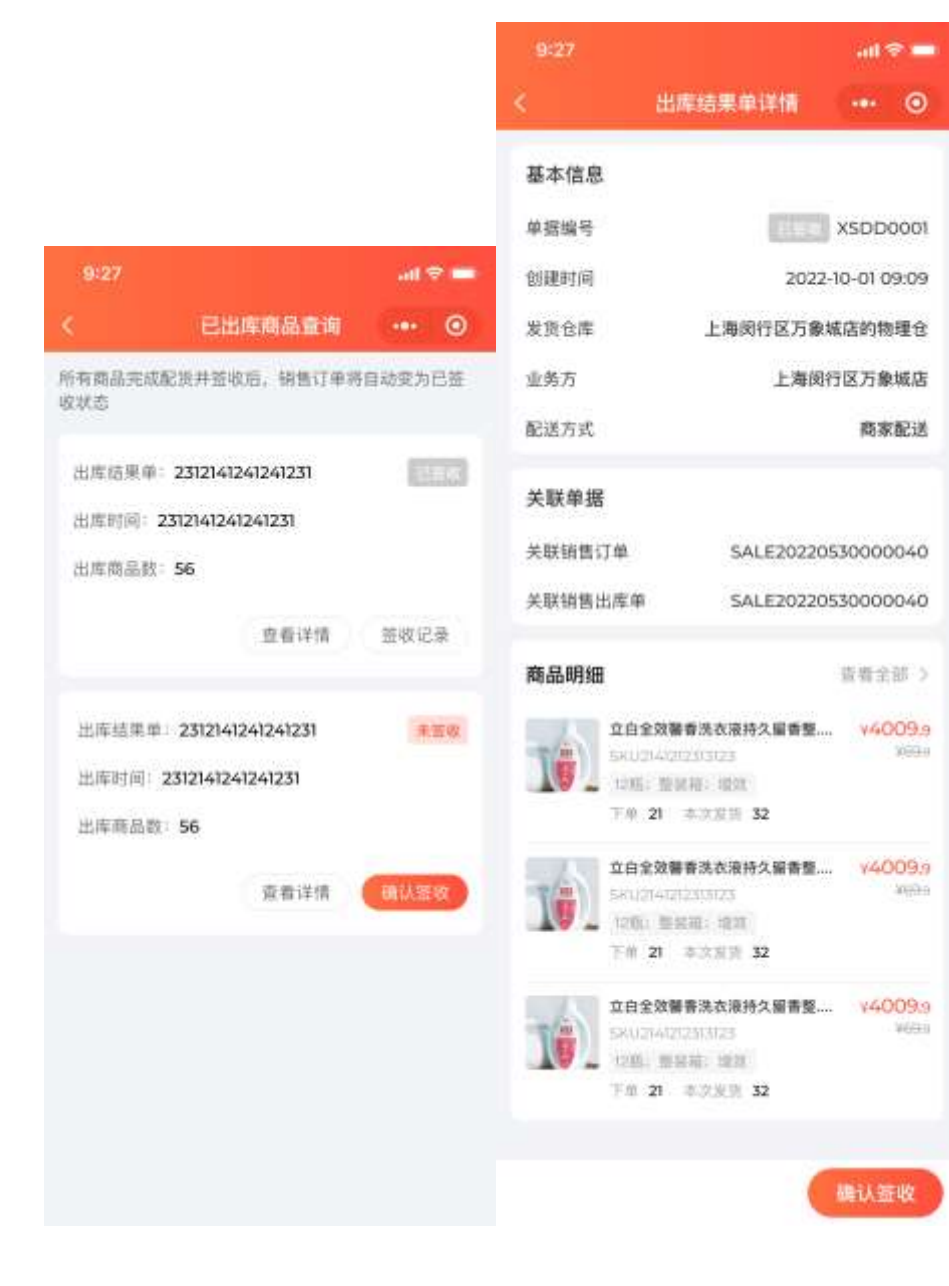

| 9:27                   |              | al 🗢 🚍           |
|------------------------|--------------|------------------|
|                        | 出库结果单签       | 收 … ⊙            |
|                        |              |                  |
| 出库结果单:                 |              | 2312141241241231 |
| 出库时间:                  |              | 2312141241241231 |
| 出库商品数:                 |              | 56               |
| 签收凭证                   |              |                  |
| 支持.jpg .png .jr<br>传3张 | eg 格式。3M以内图: | †凭证上传,最多上        |
|                        |              |                  |
|                        | 上传廊片         |                  |
|                        |              |                  |
| 签收备注                   |              |                  |
| 请输入                    |              |                  |
|                        |              |                  |
|                        |              |                  |
|                        |              |                  |
|                        |              |                  |
|                        |              |                  |
|                        |              |                  |
|                        |              |                  |
|                        | 取消           | 确认签收             |

列表查看:

1. 进入查看订单关联的出库结果单

结果单详情:

- 1. 点击结果单区域或点击查看详情按钮,进入该出库结果单详情
- 进入详情后可查看结果单的基础信息、商品明细、下单/出库数量、金额明细以及下单信息,并 进行对应的结果单操作

结果单操作:

- 结果单签收:点击列表/详情页确认签收按钮,进入签收界面,上传凭证和填写备注后,点击确 认签收按钮完成该出库结果单的签收
- 2. 签收记录:点击列表/详情页签收记录按钮,进入签收界面,记录签收时所填写的信息

### 15.7. 经销商中心

经销中心经销商的公司、个人、订单、收货地址、余额、授信额度等信息展示和管理的地方。

# 15.7.1. 经销商信息

**功能路径:** B2B 商城〉经销商中心〉经销商信息 操作人: 所有成功登录的经销商/客户 操作说明:

| 9:27         |              |      | .al 🗢 🗰              |          |            |                   |
|--------------|--------------|------|----------------------|----------|------------|-------------------|
| <            | 我            | 69   | ••• •                |          |            |                   |
|              | 102210       | 1    | _                    | 9:27     |            | al 🕈 🗰            |
| Paral )      | 楼帅           |      | (=mean)              | <        | 我的信息       | ••• •             |
| -            | - and an out |      |                      | 个人信息     | R.         | 企业/团队             |
| 我的订单         | 点击头          | 像区域进 | 主人 <sup>mage</sup> > | 影白々わ     |            | Inc. Het bitteren |
| 3            | Ľ            | Q    | e                    | 9R 5-444 |            | iou.iid.bitsun    |
| 博支付          | 特发音          | 中收货  | 的事項                  | 显示名称     |            | 楼xxxx             |
| ()<br>() 原政府 | ✓<br>交差光成    |      |                      | 手机号码     |            | 15757173387       |
| ÷            | Ē            | ,0,  | Ô                    | 曲序箱      |            | lou.lld.bitsun    |
| 8.684        | 1238.9738    | 收而地址 | 第25章章                | 所属经销商    |            | XXXX集团有限公司        |
|              |              |      |                      | 所属组织自    | XXXX集团有限公司 | 衍/电商中心/客服组        |
|              |              |      |                      | 岗位       |            | 业务运营总监            |
|              |              |      |                      |          |            |                   |
|              |              |      |                      |          |            |                   |

| G     | 88  | 0        | 0  |
|-------|-----|----------|----|
| 10.01 | 2.4 | 10.02.02 | me |
|       |     |          |    |

| 9:27     |      | l 🗢 🔳           |
|----------|------|-----------------|
| <        | 我的信息 | ••• ••          |
| 个人信息     |      | 企业/团队           |
| 经销商代码    | AA   | AAA223213123213 |
| 经销商名称    |      | xxxx集团有限公司      |
| 简称       |      | xxxx集团          |
| 经销商账号    |      | 立白集团            |
| 经销商登记    |      | 6               |
| 经销商法人    |      | 楼XX             |
| 核算主体     |      | xxxx集团有限公司      |
| 关联交易核算主体 |      | xxxx集团有限公司      |
|          |      |                 |
|          |      |                 |
|          |      |                 |

- 1. 点击头像区域进入经销商/客户信息查看界面
- 2. 通过顶部 TAB 对切换进行个人信息和团队信息的查看

### 15.7.2. 切换商店

**功能路径:** B2B 商城〉经销商中心〉经销商信息 操作人: 所有成功登录的经销商/客户 操作说明:

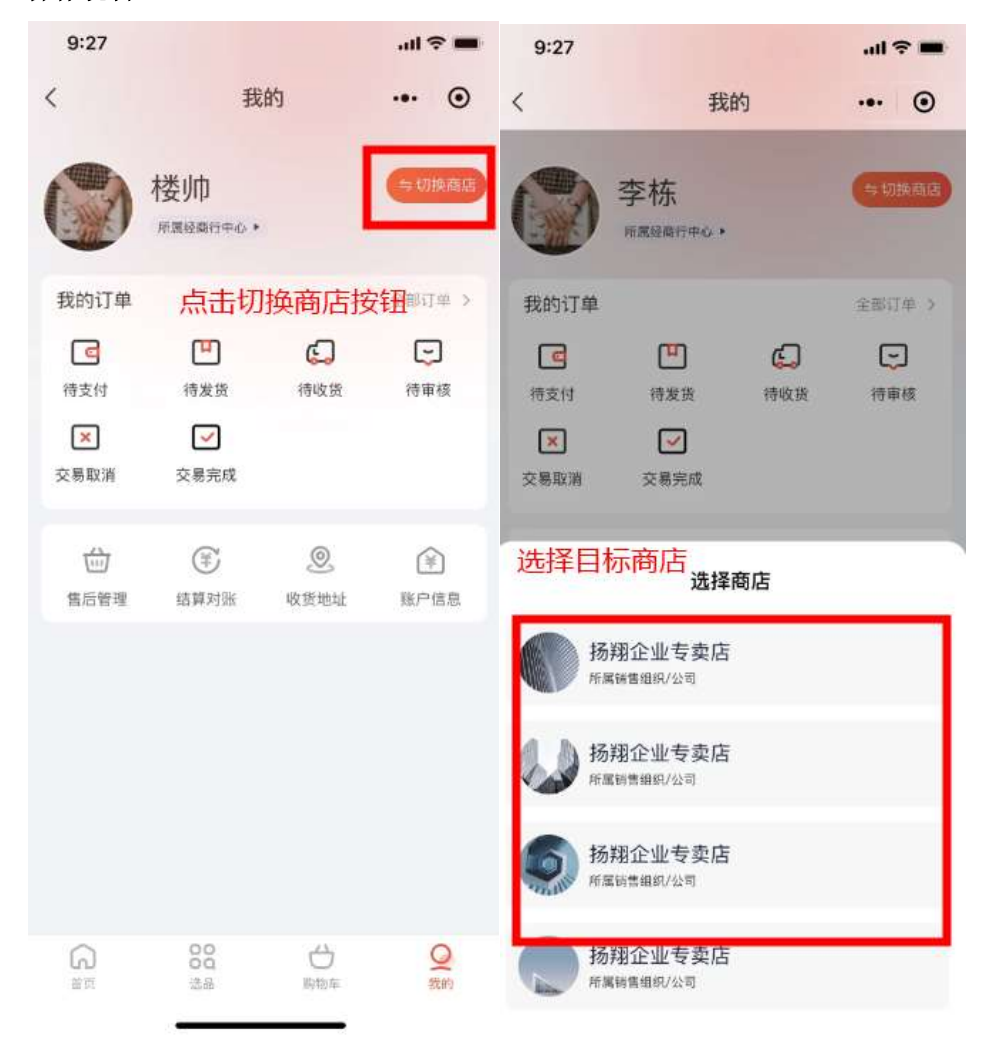

- 1. 点击切换商店按钮,弹出可选商店列表
- 2. 选择目标商店后切换进入该商店

### 15.7.3. 我的订单

**功能路径:** B2B 商城〉经销商中心〉经销商信息 操作人: 所有成功登录的经销商/客户 操作说明:

| 9:27                                 |                                                                                                    |                                               | all 🗢 💼                          |
|--------------------------------------|----------------------------------------------------------------------------------------------------|-----------------------------------------------|----------------------------------|
| <                                    | 我                                                                                                    | 的                                             | ••• •                            |
|                                      | 楼帅<br>所属呈现行中心,                                                                                                    |                                               | ⇒切换商店                            |
| 我的订单                                 |                                                                                                    |                                               | 全部订单 >                           |
| C                                    | Ē                                                                                                    | G                                             | Ð                                |
| 待支付                                  | 待发贤                                                                                                    | 待收货                                           | 待审核                              |
| ×                                    | <ul> <li>Image: A start of the start of the start of</li></ul> |                                               |                                  |
| 交易取消                                 | 交易完成                                                                                                    |                                               |                                  |
|                                      |                                                                                                    |                                               |                                  |
| 益                                    | ۲                                                                                                    | Ø                                             | (ii)                             |
| し<br>信后管理                            | (草)<br>結算対脈                                                                                                    | ②<br>收货地址                                     | (学)<br>账户信息                      |
| <sub>傷后管理</sub><br>1、点<br>2、点<br>订単列 | 等<br><sup>結算对派</sup><br>击全部订り<br>击任一状;<br>引表且定位                                                                                                    | ⑧<br><sup>收货地址</sup><br>单进入订<br>态订单按<br>2到该状态 | 全<br>账户信息<br>单列表<br>钮进入<br>条的TAB |

1. 点击全部订单按钮进入订单列表,或点击任一状态订单 icon 进入对应状态的列表

2. 详细订单管理参照模块【3.4 订单管理】

## 15.7.4. 收货地址

经销商进入工作台订货下单时,需要有一个收货地址维护的模块,以保证后续每次下单可以直接调用该收货地址,避免重复填写;同时也可维护多个地址,便于在多地采购场景下快速使用。 功能路径: B2B 商城〉经销商中心〉经销商信息 操作人:所有成功登录的经销商/客户 操作说明:

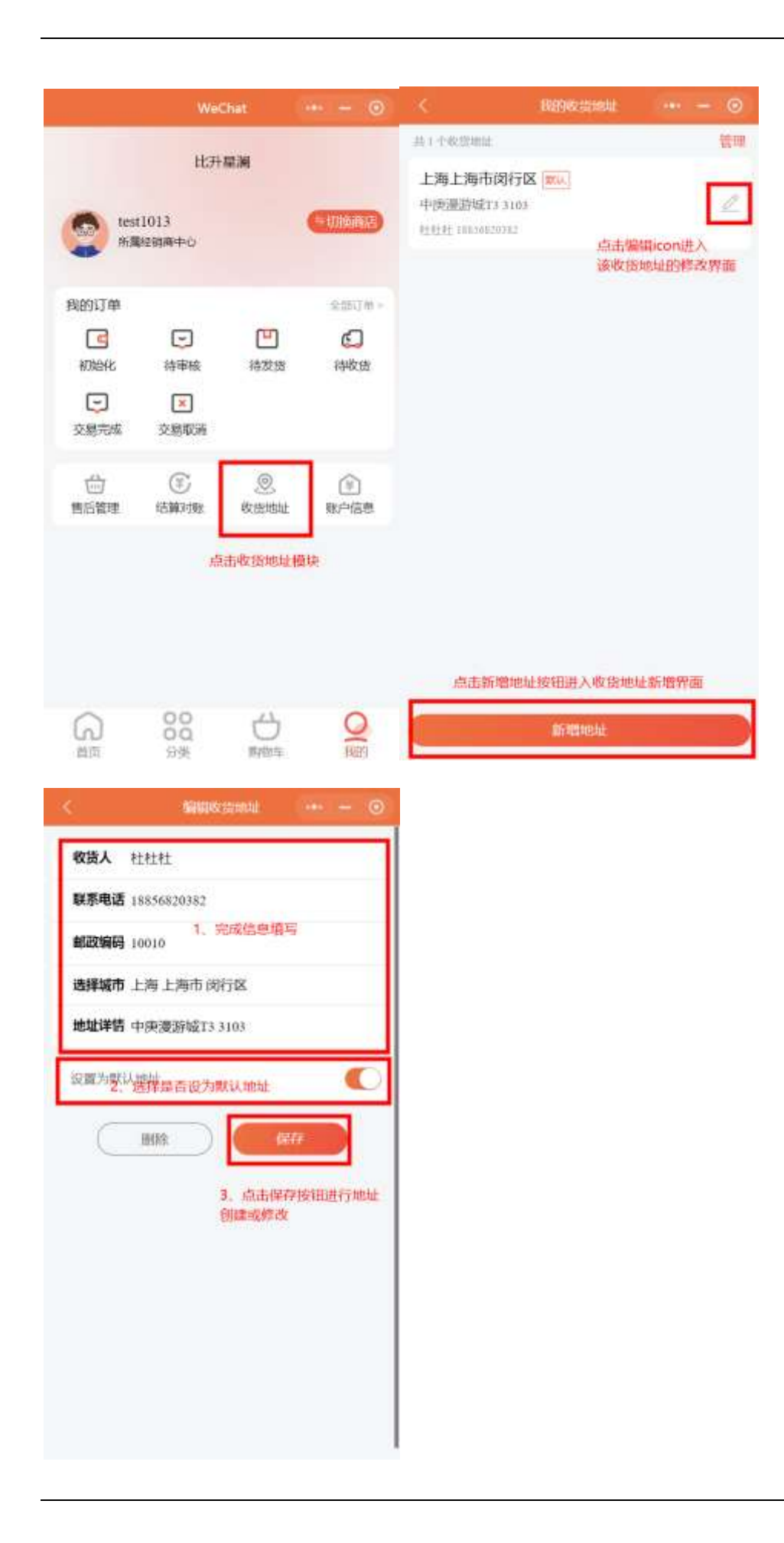

| ¢            | 编辑教教地址                                       | 000 = | 0 | K                                                         | 现的收益地址     | 100 - 1 | - © |
|--------------|----------------------------------------------|-------|---|-----------------------------------------------------------|------------|---------|-----|
| 收货人 杜杜杜      |                                              |       |   | 共1个な前間<br>1、点击管理按钮<br>上海上海击闭行区                            | , 进入地址管理模式 | 6 V     | 党   |
| 联系电话 1885682 | 0382                                         |       |   | 中康憲游城13 3103                                              | (mm)       |         | l   |
| 邮政编码 10010   |                                              |       |   | <ul> <li>         ·····························</li></ul> |            | Г       | -   |
| 选择城市 上海 上    | 海市 闵行区                                       |       |   | 1. <b>-</b> 7767 (1935)                                   |            |         |     |
| 地址详情 中庚浸》    | 停城T3 3103                                    |       |   |                                                           | 2、点击匪除按钮   | 田朝除证    | 和地址 |
| 点击腳除按键       | 日本 (1995年1997年1997年1997年1997年1997年1997年1997年 | RTF . |   |                                                           |            |         |     |
|              |                                              |       |   |                                                           |            |         |     |

1. 点击收货地址模块进入收货地址管理界面

收货地址管理:

- 1. 新建:点击底部新建地址按钮,完成收货地址信息填写,点击保存按钮完成新地址信息的创建
- 2. 删除:点击收货地址列表编辑 icon 进入收货地址编辑界面,点击删除按钮进行该地址删除;或 在收货地址列表点击管理按钮,进入管理模式,点击列表中出现的删除按钮完成该地址删除
- 3. 编辑:点击收货地址列表编辑 icon 进入收货地址编辑界面,完成收货地址信息修改后,点击保存按钮完成地址信息的变更
- 设为默认地址:点击收货地址列表编辑 icon 进入收货地址编辑界面,打开默认地址选项,点击保存完成默认地址设置;在收货地址列表点击管理按钮,进入管理模式,打开列表中出现的设为默认地址选项,完成设置;

# 16. 配置平台

# 16.1. 第一节 解决方案设计器

解决方案设计器用来配置业务平台的功能菜单,配置完成后的菜单直接在业务平台中显示,界 面左侧为系统预设的标准功能菜单,右侧为配置出来的功能菜单即解决方案功能菜单

### 16.1.1. 功能配置

#### 16.1.1.1. 添加

在左侧标准功能菜单栏中找到想到添加到业务平台的功能,点击向右添加的按钮即可

| <>>里圖             |                    |                                   | a forget     |
|-------------------|--------------------|-----------------------------------|--------------|
|                   | TE - MARGINE -     |                                   |              |
| <b>KR</b> :       | NECESSARIA, THEER  | WARE CALLER THE POSTAL CONTINUES. |              |
| and Many and      | B 0 ##             | 2 E DW8                           |              |
| and the second    |                    |                                   |              |
| REPAID            | EL D URDA          | 0 0 700                           |              |
| 20018             | District way       | D D DHM                           |              |
| MANK.             | Truck Lines - Line | 日: Co 相P<br>日: Co 相P              |              |
| KIN PERSON (      | 11 D RE            |                                   |              |
| ALCORE.           | 0.044              | D) Co Ante                        |              |
| 81983             | 日本業                | 日 10月10日                          |              |
|                   |                    | E. DAN                            |              |
| (white)           |                    |                                   |              |
| South Party State |                    | 1                                 |              |
|                   | 175 P 100          |                                   | terranchine: |
|                   |                    |                                   |              |

### 16.1.1.2. 新建

可点击新建按钮在解决方案功能菜单中创建一个一级目录,然后将标准功能菜单中添加过来的 功能移到创建的一级目录中

| <> 里油 |              |          |                                                                                                    | A State of                                                                                                    |
|-------|--------------|----------|----------------------------------------------------------------------------------------------------|----------------------------------------------------------------------------------------------------|
|       | NE - ARABINA |          |                                                                                                    |                                                                                                    |
|       | A DES        | #12-0/12 | an cause                                                                                                    | (10) 10                                                                                                    |
|       | E O RA       |          |                                                                                                    |                                                                                                    |
|       |              |          |                                                                                                    |                                                                                                    |
|       | EL CLUMEN    |          | and the second second se |                                                                                                    |
|       | DATE OF      | -        | En NC                                                                                                    |                                                                                                    |
|       | MANDED BLN   |          | U 04*<br>U 017                                                                                                    |                                                                                                    |
|       | 0.0 MB       |          | C DAME                                                                                                    |                                                                                                    |
|       | C to ANE     |          | 11.000 CT.000                                                                                                    |                                                                                                    |
|       | 0 12 20 20 H |          | 11 C 230                                                                                                    |                                                                                                    |
|       | C D TH       |          | D ON                                                                                                    |                                                                                                    |
|       | E O MM       |          |                                                                                                    |                                                                                                    |
|       | 型 Th Prim    |          |                                                                                                    |                                                                                                    |
|       | 0 0.81       |          |                                                                                                    |                                                                                                    |
|       | 10 × 000     |          |                                                                                                    | and the second second se |
|       |              |          |                                                                                                    |                                                                                                    |

也可在一级目录中点击新加文件夹,来创建一个二级目录

| <+> 里漏                                  |                    |                         | a freque           |
|-----------------------------------------|--------------------|-------------------------|--------------------|
| COMMENT OF                              | TE - MARGINE -     |                         |                    |
| <b>KR</b> 3                             | A DED              | WASHINGTON TO AND TAXES |                    |
| and a support of                        | BDBA               | 2 B D ##                |                    |
| A REPORT                                | 11 15 Martin       | 0 D#5                   |                    |
| Little and the                          | EI Committee       | E 0 ##                  |                    |
| CRIMIN                                  | EF 15 UND F        | D D 200                 |                    |
|                                         | Distant.           | D: D: 018               |                    |
| 100 I A                                 | District Mile      | 0 D mit                 |                    |
|                                         | maniteri           | 00: CO 40.00            |                    |
| HAR.                                    | 1943-0192 - HAN    | 10: to mid              |                    |
| No. of Concession, Name                 | 00 D ME            | 0 088                   |                    |
|                                         | 日日開                | □· □· 由州市田              |                    |
| 0.048                                   | C D MA             | 0 C M40                 |                    |
|                                         | 日口意味               | EF 0.008                |                    |
| PROF                                    | □ 0.8%             | 10 Ca (6/1)             |                    |
|                                         | O D TR             | E O IN                  | 100                |
|                                         | C Criter           |                         | and the second     |
| and the second second                   | 田 12:89            |                         |                    |
|                                         | 日白油味               |                         | 80.0               |
|                                         | B D B <sup>⊂</sup> |                         |                    |
| and and and and and and and and and and | B 0.81             |                         |                    |
|                                         | 25. P. M.B.        | . E .                   |                    |
| C BRYSDE                                |                    |                         | destruction in the |
|                                         |                    |                         |                    |

# 16.1.1.3. 删除

如果要删除已经添加的菜单,选择菜单,点击删除即可

| (+> 三三三                                                                                                    | and the second second sec |                           | · · · · · · · · · · · · · · · · · · · |
|----------------------------------------------------------------------------------------------------|----------------------------------------------------------------------------------------------------|---------------------------|---------------------------------------|
| COMPANY 1                                                                                                    | THE A MARGINE A                                                                                                    |                           |                                       |
| e                                                                                                    | REALIZED AND A CHARGE                                                                                                    | WARDERSON STREET, TOWNSON |                                       |
| CONTRACTOR OF STREET, STREET, STRE | Bows                                                                                                    | 2 B D ##                  | /                                     |
| anella .                                                                                                    |                                                                                                    |                           | / :                                   |
| CTUDIN 1                                                                                                    |                                                                                                    | E DEM                     |                                       |
| eer#                                                                                                    | Distant wa                                                                                                    | () D ##                   |                                       |
| 1940E                                                                                                    | 2016.0.000<br>2016.0.000                                                                                                    | 田 D 尚作<br>田 D 20月         |                                       |
| 10.0040L00                                                                                                    |                                                                                                    |                           |                                       |
| econal                                                                                                    | E DANK                                                                                                    | 00 C3 #88                 |                                       |
| -1018                                                                                                    | 日の意味                                                                                                    | 10 Crists                 |                                       |
|                                                                                                    | 白口草市<br>白な地帯                                                                                                    | E D IN                    | ANT IN A                              |
| enitore                                                                                                    |                                                                                                    |                           | 815                                   |
|                                                                                                    |                                                                                                    |                           | -                                     |
| and an an an an an an an an an an an an an                                                                                                    | C D RT                                                                                                    |                           |                                       |
| -                                                                                                    | 21. 21 448                                                                                                    | . 5                       | ADDRESS THE                           |

### 16.1.1.4. 移动

解决方案功能菜单中可调整菜单顺序,选中菜单,鼠标拖动移到想要的位置即可

| <> 里圖                                                                                                    |                   |                                       | a forget        |
|----------------------------------------------------------------------------------------------------|-------------------|---------------------------------------|-----------------|
| L BARR P                                                                                                    | TE I HATELIN I    |                                       |                 |
| <b>#</b> _ =                                                                                                    | ARECERTARIA CHART | 86.4.5 B104039-008-0191055. 109-009-0 |                 |
| and Music and                                                                                                   | 8 0 86            | 10 Dame                               | - 1             |
|                                                                                                    |                   | D C WW                                |                 |
| THE OWNER OF THE OWNER OF THE OWNER OF THE OWNER OF THE OWNER OF THE OWNER OF THE OWNER OF THE OWNER OF THE OWN | E D ORDA          |                                       |                 |
| RECT W                                                                                                    | Depart wa         | 0 0.00                                |                 |
| WAR :                                                                                                    | Print Ref.        |                                       |                 |
| (mease)                                                                                                    | 11 D RE           | 0.000                                 |                 |
| ESSN#                                                                                                    | 10 C 440          | 0 0 MB                                |                 |
| 1818                                                                                                    | 日本市               |                                       |                 |
|                                                                                                    |                   | E CLASSER                             | -               |
| enitore -                                                                                                    | 日に本部              | ■ 単純石物地人                              |                 |
|                                                                                                    |                   | G Laura B CEMALE                      |                 |
| stepcial.                                                                                                    |                   | 5 mi=m(=m)=                           |                 |
| BRARNE                                                                                                    |                   |                                       | derivation from |
| acceptor and the second                                                                                         |                   |                                       |                 |

### 16.1.1.5. 保存

编辑完功能菜单后点击保存新菜单即可在业务平台生效

| <> 里圖                                                                                                    |                                       |                            | · · · · · · · · · · · · · · · · · · · |
|----------------------------------------------------------------------------------------------------|---------------------------------------|----------------------------|---------------------------------------|
| L MARKET 1                                                                                                    | THE A MARGINE A                       |                            |                                       |
| 68                                                                                                    | D RECEIPTION THREE                    | NAGECHER/DERMINER, COMPARE |                                       |
| No. of Column 2 and Column 2 and Column 2 an | 日 D ##                                | E 0.88                     |                                       |
| unterin                                                                                                    |                                       |                            |                                       |
| 127940319                                                                                                    | 日の第三                                  |                            |                                       |
| real in                                                                                                    |                                       | 00 D date<br>00 D date     |                                       |
|                                                                                                    |                                       | 10 D 200                   |                                       |
|                                                                                                    | 日 立 府時                                | D = (6.000)                |                                       |
| 12.000                                                                                                    |                                       | 日日本語                       |                                       |
| <b>4</b> 1                                                                                                    | T T T T T T T T T T T T T T T T T T T | B. KAN                     |                                       |
| hashirten a                                                                                                    | ÷                                     |                            |                                       |
|                                                                                                    |                                       |                            |                                       |
| = meaning                                                                                                    |                                       |                            | - AND BEAT THE                        |
| acceptor and the set                                                                                                    |                                       |                            |                                       |

# 16.2. 第二节 标准功能菜单

功能暂未启用

# 16.3. 第三节 功能设计器

功能暂未启用

## 16.4. 第四节 通用单据

在不用开发的前提下,可通过此功能配置出一个灵活使用的独立的业务单据,可配置单据中的 基础信息,列表信息,字段属性,单据状态,以及状态流传动作等。

## 16.4.1. 4.1 业务类型

#### 16.4.1.1. 列表

业务类型即单据类型,列表中显示已创建的所有业务类型数据,可进行编辑和启用/禁用

| <+> 主帅                                                                                                    | WOHR WA -             |           |      |           |        |                                                                                                    | - 80  | 100.5 |
|----------------------------------------------------------------------------------------------------|-----------------------|-----------|------|-----------|--------|----------------------------------------------------------------------------------------------------|-------|-------|
| A HANKE (A)                                                                                                    | And A street of       |           |      |           |        |                                                                                                    |       |       |
| 1000 E                                                                                                    |                       |           |      |           |        |                                                                                                    |       |       |
| stantolugime.                                                                                                   | 824.0                 |           |      |           |        |                                                                                                    |       |       |
| kintagine                                                                                                    | and the second second |           |      |           |        |                                                                                                    |       |       |
| Desire                                                                                                    | 011                   | 018520410 |      |           | 12201  |                                                                                                    | 100   |       |
| ATTAC                                                                                                    | 1000000               | URADAS    | BAD9 | WEINCH PH | 942.4  | and the second second s | 80    | -     |
| STATISTICS.                                                                                                    | 1993                  | 208       |      | Will      | OCTAR. | 3023-09-04 547528                                                                                                    |       |       |
| NARSON.                                                                                                    | 1002                  | 建铁工作      |      | MHU .     | 400000 | 10.400 (0.40 CL - 20 CL - 20 C | -     | -     |
| in the second second second second second second second second second second second second second second second |                       |           |      |           |        |                                                                                                    | 11.19 | (II)  |
| line -                                                                                                    |                       |           |      |           |        |                                                                                                    |       |       |
|                                                                                                    |                       |           |      |           |        |                                                                                                    |       |       |
|                                                                                                    |                       |           |      |           |        |                                                                                                    |       |       |
|                                                                                                    |                       |           |      |           |        |                                                                                                    |       |       |
| Similar Property                                                                                                |                       |           |      |           |        |                                                                                                    |       |       |
| = meesue                                                                                                    |                       |           |      |           |        |                                                                                                    |       |       |
| ISSNOT WITH M                                                                                                   |                       |           |      |           |        |                                                                                                    |       |       |

# 16.4.1.2. 创建

点击新增按钮可创建一个业务类型的数据

| <>里//         | -              |           |              |               |                        | -    |       |
|---------------|----------------|-----------|--------------|---------------|------------------------|------|-------|
| LESSMENT TRAS |                |           |              |               |                        |      |       |
| 40 U          |                |           | 100500       | 34            |                        |      |       |
| ACCORDING.    | 2015           |           | 100000       | _             |                        | 100  |       |
| erenation.    | and the second |           | photosphere. |               |                        |      |       |
| 1000074       | LAND WE        | (anartas) | - 1246210    |               | -                      | 10   |       |
| Cameral       |                |           | 1 MARTINE    |               | and the owner want the | -    |       |
|               |                | 1.221125  |              |               |                        |      |       |
| Non street.   | -              | 441.8     |              | 878 <b>87</b> |                        |      |       |
| 47498         |                |           |              |               |                        | 30.0 | 1 133 |
|               |                |           |              |               |                        |      |       |
|               |                |           |              |               |                        |      |       |
|               |                |           |              |               |                        |      |       |
|               |                |           |              |               |                        |      |       |
| - Barara      |                |           |              |               |                        |      |       |
| COLUMN .      |                |           |              |               |                        |      |       |

# 16.4.2. 4.2 单据对象

#### 16.4.2.1. 列表

可显示指定业务类型下的单据对象信息,单据对象即订单中的各个模块对象,如维修单中包括 基础信息部分,客户信息,维修商品明细信息等

| <>==================================== | 101340 NX - |            |            |         |      |                     | E control .   |
|----------------------------------------|-------------|------------|------------|---------|------|---------------------|---------------|
| 5 HARR 1                               |             |            |            |         |      |                     |               |
| <b>KB</b> 3                            |             |            |            |         |      |                     |               |
| #1071A001100                           | 12445       | <b>用行用</b> |            |         |      |                     | <b>100 EX</b> |
| electric line                          |             |            |            |         |      |                     |               |
| CONTRACTOR OF                          | -           | 11.9       | 100        | 1985    | 188A | 100000              | 507           |
| ALC: NOTE:                             | C GINEY     | 4          | 4440.00    | #(B-17  |      | 2022-09-02110-0266  | -             |
| STORAGE .                              | 1000        | 12         | 8.008      | ##-11   |      | 2005-06-02 10-4106  | -             |
| 1002300                                |             |            |            |         |      |                     |               |
| 60°838                                 | diam.       | - <u>8</u> | 使作用品的图     | 88-02   |      | 2003-06-02 10-97-06 | MR POLE       |
| ins -                                  | 01000       | 41         | arrestere. | #30-410 |      | 100 (0.00 (0.00))   | -             |
|                                        | gram.       | 90.        | NINTE      | 88-15   |      | 2002 (8-02 11-038)  | -             |
|                                        |             |            |            |         |      |                     | A18 - 1       |
| Southern State                         |             |            |            |         |      |                     |               |
| = merson                               |             |            |            |         |      |                     |               |
| Accession of Figure 1                  |             |            |            |         |      |                     |               |

#### 16.4.2.2. 新增

点击新增按钮可新增一个单据对象,类型为一对一的其对象中的字段为独立栏位,类型为一对 多的其对象中的栏位为列表信息

| <>>里圖                                                                                                    | 10 (10 H) + |     |                                                                                                    |         |                           | 1. 1000 |  |
|----------------------------------------------------------------------------------------------------|-------------|-----|----------------------------------------------------------------------------------------------------|---------|---------------------------|---------|--|
| DOCTORNAL DESCRIPTION                                                                                                    |             |     | 12                                                                                                    | 100     |                           |         |  |
| ## E                                                                                                    | _           |     | and an amount of the second second se | × .     |                           |         |  |
| ACCARDONN.                                                                                                    | 1,2445      | 804 |                                                                                                    |         |                           |         |  |
| sidenalise.                                                                                                    |             |     |                                                                                                    |         |                           |         |  |
| - HEILING                                                                                                    | A01000      | 110 | #515427114                                                                                                    |         | ((6870))                  | HIC:    |  |
| Carlena -                                                                                                    | (Second)    |     | (148)                                                                                                    |         | 200 00 10 10 Miles        | -       |  |
| 100000                                                                                                    | -           |     |                                                                                                    |         | (0.000 (0.000)            |         |  |
| 0.7828                                                                                                    | -           |     | 1100                                                                                                    |         | 2010/01/01/0              |         |  |
| -                                                                                                    | 1000        | ¥7  |                                                                                                    | 5 8 8 P | period and an experiment. |         |  |
|                                                                                                    | 1000        | ×.  | 10408 836-10F                                                                                                    |         | 2010/01/02                | NE PICE |  |
| interesting in the                                                                                                    |             |     |                                                                                                    |         |                           |         |  |
|                                                                                                    |             |     |                                                                                                    |         |                           |         |  |
| And Designation of Control of Control of Con |             |     |                                                                                                    |         |                           |         |  |

### 16.4.2.3. 字段设置

每个模块中的要有哪些字段可通过字段设置添加

| <+>里圖       |                                                                                                    |           |              |          |       | 1.                | -12                | a manuel .     |
|-------------|----------------------------------------------------------------------------------------------------|-----------|--------------|----------|-------|-------------------|--------------------|----------------|
|             |                                                                                                    | 700.02.00 |              |          |       | 0                 |                    |                |
|             | 1000 0000 0                                                                                                    |           |              |          |       |                   | 1000               |                |
|             | 1.0                                                                                                    | 9659      |              |          |       |                   |                    |                |
|             | -                                                                                                    | ### @ 11- |              |          |       |                   |                    |                |
|             | -                                                                                                    | TORS      | +92.00       | and or a | 85848 | BISADIWE          |                    | ALC: NO        |
|             | ( Control                                                                                                    | A1208     | 2,276        | 8        | 1. E  | - 1 I             | airin-             | and Pillans    |
|             | Teres.                                                                                                    | 11007     | 97.62        |          |       |                   | 1000               | and Printers ( |
|             |                                                                                                    | 11001     | 6.9607)      |          |       |                   | -                  |                |
|             | Contract of Contract of Contra | 111-      |              |          |       | 12                | 100                | an even        |
|             | 10000                                                                                                    | 11946     | 104.         |          |       |                   | And and Address of | IN TELE        |
|             |                                                                                                    | 1100      | <b>新展</b> 术: |          |       |                   | eite.              | and printers ( |
|             |                                                                                                    | 1000      | #254         |          | 10 H  | 8)                |                    | A18 [1]        |
|             | The second second                                                                                                    | rapas     | waiten.      |          |       |                   |                    |                |
|             |                                                                                                    | P1000     | 104805       |          | 8     |                   |                    |                |
| COLUMN TO A |                                                                                                    |           |              |          |       | #11# ( <b>1</b> ) |                    |                |

新增字段时可选择字段的基本属性,如是否作为单据查询项,是否必填,字段类型等

| <>>Ⅲ | STATE OF | (1011) |           |   |              |    |              | 1  | The second second second second second second second second second second second second second second second se |
|------|----------|--------|-----------|---|--------------|----|--------------|----|----------------------------------------------------------------------------------------------------|
|      | 1000     | THE R. |           |   |              |    |              | ÷. |                                                                                                    |
|      | -        | #10713 |           |   |              |    | K.           |    |                                                                                                    |
|      | 1.0      |        |           |   | -            |    |              |    | <b>100</b> •••                                                                                                  |
|      | 100 100  |        |           |   |              |    |              |    |                                                                                                    |
|      |          |        |           |   |              |    |              |    |                                                                                                    |
|      | 100      |        |           |   | - BELLEVILLE |    |              | -  |                                                                                                    |
|      | -        |        |           | - | PORT.        |    |              |    |                                                                                                    |
|      |          | 214    | D statute |   | APRILE.      |    |              |    |                                                                                                    |
|      |          |        |           |   |              |    |              |    |                                                                                                    |
|      | 100      |        |           |   |              |    | EX 817       |    |                                                                                                    |
|      | 100      | 1100   | and V     |   |              | £. |              | -  | 44.1145                                                                                                    |
|      |          | 1105   | 4264      |   |              | £. | #1           |    | 10.6                                                                                                    |
|      |          |        | 1000      |   |              |    |              |    |                                                                                                    |
|      |          |        | LANSING.  | 8 |              | 8  | 8 . A        |    |                                                                                                    |
|      |          |        |           |   |              |    | THE R. LEWIS |    |                                                                                                    |

字段列表中可对字段进行编辑和删除操作

| <>>黑圖                                                                                                    |                      |         |             |                     |            | -12  | a sugar . |
|----------------------------------------------------------------------------------------------------|----------------------|---------|-------------|---------------------|------------|------|-----------|
| DESTRUCTION DESCRIPTION                                                                                                    |                      | 1000    |             |                     |            | 1    |           |
|                                                                                                    |                      | 100.00  |             |                     |            | -    |           |
| economica de la companya de la companya de la compa | 14                   | PELE    |             |                     |            |      |           |
| NAVADAR.                                                                                                    | THE R. L             | NE 011  |             |                     |            |      |           |
| THE OWNER AND A DECIMAL OF A DECIMAL OF A DE | -                    | 2 119   | 452.5.      | 45305               | 2017       |      | are -     |
| Caratan .                                                                                                    | See.                 | - B.    |             | 2012/09/02 10:07:08 |            | 1000 | -         |
| 0.00000                                                                                                    | Teres.               | 1065    |             | 2002/0040 104508    |            | 1000 | INC YOUR  |
| 100398                                                                                                    |                      | - CC    | - 2012/01/1 | 202-09-19 102714    |            |      |           |
| 8,7828                                                                                                    | - Contraction of the | (4)     |             | 2003-00-02 1247-00  |            |      |           |
| -                                                                                                    | in the second        |         |             |                     | Transa and | 1000 | NO TOLD   |
|                                                                                                    | (see                 |         |             | 2012-09-02 124718   |            | 400  | 86.7928   |
|                                                                                                    |                      |         |             | 202-09-02 10-010    | ((         |      | A18 [1]:  |
| Contraction of                                                                                                    |                      |         |             | 2010/01/12/12       | -          |      |           |
|                                                                                                    |                      | . 1.m.) | 40000       | 200 (1-2) (100 ft   | -          |      |           |
| 10000                                                                                                    |                      |         |             |                     | 3610.00 L  |      |           |

# 16.4.3. 4.3 单据状态

16.4.3.1. 列表

显示单据的所有状态信息

| <> 里圖                | 10134-00 NGA ~ |           |        |         |         |        |     | 1 01811 |
|----------------------|----------------|-----------|--------|---------|---------|--------|-----|---------|
| COMPANY 181          |                |           |        |         |         |        |     |         |
| <b>18</b> 3          | 1005 1008 1000 |           |        |         |         |        |     |         |
| and Augustion        | - 2002         | eire.     |        |         |         |        |     |         |
|                      | -              |           |        |         |         |        |     |         |
| 81011M               | RRVANE         | *8/249    | (1008) | HR/C    | 0.58948 | #Sn2HE | 65. | . 10    |
|                      | 1001           | 459       | 141    | sim     | Sal     |        |     | 1       |
| n estate             | 1002           | () (1965) | (9)    | 0.0     | 8       | a      |     |         |
| in constant<br>Frank | ents.          | 8965      | (a)    | 84      |         |        |     |         |
|                      | inie           |           |        | 324     | 8       | 8      |     |         |
|                      | 1030           | 0835      | 40     | 0.0     | 6       | 6      |     |         |
|                      | -1117          | and a     | 10     | inter ( | 8       | 8      |     |         |
|                      | 1000           | 0.00      | (A)    | 2275    |         |        |     |         |
| E STATISTICS         | 1008           | entrai    | 140    | 619     |         |        |     |         |

#### 16.4.3.2. 新增

可点击新增按钮新增一个单据状态,单据状态的排序决定了这个状态在单据中的显示位置

| <>>里圖            | -                     |          |             |              |        |      |        |      | -     |
|------------------|-----------------------|----------|-------------|--------------|--------|------|--------|------|-------|
| Instantine Tree  |                       |          |             |              |        |      |        |      |       |
|                  | TONS ADDR. COMMISSION |          | 12040       | 314          | -      |      |        |      |       |
| according to the | 12005                 |          | adirent     |              |        |      |        |      |       |
| NAMES OF         |                       |          |             | \$11.841.121 |        |      |        |      |       |
| PRINT            | -                     | ABUCAN   | - 48111-011 |              |        | ÷ 34 | ION285 | 1855 | . 96. |
|                  | 1001                  | 1.000    | 3.000       |              |        |      | Ú.     |      | 4     |
| 0000000          | 1045                  | 1000     | *850km2     |              |        | 100  |        |      |       |
| ALC: NOT         |                       |          | - 804245    |              |        |      |        |      |       |
| 6-00             | 1003                  | Second . |             |              |        |      |        |      |       |
| . et al. 1       | 185                   | 10000-00 |             |              | 5.8 82 | 3    | 5      |      |       |
|                  | HIC:                  | 088      | 2.40        | (69)         | 1.6    | 10   | C      |      |       |
|                  | mr.                   | 10104    |             | -            |        | 6    | 6      |      |       |
| (minipage)       | 105                   | 1000     | (8)         | -            |        | 10   |        |      | -     |
|                  | -                     | Centil   | ((a))       | (68)         | 141    |      |        |      |       |

#### 16.4.3.3. 状态流转设置

可设置由一个状态流转到另外一个状态的操作,如单据由已提交状态流转到通知收货状态,需 要一个动作,即点击通知收货的动作

| <>)里圖 |             |            |       |         |         |     |       |         |     |
|-------|-------------|------------|-------|---------|---------|-----|-------|---------|-----|
|       |             |            |       |         |         |     |       |         |     |
|       | Trad over 1 | warming at |       |         |         |     | × .   |         |     |
|       | Care        |            | -     |         |         |     | _     |         |     |
|       | And in case | *#**       |       | incide. | 14.T    |     |       |         |     |
|       | autowa 1    | * E21      | 80    | 176     |         |     |       | (188.5) | 140 |
|       | HART !      | 3043       | ADV.  | 853518  |         |     |       |         |     |
|       | 1000        | 049        |       |         |         |     |       |         |     |
|       | 199         | - ESENA    |       |         |         |     |       |         |     |
|       | and a       | 55+        |       |         |         |     |       |         |     |
|       | 144         | 101104     |       |         |         |     |       |         |     |
|       | 1040        | 000        |       |         |         |     |       |         |     |
|       | -           |            |       |         |         |     |       |         |     |
|       | -           | 100        |       |         | -       | *   |       |         | 4   |
|       | 100         | Central    | (Ca3) |         | ((440)) | 141 | .(46) |         |     |
|       | 1000        |            |       |         |         |     |       |         | *10 |

状态流转设置中的"添加一条"按钮可添加细的操作动作

| <>====================================                                                                          | 10 74 8 Mile |         |        |              |              |     | and the second second |
|----------------------------------------------------------------------------------------------------|--------------|---------|--------|--------------|--------------|-----|-----------------------|
| 1 58888 (57)                                                                                                    | -            |         |        |              |              |     |                       |
| NU I                                                                                                    |              | MARKER  | 1.000  |              |              |     |                       |
| And Contraction of Contraction                                                                                  | 194          |         | 91118  |              | and a second |     | 8.8                   |
| 440 M                                                                                                    |              | NOTE:   | 87     | 80 2002 De   | 43.58        |     |                       |
| Annual Annual Annual Annual Annual Annual Annual Annual Annual Annual Annual Annual Annual Annual Annual Annual | And all      | * 100.0 | 00011# |              |              |     |                       |
| 200.1                                                                                                    | 101          | RORR    |        | BRAG CER CAR |              |     |                       |
| The second second second second second second second second second second second second second second second s  |              | DHS     |        |              |              |     |                       |
| ++++++                                                                                                    |              | Citra ( |        |              | -            |     |                       |
|                                                                                                    | 15           |         |        |              |              |     |                       |
| 100 C                                                                                                    | -            | time :  |        |              |              |     |                       |
|                                                                                                    | 101          | 1000    | 2      |              |              |     |                       |
|                                                                                                    | -            |         |        |              |              | 100 |                       |
|                                                                                                    | -            |         |        |              |              | *   |                       |
|                                                                                                    | -            |         |        |              |              |     |                       |

如下为添加操作动作界面

| くの温調                                                                                                    |      |            |             |           |     |   |  |
|----------------------------------------------------------------------------------------------------|------|------------|-------------|-----------|-----|---|--|
| 2 Here 11                                                                                                    |      |            |             |           |     |   |  |
| .ee (                                                                                                    |      | ministra - | Contraction |           | - × |   |  |
| 1000 - 1000 - 1000 - 1000 - 1000 - 1000 - 1000 - 1000 - 1000 - 1000 - 1000 - 1000 - 1000 - 1000 - 1000 - 1000 - |      |            | 100         |           |     |   |  |
| Address of the other                                                                                            | 1221 |            |             |           |     |   |  |
| (instance)                                                                                                    |      | 3 100      |             |           |     |   |  |
| and the second second                                                                                           |      | 8012       |             | CORR. COM |     |   |  |
| 10000                                                                                                    |      |            |             |           | -   |   |  |
|                                                                                                    |      |            |             |           |     |   |  |
| 10.000                                                                                                    |      |            |             |           |     |   |  |
| 40                                                                                                    |      |            |             |           |     |   |  |
|                                                                                                    |      |            |             |           |     |   |  |
|                                                                                                    |      |            |             |           |     | - |  |
|                                                                                                    |      |            |             |           |     |   |  |
|                                                                                                    |      |            |             |           |     |   |  |
|                                                                                                    |      |            |             |           |     |   |  |

# 16.5. 第五节 业务参数配置

可预设业务平台中使用到的各种参数信息,业务平台在使用时编辑对应的参数值即可对业务流 程、单据等产生不同的影响

16.5.1. 5.1 功能一

16.5.1.1. 列表

显示所有添加的参数信息

| <>====================================                                                                         | #134# #XX ~ |           |          |                                                                                                    |                               |      | C OCALES |
|----------------------------------------------------------------------------------------------------|-------------|-----------|----------|----------------------------------------------------------------------------------------------------|-------------------------------|------|----------|
| C. MARKER (P.)                                                                                                 |             |           |          |                                                                                                    |                               |      |          |
| ng ≘:                                                                                                    | page inc.   |           |          | chest 212                                                                                                    | 44400 U.S.F.                  |      |          |
| and a second second second second second second second second second second second second second second second |             |           |          |                                                                                                    |                               |      | R.H. BRY |
| uttell a                                                                                                    |             |           |          |                                                                                                    |                               |      |          |
| 100010                                                                                                    | NAME        | TRIAN     | 1255     | 1010                                                                                                    | weat                          | 1817 |          |
| 979.                                                                                                    |             | 0.000     | 10000    | 10.000                                                                                                    | NA. SUBURADAN, MUNRADOR,      |      | 1        |
|                                                                                                    |             | in-Willia | CHRODE   | anno star ta                                                                                                    | ORA DESIGNATION DESIGNATION - |      |          |
| 10.250                                                                                                    |             |           |          | And the second line                                                                                                    |                               |      |          |
| PROF.                                                                                                    | ENTS.       | 0-682     | CROUTS   | SECONAL PRODUCTION AND A DESCRIPTION OF A DESCRIPTION OF | sand, all managers, and       |      |          |
| ri -                                                                                                    | C AND       | 0-503     | 10004    | *NEDHONDE                                                                                                    | WINNERSONALL                  | + 28 |          |
|                                                                                                    | 1 Some      | 16-181866 | 00000    | 新教训中中的中国展                                                                                                    | ACPROMINENT:                  | - 28 |          |
|                                                                                                    | · ·····     | 10-10100  | ciono    | MALLANGORN                                                                                                    | PRIVE MAGNIFICATION           | + 58 |          |
| -                                                                                                    | inte        | 8-834     | CONTRACT | 999(1=0-0498)                                                                                                    | PRID. WHITEGEDOWN             | + 58 |          |
| = merane                                                                                                    | 1477        | 4-4192    | CONTRACT | annava.                                                                                                    |                               |      |          |

#### 16.5.1.2. 新建

参数编号:参数编号输入类型须为首字母+5 位流水编号。其中首字母只可为 C/D/P/Z,分别代表: C:系统内置并且统一管理端参数; D:系统内置并且独立应用端; P:系统内置并且平台运营应用; Z:非预置参数/用户自定义参数

参数名称:参数中文标识

参数值类型:参数值类型(文本,单选,多选.)

参数分组名称:参数属于哪个模块或模块下的分组(便于管理)

系统模块:参数所属模块

| <>> 里圖      | 新計量 数化 ~     |       |        |       |             |        | a control . |
|-------------|--------------|-------|--------|-------|-------------|--------|-------------|
| S SHARE 197 | NO 1 DAYON 1 | -     |        |       |             |        |             |
| <b>10</b>   | 基準信控         |       |        |       |             |        |             |
| and Augusta | - reat       |       |        | 441   | - #8555     | 9110   |             |
| unterin     | - 10.040     | 2018  |        | Inst. | -#858.00    | 201.   |             |
| here and    | 10000        | and a | sheet. | and . | - Autompeti | 10.004 |             |
| ATTRACTOR   | 19804        | -     |        | -     |             |        |             |
| ERICHAR :   | 0.0000       |       |        |       |             |        |             |
| HARRING CO. |              |       |        |       |             |        |             |
| 67908       |              |       |        |       |             |        |             |
| -           |              |       |        |       |             |        |             |
|             |              |       |        |       |             |        |             |
|             |              |       |        |       |             |        |             |
|             |              |       |        |       |             |        |             |
|             |              |       |        |       |             |        |             |
| = ======    |              |       | -      |       |             |        |             |

# 16.6. 第六节 自定义报表

已经开发的积木报表可通过自定义报表功能添加到功能菜单中,以供业务人员使用

# 16.6.1. 列表

展示了所有已添加的报表

| <>Ⅲ (1)              | 10134-80 10X         |          |                      |                                                                                                    | 18                                                                                                    | -       |
|----------------------|----------------------|----------|----------------------|----------------------------------------------------------------------------------------------------|----------------------------------------------------------------------------------------------------|---------|
| STREET IN            | NO. 1 ( NO. 10 1     |          |                      |                                                                                                    |                                                                                                    |         |
| <b>68</b> Ξ          | 100100 00.0000       |          | BRANE THE ADDRESS    |                                                                                                    | PD 01011                                                                                                    |         |
| stantikustes         |                      |          |                      |                                                                                                    |                                                                                                    | 8 800 V |
| similar              |                      |          |                      |                                                                                                    |                                                                                                    | - 1     |
| Depute               | 0.000                | 100.5    | 10010                | 10                                                                                                    | 87                                                                                                    |         |
| and with             | Burlet.              | 1000     | 2023 11 24 10 44 25  | 64.0                                                                                                    |                                                                                                    | ÷.      |
| ST-PAGE              |                      |          |                      | and the second second se |                                                                                                    | - 11    |
| ( MARKED MEDIC       | THE OCTOBER          | 807021   | 20221010210.0040     | 1010                                                                                                    | A REPORT OF                                                                                                    | - 1.1   |
| 61-818               | 9748                 | actio    | 2022; 43-34 43040.07 | 10.10                                                                                                    | Americana.                                                                                                    |         |
| <b>int</b> -         | B <sup>1</sup> TABER | 4949     | 2020 11-0115-0540    | -                                                                                                    | 030-03 mil                                                                                                    |         |
|                      | \$182A31+-13         | 10.000   | 2020-01-01-05.06.01  | 811                                                                                                    | -                                                                                                    |         |
|                      |                      | 4910     | 2020-09-01-05-00.09  |                                                                                                    | Alterna and                                                                                                    |         |
| serviceprise?        | AURISON              | alteria; | 2020-00-01 (1280-08  | 410                                                                                                    | 23.77 M                                                                                                    |         |
| = merson             | COMPAREMENTS (19-10) | abia     | motion in the part   | 10.00                                                                                                    | ARCAL OR                                                                                                    |         |
| ACCESSION OF TAXABLE | 122 2010 202         |          |                      |                                                                                                    | and the second second s |         |

# 16.6.2. 新增

通过新增功能将已经开发好的报表添加到列表中,添加到列表中的报表会在解决方案设计器的 标准功能菜单中显示

| <>>黑圖          | 10130-1012 -        |                          |                                               | a server .    |
|----------------|---------------------|--------------------------|-----------------------------------------------|---------------|
| DESIDERE TRAS  | REAL PROPERTY.      |                          |                                               |               |
| .e0 =          | AND DUCKS           | <b>美国新来社区约</b> 中         | 34 (L) (L) (L) (L) (L) (L) (L) (L) (L) (L)    | MACRONIC STOL |
| acceleration - |                     |                          |                                               |               |
| statutes.      | STATE CARDING STATE | HERE HEAL HERE           | 89                                            |               |
| 1000010        |                     | 201 - 201 H              | 2 10mm 10 10 10 10 10 10 10 10 10 10 10 10 10 | -             |
| 1000           | Redd                | NR.27215610 alter 20211- | (9 SOMORE 11 DE                               |               |
|                | The second second   | 1                        |                                               |               |
| ALCON.         | C. DESCUS           |                          | 2.0 100                                       | 2010.00       |
| 10,000         | (HTHE               | Active Sealer            | 1111111 H 11                                  | 2010.000      |
| 28 X           | 81-226.0.0          | arre 2011)               | rom av                                        | 8676 M        |
|                | WARDAR - TH         | atus 202-11              | et sounder dette                              | 2012 DO       |
|                | 0.00000             | atos 252.01              | erroane we                                    | 2012.01       |
| designed and   |                     |                          | man av                                        | 1010.00       |
|                | initiation in provi | ator day of              | a tanga 🛛 🗰                                   | 80.00         |

# 16.6.3. 查看详情

点击查看详情即可跳转到报表详情页面,以核对报表添加是否准确

| <> 里圖                     | #114@ #XX                             | *                         |                           |                           | T OTHER |
|---------------------------|---------------------------------------|---------------------------|---------------------------|---------------------------|---------|
| STREET 1                  | 1 1 1 1 1 1 1 1 1 1 1 1 1 1 1 1 1 1 1 | an is anne is             |                           |                           |         |
| RR .                      | E HAR CAL                             |                           | NAL OTT BR O              |                           |         |
| NUCL RULE                 | ****                                  | Acres 22                  | +4:82 #2014               | 249 (Arm) (449            |         |
|                           | \$80x                                 | CONTABLA99014000 #20      | 10102-11-25 TR AD 40:548  | CWEDERITIETE BAP_211      |         |
| Lettelle                  | 89.78                                 | CONTRACTOR 452            | JU22 11 29 13 47 41 928   | CM82012211215 SAP_217     |         |
|                           | <b>田田口田</b>                           | CONTEMENTATION (\$2)      | 2022-11-29 12 45 41 818   | CHR21011018 SIP-211       |         |
| 100101146                 | <b>信持</b> 订算                          | 00111481409614300 452     | 3102-11-28-12115-46-810   | CH6000111111 SAP_211      |         |
|                           | #W(7#                                 | 201113463439614300 all 21 | 0102-752817 ±0.80.715     | Christian112112 (848-211  |         |
| ADAR                      | 管理に参加                                 | 00ms4848496ns300 #28      | 2021-0-04 H-40-46-202     | Constitution 116 (849-211 |         |
|                           | 89628                                 | 00415485459674300 #EE     | 3/01/11/29 11 (96-40) 400 | 0000002112110 (645-211    |         |
| CIRCUMPER .               | 89618                                 | 004416465604300 #DB       | 2022 F1-05 11 20 40 629   | CHS00001101 SAF_211       |         |
|                           | 金融() 第                                | 20HYDeliable-4382 all2    | 2021-11-20 H 21-20-000    | CMEETERTIZTE BAP_211      |         |
|                           | #82#                                  | CONTRACTOR AND ADD        | 2022-47-28-07-02-82342    | Ch483825112710 (BAA 211   |         |
| erene<br>anti             |                                       |                           |                           |                           |         |
|                           |                                       |                           |                           |                           |         |
| and an and a state of the |                                       |                           |                           |                           |         |
|                           |                                       |                           |                           |                           |         |
|                           |                                       |                           |                           |                           |         |
|                           |                                       |                           |                           |                           |         |

# 16.7. 第七节 租户管理

功能暂未启用

# 16.8. 第八节 星门

中台和第三方系统对接时不会直接进行对接,而是通过星门系统来进行统一对接,即星门是中 台对接外部系统的统一出入口,星门中可查看和第三方对接的日志信息,以及调试功能供开发 使用

## 16.8.1. 星门路由列表

#### 16.8.1.1. 列表

可查询不同应用场景的调用记录

| <>====================================                                                                                                    | W134-W W12 ~             |                          |                |          | a compt .   |
|----------------------------------------------------------------------------------------------------|--------------------------|--------------------------|----------------|----------|-------------|
| STREET, SPI                                                                                                    | REAL ARREST CONTRACTOR   | market in                |                |          |             |
| ete =                                                                                                    | 10006 00.08              |                          | SAMME CHIME: V |          | A10. 8.8    |
| with the second second                                                                                                    | 1                        |                          |                |          |             |
| ALC: NOT BEEN                                                                                                    | 82461                    | Web.09                   | 45             | 81       |             |
| 200016                                                                                                    | BOJTE3143430005404946638 | 148-01018-000            | 694            | HALE DID |             |
| ament                                                                                                    | ROUTESTAMAININA AMERICA  | 14時-239-268868-8         | 2010           | WALLER   |             |
| STATISTICS.                                                                                                    | 00000014362240766232705  | HIT CHARLEN              | 124            | Had been |             |
| 0.022908                                                                                                    | PIDUTERTAX040400000070   | 110.00.0103230622        | MR.            | Mpt com  |             |
| सन्दर्भगावः                                                                                                    |                          |                          |                |          |             |
| NU ~                                                                                                    | RCUTER148636605181101118 | PARTICULAR DE LA COMPACI | 69 U           | MK 115   |             |
| Alizabetezh                                                                                                    | ROUTEDTABILIPEESINT MADE | THE RESIDENCE            | 104            | MC DR    |             |
| BATTE                                                                                                    |                          |                          |                |          | 254冊 《【】) · |
| A.H                                                                                                    |                          |                          |                |          |             |
| and the second second s |                          |                          |                |          |             |
| = 116-9504                                                                                                    |                          |                          |                |          |             |
| INCOME OF A DESIGNATION OF                                                                                                    |                          |                          |                |          |             |

#### 16.8.1.2. 调试

开发人员可通过"调试"功能重新调用接口

| <+> 里圖              | 新门外销·新兴 ~                     |            |                                                                                                    |            | T OCASI     |
|---------------------|-------------------------------|------------|----------------------------------------------------------------------------------------------------|------------|-------------|
| 5. MARK ( )         | RE - BORNEY BARE -            |            |                                                                                                    |            |             |
| eie =               | 8457                          |            |                                                                                                    |            |             |
| NUCLEON DESIGNATION | MARK ADDRESSION               | month      | 7643-9103981                                                                                                    | 1000000000 |             |
| Lista Se            | 1.00                          |            | The second second second second second second second second second second second second second second second se | Ť.         |             |
| 20000106            | Ref.D Inscreame               |            | "defauttoine": ",<br>"nea-Path": "Mar",                                                                         |            | 10.24       |
| america             |                               | <b>a</b> 1 | Coldfort: Coopelian',<br>Coopeliant: C                                                                          |            |             |
| NH FRACE            | 8115                          |            | a I                                                                                                    | i i        |             |
| NURSON N            | And State of Concession, Name |            |                                                                                                    |            |             |
| ALCORE .            |                               | 4          |                                                                                                    |            |             |
| wa -                | 255                           | #HE1       | 38.55/19 1000481                                                                                                | ANTIGUET   |             |
| al months.          |                               |            | 15:                                                                                                    | 1          |             |
|                     |                               |            | "maximum"<br>"sourable" "pode".                                                                                 |            |             |
| 10000               |                               |            | (permitting)                                                                                                    |            |             |
| -                   |                               |            | A 1                                                                                                    | <u>1</u>   |             |
| = nevene            |                               |            |                                                                                                    |            |             |
|                     |                               |            |                                                                                                    |            | 1 HIL - R B |

# 16.8.1.3. 路由日志

日志(路由日志)中可查看调用详情,即星门和平台对接的原始请求和平台的原始返回信息

| <>==================================== | 新洲市 新江 ~                              |                    |                                                     |       | a search .  |
|----------------------------------------|---------------------------------------|--------------------|-----------------------------------------------------|-------|-------------|
| 5                                      | REAL BREEK                            |                    |                                                     |       |             |
| <b>KS</b> 3                            | 2487                                  |                    | · parente - 2002/11/22/12/10/ - 2002/11/20/17/23/01 |       | <b>XH E</b> |
| station and a second                   | 1000                                  |                    |                                                     |       |             |
| (Line the Direction                    | ROW!                                  | sugara.            | <b>共行国際</b>                                         |       |             |
| Deputer .                              | ecurroee/serroerroerr                 | 3020-11-2012012-04 | #0507                                               | 14.00 |             |
| arpeta                                 | echili rosecti recentra               | 2022 11-29-1112-04 | 1647                                                | -     |             |
| 5144438                                | NO/1110/00/2119/10/02/194             | and enamed and     | 8.953                                               | 140   |             |
| NARSON DE                              | NOL/11/2006/2019/00/00/06             | 2020-01-011-011-0  | NEHRIT:                                             | 110   |             |
|                                        | -                                     | and really threads | P/(40                                               | 110   |             |
| ACTION VIEW                            | Actority reposition and managements a | ana er er velaan   | 8/982                                               |       |             |
|                                        | 00./111000002119259000754             | 3000-01-00 (01300) | 0.15923                                             | 1418  |             |
| southerpoints?                         | NO/TETUDINETERMINETERTIE              | 2022-01-2010/01000 | महोला।<br>सं                                        |       |             |
| -                                      |                                       |                    |                                                     |       | - 1 1 1 M   |
| ACCESSION OF TAXABLE                   |                                       |                    |                                                     |       |             |

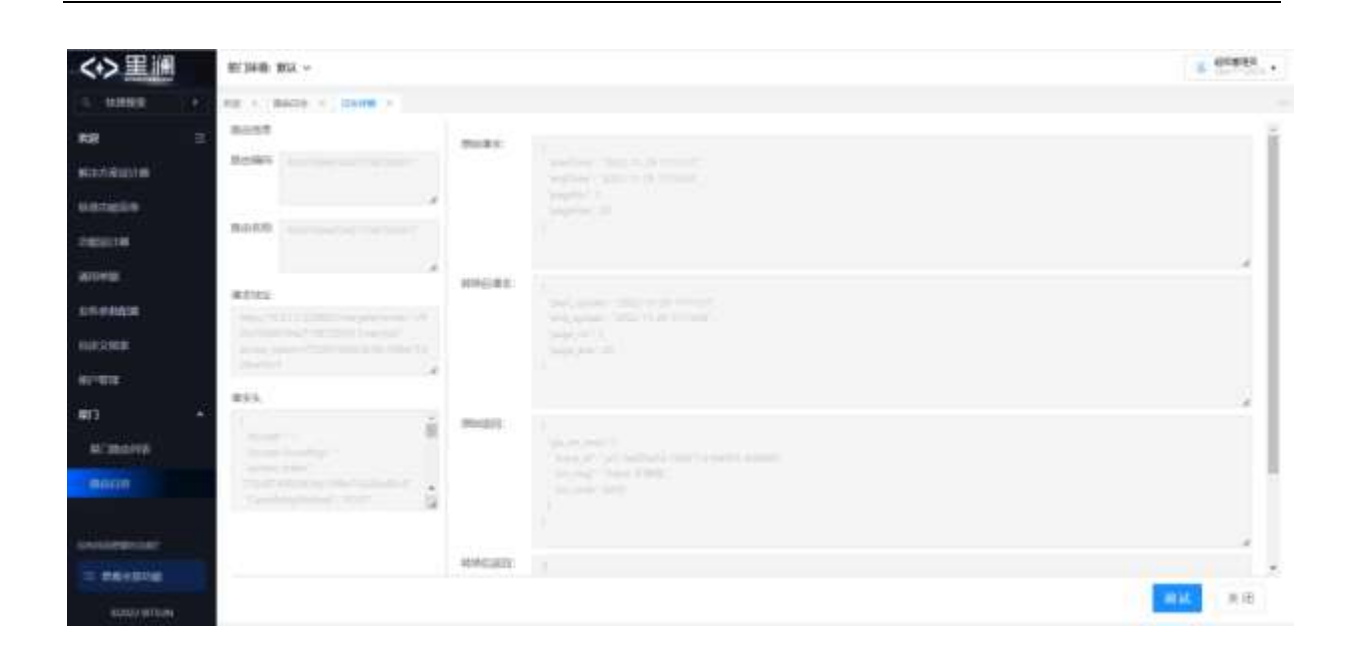